|                                    | <b>ก.พ.ร.</b><br>สำนักงานคณะกรรมการพัฒนาระบบราชการ                      |
|------------------------------------|-------------------------------------------------------------------------|
| โครงการจ้างเหมา<br>ระบบบริหารยุทธศ | เจ้ดอบรมพัฒนาขีดสมรรถนะผู้ใช้งาน<br>ศาสตร์ขององค์การภาครัฐ (54 จังหวัด) |
| การฝึกอบรมหลั<br>ช                 | ักสูตร์ฝึกปฏิบัติการใช้งานระบบ GSMS<br>สำหรับผู้ใช้ระบบ (User)          |
| ชื่อเอกสาร (Document name)         | คู่มือการฝึกอบรม หลักสูตรการใช้ระบบ GSMS-SEM                            |
| ชนิดเอกสาร (Document type)         | <ul> <li>□ รายงาน</li></ul>                                             |
| วันที่พิมพ์ (Printed date)         | 16 มกราคม 2555                                                          |
| เวอร์ชันที่ (Version No.)          | 1.0                                                                     |
|                                    |                                                                         |

โดย บริษัท ที.เอ็น.อินฟอร์เมชั่น ซิสเท็มส์ จำกัด

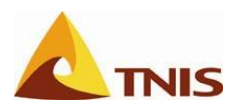

# สารบัญ

### หน้าที่

| โครงการระบบการบริหารยุทธศาสตร์ขององค์การภาครัฐ                                                 | 1   |
|------------------------------------------------------------------------------------------------|-----|
| ระบบงานย่อย                                                                                    | 1   |
| โครงการสร้างการทำงานของระบบการบริหารยุทธศาสตร์ขององค์การภาครัฐ                                 | 2   |
| ภาพรวมกระบวนการทำงาน ส่วนแผนปฏิบัติราชการประจำปี                                               | 3   |
| ภาพรวมกระบวนการทำงาน ส่วนคำรับรองการปฏิบัติราชการประจำปี                                       | 3   |
| แบบฟอร์มอ้างอิงสำหรับสร้างแผนที่ยุทธศาสตร์และ Scorecard                                        | 4   |
| กระบวนการที่เกี่ยวข้องกับการรายงานผลตัวชี้วัด                                                  | 6   |
| การเรียกใช้งานระบบ GSMS-SEM ผ่าน SAP Portal                                                    | 7   |
| ขั้นตอนการเปลี่ยน Password GSMS Portal                                                         | 10  |
| การเรียกดูข้อมูลหลักในระบบการวางแผนและจัดการยุทธศาสตร์                                         | 13  |
| กลุ่มยุทธศาสตร์ (Strategy Categories)                                                          | 13  |
| ประเด็นยุทธศาสตร์ (Strategy)                                                                   | 16  |
| มุมมองหรือมิติ (Perspective)                                                                   | 18  |
| เป้าประสงค์ (Objectives)                                                                       | 20  |
| ตัวชี้วัด (Measure)                                                                            | 22  |
| การกำหนดความสัมพันธ์ขององค์ประกอบต่าง ๆ ใน Scorecard                                           | 24  |
| กำหนดประเด็นยุทธศาสตร์ (Strategy)                                                              | 34  |
| การกำหนดมิติ (Perspective)                                                                     | 39  |
| กำหนดเป้าประสงค์ (Objective)                                                                   | 43  |
| กำหนดตัวชี้วัด (Measure) เข้าเป้าประสงค์                                                       | 48  |
| การกำหนดสูตรการคำนวณคะแนน (Formula) ของตัวชี้วัด                                               | 70  |
| การกำหนดการแสดงผลกราฟของตัวชี้วัด                                                              | 73  |
| การกำหนดระยะเวลาการใช้งานของ Scorecard สำหรับแต่ละประเด็นยุทธศาสตร์ เป้าประสงค์ และตัวชี้วัด   | 80  |
| การกำหนดวิธีการคำนวณคะแนนสำหรับ Scorecard มิติ และเป้าประสงค์                                  | 84  |
| การกำหนดค่าน้ำหนัก (Weight) ที่ใช้ในการคำนวณคะแนนของตัวชี้วัด และ ส่วนประกอบต่างๆของ Scorecard | 87  |
| กำหนดโครงการที่สัมพันธ์กับแต่ละเป้าประสงค์                                                     | 93  |
| กรณีต้องการยกเลิกองค์ประกอบ Scorecard                                                          | 104 |
| การสร้างความสัมพันธ์ของเป้าประสงค์ในรูปแบบแผนที่ยุทธศาสตร์ (Strategy map)                      | 108 |

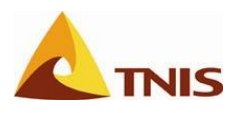

# สารบัญ

### หน้าที่

| การจัดการเอกสารแนบในระบบ GSMS-SEM                                              | 114 |
|--------------------------------------------------------------------------------|-----|
| การใช้งาน Balanced Scorecard Web Launchpad                                     | 124 |
| ส่วนระบบ KPI Web                                                               | 153 |
| การขอรับ-จัดทำและนำส่งแบบฟอร์มรายละเอียดตัวชี้วัดและรายงานผลดำเนินงานตัวชี้วัด | 153 |
| การนำส่งแบบฟอร์มรายละเอียดตัวชี้วัด                                            | 162 |
| การปรับแก้แบบฟอร์มรายละเอียดตัวชี้วัดที่ไม่ได้รับการอนุมัติ                    | 167 |
| รายงาน-นำส่ง ผลการดำเนินงานของตัวชี้วัดในแบบรายงานผลการดำเนินงานตัวชี้วัด      | 173 |
| การนำส่งแบบฟอร์มรายงานผล                                                       | 180 |
| การเรียกดูรายงาน                                                               | 185 |
| ภาคผนวก                                                                        | 199 |
| โครงสร้างรหัสโครงการ                                                           | 200 |
| แผนภาพกระบวนการทำงานระบบ GSMS-KPI Web                                          | 203 |

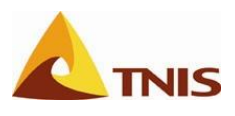

# โครงการระบบการบริหารยุทธศาสตร์ขององค์การภาครัฐ ส่วนงานระบบการวางแผนและจัดการยุทธศาสตร์ (Strategic Enterprise Management - SEM)

ระบบการบริหารยุทธศาสตร์ขององค์การภาครัฐ (Government Strategic Management System: GSMS) ที่ได้ พัฒนาขึ้นมาในโครงการฯ นั้นเป็นระบบงานที่รวม Software Application 4 ระบบมาประยุกต์ใช้งานกับกระบวนการ ทำงานของระบบราชการของประเทศไทยส่วนที่เกี่ยวข้องกับ คำรับรองการปฏิบัติราชการ และแผนปฏิบัติราชการประจำปี ของส่วนราชการ เพื่อนำมาใช้เป็นเครื่องมือที่ช่วยผู้บริหาร/ผู้รับผิดชอบ ของส่วนราชการนั้น ในการบริหาร ติดตาม/ ประเมินผลการดำเนินงานขององค์กรตามผลงาน/ค่าคะแนนของตัวชี้วัด (Key Performance Indicator: KPI/Measure) ในแผนปฏิบัติราชการประจำปี และในคำรับรองการปฏิบัติราชการประจำปี โดยมีระบบงานย่อย ดังนี้

### ระบบงานย่อย

### ระบบการวางแผนและจัดการยุทธศาสตร์ ตามแนวทาง Balanced Scorecard (Strategic Enterprise Management/SEM-BSC)

ระบบงานนี้ใช้ Application ของ SAP ในโมดูลงานที่ชื่อว่า Strategic Enterprise Management (SEM) โมดูล ย่อย Corporate Performance Monitor (CPM) ส่วนฟังก์ชันงาน Balanced Scorecard เพื่อใช้ในการจัดเตรียมข้อมูล หลัก และจัดทำ Scorecard ที่สอดคล้องกับแผนปฏิบัติราชการประจำปี หรือคำรับรองการปฏิบัติราชการของส่วนราชการ (กระทรวง/กรม กลุ่มจังหวัด/จังหวัด) ตามหลักการของ Balanced Scorecard โดยระบบนี้สามารถเชื่อมโยงประเด็น ยุทธศาสตร์ มิติ เป้าประสงค์ ตัวซี้วัด โครงการ เข้าด้วยกัน จึงทำให้กระบวนการแปลงยุทธศาสตร์ลงไปสู่การปฏิบัติจริง มี ระบบและมีประสิทธิภาพมากยิ่งขึ้น ตลอดจนสามารถประเมินผลแผนยุทธศาสตร์ของแต่ละส่วนราชการได้อย่างเป็น มาตรฐานเดียวกัน โดยใช้ความสามารถของระบบ SEM และใช้รายงานมาตรฐานของ SAP

### ระบบการจัดทำแผนปฏิบัติการและการติดตามความก้าวหน้า (Operational/Action Plan and Progress Tracking)

ระบบงานนี้ใช้ Application ของ Microsoft คือ Microsoft Project Server ซึ่งเป็นระบบที่ช่วยให้ส่วนราชการ (กระทรวง/กรม กลุ่มจังหวัด/จังหวัด) ใช้ในการจัดทำแผนการปฏิบัติงานในรายละเอียด (Operation / Action Plan) ระดับ โครงการ (Initiatives/Projects) ที่สอดคล้องกับแผนยุทธศาสตร์ (Strategy) ที่กำหนด โดยส่วนราชการจะต้องรายงานผล ความก้าวหน้าของงาน (Work Progress) ตามระยะเวลาที่กำหนด เพื่อให้ทราบสถานะ ความสำเร็จของโครงการ และ นำมาสอดคล้องสัมพันธ์กับแผน/ผลการใช้จ่ายงบประมาณจากระบบ GFMIS อันจะเป็นประโยชน์ในกระบวนการวางแผน การตัดสินใจและการดำเนินกลยุทธ์ โดยใช้ความสามารถของระบบ Enterprise Project Management (EPM)

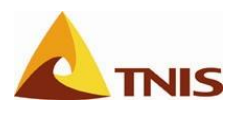

### 3. ระบบการจัดทำฐานข้อมูลตัวชี้วัด (KPI Database) และการติดตามวัดผลงาน

ระบบงานนี้เป็น Web Application ที่พัฒนาขึ้นมาเพื่อรองรับกระบวนการทำงานในส่วนการจัดทำรายละเอียด และรายงานผลการดำเนินงานของตัวชี้วัด ทั้งคำรับรองการปฏิบัติราชการ และแผนปฏิบัติราชการประจำปี โดยระบบนี้ได้ นำตัวชี้วัด (KPI/Measure) ที่อยู่ภายใต้ Scorecard ในระบบ SEM ซึ่งอยู่ในรูปแบบของ Scorecard ของคำรับรองการ ปฏิบัติราชการประจำปี และแผนปฏิบัติราชการประจำปี มาเป็นจุดเริ่มต้นของกระบวนการทำงานในการติดตามและ ประเมินผลการปฏิบิตงาน ตามกำหนดระยะเวลา

### ระบบการจัดเก็บเอกสารอิเล็กทรอนิกส์ ประกอบการวางแผนและรายงานผล (Electronic Document Archiving)

ระบบงานนี้ใช้ Application คือ IBM – FileNet Content Management ซึ่งเป็นระบบการจัดการเอกสารต่างๆ ที่ เกี่ยวข้องกับระบบงานต่างๆ ภายในโครงการ GSMS นี้ให้อยู่ในรูปแบบอิเล็กทรอนิกส์ทั้งหมด และเก็บรวมอยู่ที่เดียว เพื่อให้ง่ายต่อการจัดเก็บ การค้นหาและการจัดการเอกสารที่มีจำนวนมาก ให้เป็นไปได้อย่างสะดวกรวดเร็วและมี ประสิทธิภาพ

# โครงการสร้างการทำงานของระบบการบริหารยุทธศาสตร์ขององค์การภาครัฐ

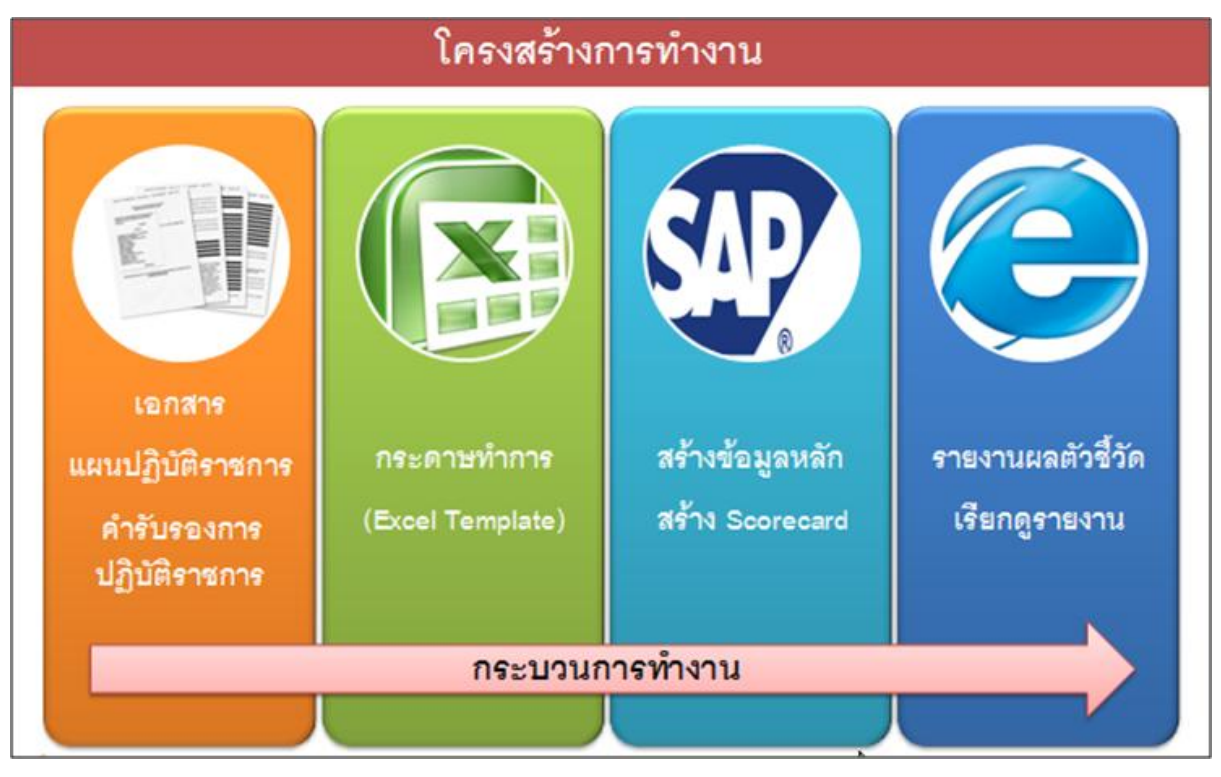

รูปที่ 1

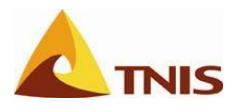

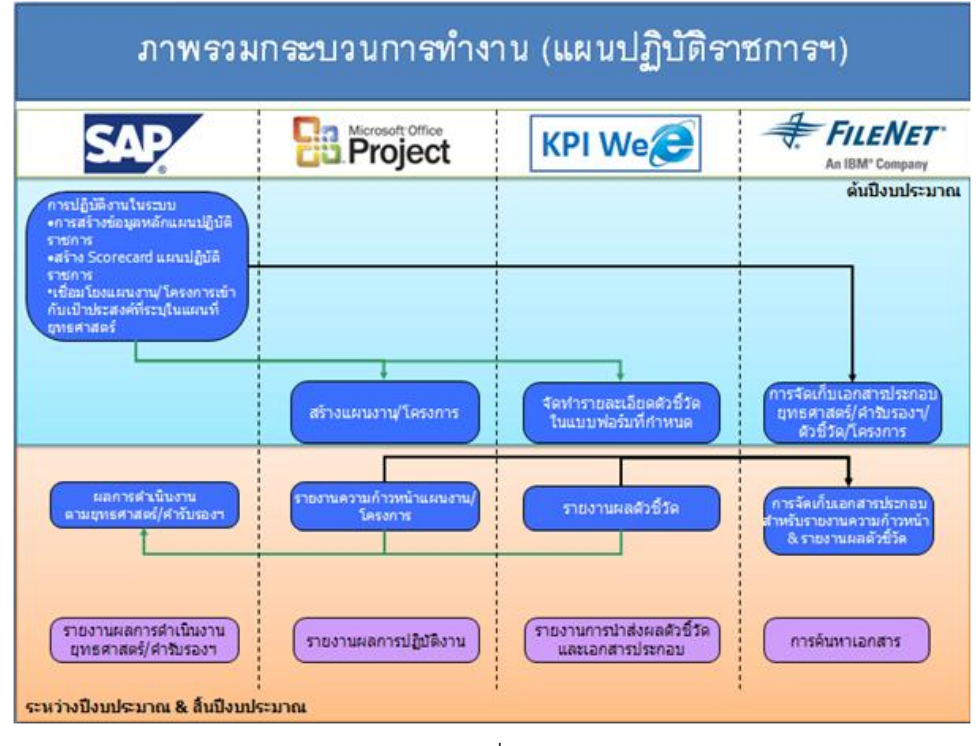

### ภาพรวมกระบวนการทำงาน ส่วนแผนปฏิบัติราชการประจำปี

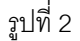

### ภาพรวมกระบวนการทำงาน ส่วนคำรับรองการปฏิบัติราชการประจำปี

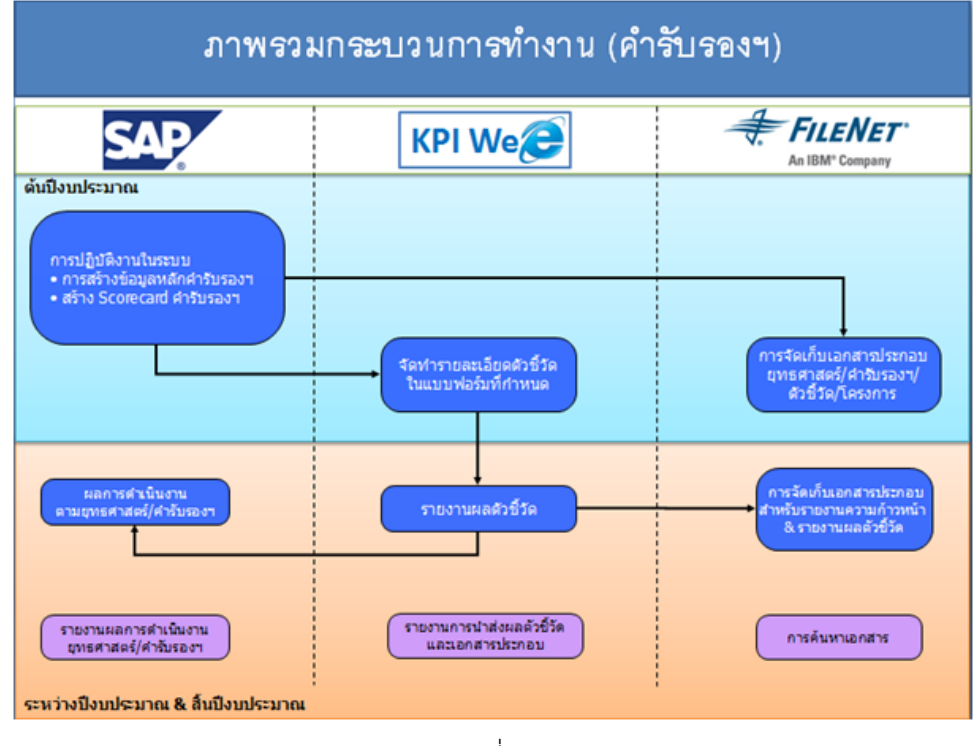

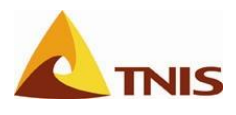

### กระบวนการทำงานในระบบ

- 1. จัดเตรียมรูปแบบข้อมูลแผนปฏิบัติราชการ/คำรับรองฯ ในรูปแบบ BSC ตาม Template
- 2. สร้างข้อมูลตามข้อมูลแผนปฏิบัติราชการ/คำรับรองฯเข้าสู่ระบบ
- 3. จัดทำ Scorecard แผนปฏิบัติราชการ/คำรับรองฯ
- 4. จัดทำ/นำส่ง/อนุมัติ แบบฟอร์มรายละเอียดตัวชี้วัด
- 5. จัดทำรายละเอียดแผนงานโครงการ
- 6. รายงานผลการดำเนินงานของตัวชี้วัด/ความก้าวหน้าของแผนงานโครงการ
- 7. ติดตามความก้าวหน้า/เรียกดูรายงาน BSC

### แบบฟอร์มอ้างอิงสำหรับสร้างแผนที่ยุทธศาสตร์และ Scorecard

จากเอกสารแผนปฏิบัติราชการประจำปี และเอกสารคำรับรองการปฏิบัติราชการประจำปี ที่ได้มีการสรุป ตรวจสอบความถูกต้องเรียบร้อยแล้ว พร้อมที่จะนำข้อมูลดังกล่าวมาจัดทำเป็น Balanced scorecard ในระบบ SAP-SEM นั้น ผู้ใช้จะต้องจัดเตรียมข้อมูลแผนปฏิบัติราชการประจำปี/คำรับรองการปฏิบัติราชการ ให้อยู่ในโครงสร้างข้อมูล ตามหลักการ Balanced scorecard ตามไฟล์ Excel Template ดังรูปที่ 4 เพื่อความสะดวกในการจัดทำ Scorecard ใน ระบบในขั้นตอนถัดไป

โดยมีโครงสร้างข้อมูลตามหลักการของ Balanced scorecard ดังนี้ ยุทธศาสตร์ -> มิติ -> เป้าประสงค์ -> ตัวชี้วัด/โครงการ

| การประเมินผลการปฏิบัตราชการ                                                                                                    |                 |                                |       |                     |                                                                                       |                     | R0001 V 01               |                                                                                                    |             |                          |          |                |           |
|----------------------------------------------------------------------------------------------------|-----------------|--------------------------------|-------|---------------------|---------------------------------------------------------------------------------------|---------------------|--------------------------|----------------------------------------------------------------------------------------------------|-------------|--------------------------|----------|----------------|-----------|
| generative national sector of the sector of the sector of |                 |                                |       |                     |                                                                                       |                     |                          |                                                                                                    |             |                          |          |                |           |
| uuumatukekotsineeljaeekuttineele Balanced Scorecard                                                                                                    |                 |                                |       |                     |                                                                                       |                     |                          |                                                                                                    |             |                          |          |                |           |
| to Scorecard :                                                                                                    |                 |                                |       |                     |                                                                                       |                     |                          |                                                                                                    |             |                          |          |                |           |
| ghowludzya :                                                                                                    |                 |                                |       |                     |                                                                                       |                     |                          |                                                                                                    |             |                          |          |                |           |
| Tended :                                                                                                    |                 |                                |       |                     |                                                                                       |                     |                          |                                                                                                    |             |                          |          |                |           |
|                                                                                                    |                 |                                |       |                     |                                                                                       |                     |                          |                                                                                                    |             |                          |          | -              |           |
| greenand                                                                                                    | eda<br>quentané | 68                             | 10205 | สำ<br>บ้านอีก<br>ออ | เป็นประสงค์                                                                           | รติส<br>เป็นประสงค์ | สาม้านมีค<br>เป็าประสงค์ | สงชีวิต                                                                                                 | งรอรังชีร์จ | ต่า<br>น้ำมนิก<br>สำช้าด | Security | eda<br>Sesanos | (Ruforeau |
| ner-frammentigtenerre                                                                                                    |                 | รอก 1 รองานรับสิทธิม           |       | 50                  | ร่านสำนักของสออสพอโอสรง<br>น้ำหวัดในการบรรณ์นำหนายสาม<br>และปฏิบัติสาขารสลุบใหญ่จะสาม |                     |                          | ร้อยสะทั่งทีมขึ้นของมูลสำหารสำครทรางประเทศ                                                              | *00000006   |                          |          |                |           |
|                                                                                                    |                 |                                |       |                     |                                                                                       |                     |                          |                                                                                                    |             |                          |          |                |           |
|                                                                                                    |                 |                                |       |                     |                                                                                       |                     |                          |                                                                                                    |             |                          |          |                |           |
|                                                                                                    |                 |                                |       |                     | รวามสำนักของสองสมบัติสระ<br>น้ำหน้าในนาคมสรุบไทหมายสาม<br>แหน่ปฏิบัติสารหารจังหรือ    |                     |                          |                                                                                                    |             |                          |          |                |           |
|                                                                                                    |                 |                                |       |                     |                                                                                       |                     |                          |                                                                                                    |             |                          |          |                |           |
|                                                                                                    |                 |                                |       |                     | รวมสาร์จรับการรับเคลื่อม<br>ประกอสาร์คุณสารราชออร์ฐนาต                                |                     | 10                       | ระกับกรามกำลังของการสนับสมุญสมสร้างการที่สามารรมีภาพ<br>ระกับกรามการที่สวยสาย                           |             | 5                        |          |                |           |
|                                                                                                    |                 |                                |       |                     |                                                                                       |                     |                          | ระดับความสำนักของการปริหาตรีสการเพื่อสังหาบริษณีของ<br>การสำนัญการสารบบโอนายสำคัญส่งสวยของสัฐนาด        |             | 3                        |          |                |           |
|                                                                                                    |                 |                                |       |                     | การรัฐบาร์อาย (ระมาพชีวิต<br>การประสาข การประก<br>หรืพอากรรรมชาติและถึงแวงร้อม        |                     | 20                       | ಕುಕೊನ್ನುವಗಡೆಸುವಂಗಳುಗೆ ನಿವರ್ಧಿಸುವರೆಯನಲ್ಲಿನ ಸಂಗ್ರೆಯಿಂಗಿ ಕೊಡೆದಿದ<br>ವಿಗಳುಗೆಲಿಗಲ್ ಕೊಡೆದಿಗೇ ನಾಗುವಳಿಗೆ ಸಚ್ಚಿ. |             | 3                        |          |                |           |
|                                                                                                    |                 |                                |       |                     |                                                                                       |                     |                          | ระสมครามสำนักว่ามีออกและแก้ไรมีพระการหลัง                                                               |             | 3                        |          |                |           |
|                                                                                                    |                 |                                |       |                     |                                                                                       |                     |                          | ระกับกระบบอรีอสาวน้ำหนักรองส่อยระการรับรุปประการไปด<br>ในครับสระกรุปทำให้รับใบปัฒน์หมาย: พ.ศ. 2554      |             | •                        |          |                |           |
|                                                                                                    |                 | Ĭ                              |       |                     |                                                                                       |                     |                          | ระดับความสำนักของการประกอร์ดการหรืออากอรรรมราติ<br>และต้องว่าต้อย                                       |             | •                        |          |                |           |
|                                                                                                    |                 |                                |       |                     |                                                                                       |                     |                          | ระสมการแล้วสรองการสีกษาการแปลอกกับโดยเป็นอุบัติเหลุ<br>ระกระการมา                                       |             | 3                        |          |                |           |
|                                                                                                    |                 |                                |       |                     |                                                                                       |                     |                          | สมครามสำหรังออการสาวอินการสาวออนสาวอราบอันคง                                                            |             | 3                        |          |                |           |
|                                                                                                    |                 |                                |       |                     |                                                                                       |                     |                          |                                                                                                    |             |                          |          |                |           |
|                                                                                                    |                 | SBR 2 SARrugeums<br>metalatine |       | 13                  | annigues.                                                                             |                     | 12                       | ร้อยสรรมสารสามารามพี่ สหมโทรมปฏิรับปริหาส                                                               |             |                          |          |                |           |

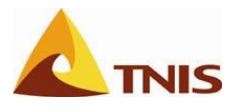

ซึ่งโครงสร้างข้อมูลของระบบการวางแผนและจัดการยุทธศาสตร์ตามแนวทาง Balanced scorecard ที่ใช้ ฟังก์ชันงาน SAP – SEM นั้นสามารถอ้างอิงกับเนื้อข้อมูลของแผนปฏิบัติราชการประจำปี และคำรับรองการปฏิบัติราชการ ได้ดังนี้

| โครงสร้าง BSC ของ  | เนื้อหาข้อมูล            |             |  |  |  |
|--------------------|--------------------------|-------------|--|--|--|
| SAP-SEM            | แผนปฏิบัติราชการประจำปี. | คำรับรองฯ   |  |  |  |
| Strategy           | ยุทธศาสตร์               | ยุทธศาสตร์  |  |  |  |
| Perspective        | มื                       | สิ          |  |  |  |
| Objective          | เป้าประสงค์              | เป้าประสงค์ |  |  |  |
| Measure/Initiative | ตัวชี้วัด/โครงการ        | ตัวชี้วัด   |  |  |  |
|                    |                          |             |  |  |  |

รูปที่ 5

#### หมายเหตุ

 ในหนึ่งรายการของความสัมพันธ์ของข้อมูลนั้น จะต้องมีองค์ประกอบของข้อมูลชัดเจนครบถ้วน ตั้งแต่ ยุทธศาสตร์ มิติ เป้าประสงค์ จนถึงตัวชี้วัด/โครงการ เช่น จากเนื้อหาข้อมูลตามคำรับรองการปฏิบัติราชการ หรือ แผนปฏิบัติราชการประจำปี ผู้จัดเตรียมข้อมูลจะต้องบอกได้ว่าตัวชี้วัด/โครงการ นั้นอยู่ภายใต้เป้าประสงค์ใด มิติ ใด และยุทธศาสตร์ใดได้อย่างชัดเจน ตามโครงสร้าง BSC ของ SAP SEM .ในรูปที่ 6

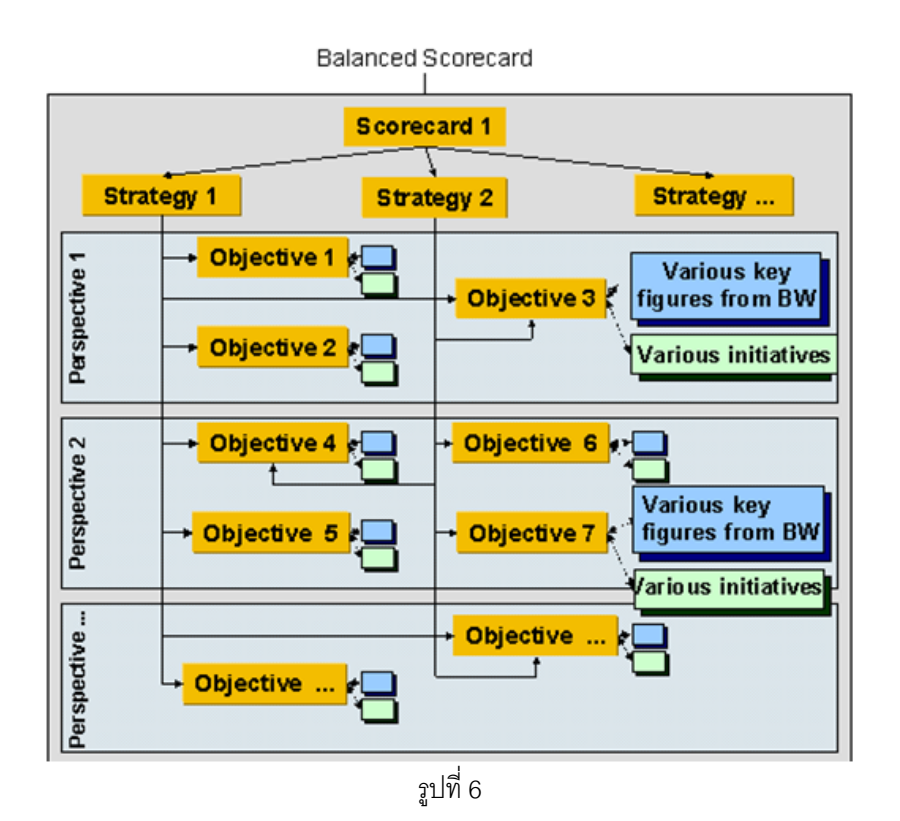

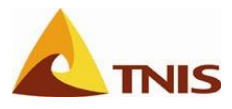

### กระบวนการที่เกี่ยวข้องกับการรายงานผลตัวชี้วัด

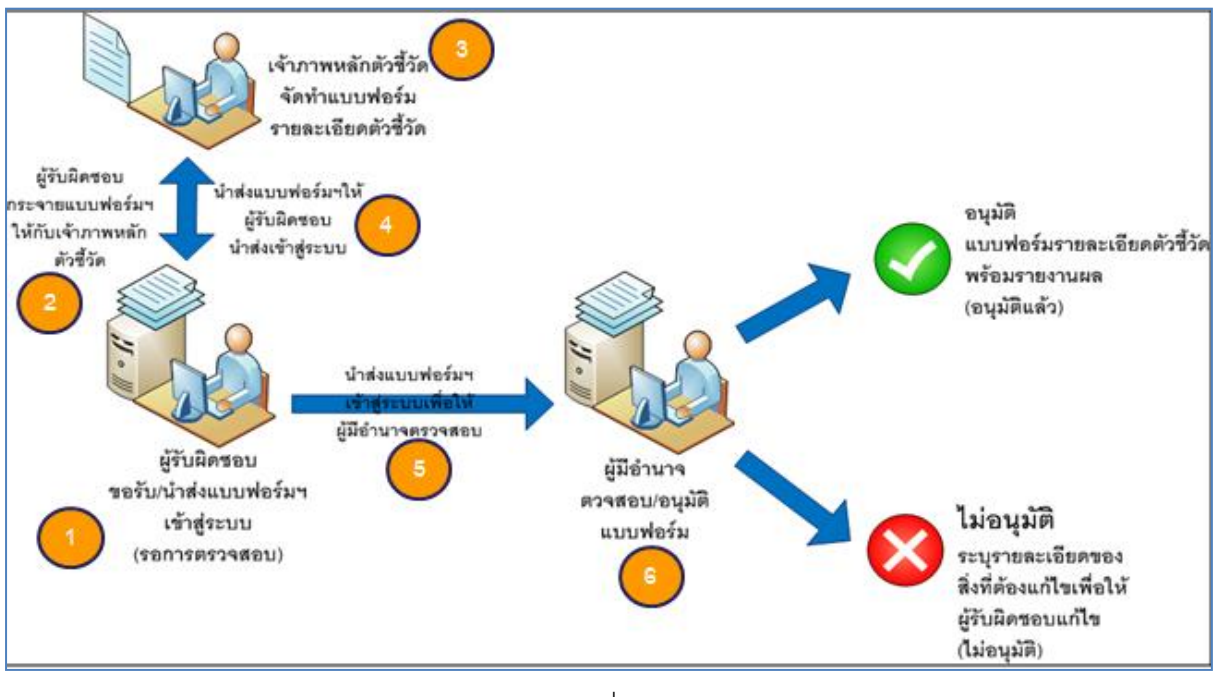

รูปที่ 7

จากรูปที่ 7 เป็นการแสดงกระบวนการทำงานของส่วนงาน KPI Web ที่เป็น Web Application ที่พัฒนาขึ้นมาให้ ผู้ใช้ระดับปฏิบัติการใช้สำหรับการจัดทำรายละเอียดตัวชี้วัด และรายงานผลการดำเนินงานตัวชี้วัด ในแต่ละ Scorecard ตามแผนปฏิบัติราชการประจำปี และคำรับรองการปฏิบัติราชการ เข้าสู่ระบบเพื่อให้ผู้บริหารเรียกดูรายงาน Balanced Scorecard ในระบบ SAP – SEM ได้

# ชนิดของแบบฟอร์มสำหรับการรายงานผลตัวชี้วัด

- แบบฟอร์มการรายงานผลการดำเนินงานตัวชี้วัดเชิงปริมาณ ใช้สำหรับการบันทึกผลตัวชี้วัดที่มีหน่วยเป็น จำนวน หรือ ร้อยละ เช่น ตัวชี้วัดจำนวนประชาชนที่ร่วมเป็นเครือข่ายและอาสาสมัครด้านสันติวิธี
- แบบฟอร์มการรายงานผลการดำเนินงานตัวชี้วัดเชิงคุณภาพ ใช้สำหรับการบันทึกผลตัวชี้วัดที่ตรวจวัด คุณภาพของการดำเนินงาน เช่น ระดับความสำเร็จของการกำกับติดตามประเมินผลการดำเนินงานตามนโยบาย และยุทธศาสตร์ของกระทรวงยุติธรรม
- 3. **แบบฟอร์มการรายงานผลการดำเนินงานตัวชี้วัดเชิงขั้นตอนการทำงาน** ใช้สำหรับการบันทึกผลตัวชี้วัดที่ วัดระดับความสำเร็จ เช่น ระดับความสำเร็จของการดำเนินการตามมาตรการป้องกันและปราบปรามการทุจริต
- แบบฟอร์มการรายงานผลการดำเนินงานตัวชี้วัดผลสำเร็จ/ไม่สำเร็จ ใช้สำหรับการบันทึกผลตัวชี้วัดที่ ตรวจวัดคุณภาพของการดำเนินงาน โดยพิจารณาความสอดคล้องในเชิงคุณภาพของผลผลิตที่ได้เทียบกับ เป้าหมายเชิงคุณภาพของผลผลิตที่กำหนดไว้ เช่น ผลสำเร็จในการพัฒนาระบบเทคโนโลยีสารสนเทศและการ สื่อสารของกระทรวงยุติธรรม เป็นต้น

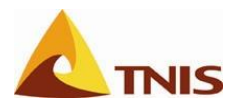

# การเรียกใช้งานระบบ GSMS-SEM ผ่าน SAP Portal

ในระบบ GSMS นี้มีหน้าจอหลักที่ใช้ในการทำงานร่วมกันทั้ง 4 ระบบงาน คือหน้าจอ SAP Portal ซึ่งผู้ใช้ สามารถเข้าสู่หน้าดังกล่าวได้ ดังนี้

| การเข้าสู่ระบบ GSMS |                                                                                                    |
|---------------------|----------------------------------------------------------------------------------------------------|
| ขั้นตอน             | เปิดโปรแกรม Internet Explorer                                                                           |
|                     | ระบุ URL http://portal.gsms.opdc.go.th:50000/irj/portal ช่อง Address จากนั้น กด<br>Enter หรือ กดปุ่ม GO |

| Slank Page - Windows Internet Explorer                 |              |                                  |
|--------------------------------------------------------|--------------|----------------------------------|
| 🕞 🕤 🔻 🙋 http://portal.gsms.opdc.go.th:50000/irj/portal |              | ▼ → 🔀 www.google-feed.net        |
| File Edit View Favorites Tools Help                    | 😃 Snagit 🗾 🛃 |                                  |
| 😭 🍄 🄏 Blank Page                                       |              | 🏠 🔹 🔂 👻 🖶 🔹 🔂 Page 🔹 🎯 Tools 🔹 🎽 |
|                                                        |              | <u>ه</u>                         |
|                                                        |              |                                  |
|                                                        |              |                                  |
|                                                        |              |                                  |
|                                                        |              |                                  |
|                                                        |              |                                  |
|                                                        |              |                                  |
|                                                        |              |                                  |
|                                                        |              |                                  |
|                                                        |              |                                  |
|                                                        |              |                                  |
|                                                        |              |                                  |
|                                                        |              |                                  |
|                                                        |              |                                  |
|                                                        |              |                                  |
|                                                        |              |                                  |
|                                                        |              |                                  |
|                                                        |              |                                  |
|                                                        |              |                                  |
|                                                        |              |                                  |
| Done                                                   |              | 🔄 💽 Internet 🔍 100% 👻            |

รูปที่ 8

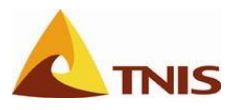

ระบบจะแสดงหน้าจอ SAP NetWeaver Portal เพื่อให้ผู้ใช้กรอกข้อมูล ID ผู้ใช้ และรหัสผ่าน เพื่อเข้าสู่ระบบ ดัง

รูปที่ 9

| Login     |                                 |
|-----------|---------------------------------|
| ID ผู้ใช้ | ระบุ ID ผู้ใช้                  |
| รหัสผ่าน  | ระบุ รหัสผ่าน                   |
|           | กด <mark>เข้าสู่ระบบ SAP</mark> |

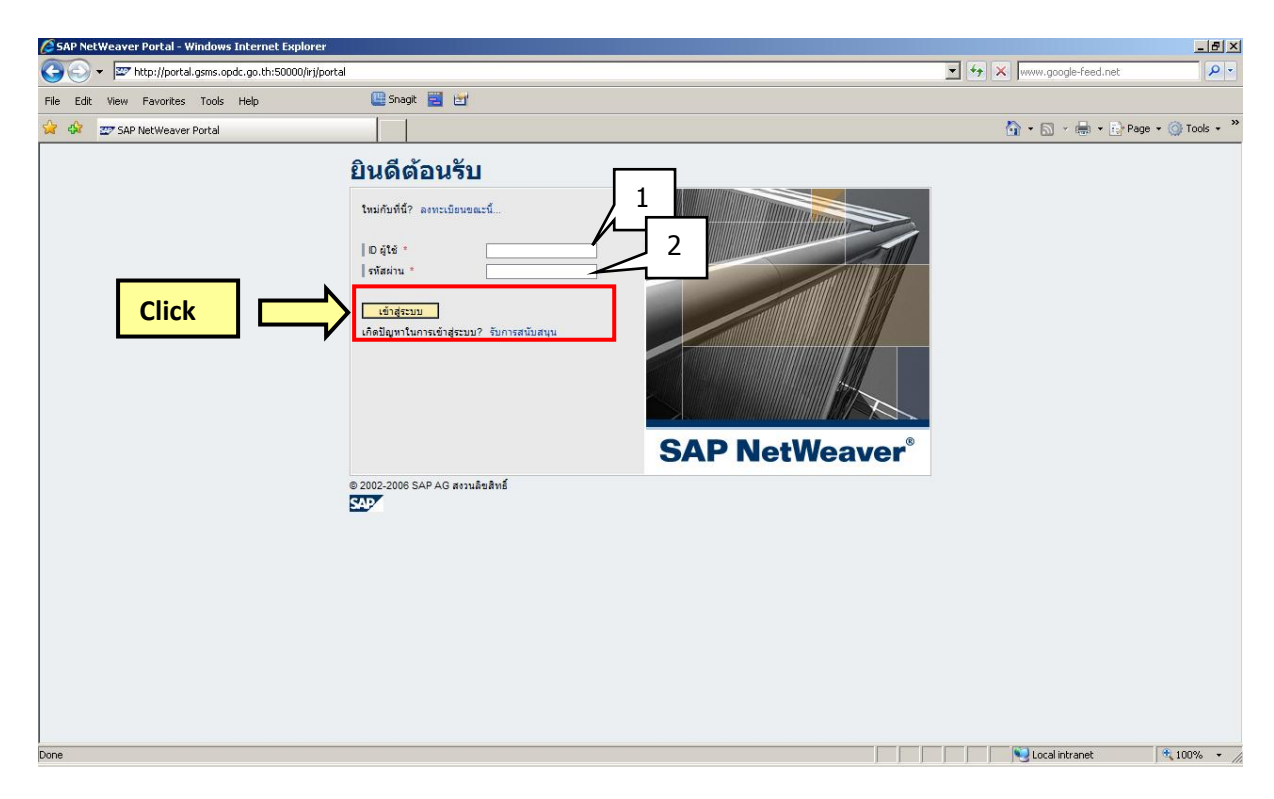

รูปที่ 9

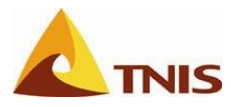

เมื่อผู้ใช้ กรอกข้อมูล ID ผู้ใช้ และรหัสผ่านถูกต้องแล้ว จะเข้าสู่หน้าจอแรกของระบบ GSMS ดังรูปที่ 10

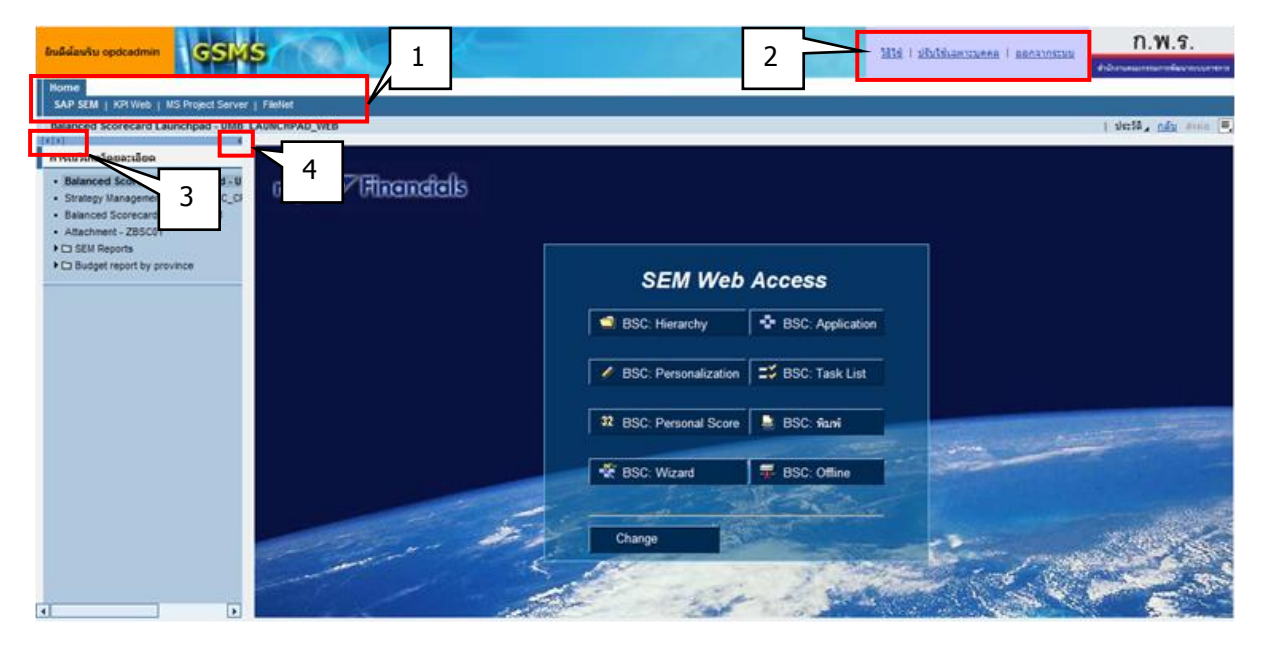

รูปที่ 10

| คำอธิ | บายหน้าจอหลักของระบบ GSMS-PORTAL                                                       |
|-------|----------------------------------------------------------------------------------------|
| 1.    | เมื่อเข้าสู่ระบบ ในส่วนของ Home จะมีเมนูสำหรับเข้าสู่ระบบงาน ต่าง ๆ                    |
| 2.    | ในส่วนของเมนูทางด้านบนขวาของหน้าจอ คือ                                                 |
|       | <ul> <li>ออกจากระบบ สำหรับออกจากระบบงาน Portal</li> </ul>                              |
| 3.    | ปุ่ม 💵 ใช้สำหรับ ย่อ / ขยาย หน้าจอการเนวิเกตโดยละเอียด                                 |
| 4.    | สำหรับปุ่ม 📧 ใช้สำหรับปิดในส่วนของเนวิเกตโดยละเอียด และถ้าต้องการเปิดเนวิเกตโดยละเอียด |
|       | ให้กดปุ่ม 📕                                                                            |

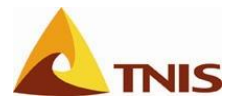

### ขั้นตอนการเปลี่ยน Password GSMS Portal

เมื่อผู้ใช้ต้องการที่จะเปลี่ยนรหัสผ่าน (Password) ที่ใช้ในการเข้าสู่ระบบ GSMS Portal ก็สามารถดำเนินการ ได้ โดยมีรายละเอียดขั้นตอน ดังนี้

| ลำดับ | จอภาพ                           |
|-------|---------------------------------|
| 1.    | เลือกเมนู ปรับปรุงใช้เฉพาะบุคคล |

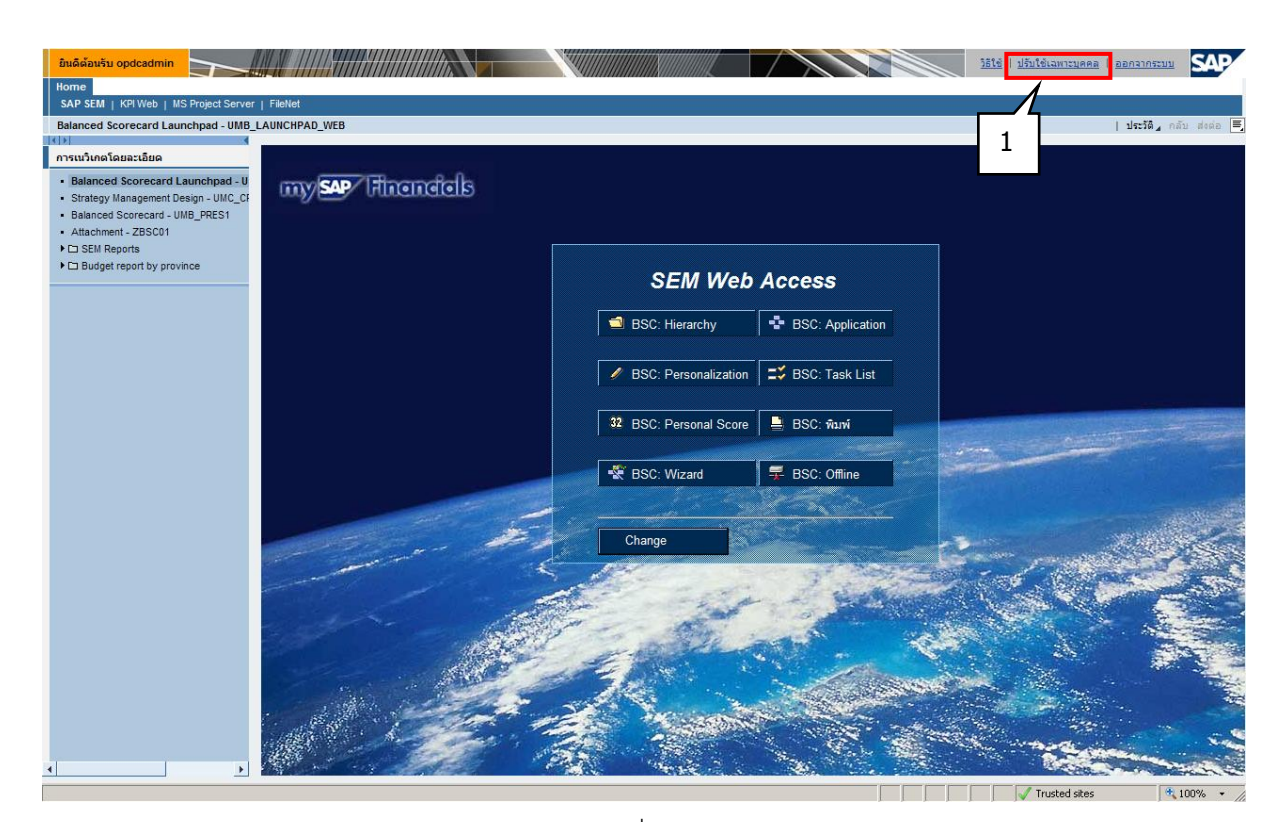

รูปที่ 11

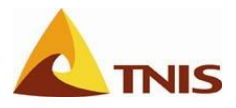

| ลำดับ | จอภาพ                                                   |
|-------|---------------------------------------------------------|
| 2.    | ที่หน้าต่าง Pop-up ให้ผู้ใช้เลือกเมนู รหัสผ่านของผู้ใช้ |

| éhttp://portal.gsms.opdc.go.th:50000/                      | standAlone=true&NavigationTarget=ROLES://portal_content/th - Windows Internet Explo 💶 🗙                                                          |
|------------------------------------------------------------|----------------------------------------------------------------------------------------------------|
|                                                            | Surroy Portel                                                                                                    |
| การเนวเกต เดยละเอยด 📃                                      |                                                                                                    |
| <ul> <li>ธิมของ Portal</li> </ul>                          | กำหนดธมของ Portal                                                                                                    |
| <ul> <li>ภาษา Portal</li> <li>รทัสผ่านของผู้ใช้</li> </ul> | เลือกธิม SAP Tradeshow                                                                                                    |
|                                                            | มินดีต้อนรับ opdcadmin                                                                                                    |
| 1                                                          | Home SAP SEM   KPI Web   MS Project Server   FileNet                                                                                             |
|                                                            | Home V                                                                                                    |
|                                                            | Tray สำหรับเดิม                                                                                                    |
|                                                            | ข้อความมาตรฐาน                                                                                                    |
|                                                            | Tray Jnâ 🗐                                                                                                    |
|                                                            | ข้อความมาตรฐาน                                                                                                    |
|                                                            | Tray แบบโปร่งใส                                                                                                    |
|                                                            | ข้อความมาตรฐาน 💌                                                                                                    |
|                                                            | 📳 Portal ลูกริเฟรซเมื่อคุณเก็บบันทึกการเปลี่ยนแปลงเหล่านี้ คุณกลับไปยังหน้าเริ่มต้นของ Portal และข้อมูลที่ยังไม่ได้<br>เก็บบันทึกทั้งหมดจะสูญหาย |
|                                                            | เก็บบันทึก ปิด                                                                                                    |
|                                                            |                                                                                                    |
|                                                            |                                                                                                    |

# รูปที่ 12

| ลำดับ | จอภาพ                                                                              |
|-------|------------------------------------------------------------------------------------|
| 3.    | ให้ผู้ใช้กรอก รหัสผ่านเดิม และรหัสผ่านใหม่ที่ต้องการ และยืนยันรหัสผ่านใหม่อีกครั้ง |
| 4.    | กดปุ่ม เก็บบันทึก เพื่อยืนยัน                                                      |

| 🥟 http://portal.gsms.opdc.go.th:50000/?standAlone=true&buildTree=false&NavPathUpdate=false&window - Windows Internet Exp 💶 🗖 🗶 |                                                    |  |
|----------------------------------------------------------------------------------------------------|----------------------------------------------------|--|
| การเนวิเกตโดยละเอียด 🗐 🗖                                                                                                    | รหัสผ่านของผู้ใช้                                  |  |
| <ul> <li>ภาษา Portal</li> <li>รหัสผ่านของผู้ใช้</li> </ul>                                                                     | รหัสผ่านของผู้ใช้                                  |  |
|                                                                                                    | รทัสผ่านใหม่: •••••••••••••••••••••••••••••••••••• |  |
|                                                                                                    | <u>้เก็บบันทึก</u> ทักล้าง ปิด                     |  |
|                                                                                                    | 4                                                  |  |
|                                                                                                    |                                                    |  |
|                                                                                                    |                                                    |  |

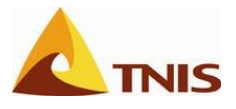

ระบบแสดงข้อความยืนยันว่า "วหัสผ่านถูกเปลี่ยนแปลง" ถือว่าเสร็จสิ้นขั้นตอนการเปลี่ยนรหัสผ่าน ให้ผู้ใช้ปิด หน้าต่าง Pop-up ได้

| nttp://portal.gsms.opdc.go.th:50000/?sta/                           | andAlone=true&buildTree=false&NavPathUpdate=false&window - Windows Internet Exp 💶 🗖 🗙 |
|---------------------------------------------------------------------|---------------------------------------------------------------------------------------|
| การเนวิเกตโดยละเอียด 🗐 🗖 ร                                          | รหัสผ่านของผู้ใช้ 🔳 🔳                                                                 |
| - ธิมของ Portal<br>- ภาษา Portal<br>- รนิสผ่านของผู้ใช้<br>จา<br>อา |                                                                                       |
|                                                                     |                                                                                       |

รูปที่ 14

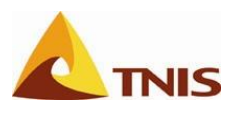

# การเรียกดูข้อมูลหลักในระบบการวางแผนและจัดการยุทธศาสตร์

สำหรับการใช้งานในส่วนนี้ของผู้ใช้ระดับกลุ่มจังหวัด/จังหวัดนั้น จะเป็นในลักษณะการเรียกดูข้อมูลเป็นหลัก โดย เริ่มตั้งแต่ ข้อมูลหลัก กลุ่มยุทธศาสตร์ ประเด็นยุทธศาสตร์ มิติ เป้าประสงค์ ตัวชี้วัด เพื่อใช้ประกอบในกระบวนการจัดทำ Scorecard ของคำรับรองการปฏิบัติราชการประจำปี และแผนปฏิบัติราชการประจำปีของจังหวัดที่ตนเองรับผิดชอบ โดย มีรายละเอียดการใช้งาน ดังนี้

# กลุ่มยุทธศาสตร์ (Strategy Categories)

| การเรียกดูกลุ่มยุทธศาสตร์ (Strategy Categories) |   |                                                      |
|-------------------------------------------------|---|------------------------------------------------------|
| วัตถุประสงค์                                    | : | เพื่อเรียกดู Strategy Categories หรือกลุ่มยุทธศาสตร์ |
| เมนู                                            | : | เมนู Strategy Management Design - UMC CPM START      |

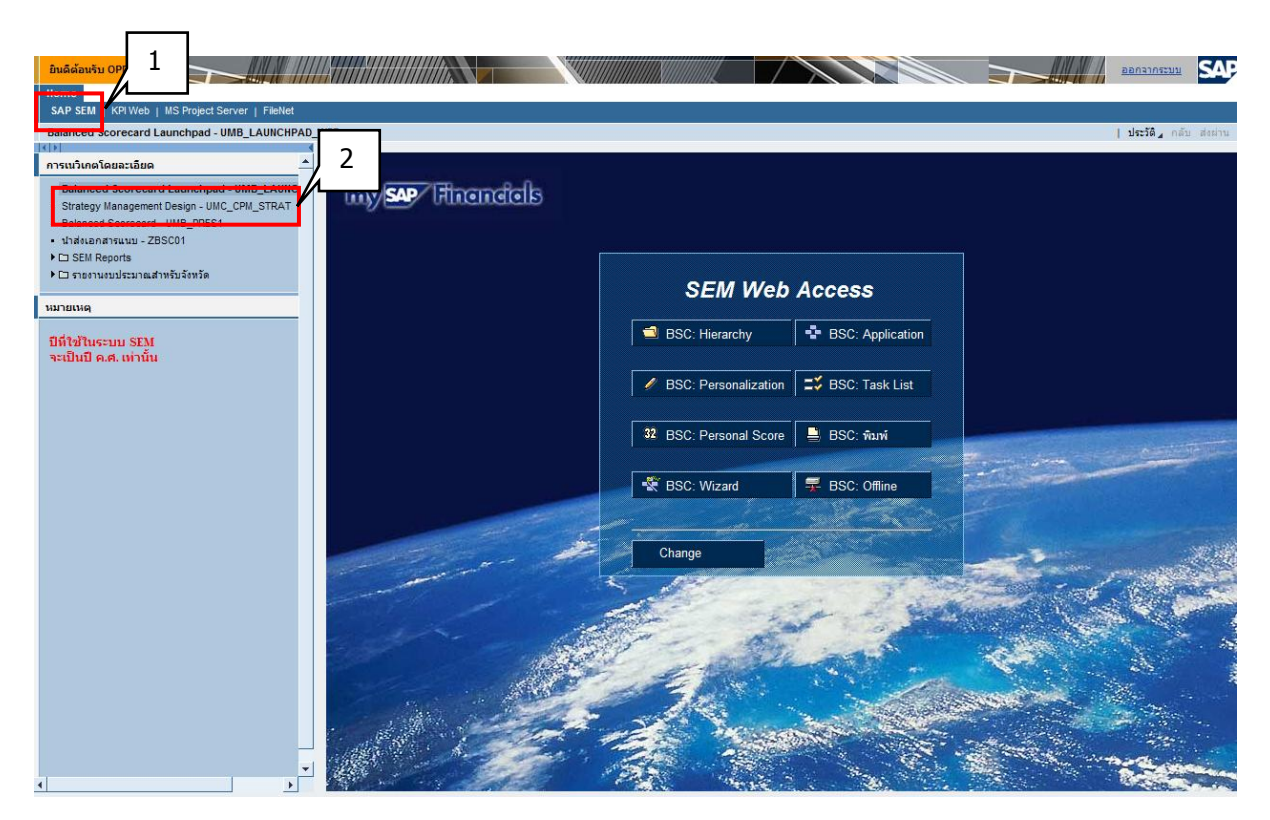

รูปที่ 15

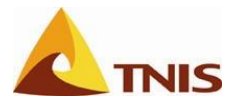

| ลำดับ | จอภาพ                                                                                        |
|-------|----------------------------------------------------------------------------------------------|
| 5.    | เลือกเมนู SEM -> Strategy Management Design จะปรากฏดังรูป                                    |
| 6.    | ที่หน้าจอ Strategy Management Design เลือกเมนู การออกแบบประเด็นยุทธศาสตร์ -> กลุ่มยุทธศาสตร์ |

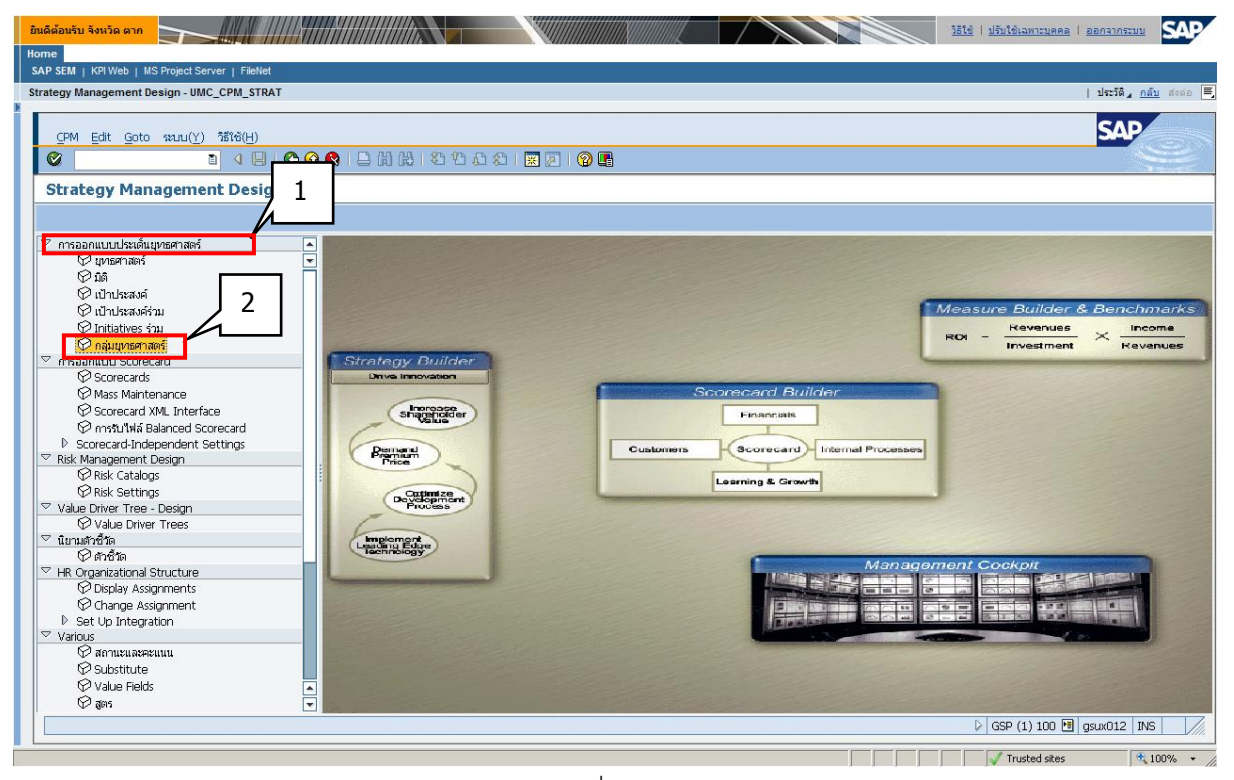

รูปที่ 16

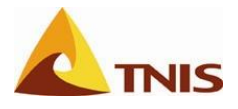

| ลำดับ | จอภาพ                         |
|-------|-------------------------------|
| 1.    | แสดงรหัสกลุ่มยุทธศาสตร์ในระบบ |
| 2.    | แสดงชื่อกลุ่มยุทธศาสตร์ในระบบ |

| บันดีด้อมรับ รังหวัด ดาก                                                                                                    | <u>ธิใช้   ปรับใช้เฉพาะบุคคล</u>   <u>ออกจากระบบ</u> SAP |
|----------------------------------------------------------------------------------------------------|----------------------------------------------------------|
| Home                                                                                                    |                                                          |
| SAP SEM   KRIWeb   MS Project Server   Fieldet                                                                                                    | l de Martin de Versier 📼                                 |
| Strategy Management Design - UNIC_CPM_STRAT                                                                                                    | 195210 / <u>nau</u> atos =                               |
| ນແມລະຫາຕລາ(T) ແກ້ໄພ(F) ໃນໄດ້(G) ດາວເລືອດ(S) ລອດຫໄສລົມແຫ່ມ(M) ອນແມ(Y) ວິຊີໃຫ້(H)                                                                                                    | SAP                                                      |
|                                                                                                    | Se l                                                     |
| ແລວ ແມແລະ "ອອກແມສອງສາຍ": ວາສອງແ                                                                                                    |                                                          |
|                                                                                                    |                                                          |
|                                                                                                    |                                                          |
| กลุ่มบุทธศาสตร์                                                                                                    |                                                          |
| กลุ่มบุทรศาสตร์ ชื่อความอย่างยาว                                                                                                    |                                                          |
| SCNUM: Training                                                                                                    |                                                          |
| Soccolor 1996/1997 Scale Scale Sca |                                                          |
| SGC0000003 แหละการเกิดเป็นที่สามารถไปได้สายการ จังหวัด                                                                                                    |                                                          |
| SGC0000004 มูหายศาสตร์ตามสำمับรองการปฏิบัติราชการ - กลุ่มจังหวัด ปี 2554                                                                                                    |                                                          |
| SGC0000005 ยุหายศาสตร์ตามสำรับรองการปฏิบริราชการ - จังหวัด ปี 2554                                                                                                    |                                                          |
|                                                                                                    |                                                          |
|                                                                                                    |                                                          |
|                                                                                                    |                                                          |
|                                                                                                    |                                                          |
|                                                                                                    |                                                          |
|                                                                                                    |                                                          |
|                                                                                                    |                                                          |
|                                                                                                    |                                                          |
|                                                                                                    |                                                          |
|                                                                                                    |                                                          |
|                                                                                                    |                                                          |
|                                                                                                    |                                                          |
|                                                                                                    |                                                          |
|                                                                                                    | 👂 GSP (1) 100 🖻 gsux012 INS                              |

รูปที่ 17

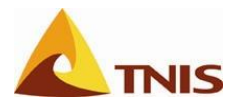

### ประเด็นยุทธศาสตร์ (Strategy)

| การเรียกดูประเด็นยุทธศาสตร์ (Strategy) |   |                                                                          |  |
|----------------------------------------|---|--------------------------------------------------------------------------|--|
| วัตถุประสงค์                           | : | การเรียกดูข้อมูลหลักประเด็นยุทธศาสตร์                                    |  |
| เมนู                                   | : | เข้าเมนู SAP SEM -> การนาวิเกตโดยละเอียด -> Strategy Management Design – |  |
|                                        |   | UMC_CPM_START เพื่อเข้าสู่หน้าจอ Strategy Management Design              |  |
|                                        |   | และเข้าเมนู การออกแบบประเด็นยุทธศาสตร์ -> ยุทธศาสตร์                     |  |

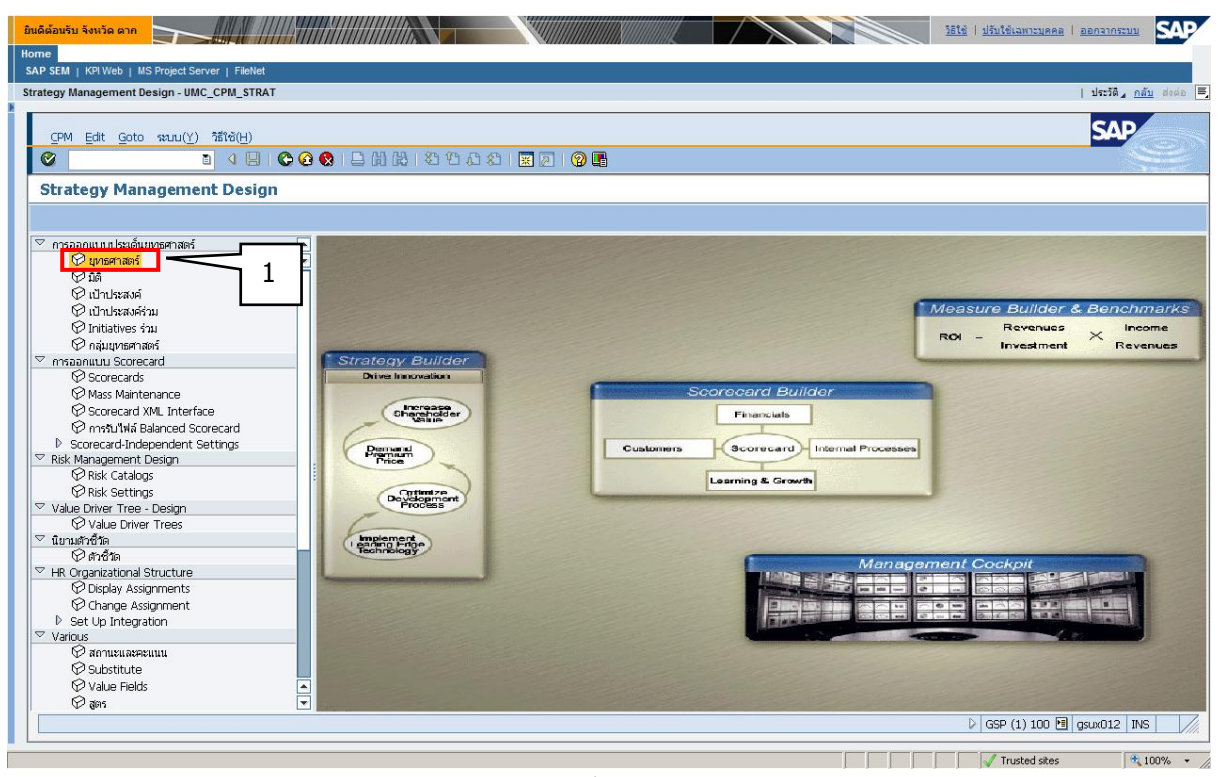

รูปที่ 18

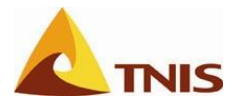

| ลำดับ | จอภาพ                           |                                                                                                    |  |  |  |  |  |
|-------|---------------------------------|----------------------------------------------------------------------------------------------------|--|--|--|--|--|
| 1     | ผู้ใช้สามารถ Double             | ผู้ใช้สามารถ Double Click ที่ชื่อยุทธศาสตร์ที่ต้องการเรียกดูรายละเอียดเพิ่มเติม ซึ่งจะแสดงรายละเอียด |  |  |  |  |  |
|       | ให้เห็นในด้านขวาขอ <sub>ง</sub> | ให้เห็นในด้านขวาของหน้าจอ โดยมีรายละเอียด ดังนี้                                                     |  |  |  |  |  |
|       | ยุทธศาสตร์                      | รหัสของยุทธศาสตร์ (Strategy                                                                          |  |  |  |  |  |
|       | ข้อความอย่างย่อ                 | ชื่อยุทธศาสตร์อย่างย่อ (ไม่เกิน 15 ตัวอักษร)                                                         |  |  |  |  |  |
|       | ข้อความอย่างยาว                 | ชื่อยุทธศาสตร์อย่างยาว (ไม่เกิน 60 ตัวอักษร)                                                         |  |  |  |  |  |
|       | ผู้รับผิดชอบ                    | ผู้สร้างยุทธศาสตร์                                                                                   |  |  |  |  |  |
|       | คำอธิบาย                        | ชื่อยุทธศาสตร์ เมื่อความยาวในช่องข้อความอย่างยาวไม่พอ                                                |  |  |  |  |  |
|       | กลุ่มยุทธศาสตร์                 | กลุ่มยุทธศาสตร์ของยุทธศาสตร์                                                                         |  |  |  |  |  |

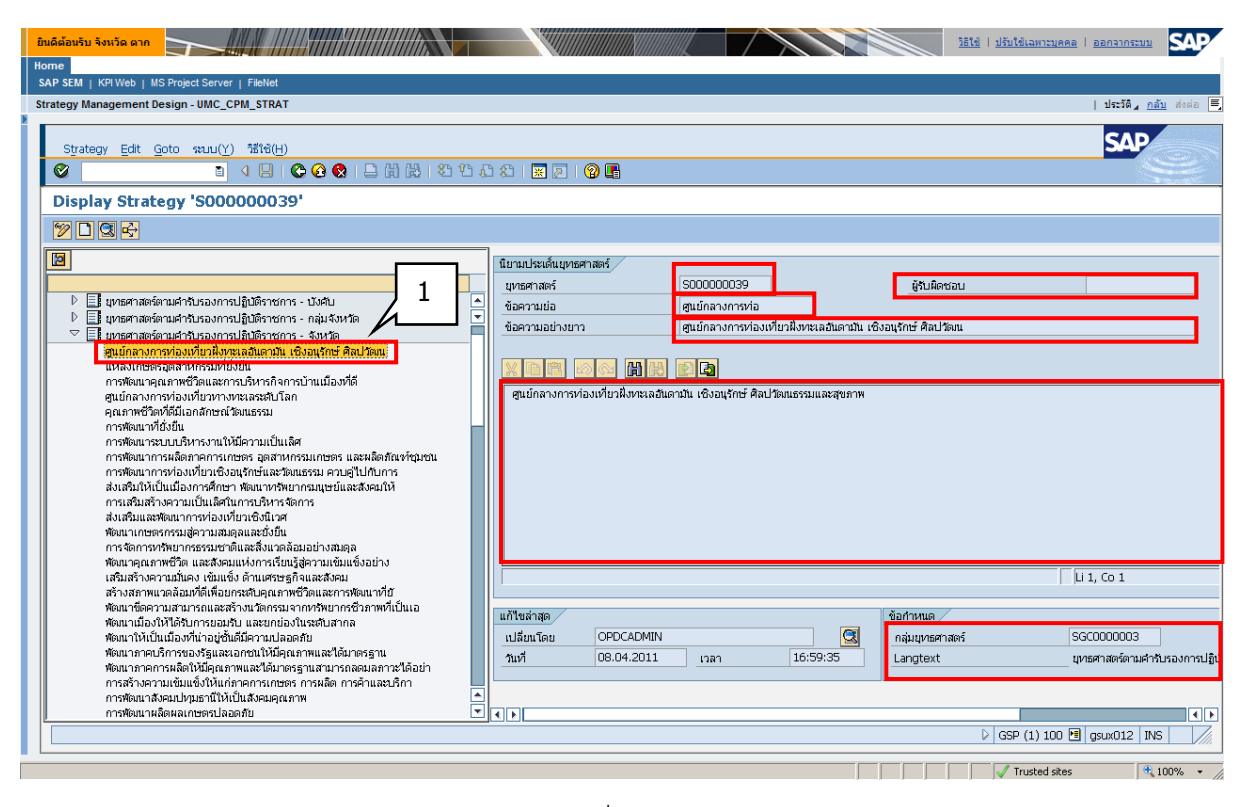

รูปที่ 19

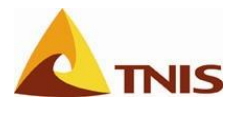

### มุมมองหรือมิติ (Perspective)

| การเรียกดูมุมมองหรือมิติ(Perspective) |   |                                                                          |
|---------------------------------------|---|--------------------------------------------------------------------------|
| วัตถุประสงค์                          | : | เพื่อเรียกดูข้อมูลมุมมอง หรือมิติ (Perspectives)                         |
| เมนู                                  | : | เข้าเมนู SAP SEM -> การนาวิเกตโดยละเอียด -> Strategy Management Design – |
|                                       |   | UMC_CPM_START เพื่อเข้าสู่หน้าจอ Strategy Management Design              |
|                                       |   | และเข้าเมนู การออกแบบประเด็นยุทธศาสตร์ -> มิติ                           |

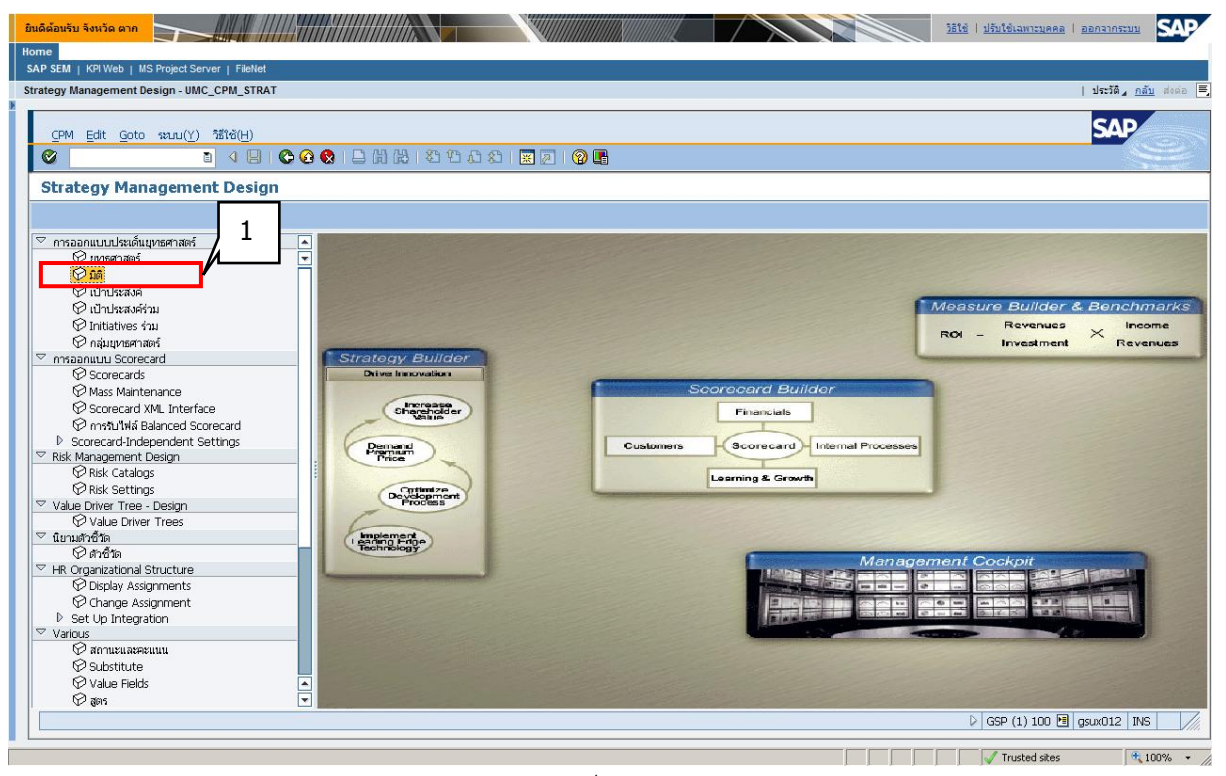

รูปที่ 20

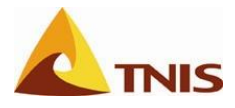

| ลำดับ | จอภาพ                                   |                                                                                                    |  |  |  |
|-------|-----------------------------------------|----------------------------------------------------------------------------------------------------|--|--|--|
| 1.    | ผู้ใช้สามารถ Double Clic                | ผู้ใช้สามารถ Double Click ที่ชื่อมิติที่ต้องการเรียกดูรายละเอียดเพิ่มเติม ซึ่งจะแสดงรายละเอียดให้เห็นใน |  |  |  |
|       | ด้านขวาของหน้าจอ โดยมีรายละเอียด ดังนี้ |                                                                                                    |  |  |  |
|       | มิติ                                    | รหัสของมิติ (Perspectives)                                                                              |  |  |  |
|       | ข้อความอย่างย่อ                         | ชื่อมิติอย่างย่อ (ไม่เกิน 15 ตัวอักษร)                                                                  |  |  |  |
|       | ข้อความอย่างยาว                         | ชื่อมิติอย่างยาว (ไม่เกิน 60 ตัวอักษร)                                                                  |  |  |  |
|       | คำอธิบาย                                | รายละเอียดคำอธิบายมิติที่ต้องการ หรือไม่ระบุ                                                            |  |  |  |

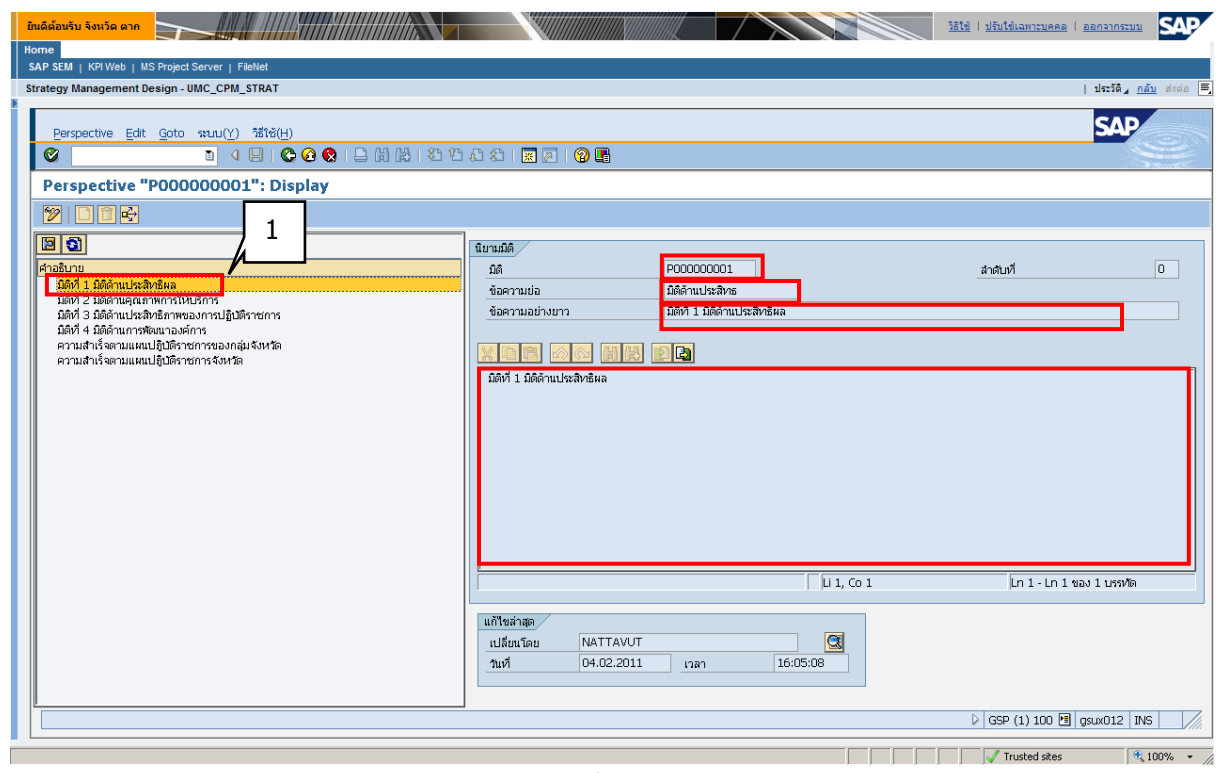

รูปที่ 21

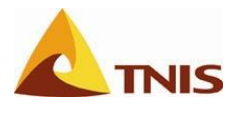

### เป้าประสงค์ (Objectives)

| การเรียกดูเป้าประสงค์ (Objectives) |   |                                                                          |
|------------------------------------|---|--------------------------------------------------------------------------|
| วัตถุประสงค์                       | : | เพื่อเรียกดูข้อมูลเป้าประสงค์ (Objectives)                               |
| เมนู                               |   | เข้าเมนู SAP SEM -> การนาวิเกตโดยละเอียด -> Strategy Management Design – |
|                                    |   | UMC_CPM_START เพื่อเข้าสู่หน้าจอ Strategy Management Design              |
|                                    |   | และเข้าเมนู การออกแบบประเด็นยุทธศาสตร์ -> เป้าประสงค์                    |

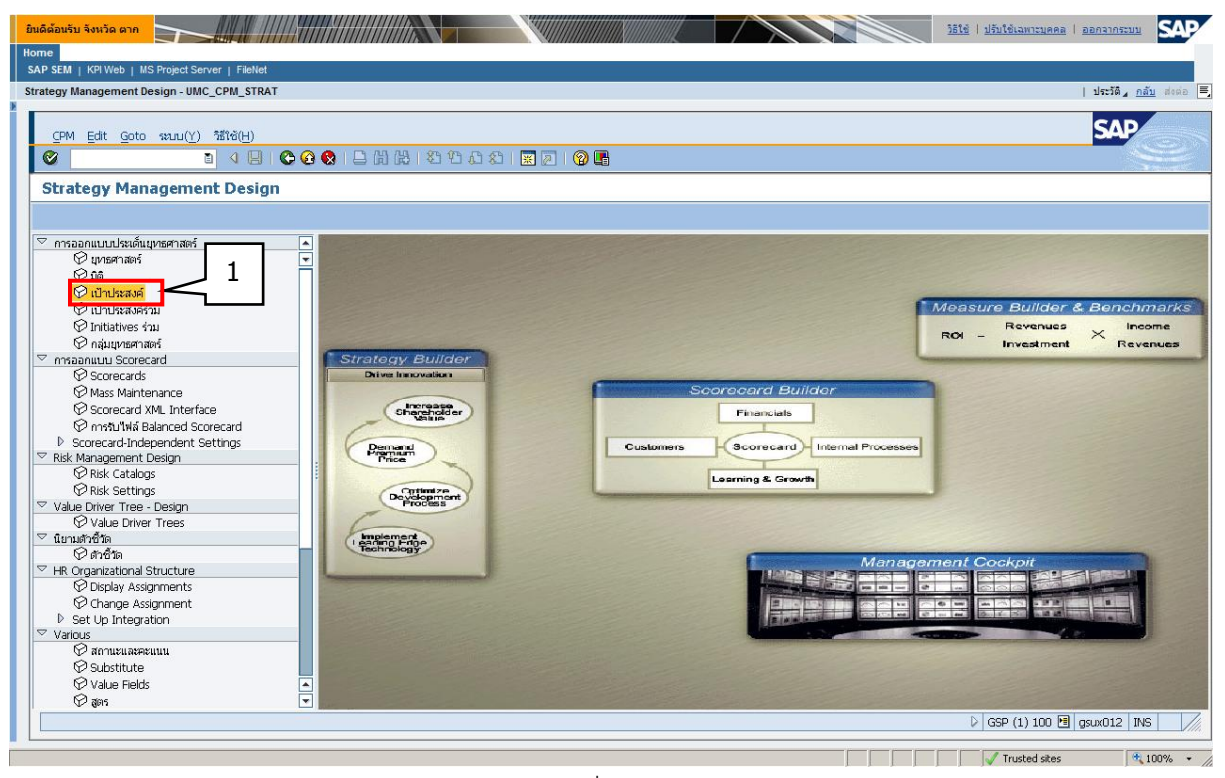

รูปที่ 22

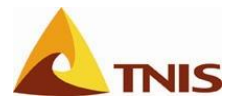

| ลำดับ | จอภาพ                                         |                                                                                                    |  |  |  |
|-------|-----------------------------------------------|----------------------------------------------------------------------------------------------------|--|--|--|
| 1.    | ผู้ใช้สามารถ Double Click                     | ผู้ใช้สามารถ Double Click ที่ชื่อเป้าประสงค์ที่ต้องการเรียกดูรายละเอียดเพิ่มเติม ซึ่งจะแสดงรายละเอียดให้ |  |  |  |
|       | เห็นในด้านขวาของหน้าจอ โดยมีรายละเอียด ดังนี้ |                                                                                                    |  |  |  |
|       | เป้าประสงค์                                   | รหัสของเป้าประสงค์ (Objectives)                                                                          |  |  |  |
|       | ข้อความปกติ                                   | ชื่อเป้าประสงค์ (ไม่เกิน 30 ตัวอักษร)                                                                    |  |  |  |
|       | ข้อความอย่างยาว                               | ชื่อเป้าประสงค์อย่างยาว (ไม่เกิน 60 ตัวอักษร)                                                            |  |  |  |
|       | เจ้าภาพเป้าประสงค์                            | เจ้าภาพเป้าประสงค์                                                                                       |  |  |  |
|       | คำอธิบาย                                      | รายละเอียดคำอธิบายของเป้าประสงค์ เมื่อความยาวในช่องข้อความอย่างยาวไม่                                    |  |  |  |
|       |                                               | เพียงพอ                                                                                                  |  |  |  |
|       | มิติ                                          | มิติของเป้าประสงค์                                                                                       |  |  |  |

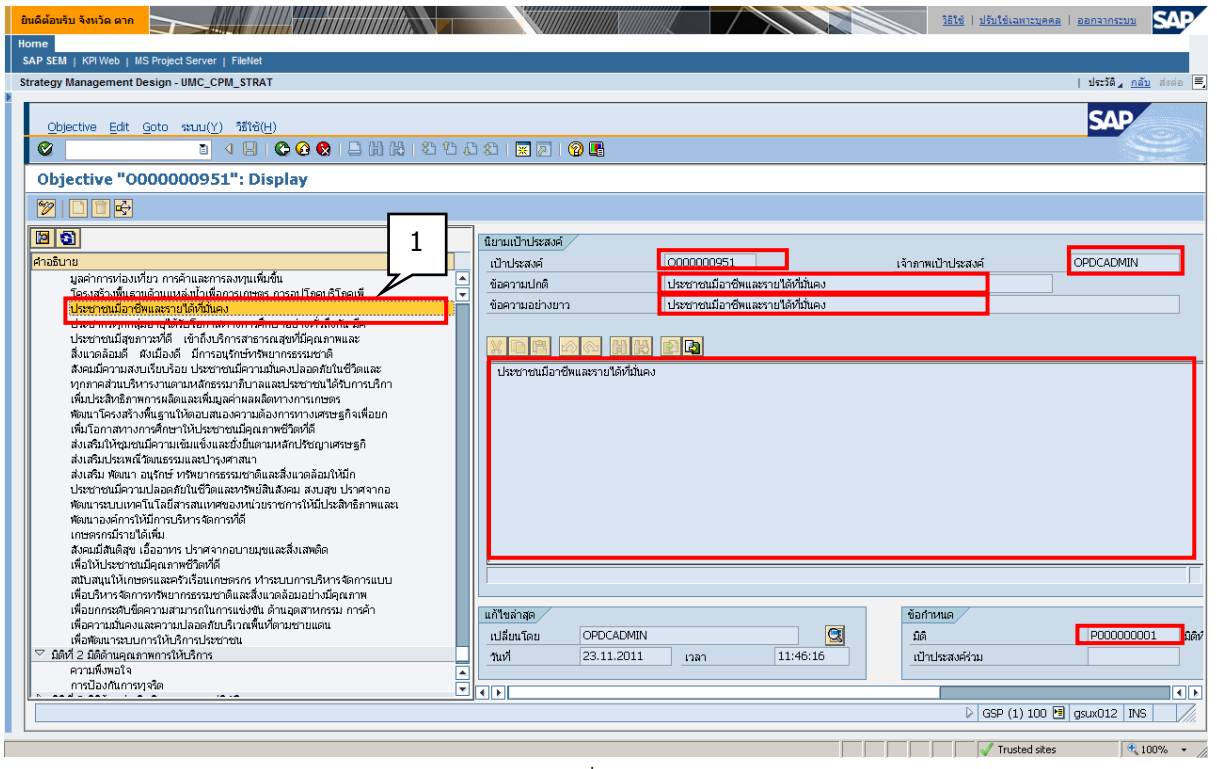

รูปที่ 23

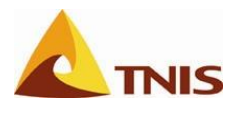

### ตัวชี้วัด (Measure)

| การเรียกดูข้อมูลหลักตัวชี้วัด (Measure)                               |  |                                                                            |  |  |
|-----------------------------------------------------------------------|--|----------------------------------------------------------------------------|--|--|
| <b>วัตถุประสงค์</b> : เพื่อเรียกดูข้อมูลตัวชี้วัด (Measures หรือ KPIs |  |                                                                            |  |  |
| เมนู                                                                  |  | ข้าเมนู SAP SEM -> การนาวิเกตโดยละเอียด -> Strategy Management Design –    |  |  |
| UMC_CPM_START เพื่อเข้าสู่หน้าจอ Strategy Managem                     |  | UMC_CPM_START เพื่อเข้าสู่หน้าจอ Strategy Management Design                |  |  |
|                                                                       |  | และเข้าเมนู การกำหนดตัวชี้วัด (Measure Definition) -> ตัวชี้วัด (Measures) |  |  |

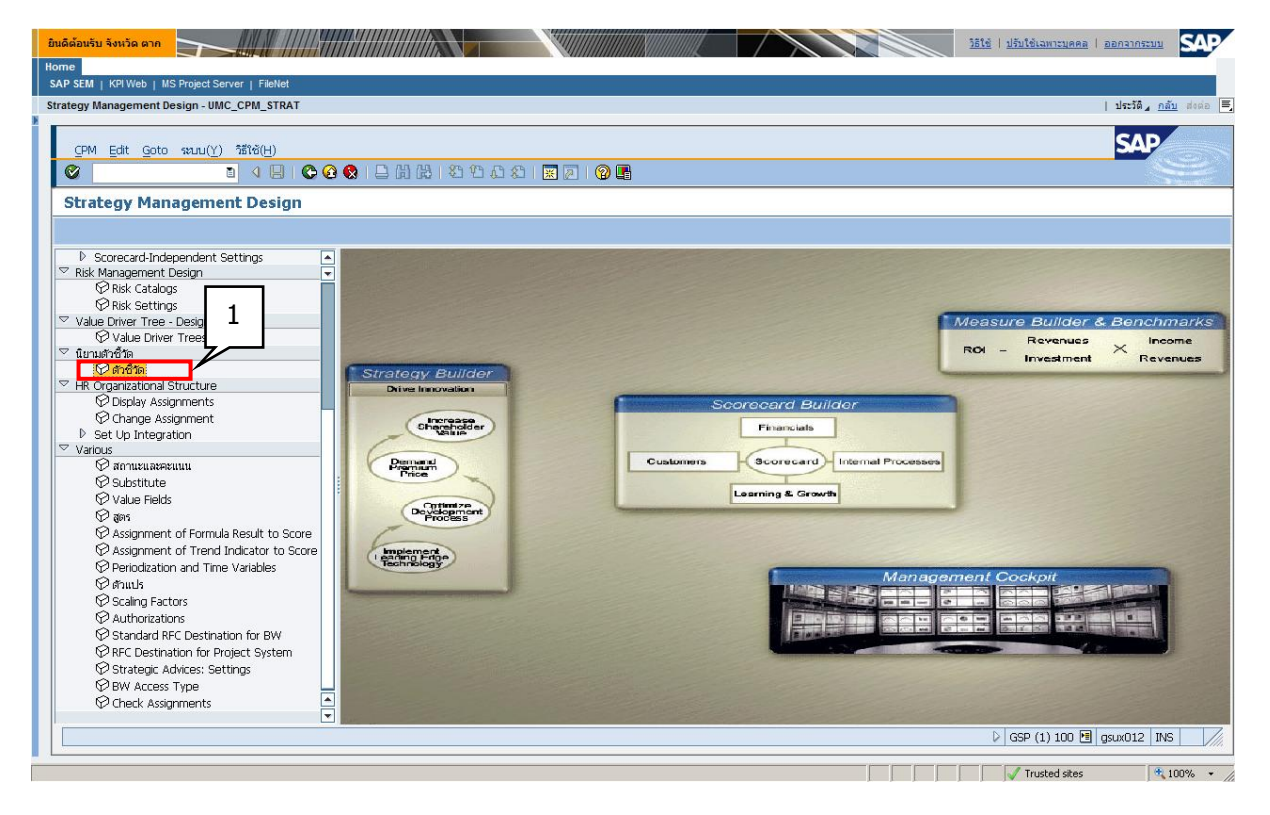

รูปที่ 24

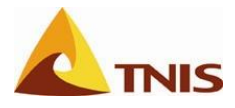

| ลำดับ | จอภาพ                                                                                                    |                                                                            |  |  |
|-------|----------------------------------------------------------------------------------------------------|----------------------------------------------------------------------------|--|--|
| 1.    | ผู้ใช้สามารถ Double Click ที่ชื่อตัวชี้วัดที่ต้องการเรียกดูรายละเอียดเพิ่มเติม ซึ่งจะแสดงรายละเอียดให้เห็นใน |                                                                            |  |  |
|       | ด้านขวาของหน้าจอ โดยมีรายละเอียด ดังนี้                                                                      |                                                                            |  |  |
|       | 1<br>1<br>1<br>2                                                                                             | ้ชื่อตัวชี้วัด (ไม่เกิน 30 ตัวอักษร)                                       |  |  |
|       | รายละเอียด                                                                                                   | ชื่อตัวชี้วัดอย่างยาว (ไม่เกิน 60 ตัวอักษร)                                |  |  |
|       | Measure                                                                                                    | รายละเอียดคำอธิบายของตัวชี้วัด เมื่อความยาวในช่องข้อความอย่างยาวไม่เพียงพอ |  |  |

| ชินเดีด้อมรับ จังเว็ด ตาก                                                                                                    | <u>ริธิใช้   ปรับใช้เลหาะบุคคล   ออกจากระบบ</u> SA |
|----------------------------------------------------------------------------------------------------|----------------------------------------------------|
| SAP SEM [KH/WED] MS Project SEPTIF   Fieldet                                                                                                    | المراجعة وتقرير المراجع                            |
| strategy wanagement besign - uwc_crw_stwat                                                                                                    | 1 15236 / 1141 406                                 |
| Meagure Edit Goto Utilities(M) Environment 和UU(Y) 諸格伯)                                                                                                    | SAP                                                |
|                                                                                                    |                                                    |
| Display measure 'ร้อยละที่เพิ่มขึ้นขอ'                                                                                                    |                                                    |
| Hide Measure Catalogs   Change Measure   🔀 Locate Measure   Technical Name   External Benchmarks                                                                                                    |                                                    |
| (2) (2) (2) (2) (2) (2) (2) (2) (2) (2)                                                                                                    |                                                    |
| โครงสร้างตัวขึ้วด 1 รายละเอียด ร้อยละที่เพิ่มขึ้นของรายได้จากการท่องเที่ยว                                                                                                    |                                                    |
| 🖉 🗋 สารบรรณการปฏิบริการกร                                                                                                    |                                                    |
| Calify 1 Jain 1 Jain 1 Jain 1 Jain 1 Calify 1 Calify 1 Ca | easure                                             |
| ระชั่นความสำเร็จของการที่ขนาดแทกหลักแกรท่องเพียวของจังห                                                                                                    |                                                    |
| ระดับความสำเร็จของการส่งเสริมการท่องเที่ยวเพื่ออนุรักษ์และสั                                                                                                    |                                                    |
| ร้อยสหว้าเห็นขึ้นของมูลค่าการค้าสวยแดน                                                                                                    | A                                                  |
| รอยสงที่เหมือนของสูลผ่าทางความประสุขที่<br>ร้อาเลอที่ให้เห็นของที่สามารถการเราะเกษสมอิตการการเกษตร                                                                                                    |                                                    |
| ร้อยละที่เห็มขึ้นของมูลค่าการส่งออกสินค้าทางการเกษตร                                                                                                    |                                                    |
| ร้อยละที่เพิ่มขึ้นของมูลค่าผลผลิตทางการเกษตรสำคัญของกลุ่มจัง                                                                                                    |                                                    |
| ร้อยละของจำนวนแปลง/ห่าร์มที่ได้รับในรับรองมาตรฐาน GAP ของ                                                                                                    |                                                    |
| ร้อยละของจำนวนเกษตรกรกลุ่มเป้าหมายที่สามการเตรียมความพร่ะ Measure : ร้อยละที่เห็มชิ้นขอ                                                                                                    |                                                    |
| ผลผลตการเกษาของเฉลยองหน้ายการผลต (บาเหมนามม)<br>ร้อยของที่สี่หรื่างของ สารากษณะของกองเฉลิมเจ้าหรือ (I) ร้อยสงที่เพิ่มขึ้นของรายได้จากการท่องเที่ยว                                                                                                    |                                                    |
| ร้อยสงสุนยังอย่าง และแสดงการเล่าเสียงการเล่าเสียงการเล่า                                                                                                    |                                                    |
| ร้อยละของจำนวนเกษตรกรกลุ่มเป้าหมายที่สามารถลดดันทุนการผ                                                                                                    |                                                    |
| ระดับความสำเร็จในการพัฒนาแหล่งน้ำและบริหารจัดการน้ำในพื้นที่                                                                                                    |                                                    |
| ระสับความสำเร็จในการบริหารจัดการและแก้ไขปัญหาผลผลิตทางก                                                                                                    |                                                    |
| จานวนมาตรฐานสุดสาหกรมหาสถานประกอบการประงา                                                                                                    |                                                    |
| สามารถานประกอบการที่มีผลเรื่องมีการเสียงการมีการการการการการการการการการการการการการก                                                                                                    |                                                    |
| จำนวนสถานประกอบการที่ได้รับการรับรองมาตรฐานด้านสิ่งนาดล้อ Operand                                                                                                    |                                                    |
| ระดับความสำเร็จของการดำเนินการตามแผนบูรณาการด้านการบริห                                                                                                    |                                                    |
| ននៅបទការដាំងទំពុងចុងសាសហើងប៉ុណ្ណាកដល់សារពារអាចិរាណកម្មវិភិព<br>ក៏សាសកើតតែមករាសក្លាស័យស្នាន់ គឺ និការសាសកាស់សាសកាសន៍ ដែលមិនដែលមិនដែលមិនដែលមិនដែលមិនដែលមិនដែលមិនដែលមិនដែលមិនដែលម                                                                                                    |                                                    |
| รอยสสหสดงของอาจาาดเดกแสงยาวของอาจาากา 1000คน                                                                                                    |                                                    |
|                                                                                                    | ( ) ( ) ( ) ( ) ( ) ( ) ( ) ( ) ( ) ( )            |
|                                                                                                    |                                                    |
|                                                                                                    | ◊ GSP (1) 100 	 gsux012 	 INS                      |
|                                                                                                    | Trusted sites                                      |

รูปที่ 25

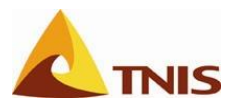

# การกำหนดความสัมพันธ์ขององค์ประกอบต่าง ๆ ใน Scorecard

| การกำหนดความสัมพันธ์ขององค์ประกอบต่าง ๆ ใน Scorecard                             |  |                                                                         |  |  |
|----------------------------------------------------------------------------------|--|-------------------------------------------------------------------------|--|--|
| วัตถุประสงค์ : เพื่อทำการสร้างความสัมพันธ์องค์ประกอบต่างๆ ของ Balanced Scorecard |  |                                                                         |  |  |
| เมนู                                                                             |  | เข้าเมนู SAP SEM -> การเนวิเกตโดยละเอียด -> Strategy Management Design  |  |  |
|                                                                                  |  | UMC_CPM_STRAT เพื่อเข้าสู่หน้าจอ Strategy Management Design และเข้าเมนู |  |  |
|                                                                                  |  | การออกแบบ Scorecard -> Scorecards                                       |  |  |

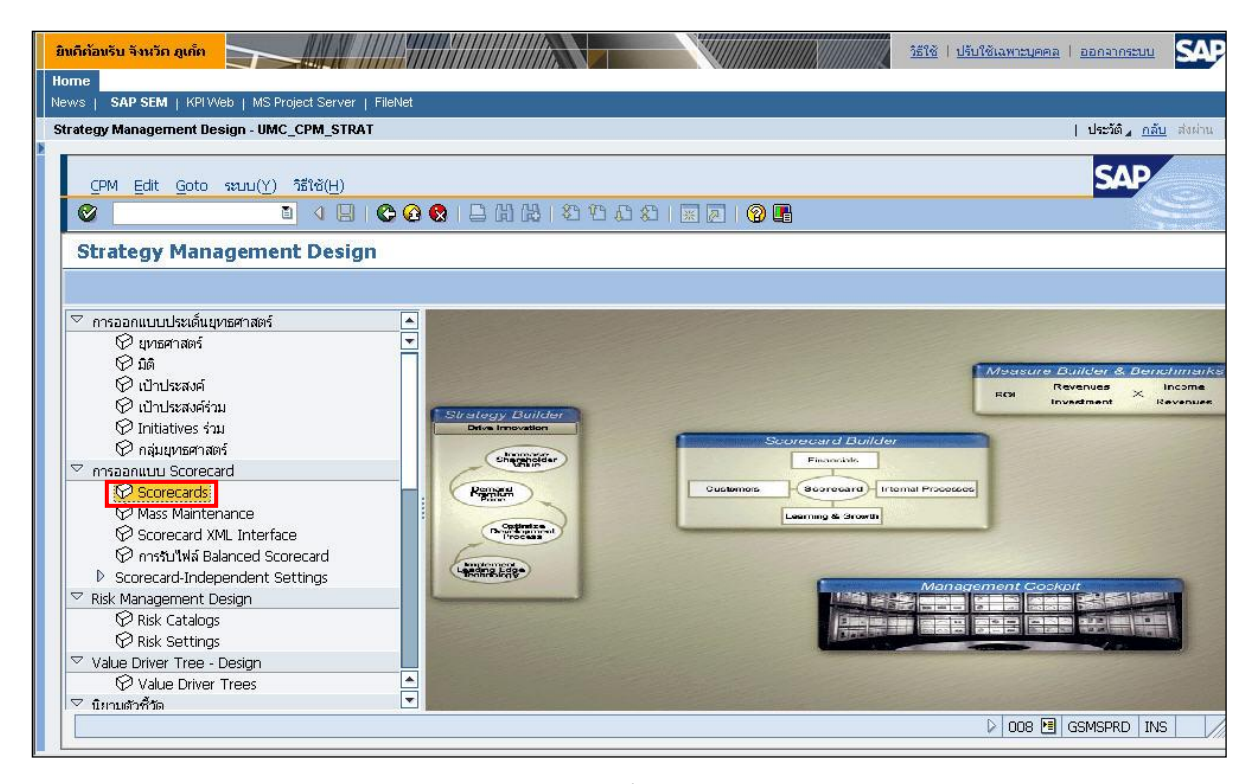

รูปที่ 26

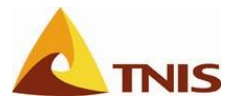

| การกำหนดความสัมพันธ์ขององค์ประกอบต่างๆ ใน Scorecard |                              |                                                                                                    |  |  |  |  |
|-----------------------------------------------------|------------------------------|----------------------------------------------------------------------------------------------------|--|--|--|--|
| ลำดับ                                               | หน้าจอ คำอธิบาย              |                                                                                                    |  |  |  |  |
| 1                                                   | Scorecard:<br>Initial Screen | เลือก Scorecard ยุทธศาสตร์ท่องเที่ยว จ.ภูเก็ต และเลือกปุ่ม 🖉 เพื่อเข้าสู่<br>หน้าจอกำหนดรายละเอียด Scorecard |  |  |  |  |

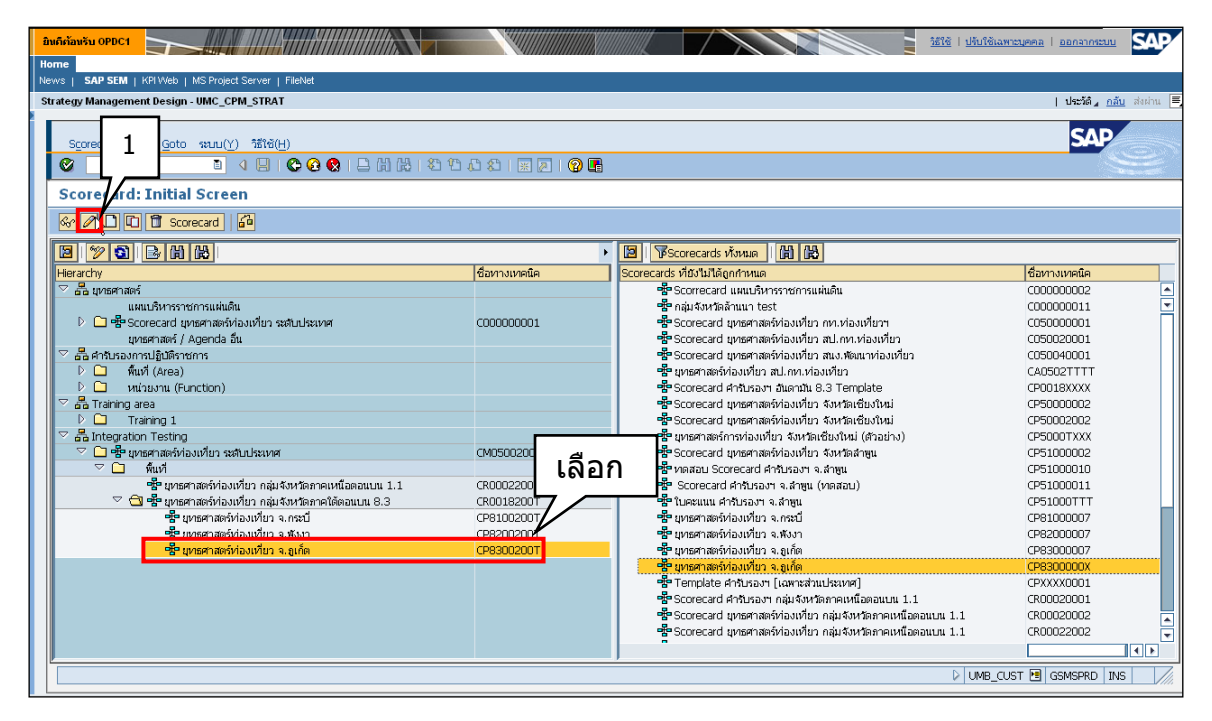

รูปที่ 27

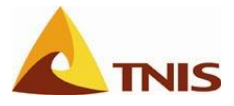

| การกำหนดความสัมพันธ์ขององค์ประกอบต่างๆ ใน Scorecard |  |  |  |  |
|-----------------------------------------------------|--|--|--|--|
|                                                     |  |  |  |  |
| xard และกดปุ่ม 💷 เพื่อ                              |  |  |  |  |
| :C                                                  |  |  |  |  |

|   | มรีกัลกรับ OPDC1                                                                     |  |  |  |  |  |  |  |  |  |  |
|---|--------------------------------------------------------------------------------------|--|--|--|--|--|--|--|--|--|--|
| ŀ | Home                                                                                 |  |  |  |  |  |  |  |  |  |  |
| Þ | News   SAP SEM   KPIWeb   MS Project Server   FileNet                                |  |  |  |  |  |  |  |  |  |  |
|   | Strategy Management Design - UMC_CPM_STRAT   ປະະລັສ ຄໍາມີ 🗐                          |  |  |  |  |  |  |  |  |  |  |
| P | Scorecard Edit Goto WUU(Y) 新诗(H)                                                     |  |  |  |  |  |  |  |  |  |  |
|   | Score 2 ເຮศาสคร์ม่องเทียา ຈ.ກູເກັດ' Overview: Change                                 |  |  |  |  |  |  |  |  |  |  |
|   |                                                                                      |  |  |  |  |  |  |  |  |  |  |
|   | 📴 เรา การ 2018 ครัส การตั้ง ผู้รับผิด  สถานะ รายงา (เอกสาร Value สูตร แผนเชนิ การวาง |  |  |  |  |  |  |  |  |  |  |
|   |                                                                                      |  |  |  |  |  |  |  |  |  |  |
|   |                                                                                      |  |  |  |  |  |  |  |  |  |  |
|   |                                                                                      |  |  |  |  |  |  |  |  |  |  |

รูปที่ 28

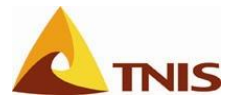

| การกำหนดความสัมพันธ์ขององค์ประกอบต่างๆ ใน Scorecard |       |                                                                                          |  |  |  |
|-----------------------------------------------------|-------|------------------------------------------------------------------------------------------|--|--|--|
| ลำดับ ฟิลด์ คำอธิบาย                                |       |                                                                                          |  |  |  |
| 3                                                   | Start | ให้ผู้ใช้กำหนดช่วงเวลาเริ่มต้นใช้งาน Scorecard ซึ่งในที่นี้ยกตัวอย่างเช่น 001.2011 (ซึ่ง |  |  |  |
|                                                     |       | เทียบเท่ากับ ต.ค. 2553 ซึ่งก็คือเดือนที่ 1 ของปีงบประมาณ 2011 หรือ 2554)                 |  |  |  |

| ຍີ່ແຄ້ຄ້ອນຮັນ ຈັ່ງກວັກ ຄູບຕໍ່ຄ                                                                                                    | วิธีใช้   ปรับใช้เฉพาะบุคคล   ออกจากระบบ                                                                                                    |
|----------------------------------------------------------------------------------------------------|----------------------------------------------------------------------------------------------------|
| Home News   SAP SEM   KPIWeb   MS Project Server   FileNet                                                                                                    |                                                                                                    |
| Strategy Management Design - UMC_CPM_STRAT                                                                                                    | ประวัติ <u>กลับ</u> ส่งผ่าน                                                                                                    |
| ร <sub>corecard Edit Goto รบบ(Y) รีริเริ(H)<br/>の<br/>Scorecard Edit Goto รบบ(Y) รีริเริ(H)<br/>Scorecard ยุทธศาสตร์ห่องเที่ยา จ.ภูเก็ต' Overview: <u>Chang</u></sub>                                                                                                    |                                                                                                    |
| <u>م</u>                                                                                                    |                                                                                                    |
| २३     २३     २३     २३     २३     २३     २३     २३     २३     २३     २३     २३     २३     २३     २३     २३     २३     २३     २३     २३     २३     २३     २३     २३     २३     २३     २३     २३     २३     २३     २३     २३     २३     २३     २३     २३     २३     २३     २३     २३     २३     २३     २३     २३     २३     २३     २३     २३     २३     २३     २३     २३     २३     २३     २३     २३     २३     २३     २३     २३     २३     २३     २३     २३     २३     २३     २३     २३     २३     २३     २३     २३     २३     २३     २३     २३     २३     २३     २३     २३     २३     २३     २३     २३     २३     २३     २३     २३     २३     २३     २३     २३     २३     २३     २३     २३     २३     २३     २३     २३     २३     २३     २३     २३     २३     २३     २३     २३     २३     २३     २३     २३     २३     २३     २३     २३     २३     २३     २३     २३     २३     २३     २३     २३     २३     २३     २३ | Image: Single of the second second secon |
| ✓ ×                                                                                                    |                                                                                                    |
|                                                                                                    | DOOR 🖻 GSMSPRD INS                                                                                                    |

รูปที่ 29

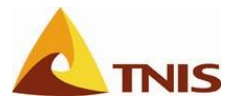

| การกำหนดความสัมพันธ์ขององค์ประกอบต่าง ๆ ใน Scorecard |           |                                                                                  |  |  |  |
|------------------------------------------------------|-----------|----------------------------------------------------------------------------------|--|--|--|
| ลำดับ หน้าจอ คำอธิบาย                                |           |                                                                                  |  |  |  |
| 4                                                    | Change    | Double Click ที่ Scorecard เพื่อเรียกหน้าจอการกำหนดรายละเอียดของ Scorecard เพื่อ |  |  |  |
|                                                      | Scorecard | กำหนดรายละเอียดต่างๆ ดังนี้                                                      |  |  |  |

| ยินดีด้อนรับ จังหวัด ภูเก็ค                                |                                 |                     | <u>มิธีใช้   ปรับใช้เฉพาะบุคคล</u> | ออกจากระบบ SAP                             |
|------------------------------------------------------------|---------------------------------|---------------------|------------------------------------|--------------------------------------------|
| Home                                                       |                                 |                     |                                    |                                            |
| News   SAP SEM   KPI Web   MS Project Server   FileNet     |                                 |                     |                                    |                                            |
| Strategy Management Design - UMC_CPM_STRAT                 |                                 |                     |                                    | ประวัติ <sub>ส</sub> ุ <u>กลับ</u> ส่งผ่าน |
| Element Edit Goto ฉบบ(Y) นี้ใช้(H)                         |                                 |                     |                                    | SAP                                        |
|                                                            | \$2 \$2 42 42   <u>**</u> @   @ | <b>L</b>            |                                    |                                            |
| Change Scorecard 'ยุทธศาสตร์ท่องเที่ยา จ.ภูเก็ต'           |                                 |                     |                                    |                                            |
|                                                            |                                 |                     |                                    |                                            |
|                                                            | เวอร์ชันแผน 👩 เ                 | ประเภทออบเจค        | 🕑 ออบเจค ID                        | 6                                          |
| 🖶 เกล (101 2007 ร.<br>🛃 🛄 บุทธศาสตร์ท่องเหี่ยว จ.อูเก็ต CP | ทั่วไป แผนภูมิก้างปลา สถ        | ถานะ CPM Variable   | e เอกสาร รายงาน                    | และเอกสารแนบ                               |
|                                                            | Periodization                   |                     |                                    |                                            |
|                                                            | Data Integrity                  | Read Data With Late | est Time Stamp from Buf            | fer / BW 🗈                                 |
|                                                            | Standard Element Breakdown      |                     |                                    |                                            |
|                                                            | Breakdown Overview              | Stra                | itegy / Perspective / Obj          | ective / Measure                           |
|                                                            | Breakdown Analysis View         | 10                  | bjective / Measure                 |                                            |
|                                                            |                                 | -                   |                                    |                                            |
|                                                            | Initial Period                  |                     |                                    |                                            |
|                                                            | Intial Target Period            |                     |                                    |                                            |
|                                                            | Data Format                     | Long Text           |                                    |                                            |
|                                                            |                                 | Long Toxt           |                                    |                                            |
|                                                            | <b>b</b>                        |                     |                                    |                                            |
|                                                            |                                 |                     | DOS 🖪 🛛                            | SMSPRD INS                                 |

| ົງງ | ที่ | 30 |
|-----|-----|----|
| å L |     | 50 |

| การกำห | การกำหนดความสัมพันธ์ขององค์ประกอบต่างๆ ใน Scorecard |                                                   |  |
|--------|-----------------------------------------------------|---------------------------------------------------|--|
| ลำดับ  | ฟิลด์                                               | คำอธิบาย                                          |  |
| 5      | กำหนดรายละเอียดให้กับ Scorecard ดังนี้              |                                                   |  |
|        | Periodization                                       | Quarterly                                         |  |
|        | Data Integrity                                      | Read Data with Latest Time Stamp from Buffer / BW |  |
|        | Initial Period                                      | Current Period                                    |  |
|        | Report Interval                                     | Current Total Year                                |  |
|        | Date Format                                         | Long Text                                         |  |

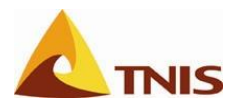

| ยิมติก้อนรับ จึงหวัก สูเก็ก                            |                            | วิธีใช้   ปรับใช้เฉพาะบุตคล   ออกรากระบบ          | SAP                |
|--------------------------------------------------------|----------------------------|---------------------------------------------------|--------------------|
| Home                                                   |                            |                                                   |                    |
| News   SAP SEM   KPI Web   MS Project Server   FileNet |                            |                                                   |                    |
| Strategy Management Design - UMC_CPM_STR4              |                            | ປະະທິຜູ <u>ກ</u>                                  | <u>กับ</u> ส่งผ่าน |
| Element Edit Goto ระบบ(Y) วิธีใช้(ป                    |                            | SAP                                               |                    |
|                                                        |                            | 3 🖪                                               |                    |
| Change Scorecard 'ยุทธศาสตร์ท่องเที่ยว จ.ภูเก็ด        | a'                         |                                                   |                    |
|                                                        |                            |                                                   |                    |
| 13 12 13 13 14 14 14 14 14 14 14 14 14 14 14 14 14     | เวอร์ชันแผน                | 🥑 ประเภทออบเจค ID 🛛 🕜 ออบเจค ID                   |                    |
| 💷งาด 001.2007 ร                                        |                            |                                                   | 5                  |
| 📲 🔲 มุทธศาสตร์ท่องเทียว จ.อูเก็ด CP                    | ทั่วไป แผนภูมิก้างปลา      | สถานะ CPM Variable เอกสาร รายงานและเอกสารแน       | ╝┕╱═┉              |
|                                                        | r                          |                                                   |                    |
|                                                        | Periodization              | Quarterly                                         | 1                  |
|                                                        | Data Integrity             | Read Data With Latest Time Stamp from Buffer / BW |                    |
|                                                        | Standard Element Breakdown |                                                   |                    |
|                                                        | Breakdown Overview         | Strategy / Perspective / Objective / Mea          | sur <mark>e</mark> |
|                                                        | Breakdown Analysis View    | 1 Objective / Measure                             |                    |
|                                                        | L                          |                                                   |                    |
|                                                        | Initial Period             | First Period, Current Year                        | 1                  |
|                                                        | Intial Target Period       | First Period, Current Year                        | 1                  |
|                                                        | Report Interval            | Current Total Year                                | 1                  |
|                                                        | Date Format                | Long Text                                         |                    |
|                                                        |                            |                                                   |                    |
|                                                        |                            |                                                   |                    |
|                                                        |                            |                                                   | 13                 |

รูปที่ 31

| การกำหนดความสัมพันธ์ขององค์ประกอบต่างๆ ใน Scorecard |                  |                              |
|-----------------------------------------------------|------------------|------------------------------|
| ลำดับ                                               | หน้าจอ           | คำอธิบาย                     |
| 6                                                   | Change Scorecard | จากนั้น กด 🕒 เพื่อเก็บบันทึก |

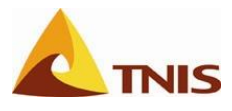

#### กำหนด Value Field

เพื่อเลือก Field ที่ต้องการให้แสดงผลใน Web Launch Pad โดยมีขั้นตอน ดังนี้

| การกำหนดความสัมพันธ์ขององค์ประกอบต่างๆ ใน Scorecard |                  |                                                                                           |
|-----------------------------------------------------|------------------|-------------------------------------------------------------------------------------------|
| ลำดับ                                               | หน้าจอ           | คำอธิบาย                                                                                  |
| 1                                                   | Change Scorecard | คลิกขวาที่ Scorecard และเลือก Assign Value Field เพื่อเรียกหน้าจอการกำหนด<br>Value Fields |

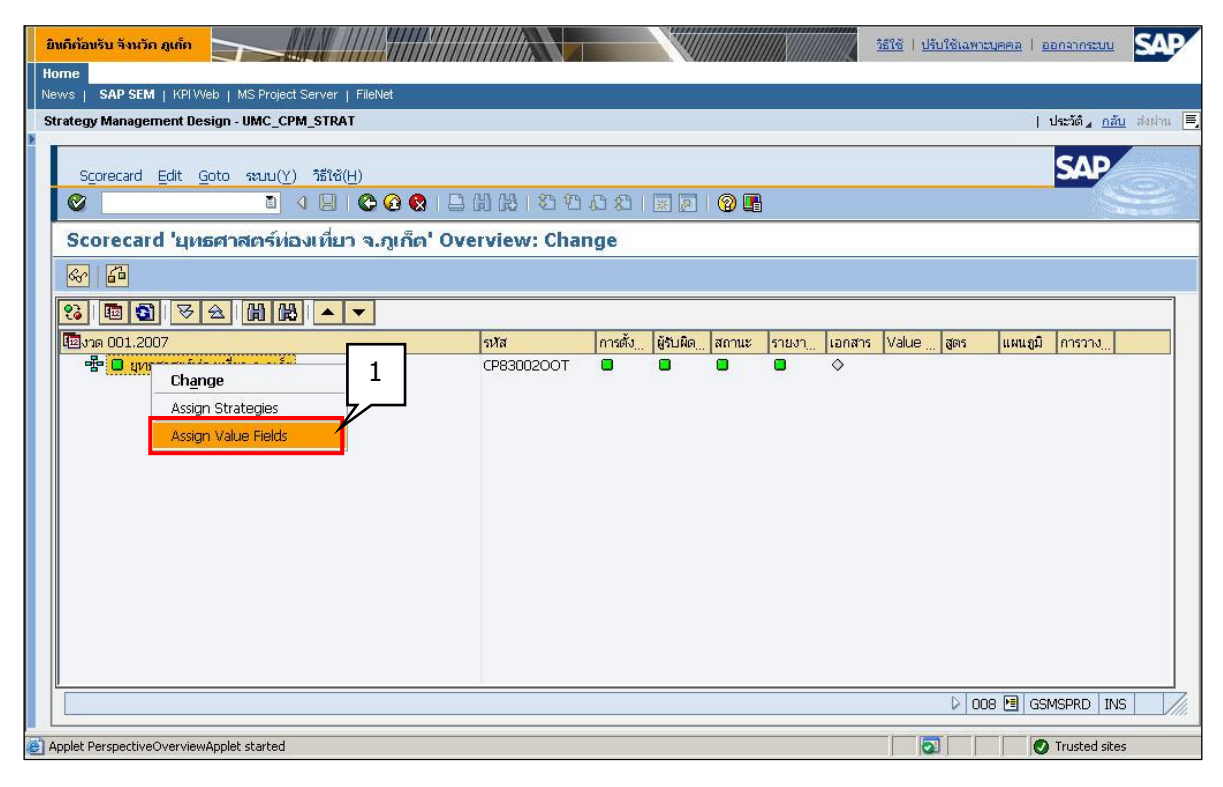

รูปที่ 32

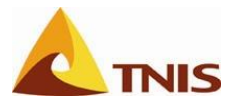

| การกำห | การกำหนดความสัมพันธ์ขององค์ประกอบต่างๆ ใน Scorecard |                                                                        |  |
|--------|-----------------------------------------------------|------------------------------------------------------------------------|--|
| ลำดับ  | หน้าจอ                                              | คำอธิบาย                                                               |  |
| 2      | Assign Element                                      | เลือก Value Fields 4 ตัว ดังนี้ <b>Trend, Actual, Score, TimeStamp</b> |  |

| มิทติก้อนรับ จังหวัด ภูเด็ด<br>Home                                                                                                    | วิธีใช้   ปรับใช้เฉพาะบุคคล   ออกจากระบบ                                                                                                    |
|----------------------------------------------------------------------------------------------------|----------------------------------------------------------------------------------------------------|
| News   SAP SEM   KPI Web   MS Project Server   FileNet Strategy Management Design_LIMC_CPM_STRAT CPAssign Elements                                                                                                    | Lukeňá odu slubu 🗐                                                                                                    |
| Scorecard Ed<br>Scorecard<br>Scorecard<br>Sco | Here you see the list of available value fields.<br>You can display value fields in the analysis view of the scorecard presentation. You can make<br>new value field assignments or remove existing assignments. Moreover, you can change the<br>sequence of the assigned value fields.                                                                                                    |
|                                                                                                    | Image: Select Value field     tiaennuatinsunner       Image: Version of the selection of the selection of the |
| Applet PerspectiveOve                                                                                                    | Back Continue Cancel                                                                                                    |

รูปที่ 33

| การกำหนดความสัมพันธ์ขององค์ประกอบต่างๆ ใน Scorecard |                  |                              |
|-----------------------------------------------------|------------------|------------------------------|
| ลำดับ                                               | หน้าจอ           | คำอธิบาย                     |
| 3                                                   | Change Scorecard | จากนั้น กด 📙 เพื่อเก็บบันทึก |

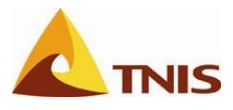

วิสัยทัศน์ (Vision)

| การกำห | การกำหนดความสัมพันธ์ขององค์ประกอบต่างๆ ใน Scorecard |                                                                                                    |  |
|--------|-----------------------------------------------------|----------------------------------------------------------------------------------------------------|--|
| ลำดับ  | หน้าจอ                                              | คำอธิบาย                                                                                                    |  |
| 1      | Scorecard                                           | เลือกรายละเอียดการตั้งค่าพื้นฐานของ Scorecard และเลือกที่ปุ่ม วิสัยทัศน์ เพื่อ<br>เรียกหน้าจอบันทึกข้อมูลวิสัยทัศน์ |  |

| มิมมีต้อมรับ จังหวัด ภูเด็ด                                    |                     |
|----------------------------------------------------------------|---------------------|
| Home                                                           |                     |
| News   SAP SEM   KPI Web   MS Project Server   FileNet         |                     |
| Strategy Management Design - UMC_CPM_STRAT   പ്രഹ്മ            | <u>กลับ</u> ส่งผ่าน |
| Element Edit Goto ສະມນ(Y) ທີ່ສຳດັ(H)                           | P                   |
|                                                                | Sec                 |
| Change Scorecard 'ยุทธศาสตร์ท่องเที่ยา จ.ภูเก็ต'               |                     |
|                                                                | 1                   |
|                                                                | [                   |
| 🖬 งาด 001.2007 หวัส ยุหาธศาสตร์ห่องเที่ยว จ.ลูเก็ด             |                     |
| 🔽 😤 🖬 ยุทธศาสตร์ห่องเที่ยา จ. ถูเก็ด CP8: ถูเก็ด               | บหัศน์              |
| การพื้นสู่สู่ความเป็นศูนย์กลางการท่องเทียวทางทะเลระดับโลก SOOC |                     |
| ต.ค ก.ย. 4 งวดพิเศษ 🛅                                          |                     |
| User Name 🛅 จังหวัดถูเก็ต                                      |                     |
|                                                                |                     |
| 🕑 ประเทศออนเจค 🚺 ออนเจค ID 🥑                                   |                     |
| สถานะ CPM Variable เอกสาร รายงานและเอกสารแบบ                   |                     |
| Ouartedy                                                       |                     |
|                                                                |                     |
|                                                                | INS                 |
|                                                                | 1110                |

รูปที่ 34

จากหน้าจอรายละเอียด Scorecard ให้เลือกปุ่ม **วิสัยทัศน์** เพื่อเรียกหน้าจอบันทึกข้อมูล วิสัยทัศน์ ในที่นี้ ยกตัวอย่างเป็น วิสัยทัศน์ด้านการท่องเที่ยวของ จ.ภูเก็ต ดังนี้

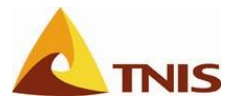

| การกำห | การกำหนดความสัมพันธ์ขององค์ประกอบต่างๆ ใน Scorecard |                                                                                                    |  |
|--------|-----------------------------------------------------|----------------------------------------------------------------------------------------------------|--|
| ลำดับ  | ฟิลด์                                               | คำอธิบาย                                                                                                    |  |
| 2      | วิสัยทัศน์                                          | บันทึกข้อมูล วิสัยทัศน์ ด้านการท่องเที่ยวของ จ.ภูเก็ต ดังนี้<br>"เป็นศูนย์กลางการท่องเที่ยวทางทะเลอย่างมีคุณภาพและยั่งยืน ให้สามารถกระจายรายได้<br>แก่ชุมชนอย่างทั่วถึง โดยเน้นเอกลักษณ์ วัฒนธรรมอันดีงามของไทย สร้างอาชีพ สร้างความ<br>เป็นเลิศ และพัฒนาคุณภาพชีวิตที่ดีในสังคมอย่างยั่งยืน" |  |

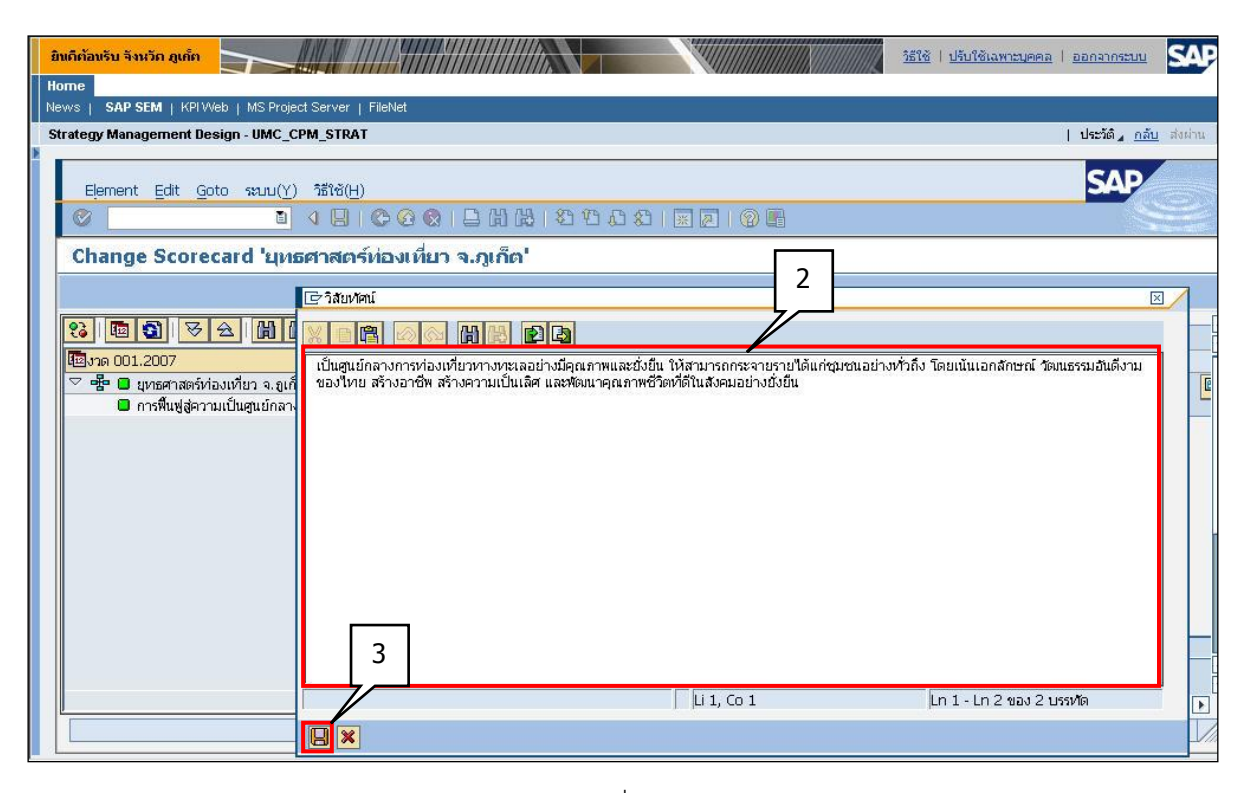

รูปที่ 35

| การกำห | การกำหนดความสัมพันธ์ขององค์ประกอบต่าง ๆ ใน Scorecard |                              |  |
|--------|------------------------------------------------------|------------------------------|--|
| ลำดับ  | หน้าจอ                                               | คำอธิบาย                     |  |
| 3      | Scorecard                                            | จากนั้น กด 📙 เพื่อเก็บบันทึก |  |
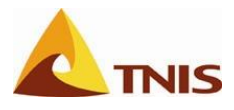

### กำหนดประเด็นยุทธศาสตร์ (Strategy)

| การกำหนดประเด็นยุทธศาสตร์ |           |                                                                                              |  |  |
|---------------------------|-----------|----------------------------------------------------------------------------------------------|--|--|
| ลำดับ                     | หน้าจอ    | คำอธิบาย                                                                                     |  |  |
| 1                         | Change    | คลิกขวาที่ Scorecard เพื่อ Assign ยุทธศาสตร์ เข้าสู่ Scorecard โดยยกตัวอย่าง ดังนี้          |  |  |
|                           | Scorecard | <b>ยุทธศาสตร์</b> การฟื้นฟูสู่ความเป็นศูนย์กลางการท่องเที่ยวทางทะเลระกับโลก                  |  |  |
|                           |           | (\$00000101)                                                                                 |  |  |
|                           |           | <b>ระยะเวลาการใช้งาน</b> ซึ่งในที่นี้ ยกตัวอย่างเป็น เริ่มต้น 001.2011 (= ต.ค. 2010) สิ้นสุด |  |  |
|                           |           | 012.2011 (= ก.ย. 2011) ที่แสดงว่ายุทธศาสตร์นี้เป็นยุทธศาสตร์ในปีงบประมาณ 2011                |  |  |
|                           |           | หรือ 2554                                                                                    |  |  |
|                           |           | <b>ผู้รับผิดชอบ</b> จ.ภูเก็ต (P830001)                                                       |  |  |

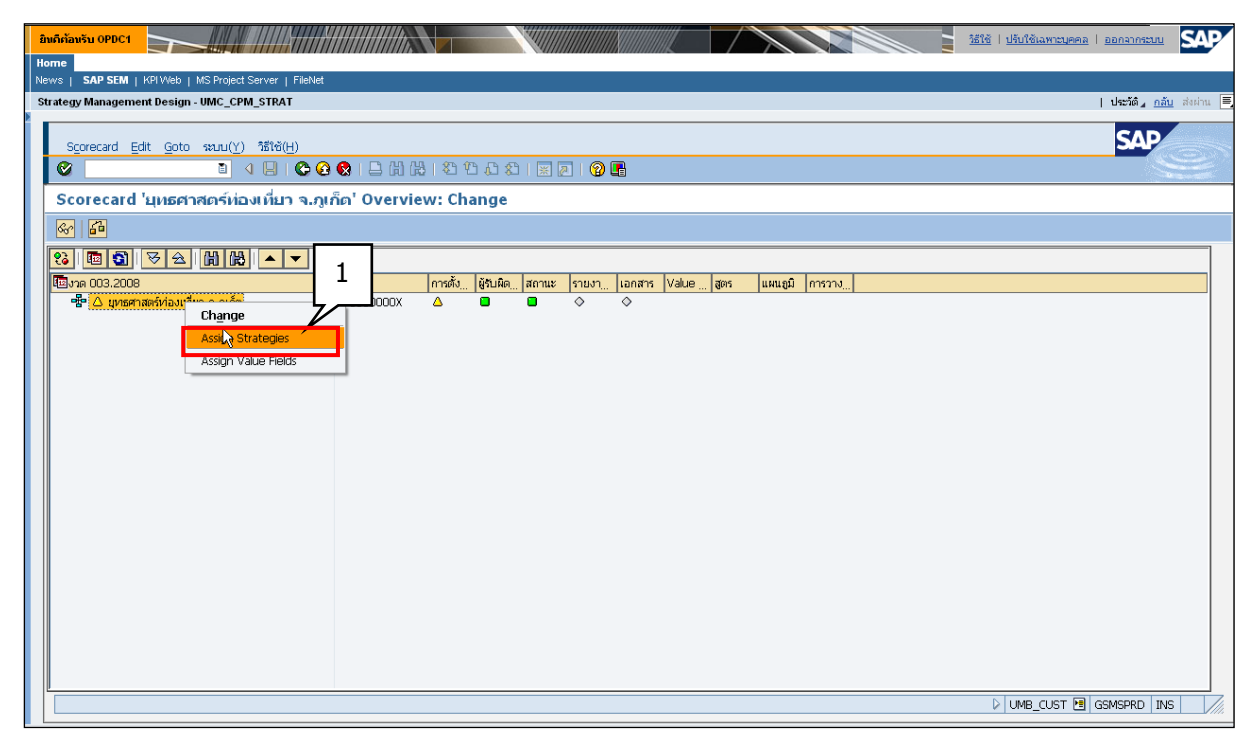

รูปที่ 36

ซึ่งมีรายละเอียดการทำงาน ดังนี้

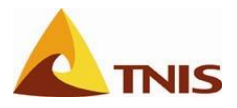

| âuĥňavšu OPDC1                                                 | ระบัง ปรับใช้เฉพาะบุคคล   ออกลากระบบ |
|----------------------------------------------------------------|--------------------------------------|
| Iome<br>Jews I SAP SEM I KPI Web I MS Project Server I FileMet |                                      |
| Strategy Management Design - UMC_CPM_STRAT                     | ประวัติ <u>4 กลับ</u> ส่งผ่าน 🗏      |
|                                                                | SAD                                  |
| Scorecard Edit Goto source) State(H)                           | SAP                                  |
|                                                                |                                      |
| Scorecard 'มุทธศาสตร์ห่องเห็มา จ.กเก็ด' Overview: Change       |                                      |
| This wizard helps you assign diverse elements of a scorecard.  |                                      |
| Back Continue X Cancel                                         |                                      |
|                                                                |                                      |

รูปที่ 37

| การกำหนดประเด็นยุทธศาสตร์ |                 |                                                                                     |  |
|---------------------------|-----------------|-------------------------------------------------------------------------------------|--|
| ลำดับ                     | หน้าจอ          | คำอธิบาย                                                                            |  |
| 2                         | Assign Elements | เลือกประเด็นยุทธศาสตร์ ซึ่งในที่นี้ ยกตัวอย่างเป็น การฟื้นฟูสู่ความเป็นศูนย์กลางการ |  |
|                           |                 | ท่องเที่ยวทางทะเลระดับโลก (S00000101) และกดปุ่ม Continue                            |  |

| ยินดีต้อนรับ จังหวัด ภูเ  | nn State                             |                         |                                                               |                                                        | วัธีใช้   ปรับใช้เฉพาะบุคคล   ออกจากระบบ                                                                                    |  |
|---------------------------|--------------------------------------|-------------------------|---------------------------------------------------------------|--------------------------------------------------------|----------------------------------------------------------------------------------------------------|--|
| Home                      |                                      |                         |                                                               |                                                        |                                                                                                    |  |
| News   SAP SEM            | KPIWeb   MS Project Server   FileNet |                         |                                                               |                                                        |                                                                                                    |  |
| Strategy Managemen        | Le Assign Elements                   |                         |                                                               |                                                        | X                                                                                                    |  |
| Scorecard Ed<br>Scorecard |                                      | Here,<br>assig<br>new i | you see a list of<br>ned are highlight<br>nitiatives, for exa | elements that y<br>ed. You cannot r<br>mple. Assign at | ou can assign. Elements that have already been<br>emove the assignments here. However, you can create<br>least one element. |  |
| 989 🛄 UVISA13             |                                      |                         |                                                               |                                                        |                                                                                                    |  |
|                           |                                      | Selec                   | ะเกลศาสตร์                                                    | กลุ่มยหารศาสตร์                                        | ข้อความอย่างหาว                                                                                                    |  |
|                           |                                      |                         | S000000043                                                    | SGC0000005                                             | การพัฒนาสินค้าเกษตรมลค่าสง                                                                                                  |  |
|                           |                                      |                         | S000000044                                                    | SGC0000005                                             | การพัฒนาคุณภาพคนและสงคมอย่างยั่งยืน                                                                                         |  |
|                           |                                      |                         | S000000045                                                    | SGC0000005                                             | ศูนย์กลางการท่องเที่ยวทางทะเลเชิงอนุรักษ์และสุขภ                                                                            |  |
|                           |                                      |                         | S000000046                                                    | SGC0000005                                             | แหล่งเกษตรอุตสาหกรรมที่ยั่งยืน 2-1                                                                                          |  |
|                           |                                      |                         | S000000047                                                    | SGC0000005                                             | การพัฒนาคุณภาพชีวิตและการบริหารกิจการบ้านเมือง                                                                              |  |
|                           |                                      |                         | S000000048                                                    | SGC0000006                                             | รายได้จากการท่องเที่ยวเพิ่มขึ้น                                                                                             |  |
|                           |                                      |                         | S000000049                                                    | SGC0000006                                             | การพื้นฟูสู่ความเป็นศูนย์กลางการท่องเที่ยวทางทะเลระดับ                                                                      |  |
|                           |                                      |                         | S000000050                                                    | SGC0000006                                             | ฟื้นฟูและพัฒนาการท่องเที่ยว                                                                                                 |  |
|                           |                                      |                         | S00000051                                                     | SGC0000005                                             | การพัฒนาด้านอุตสาหกรรม                                                                                                    |  |
|                           |                                      |                         |                                                               |                                                        |                                                                                                    |  |
|                           |                                      |                         |                                                               |                                                        | <u> </u>                                                                                                    |  |
|                           |                                      |                         | 6                                                             | Back                                                   | Continue X Cancel                                                                                                    |  |

รูปที่ 38

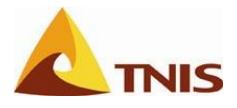

| การกำหนดประเด็นยุทธศาสตร์ |          |                                                                                              |  |
|---------------------------|----------|----------------------------------------------------------------------------------------------|--|
| ลำดับ                     | หน้าจอ   | คำอธิบาย                                                                                     |  |
| 3                         | Assign   | กำหนดระยะเวลาเริ่มต้น สิ้นสุด และผู้รับผิดชอบ ดังนี้                                         |  |
|                           | Elements | <b>ระยะเวลาการใช้งาน</b> ซึ่งในที่นี้ ยกตัวอย่างเป็น เริ่มต้น 001.2011 (= ต.ค. 2010) สิ้นสุด |  |
|                           |          | 012.2011 (= ก.ย. 2011)                                                                       |  |
|                           |          | <b>ผู้รับผิดชอบ</b> จ.ภูเก็ต (P830001)                                                       |  |

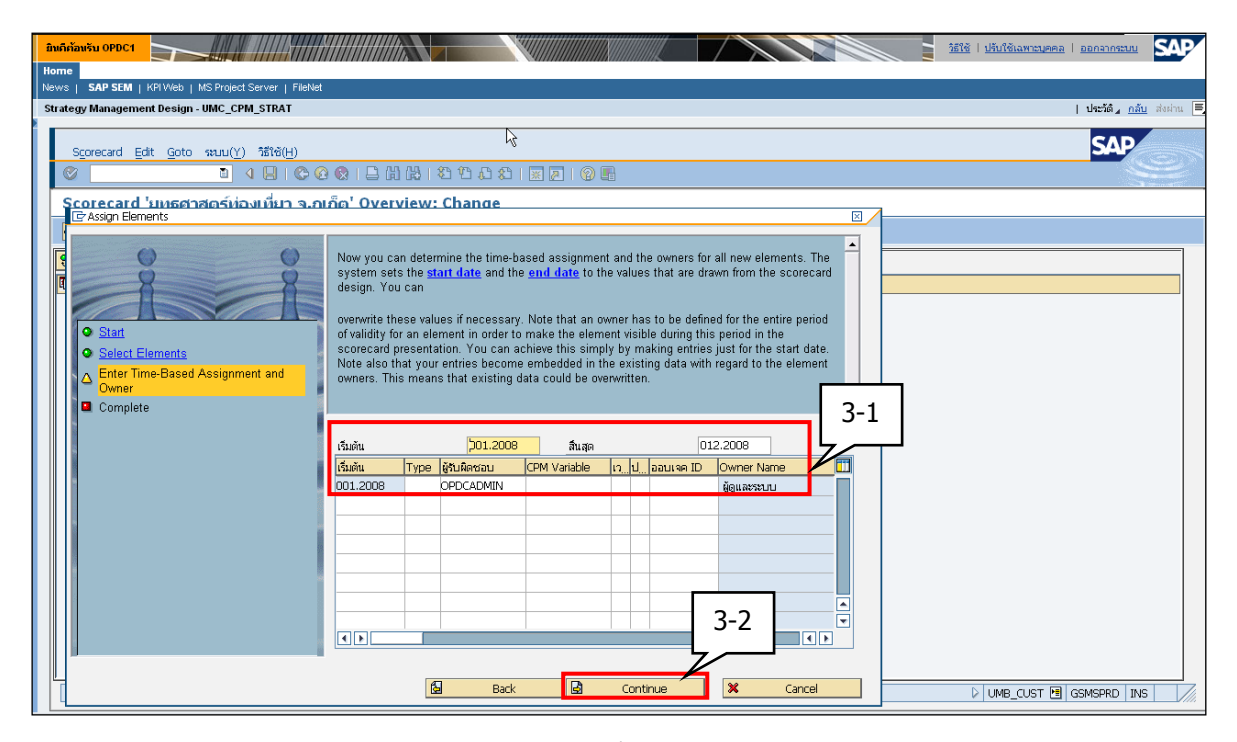

รูปที่ 39

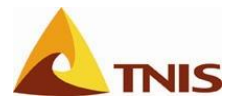

| การกำหนดประเด็นยุทธศาสตร์ |                 |                             |  |
|---------------------------|-----------------|-----------------------------|--|
| ลำดับ                     | หน้าจอ          | คำอธิบาย                    |  |
| 4                         | Assign Elements | กดปุ่ม Complete เพื่อยืนยัน |  |

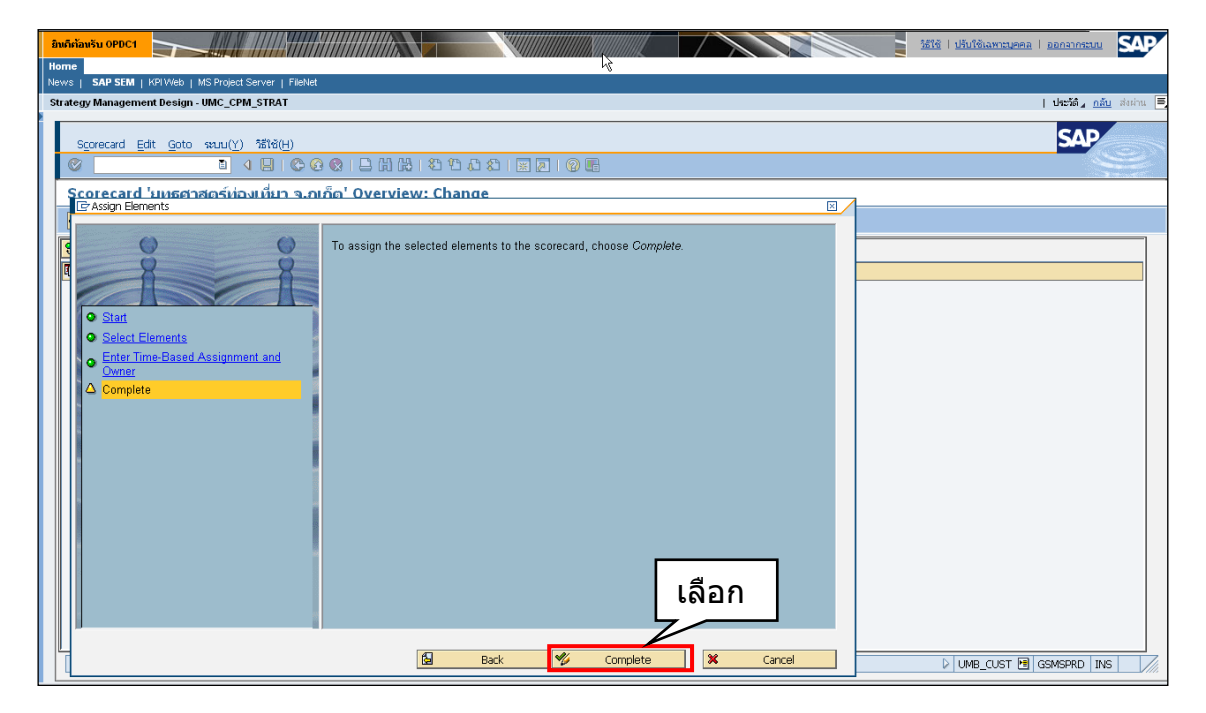

รูปที่ 40

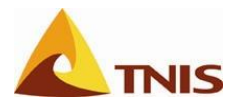

จะได้ประเด็นยุทธศาสตร์ที่ผูกความสัมพันธ์กับ Scorecard ดังรูป

| Buthisasi 09001                                                                                                 | <u>วธิใช้   ปรับใช้เฉพาะบุคคล   ออกจากระบบ</u> |
|----------------------------------------------------------------------------------------------------|------------------------------------------------|
| News   SAP SEM   KFI Web   MS Project Server   FileNet Strategy Management Begin - IMC COM STRAT                | L ປະຕິດີ. ຄວັນ ສະນານ 🗏                         |
| Surrey management or any in the second second second second second second second second second second second se |                                                |
| Scorecard Edit Goto valu(Y) hälle(H)                                                                            | SAP                                            |
| Ø □ 4 □ 6 0 0 1 □ H H 2 1 0 0 0 0 0                                                                             |                                                |
| Scorecard 'ยุทธศาสตร์ท่องเที่ยา จ.ภูเก็ด' Overview: Change                                                      |                                                |
|                                                                                                    |                                                |
|                                                                                                    | ]                                              |
| เป็นราด 003.2008 รหัส การตั้ง ผู้สบผิด สถานะ รายงา เอกสาร Value สูตร แผนชมิ การวาง                              |                                                |
|                                                                                                    |                                                |
| 🗖 สังเสริมและพัฒนาการท่องเพียวอย่างซึ่งขึ้น 500000010 🛢 🛡 🔷 🗢                                                   |                                                |
|                                                                                                    |                                                |
|                                                                                                    |                                                |
|                                                                                                    |                                                |
|                                                                                                    |                                                |
|                                                                                                    |                                                |
|                                                                                                    |                                                |
|                                                                                                    |                                                |
|                                                                                                    |                                                |
|                                                                                                    |                                                |
|                                                                                                    |                                                |
|                                                                                                    |                                                |
|                                                                                                    |                                                |
|                                                                                                    |                                                |
|                                                                                                    |                                                |
|                                                                                                    |                                                |
| ຍ. ເຕັບເປັນທີ່ຕ່ອນມາແລ້ວ                                                                                        | Q > UMB CUST      GSMSPRD INS                  |
|                                                                                                    |                                                |

รูปที่ 41

| การกำหนดประเด็นยุทธศาสตร์ |           |                              |  |
|---------------------------|-----------|------------------------------|--|
| ลำดับ                     | หน้าจอ    | คำอธิบาย                     |  |
| 5                         | Change    | จากนั้น กด 📙 เพื่อเก็บบันทึก |  |
|                           | Scorecard |                              |  |

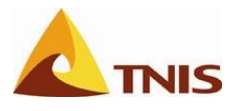

## การกำหนดมิติ (Perspective)

| การกำหนดมิติ |                  |                                                         |  |
|--------------|------------------|---------------------------------------------------------|--|
| ลำดับ        | หน้าจอ           | คำอธิบาย                                                |  |
| 1            | Change Scorecard | คลิกขวาที่ยุทธศาสตร์เพื่อ Assign มิติ เข้าสู่ Scorecard |  |

| andinianish shuch quine                                                                             | ช้   ปรับใช้เฉพาะบุคคล   ออกจากระบบ    |
|----------------------------------------------------------------------------------------------------|----------------------------------------|
| News   SAP SEM   KPI Web   MS Project Server   FileNet                                              |                                        |
| Strategy Management Design - UMC_CPM_STRAT                                                          | <b>ประวัติ</b> ∡ <u>กลับ</u> ส่งผ่าน 특 |
| Scorecard Edit Goto \$200(Y) 151%(H)<br>중 집 4 명 중 중 중 유 문 밝 않는 참 한 문 장 명 문 명 또                      | SAP                                    |
| Scorecard 'ยุทธศาสตร์ท่องเที่ยว จ.ภูเก็ต' Overview: Change                                          |                                        |
| <u>କା</u> 🙆                                                                                         |                                        |
|                                                                                                    |                                        |
| 🖽 🖽 การดัง ผู้รับผิด สถานะ รายงา เอกสาร V                                                           | alue สูตร แผนภูมิ การวาง               |
| Personantiauvituri s.guña       Change       Asign Strategies       Asign Perspectives       Delete |                                        |
|                                                                                                    | DOB 🖪 GSMSPRD INS                      |
| Applet PerspectiveOverviewApplet started                                                            | 💿 🛛 🖉 Trusted sites                    |

รูปที่ 42

| การกำหนดมิติ |                 |                        |  |
|--------------|-----------------|------------------------|--|
| ลำดับ        | หน้าจอ          | คำอธิบาย               |  |
| 2            | Assign Elements | เลือก มิติ ทั้ง 4 มิติ |  |

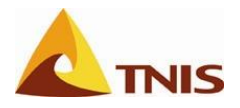

| Bulfišaviju OPDC1                                             | ระวัช   ปรับใช้เฉพาะบุคคล   ออกจากระบบ |
|---------------------------------------------------------------|----------------------------------------|
| Home K                                                        |                                        |
| News SAPSEM KHWeb MSProject Server   HeNet                    |                                        |
| Strategy Management Design - UMC_CPM_STRAT                    | บระวด⊿ <u>คลบ</u> สงมาน =              |
| Scorecard Edit Goto Natur(Y) 1816(H)                          | SAP                                    |
|                                                               |                                        |
| Scorecard 'มุแธศวสตร์ท่องเมื่นว จ.กเก็ด' Overview: Change     | a                                      |
| CrAssign Elements                                             |                                        |
| This wizard helps you assign diverse elements of a scorecard. |                                        |
| Back Back Continue X Cancel                                   | UMB_CUST 🖪 GSMSPRD INS                 |

รูปที่ 43

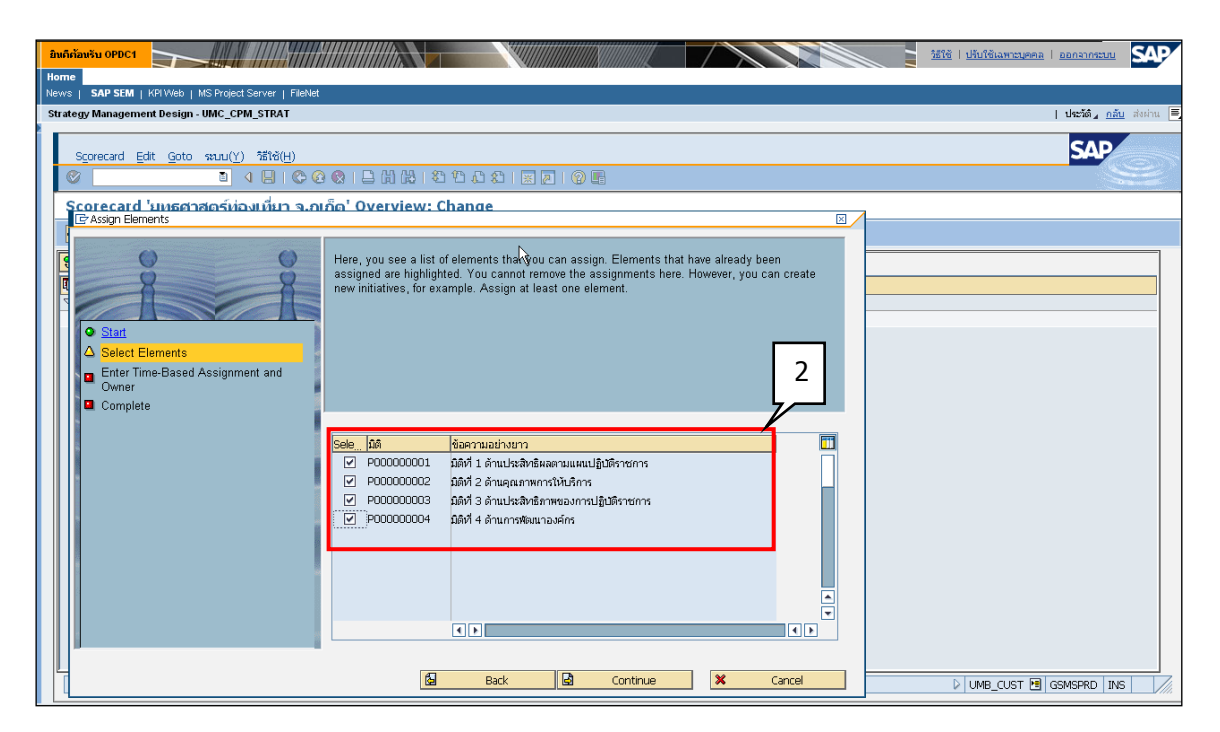

รูปที่ 44

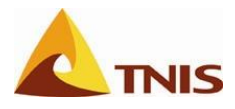

| การกำห | การกำหนดมิติ |                                                                                             |  |  |  |  |  |  |  |
|--------|--------------|---------------------------------------------------------------------------------------------|--|--|--|--|--|--|--|
| ลำดับ  | หน้าจอ       | คำอธิบาย                                                                                    |  |  |  |  |  |  |  |
| 3      | Assign       | กำหนดระยะเวลาเริ่มต้น สิ้นสุด และผู้รับผิดชอบ ดังนี้                                        |  |  |  |  |  |  |  |
|        | Elements     | <b>ระยะเวลาการใช้งาน</b> ซึ่งในที่นี้ ยกตัวอย่างเป็นเริ่มต้น 001.2011 (= ต.ค. 2010) สิ้นสุด |  |  |  |  |  |  |  |
|        |              | 012.2011 (= ก.ย. 2011) ที่แสดงว่ามิตินี้เป็นมิติในปีงบประมาณ 2011 หรือ 2554                 |  |  |  |  |  |  |  |
|        |              | <b>ผู้รับผิดชอบ</b> จ.ภูเก็ต (P830001)                                                      |  |  |  |  |  |  |  |

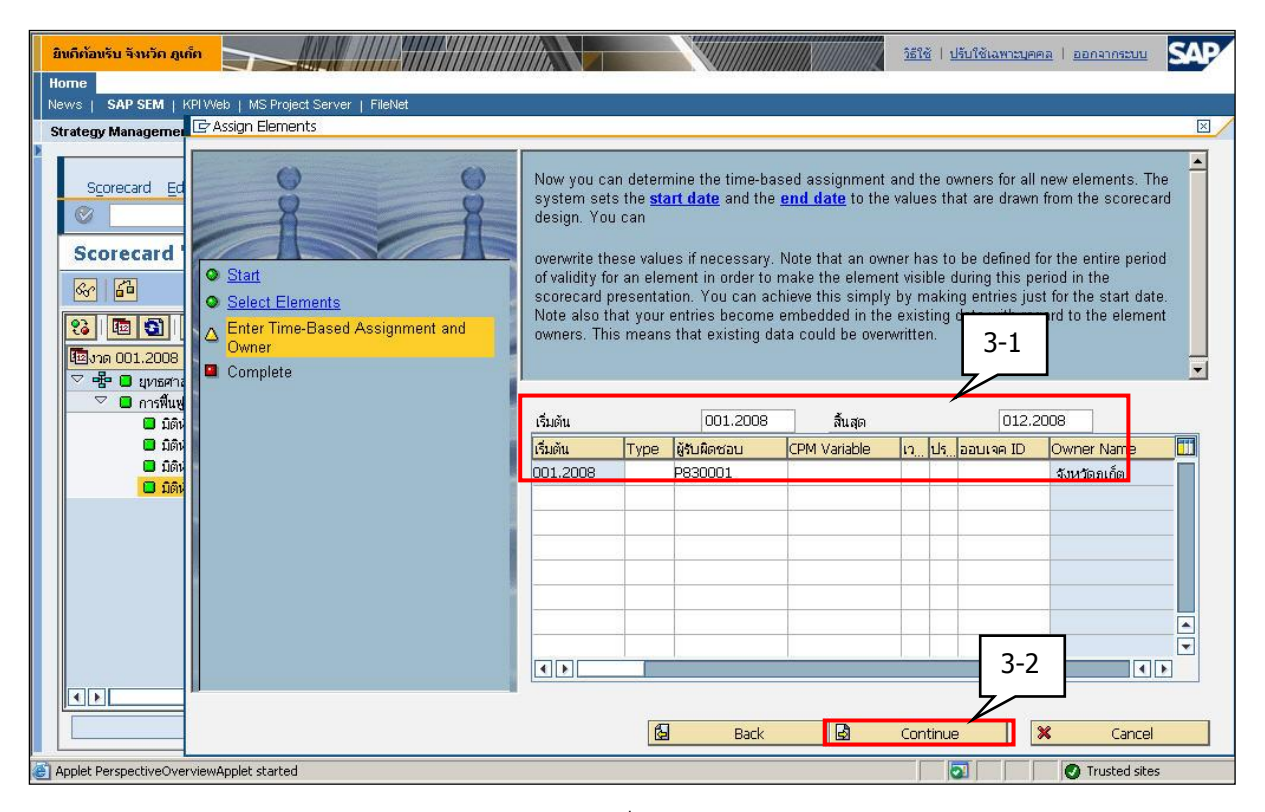

รูปที่ 45

| การกำห | การกำหนดมิติ    |                             |  |  |  |  |
|--------|-----------------|-----------------------------|--|--|--|--|
| ลำดับ  | หน้าจอ          | คำอธิบาย                    |  |  |  |  |
| 4      | Assign Elements | กดปุ่ม Complete เพื่อยืนยัน |  |  |  |  |

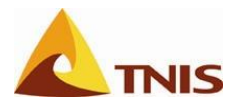

| มิพา้หา้อมรับ OPDC1                                                | ระเช่   ปรับใช้เฉพาะบุสคล   ออกจากระบบ |
|--------------------------------------------------------------------|----------------------------------------|
| Home                                                               |                                        |
| News   SAP SEM   KP1Web   MS Project Server   FileNet              |                                        |
| Strategy Management Design - UMC_CPM_STRAT                         | ประวัติ <u>กลับ</u> ส่งผ่าน 💻          |
| NC                                                                 | SAP                                    |
|                                                                    |                                        |
| Scorecard 'ยุทธศาสตร์ท่องเที่ยา จ.กเก็ด' Overview: Change          | 3                                      |
|                                                                    |                                        |
| To assign the selected elements to the scorecard, choose Complete. |                                        |
|                                                                    |                                        |
|                                                                    |                                        |
| Start Select Elements                                              |                                        |
| Enter Time-Based Assignment and                                    |                                        |
| Complete                                                           |                                        |
|                                                                    |                                        |
|                                                                    |                                        |
|                                                                    |                                        |
|                                                                    |                                        |
|                                                                    |                                        |
|                                                                    |                                        |
| 4                                                                  |                                        |
|                                                                    |                                        |
|                                                                    |                                        |
| Back Complete Cancel                                               | DUMB_CUST 🖪 GSMSPRD INS                |

รูปที่ 46

จะได้มิติที่ผูกความสัมพันธ์กับ Scorecard ดังรูป

| ມີຫລືກລັກເຮັບ ຈີນແລັກ ຊຸດທັກ                                  |              |         |           |       |            |            |       |        |         |          |
|---------------------------------------------------------------|--------------|---------|-----------|-------|------------|------------|-------|--------|---------|----------|
|                                                               |              |         |           |       |            |            |       |        |         |          |
| News SAP SEM   KPIWeb   MS Project Server                     |              |         |           |       |            |            |       |        |         |          |
| Strategy Management Design - UMC_CPM_STRA 5                   |              |         |           |       |            |            |       |        |         |          |
| · · · · · · · · · · · · · · · · · · ·                         |              |         |           |       |            |            |       |        |         |          |
| Scorecard Edit Goto statu(Y) วิธีใช้(                         |              |         |           |       |            |            |       |        | S       | <b>P</b> |
|                                                               | 0008         |         |           | ) 🖪   |            |            |       |        |         |          |
| Scorecard 'ยุทธศาสตร์ห่องเหี่ยว จ อเอ็ด' Over                 | view: Change |         | -         |       |            |            |       |        |         | 3        |
|                                                               | new. enange  | ,       |           |       |            |            |       |        |         |          |
|                                                               |              |         |           |       |            |            |       |        |         |          |
| 88 图 19 冬 会 前 14 🔺 🔻                                          |              |         |           |       |            |            |       |        |         |          |
| 🖾งาด 001.2007                                                 | รหัส         | การตั้ง | ผู้รับผิด | สถานะ | รายงา      | เอกสาร     | Value | রুলের  | แผนภูมิ | การวาง   |
| 🗢 📲 🔲 ยุทธศาสตร์ท่องเที่ยว จ.ถูเก็ต                           | CP8300200T   |         | 0         |       |            | $\diamond$ |       |        |         |          |
| 🗢 🗖 การฟื้นฟูสู่ความเป็นศูนย์กลางการท่องเที่ยวทางทะเลระดับโลก | S000000049   |         |           |       | $\diamond$ | $\diamond$ |       |        |         |          |
| 🔲 มิติที่ 1 ด้านประสิทธิผลตามแผนปฏิบัติราชการ                 | P000000001   |         |           |       | $\diamond$ | $\diamond$ |       |        |         |          |
| 🔲 มิติที่ 2 ด้านคุณภาพการให้บริการ                            | P000000002   |         |           |       | $\diamond$ | $\diamond$ |       |        |         |          |
| 🔲 มิติที่ 3 ด้านประสิทธิภาพของการปฏิบัติราชการ                | P000000003   |         |           |       | $\diamond$ | $\diamond$ |       |        |         |          |
| 🔲 มิติที่ 4 ด้านการพัฒนาองค์กร                                | P000000004   |         |           |       | $\diamond$ | $\diamond$ |       |        |         |          |
|                                                               |              |         |           |       |            |            |       |        |         |          |
|                                                               |              |         |           |       |            |            |       |        |         |          |
|                                                               |              |         |           |       |            |            |       |        |         |          |
|                                                               |              |         |           |       |            |            |       |        |         |          |
|                                                               |              |         |           |       |            |            |       |        |         |          |
|                                                               |              |         |           |       |            |            |       |        |         |          |
|                                                               |              |         |           |       |            |            |       |        |         |          |
|                                                               |              |         |           |       |            |            |       |        |         |          |
|                                                               |              |         |           |       |            |            |       |        |         |          |
| 🖉 ເຄັ່ນນັ້ນຕົ້ອຫ້ວນລູແລ້ວ                                     |              |         |           | _     |            |            | 2 D   | nns 🛤  |         |          |
|                                                               |              |         |           |       |            |            |       | 000 [- |         |          |

รูปที่ 47

| การกำห | การกำหนดมิติ     |                              |  |  |  |  |
|--------|------------------|------------------------------|--|--|--|--|
| ลำดับ  | หน้าจอ           | คำอธิบาย                     |  |  |  |  |
| 5      | Change Scorecard | จากนั้น กด 📙 เพื่อเก็บบันทึก |  |  |  |  |

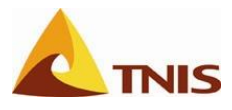

### กำหนดเป้าประสงค์ (Objective)

| กำหนดเป้าประสงค์ |                  |                                                                               |  |  |  |  |  |
|------------------|------------------|-------------------------------------------------------------------------------|--|--|--|--|--|
| ลำดับ            | หน้าจอ           | คำอธิบาย                                                                      |  |  |  |  |  |
| 1                | Change Scorecard | คลิกขวาที่มิติภายใต้ยุทธศาสตร์ที่ต้องการ และเลือกเมนู Assign Objectives เพื่อ |  |  |  |  |  |
|                  |                  | กำหนด เป้าประสงค์เข้าสู่ Scorecard ในแต่ละมิติ โดยมีรายละเอียด ดังนี้         |  |  |  |  |  |

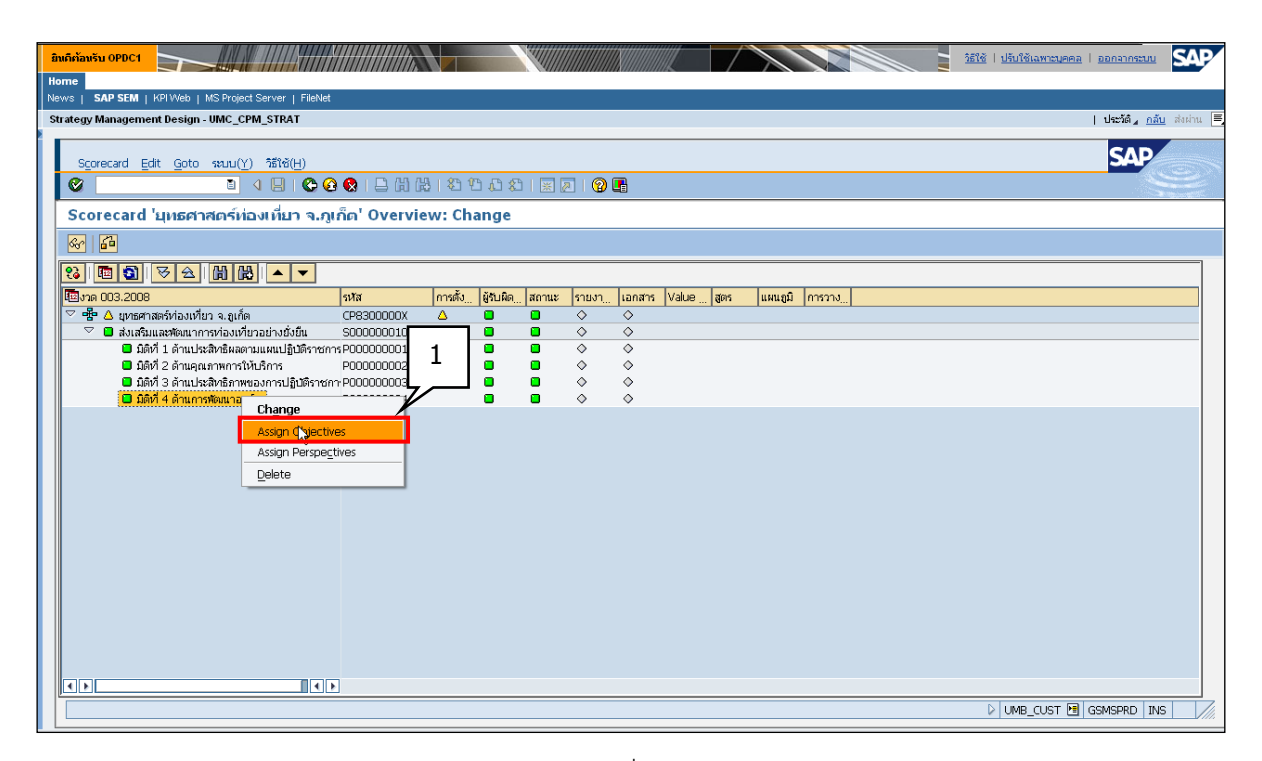

รูปที่ 48

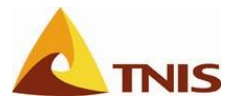

| กำหนดเป้าประสงค์ |                 |                                                                                    |  |  |  |  |  |  |
|------------------|-----------------|------------------------------------------------------------------------------------|--|--|--|--|--|--|
| ลำดับ            | หน้าจอ          | คำอธิบาย                                                                           |  |  |  |  |  |  |
| 2                | Assign Elements | <b>เลือก เป้าประสงค์</b> ซึ่งในที่นี้ ยกตัวอย่างเป็นเป้าประสงค์ การพัฒนาบุคลากรของ |  |  |  |  |  |  |
|                  |                 | จังหวัดด้านการท่องเที่ยว (O00000291)                                               |  |  |  |  |  |  |
|                  |                 | <b>มิติที่ 4</b> ด้านการพัฒนาองค์กร (P00000004)                                    |  |  |  |  |  |  |

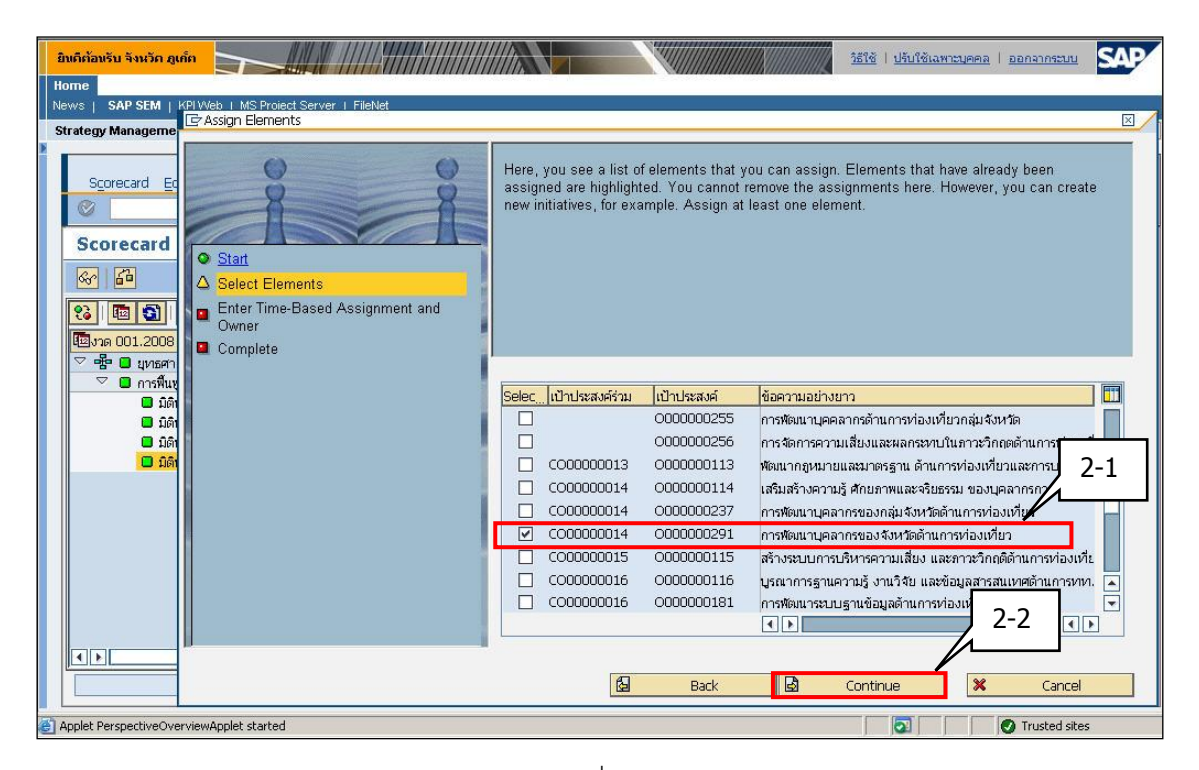

รูปที่ 49

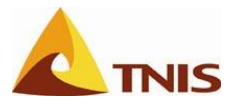

| กำหนด | กำหนดเป้าประสงค์ |                                                                                     |  |  |  |  |  |  |  |
|-------|------------------|-------------------------------------------------------------------------------------|--|--|--|--|--|--|--|
| ลำดับ | หน้าจอ           | คำอธิบาย                                                                            |  |  |  |  |  |  |  |
| 3     | Assign Elements  | <b>กำหนดระยะเวลาการใช้งาน</b> ซึ่งในที่นี้ ยกตัวอย่างเป็น เริ่มต้น 001.2011 (= ต.ค. |  |  |  |  |  |  |  |
|       |                  | 2010) สิ้นสุด 012.2011 (= ก.ย. 2011) ที่แสดงว่าเป้าประสงค์นี้เป็นเป้าประสงค์ใน      |  |  |  |  |  |  |  |
|       |                  | ปีงบประมาณ 2011 หรือ 2554                                                           |  |  |  |  |  |  |  |
|       |                  | <b>ผู้รับผิดชอบ</b> จ.ภูเก็ต (P830001)                                              |  |  |  |  |  |  |  |

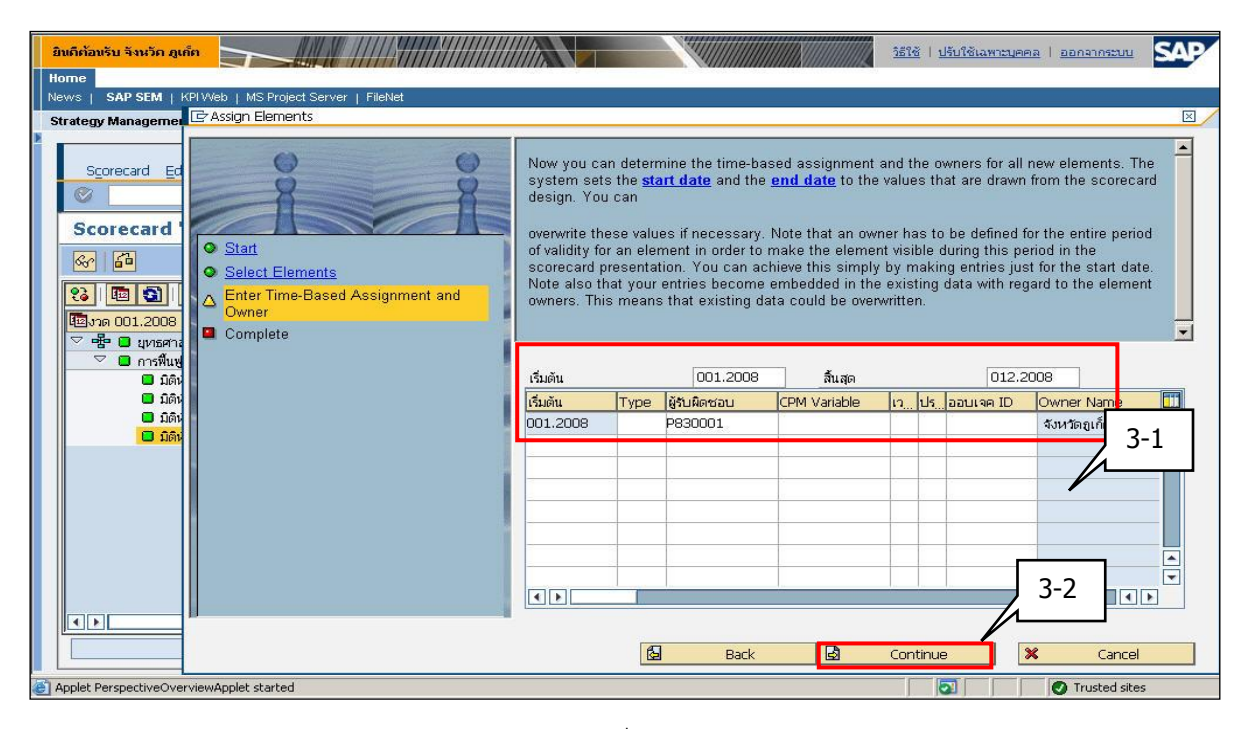

รูปที่ 50

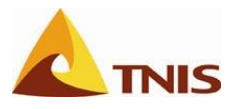

| กำหนด | กำหนดเป้าประสงค์ |                             |  |  |  |  |
|-------|------------------|-----------------------------|--|--|--|--|
| ลำดับ | หน้าจอ           | คำอธิบาย                    |  |  |  |  |
| 4     | Assign Elements  | กดปุ่ม Complete เพื่อยืนยัน |  |  |  |  |

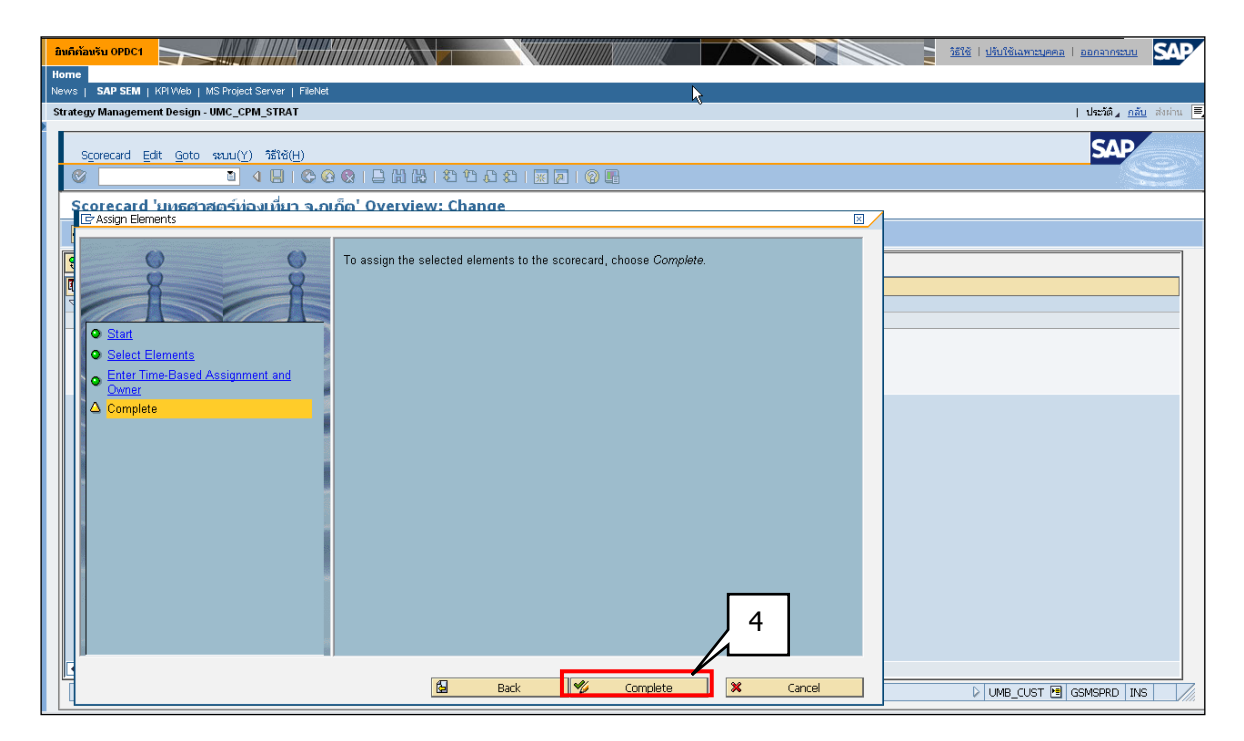

รูปที่ 51

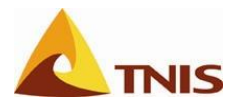

จะได้เป้าประสงค์ที่ผูกความสัมพันธ์กับ Scorecard ดังรูป

| ยิมดีก้อนรับ จังหวัด ภูเก็ต                                   |            |            |           |       | <u>)ธีใช้   ปรับ</u> | บใช้เฉพาะบุ | <u>nna   55</u> | กจากระบ | SA      |
|---------------------------------------------------------------|------------|------------|-----------|-------|----------------------|-------------|-----------------|---------|---------|
| Home                                                          |            |            |           |       |                      |             |                 |         |         |
| News   SAP SEM   KPI Web   MS Project Server   FileNet        |            |            |           |       |                      |             |                 |         |         |
| Strategy Management Design - UMC_CPM_STRAT                    |            |            |           |       |                      |             |                 |         |         |
| Scorecard Edit Goto stuu(Y) 3합(현(H)                           |            |            |           |       |                      |             |                 | SAP     |         |
|                                                               |            | <b>@</b> 🖪 |           |       |                      |             |                 |         |         |
| Scorecard 'ยุทธศาสตร์ท่องเที่ยว จ.ภูเก็ต' Overview: Cha       | inge       |            |           |       |                      |             |                 |         |         |
| 6 <b>6</b>                                                    |            |            |           |       |                      |             |                 |         |         |
| 8 🖪 🕄 🗠 🕼 🔀 🔺 🔻                                               |            |            |           |       |                      |             |                 |         |         |
| โข้งวด 001.2007                                               | รหัส       | การตั้ง    | ผู้รับผิด | สถานะ | รายงา                | เอกสาร      | Value           | สูตร    | แผนภูมิ |
| 🗢 🖶 🔲 ยุทธศาสตร์ห่องเที่ยว จ.ถูเก็ต                           | CP8300200T | 0          | 0         |       | 0                    | 0           |                 |         | -       |
| 🗢 🗖 การพื้นฟูสู่ความเป็นศูนย์กลางการท่องเที่ยวทางทะเลระดับโลก | S00000049  |            |           |       | 0                    | $\diamond$  |                 |         |         |
| D มิติที่ 1 ด้านประสิทธิผลตามแผนปฏิบัติราชการ                 | P000000001 |            |           |       | $\diamond$           | $\diamond$  |                 |         |         |
| 🕑 🔲 มิติที่ 2 ด้านคุณภาพการให้บริการ                          | P000000002 |            |           |       | $\diamond$           | $\diamond$  |                 |         |         |
| 🕑 🔲 มิติที่ 3 ด้านประสิทธิภาพของการปฏิบัติราชการ              | P000000003 |            |           |       | $\diamond$           | $\diamond$  |                 |         |         |
| 🗢 🔲 มิติที่ 4 ด้านการพัฒนาองค์กร                              | P000000004 |            |           |       | $\diamond$           | 0           |                 |         |         |
| 🛆 การพัฒนาบุคลากรของจังหวัดด้านการท่องเที่ยว                  | 000000180  |            |           | •     | 0                    | 0           |                 |         |         |
| 🛆 การพัฒนาระบบสานข้อมูลด้านการท่องเทียวของจังหวัด             | 000000181  |            |           |       | $\diamond$           | $\diamond$  |                 |         |         |
|                                                               |            |            |           |       |                      |             |                 |         |         |
|                                                               | 4 >        |            |           |       |                      |             |                 |         | ••      |
| 🎯 เก็บบันทึกข้อมูลแล้ว                                        |            |            |           |       | 1                    | 008         | M GSM           | SPRD 1  | NS      |

รูปที่ 52

| การกำหนดเป้าประสงค์ |           |                              |  |  |  |
|---------------------|-----------|------------------------------|--|--|--|
| ลำดับ               | หน้าจอ    | คำอธิบาย                     |  |  |  |
| 5                   | Change    | จากนั้น กด 📙 เพื่อเก็บบันทึก |  |  |  |
|                     | Scorecard |                              |  |  |  |

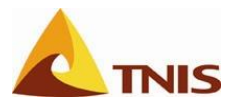

### กำหนดตัวชี้วัด (Measure) เข้าเป้าประสงค์

| การกำหนดตัวชี้วัด |                  |                                                                               |  |  |  |  |  |
|-------------------|------------------|-------------------------------------------------------------------------------|--|--|--|--|--|
| ลำดับ             | หน้าจอ           | คำอธิบาย                                                                      |  |  |  |  |  |
| 1                 | Change Scorecard | คลิกขวาที่เป้าประสงค์ที่ต้องการเชื่อมโยงตัวชี้วัดและเลือกเมนู Assign Measures |  |  |  |  |  |
|                   |                  | เพื่อกำหนดตัวชี้วัด เข้าสู่ Scorecard โดยมีรายละเอียด ดังนี้                  |  |  |  |  |  |

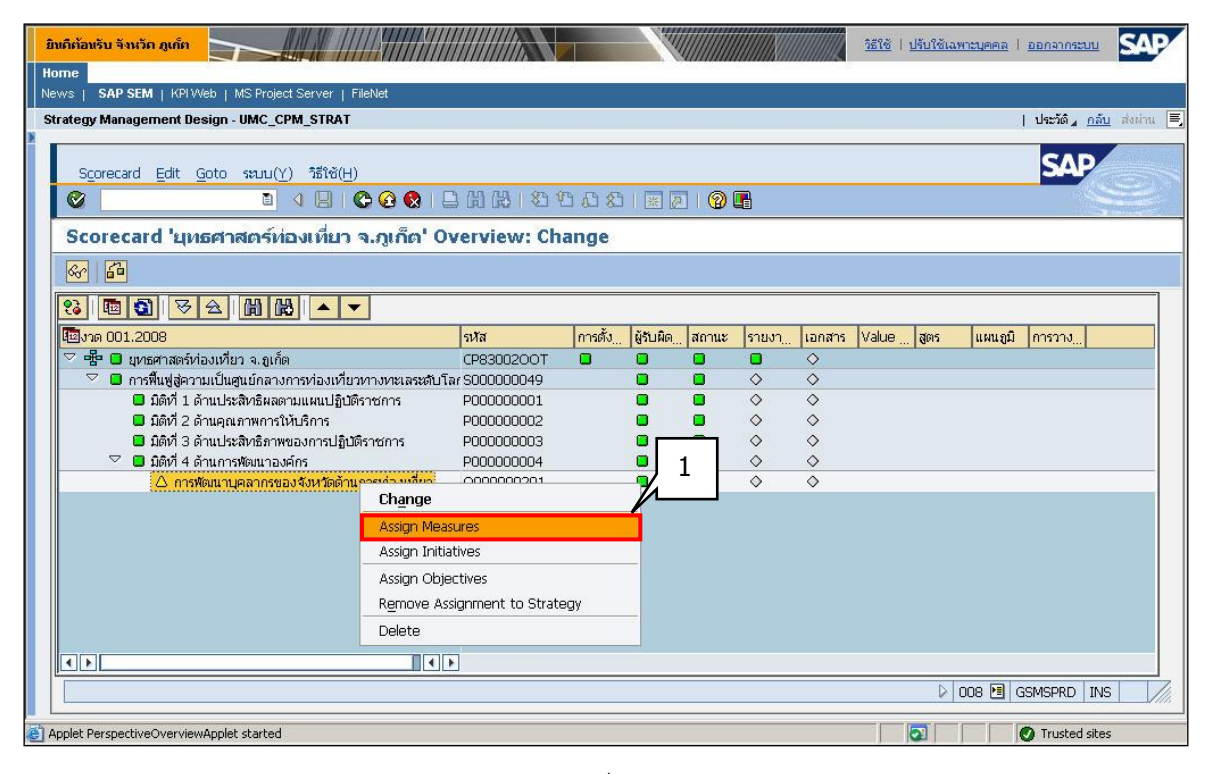

รูปที่ 53

ซึ่งมีรายละเอียดการทำงาน ดังนี้

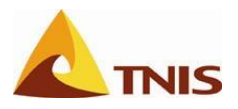

| มิมติก้อมรับ รับเว็ก ถูงกัก<br>รัฐไข้   ปรับใช้เฉพาะบุลคล   ออกจากระบบ                                                                                                    | AP       |
|----------------------------------------------------------------------------------------------------|----------|
| noune News i SAP SEM I KPIWeb I MS Project Server I FileNet I                                                                                                    |          |
| Strategy Manageme: E-Assign Elements                                                                                                    | $\times$ |
| Scorecard Er         Scorecard Er         Scorecard Er         Scorecard Er         Stat         Select Elements         Enter Time-Based Assignment and Owner         Complete         Complete         Stat         Complete         Stat         Stat         Complete         Stat         Stat         Complete         Stat         Stat         Stat         Complete         Stat         Stat         Stat         Stat         Stat         Complete         Stat         Stat         Stat         Stat         Stat         Stat         Stat         Stat         Stat         Stat         Stat         Stat         Stat         Stat         Stat         Stat         Stat         Stat         Stat         Stat         Stat         Stat <td< th=""><th></th></td<> |          |
| Back Back Continue X Cancel                                                                                                    |          |
| Applet PerspectiveOverviewApplet started                                                                                                    |          |

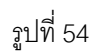

| การกำหนดตัวซี้วัด |                 |                                                                                     |  |  |  |  |
|-------------------|-----------------|-------------------------------------------------------------------------------------|--|--|--|--|
| ลำดับ             | หน้าจอ          | คำอธิบาย                                                                            |  |  |  |  |
| 2                 | Assign Elements | <b>เลือกตัวชี้วัด</b> ซึ่งในที่นี้ยกตัวอย่างเป็นตัวชี้วัด ระดับความสำเร็จในการพัฒนา |  |  |  |  |
|                   |                 | บุคลากรด้านการท่องเที่ยวของจังหวัด (M000000144)                                     |  |  |  |  |

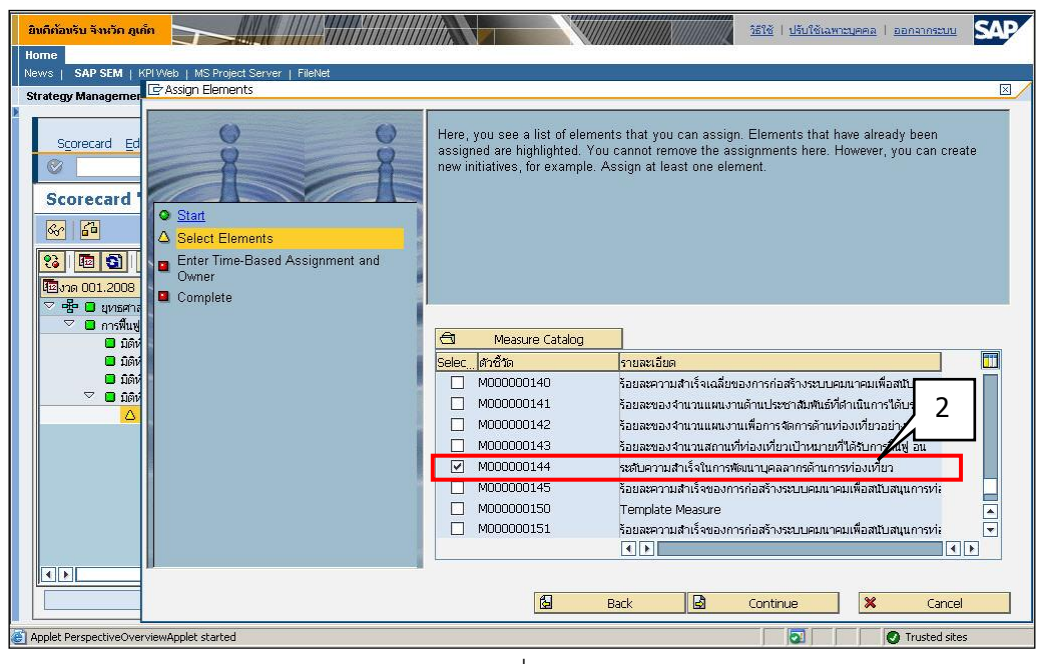

รูปที่ 55

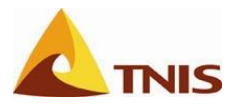

| การกำห | เนดตัวชี้วัด |                                                                                             |
|--------|--------------|---------------------------------------------------------------------------------------------|
| ลำดับ  | หน้าจอ       | คำอธิบาย                                                                                    |
| 3      | Assign       | <b>กำหนดระยะเวลาการใช้งาน</b> ซึ่งในที่นี้ยกตัวเป็น เริ่มต้น 001.2011 (= ต.ค. 2010) สิ้นสุด |
|        | Elements     | 012.2011 (= ก.ย. 2011) ที่แสดงว่าตัวชี้วัดนี้เป็นตัวชี้วัดในปีงบประมาณ 2011 หรือ 2554       |
|        |              | <b>ผู้รับผิดชอบ</b> จ.ภูเก็ต (P830001)                                                      |

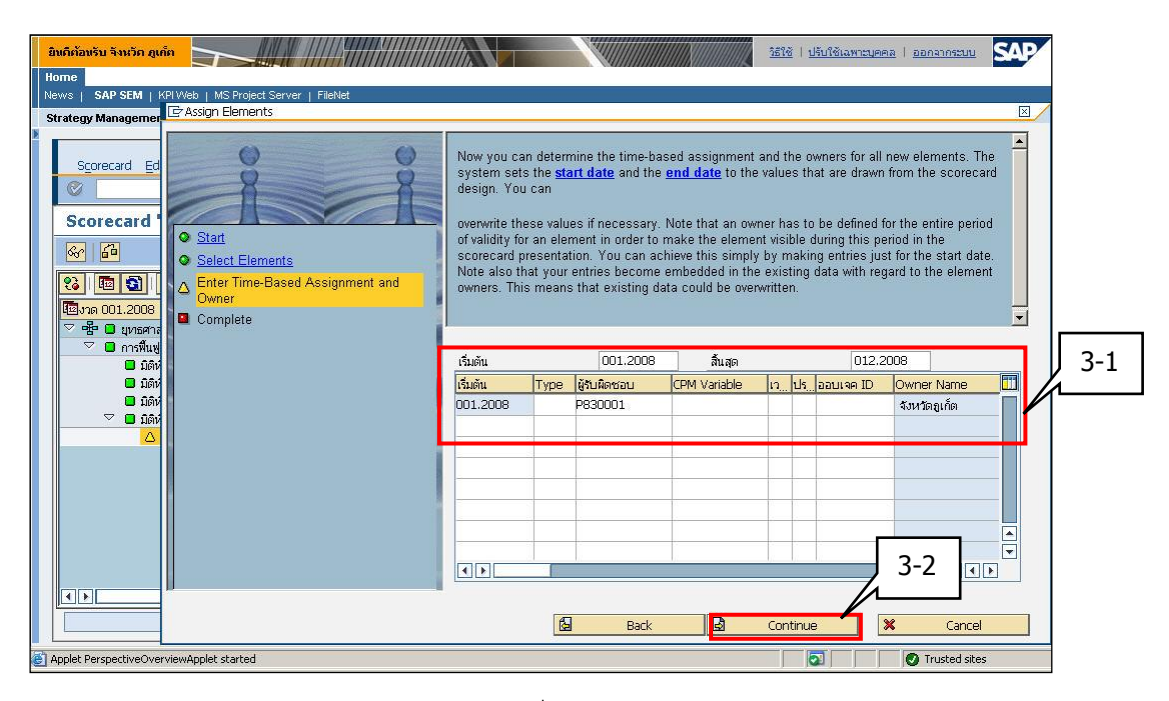

รูปที่ 56

จะได้ตัวชี้วัดที่ผูกความสัมพันธ์กับ Scorecard ดังภูป

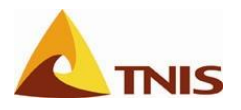

| ยินดีต้อนรับ จังหวัด ดูเก็ด                                     |            |         |           | 1     | <u>1518   151</u> | ปใช้เฉพาะบุ | <u> 1 8 8 9 8 8 8 8 8 8 8 8 8 8 8 8 8 8 8 8</u> | เอกจากระบบ | SA           |
|-----------------------------------------------------------------|------------|---------|-----------|-------|-------------------|-------------|-------------------------------------------------|------------|--------------|
| Home                                                            |            |         |           |       |                   |             |                                                 |            |              |
| News   SAP SEM   KPI Web   MS Project Server   FileNet          |            |         |           |       |                   |             |                                                 |            |              |
| Strategy Management Design - UMC_CPM_STRAT   ປະເກີດ             |            |         |           |       |                   |             | <u>ถึบ</u> ส่งผ่าน                              |            |              |
|                                                                 |            |         |           |       |                   |             |                                                 |            |              |
| Scorecard Edit Goto synu(Y) うだいが(H)                             |            |         |           |       |                   |             |                                                 | SAP        |              |
|                                                                 |            |         |           |       |                   |             | _                                               |            |              |
|                                                                 |            |         |           |       |                   |             |                                                 |            | a management |
| Scorecard 'ยุทธศาสตร์ท่องเที่ยว จ.ภูเก็ต' Overview: Chan        | ge         |         |           |       |                   |             |                                                 |            |              |
| 🐼 🚨                                                             |            |         |           |       |                   |             |                                                 |            |              |
| 83 1 3 3 3 4 1 1 1 4 ▼                                          |            |         |           |       |                   |             |                                                 |            |              |
| 🖾 งาด 001.2007                                                  | รหัส       | การตั้ง | ผู้รับผิด | สถานะ | รายงา             | เอกสาร      | Value                                           | สตร        | แผนภูมิ      |
| 🗢 📲 🔲 ยุทธศาสตร์ท่องเที่ยว จ.ถเก็ด                              | CP8300200T | 0       | 0         | 0     | 0                 | 0           |                                                 |            |              |
| 🗢 🔲 การฟื้นฟูสู่ความเป็นศูนย์กลางการท่องเที่ยวทางทะเลระดับโลก   | S000000049 |         | •         | •     | $\diamond$        | $\diamond$  |                                                 |            |              |
| D มิติที่ 1 ด้านประสิทธิผลตามแผนปฏิบัติราชการ                   | P000000001 |         |           |       | $\diamond$        | $\diamond$  |                                                 |            |              |
| D 🔲 มิติที่ 2 ด้านคุณภาพการให้บริการ                            | P000000002 |         |           |       | $\diamond$        | $\diamond$  |                                                 |            |              |
| 👂 🔲 มิติที่ 3 ด้านประสิทธิภาพของการปฏิบัติราชการ                | P000000003 |         |           |       | $\diamond$        | $\diamond$  |                                                 |            |              |
| 🗢 🔲 มิติที่ 4 ด้านการพัฒนาองค์กร                                | P000000004 |         |           |       | $\diamond$        | $\diamond$  |                                                 |            |              |
| 🗢 🔲 การพัฒนาบุคลากรของจังหวัดด้านการท่องเที่ยว                  | 0000000180 |         |           | •     | $\diamond$        | $\diamond$  |                                                 |            |              |
| 🕮 🔲 ระดับความสำเร็จในการพัฒนาบุคลากรด้านการท่องเที่ยวของจังหวัด | M000000136 |         |           |       |                   | $\diamond$  |                                                 |            |              |
| 🛆 การพฒนาระบบฐานขอมูลตานการท่องเที่ยวของจงหวด                   | 000000181  |         | •         | •     | $\diamond$        | Ŷ           |                                                 |            |              |
|                                                                 |            |         |           |       |                   |             |                                                 |            |              |
|                                                                 |            |         |           |       |                   |             |                                                 |            |              |
|                                                                 |            |         |           |       |                   |             |                                                 |            |              |
|                                                                 |            |         |           |       |                   |             |                                                 |            |              |
|                                                                 |            |         |           |       |                   |             |                                                 |            |              |
|                                                                 | 4.         |         |           |       |                   |             |                                                 |            |              |
|                                                                 |            |         |           |       |                   | 008         | 🖪 GS                                            | MSPRD IN   | IS           |

รูปที่ 57

ในกระบวนการถัดไป ผู้ใช้จะต้องกำหนดค่ารายละเอียด เงื่อนไขต่างๆ ของตัวชี้วัด คือ Value Fields, Formula และ Graphics เพื่อใช้ในการเชื่อมโยงค่าผลงาน ค่าคะแนน กับฐานข้อมูล การเปรียบเทียบเป็นสัญลักษณ์สี (เขียว เหลือง แดง) และการแสดงผลในรูปแบบแผนภูมิ ตามลำดับ โดยมีรายละเอียด ดังต่อไปนี้

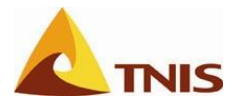

| การกำหนดตัวชี้วัด |           |                                                                                                    |  |  |  |  |
|-------------------|-----------|----------------------------------------------------------------------------------------------------|--|--|--|--|
| ลำดับ             | หน้าจอ    | คำอธิบาย                                                                                              |  |  |  |  |
| 4                 | Change    | การกำหนดรายละเอียดของตัวชี้วัดเพิ่มเติม โดยการ Double click ที่ตัวชี้วัดที่ต้องการ                    |  |  |  |  |
|                   | Scorecard | ระบบจะแสดงหน้าจอการกำหนดรายละเอียดตัวชี้วัดทางด้านขวามาให้ ซึ่งมีรายละเอียด<br>และขั้นตอน ดังต่อไปนี้ |  |  |  |  |

| ยินดีก้อมรับ จังหวัด ภูเด็ด                                                                                                    |                      |                  |            | <u>วิธีใช้</u>   <u>ปรับ</u> โ | <u>ใช้เฉพาะบุคคล</u>   เ | ออกจากระบบ  | SAP       |
|----------------------------------------------------------------------------------------------------|----------------------|------------------|------------|--------------------------------|--------------------------|-------------|-----------|
| Home                                                                                                    |                      |                  |            |                                |                          |             |           |
| Stratem Management Decim UMC CDM ST01                                                                                                    |                      |                  |            |                                |                          | Nertific at | a darim   |
| Strategy wanagement beargh * owe_er in_stream                                                                                                    |                      |                  |            |                                |                          | CALINIA III | NU NUMITA |
| Element Edit Goto ระบบ(Y) วิธีใช้(H)                                                                                                    |                      |                  |            |                                |                          | SAP         |           |
| 3 4 B ( B ( B ( B ( B ( B ( B ( B ( B ( B                                                                                                    | s = 1 = 2            | 0 🖪              |            |                                |                          |             |           |
| Change Measure 'ระดับความสำเร็จในการพัฒนาบุคลากรด้า                                                                                                    | นการท่องเ            | ที่ยาของจั       |            |                                |                          |             |           |
|                                                                                                    |                      |                  |            |                                |                          |             |           |
| 83 🖪 🗟 🔀 🖄 陆 📥 💌                                                                                                    | Measure Def          | nition           |            |                                |                          |             | [         |
| 🔤งาด 001.2008                                                                                                    | ระดับความสำ          | เร็จในการพัฒนา   | บุคลากรด้า | นการท่องเที่ยวขอ               | งจังหวัด                 |             | ľ         |
| P ซ้ำ 🖸 ยุทธศาสตร์ท่องเที่ยว จ. ถูเก็ต                                                                                                    | รายละเลียด           |                  |            |                                |                          |             |           |
| <ul> <li>สารและสูงการแปลงสูงการเป็นสูงอาณาจากการการเป็นสารและสารและสาร<br/>โดยการและสารและสารและสารและสารและสารและสารและสารและสารและสารและสารและสารและสารและสารและสารและสารและสารและสารและส<br/>สารและสารและสารและสารและสารและสารและสารและสารและสารและสารและสารและสารและสารและสารและสารและสารและสารและสารและสาร</li></ul> | ระดับความ            | มสำเร็จในการพัฒ  | นานุคลากร  | ด้านการท่องเที่ยวขอ            | เงจังหวัด                |             |           |
| D 🔲 มิติที่ 2 ด้านคุณภาพการให้บริการ                                                                                                    | สตรใ                 | ห้ห่าการเลือกใช้ |            |                                |                          |             |           |
| <ul> <li>มิตที่ 3 ดานบระสทธภาพของการบฏบตราชการ</li> <li>มิติที่ 4 ด้านการพัฒนาองค์กร</li> </ul>                                                                                                    | 4                    | เสาเร็จในการพัฒ  | นานคลากรถ  | ล้านการท่องเที่ยวขอ            | เงอังหวัด                |             |           |
| 🗢 🗖 การพัฒนาบุคลากรของจังหวัดด้านการท่องเที่ยว                                                                                                    |                      |                  |            |                                |                          |             |           |
| 🕮 🖬 ระดับความสำเรจในการพัฒนาบุคลากรด้านการทองเทียวของจังหวัด                                                                                                    | Owner                | Status           | Value Fi   | elds Formula                   | Graphics                 | Docum       | ents 🛛 F  |
|                                                                                                    |                      |                  |            |                                | -                        |             | -         |
|                                                                                                    | เริ่มต้น<br>คอง คอคว | สิ้นสุด          | Type       | ผู้รับผิดชอบ<br>กรวรรรง        | CPM Variable             | เว ปร       | ออบเจค    |
|                                                                                                    | 001.2007             | 012.2008         | 5          | P830001                        | -                        |             |           |
|                                                                                                    |                      |                  |            | 5;                             | 2                        |             |           |
|                                                                                                    |                      |                  |            |                                |                          |             |           |
|                                                                                                    | المتنا لشم           |                  |            |                                | D 008 🖭 GS               |             | vs /      |
|                                                                                                    |                      |                  |            |                                |                          |             |           |

รูปที่ 58

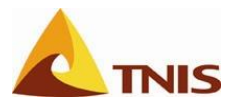

| การกำห | เนดตัวชี้วัด |                                                                                              |
|--------|--------------|----------------------------------------------------------------------------------------------|
| ลำดับ  | หน้าจอ       | คำอธิบาย                                                                                     |
| 5      | Change       | การกำหนดรูปแบบการคำนวณค่าสถานะของตัวชี้วัด ที่ Tab: <b>Status</b> ให้เลือกเป็น <b>System</b> |
|        | Scorecard    | Generated, Can be Overwritten Manually                                                       |

| Home       News       SAP SEM   KPIWeb   MS Project Server   FileNet         Strategy Management Design - UMC_CPM_STRAT         ปะวัติ _ กลับ ส่งสาน         Element Edit goto ระบบ(Y) วิธีใช้(H)       Some         Change Measure 'sะดับความส่ายรังในการห่วยมนานุคลากรด้านการห่วยมน ที่บราชางงั         Change Measure 'sะดับความส่ายรังในการห่วยมนานุคลากรด้านการห่วยมน ที่บราชางงั         เป็นราย 001.2008         ************************************                                                                                                    |
|----------------------------------------------------------------------------------------------------|
| News       SAP SEM       KPIWeb   MS Project Server   Fieldet         Strategy Management Design - UMC_CPM_STRAT       Ustăng nău databu         Element Edit Goto Ruu(Y) făltê(H)       Superiore         Change Measure 'stăuenzulari ŝa ในการเ/iesuruțeannsănumskieuruțeannsă       Superiore         Change Measure 'stăuenzulari ŝa ในการเ/iesuruțeannsănumskieuruțeannsă       5-1         Savie       Superiore         Superiore       Superiore         Superiore       Superiore <td< th=""></td<>                                                                                                    |
| Strategy Management Design - UMC_CPM_STRAT       ประวัติ                                                                                                    |
| Element Edt Goto หมม(Y) วิธีใช้(H)       SSP         Change Measure 'ระดับความสำเร็จในการพัฒนาบุคลากรด้านการท่องเที่ยวของจั         Change Measure 'ระดับความสำเร็จในการพัฒนาบุคลากรด้านการท่องเที่ยวของจั         Change Measure 'ระดับความสำเร็จในการพัฒนาบุคลากรด้านการท่องเที่ยวของจั         เขาะสายสงห์ของเกี่ยว เขาะสายสงที่ประการท่องเที่ยวทางกระสงสงบโลก         >       ๑.56ที่ 1 ด้านประสิทธิสงกระมองเป็นการกระสงสงบโลก         >       ๑.56ที่ 2 ด้านคุณสาพกรรไปบริการ         >       ๑.56ที่ 2 ด้านกรรณบานสมปฏิบริการการ         >       ๑.56ที่ 2 ด้านกรรณบานสมบริบริการกร         >       ๑.56ที่ 2 ด้านกรรณบานสมกรรมของกร         >       ๑.56ที่ 2 ด้านกรรณบานสมกรรม         >       ๑.56ที่ 2 ด้านกรรณบานสมกรรมของกร         >       ๑.56ที่ 2 ด้านกรรณบานสมกรรม         >       ๑.56ที่ 4 กับการพบอบกรรมจังกร         >       ๑.56ที่ 4 กับการพบอบกรรมจังกรรณาประการ         >       ๑.56ที่ 4 กับการพบอบกรรมจังกรรณาประการ         >       ๑.56ที่ 4 กับการพบอบกรรมจังกรรณา          ๑.56ที่ 4 กับการพบอบกรรมจังกรรณา          ๑.56ที่ 4 กับการพบอบกรรณา          ๑.56ที่ 4 กับการพบอบกรรมจังกรรณา          ๑.56ที่ 4 กับการพบอบกรรมจังกรรณา          ๑.56ที่ 4 กับการพบอบกรรมจังกร          ๑.56ที่ 4 กับการรมอบรรมจังกรรณา <t< th=""></t<>                                                                                                    |
| Change Measure 'ระดับความสำเร็จในการพัฒนาบุคลากรด้านการท่องเที่ยาของจั         Change Measure 'ระดับความสำเร็จในการพัฒนาบุคลากรด้านการท่องเที่ยาของจั         เมาะ         เมาะ                                                                                                    |
| Change Measure 'ระดับความสาเร็จในการเง้เดเนาบุคลากรด้านการห่องเห็ยวของจั         เอาะ         เอาะ                                                                                                    |
| 認識         読品         ●           「「「」」」」」」」」」」」」」」」」」」」」」」         「「」」」」」」」」」」」         「「」」」」」」」」」」         「」」」」」」         「」」」」」」         「」」」」」         「」」」」」         「」」」」」         「」」」」」」         「」」」」」         「」」」」」         「」」」」」」         「」」」」」         「」」」」」         「」」」」」」         「」」」」」」         「」」」」」         「」」」」」」         「」」」」」         「」」」」」」         「」」」」」」」         「」」」」」」         「」」」」」         「」」」」」         「」」」」」」         「」」」」」         「」」」」」」         「」」」」」         「」」」」         「」」」」」         「」」」」」         「」」」」         「」」」」         「」」」」         「」」」」         「」」」」         「」」」」         「」」」         「」」」         「」」」         「」」」         「」」」         「」」」         「」」」         「」」」         「」」」         「」」」         「」」」         「」」」         「」」」         「」」」         「」」」         「」」」         「」」」         「」」」         「」」」         「」」」         「」」」         「」」」         「」」」         「」」」         「」」」         「」」         「」」         「」」」         「」」」         「」」         「」」」         「」」」         「」」         「」」         「」」         「」」         「」」         「」」         「」」         「」」         「」」         「」」         「」」         「」」         「」」         「」」         「」」         「                                                                                                    |
| Construction     Construction     Construction |
| <br>                                                                                                    |
| ▶       ■ มิลิที่ 1 ด้านประสิทธิสลามแผนปฏิบัติราชการ         ▶       ■ มิลิที่ 2 ด้านอุณภาพการให้บริการ         ▶       ■ มิลิที่ 3 ด้านประสิทธิสาพของการปฏิบัติราชการ         ♥       ■ มิลิที่ 4 ด้านการพ่อแนวองก์กร         ♥       ■ มิลิที่ 4 ด้านการพ่อแนวองก์กร         ♥       ■ กรพ่อแนวองก์กร         ♥       ■ กรพ่อแนวองก์กร         ♥       ■ กรพ่อแนวองก์กร         ♥       ■ กรพ่อแนวองก์กร         ♥       ■ กรพ่อแนวองก์กร         ♥       ■ กรพ่อแนวองก์กร         ♥       ■ กรพ่อแนวอุลกกรของจังหวัดอำนกรห่อมเที่ยว         ●       ■ ระสบความสำเร็จในการพ่อแนาอุลลกรด้านการท่อมเที่ยวของจังหวัดอำนกรห่อมเกิมชายองจังหวัดอำนกรห่อมเกิมระสบครายสายสำเร็จในการพ่อแนวอุลลกรอำนกรห่อมเกิมรายองจังหวัดอำนกรห่อมเกิมรายองจังหวัดอำนกรห่อมเกิมรายองจังหวัดอำนกรห่อมเกิมระสบครายองจังหวัดอำนกรห่อมเกิมรายองจังหวัดอำนกรห่อมเกิมรายองจังหวัดอำนกรห่อมเกิมรายองจังหวัดอำนกรห่อมเกิมรายองจังหวัดอำนกรห่อมเกิมรายองจังหวัดอำนกรห่อมเกิมรายองจังหวัดอำนกรห่อมเกิมรายองจังหวัดอำนกรห่อมเกิมรายองจังหวัดอำนกรห่อมเกิมรายองจังหวัดอำนกรห่อมเกิมรายองจังหวัดอำนกรห่อมเกิมรายองจังหวัดอำนกรห่อมเกิมรายองจังหวัดอำนกรห่อมเกิมรายองจังหวัดอำนกรหมายองจังหวัดอำนกรหมายองจำงหวัดอำนกรหมายองจังหวัดอำนกรหมายองจังหวัดอำนกรหมายองจำงหวัดอำนกรหมายองจำนกรหมายองจำนกรหมายองจำนกรหมายองจำนกรรหมายองจำนกรหมายองจำนกรหมายองจำนกรหมายองจำนกรหมายองจำนกรหมายองจำนกรหมายองจำนกรหมายองจำนกรรหมายองจำนกรรหมายองจำนกรรหมายองจำนกรรหมายองจำนกรรหมายองจำนกรรหมายองจำนกรรหมายองจำนกรรรรรรรรรรหมายองจำนกรรรรรรรรรรรรรรรรรรรรรรรรรรรรรรรรรรรร                                                                                                    |
| P มหา 3 ตามประสาชธาพของการปฏายศาชการ     O No Status Determination     Set Manually     O System-Generated, Can Be Overwritten Manually     System-Generated                                                                                                    |
|                                                                                                    |
| 4 เป็นสมความสำนัจในการพัฒนาบุคลกรด้านการท่อมเที่ยวของรังหวัดเ OSystem-Generated                                                                                                    |
|                                                                                                    |
|                                                                                                    |
|                                                                                                    |
|                                                                                                    |
|                                                                                                    |
|                                                                                                    |
|                                                                                                    |
| DOB H GSMSPRD INS                                                                                                    |

รูปที่ 59

| การกำห | เนดตัวชี้วัด |                                                                                             |
|--------|--------------|---------------------------------------------------------------------------------------------|
| ลำดับ  | หน้าจอ       | คำอธิบาย                                                                                    |
| 6      | Change       | การกำหนด Value Field ให้กับตัวชี้วัดได้ที่ Tab: Value Fields เพื่อระบุ Value Field ที่ใช้ใน |
|        | Scorecard    | การดึงข้อมูลจากฐานข้อมูลมาแสดงเป็นรายละเอียดให้กับตัวชี้วัด โดยในที่นี้จะกำหนด              |
|        |              | Value Field 3 ค่า คือ ค่าอ้างอิง (KPI_Score) ค่าผลงาน (Actual) และวันที่นำเข้า              |
|        |              | (TimeStamp) โดยกดปุ่ม 🔟 เพื่อเรียกหน้าต่าง Select New Value Field เพื่อเลือก Value          |
|        |              | Field                                                                                       |

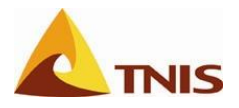

| ยินดีต้อนรับ จังหวัด ภูเด้ค                                                                                                    | รัธใช้   ปรับใช้เฉพาะบุคคล   ออกรากระบบ                                                                                                    |
|----------------------------------------------------------------------------------------------------|----------------------------------------------------------------------------------------------------|
| Home News I SAP SFM I KPIWeb I MS Project Server I FileNet                                                                                                    |                                                                                                    |
| Strategy Management Design - UMC_CPM_STRAT                                                                                                    | ประวัติ <sub>∡</sub> <u>กลับ</u> ส่งผ่าน                                                                                                    |
| )<br>Element <u>E</u> dit <u>G</u> oto seuu(Y) කිරීම(H)                                                                                                    | SAP                                                                                                    |
| L                                                                                                    |                                                                                                    |
| Change Measure 'ระดับความสาเร็จในการพัฒนาบุคลากรด้า                                                                                                    | นการท่องเที่ยวของจั                                                                                                    |
| เอาร์านประการท่องเที่ยว จ.ลูเก็ด           เอาร์ก็นปลู่อาวมเป็นสูบมักสางการท่องเที่ยวทางทะเลระสับโลก           เอาร์ก็นปลู่อาวมเป็นสูบมักสางการท่องเที่ยวทางทะเลระสับโลก           เอาร์ก็นปลู่อาวมเป็นสูบมักสางการท่องเที่ยวทางทะเลระสับโลก           เอาร์ก็นปลู่อาวมเป็นสูบมักสางการท่องเที่ยวทางทะเลระสับโลก           เอาร์ก็นปลู่อาวมเป็นสูบมักสางการท่องเที่ยวทาง           เอาร์ก็ 2 ด้านดุแลาทหารให้บริการ           เอาร์ก็ 3 ด้านประสิทธิภาพของการปฏิปัติราชการ           เอาร์ก็ 3 ด้านประสิทธิภาพของการปฏิปัติราชการ           เอาร์ก็ 3 ด้านประสิทธิภาพของการปฏิปัติราชการ           เอาร์ก็ 4 ด้านการท่องเห็น           เอาร์ก็ 3 ด้านประสิทธิภาพของการปฏิปัติราชการ           เอาร์ก็ 4 ด้านการท่องเห็น           เอาร์ก็ 4 ด้านการท่องเห็น           เอาร์ก็ 4 ด้านการท่องเห็น           เอาร์ก็ 4 ด้านการท่องเห็น           เอาร์ก็ 4 ด้านการท่องเห็น           เอาร์ก็ 5 ในการที่อนการท้องเที่ยว | furmu<br>szeluennutniśatummiaurupeanneimummiauritereze       6-1         Owner       Status       Value Fields       Formula       Graphics       Documents       F         Ota       Value field       6a       6-2       RFC dest.       Inft |
|                                                                                                    |                                                                                                    |

รูปที่ 60

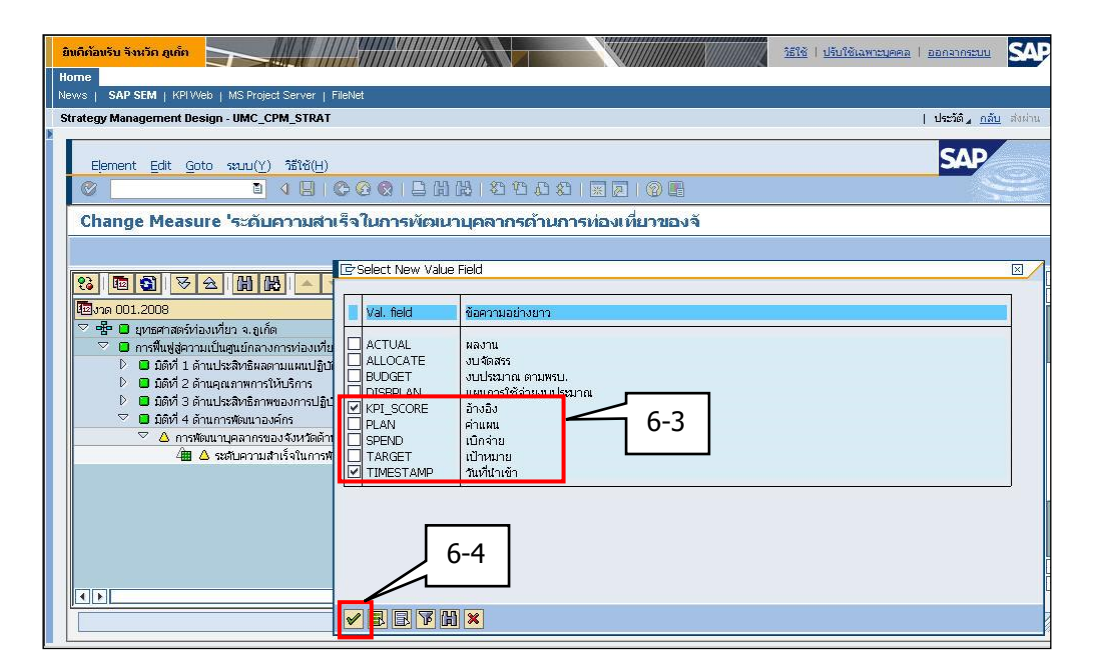

รูปที่ 61

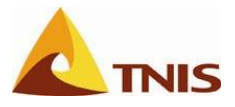

| การกำห | เนดตัวชี้วัด |                                                                            |
|--------|--------------|----------------------------------------------------------------------------|
| ลำดับ  | หน้าจอ       | คำอธิบาย                                                                   |
| 7      | Change       | กำหนดเงื่อนไขในการดึงข้อมูลจากฐานข้อมูลของแต่ละ Value Field ดังรูปต่อไปนี้ |
|        | Scorecard    |                                                                            |

| ยินดีก้อยรับ รับบัด อูเก็ด                                                                                                    | วิธีใช้   ปรับใช้และบบลคล   ออกจากระบบ                                                                                                    |
|----------------------------------------------------------------------------------------------------|----------------------------------------------------------------------------------------------------|
| Home                                                                                                    |                                                                                                    |
|                                                                                                    |                                                                                                    |
| Strategy management besign - omc_CPM_STRAT                                                                                                    | USCOUL HALL AND AND IL                                                                                                    |
| Element Edit Goto ទះបប(Y) ដ៏វិថ័(H)                                                                                                    | SAP                                                                                                    |
| G C C C C C C C C C C C C C C C C C C C                                                                                                    |                                                                                                    |
| Change Measure 'ระดับความสำเร็จในการพัฒนาบุคลากรด้าเ                                                                                                    | นการท่องเที่ยาของจั                                                                                                    |
|                                                                                                    |                                                                                                    |
| 認識         ●         ●         ●         ●         ●         ●         ●         ●         ●         ●         ●         ●         ●         ●         ●         ●         ●         ●         ●         ●         ●         ●         ●         ●         ●         ●         ●         ●         ●         ●         ●         ●         ●         ●         ●         ●         ●         ●         ●         ●         ●         ●         ●         ●         ●         ●         ●         ●         ●         ●         ●         ●         ●         ●         ●         ●         ●         ●         ●         ●         ●         ●         ●         ●         ●         ●         ●         ●         ●         ●         ●         ●         ●         ●         ●         ●         ●         ●         ●         ●         ●         ●         ●         ●         ●         ●         ●         ●         ●         ●         ●         ●         ●         ●         ●         ●         ●         ●         ●         ●         ●         ●         ●         ●         ●         ● | <b>นิยาม</b><br>จะดับความสำเร็จในการพัฒนาบุคลากรด้านการท่องเที่ยวของจังหรัด                                                                                                    |
| <ul> <li>๛ ๛ ๛ ๛ ๛ ๛ ๛ ๛ ๛ ๛ ๛ ๛ ๛ ๛ ๛ ๛ ๛ ๛ ๛</li></ul>                                                                                                    | Owner     Status     Value Fields     Formula     Graphics     Documents     F <ul> <li>©</li> <li>©</li> <li>©</li> <li>©</li> <li>©</li> <li>RFC dest</li> <li>Inft</li> <li>◇</li> <li>KPI_SCORE</li> <li>ăn â.0</li> <li>7</li> <li>✓</li> <li>TIMES MP</li> <li>วันที่นำเข้า</li> </ul> |
|                                                                                                    |                                                                                                    |

รูปที่ 62

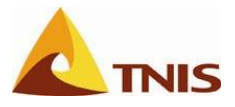

| การกำหนดตัวชี้วัด |           |                                                                                           |  |  |
|-------------------|-----------|-------------------------------------------------------------------------------------------|--|--|
| ลำดับ             | หน้าจอ    | คำอธิบาย                                                                                  |  |  |
| 8                 | Change    | ให้ผู้ใช้ Double Click เลือกที่ Value Field: KPI_Score เพื่อเข้าสู่หน้าจอการกำหนดเงื่อนไข |  |  |
|                   | Scorecard | ในการดึงข้อมูลจากฐานข้อมูล                                                                |  |  |

| 🖻 Change Value Field | d 'อ้างอิง' |                    | × |
|----------------------|-------------|--------------------|---|
| 🖫 Read Data Source   | es 🔝        |                    |   |
| Long Text            | InfoCube    | BW Report          |   |
|                      |             |                    |   |
|                      |             |                    |   |
|                      |             |                    |   |
|                      |             |                    |   |
| ID ข้อความอย่างยา    | n Selection |                    |   |
|                      |             |                    |   |
|                      |             |                    |   |
|                      |             |                    |   |
|                      |             |                    |   |
|                      |             |                    |   |
|                      |             |                    |   |
|                      |             |                    |   |
|                      |             |                    |   |
|                      |             |                    |   |
|                      |             |                    |   |
|                      |             |                    |   |
|                      |             |                    |   |
|                      |             |                    |   |
|                      |             |                    |   |
|                      |             |                    |   |
| Display BW Except    | tion        |                    |   |
| Periodization        | cion i      | Year to Date (YTD) |   |
| Derindization        |             |                    |   |
| Periodization        |             |                    |   |
|                      |             | Aggregation Period |   |
|                      |             |                    | • |
|                      |             |                    |   |

รูปที่ 63

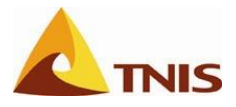

| การกำหนดตัวชี้วัด |           |                                                                                    |  |  |  |
|-------------------|-----------|------------------------------------------------------------------------------------|--|--|--|
| ลำดับ             | หน้าจอ    | คำอธิบาย                                                                           |  |  |  |
| 9                 | Change    | เลือก Data Source ให้ตรงกับ Value Field (KPI_Score เลือก ค่าอ้างอิง) และ Double    |  |  |  |
|                   | Scorecard | click ที่ Data Source ที่ต้องการเพื่อให้ระบบแสดงส่วนกำหนดเงื่อนไขในการดึงข้อมูลจาก |  |  |  |
|                   |           | ฐานข้อมูล                                                                          |  |  |  |

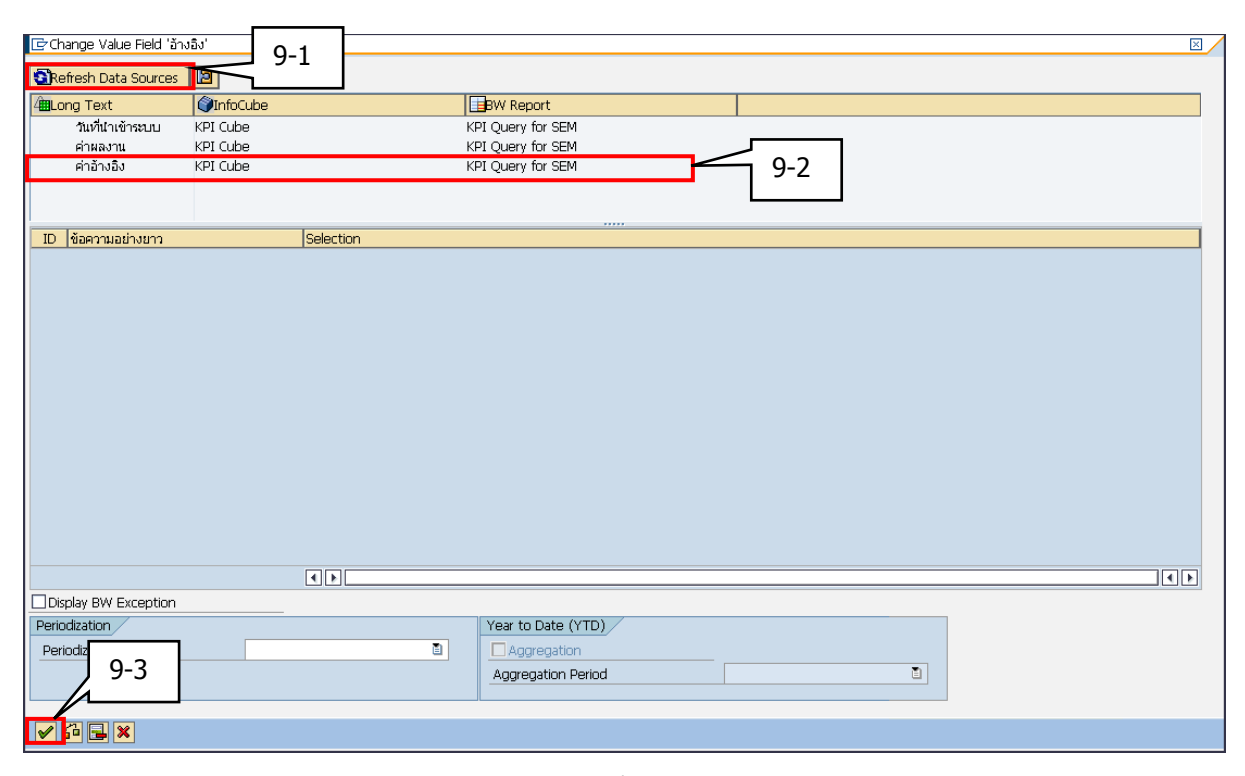

รูปที่ 64

| การกำห | การกำหนดตัวชี้วัด                              |          |                                      |  |  |
|--------|------------------------------------------------|----------|--------------------------------------|--|--|
| ลำดับ  | ฟิลด์                                          | คำอธิบาย |                                      |  |  |
| 10     | ให้ผู้ใช้ระบุรายละเอียดของแต่ละเงื่อนไข ดังนี้ |          |                                      |  |  |
|        | รหัสตัวชี้วัด                                  |          | เลือกตัวชี้วัด (รหัส)                |  |  |
|        | Scorecard ID                                   |          | เลือก CPM Variable ชื่อ Scorecard ID |  |  |
|        | Fiscal Year/Peri                               | bc       | เลือก Current Period                 |  |  |

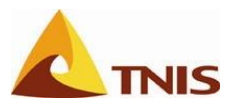

โดยมีรายละเอียดของขั้นตอนการระบุเงื่อนไข ดังนี้

| การกำห | การกำหนดตัวชี้วัด |                                                                                          |  |  |  |  |
|--------|-------------------|------------------------------------------------------------------------------------------|--|--|--|--|
| ลำดับ  | หน้าจอ            | คำอธิบาย                                                                                 |  |  |  |  |
| 11     | Change Value      | หลังจากเลือก Data Source ให้ตรงกับ Value Field (KPI_Score เลือก ค่าอ้างอิง) และให้       |  |  |  |  |
|        | Field             | double click ที่หัวข้อเงื่อนไขที่ต้องการกำหนด โดยตัวตัวอย่างนี้เลือกเป็น "รหัสตัวชี้วัด" |  |  |  |  |
|        |                   | เพื่อเรียกหน้าต่างกำหนดเงื่อนไขของ "รหัสตัวชี้วัด" (Change Selection Criteria for "รหัส  |  |  |  |  |
|        |                   | ตัวชี้วัด") ขึ้นมาเพื่อดำเนินการต่อ                                                      |  |  |  |  |

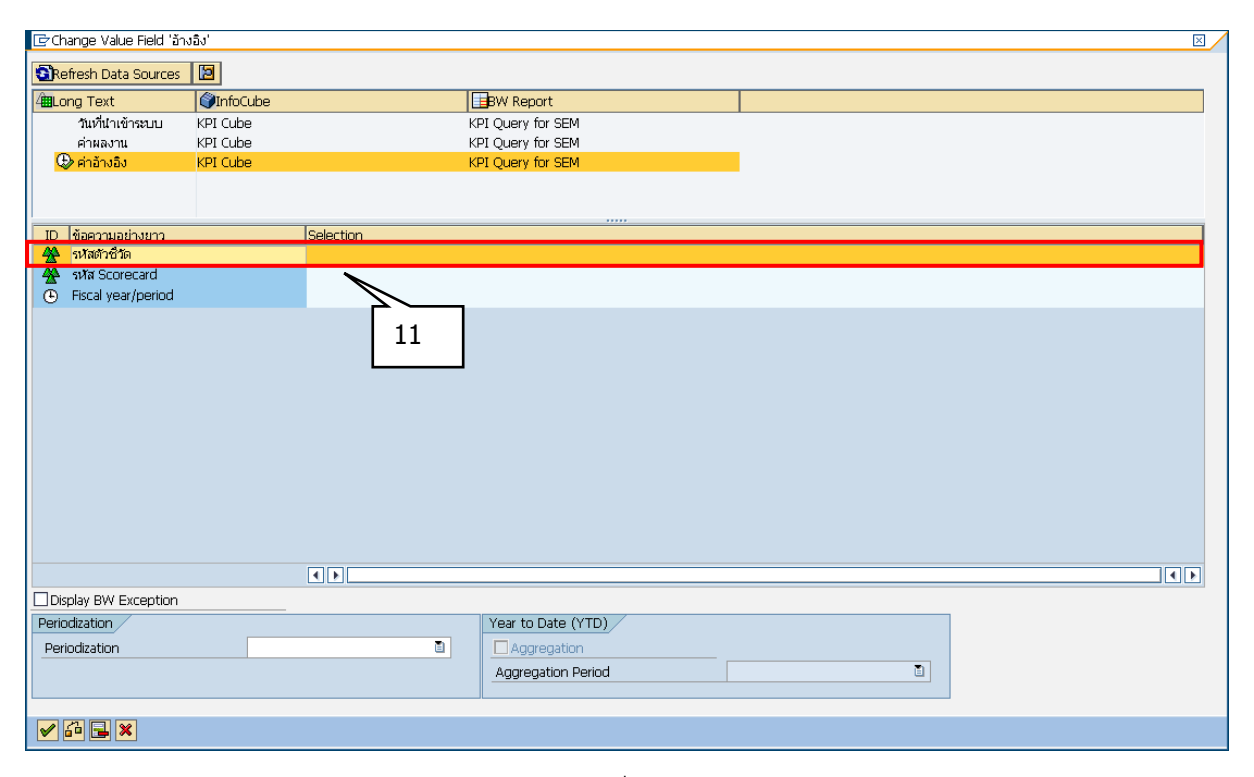

รูปที่ 65

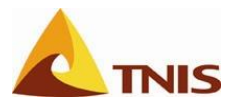

| การกำห | การกำหนดตัวชี้วัด |                                                                                              |  |  |  |
|--------|-------------------|----------------------------------------------------------------------------------------------|--|--|--|
| ลำดับ  | หน้าจอ            | คำอธิบาย                                                                                     |  |  |  |
| 12     | Change            | ในหน้าต่างกำหนดเงื่อนไขของ "วหัสตัวชี้วัด" (Change Selection Criteria for "วหัส              |  |  |  |
|        | Selection         | ตัวชี้วัด") ให้ผู้ใช้เลือก Selection Type เป็น Characteristic Value                          |  |  |  |
|        | Criteria          | กดปุ่ม All master data เพื่อเรียกรายการตัวชี้วัดในระบบทั้งหมดมาแสดง                          |  |  |  |
|        |                   | (หมายเหตุ ถ้าต้องการให้ระบบแสดงรหัสตัวชี้วัดให้กดปุ่ม 🗾 ที่อยู่ด้านล่าง)                     |  |  |  |
|        |                   | เลือกชื่อ/รหัสตัวชี้วัดที่ต้องการ ซึ่งในที่นี้ ยกตัวอย่างเป็น ตัวชี้วัด ระดับความสำเร็จในการ |  |  |  |
|        |                   | พัฒนาบุคลากรด้านการท่องเที่ยวของจังหวัด รหัส M000000136 ด้วยการ Double Click ที่             |  |  |  |
|        |                   | บรรทัดรายการดังกล่าว หรือกดที่ปุ่ม Single Value เพื่อให้ชื่อตัวชี้วัดที่ต้องการไปปรากฏที่    |  |  |  |
|        |                   | หน้าจอด้านขวามือ ดังรูป                                                                      |  |  |  |
|        |                   | จากนั้น กด 📙 เพื่อเก็บบันทึก                                                                 |  |  |  |

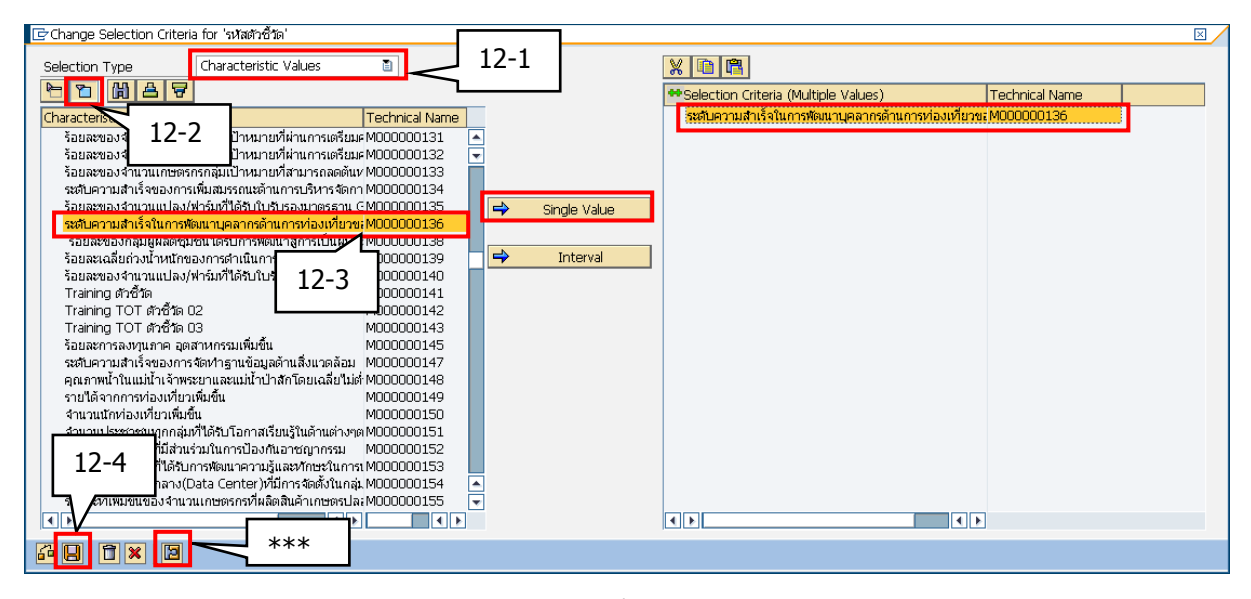

รูปที่ 66

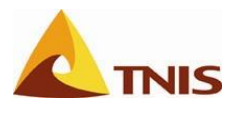

จากนั้นระบบจะปิดหน้าต่างกำหนดเงื่อนไขของ "รหัสตัวชี้วัด" (Change Selection Criteria for "รหัสตัวชี้วัด") กลับมาแสดงหน้าจอ Change Value Field ที่แสดงเงื่อนไขในช่องรหัสตัวชี้วัด ดังรูป

| 📴 Change Value Field 'อ้าง | າລົง'    |                               |                                        |   |  | ⊠ ∕ |
|----------------------------|----------|-------------------------------|----------------------------------------|---|--|-----|
| Refrect Data Sources       | 5        |                               |                                        |   |  |     |
|                            |          |                               | Dist Damant                            |   |  |     |
| 4 Long lext                |          |                               | BW Report                              |   |  |     |
| วันที่นำเข้าระบบ           | KPI Cube | KF                            | PI Query for SEM                       |   |  |     |
| คาผลงาน                    | KPI Cube | KI                            | PI Query for SEM                       | _ |  |     |
| 🖙 คาอางอง                  | KPI Cube | Kł                            | PI Query for SEM                       |   |  |     |
|                            |          |                               |                                        |   |  |     |
|                            |          |                               |                                        |   |  |     |
| ID ข้อความอย่างยาว         |          | Selection                     |                                        |   |  |     |
| 🙅 รหัสตัวซี้วัด            |          | ระดับความสำเร็จในการพัฒนาบุคล | <u>จากรด้านการท่องเที่ยวของจังหวัด</u> |   |  |     |
| 😤 яма scorecard            |          |                               |                                        |   |  |     |
| Fiscal year/period         |          |                               |                                        |   |  |     |
|                            |          |                               |                                        |   |  |     |
|                            |          |                               |                                        |   |  |     |
|                            |          |                               |                                        |   |  |     |
|                            |          |                               |                                        |   |  |     |
|                            |          |                               |                                        |   |  |     |
|                            |          |                               |                                        |   |  |     |
|                            |          |                               |                                        |   |  |     |
|                            |          |                               |                                        |   |  |     |
|                            |          |                               |                                        |   |  |     |
|                            |          |                               |                                        |   |  |     |
|                            |          |                               |                                        |   |  |     |
|                            |          |                               |                                        |   |  |     |
|                            |          |                               |                                        |   |  |     |
|                            |          |                               |                                        |   |  |     |
| Display BW Exception       |          |                               |                                        |   |  |     |
| Periodization              |          |                               | Year to Date (YTD)                     |   |  |     |
| Periodization              |          | 1                             |                                        |   |  |     |
|                            |          |                               | Aggregation Poriod                     |   |  |     |
|                            |          |                               | Aggregation Fellou                     |   |  |     |
|                            |          |                               |                                        |   |  |     |
|                            |          |                               |                                        |   |  |     |
|                            |          |                               |                                        |   |  |     |

รูปที่ 67

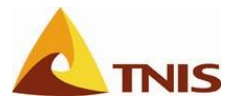

| การกำห | การกำหนดตัวชี้วัด |                                                                                                    |  |  |  |  |
|--------|-------------------|----------------------------------------------------------------------------------------------------|--|--|--|--|
| ลำดับ  | หน้าจอ            | คำอธิบาย                                                                                                    |  |  |  |  |
| 13     | Change Value      | ขั้นตอนต่อไปจะเป็นการกำหนดเงื่อนไขให้กับ "รหัส Scorecard" ด้วยการ Double Click ที่                                                                            |  |  |  |  |
|        | Field             | บรรทัดรายการ "รหัส Scorecard" เพื่อเรียกหน้าต่างกำหนดเงื่อนไขของ "รหัส Scorecard"<br>(Change Selection Criteria for "รหัส Scorecard") ขึ้นมาเพื่อดำเนินการต่อ |  |  |  |  |

| 📴 Change Value Field 'án               | ນລຶນ'       |                              |                                         |   | $\mathbf{X}$ |
|----------------------------------------|-------------|------------------------------|-----------------------------------------|---|--------------|
| Befrech Data Sources                   |             |                              |                                         |   |              |
| An and Text                            | Carlo Color | 1                            |                                         |   |              |
|                                        |             |                              | BW Report                               |   |              |
| วันหาน่าเข้าระบบ                       | KPI Cube    | k.                           | (PI Query for SEM                       |   |              |
| คาผลงาน                                | KPI Cube    | k                            | (PI Query for SEM                       |   |              |
| 🖙 ค่าอ่างอิง                           | KPI Cube    | k                            | (PI Query for SEM                       |   |              |
|                                        |             |                              |                                         |   |              |
|                                        |             |                              |                                         |   |              |
| ID ข้อความอย่างยาว                     |             | Selection                    |                                         |   |              |
| 🛠 รหัสตัวชี้วัด                        |             | ระดับความสำเร็จในการพัฒนาบุค | <u>จลากรด้านการท่องเที่ยวของจังหวัด</u> |   |              |
| 😤 รหัส Scorecard                       |             |                              |                                         |   |              |
| <ul> <li>Hiscal year/period</li> </ul> |             |                              |                                         |   |              |
|                                        |             |                              |                                         |   |              |
|                                        |             |                              |                                         |   |              |
|                                        |             | 13                           |                                         |   |              |
|                                        |             |                              |                                         |   |              |
|                                        |             |                              |                                         |   |              |
|                                        |             |                              |                                         |   |              |
|                                        |             |                              |                                         |   |              |
|                                        |             |                              |                                         |   |              |
|                                        |             |                              |                                         |   |              |
|                                        |             |                              |                                         |   |              |
|                                        |             |                              |                                         |   |              |
|                                        |             |                              |                                         |   |              |
|                                        |             |                              |                                         |   |              |
|                                        |             |                              |                                         |   |              |
| Display BW Exception                   |             |                              |                                         |   |              |
| Periodization                          |             |                              | Year to Date (YTD)                      |   |              |
| Periodization                          |             | 1                            | Aggregation                             |   |              |
|                                        |             |                              | Aggregation Period                      | 1 |              |
|                                        |             |                              |                                         |   |              |
|                                        |             |                              |                                         |   |              |
| 🖌 🖓 📑 🗙                                |             |                              |                                         |   |              |

รูปที่ 68

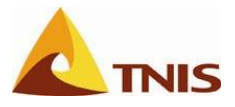

| การกำเ | การกำหนดตัวชี้วัด |                                                                                  |  |  |  |  |
|--------|-------------------|----------------------------------------------------------------------------------|--|--|--|--|
| ลำดับ  | หน้าจอ            | คำอธิบาย                                                                         |  |  |  |  |
| 14     | Change            | ในหน้าต่างกำหนดเงื่อนไขของ "รหัส Scorecard" (Change Selection Criteria for "รหัส |  |  |  |  |
|        | Selection         | Scorecard") ให้ผู้ใช้เลือก Selection Type เป็น CPM Variable                      |  |  |  |  |
|        | Criteria          |                                                                                  |  |  |  |  |

| 🗁 Change Selection Criteria for 'รหัส Scorecard'   |             |                                      | $\boxtimes$    |
|----------------------------------------------------|-------------|--------------------------------------|----------------|
| Selection Type Characteristic Values 1             | 4           |                                      |                |
|                                                    |             | Selection Criteria (Multiple Values) | Technical Name |
| Characteristic Values Hierarchy Node hital Name    |             |                                      |                |
| Choose Pushbutton for characteristic value Display |             |                                      |                |
|                                                    |             |                                      |                |
|                                                    |             |                                      |                |
|                                                    |             |                                      |                |
|                                                    | -> Interval |                                      |                |
|                                                    |             |                                      |                |
|                                                    |             |                                      |                |
|                                                    |             |                                      |                |
|                                                    |             |                                      |                |
|                                                    |             |                                      |                |
|                                                    |             |                                      |                |
|                                                    |             |                                      |                |
|                                                    |             |                                      |                |
|                                                    |             |                                      |                |
|                                                    |             |                                      |                |
|                                                    |             |                                      |                |

รูปที่ 69

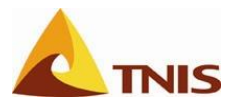

| การกำห | การกำหนดตัวชี้วัด |                                                                                     |  |  |  |  |
|--------|-------------------|-------------------------------------------------------------------------------------|--|--|--|--|
| ลำดับ  | หน้าจอ            | คำอธิบาย                                                                            |  |  |  |  |
| 15     | Change            | เลือกเงื่อนไขเป็น Single Value ที่ชื่อ Scorecard ID ด้วยการ Double Click ที่บรรทัด  |  |  |  |  |
|        | Selection         | รายการดังกล่าว หรือกดที่ปุ่ม Add เพื่อให้เงื่อนไข Scorecard ID ที่ต้องการไปปรากฏที่ |  |  |  |  |
|        | Criteria          | หน้าจอด้านขวามือ ดังรูป                                                             |  |  |  |  |
|        |                   | จากนั้น กด 📙 เพื่อเก็บบันทึก                                                        |  |  |  |  |

| Change Selection Crite | ria for 'รฬส Scorecard' |   |           |                                   |                | × |
|------------------------|-------------------------|---|-----------|-----------------------------------|----------------|---|
| Selection Type         | CPM Variable            | 1 |           | X 🗅 🛱                             |                |   |
| CPM Variables          | Technical Name          |   |           | Selection Criteria (Single Value) | Technical Name |   |
| Scorecard ID           | ZSEM SC                 |   | .5-1      | Scorecard ID                      | ZSEM_SC        |   |
| ☐ Interval             | Loch_oc                 |   |           |                                   |                |   |
| Selection Option       | 1                       |   |           |                                   |                |   |
| Hierarchy/Hierarchy    | alues<br>:hv N          |   | Add       |                                   |                |   |
|                        | ,                       |   | Add       |                                   |                |   |
|                        |                         |   | 🔍 Details |                                   |                |   |
|                        |                         |   |           |                                   |                |   |
|                        |                         |   |           |                                   |                |   |
|                        |                         |   |           |                                   |                |   |
|                        |                         |   |           |                                   |                |   |
|                        |                         |   |           |                                   |                |   |
|                        |                         |   |           |                                   |                |   |
|                        |                         |   |           |                                   |                |   |
| 15.2                   |                         |   |           |                                   |                |   |
| 15-2                   |                         |   |           |                                   |                |   |
|                        |                         |   |           |                                   |                |   |
|                        |                         |   |           |                                   |                |   |
|                        |                         |   |           |                                   |                |   |

รูปที่ 70

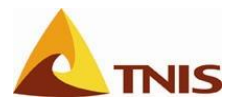

จากนั้นระบบจะปิดหน้าต่างกำหนดเงื่อนไขของ "รหัส Scorecard ID" (Change Selection Criteria for "Scorecard ID") กลับมาแสดงหน้าจอ Change Value Field ที่แสดงเงื่อนไขในช่องรหัส Scorecard เพิ่ม ดังรูป

| 📴 Change Value Field 'ănd              | เอิง'    |                              |                                        |         | $\boxtimes$ |
|----------------------------------------|----------|------------------------------|----------------------------------------|---------|-------------|
| Refrech Data Sources                   | 13       |                              |                                        |         |             |
| All one Text                           |          |                              | Dit/ Report                            |         |             |
| 4⊞Long rext                            |          |                              |                                        |         |             |
| วนหานาเขาระบบ                          | KPI Cube | ŀ                            | KPI Query for SEM                      |         |             |
| คาผลงาน                                | KPI Cube | 4                            | KPI Query for SEM                      | -       |             |
| 🐶 ค่าอ่างอิง                           | KPI Cube | ł                            | KPI Query for SEM                      | •       |             |
|                                        |          |                              |                                        |         |             |
|                                        |          |                              |                                        |         |             |
| ID ข้อความอย่างยาว                     |          | Selection                    |                                        |         |             |
| 🐥 รหัสตัวชีวัด                         |          | ระดับความสำเร็จในการพัฒนาบุค | <u>จลากรด้านการท่องเทียวของจังหวัด</u> |         |             |
| 🛠 sหัส Scorecard                       |          | Scorecard ID                 |                                        |         |             |
| <ul> <li>Fiscal year/period</li> </ul> |          |                              |                                        |         |             |
|                                        |          |                              |                                        |         |             |
|                                        |          |                              |                                        |         |             |
|                                        |          |                              |                                        |         |             |
|                                        |          |                              |                                        |         |             |
|                                        |          |                              |                                        |         |             |
|                                        |          |                              |                                        |         |             |
|                                        |          |                              |                                        |         |             |
|                                        |          |                              |                                        |         |             |
|                                        |          |                              |                                        |         |             |
|                                        |          |                              |                                        |         |             |
|                                        |          |                              |                                        |         |             |
|                                        |          |                              |                                        |         |             |
|                                        |          |                              |                                        |         |             |
|                                        |          |                              |                                        |         | ( )         |
| Display BW Exception                   |          |                              |                                        |         |             |
| Deriodization                          |          |                              | Year to Date (VTD)                     |         | 7           |
| Penouization                           |          | -                            | Teal to Date (TTD)                     |         |             |
| Periodization                          |          | ū                            | L Aggregation                          |         |             |
|                                        |          |                              | Aggregation Period                     | <u></u> |             |
|                                        |          |                              |                                        |         |             |
|                                        |          |                              |                                        |         |             |
| 🖌 🔁 📑 🗶                                |          |                              |                                        |         |             |

รูปที่ 71

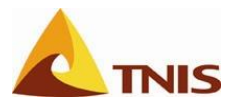

| การกำหนดตัวชี้วัด |              |                                                                                                 |  |  |  |  |  |
|-------------------|--------------|-------------------------------------------------------------------------------------------------|--|--|--|--|--|
| ลำดับ             | หน้าจอ       | คำอธิบาย                                                                                        |  |  |  |  |  |
| 16                | Change Value | ขั้นตอนต่อไปจะเป็นการกำหนดเงื่อนไขให้กับ "Fiscal year/periiod" ด้วยการ Double                   |  |  |  |  |  |
|                   | Field        | Click ที่บรรทัดรายการ "Fiscal year/periiod" เพื่อเรียกหน้าต่างกำหนดเงื่อนไขของ "Fiscal          |  |  |  |  |  |
|                   |              | year/periiod" (Change Selection Criteria for "Fiscal year/periiod") ขึ้นมาเพื่อ<br>ดำเนินการต่อ |  |  |  |  |  |

| 🕞 Change Value Field 'อ้าง | າວິ່່ຈ'  |                              |                                  |  | × / |
|----------------------------|----------|------------------------------|----------------------------------|--|-----|
| Chefresh Data Courses      | G        |                              |                                  |  |     |
| Refresh Data Sources       |          |                              |                                  |  |     |
| 4maLong Text               |          |                              |                                  |  |     |
| วันหาน่าเขาระบบ            | KPI Cube | K                            | PI Query for SEM                 |  |     |
| ค่าผลงาน                   | KPI Cube | K                            | PI Query for SEM                 |  |     |
| 🌚 ค่าอ้างอิง               | KPI Cube | K                            | PI Query for SEM                 |  |     |
|                            |          |                              |                                  |  |     |
|                            |          |                              |                                  |  |     |
| ID ข้อความอย่างยาว         |          | Selection                    |                                  |  |     |
| 🖀 รหัสตัวชี้วัด            |          | ระดับความสำเร็จในการพัฒนาบุค | เลากรด้านการท่องเที่ยวของจังหวัด |  |     |
| 🐥 รหัส Scorecard           |          | Scorecard ID                 |                                  |  |     |
| Fiscal year/period         |          |                              |                                  |  |     |
|                            |          |                              |                                  |  |     |
|                            |          | 16                           |                                  |  |     |
|                            |          |                              |                                  |  |     |
|                            |          |                              |                                  |  |     |
|                            |          |                              |                                  |  |     |
|                            |          |                              |                                  |  |     |
|                            |          |                              |                                  |  |     |
|                            |          |                              |                                  |  |     |
|                            |          |                              |                                  |  |     |
| Display BW Exception       |          |                              |                                  |  |     |
| Periodization              |          |                              | Year to Date (YTD)               |  |     |
| Periodization              |          | 1                            |                                  |  |     |
|                            |          |                              | Aggregation Period               |  |     |
|                            |          |                              |                                  |  |     |
|                            |          |                              |                                  |  |     |
| 🖌 🔂 📑 🗶                    |          |                              |                                  |  |     |

รูปที่ 72

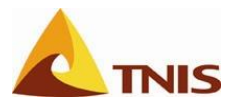

| การกำเ | เนดตัวชี้วัด |                                                                                       |
|--------|--------------|---------------------------------------------------------------------------------------|
| ลำดับ  | หน้าจอ       | คำอธิบาย                                                                              |
| 17     | Change       | เลือกเงื่อนไขเป็น Single Value ที่ชื่อ Current Period ด้วยการ Double Click ที่บรรทัด  |
|        | Selection    | รายการดังกล่าว หรือกดที่ปุ่ม Add เพื่อให้เงื่อนไข Current Period ที่ต้องการไปปรากฏที่ |
|        | Criteria     | หน้าจอด้านขวามือ ดังรูป                                                               |
|        |              | จากนั้น กด 📙 เพื่อเก็บบันทึก                                                          |

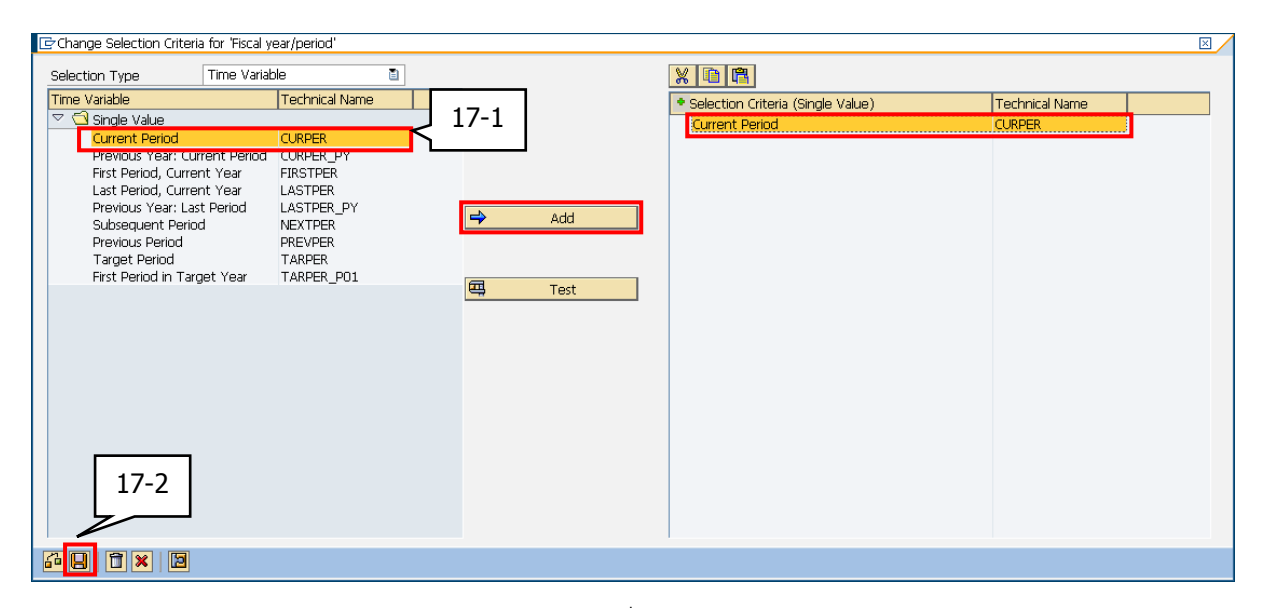

รูปที่ 73

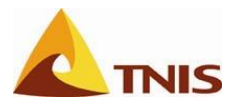

จากนั้นระบบจะปิดหน้าต่างกำหนดเงื่อนไขของ "Fiscal year/periiod" (Change Selection Criteria for "Fiscal year/periiod") กลับมาแสดงหน้าจอ Change Value Field ที่แสดงเงื่อนไขครบทั้ง 3 เงื่อนไข ดังรูป

| 🗁 Change Value Field 'ána              | เอิง'    |                              |                                 |    | $\boxtimes$ |
|----------------------------------------|----------|------------------------------|---------------------------------|----|-------------|
| Refrech Data Sources                   | 5        |                              |                                 |    |             |
| Circles Toxt                           |          | 1                            | Pié/ Poport                     |    |             |
| Autorig rext                           | KBLCube  |                              | BI Overv for CEM                |    |             |
| วนหนาเขาระบบ                           | KPI Cube | KI<br>V                      | PI Query for SEM                |    |             |
|                                        | KPI Cube | K                            | PI Query for SEM                |    |             |
|                                        | KFI Cube | N                            | PI Query for SEM                |    |             |
|                                        |          |                              |                                 |    |             |
| ID ข้อความอย่างยาว                     |          | Selection                    |                                 |    |             |
| 🐥 รหัสตัวชี้วัด                        |          | ระดับความสำเร็จในการพัฒนาบุค | ลากรด้านการท่องเที่ยวของจังหวัด |    |             |
| 🛠 svॉa Scorecard                       |          | Scorecard ID                 |                                 |    |             |
| <ul> <li>Fiscal year/period</li> </ul> |          | Current Period               |                                 |    |             |
|                                        |          | ())                          |                                 |    | ()<br>)     |
| Display BW Exception                   |          |                              |                                 |    |             |
| Periodization                          |          |                              | Year to Date (YTD)              |    |             |
| Periodization                          |          |                              |                                 |    |             |
|                                        |          |                              | Aggregation Period              | Ĩ. |             |
|                                        |          |                              |                                 |    | 1           |
| 🖌 🗗 📑 🗙                                |          |                              |                                 |    |             |

รูปที่ 74

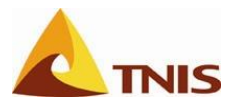

| การกำห | เนดตัวชี้วัด |                                                    |
|--------|--------------|----------------------------------------------------|
| ลำดับ  | หน้าจอ       | คำอธิบาย                                           |
| 18     | Change Value | ให้ระบุรูปแบบการแสดงผล Periodization เป็น Quaterly |
|        | Field        | จากนั้น กด 🛩 เพื่อเก็บบันทึก                       |

| 🔄 Change Value Field 'án       | າລົง'                            |                              |                                         |      |   | ⊠ ∕ |
|--------------------------------|----------------------------------|------------------------------|-----------------------------------------|------|---|-----|
| Refresh Data Sources           | 5                                |                              |                                         |      |   |     |
| All ong Text                   |                                  |                              | P)A/ Report                             |      |   |     |
| - all cong rext                | KPI Cube                         |                              | DI Ouery for SEM                        |      |   |     |
| มีมหาน แบ 1200<br>ด่านอ.งาบ    | KPI Cube                         | li<br>k                      | (PI Query for SEM                       |      |   |     |
| 🕀 ค่าอ้างอิง                   | KPI Cube                         | k                            | (PLOuery for SEM                        |      |   |     |
|                                |                                  |                              |                                         |      |   |     |
|                                |                                  |                              |                                         |      |   |     |
| ID ข้อความอย่างยาว             |                                  | Selection                    |                                         |      |   |     |
| 🌺 รหัสตัวซิ้วัด                |                                  | ระดับความสำเร็จในการพัฒนาบุค | <u>าลากรด้านการท่องเที่ยวของจังหวัด</u> |      |   |     |
| 😤 รหัส Scorecard               |                                  | Scorecard ID                 |                                         |      |   |     |
| Fiscal year/period             |                                  | <u>Current Period</u>        |                                         |      |   |     |
|                                |                                  | ¢) þ.                        |                                         |      |   | ••• |
| Display BW Exception           |                                  |                              |                                         | <br> | - |     |
| Periodization<br>Periodization | Annually<br>Monthly<br>Quarterly |                              | Year to Date (YTD)                      | 2    |   |     |
| 🖌 🗗 📑 🗙                        |                                  |                              |                                         |      |   |     |

รูปที่ 75

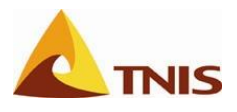

เมื่อกำหนดเงื่อนไขต่างๆครบ จะได้ผล ดังรูป

| 🔄 Change Value Field 'án | າລົง'     |                                    |                           |   | $\bowtie$ |
|--------------------------|-----------|------------------------------------|---------------------------|---|-----------|
| Refresh Data Sources     |           |                                    |                           |   |           |
| All ong Text             |           |                                    | PW( Report                |   |           |
| Auditoreau               | KPI Cube  | L                                  | EDVY Report               |   |           |
| ต่ายล.101                | KPI Cube  | K                                  | PI Query for SEM          |   |           |
| (ปี ต่าอ้างอิง           | KPI Cube  | K                                  | PLOUERY for SEM           |   |           |
| C Pristoso               | NT CODE   | i si                               | IT QUELY TOF SERV         | • |           |
|                          |           |                                    |                           |   |           |
|                          |           |                                    |                           |   |           |
| ID ขอกวามอย่างยาว        |           | Selection                          | ن ن لد ، ۲                |   |           |
| 🙅 รหสตวชวด               |           | <u>ระดบความสาเรจเนการพฒนาบุค</u> ล | ลากรดานการทองเทยวของจงหวด |   |           |
| 😤 ମୌଗ Scorecard          |           | Scorecard ID                       |                           |   |           |
| 🕒 Fiscal year/period     |           | <u>Current Period</u>              |                           |   |           |
|                          |           |                                    |                           |   |           |
|                          |           |                                    |                           |   |           |
|                          |           |                                    |                           |   |           |
|                          |           |                                    |                           |   |           |
|                          |           |                                    |                           |   |           |
|                          |           |                                    |                           |   |           |
|                          |           |                                    |                           |   |           |
|                          |           |                                    |                           |   |           |
|                          |           |                                    |                           |   |           |
|                          |           |                                    |                           |   |           |
|                          |           |                                    |                           |   |           |
|                          |           |                                    |                           |   |           |
|                          |           |                                    |                           |   |           |
|                          |           |                                    |                           |   |           |
| Display BW Exception     |           |                                    |                           |   |           |
| Periodization            |           |                                    | Year to Date (YTD)        |   |           |
| Periodization            | Quarterly | / 🗋                                | Aggregation               |   |           |
|                          |           |                                    | Aggregation Period        | 1 |           |
|                          |           |                                    |                           |   |           |
|                          |           |                                    |                           |   |           |
| 🖌 🔂 📑 🗙                  |           |                                    |                           |   |           |
|                          |           |                                    |                           |   |           |

รูปที่ 76

จากนั้นให้ผู้ใช้ทำในขั้นตอนเดียวกันกับ Value Field: TimeStamp และ Actual จะได้ผล ดังรูป

| ยิมดีต้อนรับ จังหวัด ภูเก็ต                                                                                                    |                |                           | <u>วิธีใช้</u>   <u>ปรับ</u> ร์  | <u>ชัเฉพาะบุคคล</u> | ออกจากระบบ 😒                           | A.P  |
|----------------------------------------------------------------------------------------------------|----------------|---------------------------|----------------------------------|---------------------|----------------------------------------|------|
| Home                                                                                                    |                |                           |                                  |                     |                                        |      |
| News   SAP SEM   KPI Web   MS Project Server   FileNet                                                                                                    |                |                           |                                  |                     |                                        |      |
| Strategy Management Design - UMC_CPM_STRAT                                                                                                    |                |                           |                                  |                     | ประวัติ <sub>₄ <u>กลับ</u> ส่งผ่</sub> | าน   |
| Ejement Edit Goto ສະນນ(Y) າີຣີໃຫ້(H)                                                                                                    |                |                           |                                  |                     | SAP                                    |      |
| 1 41 63 63 63 63 63 6 1 1 1 1 1 1 1 1 1 1 1                                                                                                    | ) <b>(2)</b> ( | * R   🕲 🖪                 | }                                |                     |                                        | 111  |
| Change Measure 'ระดับความสำเร็จในการพัฒนาบุคลากรด้า                                                                                                    | นการเ          | /iองเที่ยวขอ <sup>,</sup> | งจั                              |                     |                                        |      |
|                                                                                                    |                |                           |                                  |                     |                                        |      |
|                                                                                                    | นิยา<br>ระ     | ม<br>ดับความสำเร็จในการ   | รพัฒนาบุคลากรด้านการท่องเที่ยวขอ | งจังหวัด            |                                        |      |
| - 🗠 พิศ 601.2000<br>영 명 น ปูกรดกสตร์ท่องเทียว จ. ภูเก็ต                                                                                                    | 0              | wner 🛛 Status             | Value Fields Formula             | Graphics            | 5 Documents                            | F    |
| <ul> <li>โก้ กลายสูงสา มีแปนเหนือบิทธิภายอาเทยบาท องกระสะสอบ เลก</li> <li>มิติที่ 1 ด้านประสิทธิมลดามแผนปฏิบัติราชการ</li> <li>มิติที่ 2 ด้วยการกระกระวัน สิกระ</li> </ul> |                | 00                        | â                                |                     |                                        | -    |
| <ul> <li>มิติที่ 2 ตำแม่จนสาเหการเหมรการ</li> <li>มิติที่ 3 ด้านประสิทธิภาพของการปฏิบัติราชการ</li> </ul>                                                                  | Data           | . Value field             | ข้อความอย่างยาว                  | RFC de              | est.                                   | Infc |
| 🗢 🔲 มิติที่ 4 ด้านการพัฒนาองค์กร                                                                                                    |                | KPI_SCORE                 | อ้างอิง                          |                     |                                        | ZSC  |
| ☐ ☐ การพัฒนาบุคลากรของจังหวัดด้านการท่องเที่ยว                                                                                                    |                | TIMESTAMP                 | วันที่นำเข้า                     |                     | i                                      | ZSC  |
| 4 (1) 2 ระดับความสำเร็จในการพัฒนาบุคลากรด้านการท่องเที่ยวของจังหวัด:                                                                                                    |                |                           |                                  |                     |                                        |      |
|                                                                                                    | -              | 5                         |                                  |                     |                                        |      |
|                                                                                                    |                |                           |                                  |                     |                                        | -1   |
|                                                                                                    |                |                           |                                  |                     |                                        |      |
|                                                                                                    |                |                           |                                  |                     |                                        |      |
|                                                                                                    | -              |                           |                                  |                     |                                        | Ī    |
|                                                                                                    |                |                           |                                  |                     | •                                      |      |
|                                                                                                    |                |                           |                                  | 008 🔳               | GSMSPRD   INS                          | 1/1  |
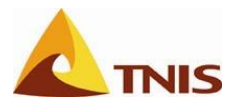

## การกำหนดสูตรการคำนวณคะแนน (Formula) ของตัวชี้วัด

| การกำห | การกำหนดสูตรการคำนวณคะแนน (Formula) ของตัวชี้วัด |                                                                                         |  |  |  |
|--------|--------------------------------------------------|-----------------------------------------------------------------------------------------|--|--|--|
| ลำดับ  | หน้าจอ                                           | คำอธิบาย                                                                                |  |  |  |
| 1      | Change                                           | กำหนดสูตรการคำนวณคะแนน และเกณฑ์การให้คะแนน (Assignment table) ตามที่                    |  |  |  |
|        | Measure                                          | กำหนด สำหรับตัวชี้วัด ได้ที่ Tab "Formula" ของแต่ละตัวชี้วัด ซึ่งในที่นี้จะเป็นการกำหนด |  |  |  |
|        |                                                  | สูตรเพื่อนำค่าคะแนนของตัวชี้วัดที่จะถูกนำส่งผ่านมาจากระบบ KPI Web, มาเปรียบเทียบ        |  |  |  |
|        |                                                  | กับ Assignment Table เพื่อให้ได้สัญลักษณ์สี โดยมีรายละเอียด ดังนี้                      |  |  |  |
| 2      |                                                  | กำหนดสูตร (Formula ID) เป็น A และระบุว่าค่าตัวแปร A ในสูตรนั้น ใช้ Value Field ที่ชื่อ  |  |  |  |
|        |                                                  | KPI Score                                                                               |  |  |  |

| <mark>ຍ້າເຕີຄ້ອນຮັນ ຈັ່ງແວ້ດ ຄູເທົດ</mark><br>Home                                                                                                    | วิธีใช้   ปรับใช้เฉพาะบุลคล   ออกจากระบบ                                                                                                    |
|----------------------------------------------------------------------------------------------------|----------------------------------------------------------------------------------------------------|
| News   SAP SEM   KPI Web   MS Project Server   FileNet                                                                                                    |                                                                                                    |
| Strategy Management Design - UMC_CPM_STRAT                                                                                                    | ประวัติ <sub>ม</sub> <u>กลับ</u> ส่งผ่าน 📃                                                                                                    |
| Element Edit Goto ระบบ(Y) รีมีชั(H)<br>愛                                                                                                    | ม<br>ม ม ม                                                                                                    |
| <ul> <li>         ・・・・・・・・・・・・・・・・・・・・・・・・・・・・・</li></ul>                                                                                                    | <mark>โยาม</mark><br>ระดับความสำเร็จในการพัฒนาบุคลากรด้านการห่องเหี่ยวของรังห≠่<br>Owner Status Value Fields Formula Graphics Documents Plar                                                                                                    |
| <ul> <li>□ มิติที่ 2 ด้านคุณภาพการให้บริการ</li> <li>□ มิติที่ 3 ด้านประสิทธิภาพของการปฏิบัติราชการ</li> <li>□ มิติที่ 4 ด้านการพัฒนาองค์กร</li> <li>□ มิติที่ 4 ด้านการพัฒนาองค์กร</li> <li>□ การพัฒนาบุคลากรของจังหวัดด้านการท่องเที่ยว</li> <li>4 @ ▲ ระดับความสำเร็จในการพัฒนาบุคลากรด้านการท่องเที่ยวของจังหวัด</li> </ul> | r Formula ID Coperand Val. Field (A-B)/A (A-B)/A (A-B)/B (A/B)-C A-B (A/B) (A/B)-C A-B (A/B) (A/B)-C (A/B)-C ( |
|                                                                                                    | Assignment Table                                                                                                    |
| ē                                                                                                    | UUB C GMSHKU INS                                                                                                    |

รูปที่ 78

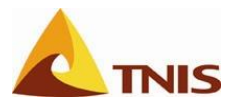

| การกำหนดสูตรการคำนวณคะแนน (Formula) ของตัวชี้วัด |        |                                                                 |
|--------------------------------------------------|--------|-----------------------------------------------------------------|
| ลำดับ                                            | หน้าจอ | คำอธิบาย                                                        |
| 3                                                |        | ระบุว่าค่าตัวแปร A ในสูตรนั้น ใช้ Value Field ที่ชื่อ KPI Score |

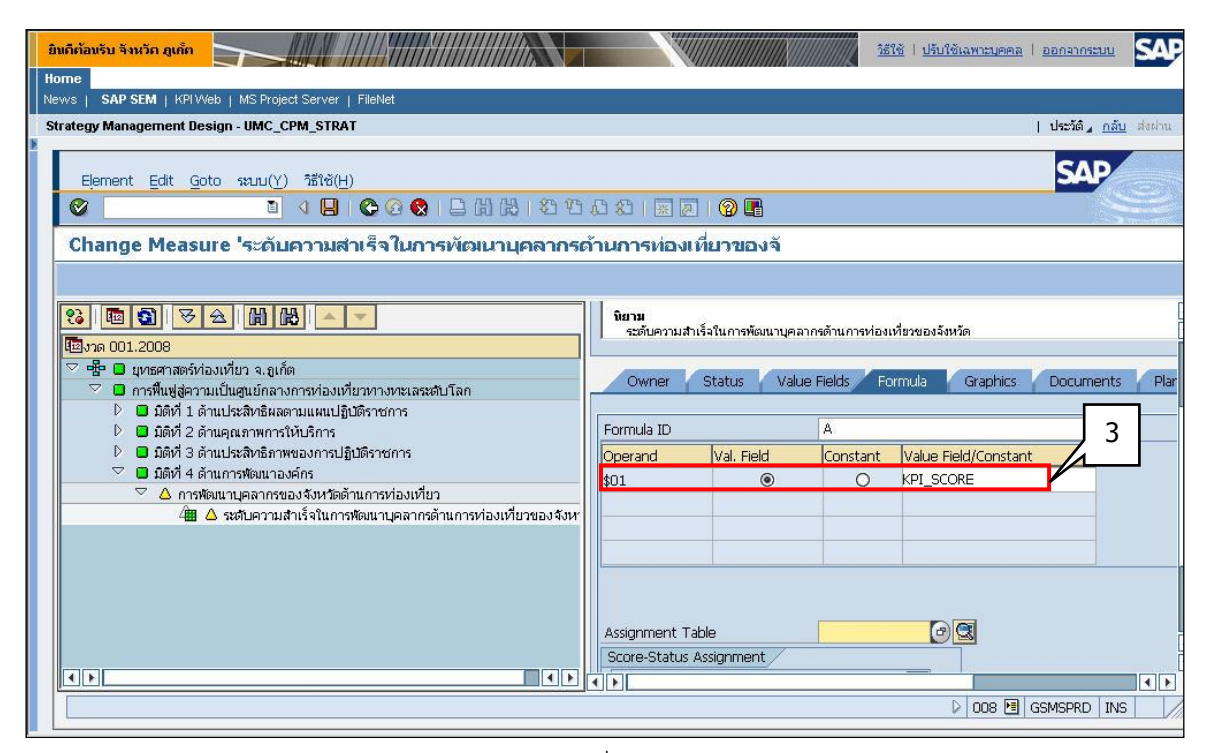

รูปที่ 79

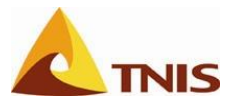

| การกำหนดสูตรการคำนวณคะแนน (Formula) ของตัวชี้วัด |        |                                                                   |
|--------------------------------------------------|--------|-------------------------------------------------------------------|
| ลำดับ                                            | หน้าจอ | คำอธิบาย                                                          |
| 4                                                |        | กำหนด Assignment Table เป็น เกณฑ์สำหรับ KPI ของ GSMS (AT00000001) |

| มินก็ก้อนรับ จำหวัด สูงก็ก                                                                                                    |                               |                        | <u>)))))))))))))))))))))))))))))))))))))</u> | <u>ใช้   ปรีบใช้เฉพาะบุคคล</u> | ออกจากระบบ            | SAP     |
|----------------------------------------------------------------------------------------------------|-------------------------------|------------------------|----------------------------------------------|--------------------------------|-----------------------|---------|
| Home<br>News   SAP SEM   KPI Web   MS Project Server   FileNet                                                                    |                               |                        |                                              |                                |                       |         |
| Strategy Management Design - UMC_CPM_STRAT                                                                                        |                               |                        |                                              |                                | ประวัติ <u>กลับ</u> ส | ส่งผ่าน |
| ×                                                                                                    |                               |                        |                                              |                                | GAD                   |         |
| Element Edit Goto ระบบ(Y) วิธีใช้(H)                                                                                              |                               |                        |                                              |                                | SAP                   |         |
| 1 2 2 2 2 2 2 2 2 2 2 2 2 2 2 2 2 2 2 2                                                                                           |                               | 0                      |                                              |                                |                       |         |
| Change Measure 'ระดับความสำเร็จในการพัฒนาบุคลากรเ                                                                                 | ด้า <mark>นการ</mark> ห่องเพื | ยวของจั                |                                              |                                |                       |         |
|                                                                                                    |                               |                        |                                              |                                |                       |         |
| 3. 国会 又会 H H A マ<br>国知 001.2008                                                                                                   | Owner 1                       | Status Value           | Fields Fo                                    | rmula Graphics                 | Documents             | Plar    |
| Pier อิยุทธศาสตร์ท่องเทียว จ. ถูเก็ต                                                                                              | Formula ID                    |                        | A                                            |                                | 1                     |         |
| <ul> <li>สารหลุลูดา (มายนลูลอาสารหลาย) (มายนอย่าย มาจากเฉลอย เล่า</li> <li>มิติที่ 1 ด้านประสิทธิผลตามแผนปฏิบัติราชการ</li> </ul> | Operand                       | Val. Field             | Constant                                     | Value Field/Constant           |                       |         |
| D มิติที่ 2 ด้านคุณภาพการให้บริการ                                                                                                | \$01                          | ۲                      | 0                                            | KPI_SCORE                      |                       |         |
| <ul> <li>มิตท 3 ดานประสทธ์ภาพของการปฏบตราชการ</li> <li>มิติที่ 4 ด้านการพัฒนาองค์กร</li> </ul>                                    |                               |                        |                                              |                                |                       |         |
| 🗢 🛆 การพัฒนาบุคลากรของจังหวัดด้านการท่องเที่ยว                                                                                    |                               |                        | -                                            |                                |                       |         |
| 🕮 🛆 ระดับความสำเร็จในการพัฒนาบุคลากรด้านการท่องเทียวของจังหา                                                                      |                               | -]                     |                                              | 4                              |                       |         |
|                                                                                                    | Assignment Tab                | le                     | AT0000000                                    | 01                             |                       |         |
|                                                                                                    | Score-Status As               | signment               | - 1                                          |                                |                       |         |
|                                                                                                    |                               | Icon   <  ถึง<br>  🚯 < | Score                                        |                                |                       | ļ       |
|                                                                                                    | <pre>+.0000 _</pre>           |                        | 2.2222                                       |                                |                       | • •     |
|                                                                                                    |                               |                        |                                              | D 008 🖪 C                      | SSMSPRD INS           |         |

รูปที่ 80

| การกำห | การกำหนดสูตรการคำนวณคะแนน (Formula) ของตัวชี้วัด |                              |  |
|--------|--------------------------------------------------|------------------------------|--|
| ลำดับ  | หน้าจอ                                           | คำอธิบาย                     |  |
| 5      |                                                  | จากนั้น กด 📙 เพื่อเก็บบันทึก |  |

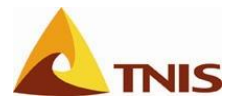

### การกำหนดการแสดงผลกราฟของตัวชี้วัด

| การกำห | การกำหนดการแสดงผลกราฟของตัวชี้วัด |                                                                               |  |  |
|--------|-----------------------------------|-------------------------------------------------------------------------------|--|--|
| ลำดับ  | หน้าจอ                            | คำอธิบาย                                                                      |  |  |
| 1.     | Change                            | การกำหนดการแสดงผลในรูปแบบกราฟให้กับตัวชี้วัด สามารถทำได้ที่ Tab แผนภูมิ โดยมี |  |  |
|        | Measure                           | รายละเอียด ดังนี้                                                             |  |  |
| 2.     |                                   | Double click เลือกตัวชี้วัดที่ต้องการกำหนดการแสดงผลรูปแบบกราฟ                 |  |  |

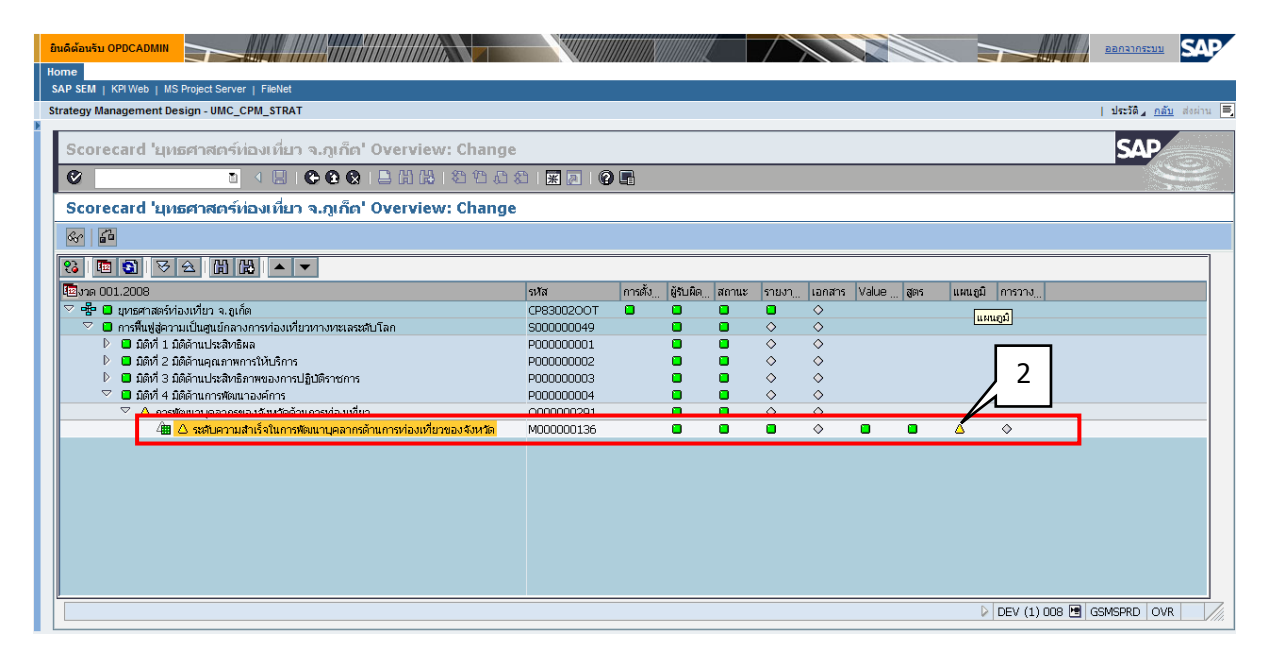

รูปที่ 81

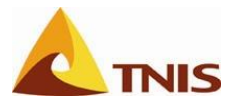

| การกำหนดการแสดงผลกราฟของตัวชี้วัด |         |                                                                                           |
|-----------------------------------|---------|-------------------------------------------------------------------------------------------|
| ลำดับ                             | หน้าจอ  | คำอธิบาย                                                                                  |
| 3.                                | Change  | ที่ Tab แผนภูมิ (Graphics) ให้ผู้ใช้เลือกที่ปุ่ม 🗖 เพื่อสร้างกราฟสำหรับตัวชี้วัดใหม่ ซึ่ง |
|                                   | Measure | ระบบจะแสดงหน้าต่างการทำงานชื่อ Graphic design มาให้                                       |

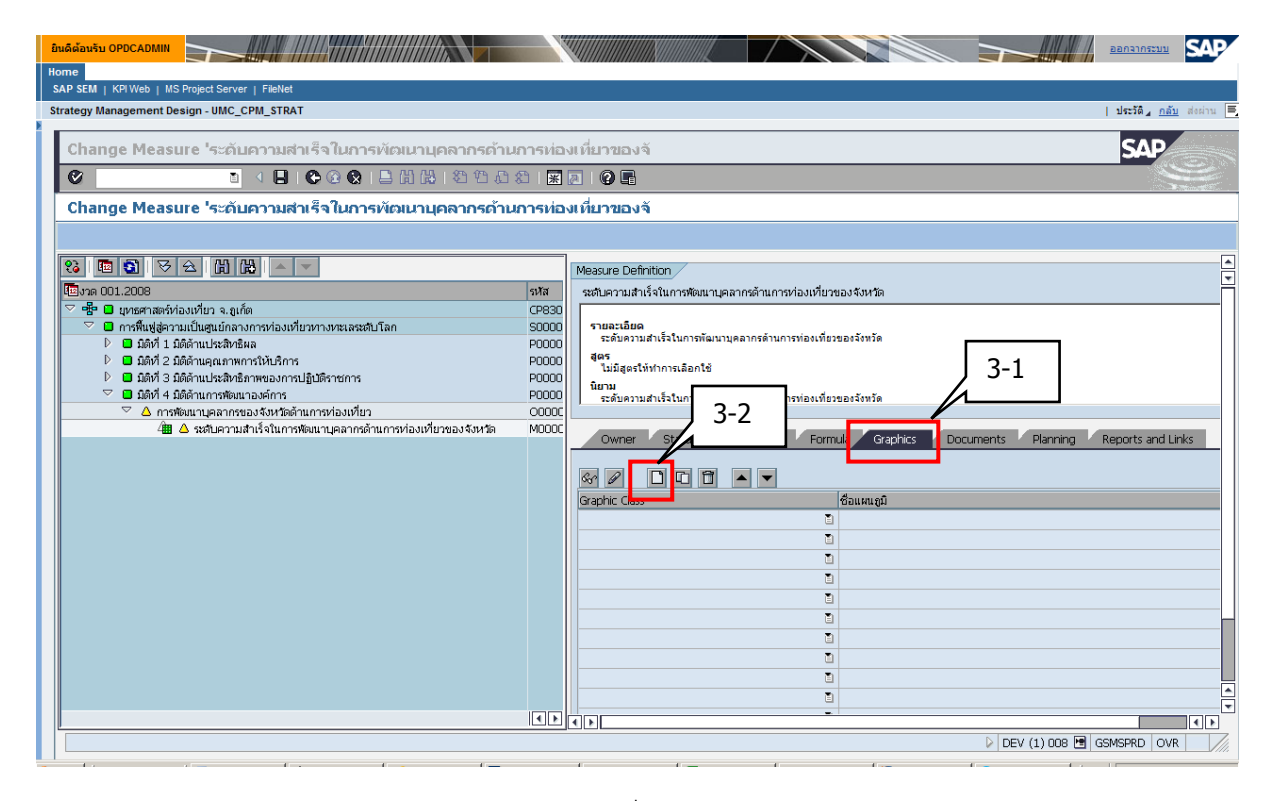

รูปที่ 82

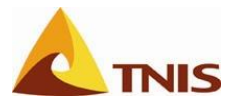

| การกำหนดการแสดงผลกราฟของตัวชี้วัด |         |                                                               |
|-----------------------------------|---------|---------------------------------------------------------------|
| ลำดับ                             | หน้าจอ  | คำอธิบาย                                                      |
| 4.                                | Graphic | ในขั้นตอนแรก ให้ผู้ใช้เลือกที่ปุ่ม Continue เพื่อดำเนินการต่อ |
|                                   | Design  |                                                               |

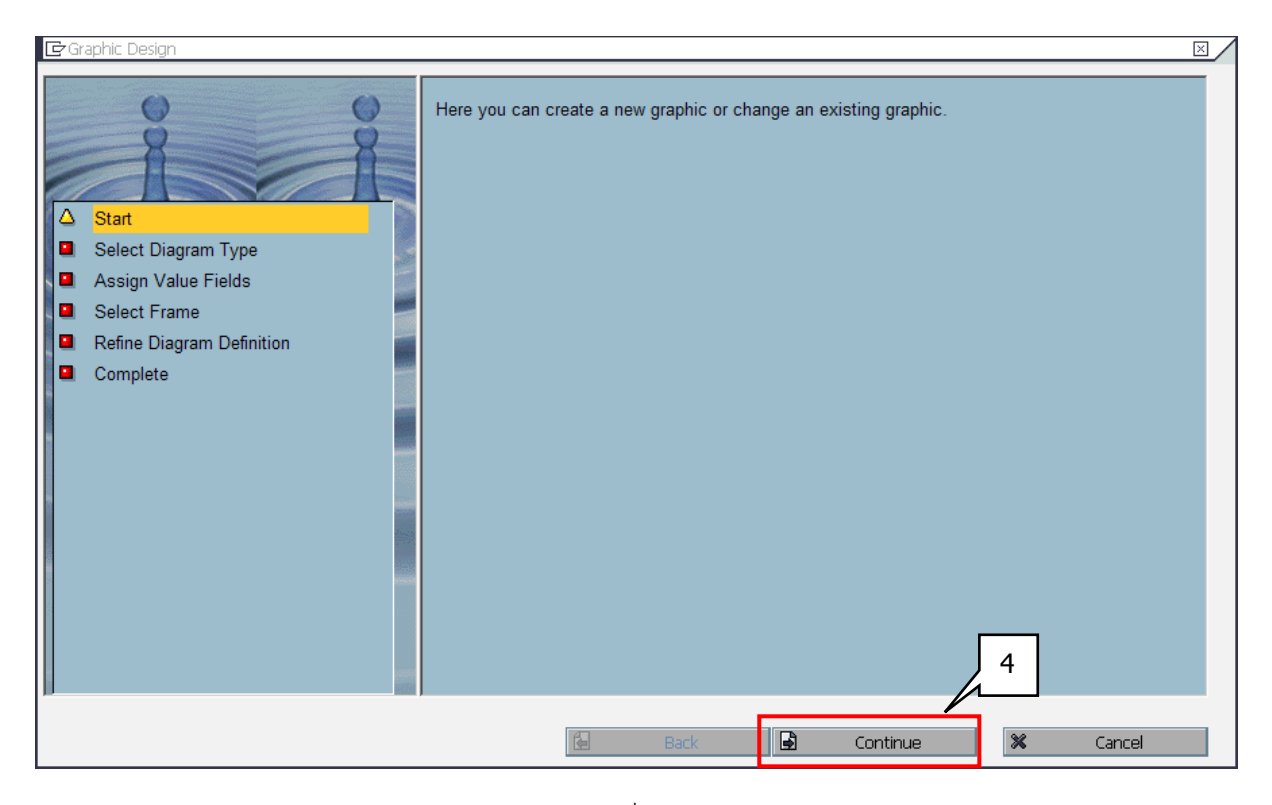

รูปที่ 83

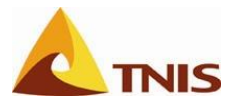

| การกำหนดการแสดงผลกราฟของตัวชี้วัด |         |                                                                                    |  |
|-----------------------------------|---------|------------------------------------------------------------------------------------|--|
| ลำดับ                             | หน้าจอ  | คำอธิบาย                                                                           |  |
| 5.                                | Graphic | ขั้นตอนนี้ให้ผู้ใช้เลือกรูปแบบกราฟ ซึ่งในที่นี้ยกตัวอย่างเป็น Tachometer – Formula |  |
|                                   | Design  | Result เพื่อให้ระบบแสดงกราฟในรูปแบบเกจมิเตอร์ที่แสดงถึงค่าคะแนนของตัวชี้วัด และให้ |  |
|                                   |         | เลือกที่ปุ่ม Continue เพื่อดำเนินการต่อ                                            |  |

| 🗗 Graphic Design                                                                                                    | $\boxtimes$                                                                                                    |
|----------------------------------------------------------------------------------------------------|----------------------------------------------------------------------------------------------------|
| <ul> <li>Start</li> <li>Select Diagram Type</li> <li>Assign Value Fields</li> <li>Select Frame</li> <li>Refine Diagram Definition</li> </ul> | Choose a diagram type.                                                                                                    |
| Complete                                                                                                    | Diagram types<br>O Time Series<br>O Value Comparison<br>Tachometer - Formula Result<br>O Tachometer: Score<br>O Cockpit Frame |
|                                                                                                    | 5-2                                                                                                    |

รูปที่ 84

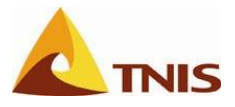

| การกำหนดการแสดงผลกราฟของตัวชี้วัด |         |                                                                                |  |
|-----------------------------------|---------|--------------------------------------------------------------------------------|--|
| ลำดับ                             | หน้าจอ  | คำอธิบาย                                                                       |  |
| 6.                                | Graphic | ขั้นตอนนี้ผู้ใช้สามารถปรับเปลี่ยนรูปแบบการแสดงผลของ Tachometer –Formula Result |  |
|                                   | Design  | ได้ เช่น รูปแบบและขนาดของตัวอักษร ซึ่งแนะนำว่าให้ใช้เป็นค่ามาตรฐานที่ระบบกำหนด |  |
|                                   |         | มาให้แล้ว และให้เลือกที่ปุ่ม Continue เพื่อดำเนินการต่อ                        |  |

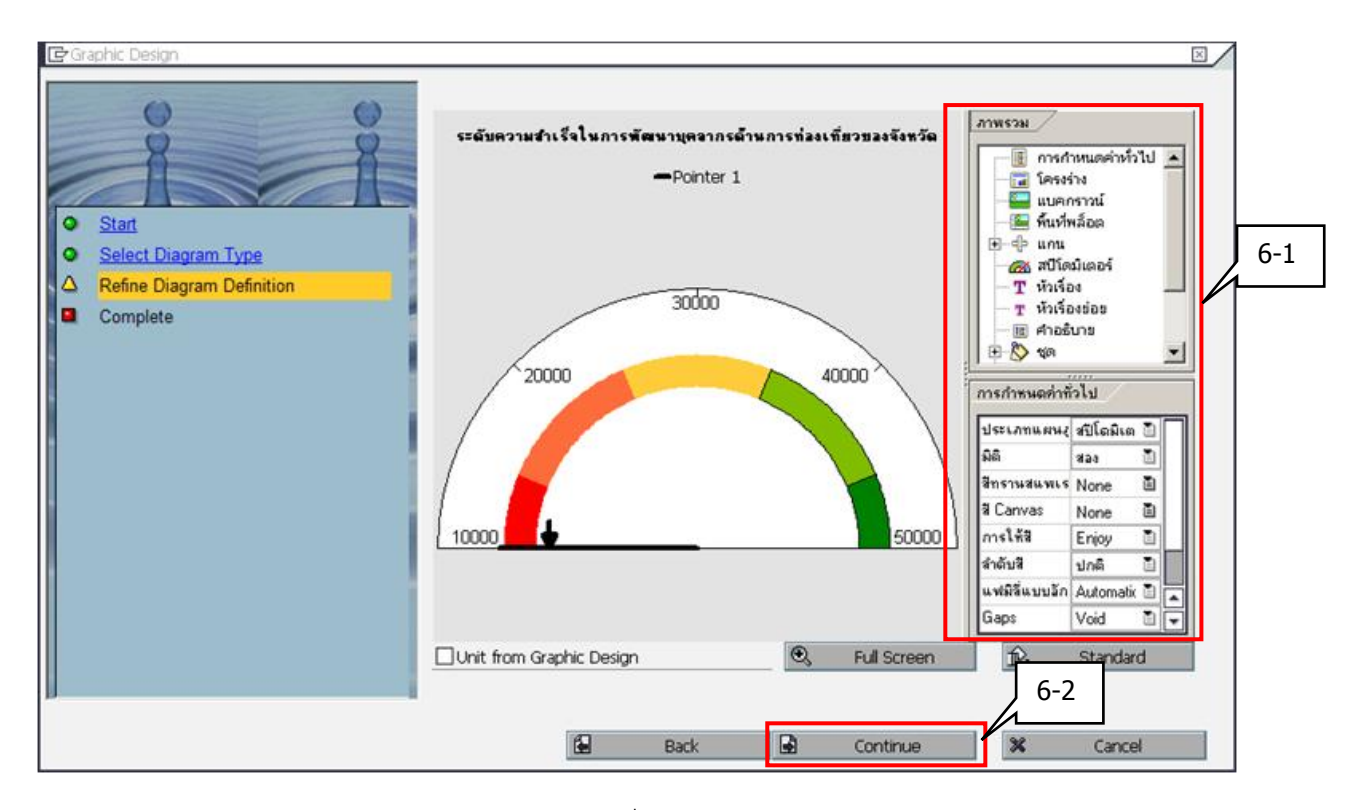

รูปที่ 85

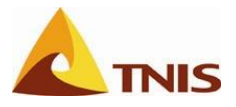

| การกำหนดการแสดงผลกราฟของตัวชี้วัด |         |                                                                      |
|-----------------------------------|---------|----------------------------------------------------------------------|
| ลำดับ                             | หน้าจอ  | คำอธิบาย                                                             |
| 7.                                | Graphic | ให้เลือกที่ปุ่ม Complete ซึ่งถือว่าการกำหนดการแสดงผลแบบกราฟเสร็จสิ้น |
|                                   | Design  |                                                                      |

รูปที่ 86

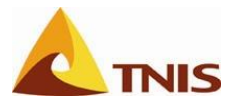

| การกำหนดการแสดงผลกราฟของตัวชี้วัด |         |                                                                |
|-----------------------------------|---------|----------------------------------------------------------------|
| ลำดับ                             | หน้าจอ  | คำอธิบาย                                                       |
| 8.                                | Change  | ระบบจะแสดงรายการแผนภูมิ (Graphic) ที่ได้สร้างไว้ใน Tab แผนภูมิ |
|                                   | Measure |                                                                |
| 9.                                |         | จากนั้น กด 📙 เพื่อเก็บบันทึก                                   |

| ยินดีต้อนรับ OPDCADMIN                                                              |                                                                                          |
|-------------------------------------------------------------------------------------|------------------------------------------------------------------------------------------|
| Home                                                                                |                                                                                          |
| SAP SEM   KPI Web   MS Project Server   FileNet                                     |                                                                                          |
| Strategy Management Design - UMC_CPM_STRAT                                          | ערגאס <u>ואסי</u> אנגזען =                                                               |
| Change Measure 'ระดับความสาเร็จในการพัฒนาบุคลากรด้าน                                | การท่องเที่ยาของจั SAP                                                                   |
| ◎ ■ ■ ● ● ● ● ● ● ● ● ● ● ● ● ● ● ● ● ●                                             |                                                                                          |
|                                                                                     |                                                                                          |
| Change Measure 'ระดับความสาเร็า 7-2 คลากรด้าน                                       | เการท่องเที่ยวของจิ<br>                                                                  |
| 72                                                                                  |                                                                                          |
| 않 📧 🕄 것 소 🛗 🔛 🔺 🔻                                                                   | Measure Definition                                                                       |
| Tel งาด 001.2008                                                                    | รหัส ระดับความสำเร็จในการพัฒนาบุคลากรด้านการท่องเที่ยวของจังหวัด                         |
| 🗢 🖶 🔲 ยุทธศาสตร์ท่องเทียว จ.ลูเก็ต                                                  | CP830                                                                                    |
| Insพื้นฟูสู่ความเป็นศูนย์กลางการท่องเที่ยวทางทะเลระดับโลก                           | 50000 รายละเอียด<br>กากกก ระดับความสำเร็จในการพัฒนาบุคลากรด้านการท่องเที่ยวของจังหวัด    |
| <ul> <li>มิติที่ 1 มิติตานประสุทธิลล</li> <li>มิติดัวนุลณภาพการให้บริการ</li> </ul> | P0000 4es                                                                                |
| มิติที่ 3 มิติด้านประสิทธิภาพของการปฏิบัติราชการ                                    | P0000 - Juligestivitorsiaante                                                            |
| 🗢 🔲 มิติที่ 4 มิติด้านการพัฒนาองค์การ                                               | P0000 เมษาม<br>ระดับความสำเร็จในการทัฒนาบุคลากรด้านการท่องเที่ยวของจังทวัด               |
| 🗢 🛆 การพัฒนาบุคลากรของจังหวัดด้านการท่องเที่ยว                                      | 00000                                                                                    |
| 🊈 🛆 ระดับความสำเร็จในการพัฒนาบุคลากรด้านการท่องเที่ยวของจังหวัด                     | M000C Owner Status Value Fields Formula Graphics Documents Planning ks                   |
|                                                                                     | 7-1                                                                                      |
|                                                                                     |                                                                                          |
|                                                                                     | Graphic Class                                                                            |
|                                                                                     | Tachometer - Formula Result 🗧 ระสบความสำเร็จในการพัฒนาบุคลากรด้านการท่องเที่ยวของจังหวัด |
|                                                                                     |                                                                                          |
|                                                                                     |                                                                                          |
|                                                                                     | E E                                                                                      |
|                                                                                     |                                                                                          |
|                                                                                     |                                                                                          |
|                                                                                     |                                                                                          |
|                                                                                     |                                                                                          |
|                                                                                     |                                                                                          |
|                                                                                     |                                                                                          |
|                                                                                     |                                                                                          |
|                                                                                     | DEV (1) 008 M GSMSPRD OVR                                                                |
|                                                                                     |                                                                                          |

รูปที่ 87

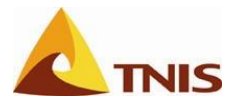

### การกำหนดระยะเวลาการใช้งานของ Scorecard สำหรับแต่ละประเด็นยุทธศาสตร์ เป้าประสงค์ และตัวชี้วัด

| การกำห | การกำหนดระยะเวลาการใช้งานองค์ประกอบต่าง ๆ ใน Scorecard |                                                                                       |  |
|--------|--------------------------------------------------------|---------------------------------------------------------------------------------------|--|
| ลำดับ  | หน้าจอ                                                 | คำอธิบาย                                                                              |  |
| 1      | Change                                                 | กำหนดผู้รับผิดชอบ (Owner) และระยะเวลาการใช้งานใน Scorecard ใน Tab "Owner"             |  |
|        | Strategy                                               | ของแต่ละส่วนประกอบของ Scorecard โดยในที่นี้ ยกตัวอย่างเป็นการกำหนดระยะเวลา            |  |
|        |                                                        | การใช้งาน เป็น 001.2011 (= ต.ค. 2010) ถึง 012.2011 (= ก.ย. 2011) เพื่อให้รองรับการใช้ |  |
|        |                                                        | งานในปีงบประมาณ 2554                                                                  |  |

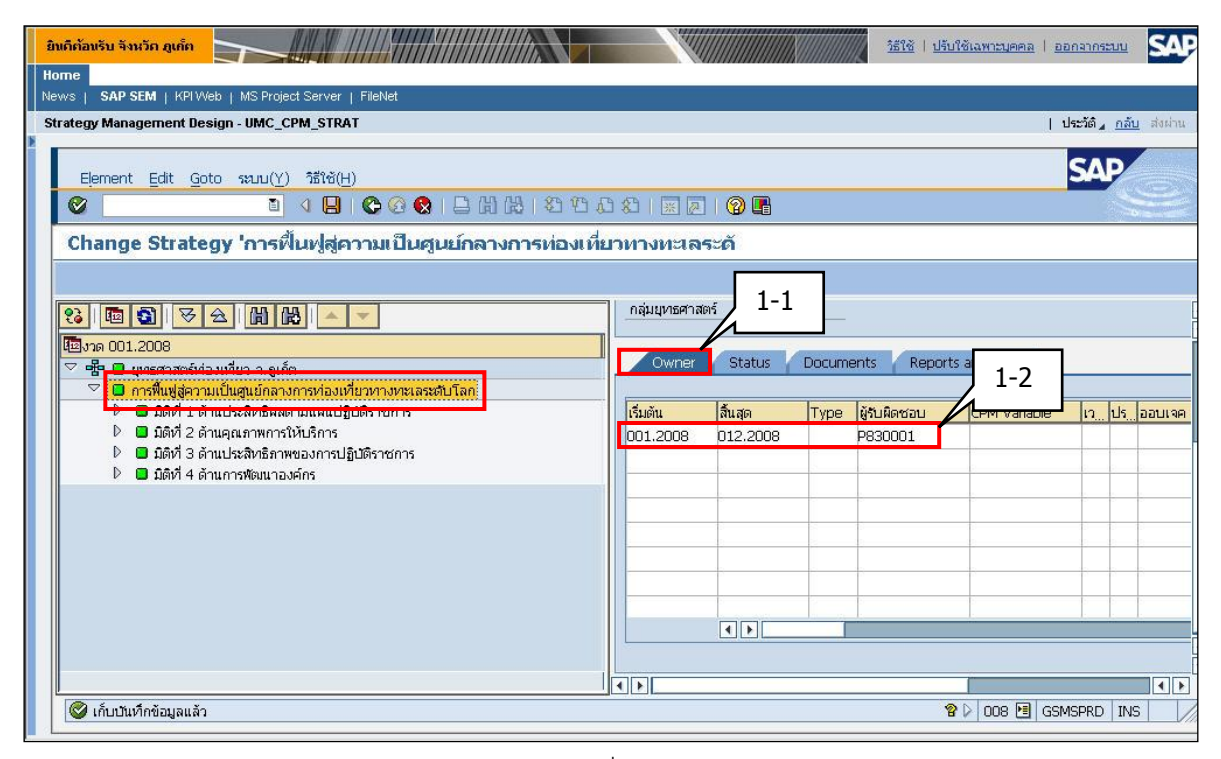

รูปที่ 88

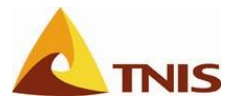

| การกำหนดระยะเวลาการใช้งานองค์ประกอบต่าง ๆ ใน Scorecard |                       |                                                                                                    |
|--------------------------------------------------------|-----------------------|----------------------------------------------------------------------------------------------------|
| ลำดับ                                                  | หน้าจอ                | คำอธิบาย                                                                                                    |
| 2                                                      | Change<br>Perspective | กำหนดผู้รับผิดชอบ (Owner) และระยะเวลาการใช้งานใน Scorecard ใน Tab "Owner"<br>ของแต่ละส่วนประกอบของ Perspective โดยในที่นี้ ยกตัวอย่างเป็นการกำหนดระยะเวลา<br>การใช้งาน เป็น 001.2011 (= ต.ค. 2010) ถึง 012.2011 (= ก.ย. 2011) เพื่อให้รองรับการใช้ |
|                                                        |                       | งานในปีงบประมาณ 2554                                                                                                    |

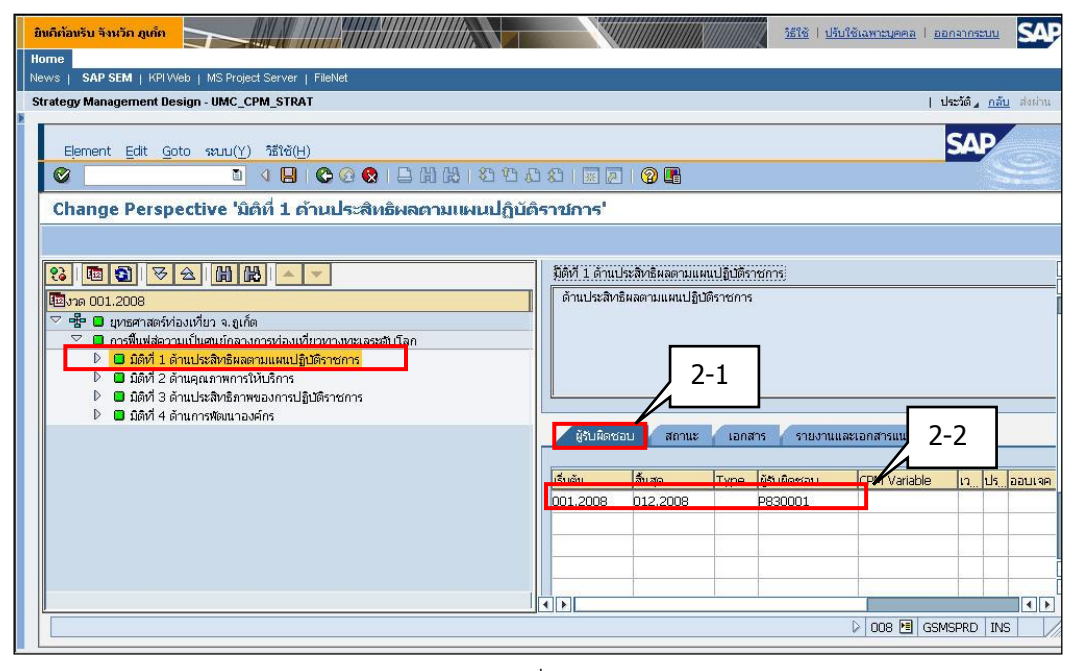

รูปที่ 89

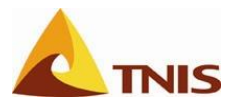

| การกำหนดระยะเวลาการใช้งานองค์ประกอบต่าง ๆ ใน Scorecard |           |                                                                                       |
|--------------------------------------------------------|-----------|---------------------------------------------------------------------------------------|
| ลำดับ                                                  | หน้าจอ    | คำอธิบาย                                                                              |
| 3                                                      | Change    | กำหนดผู้รับผิดชอบ (Owner) และระยะเวลาการใช้งานใน Scorecard ใน Tab "Owner"             |
|                                                        | Objective | ของแต่ละส่วนประกอบของ Objective โดยในที่นี้ ยกตัวอย่างเป็นการกำหนดระยะเวลาการ         |
|                                                        |           | ใช้งาน เป็น 001.2011 (= ต.ค. 2010) ถึง 012.2011 (= ก.ย. 2011) เพื่อให้รองรับการใช้งาน |
|                                                        |           | ในปีงบประมาณ 2554                                                                     |

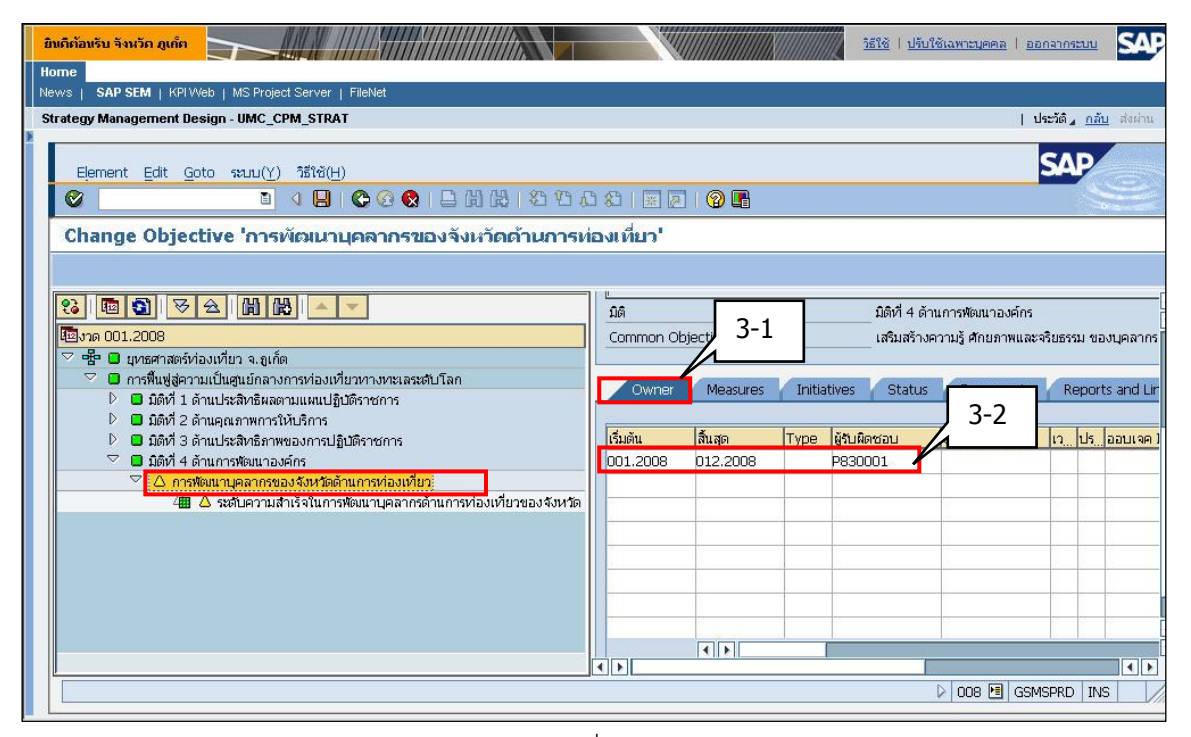

รูปที่ 90

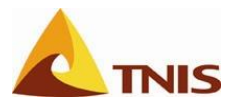

| การกำหนดระยะเวลาการใช้งานองค์ประกอบต่าง ๆ ใน Scorecard |         |                                                                                       |
|--------------------------------------------------------|---------|---------------------------------------------------------------------------------------|
| ลำดับ                                                  | หน้าจอ  | คำอธิบาย                                                                              |
| 4                                                      | Change  | กำหนดผู้รับผิดชอบ (Owner) และระยะเวลาการใช้งานใน Scorecard ใน Tab "Owner"             |
|                                                        | Measure | ของแต่ละส่วนประกอบของ Measure โดยในที่นี้ ยกตัวอย่างเป็นการกำหนดระยะเวลาการ           |
|                                                        |         | ใช้งาน เป็น 001.2011 (= ต.ค. 2010) ถึง 012.2011 (= ก.ย. 2011) เพื่อให้รองรับการใช้งาน |
|                                                        |         | ในปีงบประมาณ 2554                                                                     |

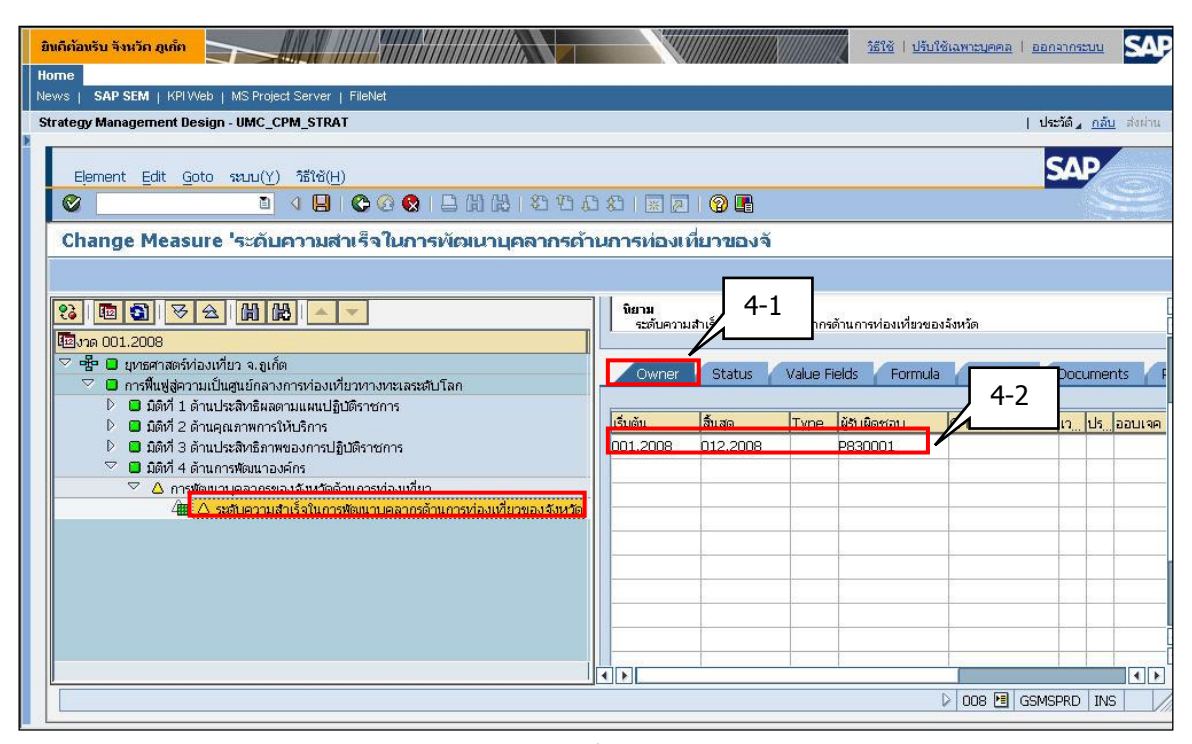

รูปที่ 91

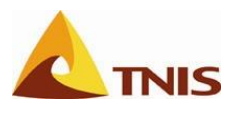

#### การกำหนดวิธีการคำนวณคะแนนสำหรับ Scorecard มิติ และเป้าประสงค์

ในระบบ GSMS-SEM นั้นผู้ใช้สามารถกำหนดรูปแบบการคำนวณค่าคะแนนขององค์ประกอบต่างๆ ทั้ง Scorecard มิติ และเป้าประสงค์ ในลักษณะเลือกค่าคะแนนดีที่สุด ค่าคะแนนแย่ที่สุด หรือค่าคะแนนเฉลี่ยของ องค์ประกอบภายใต้ได้ รวมทั้งยังสามารถถ่วงน้ำหนักในแต่ละองค์ประกอบภายใต้ได้ โดยในที่นี่ขอแนะนำให้ใช้รูปแบบ การคำนวณในรูปแบบค่าคะแนนเฉลี่ย ซึ่งมีรายละเอียดในการกำหนดค่า ดังนี้

| การกำหนดวิธีการคำนวณคะแนนสำหรับ Scorecard |           |                                                                                                    |  |
|-------------------------------------------|-----------|----------------------------------------------------------------------------------------------------|--|
| ลำดับ                                     | หน้าจอ    | คำอธิบาย                                                                                                    |  |
| 1                                         | Change    | กำหนดวิธีการคำนวณคะแนนของ Scorecard ที่ Tab "Status" ของ Scorecard โดย                                                           |  |
|                                           | Scorecard | กำหนดให้เป็นค่าเฉลี่ยของมิติ (Average Perspectives)                                                                              |  |
| 2                                         |           | กดปุ่ม 📴 เพื่อกำหนดช่วงเวลาการใช้งานค่าน้ำหนัก น้ำหนัก โดยในที่นี้ยกตัวอย่างเป็น<br>001.2011 ถึง 012.2011 ซึ่งคือปีงบประมาณ 2554 |  |

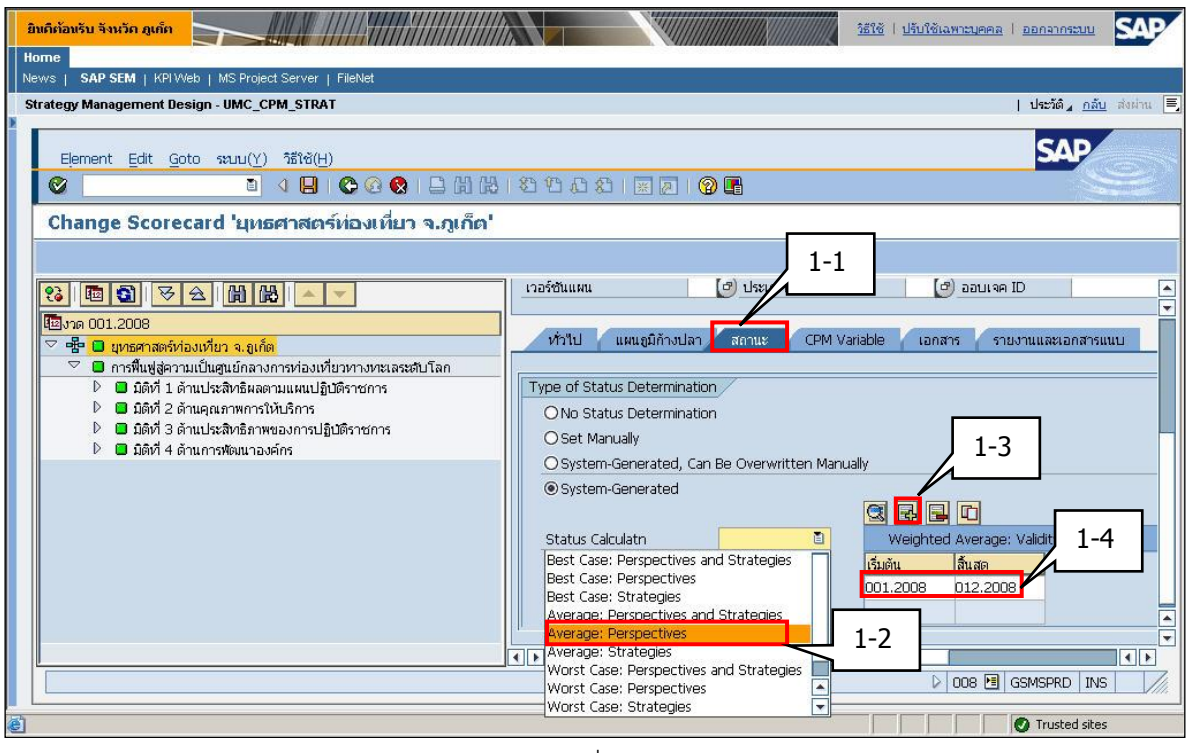

รูปที่ 92

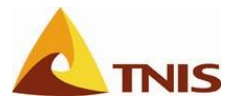

| การกำห | การกำหนดวิธีการคำนวณคะแนนสำหรับมิติ |                                                                                                    |  |
|--------|-------------------------------------|----------------------------------------------------------------------------------------------------|--|
| ลำดับ  | หน้าจอ                              | คำอธิบาย                                                                                                    |  |
| 1      | Change                              | กำหนดวิธีการคำนวณคะแนนของมิติได้ที่ Tab "Status" ของแต่ละมิติที่ต้องการโดยให้                                                    |  |
|        | Perspective                         | กำหนดเป็น ค่าเฉลี่ยจากเป้าประสงค์ (Average Objectives)                                                                           |  |
| 2      |                                     | กดปุ่ม 📴 เพื่อกำหนดช่วงเวลาการใช้งานค่าน้ำหนัก น้ำหนัก โดยในที่นี้ยกตัวอย่างเป็น<br>001.2011 ถึง 012.2011 ซึ่งคือปีงบประมาณ 2554 |  |

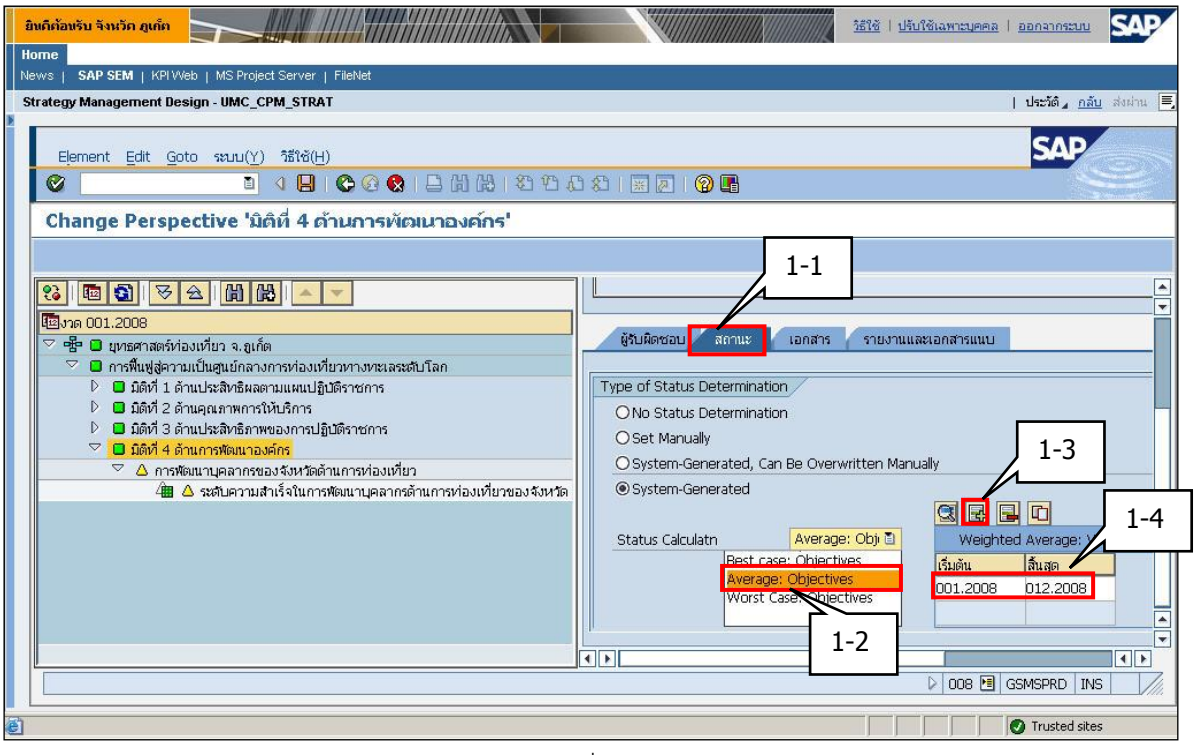

รูปที่ 93

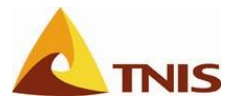

| การกำห | การกำหนดวิธีการคำนวณคะแนนสำหรับเป้าประสงค์ |                                                                                                    |  |
|--------|--------------------------------------------|----------------------------------------------------------------------------------------------------|--|
| ลำดับ  | หน้าจอ                                     | คำอธิบาย                                                                                                    |  |
| 1      | Change                                     | กำหนดวิธีการคำนวณคะแนนของเป้าประสงค์ได้ที่ Tab "Status" ของแต่ละเป้าประสงค์โดย                                           |  |
|        | Objective                                  | ให้กำหนดเป็นค่าเฉลี่ยจากตัวชี้วัด (Average Measures)                                                                     |  |
| 2      |                                            | กดปุ่ม 💽 เพื่อกำหนดช่วงเวลาการใช้งานค่าน้ำหนัก โดยในที่นี้ยกตัวอย่างเป็น 001.2011<br>ถึง 012.2011 ซึ่งคือปีงบประมาณ 2554 |  |

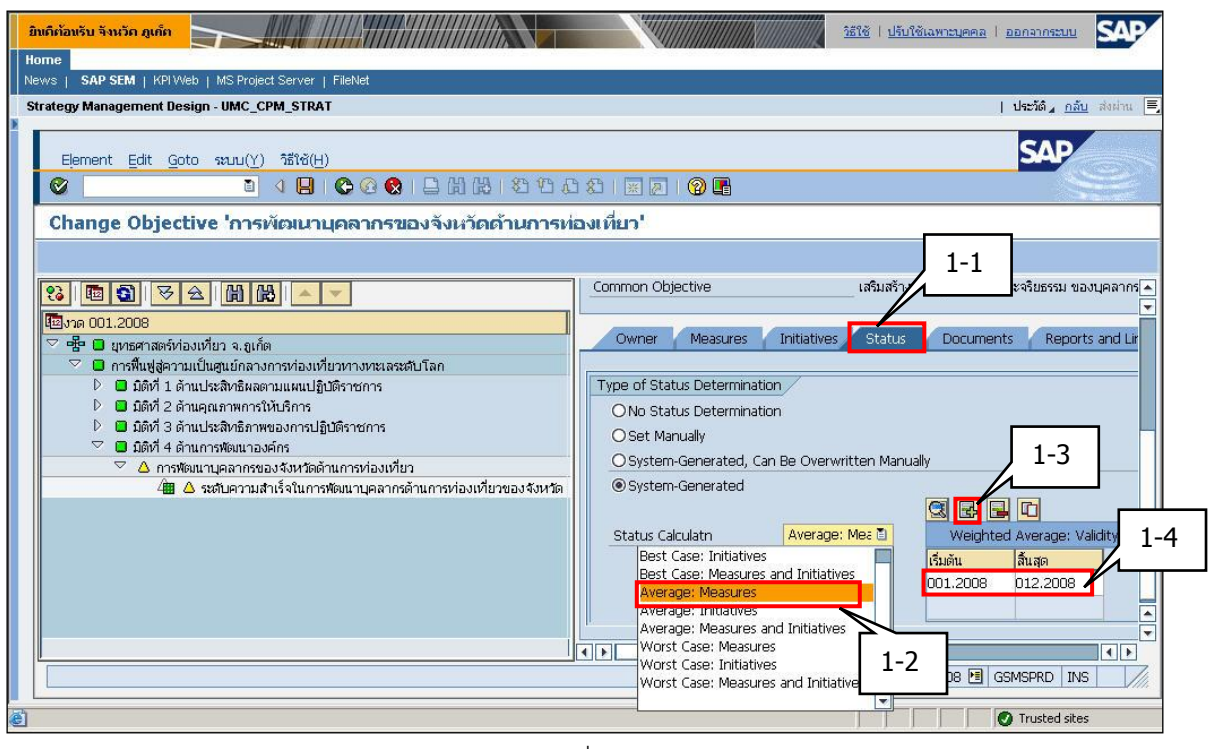

รูปที่ 94

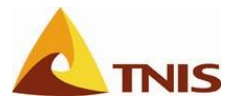

การกำหนดค่าน้ำหนัก (Weight) ที่ใช้ในการคำนวณคะแนนของตัวชี้วัด และ ส่วนประกอบต่างๆของ Scorecard

| การกำห | การกำหนดค่าน้ำหนักของมิติใน Scorecard |                                                                                     |  |
|--------|---------------------------------------|-------------------------------------------------------------------------------------|--|
| ลำดับ  | หน้าจอ                                | คำอธิบาย                                                                            |  |
| 1      | Change                                | กำหนดค่าน้ำหนักของมิติใน Scorecard ได้ที่ Tab "Status" ของ Scorecard ซึ่งเป็นค่า    |  |
|        | Scorecard                             | น้ำหนักของมิติภายใต้ Scorecard นั้น โดยในที่นี้ยกตัวอย่างการกำหนดค่าน้ำหนักของมิติ  |  |
|        |                                       | ในช่วงเวลา 001.2011 (= ต.ค. 2010) ถึง 012.2011 (= ก.ย. 2011) ที่หมายถึงค่าน้ำหนักใน |  |
|        |                                       | ปีงบประมาณ 2554                                                                     |  |

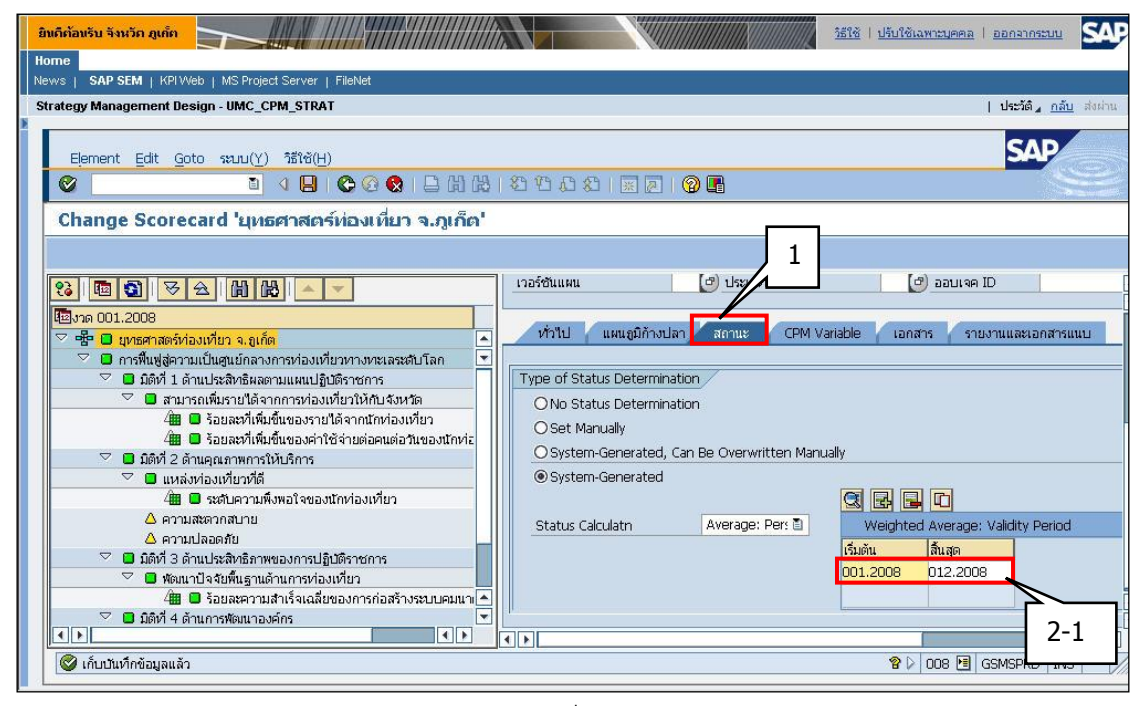

รูปที่ 95

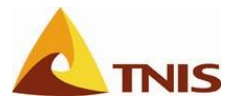

| การกำห | การกำหนดค่าน้ำหนักของมิติใน Scorecard |                                                                                                    |  |  |
|--------|---------------------------------------|----------------------------------------------------------------------------------------------------|--|--|
| ลำดับ  | หน้าจอ                                | คำอธิบาย                                                                                                    |  |  |
| 2      |                                       | Double click ที่ช่วงเวลาการใช้งานค่าน้ำหนัก เพื่อเข้าสู่หน้าจอกรอกค่าน้ำหนัก ซึ่งให้ผู้ใช้<br>กรอกค่าน้ำหนักตามเอกสารประกอบ |  |  |
| 3      |                                       | จากนั้น กด 📙 เพื่อเก็บบันทึก                                                                                                |  |  |

| อิมติก้อมรับ รับนัก ดูแก้ก      |                          |                                                                                                    |          |           |                                |                    |
|---------------------------------|--------------------------|----------------------------------------------------------------------------------------------------|----------|-----------|--------------------------------|--------------------|
| Home                            |                          |                                                                                                    |          |           |                                |                    |
| News   SAP SEM   KPIWeb   MSI   | Project Server   FileNet |                                                                                                    |          |           |                                |                    |
| Strategy Management Design - UM | IC_CPM_STRAT             |                                                                                                    |          |           | ประวัติ <u>⊿</u> _ <u>กล</u> ่ | <u>กับ</u> ส่งผ่าน |
| Element Edit Goto seur          | Change Weighted A        | verage                                                                                                    |          |           |                                | ×                  |
| Change Scorecard '              | Start                    | 001.2008 End                                                                                                    | 012.2008 |           |                                |                    |
|                                 | Element Type             | Scorecard Element                                                                                                  | Weight   | Ti        | echnical Name                  |                    |
| 83 1 3 3 2 4 6                  | Perspective              | <ol> <li>การผนสูงครามเป็นดูแอกล เงการทองเตอร์ตางคลเล<br/>ปี มิติที่ 1 ด้านประสิทธิผลตามแผนปฏิบัติราชการ</li> </ol> |          | 40.000 P( | 000000001                      |                    |
| เขี≣งวด 001.2008                | Perspective              | ∐ มิติที่ 2 ด้านคุณภาพการให้⊔ริการ                                                                                 |          | 15.000 PC | 00000002                       |                    |
| 💛 🚏 🔲 ยุทธศาสตรทองเทยา จ        | Perspective              | 🔋 มิติที่ 3 ด้านประสิทธิภาพของการปฏิบัติราชการ                                                                     |          | 30.000    | 00000003                       |                    |
| 🗸 🔲 มิติเรี่ 1 ด้วยประสิท       | Perspective              | 🛙 มิติที่ 4 ด้านการพัฒนาองค์กร                                                                                     |          | 15.000 P( |                                |                    |
| 🗸 มีสุนารายเพิ่มราย             | Ū                        | 1 Total                                                                                                    |          | 100.000   | 2-2                            |                    |
| 🥼 🗖 ร้อยละ                      |                          | 1                                                                                                    |          |           |                                |                    |
| 🕮 🗖 ร้อยละ                      | l. I                     | 1                                                                                                    |          |           |                                |                    |
| 🗢 🖬 มิติที่ 2 ด้านคุณภาษ        | l l                      | 1                                                                                                    |          |           |                                |                    |
| 🗢 🗖 แหล่งห่องเทีย               |                          |                                                                                                    |          |           |                                |                    |
| 🦉 🔲 ระดับค                      | l                        | 1                                                                                                    |          |           |                                |                    |
| 🛆 ความสะดวกสบ                   | Č                        | 9                                                                                                    |          |           |                                |                    |
| 🖂 🖬 มีดีหรื่ 3 ด้วยประสิท       |                          | 1                                                                                                    |          |           |                                |                    |
| ี่⊂ี่มีเคาจัดแนบผู้เค           |                          | 1                                                                                                    |          |           |                                |                    |
| 🦓 🗖 ร้อยละ                      | 3                        | 1                                                                                                    |          |           |                                |                    |
| มิติที่ 4 ด้านการพัฒ            |                          |                                                                                                    | 4        |           |                                |                    |
|                                 |                          |                                                                                                    |          |           |                                |                    |

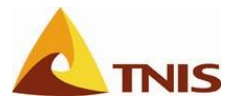

| การกำห | การกำหนดค่าน้ำหนักของเป้าประสงค์ในแต่ละมิติ |                                                                                      |  |  |
|--------|---------------------------------------------|--------------------------------------------------------------------------------------|--|--|
| ลำดับ  | หน้าจอ                                      | คำอธิบาย                                                                             |  |  |
| 1      | Change                                      | กำหนดค่าน้ำหนักของเป้าประสงค์ในแต่ละมิติได้ที่ Tab "Status" ของแต่ละมิติซึ่งเป็นค่า  |  |  |
|        | Perspective                                 | น้ำหนักของเป้าประสงค์ภายใต้มิตินั้น โดยในที่นี้ยกตัวอย่างการกำหนดค่าน้ำหนักของมิติใน |  |  |
|        |                                             | ช่วงเวลา 001.2011 (= ต.ค. 2010) ถึง 012.2011 (= ก.ย. 2011) ที่หมายถึงค่าน้ำหนักใน    |  |  |
|        |                                             | ปีงบประมาณ 2554                                                                      |  |  |

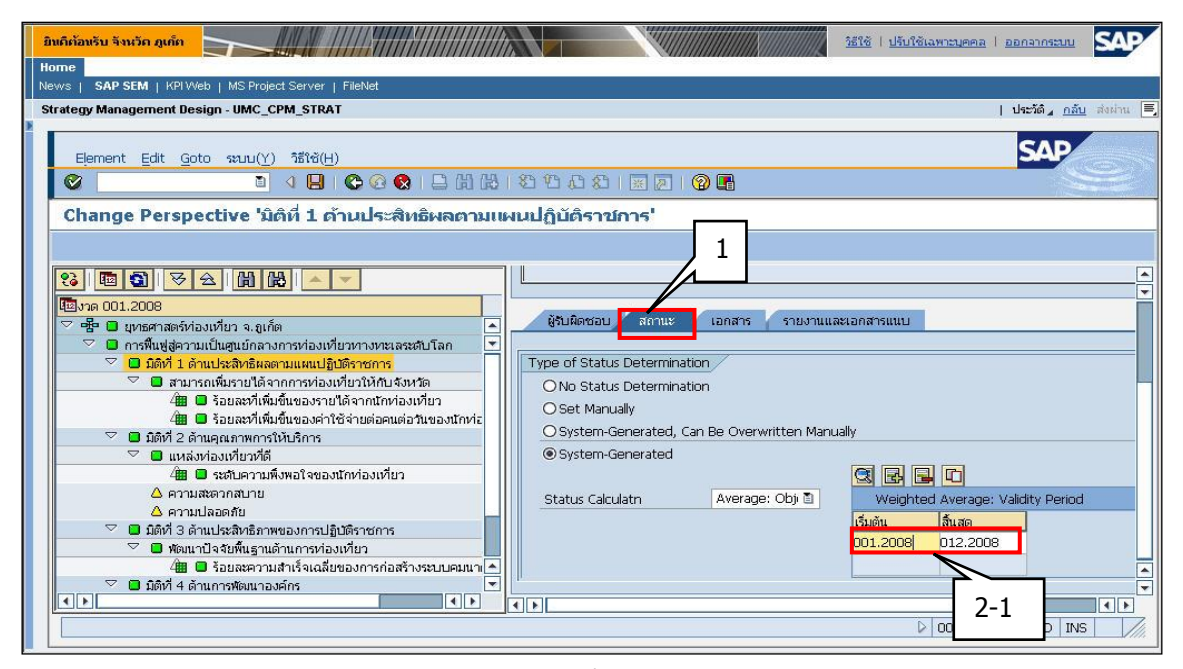

รูปที่ 97

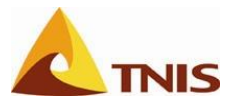

| การกำห | การกำหนดค่าน้ำหนักของเป้าประสงค์ในแต่ละมิติ |                                                                              |  |  |
|--------|---------------------------------------------|------------------------------------------------------------------------------|--|--|
| ลำดับ  | หน้าจอ                                      | คำอธิบาย                                                                     |  |  |
| 2      |                                             | Double click ที่ช่วงเวลาการใช้งานค่าน้ำหนัก เพื่อเข้าสู่หน้าจอกรอกค่าน้ำหนัก |  |  |
| 3      |                                             | จากนั้น กด 📙 เพื่อเก็บบันทึก                                                 |  |  |

| ยินดีต้อนรับ จังหวัก ภูเก็ต                |                          |                                                | 111111111800000000 | วิธีใช้   ปรับใช้เฉพาะบุคคล   ออกจากระบบ รณว |  |
|--------------------------------------------|--------------------------|------------------------------------------------|--------------------|----------------------------------------------|--|
| Home                                       |                          |                                                |                    |                                              |  |
| News   SAP SEM   KPIWeb   MS               | Project Server   FileNet |                                                |                    |                                              |  |
| Strategy Management Design - UN            | MC_CPM_STRAT             |                                                |                    | ประวัติ⊿ <u>กลับ</u> ส่งผ่าน                 |  |
|                                            | Change Weighted Ave      | enere                                          |                    |                                              |  |
| Element Edit Goto seu                      |                          |                                                |                    |                                              |  |
| Q                                          | Validity of the Weighted | l Average                                      |                    |                                              |  |
|                                            | Start                    | 001.2008End                                    | 012.2008           |                                              |  |
| Change Perspective                         |                          |                                                |                    |                                              |  |
|                                            | Element Type             | Scorecard Element                              | Weight             | Technical Name                               |  |
|                                            | Objective 🛅              | สามารถเพิ่มรายได้จากการท่องเที่ยวให้กับจังหวัด |                    | 40.000 000000170                             |  |
|                                            | ٦                        | Total                                          |                    | 40.000                                       |  |
| <b>โฏ</b> งวด 001.2008                     | ۵                        |                                                |                    |                                              |  |
| 🗢 🖶 🛛 ยุทธศาสตร์ท่องเที่ยว เ               | ۵                        |                                                |                    |                                              |  |
| 🤝 🗖 การฟื้นฟูสู่ความเป็นศูนย               | ٦                        |                                                |                    | 2-2                                          |  |
| 🛛 🗖 มิติที่ 1 ด้านประสิท                   | ۵                        |                                                |                    |                                              |  |
| 🖉 🖬 สามารถเพมราย                           | ٦                        |                                                |                    |                                              |  |
| /m 🗖 šauas                                 | ٦                        |                                                |                    |                                              |  |
| 🗢 🗖 มิติที่ 2 ด้านคุณภา                    | 1                        |                                                |                    |                                              |  |
| 🗢 🔲 แหล่งท่องเที่ย                         | 3                        |                                                |                    |                                              |  |
| 🚈 🗖 ระดับค                                 | 1                        |                                                |                    |                                              |  |
| 🛆 ความสะดวกสเ                              | ٦                        |                                                |                    |                                              |  |
| 🛆 ความปลอดภัย<br>🖂 💭 มิติอิวี ว ด้วนปละสิน | ٦                        |                                                |                    |                                              |  |
| 🤍 🖬 มตศา 5 ต แประสง                        |                          |                                                |                    |                                              |  |
| 🚈 🗖 אַנער 🖬 🖬                              | 3 🗉                      |                                                |                    |                                              |  |
| 📃 🔽 🗖 มิติที่ 4 ด้านการพัต                 | <u> </u>                 |                                                |                    |                                              |  |
|                                            |                          |                                                |                    |                                              |  |
|                                            |                          |                                                |                    |                                              |  |
|                                            |                          |                                                |                    |                                              |  |

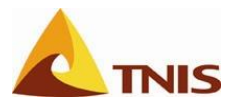

| การกำห | การกำหนดค่าน้ำหนักของตัวชี้วัดในแต่ละเป้าประสงค์ |                                                                                      |  |  |
|--------|--------------------------------------------------|--------------------------------------------------------------------------------------|--|--|
| ลำดับ  | หน้าจอ                                           | คำอธิบาย                                                                             |  |  |
| 1      | Change                                           | กำหนดค่าน้ำหนักของตัวชี้วัดในแต่ละเป้าประสงค์ได้ที่ Tab "Status" ของแต่ละเป้าประสงค์ |  |  |
|        | Objective                                        | ซึ่งเป็นค่าน้ำหนักของตัวชี้วัดภายใต้เป้าประสงค์นั้น โดยในที่นี้ยกตัวอย่างการกำหนดค่า |  |  |
|        |                                                  | น้ำหนักของมิติในช่วงเวลา 001.2011 (= ต.ค. 2010) ถึง 012.2011 (= ก.ย. 2011) ที่       |  |  |
|        |                                                  | หมายถึงค่าน้ำหนักในปีงบประมาณ 2554                                                   |  |  |

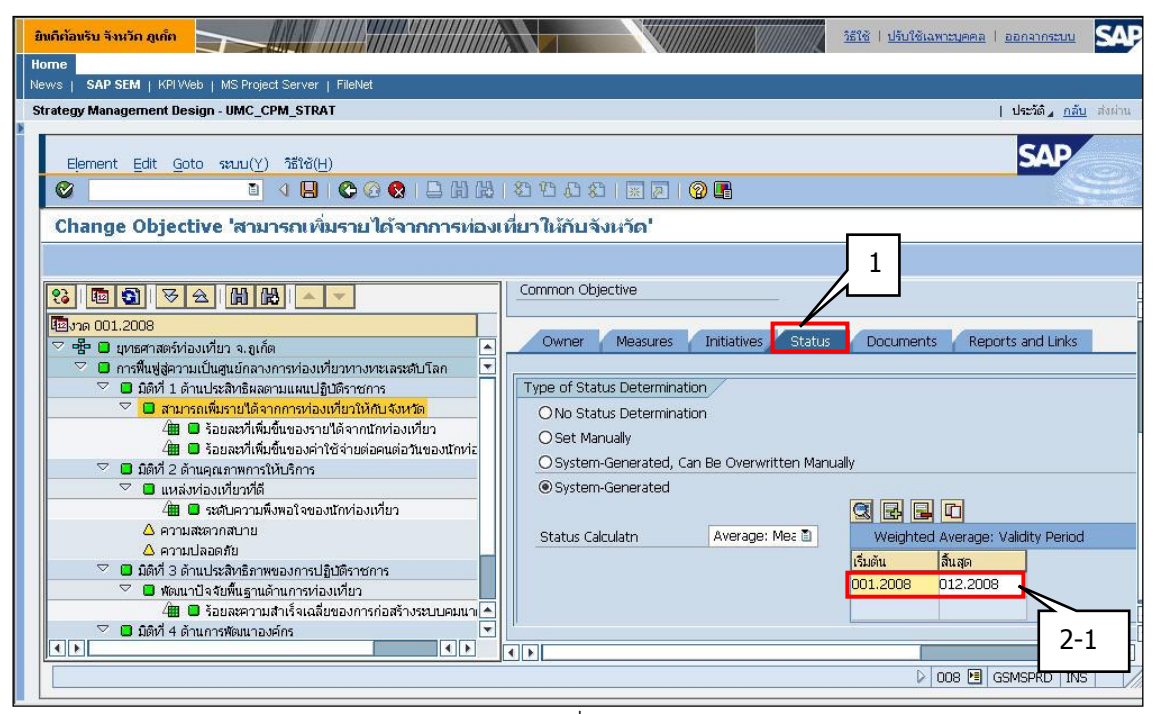

รูปที่ 99

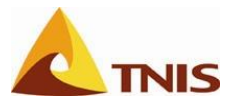

| การกำหนดค่าน้ำหนักของตัวชี้วัดในแต่ละเป้าประสงค์ |        |                                                                              |  |
|--------------------------------------------------|--------|------------------------------------------------------------------------------|--|
| ลำดับ                                            | หน้าจอ | คำอธิบาย                                                                     |  |
| 2                                                |        | Double click ที่ช่วงเวลาการใช้งานค่าน้ำหนัก เพื่อเข้าสู่หน้าจอกรอกค่าน้ำหนัก |  |
| 3                                                |        | จากนั้น กด 📙 เพื่อเก็บบันทึก                                                 |  |

| ยินดีต้อนรับ จังหวัด ภูเก็ต 🥎  |                           |                                                            | <u>1518</u> | <u>ปรับใช้เฉพาะบุคคล</u>   <u>ออกจากระบบ</u> | SAP       |
|--------------------------------|---------------------------|------------------------------------------------------------|-------------|----------------------------------------------|-----------|
| Home                           |                           |                                                            |             |                                              |           |
| News   SAP SEM   KPIWeb   MS   | SProject Server   FileNet |                                                            |             |                                              |           |
| Strategy Management Design - U | MC_CPM_STRAT              |                                                            |             | ประวัติ <sub>4</sub> <u>กล้</u> า            | 📙 ส่งผ่าน |
|                                | Change Weighted Ave       | erade                                                      |             |                                              | ×         |
| Element Edit Goto sa           |                           |                                                            |             |                                              |           |
|                                | Validity of the Weighted  | Average                                                    |             |                                              |           |
|                                | Start                     | 001.2008012                                                | 2.2008      |                                              |           |
| Change Objective '             |                           |                                                            |             |                                              |           |
|                                | Element Type              | Scorecard Element                                          | Weight      | Technical Name                               |           |
|                                | Measure 🗈                 | ร้อยละที่เพิ่มขึ้นของรายได้จากนักท่องเที่ยว                |             | 25.000 <mark>1</mark> 1000000131             |           |
|                                | Measure 🔳                 | ร้อยละที่เพิ่มขึ้นของค่าใช้จ่ายต่อคนต่อวันของนักท่องเที่ยว |             | 15.000 (1000000132                           |           |
| โข้งวด 001.2008                | ۵                         | Total                                                      |             | 40.000                                       |           |
| 🗢 📲 🔲 ยุทธศาสตร์ท่องเที่ยว     | ۵                         |                                                            |             |                                              |           |
| 🏱 🗖 การฟื้นฟูสู่ความเป็นศูน    | Ū.                        |                                                            |             |                                              |           |
| 🖓 🔲 มิติที่ 1 ด้านประสิท       | ٦                         |                                                            |             | 2-2                                          |           |
| 🔶 💛 สามารถเพมรา                | ۵                         |                                                            |             |                                              |           |
| 4 มี วียยุค                    | ۵                         |                                                            |             |                                              |           |
| 🗸 🗖 มิติที่ 2 ด้านคณภา         | ۵                         |                                                            |             |                                              |           |
| 🗢 🗖 แหล่งท่องเทีย              | ũ                         |                                                            |             |                                              |           |
| 4 🔳 🖬 🖬 ระดับ                  | 1                         |                                                            |             |                                              |           |
| 🛆 ความสะดวกส                   | l D                       |                                                            |             |                                              |           |
| 🛆 ความปลอดภัย                  | 1                         |                                                            |             |                                              |           |
| 🗸 🔲 มตที่ 3 ตำแบระสา           |                           |                                                            |             |                                              |           |
| 4 O Sau                        | 3 0                       |                                                            |             |                                              | T         |
| 🗢 🗖 มิติที่ 4 ด้านการพัด       |                           |                                                            |             |                                              |           |
|                                |                           |                                                            |             |                                              |           |
|                                |                           |                                                            |             |                                              |           |
|                                |                           |                                                            |             |                                              |           |

รูปที่ 100

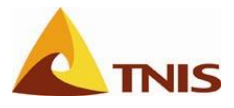

#### กำหนดโครงการที่สัมพันธ์กับแต่ละเป้าประสงค์

| การกำห | การกำหนดโครงการเข้า Scorecard |                                                                            |  |  |
|--------|-------------------------------|----------------------------------------------------------------------------|--|--|
| ลำดับ  | หน้าจอ                        | คำอธิบาย                                                                   |  |  |
| 1      | Change                        | คลิกขวาที่เป้าประสงค์ที่ต้องการกำหนดความสัมพันธ์กับโครงการ และเลือก Assign |  |  |
|        | Scorecard                     | Initiative                                                                 |  |  |

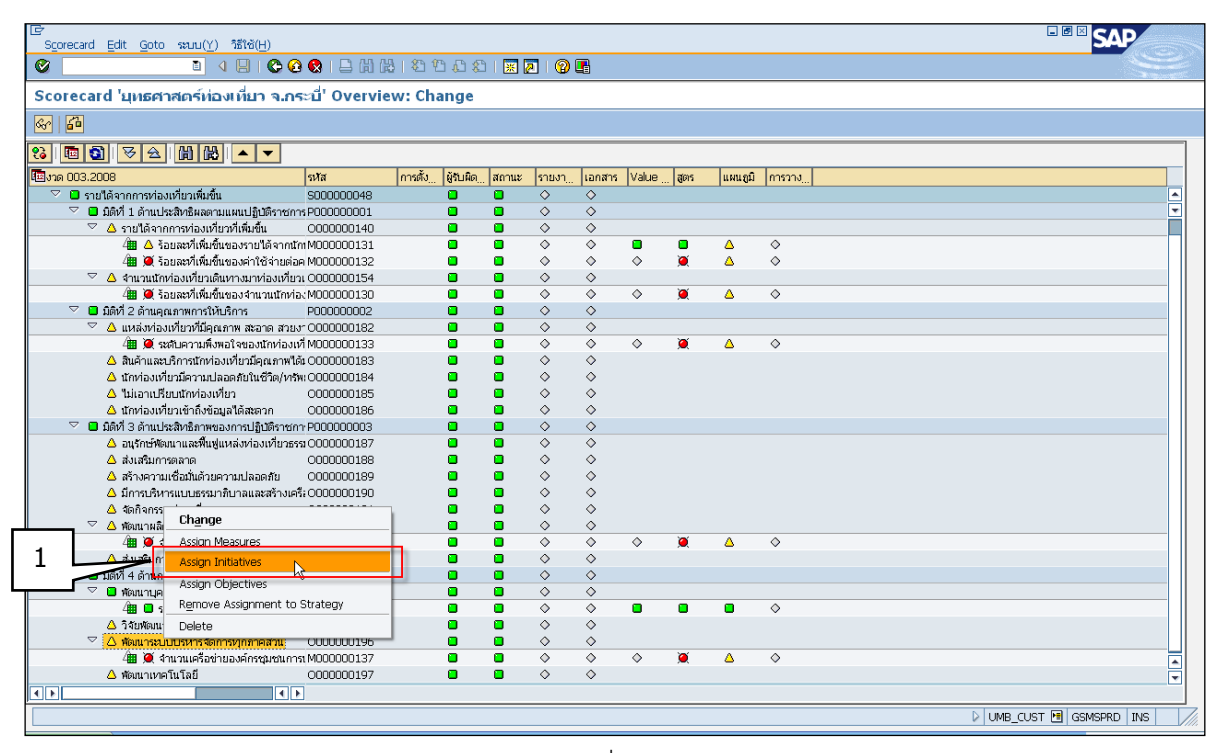

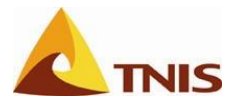

| การกำหนดโครงการเข้า Scorecard |          |                                                                            |  |
|-------------------------------|----------|----------------------------------------------------------------------------|--|
| ลำดับ                         | หน้าจอ   | คำอธิบาย                                                                   |  |
| 2                             | Assign   | ระบบจะแสดงหน้าต่างขั้นตอนการทำงาน Assign Elements มา และให้ผู้ใช้เลือกปุ่ม |  |
|                               | Elements | Continue เพื่อดำเนินการต่อ                                                 |  |

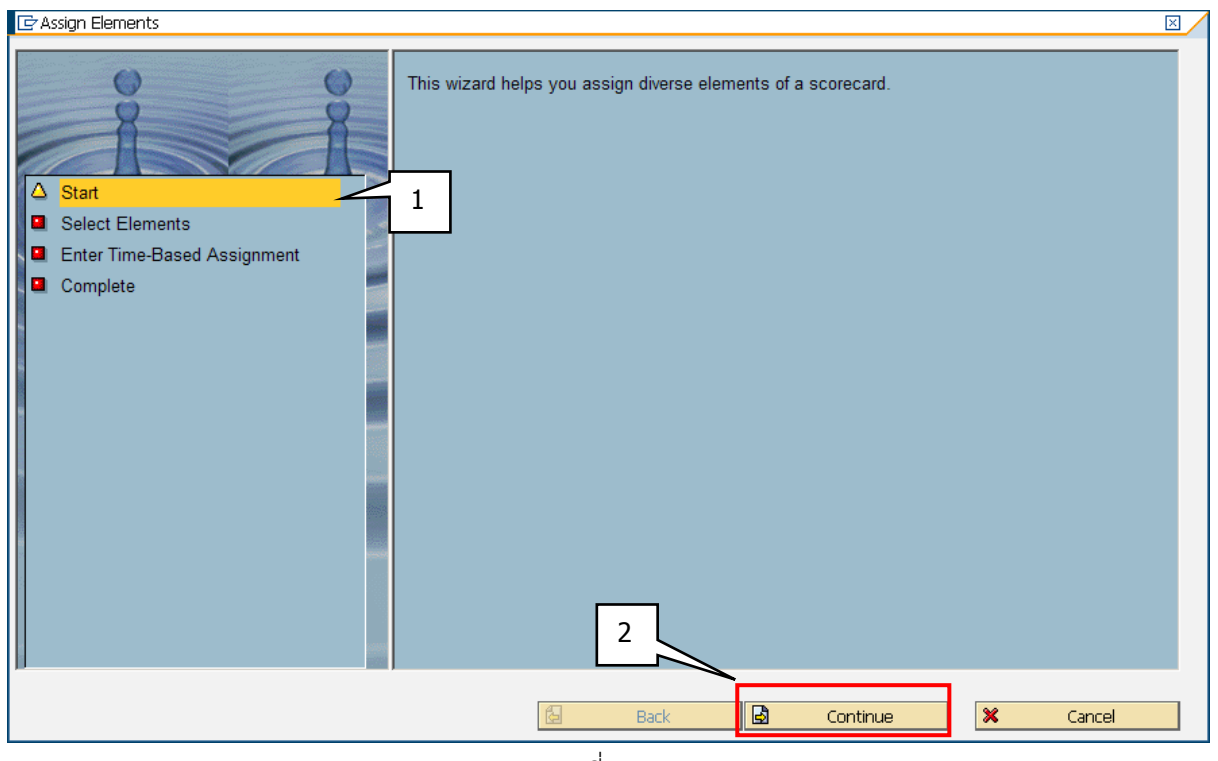

รูปที่ 102

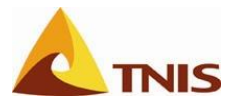

| การกำห | การกำหนดโครงการเข้า Scorecard |                                                                                    |  |  |
|--------|-------------------------------|------------------------------------------------------------------------------------|--|--|
| ลำดับ  | หน้าจอ                        | คำอธิบาย                                                                           |  |  |
| 3      | Assign                        | ในขั้นตอนนี้ให้ผู้ใช้เลือกที่ปุ่ม Create เพื่อสร้างข้อมูลโครงการ (Initiative) ใหม่ |  |  |
|        | Elements                      |                                                                                    |  |  |

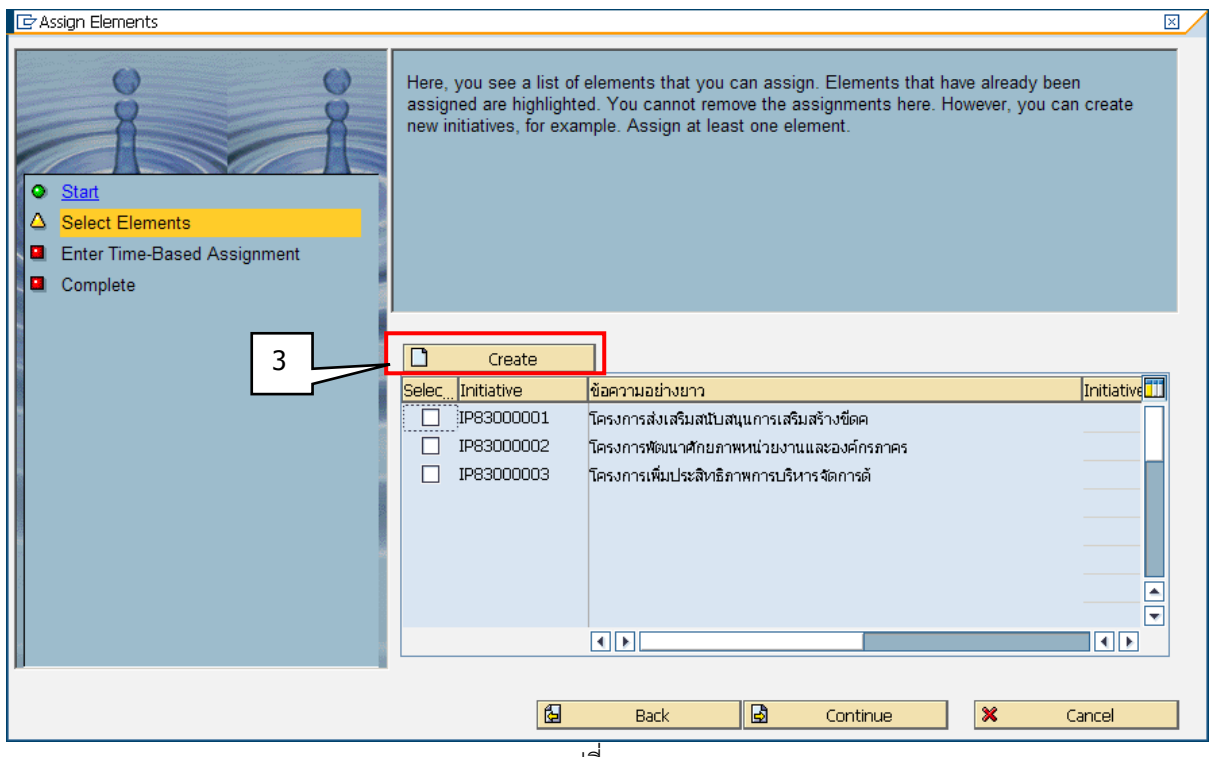

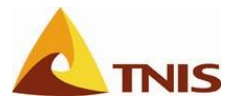

| การกำห | การกำหนดโครงการเข้า Scorecard |                                                                              |  |  |
|--------|-------------------------------|------------------------------------------------------------------------------|--|--|
| ลำดับ  | ฟิลด์                         | คำอธิบาย                                                                     |  |  |
| 4      | กรอกรายละเอียดของโ            | ครงการ ดังนี้                                                                |  |  |
|        | Initiative                    | รหัสโครงการ ตามโครงสร้างรหัส เช่น IP83000001                                 |  |  |
|        |                               | *** หมายเหตุ ดูรายละเอียดโครงสร้างรหัสโครงการที่ภาคผนวก                      |  |  |
|        | ข้อความอย่างยาว               | ชื่อโครงการแบบยาว                                                            |  |  |
|        | ข้อความย่อ                    | ชื่อโครงการแบบย่อ                                                            |  |  |
|        | ความสำคัญ                     | ระดับความสำคัญโครงการ ซึ่งให้ระบุเป็น Average                                |  |  |
|        | เริ่มต้น                      | ระยะเวลาเริ่มต้นโครงการ ในรูปแบบงวด เช่น 001.2011 ที่เทียบเท่า ต.ค. 2010 คือ |  |  |
|        |                               | โครงการในปีงบประมาณ 2554                                                     |  |  |
|        | สิ้นสุด                       | ระยะเวลาสิ้นสุดโครงการ เช่น 012.2011 ที่เทียบเท่า ก.ย. 2011 คือโครงการใน     |  |  |
|        |                               | ปังบประมาณ 2554                                                              |  |  |

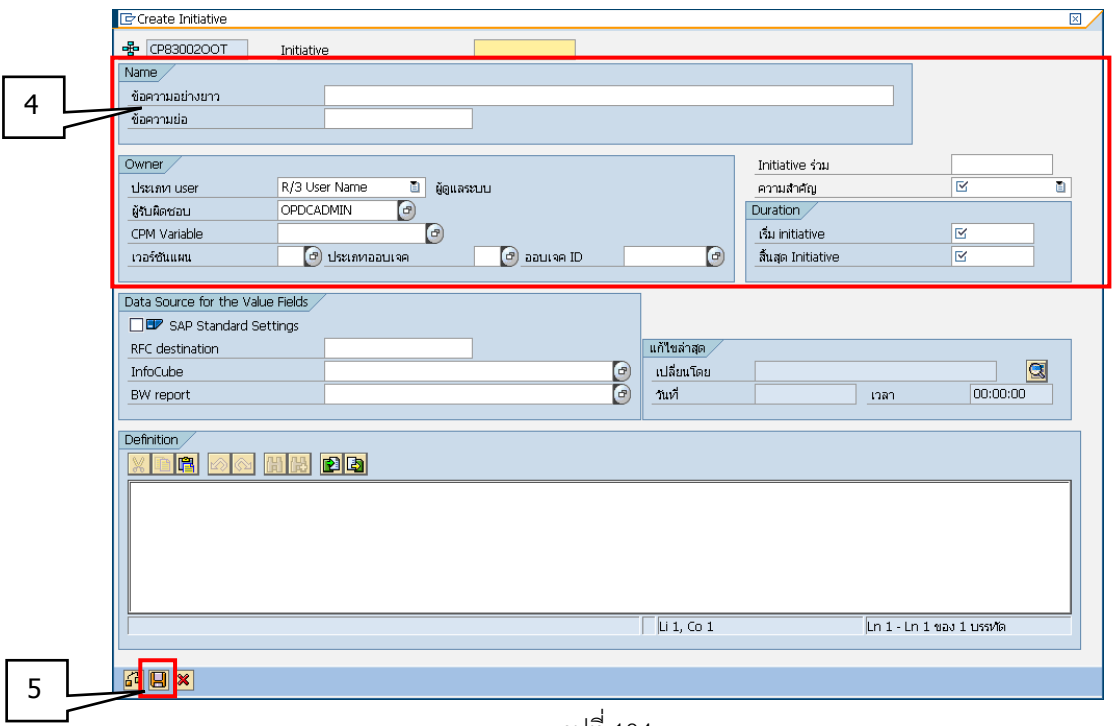

รูปที่ 104

| การกำหนดโครงการเข้า Scorecard |                   |                              |
|-------------------------------|-------------------|------------------------------|
| ลำดับ                         | หน้าจอ คำอธิบาย   |                              |
| 5                             | Create Initiative | จากนั้น กด 📙 เพื่อเก็บบันทึก |

บริษัท ที.เอ็น.อินฟอร์เมชั่น ซิสเท็มส์ จำกัด

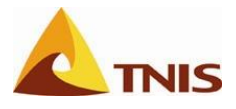

| การกำหนดโครงการเข้า Scorecard |                 |                                                                                        |  |  |
|-------------------------------|-----------------|----------------------------------------------------------------------------------------|--|--|
| ลำดับ                         | หน้าจอ คำอธิบาย |                                                                                        |  |  |
| 6                             | Assign          | จากนั้นจะได้รายการซื่อโครงการมาให้ผู้ใช้เลือก Initiative ที่ต้องการจะกำหนดความสัมพันธ์ |  |  |
|                               | Elements        | ให้กับเป้าประสงค์ที่ต้องการภายใน Scorecard ดังรูป                                      |  |  |

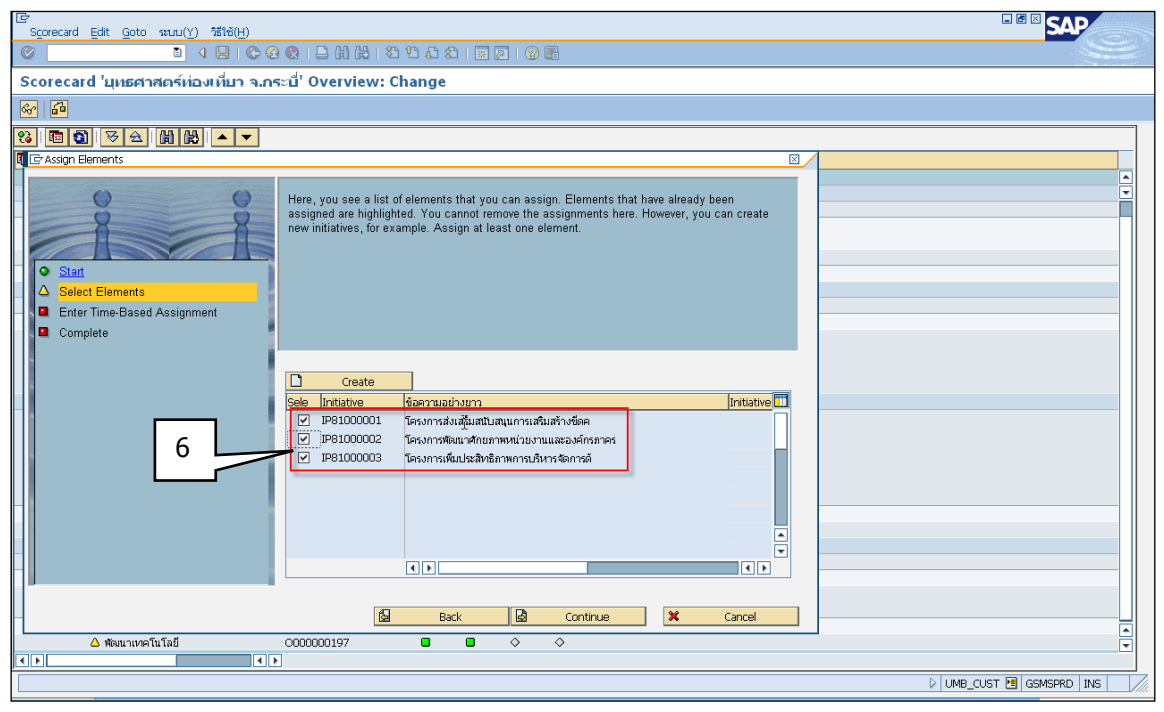

รูปที่ 105

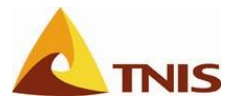

| การกำหนดโครงการเข้า Scorecard |                 |                                                                              |  |  |
|-------------------------------|-----------------|------------------------------------------------------------------------------|--|--|
| ลำดับ                         | หน้าจอ          | คำอธิบาย                                                                     |  |  |
| 7                             | Assign Elements | กำหนดระยะเวลาการใช้งาน ซึ่งในที่นี้ยกตัวอย่างเป็น เริ่มต้นเ 001.2011 (= ต.ค. |  |  |
|                               |                 | 2010) และสิ้นสุดเป็น 012.2011 (= ก.ย. 2011) ที่หมายถึงปีงบประมาณ 2554        |  |  |

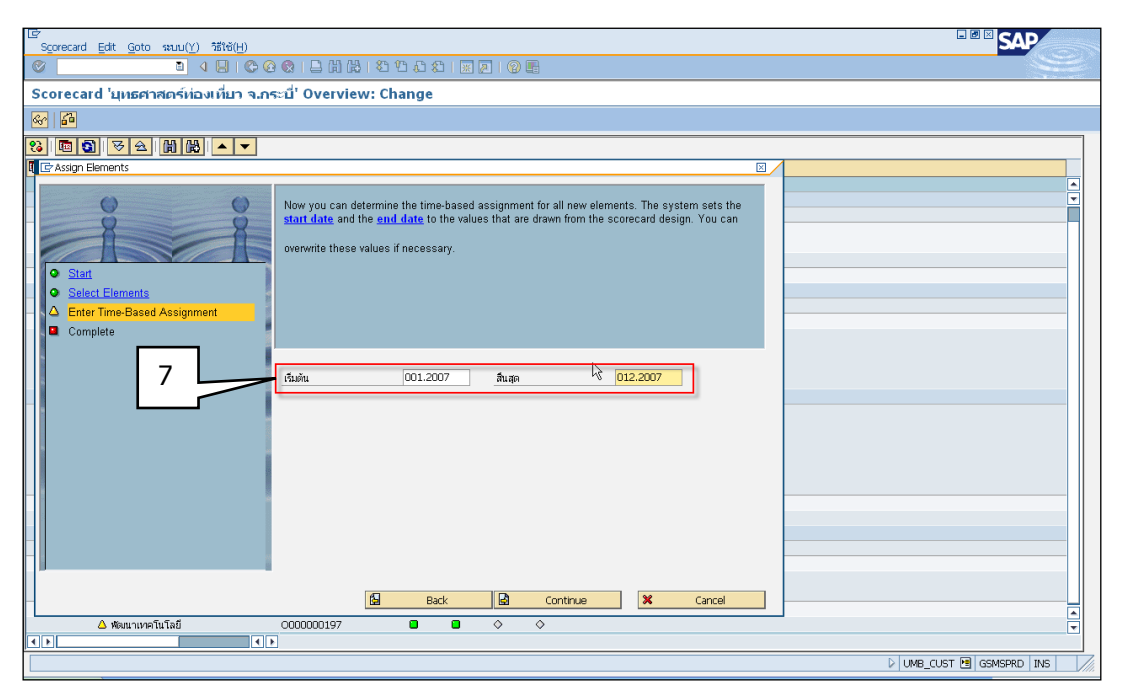

รูปที่ 106

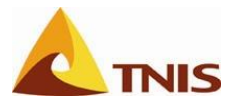

| การกำห | การกำหนดโครงการเข้า Scorecard |                                                                              |  |  |  |
|--------|-------------------------------|------------------------------------------------------------------------------|--|--|--|
| ลำดับ  | หน้าจอ                        | คำอธิบาย                                                                     |  |  |  |
| 8      | Change                        | จากนั้นให้กำหนดรายละเอียดของ Initiative ใน Tab: General ตามข้อมูลในกรอบสีแดง |  |  |  |
|        | Initiative                    | ดังนี้                                                                       |  |  |  |
|        |                               | คลิกเลือกเอาเครื่องหมายถูกที่ SAP Standard setting ออก                       |  |  |  |
|        |                               | เลือก Infocube เป็น ZPU_MC01                                                 |  |  |  |
|        |                               | เลือก BW Report เป็น <b>ZPU_MC01_Q004</b>                                    |  |  |  |

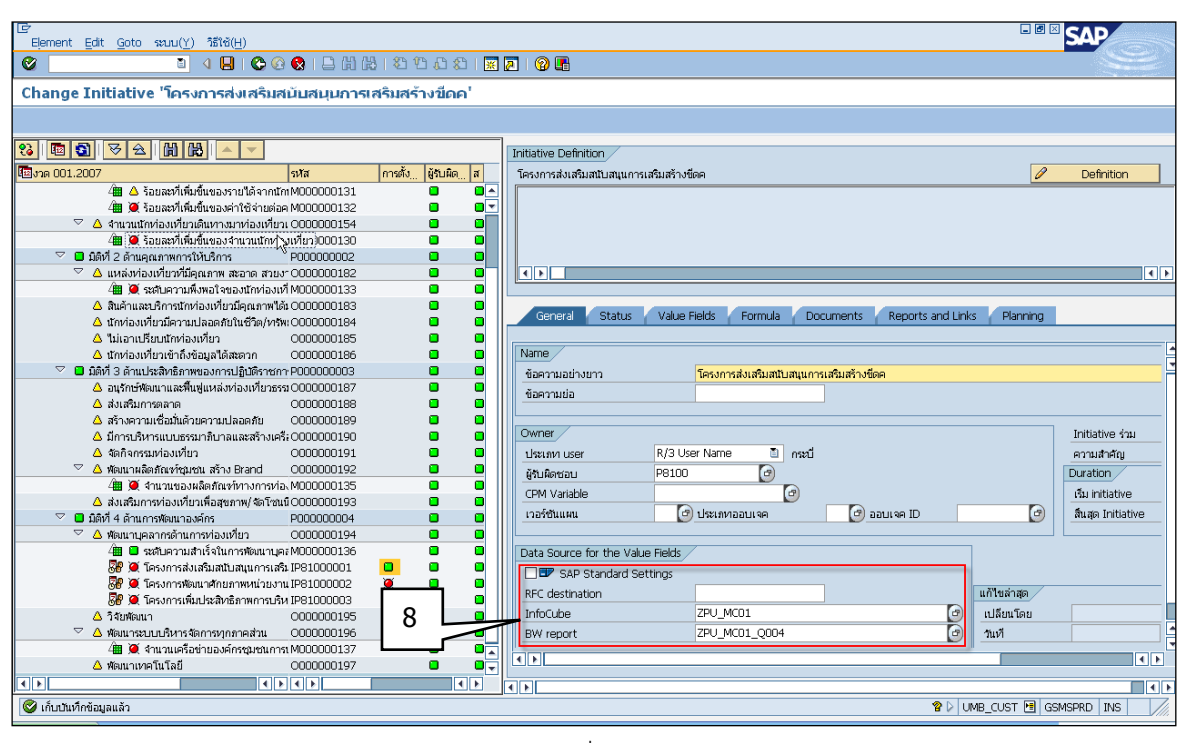

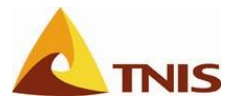

| การกำหนดโครงการเข้า Scorecard |                      |                                                                                                    |  |  |
|-------------------------------|----------------------|----------------------------------------------------------------------------------------------------|--|--|
| ลำดับ                         | หน้าจอ               | คำอธิบาย                                                                                                    |  |  |
| 9                             | Change<br>Initiative | ใน Tab ของ Value Fields ให้ทำการเลือก Value Field เพื่อใช้แสดงข้อมูลงบประมาณ<br>เบิกจ่ายของ Initiative ดังนี้ <b>Budget, Spend</b> |  |  |
|                               |                      | จากนั้น กดเครื่องหมายถูก เพื่อดำเนินการต่อ                                                                                         |  |  |

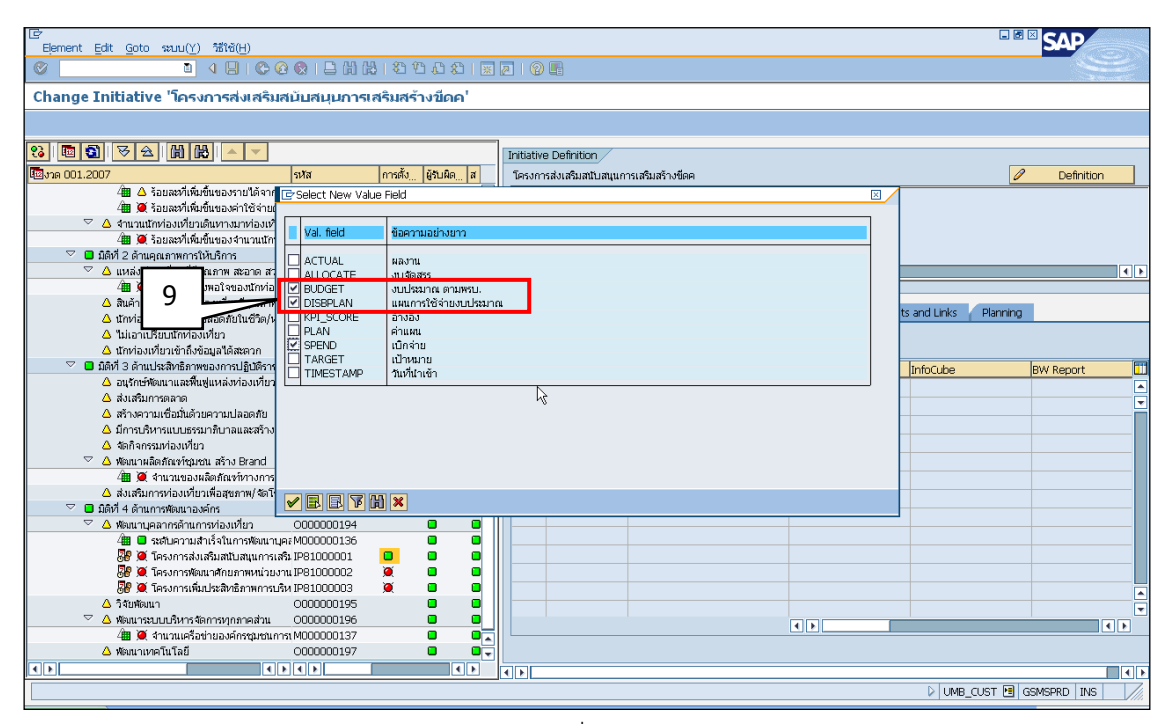

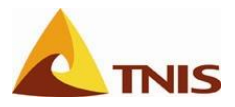

| การกำหนดโครงการเข้า Scorecard |            |                                                                                        |  |  |
|-------------------------------|------------|----------------------------------------------------------------------------------------|--|--|
| ลำดับ                         | หน้าจอ     | คำอธิบาย                                                                               |  |  |
| 10                            | Change     | กำหนดเงื่อนไขในการดึงข้อมูลให้กับแต่ละ Value Field ดังนี้ โดยการ Double Click เลือกที่ |  |  |
|                               | Initiative | Value Field ที่ต้องการ (ใช้วิธีการเดียวกับการกำหนด Value Filed ของตัวชี้วัด)           |  |  |

# โดยมีรายละเอียดของแต่ละ Value Field ดังนี้

#### Budget

| Data Sources       | งบจัดสรร จังหวัด                         |
|--------------------|------------------------------------------|
| รหัสโครงการ        | โครงการส่งเสริมสนับสนุนการเสริมสร้างขีดค |
| จังหวัด            | ภูเก็ต                                   |
| Fiscal year Period | Current Period                           |
| Periodization      | Quarterly                                |
| Aggregation        | Check                                    |
| Aggregation Period | Annually                                 |

| Er<br>Element Edit Goto sau        | ロ(人) (2010年1月)                       |                                       |                                                                                                    |      |  |
|------------------------------------|--------------------------------------|---------------------------------------|----------------------------------------------------------------------------------------------------|------|--|
|                                    |                                      |                                       |                                                                                                    |      |  |
| Change Initiative 'i               | ครงการส่งเสริมสนับสนุนการเส          | <b>สริมสร้าง</b> ขีดค'                |                                                                                                    |      |  |
|                                    |                                      |                                       |                                                                                                    |      |  |
|                                    | 🔄 Change Value Field "งบประมาณ ตามพร | u.'                                   |                                                                                                    |      |  |
|                                    | 🛐 Refresh Data Sources 🛛 🔯           |                                       |                                                                                                    |      |  |
| เห็ญงาด UUI.2UU/                   | 4BLong Text                          | InfoCube                              | BW Report                                                                                                    |      |  |
| 🧰 🍊 รอบล                           | โอน/เปลี่ยนแปลง                      | MultiCube for Budget                  | Query การเบิกจ่ายงบประมาณ-จังหวัด จากงบหน่วย                                                                     |      |  |
| 🗢 🛆 จำนวนนักห่อง                   | งบจัดสรรถอจาย                        | MultiCube for Budget                  | Query การเบกจายงบประมาณ-จังหวัด จากงบหนวย                                                                        |      |  |
| 🚈 🎑 ร้อยส                          | เมืออ่าน เงินเดือน ด่วอ้านไระลำ      | MultiCube for Budget                  | Query การเป็นจากเรืออ่าน ขางสมาณ-จงหนุณ จากงับหนาย<br>Ouenc อารเบื้ออ่าน ขางระบาอน-จังหวัด ลวอ.ขาหน่วย           |      |  |
| 🗢 🗖 มิติที่ 2 ด้านคุณภา            | ตั้งเบิก เงินเดือน ค่าจ้างประจำ      | MultiCube for Budget                  | Query การเบิกจ่ายงบประมาณ-จังหวัด จากงบหน่วะ                                                                     |      |  |
| 🗸 🛆 แหล่งท่องเทีย                  |                                      | tener a si i s                        | and the second second second second second second second second second second second second second second second | •    |  |
| 4 🧱 💆 ຣະຄານຄ<br>A ສານດ້ວນເສກາເຮັດເ | ID เชื่อความอย่างยาว                 | Selection                             |                                                                                                    |      |  |
| A นักข่องเที่ยวมี                  |                                      | ໂອຣາດາຣສ່າງສຽງສຽງສາງການດາຍສຽງສະດາທົດດ |                                                                                                    |      |  |
| 🛆 ใม่เอาเปรียบนั                   | AAA Stratia (Province)               | าเก็ต                                 |                                                                                                    |      |  |
| 🛆 นักท่องเที่ยวเร                  | 4 na                                 |                                       |                                                                                                    |      |  |
| 🗢 🖬 มิติที่ 3 ด้านประสิห           | ⊡ ™ 10-1                             | Current Period                        |                                                                                                    |      |  |
| 🛆 อนุรักษ์พัฒนาเ                   |                                      |                                       | 1                                                                                                    |      |  |
| 🛆 สงเสรมการตล<br>🛆 สร้างวาวนเพื่อ  |                                      |                                       |                                                                                                    |      |  |
| A มีการบริหารแป<br>มี              |                                      |                                       |                                                                                                    |      |  |
| 🛆 จัดกิจกรรมห่อ                    |                                      |                                       |                                                                                                    |      |  |
| 🗢 🛆 พัฒนาผลิตภัณ                   |                                      |                                       |                                                                                                    |      |  |
| 🚈 🎑 จำนวร                          |                                      |                                       |                                                                                                    |      |  |
| 🛆 ส่งเสริมการท่อ                   |                                      |                                       |                                                                                                    |      |  |
| 🗸 🕛 มตศา 4 ตานการพิต               |                                      |                                       |                                                                                                    |      |  |
| វ័យ 🗍 នេះទាំ ខេ                    |                                      |                                       |                                                                                                    |      |  |
| 😽 🂓 โครงก                          |                                      |                                       |                                                                                                    |      |  |
| 😽 🎑 โครงก                          |                                      |                                       |                                                                                                    |      |  |
| 😽 🌂 โครงก                          | Display BW Exception                 |                                       |                                                                                                    | 10-3 |  |
| ∆วิจัยพัฒนา<br>⊽∆ช้อมออสเมเต       | Periodization /                      | Year to L                             | Jate (YTD)                                                                                                    |      |  |
| ້ 🕹 ສອນແກ່ລວບບາ                    | Peril 10-2                           | arteriy E 🛛 🗠 Aggre                   | egation                                                                                                    |      |  |
| 🛆 พัฒนาเทคโนโ                      |                                      | Aggrega                               | ation Period Annually                                                                                            |      |  |
| < F                                |                                      |                                       |                                                                                                    |      |  |
|                                    | 🛒 🚰 🔜 🗙                              |                                       |                                                                                                    |      |  |
| , <b>L</b>                         | .0                                   |                                       |                                                                                                    |      |  |

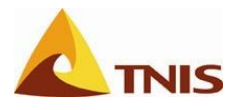

#### Spend

| Data Sources       | เบิกจ่าย YTD                             |
|--------------------|------------------------------------------|
| รหัสโครงการ        | โครงการส่งเสริมสนับสนุนการเสริมสร้างขีดค |
| จังหวัด            | ภูเก็ต                                   |
| Fiscal year Period | Current Period                           |
| Periodization      | Quarterly                                |
| Aggregation        | Check                                    |
| Aggregation Period | Annually                                 |

| ビー 国際 SAD                             |                                      |                                        |                                              |                    |   |
|---------------------------------------|--------------------------------------|----------------------------------------|----------------------------------------------|--------------------|---|
|                                       |                                      |                                        |                                              |                    |   |
| Change Initiative 'โ                  | ้ครงการส่งเสริมสนับสนุนการเสริม      | เสร้างขีดค'                            |                                              |                    |   |
|                                       | Er Change Value Field 'Merjau'       |                                        |                                              |                    |   |
| 8 8 9 8 4 1                           |                                      |                                        |                                              |                    |   |
| 🖾 งวด 001.2007                        | Refresh Data Sources                 |                                        | Pow neurot                                   |                    |   |
| 🗕 👍 ร้อยละ                            | MultiCube for Bu                     | daet C                                 | BW Report                                    | 10-4               |   |
| 🦀 🎑 ร้อยละ                            | 🕒 เบิกจ่าย YTD MultiCube for Bu      | dget C                                 | uery การเบิกจ่ายงบประมาณ-จังหวัด จากงบหน่วย  | $<$ $\sim$ $\cdot$ | _ |
| 🗢 🛆 จำนวนนักท่อง                      | %เบกจาย/วงเงนงบบ•Multicube for Bu    | dget (                                 | Juery การเบกจายงบประมาณ-จังหวัด จากงบหนวะ    |                    |   |
| 🥶 💆 ເລຍສະ<br>🗸 🗖 ມີສີທີ່ 2 ລ້ານລຸດເຄາ | %เบิกจ่าย/งบจัดสรรถีMultiCube for Bu | dget Ç                                 | Query การเบิกจ่ายงบประมาณ-จังหวัด จากงบหน่วะ |                    |   |
| 🗢 🛆 แหล่งท่องเทีย                     |                                      |                                        |                                              |                    |   |
| 🪈 🎑 ระดับ:                            | ID ข้อความอย่างยาว                   | Selection                              |                                              |                    |   |
| 🛆 สินค้าและบริก                       | 😤 รหัสงบประมาณ/โครงการ               |                                        |                                              |                    |   |
| 🛆 นักท่องเทียวมี                      | 🆀 รหัสโครงการ                        | <u>โครงการส่งเสริมสนับสนุนการเสร</u> ิ | <u>มสร้างขีดค</u>                            |                    |   |
| ∆ เมเอาเบรยบน<br>∆ ม้องส่องเพี่ยวย    | 🐴 จังหวัด (Province)                 | <u>BLFO</u>                            |                                              |                    |   |
| 🗢 🖬 มิติที่ 3 ด้านประสิห              | Sincel year (noried                  | Current Bariad                         |                                              |                    |   |
| 🛆 อนุรักษ์พัฒนาเ                      | Fiscal year      Fiscal year         | <u>current Penou</u>                   |                                              |                    |   |
| 🛆 ส่งเสริมการตล                       | 0 1000 /001                          |                                        |                                              |                    |   |
| 🛆 สร้างความเชื่อ                      |                                      |                                        |                                              |                    |   |
| ∆มการบรหารแบ<br>∆ จัดคิดครรมห่อ       |                                      |                                        |                                              |                    |   |
| 🗢 🛆 พัฒนาผลิตภัณ                      |                                      |                                        |                                              |                    |   |
| 🪈 🎑 ຈຳນວາ                             |                                      |                                        |                                              |                    |   |
| 🛆 ส่งเสริมการท่อ                      |                                      |                                        |                                              |                    |   |
| 🗸 🖬 มิติที่ 4 ด้านการพัด              |                                      |                                        |                                              |                    |   |
| - 2 พรมนาบุคลาก                       |                                      |                                        |                                              |                    |   |
| 🐉 🍳 โครงก                             |                                      |                                        |                                              |                    |   |
| 😽 🎑 โครงก                             |                                      |                                        |                                              |                    |   |
| 😽 🎑 โครงก                             | Display BW Exception                 |                                        | Very to Date (VTD)                           |                    |   |
| ∆วจยพฒนา<br>⊽∆ ช่อยวรรเยเต®ี          | Periodization<br>Deviation           | hi 🔊                                   |                                              |                    |   |
| 🥼 🎑 ຊຳແລ                              | Periodization Quarter                | iy 🗉                                   | Aggregation Deried                           | eu slu             | - |
| 🛆 พัฒนาเทคโนโ                         |                                      |                                        | Auguregation Peniou: An                      | r iudily           |   |
|                                       |                                      |                                        | n                                            |                    |   |
|                                       | 💦 🖓 🚍 🗙                              |                                        |                                              |                    |   |
|                                       |                                      |                                        |                                              |                    |   |

รูปที่ 110

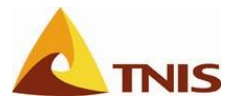

| การกำห | การกำหนดโครงการเข้า Scorecard |                            |                      |  |  |
|--------|-------------------------------|----------------------------|----------------------|--|--|
| ลำดับ  | หน้าจอ                        | คำอธิบาย                   |                      |  |  |
| 11     | Change                        | ใน Tab Formula ให้ผู้ใช้กำ | หนดรายละเอียด ดังนี้ |  |  |
|        | Initiative                    | Formula ID                 | A/B                  |  |  |
|        |                               | Operand \$01               | Val. Field/SPEND     |  |  |
|        |                               | Operand \$02               | Val. Field/BUDGET    |  |  |
|        |                               | Assignment Table           | AT0000020            |  |  |

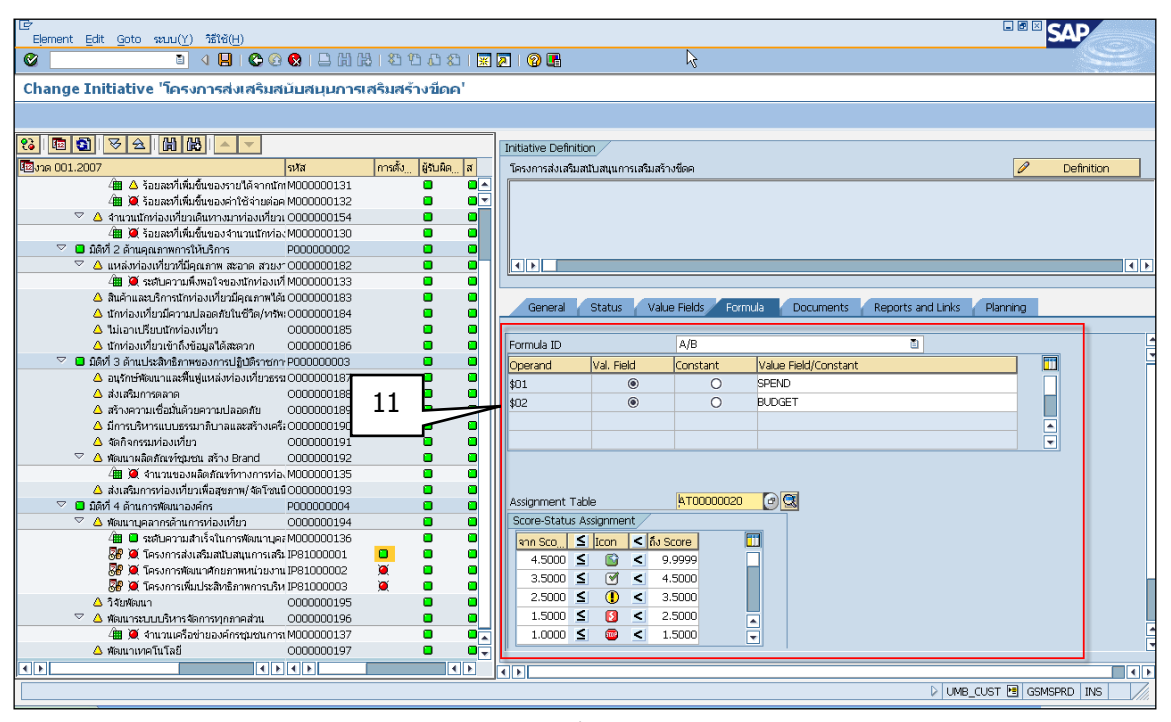

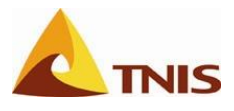

# กรณีต้องการยกเลิกองค์ประกอบ Scorecard

ในกรณีที่ผู้ใช้ต้องการปรับเปลี่ยน ยกเลิกองค์ประกอบที่กำหนดต่างๆ ไม่ว่าจะเป็น ตัวชี้วัด เป้าประสงค์ มิติ หรือ ยุทธศาสตร์ ที่ได้มีการกำหนดความสัมพันธ์เข้าไว้ใน Scorecard แล้ว สามารถดำเนินการได้ ดังนี้

ตัวชี้วัด

| การยกเ | การยกเลิกตัวชี้วัด |                                                                                 |  |  |  |
|--------|--------------------|---------------------------------------------------------------------------------|--|--|--|
| ลำดับ  | หน้าจอ             | คำอธิบาย                                                                        |  |  |  |
| 1      | Change Scorecard   | ให้ผู้ใช้คลิกขวาที่ตัวชี้วัดที่ต้องการยกเลิก แล้วเลือกเมนู Remove Assignment to |  |  |  |
|        |                    | Objective                                                                       |  |  |  |
|        |                    | ระบุช่วงระยะเวลาที่ต้องการยกเลิก                                                |  |  |  |
|        |                    | จากนั้น กด 📙 เพื่อเก็บบันทึก                                                    |  |  |  |

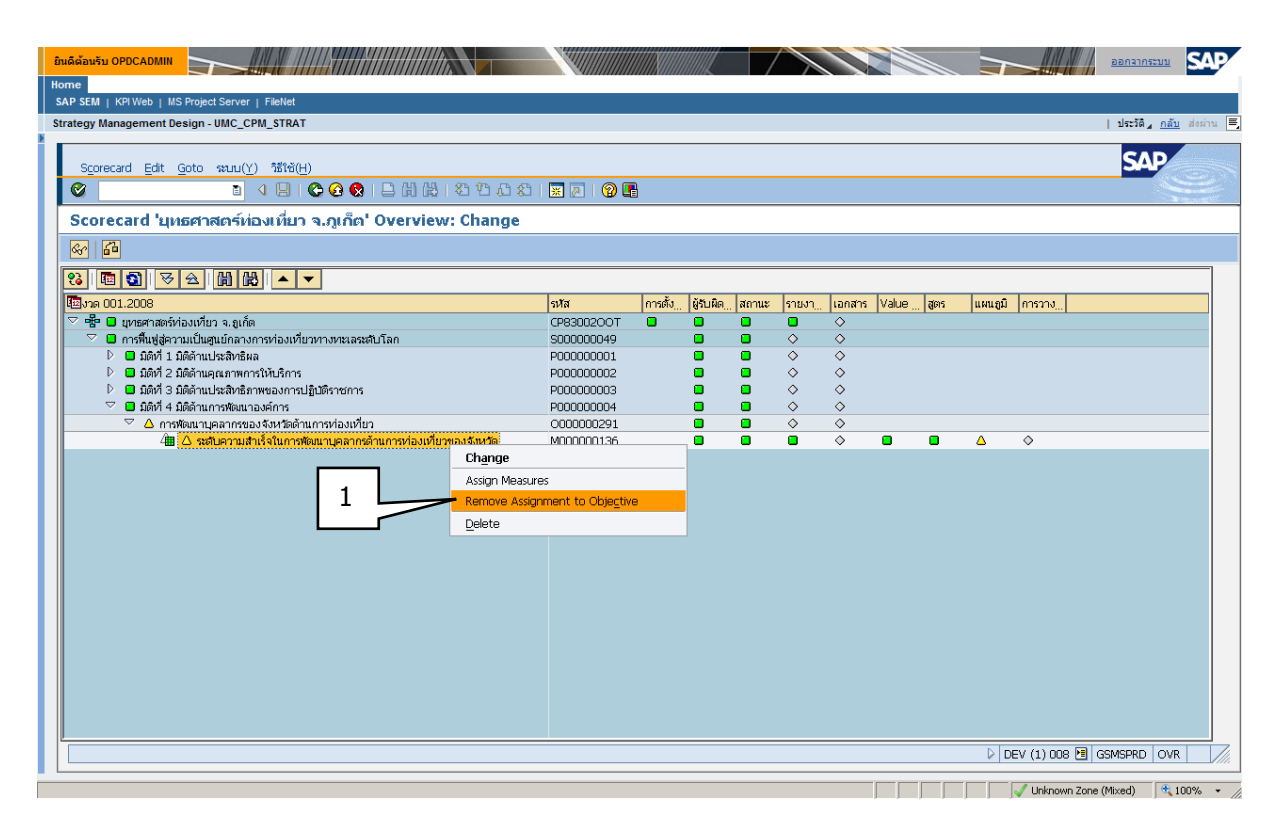

รูปที่ 112

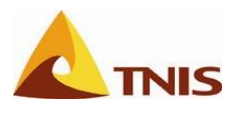

เป้าประสงค์

| การยกเลิกเป้าประสงค์ |                  |                                                                                   |
|----------------------|------------------|-----------------------------------------------------------------------------------|
| ลำดับ                | หน้าจอ           | คำอธิบาย                                                                          |
| 1                    | Change Scorecard | ให้ผู้ใช้คลิกขวาที่เป้าประสงค์ที่ต้องการยกเลิก แล้วเลือกเมนู Remove Assignment to |
|                      |                  | Strategy                                                                          |
|                      |                  | ระบุช่วงระยะเวลาที่ต้องการยกเลิก                                                  |
|                      |                  | จากนั้น กด 📙 เพื่อเก็บบันทึก                                                      |

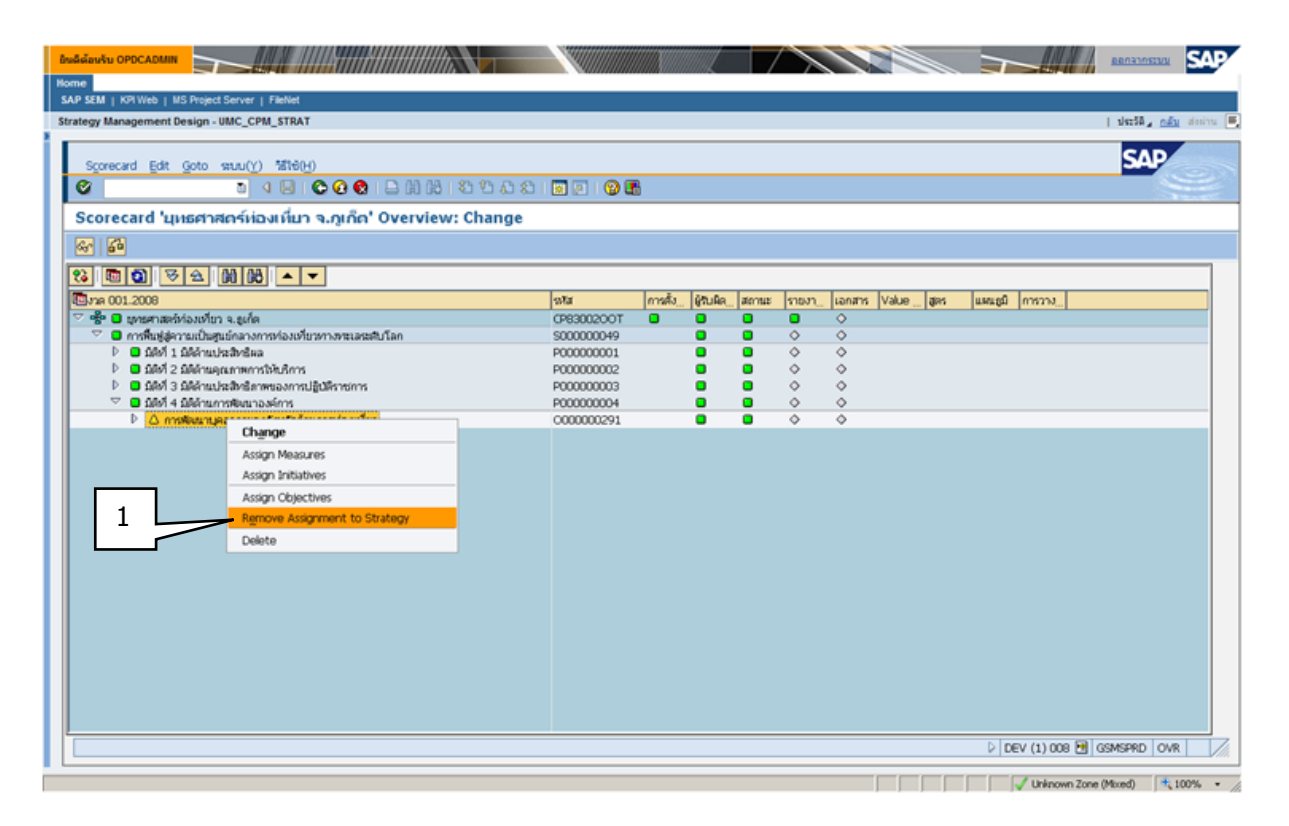

รูปที่ 113
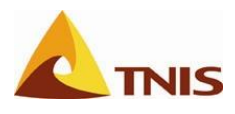

• มิติ

| การยกเ | การยกเลิกมิติ    |                                                              |  |  |  |  |
|--------|------------------|--------------------------------------------------------------|--|--|--|--|
| ลำดับ  | หน้าจอ           | คำอธิบาย                                                     |  |  |  |  |
| 1      | Change Scorecard | ให้ผู้ใช้คลิกขวาที่มิติที่ต้องการยกเลิก แล้วเลือกเมนู Delete |  |  |  |  |
|        |                  | จากนั้น กด 📙 เพื่อเก็บบันทึก                                 |  |  |  |  |

| ยินอี้ผู้อยู่จับ OPDCADMIN                                    |            |        |           |         |       |        |           |                      | <u>DECENTED B</u> | SAP     |
|---------------------------------------------------------------|------------|--------|-----------|---------|-------|--------|-----------|----------------------|-------------------|---------|
| Nome<br>EAD SEAL : VOWeb : NO Desired Concert : Ethilited     |            |        |           |         |       |        |           |                      |                   | _       |
| Strategy Management Design - UMC_CPM_STRAT                    |            |        |           |         |       |        |           |                      | L steril . of     | darim F |
| auaregy management besign - unit_orm_orner                    |            |        |           |         |       |        |           |                      | I DECEMPTER OF    |         |
| Scorecard Edit Goto stuu(Y) 챔테이어                              |            |        |           |         |       |        |           |                      | SAP               |         |
|                                                               |            |        |           |         |       |        |           |                      |                   |         |
| Scorecard 'บุทธศาสตร์ท่องเพื่มา จ.ภูเก็ต' Overview: Change    |            |        |           |         |       |        |           |                      |                   |         |
| Se   20                                                       |            |        |           |         |       |        |           |                      |                   |         |
| 83 🕲 🦻 🖂 🖄 🕅 🔛 🔺 🔽                                            |            |        |           |         |       |        |           |                      |                   |         |
| Bune 001.2008                                                 | হাইৱ       | การสัง | ผู้รับผิด | atontus | รายงา | เอกสาร | Value gas | แหนอมิ การวาง        |                   |         |
| 🗢 📽 🛢 ยุทษศาสตร์ห่องเทียว จ.ยูเก็ด                            | CP8300200T |        | •         | •       | •     | 0      |           |                      |                   |         |
| 🗢 🕒 การพื้นฟูสู่ความเป็นสุนย์กลางการท่องเที่ยวหาวทรเลรมสับโลก | S000000049 |        |           |         | 0     | 0      |           |                      |                   |         |
| D 🖬 มิสิงที่ 1 มิสิจ้านประสิทธิตล                             | P000000001 |        | •         | •       | 0     | 0      |           |                      |                   |         |
| P อิมซิส 2 มิลิตามสุณภาพการให้บริการ                          | P000000002 |        |           | •       | °.    | °.     |           |                      |                   |         |
| P มี มหิง 3 มหิงานประสิทธิภาพของการปฏิปัตราชการ               | P00000003  |        |           |         | 0     | 0      |           |                      |                   |         |
| Change                                                        | P000000004 |        | •         | •       | 0     | 0      |           |                      |                   |         |
| Aurise Objections                                             |            |        |           |         |       |        |           |                      |                   |         |
| Assgri Ogjecoves                                              |            |        |           |         |       |        |           |                      |                   |         |
| Assign Perspectives                                           |            |        |           |         |       |        |           |                      |                   |         |
| Delete                                                        |            |        |           |         |       |        |           |                      |                   |         |
|                                                               |            |        |           |         |       |        |           |                      |                   |         |
|                                                               |            |        |           |         |       |        |           |                      |                   |         |
|                                                               |            |        |           |         |       |        |           |                      |                   |         |
|                                                               |            |        |           |         |       |        |           |                      |                   |         |
|                                                               |            |        |           |         |       |        |           |                      |                   |         |
|                                                               |            |        |           |         |       |        |           |                      |                   |         |
|                                                               |            |        |           |         |       |        |           |                      |                   |         |
|                                                               |            |        |           |         |       |        |           |                      |                   |         |
|                                                               |            |        |           |         |       |        |           |                      |                   |         |
|                                                               |            |        |           |         |       |        |           |                      |                   |         |
|                                                               |            |        |           |         |       |        |           |                      |                   |         |
|                                                               |            |        |           |         |       |        |           |                      |                   |         |
|                                                               |            |        |           |         |       |        |           |                      |                   |         |
|                                                               |            |        |           |         |       |        |           |                      |                   |         |
| s                                                             |            |        |           |         |       |        |           | DEV (1) 008 🕅        | GSMSPRD OVR       |         |
|                                                               |            | _      | _         | _       |       | _      |           | 2   02.0 (x) 030 (d) | an array official |         |
|                                                               |            |        |           |         |       |        |           |                      |                   |         |

รูปที่ 114

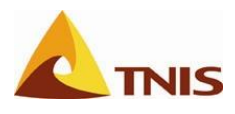

### • ยุทธศาสตร์

| การยกเ | การยกเลิกยุทธศาสตร์ |                                                                    |  |  |  |  |
|--------|---------------------|--------------------------------------------------------------------|--|--|--|--|
| ลำดับ  | หน้าจอ              | คำอธิบาย                                                           |  |  |  |  |
| 1      | Change Scorecard    | ให้ผู้ใช้คลิกขวาที่ยุทธศาสตร์ที่ต้องการยกเลิก แล้วเลือกเมนู Delete |  |  |  |  |
|        |                     | จากนั้น กด 📙 เพื่อเก็บบันทึก                                       |  |  |  |  |

|     | อิหลิด้อนรับ OPDCADMIN                                     |            |        |           | 7     |        |              |                   | 0003105230          | SAP       |
|-----|------------------------------------------------------------|------------|--------|-----------|-------|--------|--------------|-------------------|---------------------|-----------|
| i r | Kome                                                       |            |        |           |       |        |              |                   |                     | _         |
|     | SAP SEM   KPI Web   MS Project Server   FileNet            |            |        |           |       |        |              |                   |                     |           |
|     | Strategy Management Design - UMC_CPM_STRAT                 |            |        |           |       |        |              |                   | sleets _ <u>nav</u> | alesinu 🗮 |
| 1   |                                                            |            |        |           |       |        |              |                   | CAD                 |           |
| L   | Scorecard Edit Goto sturu(Y) 챔테이(H)                        |            |        |           |       |        |              |                   | SAP                 | -         |
| L   | ତ୍ର ପ୍ରତାଳ କରି ହୋଇ କରି ଅନ୍ତର କରି 🖉 🖉                       | 🗟 🗵 I 🕲 🖪  | •      |           |       |        |              |                   |                     |           |
| L   | Scorecard 'ยุหธศาสตร์ห่องเพื่มา จ.กูเก็ด' Overview: Change |            |        |           |       |        |              |                   |                     |           |
| L   | Se   20                                                    |            |        |           |       |        |              |                   |                     |           |
| L   | 8 0 0 0 0 0 0 0 0 0 0 0 0 0 0 0 0 0 0 0                    |            |        |           |       |        |              |                   |                     |           |
| L   | Cana 001.2008                                              | হার        | การสัง | ผู้รับผิด | สถานะ | รายงา_ | Lanahs Value | <br>แหนสมิ การวาง |                     |           |
| L   | 🗢 📽 🛢 ยุทธศาสต์ห่องเที่ยว จ.ธุเกิด                         | CP8300200T | •      | •         | 0     | •      | <u>ہ</u>     |                   |                     |           |
| L   | Institution การเป็นสุนย์กลางการห่องเพียวการหลายสมอบโลก     | S00000049  |        | •         | ٠     | 0      | ٥            |                   |                     |           |
| L   | Change                                                     |            |        |           |       |        |              |                   |                     |           |
| L   | Assign Strategies                                          |            |        |           |       |        |              |                   |                     |           |
| L   | Assign Perspectives                                        |            |        |           |       |        |              |                   |                     |           |
| L   | 1 Delete                                                   |            |        |           |       |        |              |                   |                     |           |
| L   |                                                            |            |        |           |       |        |              |                   |                     |           |
| L   |                                                            |            |        |           |       |        |              |                   |                     |           |
| L   |                                                            |            |        |           |       |        |              |                   |                     |           |
| L   |                                                            |            |        |           |       |        |              |                   |                     |           |
| L   |                                                            |            |        |           |       |        |              |                   |                     |           |
| L   |                                                            |            |        |           |       |        |              |                   |                     |           |
| L   |                                                            |            |        |           |       |        |              |                   |                     |           |
| L   |                                                            |            |        |           |       |        |              |                   |                     |           |
| L   |                                                            |            |        |           |       |        |              |                   |                     |           |
| L   |                                                            |            |        |           |       |        |              |                   |                     |           |
| L   |                                                            |            |        |           |       |        |              |                   |                     |           |
| L   |                                                            |            |        |           |       |        |              |                   |                     |           |
| L   |                                                            |            |        |           |       |        |              |                   |                     |           |
| L   |                                                            |            |        |           |       |        |              |                   |                     |           |
| L   |                                                            |            |        |           |       |        |              |                   |                     |           |
|     | L                                                          |            |        |           |       |        |              | <br>              |                     |           |
| Г   |                                                            |            |        |           |       |        |              | DEV (1) 008 🔁 🛛   | SSMSPRD OVR         |           |
| -   |                                                            |            |        |           |       |        |              | / Linknown Tone   | Mund) 🔿 U           | V04 - (   |

รูปที่ 115

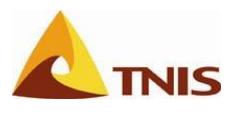

# การสร้างความสัมพันธ์ของเป้าประสงค์ในรูปแบบแผนที่ยุทธศาสตร์

### (Strategy map)

| การสร้างความสัมพันธ์ของเป้าประสงค์ในรูปแบบแผนที่ยุทธศาสตร์ (Strategy map) |    |                                                                    |  |  |  |
|---------------------------------------------------------------------------|----|--------------------------------------------------------------------|--|--|--|
| วัตถุประสงค์                                                              | •• | เพื่อทำการสร้างความสัมพันธ์ของ Balanced Scorecard ตาม Strategy map |  |  |  |
| เมนู                                                                      | :  | เข้าเมนู BSC: Wizard เพื่อแผนที่ยุทธศาสตร์ (Strategy map)          |  |  |  |

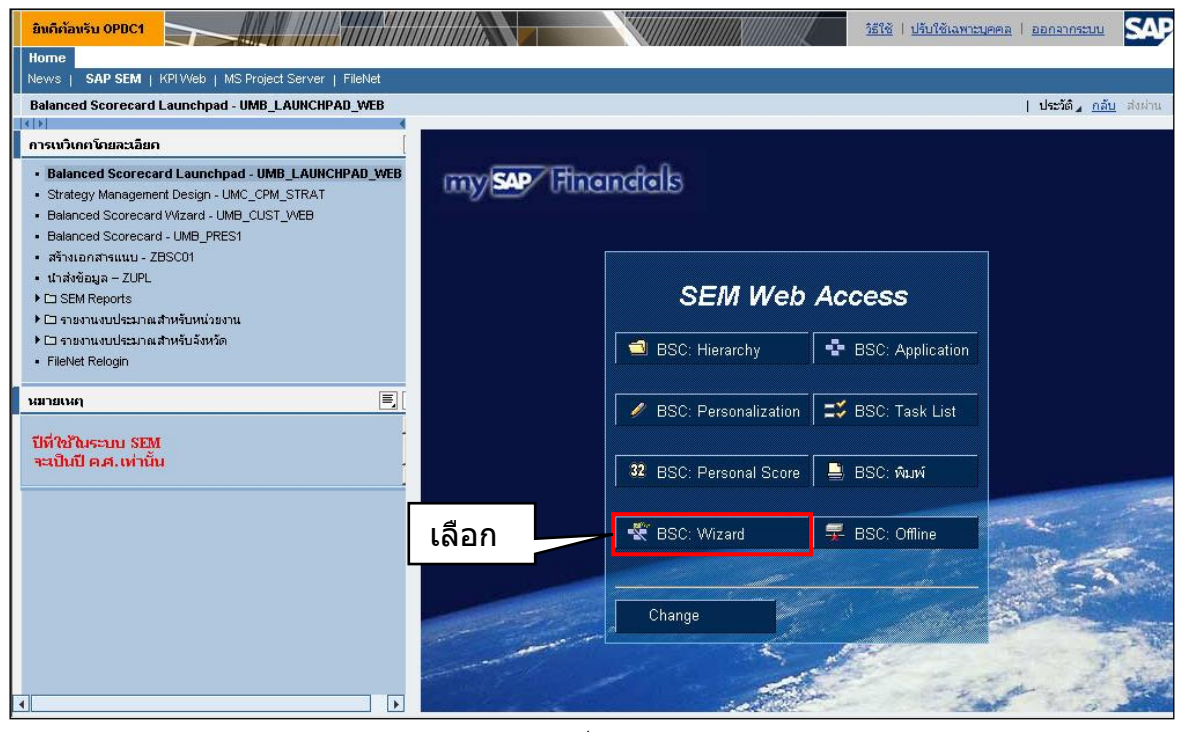

รูปที่ 116

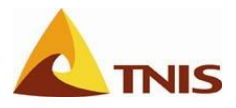

ส่านั

# โครงการจ้างเหมาจัดอบรมพัฒนาขีดสมรรถนะผู้ใช้งานระบบบริหารยุทธศาสตร์ขององค์การภาครัฐ (54 จังหวัด)

| การสร้างแผนที่ยุทธศาสตร์ |                                           |  |  |
|--------------------------|-------------------------------------------|--|--|
| เมนู                     | เข้าเมนู Strategy -> Cause - Effect chain |  |  |

| ມີກເຕົ້າລົມຮັບ ຈັນເວັດ ຄູເທັດ                                        | วัธิใช้   ปรับใช้เฉพาะบุคคล   ออกจากระบบ |
|----------------------------------------------------------------------|------------------------------------------|
| News   SAP SEM   KPI Web   MS Project Server   FileNet               |                                          |
| Balanced Scorecard Launchpad - UMB_LAUNCHPAD_WEB                     | ประวัติ∡ <u>คลับ</u> ส่งผ่าน             |
| BSC Wizard Start Page                                                |                                          |
| Express Mode Standard Mode Welcome to the Balanced Scorecard Wizard! |                                          |
| Default Settings                                                     |                                          |
| 🕨 🔂 Scorecard                                                        |                                          |
| Strategy                                                             |                                          |
|                                                                      |                                          |
| เลอก                                                                 |                                          |
| Perspective                                                          |                                          |
| Dispective Objective                                                 |                                          |
| Deasure                                                              |                                          |
| Militative                                                           |                                          |
| 🕨 🔂 Call Up                                                          |                                          |
|                                                                      |                                          |
|                                                                      |                                          |
|                                                                      |                                          |
|                                                                      |                                          |
|                                                                      |                                          |
|                                                                      |                                          |
|                                                                      |                                          |
|                                                                      |                                          |
|                                                                      |                                          |

รูปที่ 117

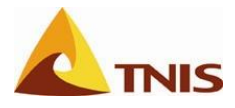

| การสร้า | การสร้างแผนที่ยุทธศาสตร์<br> |                                                                             |  |  |  |  |  |
|---------|------------------------------|-----------------------------------------------------------------------------|--|--|--|--|--|
| ลำดับ   | ฟิลด์                        | คำอธิบาย                                                                    |  |  |  |  |  |
| 1       | งวด                          | เลือกงวดเวลาเริ่มต้นที่ต้องการวาดแผนที่ยุทธศาสตร์ โดยใส่ตัวเลขเป็น xxx.yyyy |  |  |  |  |  |
|         |                              | โดยที่                                                                      |  |  |  |  |  |
|         |                              | xxx คือ เดือนตามปีงบประมาณ                                                  |  |  |  |  |  |
|         |                              | yyyy คือ ปีงบประมาณ                                                         |  |  |  |  |  |
|         |                              | เช่น 001.2011 หมายถึง ตุลาคมปี 2010 ปีงบประมาณ 2554                         |  |  |  |  |  |
| 2       | Scorecard Hierarchy          | เลือก Scorecard ที่ต้องการ                                                  |  |  |  |  |  |

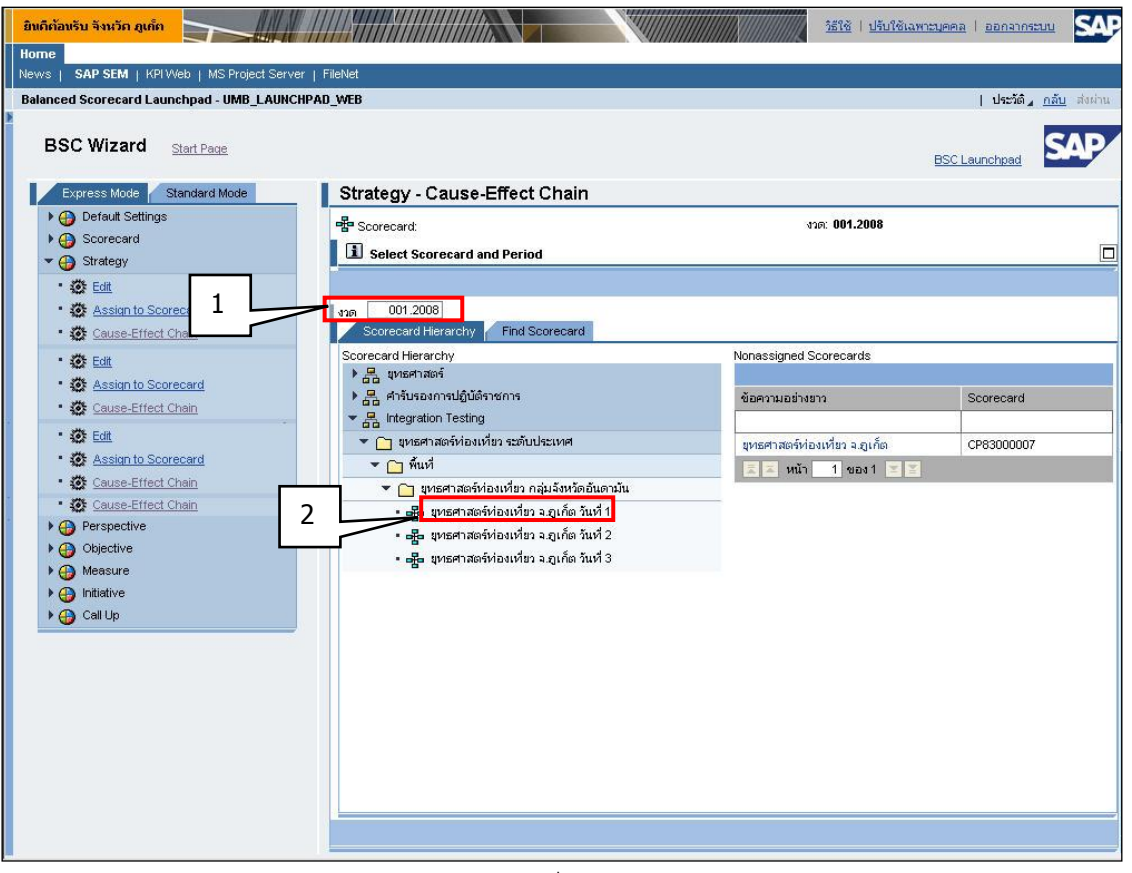

รูปที่ 118

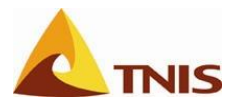

เมื่อเข้าสู่หน้าจอการวาดแผนที่ยุทธศาสตร์ ให้ผู้ใช้จัดเรียงเป้าประสงค์ในแต่ละมิติให้อยู่ในตำแหน่งตามที่ต้องการ

| nced Scorecard Launchpad - UMB_La                                                                                                    | AUNCHPAD_WEB                                                                                           |                                             | ประวัติ₄ <u>กลับ</u> ส่งผ่าน |
|----------------------------------------------------------------------------------------------------|----------------------------------------------------------------------------------------------------|---------------------------------------------|------------------------------|
| SSC Wizard Start Page                                                                                                    |                                                                                                    | BSC                                         |                              |
| Express Mode Standard Mode                                                                                                    | Strategy - Cause-Effect Chain                                                                          |                                             |                              |
| Default Settings     Genecard     Strategy                                                                                                    | หรื <mark>ื</mark> ≊ Scorecard: มุทธศาสตร์ห่องเหี่ยว จ.อุเก็ก วันที่ 1 (CP8300201T)                    | থান: <b>001.2008</b><br><u>Check Status</u> | Scorecard / Sele             |
| Call     Cause_Effect Chain     Cause_Effect Chain     Cause_Effect Chain     Objective     Objective     Objective     Indistrue     Indistrue     Call Up | 100 % ปี ส่งเสริมและพัฒนาการทั่<br>ส่งเสริมและพัฒนาการทั่<br>สามารถเพิ่มรายได้จาดการท้องเที่ยวให้กับอา | องเชี่ยาอย่างอังมีน                         |                              |
| 2-1                                                                                                    | าย<br>1997<br>พัฒนาระบุ<br>พัฒนาระบุ<br>พัฒนาระบุ<br>พัฒนาระบุ<br>มีการทา.อย่ายใช้แ                    |                                             |                              |
|                                                                                                    | READCING AND                                                                                           |                                             |                              |

รูปที่ 119

หลังจากที่ได้จัดเรียงเป้าประสงค์ในแต่ละมิติให้อยู่ในรูปแบบที่ต้องการแล้ว ผู้ใช้สามารถคลิกขวาที่เป้าประสงค์ เพื่อสร้างลูกศรเชื่อมโยงระหว่างเป้าประสงค์ได้ ดังรูป

| มิทติต้อนรับ รับหวัด ภูเท็ก                            | isis   yavigamayeea   denansan                                                                                 |
|--------------------------------------------------------|----------------------------------------------------------------------------------------------------|
| News   SAP SEM   KPI Web   MS Project Server   FileNet |                                                                                                    |
| Balanced Scorecard Launchpad - UMB_LAUNCHPAD_WEB       | ປະເລັດິ <sub>4</sub> <u>ຄລັບ</u> ສຳນຳນ 📕                                                                       |
| BSC Wizard Start Page                                  | BSC Launchpad                                                                                                  |
| Express Mode Standard Mode                             | Check Status Scorecard / Select                                                                                |
| Default Settings     Settings     Settings             | Cancel                                                                                                    |
| ► D Scorecard                                          | ส่งเสริมและพัฒนาการท่องเที่ยาอย่างยังยืน                                                                       |
| ▼ ⊕ Strategy                                           |                                                                                                    |
|                                                        | - R                                                                                                    |
| Assortio scorecard                                     | สามารถเพิ่มรายใด้จากการท่องเที่ยวให้กับจว.                                                                     |
| Perspective                                            |                                                                                                    |
| ) 💮 Objective                                          |                                                                                                    |
| Measure                                                |                                                                                                    |
| Initiative                                             |                                                                                                    |
|                                                        |                                                                                                    |
| 2-2                                                    | สร้างลูกศรใหม่ ความสะดวลสบาย ความปลอดภัย                                                                       |
|                                                        | 21/6/21/2                                                                                                    |
| ince                                                   |                                                                                                    |
| 12                                                     | มม Curve Point                                                                                                 |
| 8                                                      | - เพิ่มกลุ่ม                                                                                                   |
|                                                        | ลบกลุ่ม                                                                                                    |
| รี พัฒนาปัจจัยพื้นฐาน                                  | มี<br>โมแอร์สมมัยกระบบ มีการราย<br>มีการราย มีการราย มีการราย มีการรายการการการการการการการการการการการการการก |
|                                                        |                                                                                                    |
| Anniet CauseEffectAnniet started                       | ช่อนข้อมูลยุทธศาสตร์                                                                                           |
| in the second second second                            |                                                                                                    |

รูปที่ 120

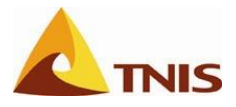

| การสร้า | การสร้างแผนที่ยุทธศาสตร์ |                                                                                  |  |  |  |
|---------|--------------------------|----------------------------------------------------------------------------------|--|--|--|
| ลำดับ   | ฟิลด์                    | คำอธิบาย                                                                         |  |  |  |
| 3       |                          | เมื่อได้ลูกศรแล้วต้องการปรับทิศทางของลูกศรให้ทำการลากที่ปุ่มกลมสีเหลืองแล้วลากไป |  |  |  |
|         |                          | ทิศทางที่ต้องการ หากต้องการฉบลูกศร ให้กดปุ่ม Delete                              |  |  |  |

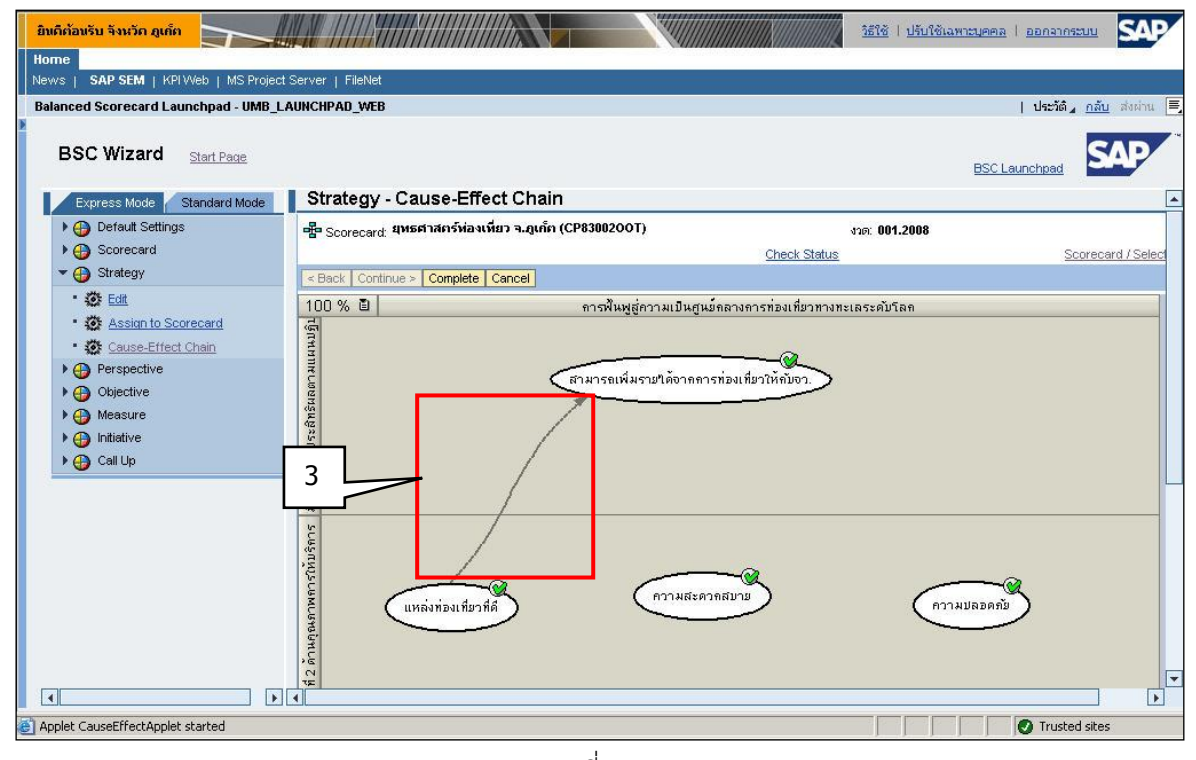

รูปที่ 121

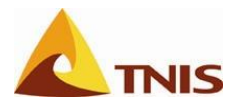

| การสร้างแผนที่ยุทธศาสตร์ |       |                                                                               |  |  |  |
|--------------------------|-------|-------------------------------------------------------------------------------|--|--|--|
| ลำดับ                    | ฟิลด์ | คำอธิบาย                                                                      |  |  |  |
| 4                        |       | เมื่อจัดรูปแบบได้ตามความต้องการแล้ว ให้ผู้ใช้กด Complete เพื่อทำการเก็บบันทึก |  |  |  |

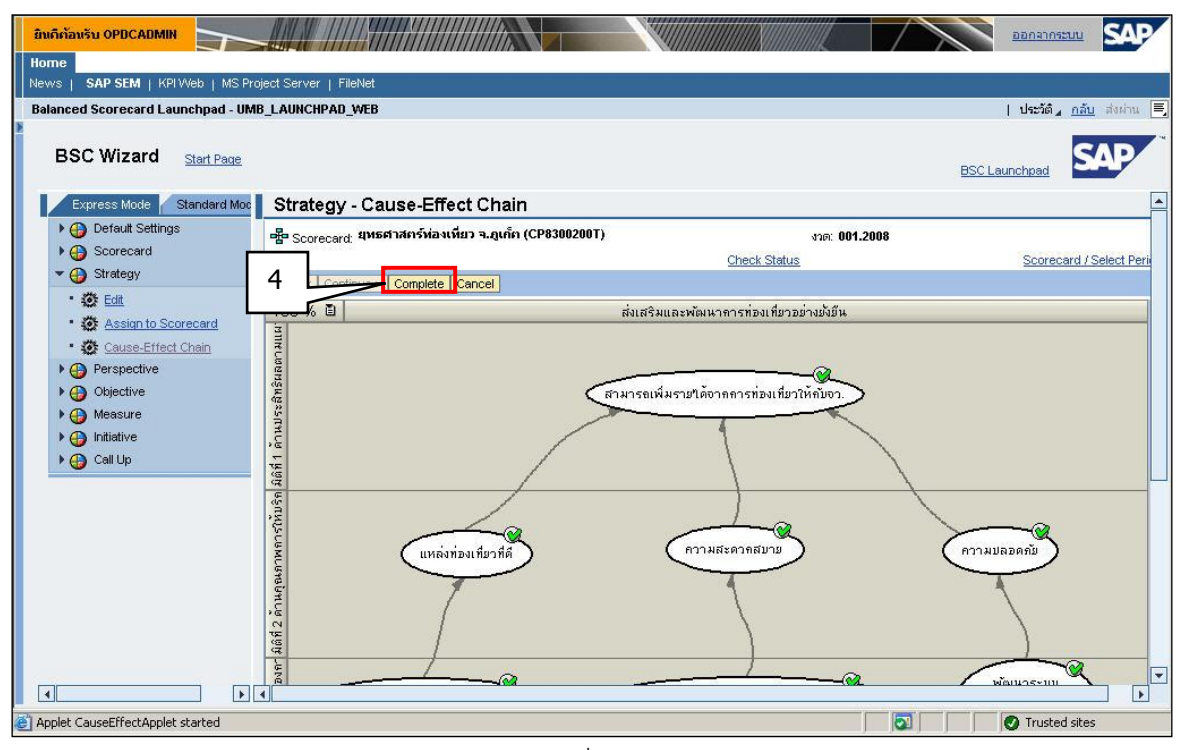

รูปที่ 122

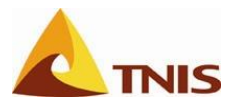

# การจัดการเอกสารแนบในระบบ GSMS-SEM

| การนำเข้าเอกสารแนบใ | นระ | วบบ GSMS-SEM (Attachment)                                                                                        |
|---------------------|-----|----------------------------------------------------------------------------------------------------|
| วัตถุประสงค์        | :   | เพื่อนำเข้าเอกสารแนบให้กับองค์ประกอบต่างๆ ของ Scorecard ผ่านทางระบบ<br>SEM เพื่อนำไปจัดเก็บไว้ในระบบ FileNet     |
| เมนู                | :   | เข้าเมนู SAP SEM -> การเนวิเกตโดยละเอียด -> Attachment – ZBSCC01 เพื่อ<br>เข้าสู่หน้าจอโปรแกรมการนำเข้าเอกสารแนบ |

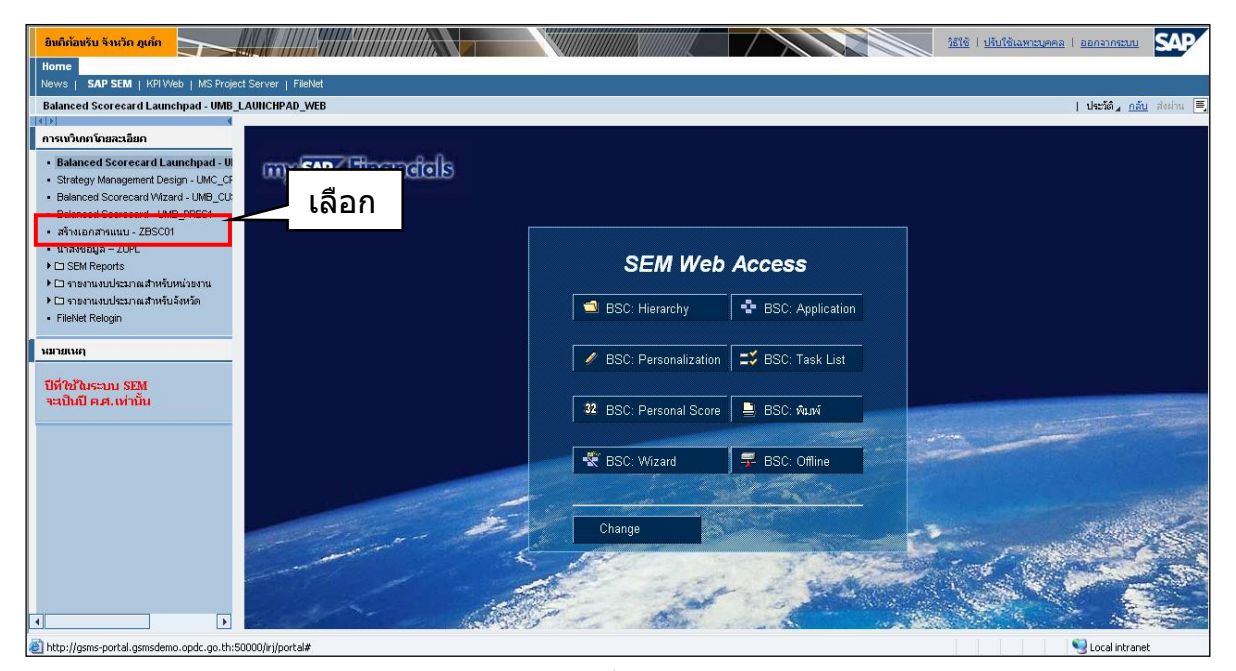

รูปที่ 123

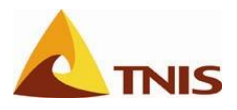

เมื่อผู้ใช้เลือก เมนู Attachment – ZBSC01 จะปรากฏหน้าจอดังรูป

| ยินติต้องรับ จังหวัด ภูเก็ต                                                                                                    |                                                |                         | ระเชี   ปรับใช้เฉพาะบุคคล   ออกจากระบบ |
|----------------------------------------------------------------------------------------------------|------------------------------------------------|-------------------------|----------------------------------------|
| News   SAP SEM   KPI Web   MS Project Server                                                                                                    | r   FileNet                                    |                         |                                        |
| สร้างเอกสารแทบ - ZBSC01                                                                                                    |                                                |                         | ประวัติ <u>ภลับ</u> ส่งผ่าน 🗐          |
|                                                                                                    |                                                |                         |                                        |
| การเบวิเกตโดยละเอียด                                                                                                    | a (人) 2世(2(1)                                  |                         | SAP                                    |
| Balanced Scorecard Launchpad - UMB,                                                                                                    |                                                |                         |                                        |
| <ul> <li>Strategy Management Design - UMC_CF</li> </ul>                                                                                                    |                                                | × 2   🕲 🖬               |                                        |
| Balanced Scorecard Wizard - UMB_CU:     SAI                                                                                                    | P                                              |                         |                                        |
| Balanced Scorecard - UMB_PRES1                                                                                                    |                                                |                         |                                        |
| <ul> <li>นาส่งข้อมูล - ZUPL</li> </ul>                                                                                                    |                                                |                         |                                        |
| ► CI SEM Reports                                                                                                    | Linearchy                                      | Period 18N 20           | 08 🔊                                   |
| <ul> <li>C) รายงานงบประมาณสำหรับหน่วยงาน</li> </ul>                                                                                                    |                                                | i cilca                 |                                        |
| Image: Construction - Construction - Constructio- Construction - Construction - Constructio- | แผนบริหารราชการแผ่นดิน                         | Historychy Ontion       |                                        |
| FileNet Relogin                                                                                                    | 🕨 🧰 Scorecard ยุทธศาสตร์ท่องเที่ยว ระดับประเทศ | Allerance of the second |                                        |
|                                                                                                    | ยุหาธศาสตร์ / Agenda อื่น                      |                         |                                        |
|                                                                                                    | ร้องศารับรองการปฏิบัติราชการ                   | O Inidadve              |                                        |
| ปีที่ใช้ในระบบ SEM                                                                                                    | Wuvi (Area)                                    |                         |                                        |
| จะเป็นปี ค.ศ. เท่านั้น 🗸 🗸                                                                                                    | Training area                                  |                         |                                        |
|                                                                                                    | D 🗀 Training 1                                 |                         |                                        |
|                                                                                                    | 🛱 Integration Testing                          |                         |                                        |
| C C                                                                                                    | 🕑 🧰 ยุทธศาสตร์ท่องเที่ยว ระดับประเทศ           |                         |                                        |
|                                                                                                    |                                                |                         |                                        |
|                                                                                                    |                                                |                         |                                        |
|                                                                                                    |                                                |                         |                                        |
|                                                                                                    |                                                |                         |                                        |
|                                                                                                    |                                                |                         |                                        |
|                                                                                                    |                                                |                         |                                        |
|                                                                                                    |                                                |                         | D ZBSCO1 🖪 GSMSPRD INS                 |
|                                                                                                    |                                                |                         |                                        |

รูปที่ 124

| การนำเ | การนำเข้าเอกสารแนบ |                                                         |  |
|--------|--------------------|---------------------------------------------------------|--|
| ลำดับ  | ฟิลด์              | คำอธิบาย                                                |  |
| 1      | Period             | ทำการเลือกงวดเวลาของ Scorecard ที่ต้องการสร้างเอกสารแนบ |  |
| 2      | Hierarchy Option   | เลือก Measure                                           |  |

| ยินดีต้อบรับ จังหวัด ภูเด็ต                                                                     |                                                                                                    | ร์ไข้   ปรับใช้เฉพาะบุคคล   ออกจากระบบ 🏼 🥵 |
|-------------------------------------------------------------------------------------------------|----------------------------------------------------------------------------------------------------|--------------------------------------------|
| News   SAP SEM   KPIWeb   MS Projec                                                             | Server   FileNet                                                                                                    |                                            |
| สร้างเอกสารแมบ - ZBSC01                                                                         |                                                                                                    | ประวัติ∡ <u>กลับ</u> ส่งผ่าน ≡             |
| (()) () () () () () () () () () () () ()                                                        |                                                                                                    |                                            |
| การเหวิเกคโดยละเอียค                                                                            | ενιαι(V) \$5%α(⊔)                                                                                                    | SAP                                        |
| <ul> <li>Balanced Scorecard Launchpad - UMB,</li> </ul>                                         |                                                                                                    | <u> </u>                                   |
| <ul> <li>Strategy Management Design - UMC_CF</li> </ul>                                         |                                                                                                    |                                            |
| <ul> <li>Balanced Scorecard Wizard - UMB_CU:</li> <li>Balanced Scorecard - UMB_DRES1</li> </ul> | SAP                                                                                                    |                                            |
| <ul> <li>สร้างเอกสารแบบ - ZBSC01</li> </ul>                                                     |                                                                                                    |                                            |
| <ul> <li>นาส่งข้อมูล – ZUPL</li> </ul>                                                          |                                                                                                    |                                            |
| E SEM Reports                                                                                   | BSC Hierarchy Period APR 2007                                                                                                    |                                            |
| รายงานงบประมาณสำหรับหน่วยงาน                                                                    | ✓ แนนสาสตร์ JUL 2006                                                                                                    |                                            |
| <ul> <li>โรงงานงบประมาณสำหรับจังหวัด</li> <li>โรงไปประมาณสำหรับจังหวัด</li> </ul>               | แหนบริหารราชการแผ่นดิน AUG 2006                                                                                                    |                                            |
| FileNet Relogin                                                                                 | D 🛱 Scorecard ยุทธศาสตร์ท่องเที่ยว ระสบประเทศ (@ Measure OCT 2006)                                                                                                    |                                            |
| นมายเหตุ                                                                                        | tymemans / Agenda Su 2 O Initiative NOV 2006                                                                                                    |                                            |
|                                                                                                 | An Ansusavinsu guiarratans     DEC 2006     DEC 2006                                                                                                    |                                            |
| ปีที่ใช้ในระบบ SEM                                                                              | Multi (Alea)     An 2007     Feb 2007     Feb 2007                                                                                                    |                                            |
| าะเป็นปี ค.ศ. เท่านั้น                                                                          | Training area MAR 2007                                                                                                    |                                            |
|                                                                                                 | Training 1 APR 2007                                                                                                    |                                            |
|                                                                                                 | S 🖧 Integration Testing                                                                                                    |                                            |
|                                                                                                 | Image: Image: Image |                                            |
|                                                                                                 |                                                                                                    |                                            |
|                                                                                                 |                                                                                                    |                                            |
|                                                                                                 |                                                                                                    |                                            |
|                                                                                                 |                                                                                                    |                                            |
|                                                                                                 |                                                                                                    |                                            |
|                                                                                                 |                                                                                                    | •                                          |
| 1                                                                                               |                                                                                                    | D ZBSCO1 🖼 GSMSPRD INS                     |
|                                                                                                 |                                                                                                    | Soloral intranet                           |
|                                                                                                 |                                                                                                    | 3 tota ini anot                            |

รูปที่ 125

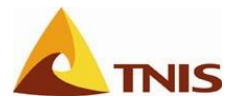

| การนำเ | การนำเข้าเอกสารแนบ |                                             |  |
|--------|--------------------|---------------------------------------------|--|
| ลำดับ  | ฟิลด์              | คำอธิบาย                                    |  |
| 3      | BSC Hierarchy      | เลือก Scorecard ที่ต้องการจะนำเข้าเอกสารแนบ |  |

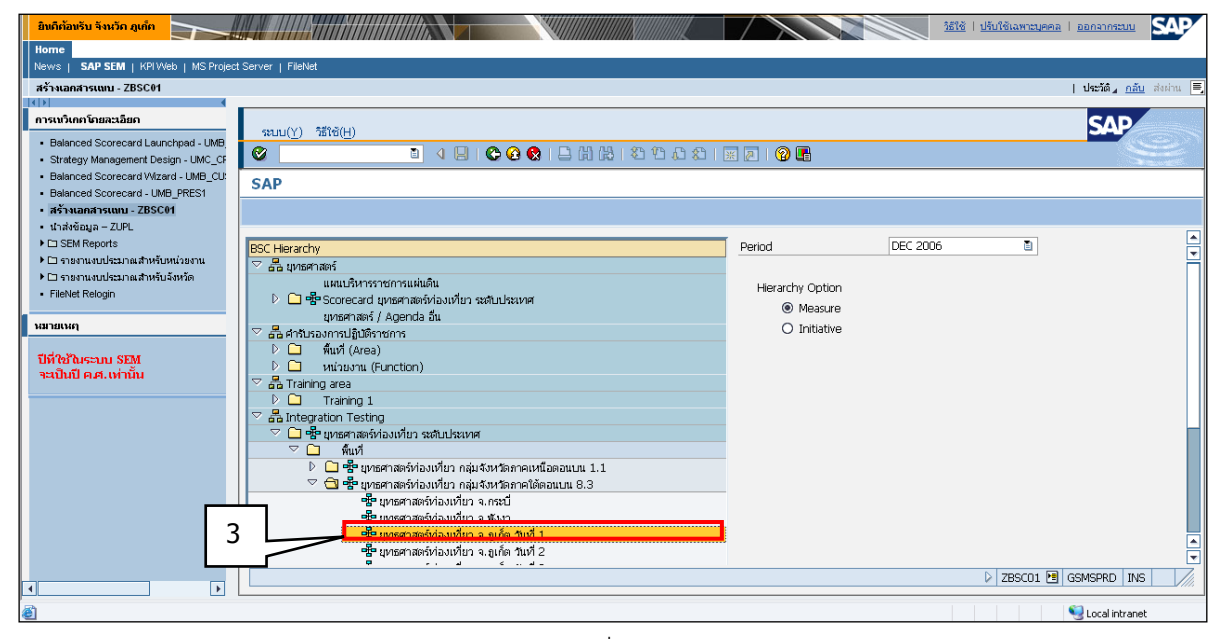

รูปที่ 126

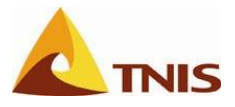

| การนำเ | การนำเข้าเอกสารแนบ |                                                                                   |  |
|--------|--------------------|-----------------------------------------------------------------------------------|--|
| ลำดับ  | ฟิลด์              | คำอธิบาย                                                                          |  |
| 4      |                    | เลือกส่วนของ Scorecard ที่ต้องการแนบเอกสาร (ในรูปจะเป็นการแนบเอกสารที่ยุทธศาสตร์) |  |
|        |                    | และกดเครื่องหมาย 📴                                                                |  |

| ยินดีต้อนรับ จังหวัด ภูเก็ต                             |                                                                                                    |                   | <u> </u>                                  | NARA I DONATOSINU SAP   |
|---------------------------------------------------------|----------------------------------------------------------------------------------------------------|-------------------|-------------------------------------------|-------------------------|
| Home                                                    |                                                                                                    |                   |                                           |                         |
| News   SAP SEM   KPI Web   MS Projec                    | t Server   FileNet                                                                                                    |                   |                                           |                         |
| สร้างเอกสารแทน - ZBSC01                                 |                                                                                                    |                   |                                           | Iประวัติ กลับ ส่งผ่าน 💻 |
|                                                         |                                                                                                    |                   |                                           |                         |
| การเนวิเกตโดยละเอียด                                    |                                                                                                    |                   |                                           | SAD                     |
| Balanced Scorecard Launchpad - UMB                      | ระบบ(Y) วิธีใช้(H)                                                                                                    |                   |                                           |                         |
| <ul> <li>Strategy Management Design - UMC_CF</li> </ul> | S S S S S S S S S S S S S S S S S S S                                                                                            | 10 🗘 🕄   🔣 🖉      | ]   🔞 🖪                                   |                         |
| Balanced Sco     I - UMB_CU:                            | BSC Object Hierarchy                                                                                                    |                   |                                           |                         |
| Balanced Sco 4 PRES1                                    | Die Object merarchy                                                                                                    |                   |                                           |                         |
| • สร้างเอกสารเ                                          |                                                                                                    |                   |                                           |                         |
| • นำส่งข้อมูล –                                         |                                                                                                    |                   |                                           |                         |
| SEM Reports                                             | PP ยุทธศาสตร์ท่องเที่ยว จ. ถูเก็ต วันที่ 1                                                                                       | BSC Object Inform | hation                                    | <b>\</b>                |
| <ul> <li>ประมงณีของระบาณสาหรองหน่วยงาน</li> </ul>       | 🗢 🌸 ส่งเสริมและพัฒนาการท่องเทียวอย่างยังยืน                                                                                      | Object Type       | Strategy                                  |                         |
| EileNet Relocio                                         | มิติที่ 1 ด่านประสิทธิผลตามแผนปฏิบัตราชการ                                                                                       | Object ID.        | S00000010                                 |                         |
| - Honor (cloger                                         | >  >  >  >  >  >  >  >  >  >  >  >  >                                                                                            | Object Desc.      | ส่งเสริมและพัฒนาการท่องเที่ยวอย่างยั่งยืน |                         |
| หมายเหตุ                                                | <ul> <li>รอยละคนพบขนของราย เดง เก่นกท่องเคย ง<br/>(m) ร้อยละที่เพิ่มขึ้นของอ่าใช้อ่ายต่ออยต่อวันของบ้อย่องเกี่ยว     </li> </ul> |                   |                                           |                         |
|                                                         | รับสิ่งของสายสายสายคนสายสายสายคนสาย และองสายสายสาย<br>มิติเที่ 2 ด้านตณฑาพการให้บริการ                                           | Long Toyt         | 101                                       |                         |
| ปีที่ใช้ในระบบ SEM                                      | ⊽ ≣ แหล่งท่องเที่ยวที่ดี                                                                                                    | Long rext         | JORL                                      |                         |
| จะเป็นปี ค.ศ. เท่านั้น                                  | 🌆 ระสับความพึงพอใจของนักท่องเที่ยว                                                                                               | -                 |                                           |                         |
|                                                         | 📃 ความสะดวกสบาย                                                                                                    |                   |                                           |                         |
|                                                         | 📃 ความปลอดภัย                                                                                                    |                   |                                           |                         |
|                                                         | 🗢 💽 มิติที่ 3 ด้านประสิทธิภาพของการปฏิบัติราชการ                                                                                 |                   |                                           |                         |
|                                                         | ♥ ■ พัฒนาปัจจัยพื้นฐานด้านการท่องเที่ยว                                                                                          |                   |                                           |                         |
|                                                         | 4 ร้อยละความสำเร็จเฉลียของการก่อสร้างระบบคมนาคมเพื่อสนับสนุ                                                                      |                   |                                           |                         |
|                                                         | D EI พืชมนาผลิตภัณฑทางการท่องเทียว<br>D EI                                                                                       |                   |                                           |                         |
|                                                         | P = พิตมนาระบบ มาตรฐาน และความปลอดภย<br>โล้มพิตมอร์รมอรรมรรม โรมชาวินัยสีนร์                                                     |                   |                                           |                         |
|                                                         | <ul> <li></li></ul>                                                                                                    |                   |                                           |                         |
|                                                         | <ul> <li>b El สามาร์ในป วนรักษ์ สี่ และร้าน</li> </ul>                                                                           |                   |                                           |                         |
|                                                         |                                                                                                    |                   |                                           |                         |
|                                                         |                                                                                                    |                   | D ZBSCC                                   | )1 🛅 GSMSPRD INS        |
|                                                         |                                                                                                    |                   |                                           |                         |
| ۷                                                       |                                                                                                    |                   |                                           | Second Intranet         |

รูปที่ 127

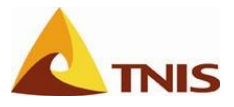

| การนำเข้าเอกสารแนบ |                |                                                                            |
|--------------------|----------------|----------------------------------------------------------------------------|
| ลำดับ              | จอภาพ          | คำอธิบาย                                                                   |
| 5                  | New Attachment | ทำการใส่รายละเอียด (คำอธิบายเอกสาร) และ ระบุเอกสารที่ต้องการทำการแนบ (File |
|                    |                | Name)                                                                      |

| ยินดีต้อนรับ จังหวัด ภูเก็ต 🥿                                                                                                    |                                                                                                    | <u>1616   1516</u>                             | <u>ใเฉพาะบุคคล   ออกจากระบบ</u> SAP |
|----------------------------------------------------------------------------------------------------|----------------------------------------------------------------------------------------------------|------------------------------------------------|-------------------------------------|
| Home                                                                                                    |                                                                                                    |                                                |                                     |
| News   SAP SEM   KPIWeb   1                                                                                                    | MS Project Server   FileNet                                                                                                    |                                                |                                     |
| สร้างเอกสารแบบ - ZBSC01                                                                                                    |                                                                                                    |                                                | ประวัติ กลับ ส่งผ่าน 🗏              |
|                                                                                                    | 🗁 BSC - New Attachment                                                                                                    |                                                |                                     |
| คารเนวิเลคโดยละเอียด<br>• Prince Command Launchpad                                                                                                    | New File Attachment                                                                                                    |                                                | SAP                                 |
| 5-1                                                                                                    | ค่าอธิบายเอกสาร                                                                                                    | แผนที่ยุทธศาสตร์ท่องเที่ยวจังหวัดดูเก็ด        |                                     |
| Image: UMB_PRE                                                                                                    | រាគ                                                                                                    |                                                |                                     |
| <ul> <li>สร้างเอคสารแบบ - ZBSC01</li> </ul>                                                                                                    | บุทธศาสตร์                                                                                                    | ส่งเสริมและพัฒนาการท่องเที่ยวอย่างยั่งยืน      |                                     |
| นาส่งข้อมูล – ZUPL                                                                                                    | กลุ่มจังหวัด                                                                                                    | R0018                                          |                                     |
| <ul> <li>El someteports</li> <li>El someteports</li> </ul>                                                                                                    | จังหวัด                                                                                                    | P8300                                          |                                     |
| Image: Image: Image | กระหารวง                                                                                                    |                                                |                                     |
| FileNet Relogin                                                                                                    | กรม                                                                                                    |                                                |                                     |
|                                                                                                    | รหัสโครงการหรือตัวชีวัด                                                                                                    |                                                | ī                                   |
| ามายเหตุ                                                                                                    | ชื่อโครงการหรือตัวซีวัด                                                                                                    |                                                | ī <b></b>                           |
| ปีที่ใช้ในระบบ SEM                                                                                                    | ชื่อผู้รับผิดชอบโครงการหรือตัวชีวัด                                                                                                    |                                                |                                     |
| าะเป็นปี ค.ศ. เท่านั้น                                                                                                    | ปังบประมาณ (พ.ศ.)                                                                                                    | 2550                                           | ]  ¦                                |
|                                                                                                    | ข้อมูล ณ. วันเที                                                                                                    | 20080114                                       |                                     |
|                                                                                                    |                                                                                                    |                                                |                                     |
| 5-2                                                                                                    | File Name                                                                                                    | C:\แผนที่ยุทธศาสตร์ท่องเที่ยวจังหวัดดูเก็ด.pdf | g                                   |
|                                                                                                    | <b>X</b>                                                                                                    |                                                |                                     |
|                                                                                                    | <ul> <li>โ ฟิลแกระบบ มาครฐาน และความปลอด</li> <li>โ ฟิลแกร้านการคลาดและประชาสิมพันธ์</li> <li>โ ฟิลแกร้านการคลาดและประชาสิมพันธ์</li> <li>โ ฟิลแกรรมบบริหารและจัดการการห่อง</li> <li>โ โ ฟิลแกรร้านประชาสิน ามรัณธ์ จึงเธอเว้าน</li> </ul> | าสัย                                           |                                     |
|                                                                                                    |                                                                                                    | ₽Z                                             | BSCO1 🖻 GSMSPRD INS 🛛 🦯             |
|                                                                                                    |                                                                                                    |                                                | S Local intranat                    |

รูปที่ 128

จะปรากฏกล่องข้อความให้ยืนยันความถูกต้อง

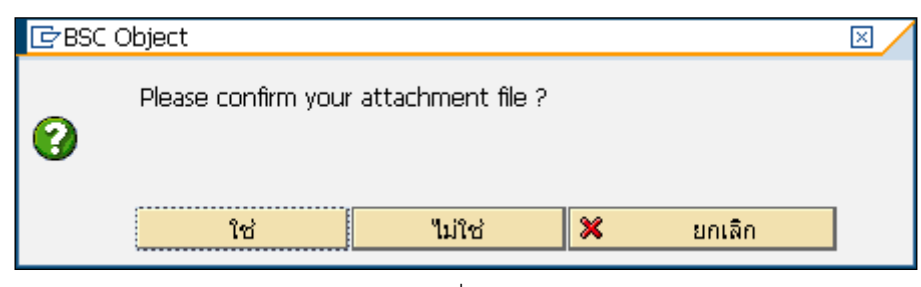

รูปที่ 129

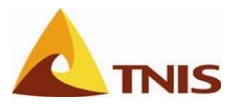

เมื่อทำตามขั้นตอนจะปรากฏ Link ไปยังเอกสารที่ได้นำไปจัดไว้ในระบบ FileNet ตามโครงสร้างโฟลเดอร์ที่ กำหนดไว้ ที่หน้าจอด้านขวามือ

| ยินตีต้อนรับ จังหวัด ภูเก็ต                                             |                                                                                                    | รัธิใช้   ปรับใช้เฉพาะบุคคล   ออกจากระบบ                                                                                                    | SAP     |
|-------------------------------------------------------------------------|----------------------------------------------------------------------------------------------------|----------------------------------------------------------------------------------------------------|---------|
| Home                                                                    |                                                                                                    |                                                                                                    |         |
| News   SAP SEM   KPIWeb   MS Projec                                     | t Server   FileNet                                                                                                 |                                                                                                    |         |
| สร้างเอกสารแบบ - ZBSC01                                                 |                                                                                                    | ปหะวัติ <sub>4</sub> <u>กลับ</u> ส่                                                                                                    | asinu 🔳 |
| การเป็นกลโกยละเอียก  • Balanced Scorecard Launchood - LMB               | ระบน( <u>Y</u> ) วิธีใช้( <u>H</u> )                                                                               | SAP                                                                                                    |         |
| <ul> <li>Strategy Management Design - UMC_CF</li> </ul>                 | 🛯 🖉 🔄 🔹 🖓 🖓 🔛 🗠 🖆                                                                                                  | 5 15 45 45 1 🕱 🖉 🖪                                                                                                    |         |
| Balanced Scorecard Wizard - UMB_CU:     Balanced Scorecard - UMB_PRES1  | BSC Object Hierarchy                                                                                               |                                                                                                    |         |
| <ul> <li>สร้างเอกสารแทบ - ZBSC01</li> <li>นำส่งข้อมูล - ZUPL</li> </ul> |                                                                                                    | r                                                                                                    |         |
| E SEM Reports                                                           | 🗢 🖶 ยุทธศาสตร์ห่องเที่ยว จ.อูเก็ต วันที่ 3                                                                         | BSC Object Information                                                                                                    | €       |
| <ul> <li>โรงงานงบประมาณสำหรับหน่วยงาน</li> </ul>                        | 🗢 👻 ส่งเสริมและพัฒนาการท่องเที่ยวอย่างยั่งยืน                                                                      | Object Type Strategy                                                                                                    | -       |
| ElleNet Relaction                                                       | มิติที่ 1 ด้านประสิทธิผลตามแผนปฏิบัติราชการ                                                                        | Object ID. 500000010                                                                                                    |         |
| - Filehot Kologin                                                       | 🗸 📑 สามารถเพมราย เดจากการของเทยวาเหกบจงหวด                                                                         | Object Desc. ส่งเสริมและพัฒนาการท่องเที่ยวอย่างยั่งยืน                                                                                                    |         |
| หมายเหตุ                                                                | <ul> <li>โดย 2 ตามสุณภาพการเพอรการ</li> <li>โดย แหล่งห่องเพียวที่อี</li> </ul>                                     |                                                                                                    |         |
|                                                                         | 🗐 ความสะดวกสบาย                                                                                                    | URI URI                                                                                                    |         |
| ปีที่ใช้ในระบบ SEM                                                      | 📑 ความปลอดภัย                                                                                                    | แบบที่แหรดวสตร์ห่อ.เหมื่นวธิมหร้องเอ็ด http://fpae:8080/Workplace/getContent?id=%                                                                                                    |         |
| จะเปนป ค.ศ. เทานน                                                       | 🗢 📧 มิติที่ 3 ด้านประสิทธิภาพของการปฏิบัติราชการ                                                                   |                                                                                                    |         |
|                                                                         | 🕨 🧾 พัฒนาปัจจัยพื้นฐานด้านการท่องเที่ยว                                                                            |                                                                                                    |         |
|                                                                         | III พัฒนาผลิตภัณฑ์หางการห่องเทียว                                                                                  |                                                                                                    |         |
|                                                                         | III พืชมนาระบบ มาตรฐาน และความปลอดภัย                                                                              |                                                                                                    |         |
|                                                                         | <ul> <li>และประกัดสามหารถึงกระดาสมพายะ</li> <li>พัฒนาอยาม และมีนารและชาวิตอรรอรเช่า หนึ่งของร่างนี้เป็น</li> </ul> |                                                                                                    |         |
|                                                                         | <ul> <li>โป้ สังหาาพี่มีพ่ อบรักษ์ สี่งแวดล้อน</li> </ul>                                                          |                                                                                                    |         |
|                                                                         | ✓                                                                                                    |                                                                                                    |         |
|                                                                         | Insพัฒนาบุคลากรของจังหวัดด้านการท่องเที่ยว                                                                         | - <u>_</u>                                                                                                    |         |
|                                                                         | 📃 การพัฒนาระบบฐานข้อมูลด้านการท่องเที่ยวของจังหวัด                                                                 |                                                                                                    |         |
|                                                                         |                                                                                                    |                                                                                                    | -       |
|                                                                         |                                                                                                    | ZBSCO1 🖪 GSMSPRD INS                                                                                                    |         |
|                                                                         |                                                                                                    |                                                                                                    |         |
| 🕘 Done                                                                  |                                                                                                    | Second Second Se |         |

รูปที่ 130

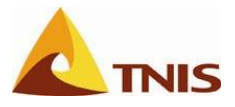

| การเรียกดูเอกสารแนบในระบบ GSMS-SEM (Attachment) |   |                                                                              |  |
|-------------------------------------------------|---|------------------------------------------------------------------------------|--|
| วัตถุประสงค์                                    | : | เพื่อเรียกดูเอกสารแนบที่ได้นำเข้าไว้กับองค์ประกอบต่างๆ ของ Scorecard ผ่านทาง |  |
|                                                 |   | ระบบ SEM                                                                     |  |
| រេរប្ដ                                          | : | เข้าเมนู SAP SEM -> BSC Application                                          |  |

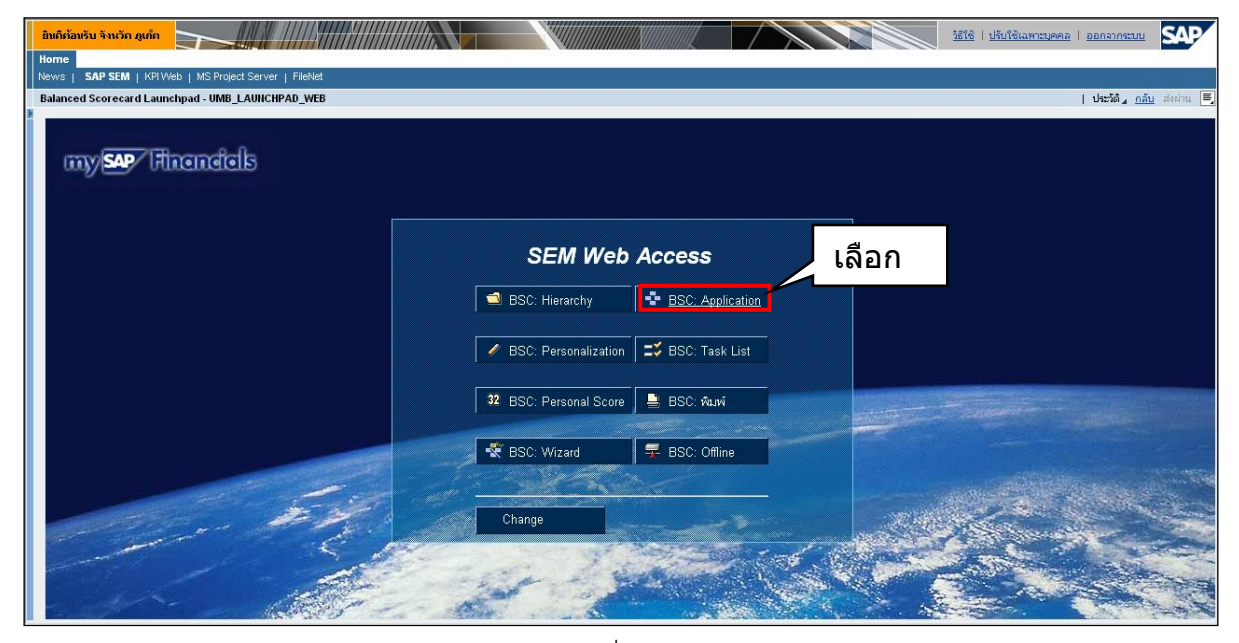

รูปที่ 131

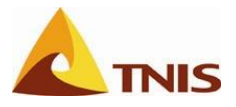

| การนำเ | การนำเข้าเอกสารแนบ |                                 |  |
|--------|--------------------|---------------------------------|--|
| ลำดับ  | จอภาพ              | คำอธิบาย                        |  |
| 1      | รายการ Scorecard   | ทำการเลือก Scorecard ที่ต้องการ |  |

| ânărăsău ânăn guin                                                                                                    | SAP        |
|----------------------------------------------------------------------------------------------------|------------|
| Kome                                                                                                    | _          |
| News   SAP SEM   KPI Web   MS Project Server   FileNet                                                                                                    |            |
| Balanced Scorecard Launchpad - UMB_LAUNCHPAD_WEB   ปาะวัติ                                                                                                    | ส่งผ่าน 📃  |
| BSC କୌଳନ Scorecard                                                                                                    | AP 🏾       |
| ↑ Sissie       Currents Scorecard         ● Jusuadynemnasi       ● greenasid         ● greenasid       ● greenasid         ● greenasid       ● green | <b>6 1</b> |
| http://gsmsgrd.gsmsdeno.opdx.go.th:8000/sap(b010sc2)PTAvOA==)bc/bsp/sap/sem_bsc/default.htm?trom=8event=selectsc8id=0000000255 🧧 🧃 🥞 Local intranet                                                                                                    |            |

รูปที่ 132

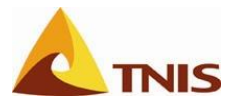

| การนำเข้าเอกสารแนบ |       |                                                    |
|--------------------|-------|----------------------------------------------------|
| ลำดับ              | จอภาพ | คำอธิบาย                                           |
| 2                  |       | เลือก <b>มุมมองการวิเคราะห์</b> จากเมนูด้านซ้ายมือ |

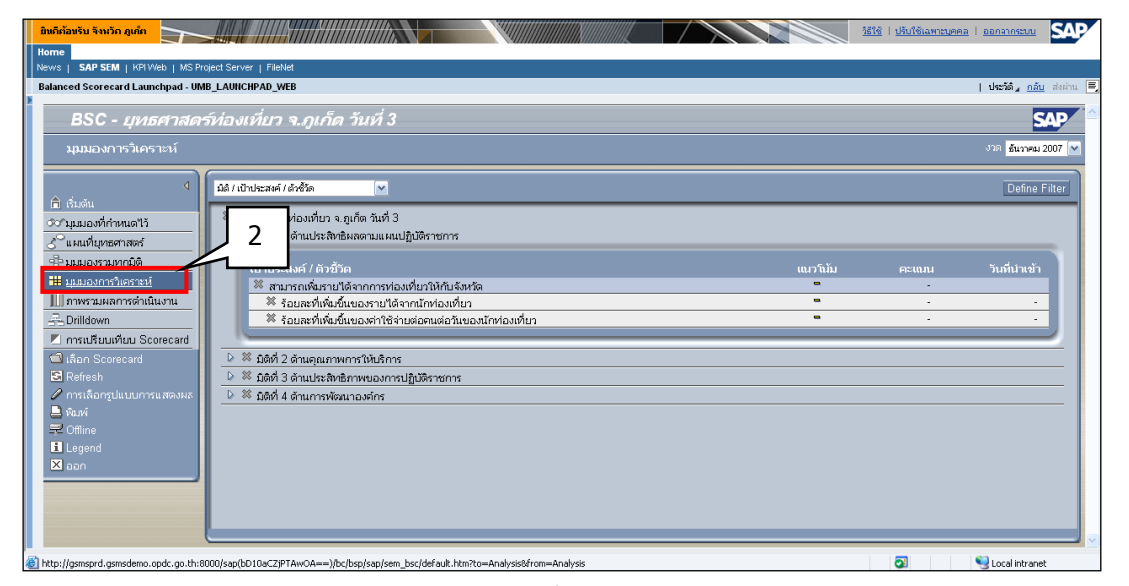

### รูปที่ 133

| การนำเข้าเอกสารแนบ |       |                                                                                        |  |
|--------------------|-------|----------------------------------------------------------------------------------------|--|
| ลำดับ              | จอภาพ | คำอธิบาย                                                                               |  |
| 3                  |       | เลือกองค์ประกอบของ Scorecard ที่ต้องการจะดูเอกสารแนบ (ในที่นี้เลือก ประเด็นยุทธศาสตร์) |  |

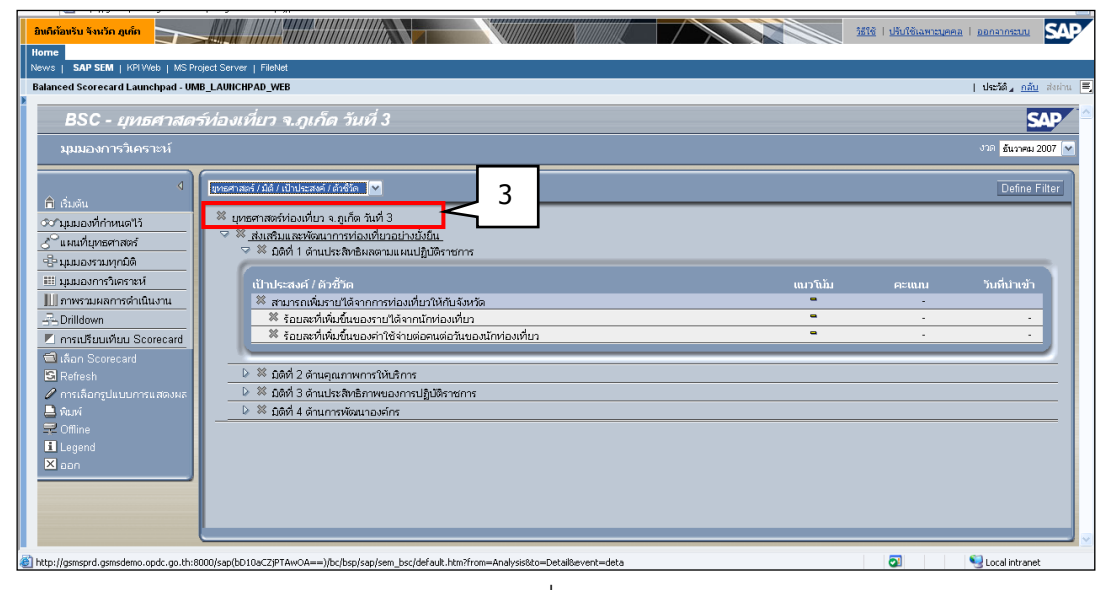

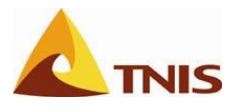

เมื่อเข้าสู่หน้าจอรายละเอียดของประเด็นยุทธศาสตร์แล้ว ในส่วนของเอกสารแนบ จะมี Link ที่เชื่อมโยงไปยัง ไฟล์เอกสารแนบที่จัดเก็บไว้ในระบบ FileNet

| ยินถึก้อแร้น จังหวัด ภูเก็ต                                                                                                    |                                                                                                    | รัสใช้   ปรับใช้เฉพาะบุคคล   ออกจากระบบ |
|----------------------------------------------------------------------------------------------------|----------------------------------------------------------------------------------------------------|-----------------------------------------|
| Balanced Scorecard Launchpad - UMB_LAUN                                                                                                    | CHPAD_WEB                                                                                                    | ประวัติ∡ <u>กลับ</u> ส่งผ่าน 🗐          |
| 1<br>BSC - <i>ยุทธศาสตร์ท่อง<br/><u>มนมองการวิเคราะห์</u>&gt;</i> รายละเอี                                                                                                    | <i>เพี่บว จ.ภูเก็ด วันที่ 3</i><br>บด                                                                                                    | งาล <u>ธันวาคม 2007</u> 💌               |
| <ul> <li>(1) เริ่มอัน</li> <li>(2) รุ่มมองที่กำหนดใร</li> <li>(3) และที่ปุกษณาสะรั</li> <li>(4) มุมมองทรได้หนดใร</li> <li>(5) เมนร์มูมสถารดำเนินงาน</li> <li>(5) Drildown</li> <li>(1) การแปรมแต้นน Scorecard</li> <li>(5) ได้อาร</li> <li>(5) Corecard</li> <li>(5) Anis</li> <li>(6) Corecard</li> <li>(7) Anis</li> <li>(7) Corecard</li> <li>(7) Corecard&lt;</li></ul> | าสตร์ ส่งเสริมและหังคนาการห่องเที่ยวอย่างยั่งยื่น<br>ม สถามะและครประมินผล เอกสรรแนบ<br>สถามะและคะแนน []<br>สร้างโดยอัตโนมิลี * ไม่มีข้อมูล<br>การประมินผล<br>ปันต์กการประมินผล<br>ป้นะภาพใหล่ ชื่อ ลเบร้อมูล<br> | •ne สันการเป 2007 (0) ♥                 |

รูปที่ 135

เมื่อกด Link ระบบจะเปิดหน้าจอโฟลเดอร์ของประเด็นยุทธศาสตร์นั้น ซึ่งผู้ใช้จะเห็นรายการเอกสารที่แนบเข้าไป

ในระบบ

| มหมลงให้เหลงร์<br>พระ 65M5 ><br>                                                                                                    |             |
|----------------------------------------------------------------------------------------------------|-------------|
| າາສະ 65M5 > <mark></mark>                                                                                                    |             |
| () ขอรัสมุล           มนุการกระ/า         ใอเห็มที่หนะ 3         มุมมอย:         ราสสะเอียด ∨         แลดรไอเห็ม?            ไดเด็ล ▲         ขนาดข้อมา         เตรียนข้อ         เสลียนข้อ                                                                                                    |             |
| >มนูการกระท่า ใอเห็มที่หนะ 3 มุมมอย: รายสะเอียด ⊻ แสดงไอเห็ม                                                                                                    | กี่พิมพ์ได้ |
| ▼มนูการกระท์<br>มนุมมอะ: รายสะเอียด (นาติงโอเท่ม<br>มนุมมอะ: รายสะเอียด (นาติงโอเท่ม)                                                                                                    |             |
| บเกล.▲บเกล.↓บเกลบเกลปเกลบเกลบเกลบเกลบเกลบเกลบเกลบเกลบเกลปเกลปเกลปเกลปเกลปเกลปเกลปเกลปเกลปเกลปเกลปเกลปเกลปเกลปเกลปเกลปเกลปเกลปเกลปเกลปเกลปเกลปเกลปเกลปเกลปเกลปเกลปเกลปเกลปเกลปเกลปเกลปเกลปเกลปเกลปเกลปเกลปเกลปเกลปเกลปเกลปเกลปเกลปเกลปเกลปเกลปเกลปเกลปเกลปเกลปเกลปเกลปเกลปเกลปเกลปเกลปเกลปเกลปเกลปเกลปเกลปเกลปเกล                                                                                                    | 20 💌        |
|                                                                                                    |             |
| Image: Image: |             |
| 🔲 🔚 แสนที่สุทธศาสตร์ห่องเทียารังหรือภูเกิด 🔱 รวสเป รวสเป Administrator 10/1/2008, 18:31 น. 1                                                                                                    |             |
|                                                                                                    |             |
|                                                                                                    |             |
| Consultable @ 2002 2005 Elable Connection all rights reserved                                                                                                    |             |
| Copyright & could serve i for no coulpot startin in rights i coult out                                                                                                    |             |
|                                                                                                    |             |
|                                                                                                    |             |
|                                                                                                    |             |
|                                                                                                    |             |
|                                                                                                    |             |
|                                                                                                    |             |
|                                                                                                    |             |
|                                                                                                    |             |
|                                                                                                    |             |
|                                                                                                    |             |
|                                                                                                    |             |
|                                                                                                    |             |
|                                                                                                    | ~           |

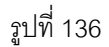

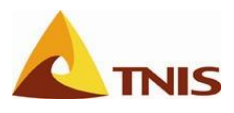

# การใช้งาน Balanced Scorecard Web Launchpad

การใช้งานระบบ SEM ในส่วน Balanced Scorecard Web Launchpad นั้นเป็นส่วนที่ใช้เพื่อทำการแสดง Balanced Scorecard ที่ได้ทำการสร้างขึ้นในระบบแล้วในมุมมองต่างๆ

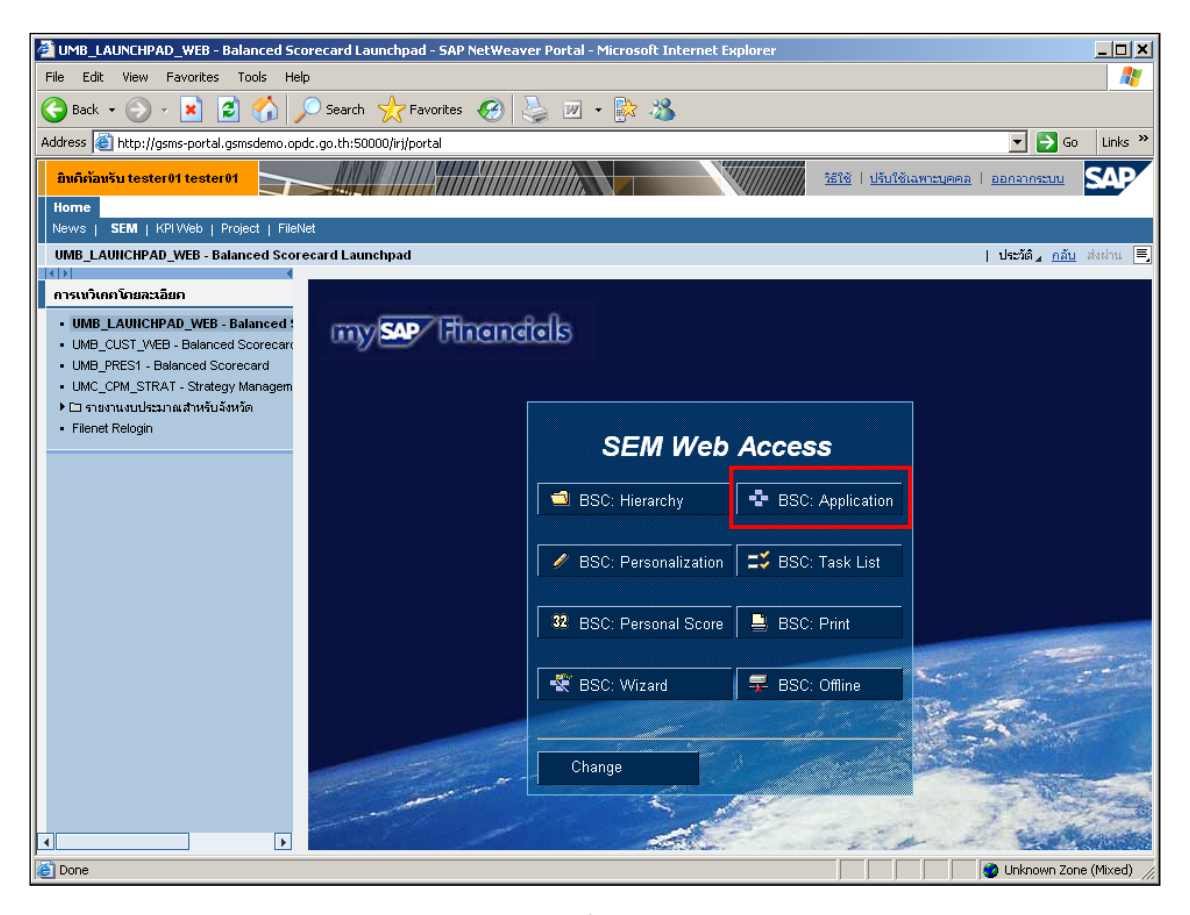

รูปที่ 137

เมื่อผู้ใช้เข้าสู่หน้าจอแรกของระบบ SEM แล้วให้คลิกที่เมนู BSC: Application ในส่วนกรอบหน้าจอ SEM Web Access เพื่อเข้าสู่หน้าจอการแสดงผล Scorecard ดังรูป ซึ่งการแสดงผล Balance Scorecard ของระบบ SEM ผ่าน SEM WEB ACCESS นั้นมีทั้งหมด 6 รูปแบบดังนี้

- 1. แผนที่ยุทธศาสตร์ (Strategy Map)
- 2. มุมมองรวมทุกมิติ (Perspective Overview)
- 3. มุมมองการวิเคราะห์ (Analysis View)
- 4. ภาพรวมผลการดำเนินงาน (Performance Overview)
- 5. Drilldown
- 6. การเปรียบเทียบ Scorecard (Scorecard Comparison)

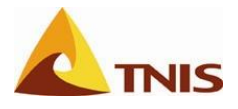

| การแสดงผล Scorecard ในรูปแบบแผนที่ยุทธศาสตร์ (Strategy Map) |                                                                          |  |
|-------------------------------------------------------------|--------------------------------------------------------------------------|--|
| แผนที่ยุทธศาสตร์                                            | เลือก Scorecard ที่ต้องการจะแสดงผลในรูปแบบของแผนที่ยุทธศาสตร์ และคลิกที่ |  |
|                                                             | เมนูแผนที่ยุทธศาสตร์                                                     |  |

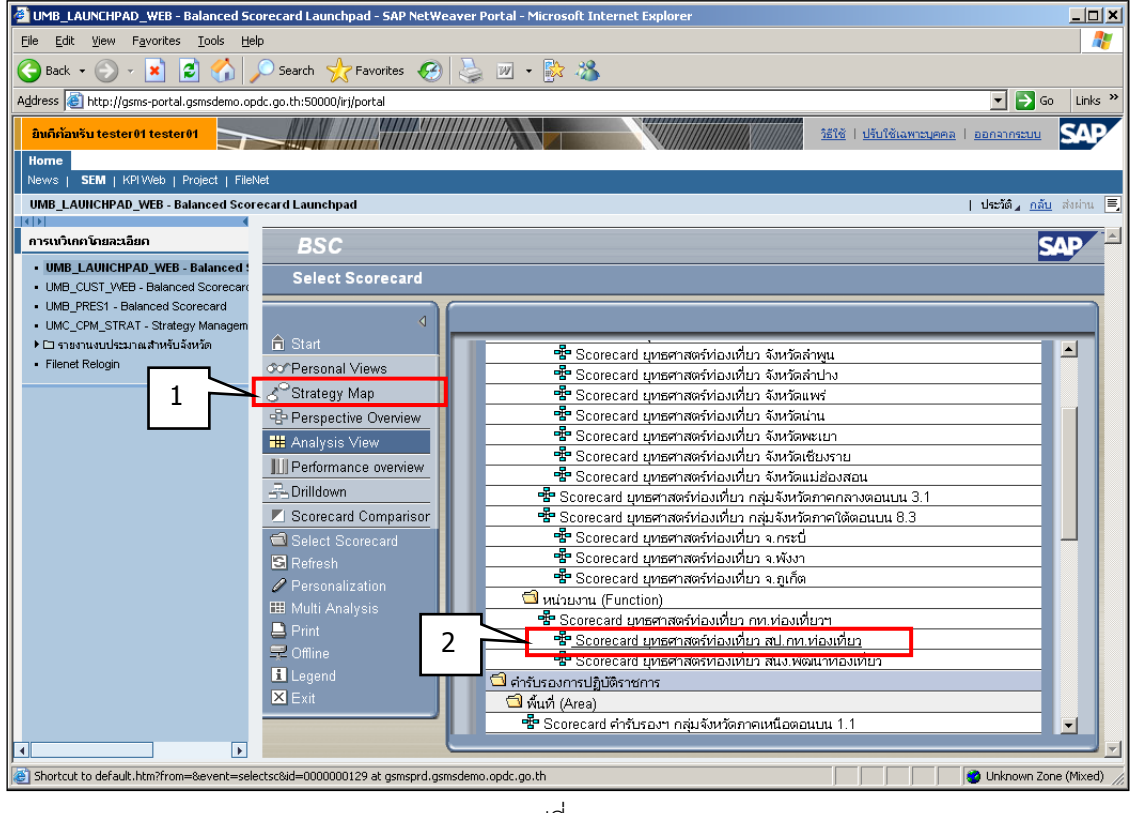

รูปที่ 138

เมื่อเลือก Scorecard ที่ต้องการจะให้ระบบแสดงผลในรูปแบบของแผนที่ยุทธศาสตร์ และคลิกเลือกเมนู Strategy map แล้ว จะเข้าสู่หน้าจอ Strategy map

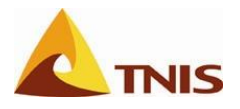

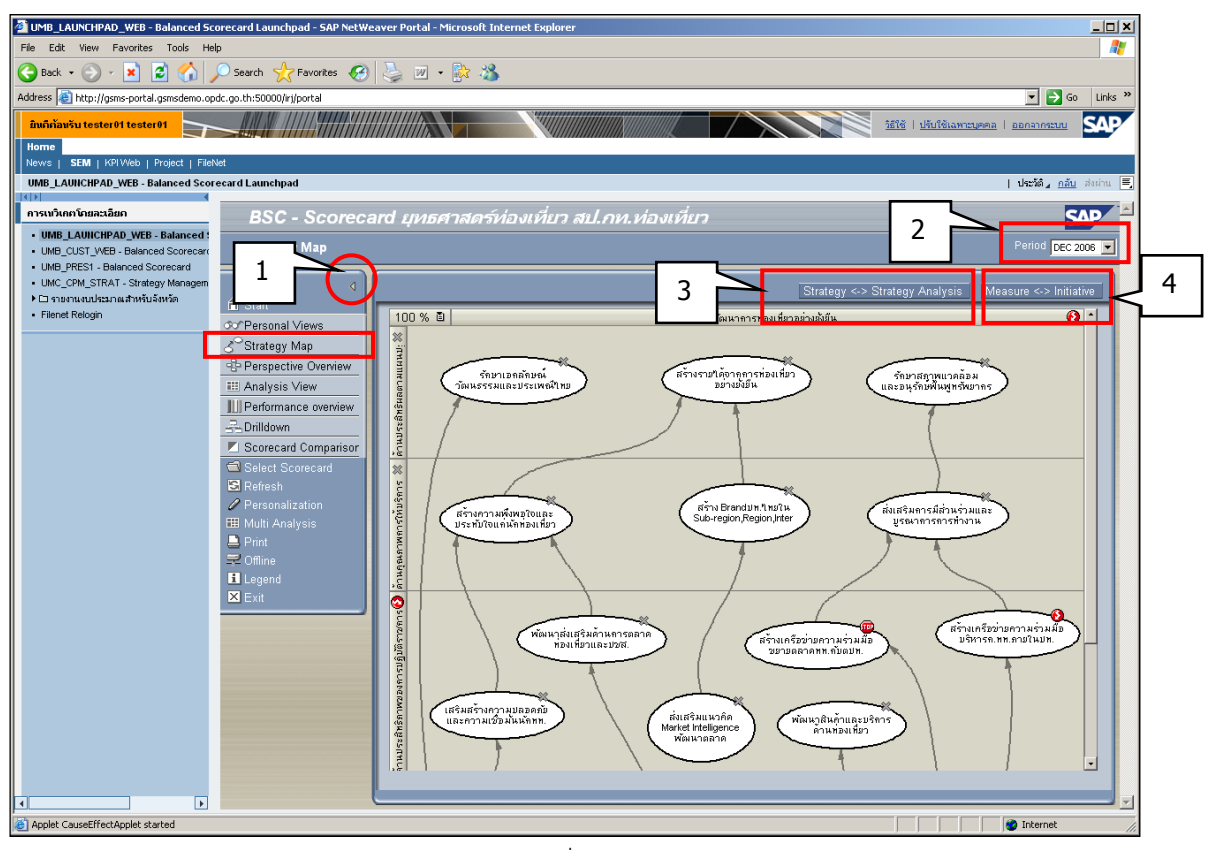

รูปที่ 139

| รายละเอียดการแสดงผล Scorecard ในรูปแบบแผนที่ยุทธศาสตร์ (Strategy Map) |                                                                                                    |  |  |
|-----------------------------------------------------------------------|----------------------------------------------------------------------------------------------------|--|--|
| ٩                                                                     | ผู้ใช้สามารถย่อเมนูด้านซ้ายมือได้โดยคลิกที่ปุ่ม                                                     |  |  |
| Period                                                                | ในส่วนรายการ Period DEC 2006 💟 ใช้เพื่อเลือกช่วงเวลาของข้อมูล Scorecard ที่ต้องการ<br>ให้ระบบแสดงผล |  |  |
| Strategy Analysis                                                     | คลิก Strategy <-> Strategy Analysis เพื่อแสดงรายละเอียดของแผนที่ยุทธศาสตร์<br>ดังรูป                |  |  |

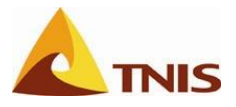

| รายละเอียดการแสดงผล Scorecard ในรูปแบบแผนที่ยุทธศาสตร์ (Strategy Map)                                                                                                    |                                                                                                    |  |  |
|----------------------------------------------------------------------------------------------------|----------------------------------------------------------------------------------------------------|--|--|
| 100 % 🗈                                                                                                    | 🚯 Objective (Measure unoSun unosun ulawaan 🔺                                                                                                    |  |  |
| 100 % 4                                                                                                    | รัฐรักษาเป็นการท่างเห็น และเหล่าหนังเป็น                                                                                                    |  |  |
|                                                                                                    | 💥 รักษาเอกลักษณ์ วัฒนธรรมและประเพณ์ไหย 🔍                                                                                                    |  |  |
|                                                                                                    | 🗶 รักษาสถาพแาดอ้อม และอนรักษ์สัมพุทธรัชยากร 💻                                                                                                    |  |  |
| รี (รรษาสภาพแวดลอม<br>โลยอนรักษพื้นฟหรัพยาก                                                                                                    |                                                                                                    |  |  |
| Studies and studies and studies an                                                                                                    |                                                                                                    |  |  |
|                                                                                                    |                                                                                                    |  |  |
| 2 ( ) ( ) ( ) ( ) ( ) ( ) ( ) ( ) ( ) (                                                                                                    |                                                                                                    |  |  |
| <u>&gt;E</u>                                                                                                    |                                                                                                    |  |  |
| × )                                                                                                    |                                                                                                    |  |  |
| E                                                                                                    | S as a contractor. that is super-equip (equip tee)                                                                                                    |  |  |
| เลื่องเสริมการมีส่วนร่วมแล<br>บรณาการการที่ส่วนร่วมแล                                                                                                    |                                                                                                    |  |  |
|                                                                                                    |                                                                                                    |  |  |
| 二 星 ブーキ                                                                                                    |                                                                                                    |  |  |
|                                                                                                    |                                                                                                    |  |  |
| 1/2                                                                                                    |                                                                                                    |  |  |
|                                                                                                    | พพมนาลนคาและบรการ คานทอมทยา                                                                                                    |  |  |
| รี 🕮 สร้างเครีย                                                                                                    | อข่ายความร่วมมือ                                                                                                    |  |  |
| รู้ มีอ นร์หาร                                                                                                    | ค.ทท.ภาษในบท. ⊗ พดพาสงแลรมดานทางธุลาด กองเกษวและบอล.                                                                                                    |  |  |
|                                                                                                    | 💫 เหม่งว่ามีแหว่าน และแม่งระบบความการและการการการการการการการการการการการการการก                                                                                                    |  |  |
|                                                                                                    | 🗰 กานานโครงการกาวเรามมีอรงก่างประเทศตั้งบุคา 🖪 24,000 30,000                                                                                                    |  |  |
| ê                                                                                                    | 🥥 🖓 สร้างแคร็สต่างความร่ามมือ แร้หารถ หน ดางในปน                                                                                                    |  |  |
| เลี้ยมริการ                                                                                                    | 🕕 ระดับความสำเร็จวินควรปลี่กัดควสหัมเธศาร์น = 3,000 5,000                                                                                                    |  |  |
| fg n                                                                                                    | 🚯 ระดบความสำเร็จของการจัดการความรับพื่อสนับสน = 2.000 5.000                                                                                                    |  |  |
|                                                                                                    |                                                                                                    |  |  |
| × 2                                                                                                    |                                                                                                    |  |  |
|                                                                                                    |                                                                                                    |  |  |
| Measure                                                                                                    | Initiative                                                                                                    |  |  |
| คลิก                                                                                                    | เพื่อสลับการแสดงรายละเอียดประกอบแผนที่                                                                                                    |  |  |
|                                                                                                    |                                                                                                    |  |  |
| 6                                                                                                    |                                                                                                    |  |  |
| ยุทธศาสตรระหว                                                                                                    | างตวชวด (Measure) กบแผนงาน/เครงการ (Initiative)                                                                                                    |  |  |
|                                                                                                    |                                                                                                    |  |  |
|                                                                                                    |                                                                                                    |  |  |
|                                                                                                    |                                                                                                    |  |  |
| 100 % 🗒                                                                                                    | Objective (Initiative     UnioSului From To Prin ručiulionosu                                                                                                    |  |  |
| 100 % 🗉                                                                                                    | Objective / Initiative แนวโน้ม From To Prio. ผู้รับมีควอบ % สร้างรายใด้จากการท่องเหี่ยว อย่างมั่งมีน                                                                                                    |  |  |
| 100% 国<br>総計<br>日本                                                                                                    | Objective / Intiative     uนรโน้ม From To Prio. ผู้รับมีตรอบ     K สร้างรายได้จากการท่องเกี่ยว อย่ามไม้มี     X สร้างรายได้จากการท่องเกี่ยว     X สร้างรายได้จากการท่องเกี่ยว     X สร้างรายได้จากการท่องเกี่ยว     X สร้างรายได้จากการท่องเกี่ยว                                                                                                    |  |  |
|                                                                                                    | Objective / Intiative แนวโน่ม From To Prio. ผู้รับมีตออบ           % สร้างรายให้จากการท่องเรี่ยว อย่างมัยยีน         ■         สมง.บลิกกท.ห้องเรี่ยว           % สร้างรายให้จากการท่องเรี่ยว         ■         สมง.บลิกกท.ห้องเรี่ยว           % ร้างมาอกการท่องเว็บแรงรรมและประเพณีไทย         ■         สมง.บลิกกท.ห้องเรี่ยว           % ร้างมาอกการก่องเปลายะประเพณีไทย         ■         สมง.บลิกกท.ห้องเรี่ยว                                                                                                    |  |  |
| 100 % ไป<br>รักษาสัญหแวดอื่อม<br>และอนุรักษที่ผนกลร                                                                                                    | <ul> <li>Objective / Initiative</li> <li>แนวโน้ม From To Prio. ผู้รับมีครอบ</li> <li>สึร้างรายใด้จากการก่องเรี่ยว</li> <li>มังได้ สร้างรายใด้จากการก่องเรี่ยว</li> <li>สังผ่านติดการก่องเรี่ยว</li> <li>สังผ่านติดการก่องเรี่ยว</li> <li>สังผ่านติดการก่องเรี่ยว</li> <li>สังผ่านติดการก่องเรี่ยว</li> </ul>                                                                                                    |  |  |
| 100% ปี<br>พระมายสามารถสามารถสามารถสามารถสามารถสามารถสามารถสามารถสามารถสามารถสามารถสามารถสามารถสามารถสามารถสามารถส                                                                                                    | Objective / Intiative uxารโน้ม From To Prio. ผู้รู้บนิตรอบ      K สางจะเราไขาดการกร้องเมื่อว อย่ามไปใน     Śถิ่มาแอกลิตรหนังอิเนียว อย่ามไปใน     Śถิ่มาแอกลิตรหนังอิเนียว อย่างไปใน     Śถิ่มาแอกลิตรหนังอิเนียว     สนุมบลิตตรหร้องเสียว     สนุมบลิตตรหร้องเสียว     สนุมบลิตตรหร้องเสียว                                                                                                    |  |  |
| 100 % ปี<br>รักษาสราหเวลล์อม<br>และบุรักษพัฒนาตร                                                                                                    | <ul> <li>Objective / Intiative</li> <li>แหวโน้ม</li> <li>From To Prio. ผู้รับมีควอบ</li> <li>สันง บลัคล หล่องเรียว</li> <li>สันง บลัคล หล่องเรียว</li> <li>รักษาเธดสาษณ์ วัณนธรรรมและประเทศอำไทย</li> <li>สันง บลัคล หล่องเรียว</li> <li>สันง บลัคล หล่องเรียว</li> <li>สันง บลัคล หล่องเรียว</li> <li>สันง บลัคล หล่องเรียว</li> <li>สันง บลัคล หล่องเรียว</li> </ul>                                                                                                    |  |  |
| 100 % ปี<br>สินี้<br>รักษาสัญาพแวดอัอม<br>ยู่ และอนุรักษพื้นพูหาสันบาคร                                                                                                    | <ul> <li>Objective / Intiative แนวโน้ม/ From To Prio. ผู้รับมีตรอบ ∠</li> <li>สึงเง บอลิกษณ์ รักษารายได้จากการท้องเที่ยว อ่านไม่มี</li> <li>สึงเง บอลิกษณ์ รักษารายกิจาาหน่วดล้อม และอนุรักษ์พื้นฟูหรัพยากร</li> <li>สึงเง บอลิกษณ์ รักษาสภาพนาดล้อม และอนุรักษ์พื้นฟูหรัพยากร</li> </ul>                                                                                                    |  |  |
| 100 % ปี<br>รักษาสัญหแวดอ้อม<br>ผู้สะบะรักษที่มนุขกับบาคร                                                                                                    | Objective / Intilative แนวโน้ม From To Prio. ผู้รับมีตรอบ ^     Kasharsuntien การท่องเรียว อย่างมังยัน     Kasharsuntien การท่องเรียว อย่างมังยัน     Kasharsuntien การของเรียว อย่างมังยัน     Kasharsuntien การของเรียว     Kasharsuntien การของเรียว     Kasharsuntien การของการ     Kasharsuntien การของการ                                                                                                    |  |  |
|                                                                                                    | Objective / Intiative         แน่งานั้นม         From         To         Prio.         ผู้ชุ่มมีควอบ         ^           % สร้างงารการกรร้องเมือว อย่ามไปใน         =         สนุม มนิติดต.หร้องเลี้ยา         =         สนุม มนิติดต.หร้องเลี้ยา           % ร้างหารอดสิทษณ์ วัฒนรรรมและประเทพจิใหย         =         สนุม มนิติดต.หร้องเสียา         =         สนุม มนิติดต.หร้องเสียา           % สร้างการแหร่งหมายการและประทับในแต่มัดห่วยเรียว         =         สนุม มนิติดต.หร้องเสียา         =         สนุม มนิติดต.หร้องเสียา           % สร้างการแหร่งหมายในและ ประทับในแต่มัดห่วยเที่ยว         =         สนุม มนิติดต.ห้องเสียา         =         สนุม มนิติดต.ห้องเสียา                                                                                                    |  |  |
|                                                                                                    | <ul> <li>Objective / Intiative u นารโน้ม From To Prio. ผู้รู้บนิตรอบ ▲</li> <li>สี่หัง สร้างสาวหวัดการกรร้องเมื่อว อย่างไม่มีน</li> <li>สี่หมายติดรายน้ำจานธรรรมและประเทศอิไทย</li> <li>สสม บลิตดหร่องเขี้ยา</li> <li>สังหมายติดรายน้ำอนเลยงารแทดอิไทย</li> <li>สสม บลิตดหร่องเขี้ยา</li> <li>สังหมายติดรายน้ำอนเลยงารแทดอิไทย</li> <li>สสม บลิตดหร่องเขี้ยา</li> <li>สร้างสราคามหรือหอวิณและประกับใจแต่นัดท่องเหี้ยา</li> <li>สร้างสราคามหรือหอวิณและประกับใจแต่นัดท่องเรี้ยา</li> <li>สร้างสราคามหรือหอวิณและประกับใจแต่นัดท่องเรี้ยา</li> <li>สร้างสราคามหรือหอวิณและประกับใจแต่นัดท่องเรี้ยา</li> <li>สร้างสราคามหรือหอวิณและประกับใจแต่นัดท่องเรี้ยา</li> <li>สร้างสราคามร้องเรียา</li> <li>สร้างสราคามร้องเรี้ยา</li> <li>สร้างสราคามร้องเรี้ยา</li> <li>สร้างสราคามร้องเรี้ยา</li> </ul>                                                                                                    |  |  |
| 100 % ปี<br>รักษาสฎาแารค้อม<br>และบุรักษพัฒนุทรันบาล<br>สุน<br>ผู้ผู้ผมสารการมีส่วนร่วมและ<br>ผู้หมายสารการการการการการกางกาม                                                                                                    | Objective / Intellive         แม่งไม่         From         To         Prio.         ผู้ชับผิดรอบ         ^           2         สร้างชายได้จากคารท่องเมื่อย         =         สมง.บลัดลท.ห้องเรีย         =         สมง.บลัดลท.ห้องเรีย         *         =         สมง.บลัดลท.ห้องเรีย         *         =         สมง.บลัดลท.ห้องเรีย         *         =         สมง.บลัดลท.ห้องเรีย         *         =         สมง.บลัดลท.ห้องเรีย         *         #         #         #         #         #         #         #         #         #         #         #         #         #         #         #         #         #         #         #         #         #         #         #         #         #         #         #         #         #         #         #         #         #         #         #         #         #         #         #         #         #         #         #         #         #         #         #         #         #         #         #         #         #         #         #         #         #         #         #         #         #         #         #         #         #         #         #         #         #         # <td< td=""></td<>                                                                                                    |  |  |
| 100% ปี<br>พระบนกัญหมางต่อม<br>เรื่อมกัญหางต่อม<br>เรื่อมกัญหางต่อมกับ<br>เรื่อมกับ<br>เรื่อมกับ<br>เร็<br>เรื่อมกับ<br>เรื่อมกับ<br>เรื่อมกับ<br>เรื่อมกับ<br>เร็<br>เรื่อมกับ<br>เรื่อมกับ<br>เรื่อมกับ<br>เรื่อมกับ<br>เร็<br>เร็<br>เร็<br>เร็<br>เรี่<br>เร็<br>เร็<br>เร็<br>เร็<br>เรี่<br>เร็<br>เร็<br>เร็<br>เร็<br>เร็<br>เร็<br>เร็<br>เร็<br>เร็<br>เร็                                                                                                    | Objective / Intentive         แนราโน้ม         From         To         Prio.         ฐานี้สรอบ         ▲<br><br>                                                                                                    |  |  |
| 100% ปี<br>100% ปี<br>รักษาสถานแรงค่อม<br>เมืองบุรักษที่แชกรีมต่ามร่ามและ<br>เรีย<br>เรีย<br>เร | Objective / Intiative         แนวโน้ม         From         To         Prio.         ฐานิสถรอบ         ^           ※ สร้างขายงาดการกร้องเมือว อย่างไม่มี         =         สนุม บดิดล หรืองเลี้ยว         สนุม บดิดล หรืองเสียว         *         *         *         *         *         *         *         *         *         *         *         *         *         *         *         *         *         *         *         *         *         *         *         *         *         *         *         *         *         *         *         *         *         *         *         *         *         *         *         *         *         *         *         *         *         *         *         *         *         *         *         *         *         *         *         *         *         *         *         *         *         *         *         *         *         *         *         *         *         *         *         *         *         *         *         *         *         *         *         *         *         *         *         *         *         *         *         *         *<                                                                                                    |  |  |
|                                                                                                    | Objective / Intellive         แนกรโน้ม         From         To         Prio.         ผู้รุ่มมีควอบ         ^           ※ สร้างขายได้จากตรรร้อมเรียว อย่ายไม่มี         =         สมม บลัดดห.ห้อมเรียว         =         สมม บลัดดห.ห้อมเรียว         *         สมม บลัดดห.ห้อมเรียว         *         สมม บลัดดห.ห้อมเรียว         *         สมม บลัดดห.ห้อมเรียว         *         สมม บลัดดห.ห้อมเรียว         *         สมม บลัดดห.ห้อมเรียว         *         สมม บลัดดห.ห้อมเรียว         *         *         *         *         *         *         *         *         *         *         *         *         *         *         *         *         *         *         *         *         *         *         *         *         *         *         *         *         *         *         *         *         *         *         *         *         *         *         *         *         *         *         *         *         *         *         *         *         *         *         *         *         *         *         *         *         *         *         *         *         *         *         *         *         *         *         *         *         * </td                                                                                                    |  |  |
|                                                                                                    | Othechter / Intellive         แม่งได้         From         To         Prio.         ผู้ชุ่มผิดรอบ         ^            สี่หัน รางานได้จากการกร้อมเมื่อน         =         สี่ผม มนติดตร. ห้อมเรียา         =         สี่ผม มนติดตร. ห้อมเรียา         *         สี่ผม มนติดตร. ห้อมเรียา         *         สี่ผม มนติดตร. ห้อมเรียา         *         สี่ผม มนติดตร. ห้อมเรียา         *         *         *         *         *         *         *         *         *         *         *         *         *         *         *         *         *         *         *         *         *         *         *         *         *         *         *         *         *         *         *         *         *         *         *         *         *         *         *         *         *         *         *         *         *         *         *         *         *         *         *         *         *         *         *         *         *         *         *         *         *         *         *         *         *         *         *         *         *         *         *         *         *         *         *         *         *                                                                                                    |  |  |
| 100 % ปี<br>พระบาทรายสารทางกลาย<br>เรื่องการที่ส่วนร่วมและ<br>บูรณาทารการที่งาน                                                                                                    | Collective / Initiative     uนราโน้ม From To Prio. ผู้รับมีสรอบ     K สร้างสาวและมีสะหน่ามไปใน     Sourcession สายองนี้     Sourcession สายองนี้     Sourcession and and and and and and and and and an                                                                                                    |  |  |
|                                                                                                    |                                                                                                    |  |  |
|                                                                                                    | Objective / Intiative         แน่งานั้นมี         From         To         Prio         ผู้ชุ่มมีควอบ         ^           ※ สร้างขายได้จากตราร่อมเมื่อม         =         สมม.บลักดท.ห้อมเชียา         =         สมม.บลักดท.ห้อมเชียา         *         สมม.บลักดท.ห้อมเชียา         *         สมม.บลักดท.ห้อมเชียา         *         สมม.บลักดท.ห้อมเชียา         *         *         *         *         *         *         *         *         *         *         *         *         *         *         *         *         *         *         *         *         *         *         *         *         *         *         *         *         *         *         *         *         *         *         *         *         *         *         *         *         *         *         *         *         *         *         *         *         *         *         *         *         *         *         *         *         *         *         *         *         *         *         *         *         *         *         *         *         *         *         *         *         *         *         *         *         *         *         *                                                                                                    |  |  |
| 100 % ปี<br>รักษาสราหแวดล้อม<br>สรามารรรมร่างทั้งมารร้างแกต<br>มีสรามารรมร่างทั้งมาระบบ<br>มีสรามารรมร่างทั้งมาระบบ<br>มาร์กษาสามาระบบ<br>มาร์กษาสามาระบบ<br>มารีการ                                                                                                    | Collective / Initiative     uuxาโน้ม์ From To Prio. ผู้รับมีควอบ     K สร้างสาวามก็สร้ายแร้ว อาปมีขึ้น     สมม บบลักลท. ห่อม เขี้ย     รักษาสลาหน้า วิณษรรรมและประเทศส์ใหย     สมม บบลักลท. ห่อม เขี้ย     สมม บบลักลท. ห่อม เขี้ย     สร้างสาวามที่สหอร้างและประกับใช้แต่หลังข่อเที่ยว     สมม บบลักลท. ห่อม เขี้ย     สร้างสาวามที่สหอร้างและประกับใช้แต่หลังข่อเที่ยว     สมม บบลักลท. ห่อม เขี้ย     สร้างสาวามที่สหอร้างและประกับใช้แต่หลังข่อเที่ยว     สมม บบลักลท. ห่อม เขี้ย     สร้าง สร้างสาวามที่สหอร้างและประกับใช้แต่หลังข่อเที่ยว     สมม บบลักลท. ห่อม เขี้ย     สร้าง สร้างสาวมที่สหอร้างและประกับใช้แต่หลังข่อเที่ยว     สมม บบลักลท. ห่อม เขี้ย     สร้าง สร้างสาวมที่สหอร้างและประกับใช้แต่หลังข่อเที่ยว     สลง บบลักลท. ห่อม เขี้ย     สร้าง สร้างสาวมข้อความที่งาน     สมม บบลักลท. ห่อม เขี้ย                                                                                                    |  |  |
| 100 % ปี<br>พัฒนาสารามเราะ<br>รับมาสารามเราะ<br>มายายรับมาราม<br>มายายรับมาราม<br>มายายรับมายายรับมายายรับมายายรับมายายรับมายายรับมายายรับมายาย<br>มายายรับมายายรับมายายรับมายายรับมายายรับมายาย<br>มายายรับมายายรับมายายรับมายายรับมายายรับมายายรับมายายรับมายายรับมายายรับมายายรับมายายายายรับมายาย<br>มายายรับมายายรับมายายรับมายายรับมายายายายรับมายายายรับมายายรับมายายายายายายายายายายายายายายายายายายาย                                                                                                    | Othechter / Inteltive         แน่งานให้ม         From         To         Prio         ผู้ชุ่มมีครอบ         ^           *         สร้างงานที่จากการกร้อมเมี่ยว อย่ามมีปัน         •         สร้างงานที่จากการกร้อมเมี่ยว         •         สร้างงานที่จากการกร้อมเมี่ยว         •         สร้างงานที่จากการกร้อมเมี่ยว         •         สร้างงานที่จากการกร้อมเรียว         •         สร้างงานที่จากการกร้อมเรียว         •         สร้างงานที่จากการกร้อมเรียว         •         สร้างงานที่จากการกร้อมเรียว         •         สร้างงานที่จากการกร้อมเรียว         •         สร้างงานที่จากการกร้อมเรียว         •         สร้างงานที่จากการกร้อมเรียว         •         สร้างงานที่จากการกร้อมเรียว         •         สร้างงานที่จากการกร้อมเรียว         •         สร้างงานมีการกร้อมเรียว         •         *         *         *         *         *         *         *         *         *         *         *         *         *         *         *         *         *         *         *         *         *         *         *         *         *         *         *         *         *         *         *         *         *         *         *         *         *         *         *         *         *         *         *         *         *         *         *         * </td                                                                                                    |  |  |
|                                                                                                    | <ul> <li>Objective / Initiative</li> <li>Cobjective / Initiative</li> <li>แนวโน้ม</li> <li>From To Prio.</li> <li>(ชั่วเมือวอบ)</li> <li>สังผบอัตสารต่างกับเรียว</li> <li>สังผบอัตสารต่างกับเรียว</li> <li>สังผบอัตสารต่างกับสารสร้านและประเทศส์ใหม</li> <li>สังผบอัตสารต่างกับสารสร้านและประเทศส์ใหม</li> <li>สังผบอัตสารต่างกับสารสร้านเลี้ยง</li> <li>สังผบอัตสารต่างกับสารสร้านเลี้ยง</li> <li>สังผบอัตสารต่างกับสารสร้านเลี้ยง</li> <li>สังผบอัตสารต่างกับสารสร้านและประเทศส์ใหม</li> <li>สังผบอัตสารต่างกับสารสร้านสร้านสร้านสร้านสร้านสร้านสร้านสร</li></ul>                                                                                                    |  |  |
|                                                                                                    | Othechter / Inteltive         แน่งบลิกล กล่องเพียว         To         Prio         ผู้ชุ่มติสอบ         ^           *         สร้างขายได้จากตรรร้อมเพียว เช่าะเป็นไป         =         สมม บลิกล กล่องเพียว         สมม บลิกล กล่องเพียว         *         สมม บลิกล กล่องเพียว         *         สมม บลิกล กล่องเพียว         *         สมม บลิกล กล่องเพียว         *         สมม บลิกล กล่องเพียว         *         สมม บลิกล กล่องเพียว         *         สมม บลิกล กล่องเพียว         *         *         *         *         *         *         *         *         *         *         *         *         *         *         *         *         *         *         *         *         *         *         *         *         *         *         *         *         *         *         *         *         *         *         *         *         *         *         *         *         *         *         *         *         *         *         *         *         *         *         *         *         *         *         *         *         *         *         *         *         *         *         *         *         *         *         *         *         *         *                                                                                                    |  |  |
| 100 % ปี<br>พัทษาสถานการครับสายเรื่อง<br>เราะบุจักรที่มหูกรับการ<br>เราะบุจักรที่มหูกรับการ<br>เราะบุจักรที่มหูกราย<br>เราะบุจักรที่มหาร<br>เราะบุจักรระบุจักรรับการ<br>เราะบุจักรรงการ<br>เราะจาง<br>เราะจาง<br>เกาะจาง<br>เราะจาง<br>เราะจาง<br>เราะจาง<br>เราะจาง<br>เราะจาง                                                                                                    | Othechter / Inteltive         แน่งานให้ม         From         To         Prio         ผู้ชุมมีครอบ         ^           *         สร้างสารามอาสัมชน์ ว่ามนรรรมและประเทศสีเทย         =         สหม บลักลท. ห่อมเลี้ยา         สหม บลักลท. ห่อมเลี้ยา           *         รักษาสถาหน่าวด้อม และอนุรักษ์พี่หมูทรับยาคร         =         สหม บลักลท. ห่อมเลี้ยา           *         รักษาสถาหน่าวด้อม และอนุรักษ์พี่หมูทรับยาคร         =         สหม บลักลท. ห่อมเลี้ยา           *         สร้างสรามสังพระวิณสะ ประกับวิณต่ามักท่อมเพียา         =         สหม บลักลท. ห่อมเลี้ยา           *         สร้างสรามสังพระวิณสะ ประกับวิณต่ามักท่อมเพียา         =         สหม บลักลท. ห่อมเลี้ยา           *         สร้างสรามสังพระวิณสะ ประกับวิณต่ามักท่อมเพียา         =         สหม บลักลท. ห่อมเลี้ยา           *         สร้างสรามและ บระวินาระบริการกรรรรรรรรับขาม         =         สหม บลักลท. ห่อมเลี้ยา           *         สัมสร้ามสารสมท่ามามะ บระวินาระการสรรรรรรรรรรรรรรรรรรรรรรรรรรรรรรรรร                                                                                                    |  |  |
| 100 % ๒<br>************************************                                                                                                    | Othechter / Inteltive         แน่งานั้นมี         From         To         Prio         ผู้ชุ่มมีควอบ         ^           *         สร้างชาวยางการกรร้อมใช้บาง อ่ามปอัน         =         สร้าง บริการกรรร้อมใช้บาง อ่ามปอัน         =         สร้าง บริการกรรร้อมใช้บาง อ่ามปอัน         =         สร้าง บริการกรรรรรรรรรรรรรรรรรรรรรรรรรรรรรรรรร                                                                                                    |  |  |
|                                                                                                    | Othechter / Intellive         แม่งานั้นมี         From         To         Prio         ผู้รุ่มมีควอบ           *         สำนงายที่สารางการกรรร้องเมี่ยว อย่างยังมี         •         สำนง บอกลา ก่องเรีย         สำนง บอกลา ก่องเรีย           *         ร้างการกลางก่องเรียว อย่างยังมี         •         สำนง บอกลา ก่องเรีย         สำนง บอกลา ก่องเรีย           *         ร้างการกลางกับการกรรร้องเรียว         •         สำนง บอกลา ก่องเรีย         สำนง บอกลา ก่องเรีย           *         สำนง บอกลา ก่องเรีย         •         สำนง บอกลา ก่องเรีย         สำนง บอกลา ก่องเรีย           *         สำนง บอกลา ก่องเรีย         •         สำนง บอกลา ก่องเรีย         สำนง บอกลา ก่องเรีย           *         สำนง บอกลา ก่องเรีย         •         สำนง บอกลา ก่องเรีย         •           *         สำนง บอกลา ก่องเรีย         •         สำนง บอกลา ก่องเรีย         •           *         สำนารในการและบริการ สำนท่องเสีย         •         สำนง บอกลา ก่องเรีย         •           *         สำนารในสารามเรืองสำนที่องเสีย         •         สำนง บอกลา ก่องเรีย         •           *         หลา บอกลา ก่องเรีย         •         สำนง บอกลา ก่องเรีย         •           *         *         *         สำนง บอกลา ก่องเรีย         •           *         สำนารในการ การเรืองเรียงบอง                                                                                                    |  |  |
|                                                                                                    | <ul> <li>Objective / Initiative แม่งานั้นมี From To Prio. ผู้รู้บนี้สรอบ</li> <li>สี่หังงานาที่เจาการกรรรมขับขึ้น</li> <li>สั่งงานาที่เจาการกรรรมขับขึ้น</li> <li>สั่งงานาที่เจาการกรรรมขับขึ้น</li> <li>สั่งงานที่เจาการกรรรมขับขึ้น</li> <li>สั่งงานที่เจาการกรรมขับขึ้น</li> <li>สั่งงานที่เจาการกรรมขับขึ้น</li> <li>สั่งงานที่เจาการกรรมขับขึ้นหูหรือขาดรร</li> <li>สั่งงานที่เจาการกรรมขับการกรรมขับขึ้น</li> <li>สั่งงานที่เจาการกรรมขับขึ้นหูหรือขาดร</li> <li>สั่งงานที่เจาการกรรมขับขึ้นหูหรือขาดร</li> <li>สั่งงานที่เจาการกรรมขับขึ้นหูหรือขาดร</li> <li>สั่งงานที่เจาการกระทั่งในแต่งัดที่ของเรียา</li> <li>สั่งงานที่เจาการกรรมขับขึ้นหูหรือขาดร</li> <li>สั่งงานที่เจาการกระทั่งในเข้าสั่งของเรียา</li> <li>สั่งงานที่ส่วนร่ามและ ประทั่งในแต่งัดที่ของเรียา</li> <li>สั่งงานที่เจาการกรมขับสั่งการกระทั่งในการกร</li> <li>สั่งงานที่ส่วนร่ามและ บริการกรกรทำงาน</li> <li>สั่งงานที่ส่วนร่ามและ บริการกรกรทำงาน</li> <li>สั่งงานที่ส่วนร่ามและ บริการกรกรทำงาน</li> <li>สั่งงานที่ส่วนร่ามและ บริการกรกรทำงาน</li> <li>สั่งงานที่ส่วนร่ามและ บริการกรกรทำงาน</li> <li>สั่งงานที่ส่วนร่ามและ บริการกรกรทำงาน</li> <li>สั่งงานที่ส่วนร่ามและ บริการกรกรทำงาน</li> <li>สั่งงานที่ส่วนร่ามและ บริการกรกรทำงาน</li> <li>สั่งงานที่ส่วนร่ามและ บริการกรกรทำงาน</li> <li>สั่งงานที่ส่วนร่ามีร่วมของกรกรกรที่งาน</li> <li>สั่งงานที่ส่วนร่ามีร่วมของกรกรกรกรที่งาน</li> <li>สั่งงานที่ส่วนร่ามายงานที่ส่วนร่ามีการกรกรกรกรที่งาน</li> <li>สั่งงานกรถามส่วนที่จานการที่มาการกรกรกรกรกรกรกรที่งาน</li> <li>สั่งงานกรถามห้องเรียา</li> <li>สั่งงานกรี่งการกรกรกรกรกรกรกรกรกรกรกรกรกรกรที่งาน</li> <li>สั่งงานกรถามร้ามีสายารถามส่วนที่งานที่งานท</li></ul> |  |  |

นอกจากการแสดงรายละเอียดประกอบแผนที่ยุทธศาสตร์ระหว่างตัวชี้วัด (Measure) หรือแผนงาน/โครงการ (Initiative) แล้วผู้ใช้ยังสามารถเรียกดูรายละเอียดของประเด็นยุทธศาสตร์ เป้าประสงค์ และตัวชี้วัดที่เป็นส่วนประกอบของ Scorecard ใบนี้ได้

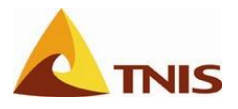

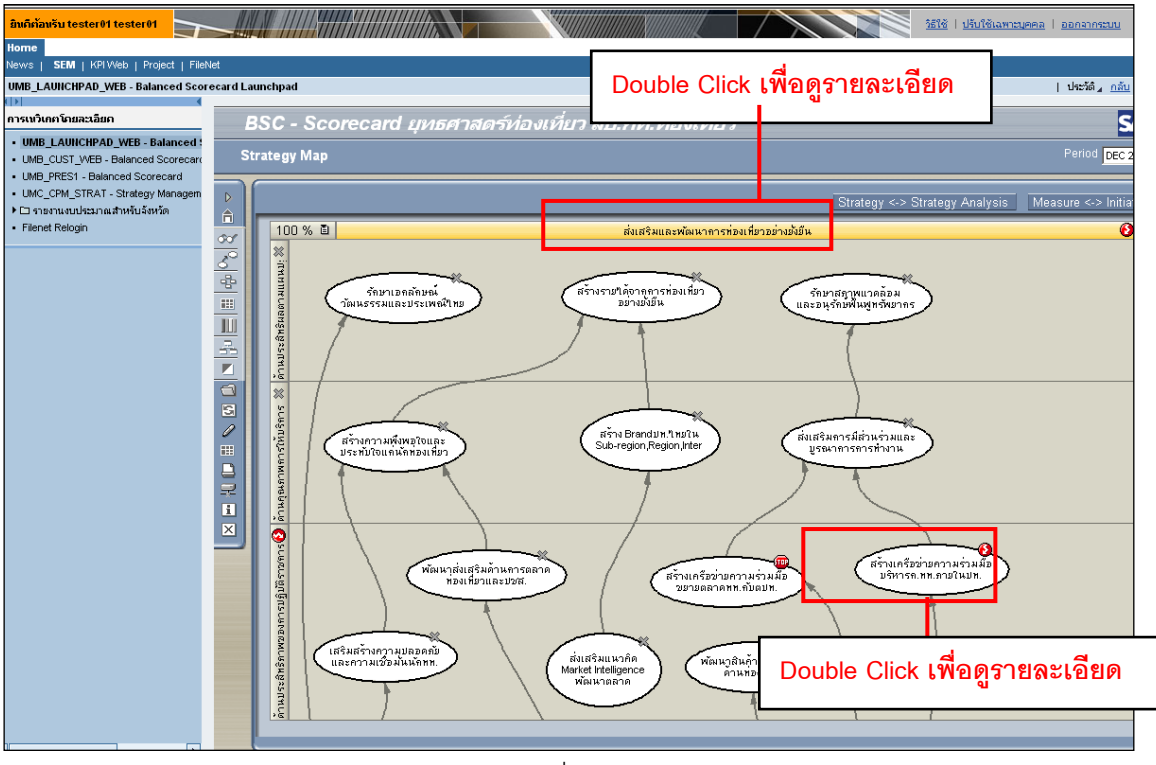

รูปที่ 140

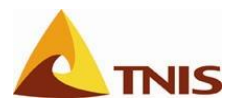

| รายละเอียดการแส | สดงผล Scorecard ในรูปแบบแผนที่ยุทธศาสตร์ (Strategy Map)                                                                                                    |  |  |
|-----------------|----------------------------------------------------------------------------------------------------|--|--|
| รายละเอียดของ   | ผู้ใช้สามารถเรียกดูรายละเอียดของประเด็นยุทธศาสตร์ (Strategy) หรือเป้าประสงค์                                                                                                    |  |  |
| ประเด็น         | (Objective) โดย double Click ที่ประเด็นยุทธศาสตร์ (Strategy) หรือเป้าประสงค์                                                                                                    |  |  |
| ยุทธศาสตร์ /    | (Objective)ต้องการดูรายละเอียด ระบบจะแสดงรายละเอียดของประเด็นยุทธศาสตร์ หรือ                                                                                                    |  |  |
| เป้าประสงค์ และ | เป้าประสงค์ ดังต่อไปนี้                                                                                                    |  |  |
| ตัวชี้วัด       | <b>กรณีที่ 1</b> รายละเอียดของประเด็นยุทธศาสตร์ (Strategy)                                                                                                    |  |  |
|                 | BSC-Scorecard (premination)       Premination         Fining May Deals       Premination         Fining May Deals       Premination     < |  |  |

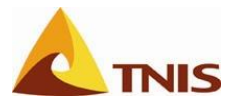

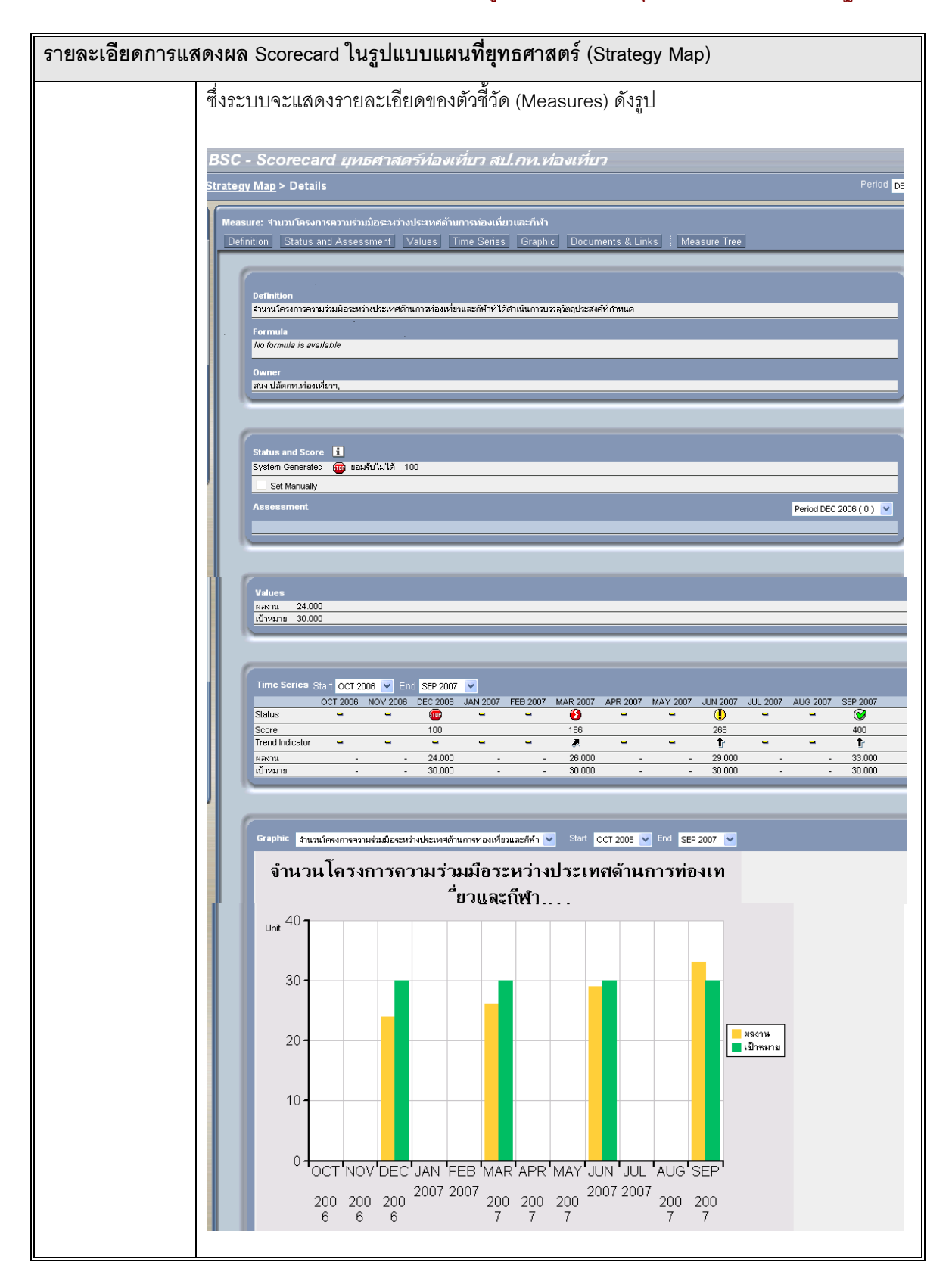

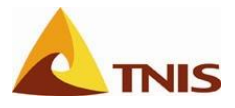

| การแสดงผล Scorecard ในรูปแบบมุมมองรวมทุกมิติ (Perspective Overview)                       |                      |  |
|-------------------------------------------------------------------------------------------|----------------------|--|
| <b>มุมมองรวมทุกมิติ</b> เลือก Scorecard ที่ต้องการจะแสดงผลในรูปแบบของมุมมองรวมทุกมิติ และ |                      |  |
|                                                                                           | เมนูมุมมองรวมทุกมิติ |  |

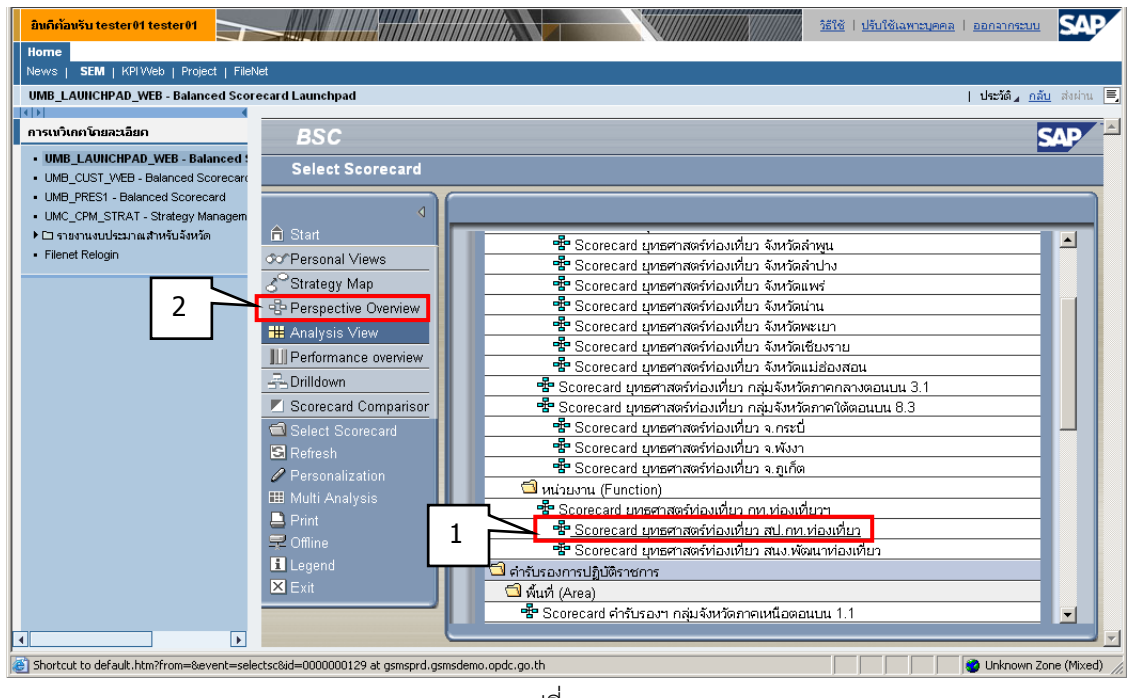

รูปที่ 141

เมื่อเลือก Scorecard ที่ต้องการจะให้ระบบแสดงผลในรูปแบบของมุมมองรวมทุกมิติ และคลิกเลือกเมนูมุมมอง รวมทุกมิติ แล้ว จะเข้าสู่หน้าจอมุมมองรวมทุกมิติ

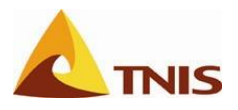

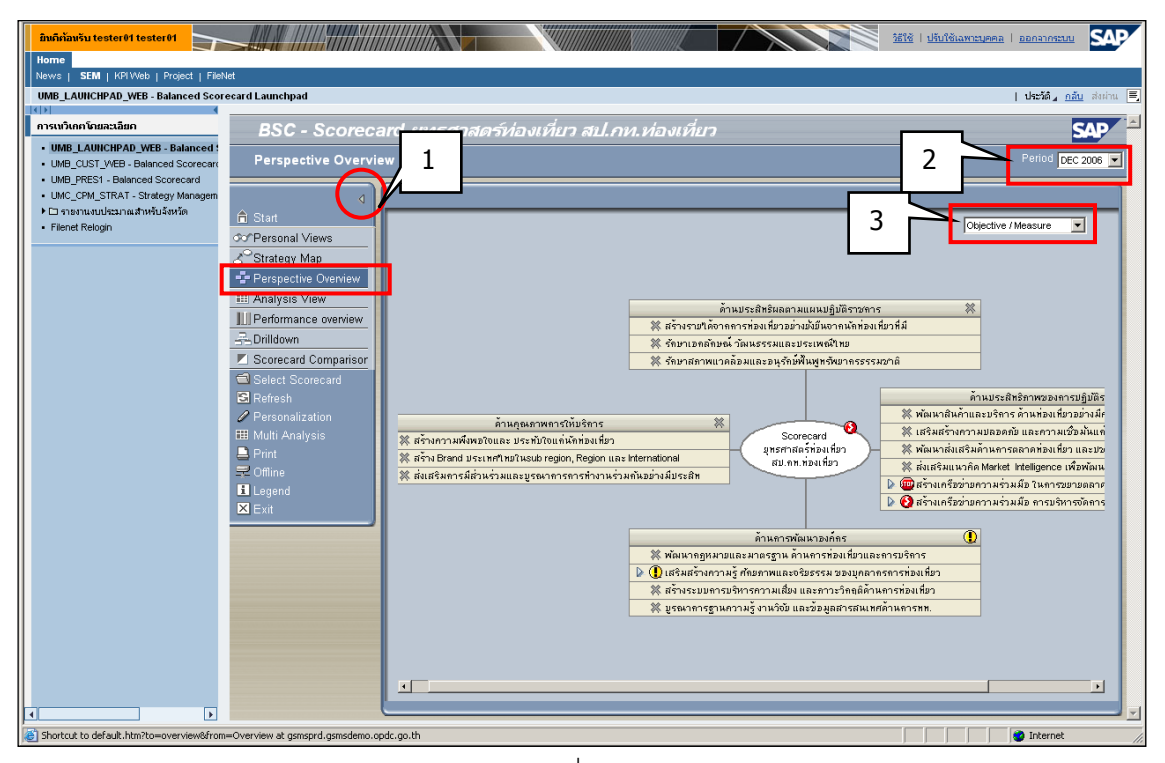

รูปที่ 142

| รายละเอียดการแสดงผล Scorecard ในรูปแบบมุมมองรวมทุกมิติ |                                                                             |  |
|--------------------------------------------------------|-----------------------------------------------------------------------------|--|
| ٩                                                      | ผู้ใช้สามารถย่อเมนูด้านซ้ายมือได้โดยคลิกที่ปุ่ม                             |  |
| Period                                                 | ในส่วนรายการ Period DEC 2006 💟 ใช้เพื่อเลือกช่วงเวลาของข้อมูล Scorecard ที่ |  |
|                                                        | ต้องการให้ระบบแสดงผล                                                        |  |
| ประเภทการแสดงผล                                        | ผู้ใช้สามารถเลือกแสดงรายละเอียดของ Scorecard ในรูปแบบมุมมองรวมทุกมิติ ได้   |  |
|                                                        | ที่รายการด้านบนขวา ซึ่งมีรายละเอียดให้ผู้ใช้เลือกได้ ดังนี้                 |  |
|                                                        | <ul> <li>เป้าประสงค์/ตัวชี้วัด</li> </ul>                                   |  |
|                                                        | <ul> <li>เป้าประสงค์/โครงการ</li> </ul>                                     |  |
|                                                        | <ul> <li>ตัวชี้วัด</li> </ul>                                               |  |
|                                                        | • โครงการ                                                                   |  |

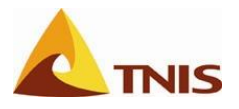

| Buññavů testerůl testerůl           Home           News   SEM   KPIWeb   Project   FileN           UMB_LAUNCHPAD_WEB - Balanced Score                                                                                   | et<br>scard Launchpad                                                                                                    | มระการกลุล   และนะกลุมที่ไม่ไป   มีไม้<br>มหักนะ แล้ก _มีระบบ                                           |
|----------------------------------------------------------------------------------------------------|----------------------------------------------------------------------------------------------------|----------------------------------------------------------------------------------------------------|
| mrstriumSnarsban     UMB_LAURCHPAD_WEB_Balanced 3     UMB_LOUST_VKEB_Balanced Scorecar     UMB_LOUST_VKEB_Balanced Scorecard     UMC_CPM_STRAT - Stotegy Managem     UMC_CPM_STRAT - Stotegy Managem     Filenet Relogn | BSC - Scoreca<br>Perspective Overvie                                                                                                    | rd ยุทธศาสตร์ห่องเหี่ยว สป.กท.ห่องเหี่ยว<br>w Petiod Dec 2006 y<br>Ctyledwor / Measure                  |
|                                                                                                    | <ul> <li>Strategy Map</li> <li>Perspective Overview</li> <li>Analysis View</li> <li>Performance overview</li> <li>Drilldown</li> <li>Scorecard Companisor</li> <li>Select Scorecard</li> <li>Refesh</li> <li>Personalization</li> <li>Multi Analysis</li> <li>Print</li> <li>Offline</li> <li>Legend</li> <li>Exit</li> </ul> | รับแต่ส่งคางและเหตุ<br>ทางประสิทธิภาพสารการที่<br>สิทธารการที่สารการการการการการการการการการการการการกา |
| Applet PerspectiveOverviewApplet started                                                                                                    |                                                                                                    | i i i i i i i i i i i i i i i i i i i                                                                   |

รูปที่ 143

ผู้ใช้สามารถเรียกดูรายละเอียดของเป้าประสงค์ (Objective) หรือตัวชี้วัด (Measure) ได้โดย double Click ที่ เป้าประสงค์ (Objective) หรือตัวชี้วัด (Measure) ที่ต้องการดูรายละเอียด ระบบจะแสดงรายละเอียดของเป้าประสงค์ (Objective) หรือตัวชี้วัด (Measure)

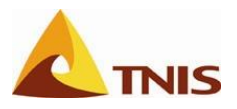

| Buthibitive testerit testerit           Home           News J         SEM           VMB LAUNCHPAD_WEB         Project           InstruktionStatistion           UMB_LAUNCHPAD_WEB         Balanced           UMB_LOUTY_VEB         Balanced Score           UMB_COLT_VEB         Balanced Scorecord | e<br>card Launchpad<br>BSC - Scoreca<br>Perspective Overvie                                                                                                    | รับัธิ ( ปริบัติมหายุมคล ) ออกราทรบบ<br>) ประวัส, ออัน สบก่าน €<br>Ird บุทธศาสตร์ห่องเห็บว สป.กท.ท่องเห็บว<br>w<br>Period (pcc.2005 ▼                      |       |  |
|----------------------------------------------------------------------------------------------------|----------------------------------------------------------------------------------------------------|----------------------------------------------------------------------------------------------------|-------|--|
| UMC_CPM_STRAT - Strategy Menagem     P Cr vnar nædvesn næthvfurðavän     Filenet Relogn                                                                                                    | d<br>A Stant<br>CPersonal Views<br>Carbon Views<br>Parspective Overview<br>Perspective Overview<br>Perspective Overview<br>Performance overview<br>Portidown<br>Select Scorecard<br>Refresh<br>Personalization<br>III Multi Analysis<br>Print<br>Coffinie<br>Legend<br>Entt |                                                                                                    |       |  |
|                                                                                                    |                                                                                                    | # สร้างระบบการบริการการแล้มง และสาวบริจะสล้านการก่อมเสียว<br>₩ ยูรณาการฐานการบริ กามรัชย และส่วยมูลสารสนเทตล้านดารตล.<br>Click เพื่อดูรายละเอียดข้อมูล<br> | ۱<br> |  |
| Applet PerspectiveOverviewApplet started                                                                                                    | Apple: PerspectiveOverview4pplet started     BerspectiveOverview4pplet started                                                                                                    |                                                                                                    |       |  |

รูปที่ 144

เมื่อผู้ใช้เลือกเป้าประสงค์ที่ต้องการให้ระบบแสดงรายละเอียดแล้ว ก็จะเข้าสู่หน้าจอแสดงผลรายละเอียดของ เป้าประสงค์ และผู้ใช้ยังสามารถที่จะเลือกให้ระบบแสดงรายละเอียดของตัวชี้วัดที่อยู่ภายใต้เป้าประสงค์นี้ได้

| มิทติภัอบรับ tester01 tester01                                                                                       |                      | žijė į ykufėkameynes į generanesu.                                                                                                    |
|----------------------------------------------------------------------------------------------------|----------------------|----------------------------------------------------------------------------------------------------|
| News   SEM   KPIWeb   Project   FileN                                                                                | et                   |                                                                                                    |
| UMB_LAUNCHPAD_WEB - Balanced Score                                                                                   | card Launchpad       | Uniú 🖉 aniu seinu 🗐                                                                                                    |
| การเบวิเกตโดยละเอียด                                                                                                 | BSC - Scoreca        | rd ยนธศาสตร์ห่องเที่ยา สป กห ห่องเที่ยว                                                                                                    |
| UMB_LAUIICHPAD_WEB - Balanced :     UMB_CUST_WEB - Balanced Scorecard     UMB_PRES1 - Balanced Scorecard             | Perspective Overview | 2> Details Period [Dec 2006 ]                                                                                                    |
| <ul> <li>UMC_CPM_STRAT - Strategy Managem</li> <li>► รางงานงบประมาณสำหรับจังหวัด</li> <li>Filenet Relogin</li> </ul> | d                    | Objective: สร้างเครือส่านความร่วมมือ ในการขยายและเคาเองเรียวกับแฟง.           Definition         Status and Assessment         Measure / Initiative         Documents & Links                                                                                                    |
|                                                                                                    | ✓ Strategy Map       | Definition         ที่งางครือน่านความร่ามมือ ในการขนานหลาดท่องเข้ามกับส่างประเทศ         Owner         สมม ปลัดการห่องเข้ามา,         Status and Score         System-Generated         Presside         Click เพื่อดูรายละเอียดตัวชี้วัด         Period DEC 2006 (0) •                                                                                                    |
| Applet PerspectiveOverviewApplet started                                                                             |                      | Status Messure Score Owner  Score Owner  AuxuSessmeenuriauEasserinautscoverinautscoverinautsco |

รูปที่ 145

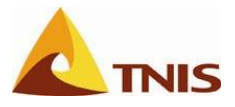

| การแสดงผล Scorecard ในรูปแบบมุมมองการวิเคราะห์ (Analysis View)                                |                        |  |
|-----------------------------------------------------------------------------------------------|------------------------|--|
| <b>มุมมองการวิเคราะห์</b> เลือก Scorecard ที่ต้องการจะแสดงผลในรูปแบบของมุมมองการวิเคราะห์ และ |                        |  |
|                                                                                               | เมนูมุมมองการวิเคราะห์ |  |

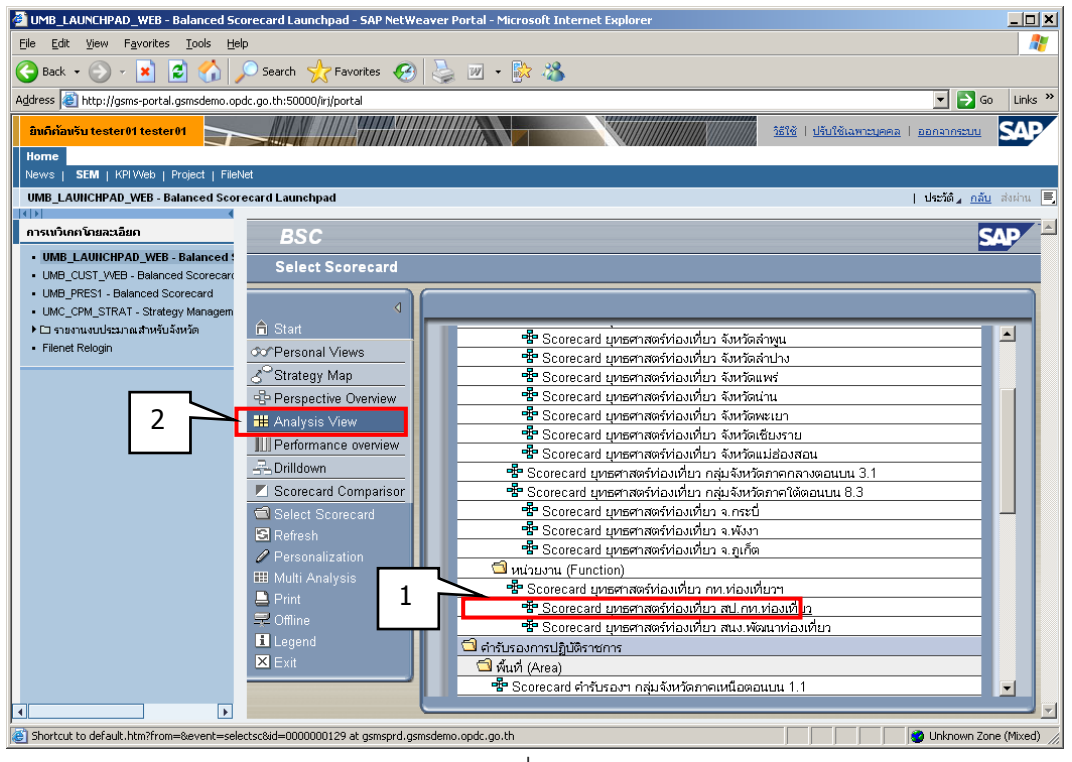

รูปที่ 146

เมื่อเลือก Scorecard ที่ต้องการจะให้ระบบแสดงผลในรูปแบบมุมมองการวิเคราะห์ และคลิกเลือกเมนูมุมมอง การวิเคราะห์แล้ว จะเข้าสู่หน้าจอมุมมองการวิเคราะห์

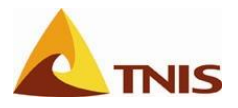

| ยินดีก้อนรับ tester01 tester01                                                                |                                                                    | <u>วิธีใช้   ปรีบใช้เฉพาะบุรคล   ออกจากระบบ</u> |
|-----------------------------------------------------------------------------------------------|--------------------------------------------------------------------|-------------------------------------------------|
| Home<br>News I SEM   KDIAieb   Project   Filebi                                               | lot                                                                |                                                 |
| UMB_LAUNCHPAD_WEB - Balanced Score                                                            | ecard Launchpad                                                    | ประวัติ <u>กลับ</u> ส่งผ่าน 🗮                   |
| ດວຽມເປັນຄຸຍນັ້ນແມ່ນອີແດ                                                                       |                                                                    |                                                 |
| UMB_LAUNCHPAD_WEB - Balanced :                                                                | BSC - Scorecard ยุทธศาสตรทองเทยา สบ.กท.ทองเทยา                     |                                                 |
| <ul> <li>UMB_CUST_WEB - Balanced Scorecard</li> <li>UMB PRES1 - Balanced Scorecard</li> </ul> |                                                                    |                                                 |
| UMC_CPM_STRAT - Strategy Managem                                                              | 1 Perspective / Objective / Measure                                | Define Filter                                   |
| <ul> <li>Filenet Relogin</li> </ul>                                                           | Scorecard และสาสตร์ช่อมพีบกลูป กอ ช่อมพี่บา                        | 4                                               |
|                                                                                               | Strateny Man                                                       |                                                 |
|                                                                                               | Perspective Oveniew     Objective / Measure     Inchite / Measure  | ເປັນພາຍ, ເຊັນຜິອາສາມ                            |
|                                                                                               |                                                                    | สนง.ปลัดกท.ท่องเที่ยวฯ,                         |
|                                                                                               | Performance overview 🕺 รักษาเอกลักษณ์ วัฒนธรรมและประเทณีไทย        | สนง.ปลัดกท.ท่องเที่ยวฯ,                         |
|                                                                                               | Drilld รักษาสภาพแวดล้อมและอนุรักษ์พื้นฟูกรัพยากรธรรมชาติ           | สนง.ปลดกท.ทองเทยวา,                             |
|                                                                                               | Salar 5 Company and the form                                       |                                                 |
|                                                                                               | เอาส์ เป็นสายทางเป็นมีการ     เป็น เป็น เป็น เป็น เป็น เป็น เป็น เ |                                                 |
|                                                                                               | 🖉 Personalization 🛛 🕑 ต้านการพัฒนาองศ์กร                           |                                                 |
|                                                                                               | III Multi Analysis                                                 |                                                 |
|                                                                                               |                                                                    |                                                 |
|                                                                                               | Legend                                                             |                                                 |
|                                                                                               | X Exit                                                             |                                                 |
|                                                                                               |                                                                    |                                                 |
|                                                                                               |                                                                    |                                                 |
|                                                                                               |                                                                    |                                                 |
|                                                                                               |                                                                    |                                                 |
|                                                                                               |                                                                    |                                                 |
|                                                                                               |                                                                    |                                                 |
|                                                                                               |                                                                    |                                                 |
|                                                                                               |                                                                    |                                                 |
|                                                                                               |                                                                    |                                                 |
| shortcut to derault.htm/to=Analysis8/rom=                                                     | =Anatysis at gsinspro.gsinsdemo.op.oc.go.th                        | Internet //                                     |

รูปที่ 147

| รายละเอียดการแสดงผล Scorecard ในรูปแบบมุมมองการวิเคราะห์ |                                                                             |  |  |
|----------------------------------------------------------|-----------------------------------------------------------------------------|--|--|
| 4                                                        | ผู้ใช้สามารถย่อเมนูด้านซ้ายมือได้โดยคลิกที่ปุ่ม                             |  |  |
| Period                                                   | ในส่วนรายการ Period DEC 2006 🔽 ใช้เพื่อเลือกช่วงเวลาของข้อมูล Scorecard ที่ |  |  |
|                                                          | ต้องการให้ระบบแสดงผล                                                        |  |  |
| ประเภทการแสดงผล                                          | ผู้ใช้สามารถเลือกประเภทการแสดงรายละเอียดของ Scorecard ในรูปแบบ Analysis     |  |  |
|                                                          | View ได้ที่รายการด้านบนซ้าย ซึ่งมีรายละเอียดให้ผู้ใช้เลือกได้ ดังนี้        |  |  |
|                                                          | <ul> <li>มิติ/เป้าประสงค์/ตัวชี้วัด</li> </ul>                              |  |  |
|                                                          | <ul> <li>มิติ/เป้าประสงค์/โครงการ</li> </ul>                                |  |  |
|                                                          | <ul> <li>มิติ/ตัวชี้วัด</li> </ul>                                          |  |  |
|                                                          | <ul> <li>ยุทธศาสตร์/มิติ/เป้าประสงค์/ตัวชี้วัด</li> </ul>                   |  |  |
|                                                          | <ul> <li>ยุทธศาสตร์/มิติ/เป้าประสงค์/โครงการ</li> </ul>                     |  |  |
|                                                          | <ul> <li>ยุทธศาสตร์/ตัวชี้วัด</li> </ul>                                    |  |  |
|                                                          | <ul> <li>ยุทธศาสตร์/โครงการ</li> </ul>                                      |  |  |
| Define Filter                                            | ผู้ใช้สามารถกดปุ่ม Define Filter เพื่อกำหนดเงื่อนไขในการแสดงผล Scorecard    |  |  |
|                                                          | ตามเงื่อนไข Owner หรือ Status ดังรูป                                        |  |  |

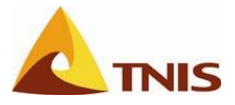

| รายละเอียดการแสดงผล Scorecard ในรูปแบบมุมมองการวิเคราะห์ |                                                                       |  |  |
|----------------------------------------------------------|-----------------------------------------------------------------------|--|--|
|                                                          |                                                                       |  |  |
|                                                          | Set Filter                                                            |  |  |
|                                                          | Owner Status                                                          |  |  |
|                                                          | All Owners 🔽 🗹 🖓 ดีมาก 🗹 🎯ดี 🖉 🕒 พอใช้                                |  |  |
|                                                          | 🗹 🍪 ต้องปรับปรุง 🗹 🎟 ขอมรับไม่ได้ 🗹 🏁 ไม่มีข้อมูล                     |  |  |
|                                                          | เลือก ▶ เพื่อให้ข้อมูลแสดงรายการของเป้าประสงค์/ตัวชี้วัด (Objective / |  |  |
|                                                          | Measure)                                                              |  |  |

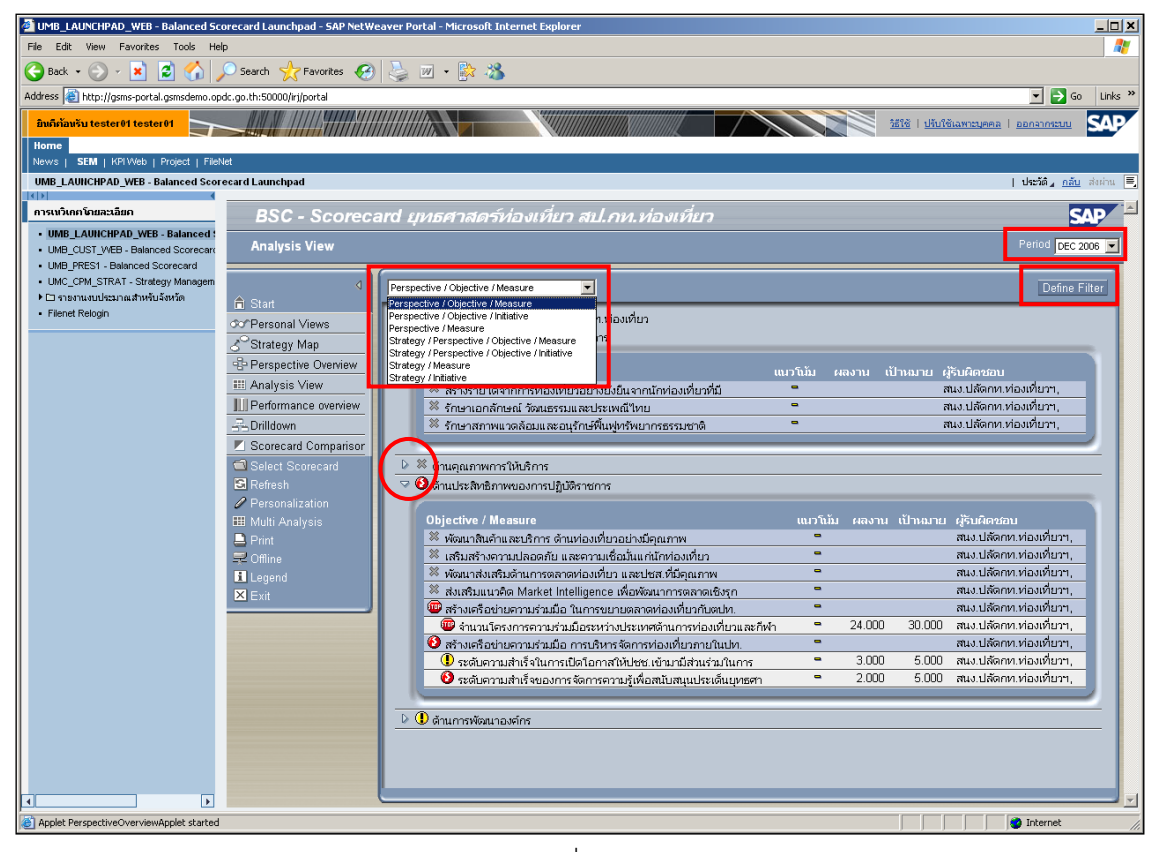

รูปที่ 148

เมื่อผู้ใช้สามารถเลือกให้ระบบแสดงรายละเอียดของเป้าประสงค์ หรือตัวชี้วัด ได้โดยคลิกเลือกที่เป้าประสงค์ หรือตัวชี้วัดที่ต้องการ

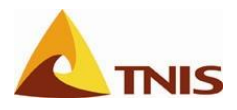

| Perspective / Objective / Measure                                                          | Define Filter                           |
|--------------------------------------------------------------------------------------------|-----------------------------------------|
| 🤣 Scorecard ขุทธศาสตร์ท่องเที่ยว สป.กท.ท่องเที่ยว<br>🖙 🟁 ด้านประสิทธิผลตามแผนปฏิบัติราชการ | ^                                       |
| Objective / Measure                                                                        | แบวโบ้ม ผลงาน เป้าหมาย ผู้รับศึกชอบ     |
| สร้างรายได้จากการท่องเหี่ยวอย่างยิ่งยินจากนักท่องเที่ยวที่มี                               | 📮 สนง.บลดกท.ทองเทยรา,                   |
| รักษาเอกลักษณ์ วัฒนธรรมและประเพณีไทย                                                       | สนง.บลมหาท.ท่องเทยาา,                   |
| 🔦 รึกษาสภาพแวดล้อมและอนุรึกษ์ฟื้นฟูทรัพยากรธรรมชาติ                                        | — аца.цайни.ивагизуч,                   |
|                                                                                            |                                         |
|                                                                                            |                                         |
| Objective / Measure                                                                        | แนวโน้ม ผลงาน เป้าหมาย ผู้รับผิดชอบ     |
| 💥 พัฒนาสินค้าและบริการ ด้านท่องเที่ยวอย่างมีคุณภาพ                                         | 🗢 สนง.ปลัดกท.ท่องเที่ยวๆ,               |
| 🗮 เสริมสร้างความปลอดภัย และความเชื่อมั่นแก่นักหองเที่ยว                                    | 🗢 สนง.ปลัดกท.ท่องเที่ยวๆ,               |
| 🏁 พัฒนาส่งเสริมด้านการตลาดห่องเที่ยว และปชส.ที่มีคุณภาพ                                    | 🗢 สนง.ปลัดกท.ท่องเที่ยวๆ,               |
| 🏁 ส่งเสริมแนวคิด Market Intelligence เพื่อพัฒนาการตลาดเชิงรูก                              | 🗢 สนง.ปลัดกท.ท่องเที่ยวา,               |
| 🕮 สร้างเครือข่ายความร่วมมือ ในการขยายตลาดท่องเที่ยวกับตปห.                                 | 🗢 สนง.ปลัดกท.ท่องเที่ยวๆ,               |
| 👜 จำนวนโครงการความร่วมมือระหว่างประเทศด้านการท่องเที่ขวและกีฬา                             | 🛥 24.000 30.000 สนง.ปลัดกท.ท่องเที่ยวฯ, |
| 😥 😥 สร้างเครือข่ายความร่วมมือ การบริหารจัดการท่องเที่ยวกายในปท.                            | 😑 สนง.ปลัดกท.ห่องเที่ยวฯ,               |
| 🕕 ระดับความสำเร็จในการเปิดโอกาสให้ปชช.เข้ามามีส่วนร่วมในการ                                | 🖛 3.000 5.000 สนง.ปลัดกท.ห่องเที่ยวฯ,   |
| 🔞 ระดับความสำเร็จของการจัดการความรู้เพื่อสนับสนุนประเด็นยุทธศา                             | 🛥 2.000 5.000 สนง.ปลัดกท.ห่องเที่ยวฯ,   |
|                                                                                            |                                         |
|                                                                                            | ×                                       |

รูปที่ 149

กรณีที่ผู้ใช้เลือกเป้าประสงค์ที่ต้องการให้ระบบแสดงรายละเอียดแล้ว ก็จะเข้าสู่หน้าจอแสดงผลรายละเอียดของ เป้าประสงค์ แล้วผู้ใช้สามารถที่จะเลือกให้ระบบแสดงรายละเอียดของตัวชี้วัดที่อยู่ภายใต้เป้าประสงค์นี้ได้

| UMB_LAUNCHPAD_WEB - Balanced Sci                     | orecard Launchpad - SAP NetWeaver Portal - Microsoft Internet Explorer                                       | _ 🗆 🗙               |  |  |
|------------------------------------------------------|----------------------------------------------------------------------------------------------------|---------------------|--|--|
| Ele Edit Yew Fgrantes Iools Help 🦓                   |                                                                                                    |                     |  |  |
| 🔇 Back 🔻 🕑 🖌 🗾 💋 🏑                                   | 🔇 Back + 📀 - 💌 😰 🏠 🔎 Search 🦕 Favorites 🤣 😓 🔟 + 🎇 🦓                                                          |                     |  |  |
| Address 🕘 http://gsms-portal.gsmsdemo.op             | dc.go.th:50000/rj/portal                                                                                     | Go Links »          |  |  |
| ยินถึงก้อนรับ tester 01 tester 01                    | บระการกอน   สลสมุราณะไว้นั้น   3135                                                                          | SAP                 |  |  |
| Home                                                 |                                                                                                    |                     |  |  |
| News   SEM   KPIWeb   Project   FileN                |                                                                                                    |                     |  |  |
| UMB_LAUNCHPAD_WEB - Balanced Scor                    | ecard Launchpad ປະປະຊຸດ                                                                                      | <u>ลับ</u> สงผ่าน 🚍 |  |  |
| การเหวิเกตโดยละเอียด                                 | BSC - Scorecard ยุทธศาสตร์ท่องเที่ยว สป.กท.ท่องเที่ยว                                                        | SAP 🖆               |  |  |
| UMB_LAUNCHPAD_WEB - Balanced 1                       | Analysis View > Details Period pe                                                                            | C 2006 V            |  |  |
| UMB_PRES1 - Balanced Scorecard                       |                                                                                                    |                     |  |  |
| <ul> <li>UMC_CPM_STRAT - Strategy Managem</li> </ul> | Objective: สร้างเครื่อข่ายความร่วมมือ ในการขยายคลาดห่องเหี่ยวกับตปท.                                         |                     |  |  |
| Filenet Relogin                                      | Start     Definition Status and Assessment Measure / Initiative Documents & Links                            |                     |  |  |
|                                                      | 20 Personal views                                                                                            | -                   |  |  |
|                                                      | Perspective Overview                                                                                         |                     |  |  |
|                                                      | Definition                                                                                                   |                     |  |  |
|                                                      | Performance overview                                                                                         |                     |  |  |
|                                                      |                                                                                                    |                     |  |  |
|                                                      | Scorecard Comparison                                                                                         |                     |  |  |
|                                                      | Series Schedule                                                                                              |                     |  |  |
|                                                      | Personalization                                                                                              |                     |  |  |
|                                                      | Multi Analysis     System-Generated    Multi Analysis     System-Generated    Multi Analysis                 |                     |  |  |
|                                                      | Print Set Manu                                                                                               |                     |  |  |
|                                                      |                                                                                                    |                     |  |  |
|                                                      | CIICK เพียตูรี เยตรเยยต์ Measure                                                                             |                     |  |  |
|                                                      |                                                                                                    |                     |  |  |
|                                                      |                                                                                                    |                     |  |  |
|                                                      | Measures State Over                                                                                          |                     |  |  |
|                                                      | อเสเนร พระชอยะ<br>อินานามโครงการความร่วมมือระหว่างประเทศด้านการท่องเที่ยวและก็ฟา 100 สนง.ปลัดกท.ท่องเที่ยวฯ, |                     |  |  |
|                                                      |                                                                                                    |                     |  |  |
|                                                      |                                                                                                    |                     |  |  |
|                                                      | Initiatives                                                                                                  |                     |  |  |
|                                                      |                                                                                                    |                     |  |  |
| Shortrut to default htm?from=Detail&to=Du            | atal@avert=data@tuna=M00id=M00000000 at removed accordance and the                                           |                     |  |  |
|                                                      | unanna mar ann an an an an an an an an an an an an                                                           | 14                  |  |  |

รูปที่ 150

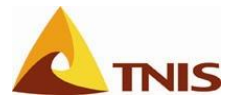

| การแสดงผล Scorecard ในรูปแบบภาพรวมผลการดำเนินงาน (Performance Overview) |                                                                   |  |
|-------------------------------------------------------------------------|-------------------------------------------------------------------|--|
| ภาพรวมผลการดำเนินงาน                                                    | เลือก Scorecard ที่ต้องการจะแสดงผลในรูปแบบของภาพรวมผลการดำเนินงาน |  |
|                                                                         | และคลิกที่เมนูภาพรวมผลการดำเนินงาน                                |  |

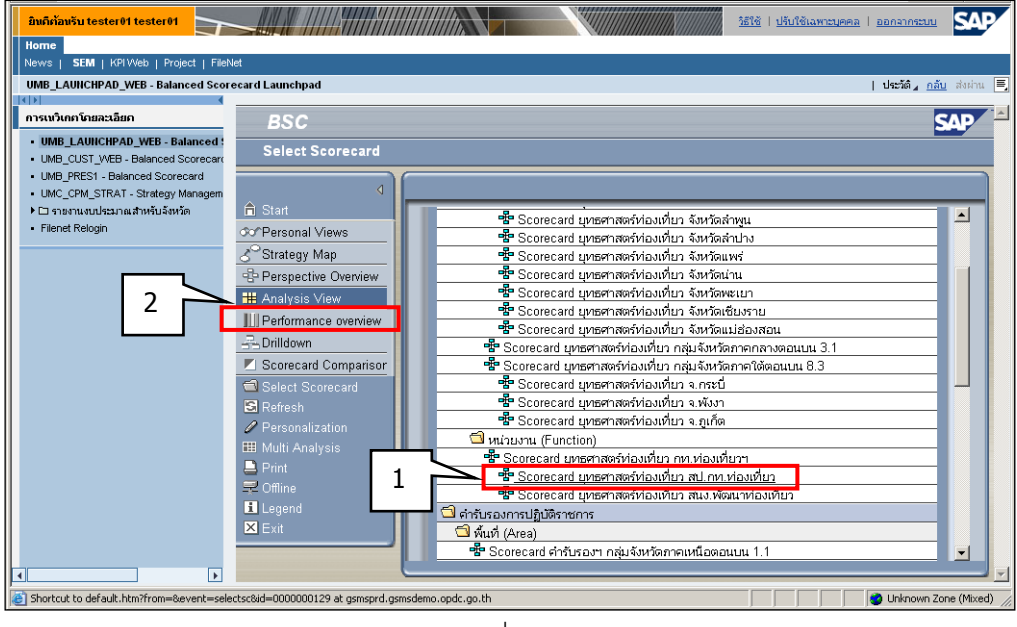

รูปที่ 151

เมื่อเลือก Scorecard ที่ต้องการจะให้ระบบแสดงผลในรูปแบบภาพรวมผลการดำเนินงาน และคลิกเลือกเมนู ภาพรวมผลการดำเนินงาน แล้ว จะเข้าสู่หน้าจอภาพรวมผลการดำเนินงาน

| อิบภิกัอนรับ tester01 tester01                                                               |                                                     | ระรัง เป็นใช้เองกระบุคคล   ออกรากระบบ |
|----------------------------------------------------------------------------------------------|-----------------------------------------------------|---------------------------------------|
| News   SEM   KPIWeb   Project   FileN                                                        | ket<br>neard Launebrad                              | l derid , câu duim 📼                  |
|                                                                                              |                                                     |                                       |
| ATSWITERTOBATION                                                                             | BSC - Scorecard ยุทธศาสตร์ท่องเทียว สป.กท.ท่องเทียว | SV6 -                                 |
| UMB_CUST_WEB - Balanced Scorecard                                                            | Performance overview                                | Period DEC 2006 💌                     |
| <ul> <li>UMB_PRES1 - Balanced Scorecard</li> <li>UMC_OPM_STRAT - Strategy Managem</li> </ul> |                                                     | D.C. Eller                            |
| ► □ รายงานงบประมาณสำหรับจังหรัด                                                              | â Start                                             | Define Hilter                         |
| Filenet Relogin                                                                              | 00°Personal Views                                   |                                       |
|                                                                                              | 🖉 Strategy Map 👘 ปละเดามแผนปรก. 🌼 คุณภาพการบริการ 🔍 | ปสภ.ของการปรก. ปการพัฒนาองเ           |
|                                                                                              | Perspective Overview จะส่วน Brandulu."เท            | สริมสร้างความปล 🖓 🕕 เสริมสร้างความ    |
|                                                                                              | Performance overview                                | พัฒนาส่งเสริมด้า 🤳 จัดการระบบฐาน      |
|                                                                                              | 🚽 Drilldown 🗸 🖉                                     | สร้างเครือข่ายคว 🕕 แผนพ่อนนาสมรร      |
|                                                                                              | Z Scorecard Comparisor                              | 🕈 จำนวนโครงการความร่วม                |
|                                                                                              | Select Scorecard                                    | รางเครอขายคว<br>ปีเปิดโอกาสให้ประชาชน |
|                                                                                              | Personalization                                     | 🕽 การจัดการความรู้เพื่                |
|                                                                                              | Ell Multi Analysis                                  |                                       |
|                                                                                              | E Print                                             |                                       |
|                                                                                              | Legend                                              |                                       |
|                                                                                              | X Exit                                              |                                       |
|                                                                                              |                                                     |                                       |
|                                                                                              |                                                     |                                       |
|                                                                                              |                                                     |                                       |
|                                                                                              |                                                     |                                       |
|                                                                                              |                                                     |                                       |
|                                                                                              |                                                     |                                       |
|                                                                                              |                                                     |                                       |
|                                                                                              |                                                     |                                       |
| Shortcut to default.htm?to=POM_Analysis8:                                                    | from=POM_ANALYSIS at gsmsprd.gsmsdamo.opdc.go.th    | internet //                           |

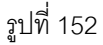

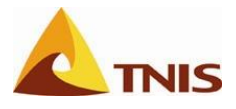

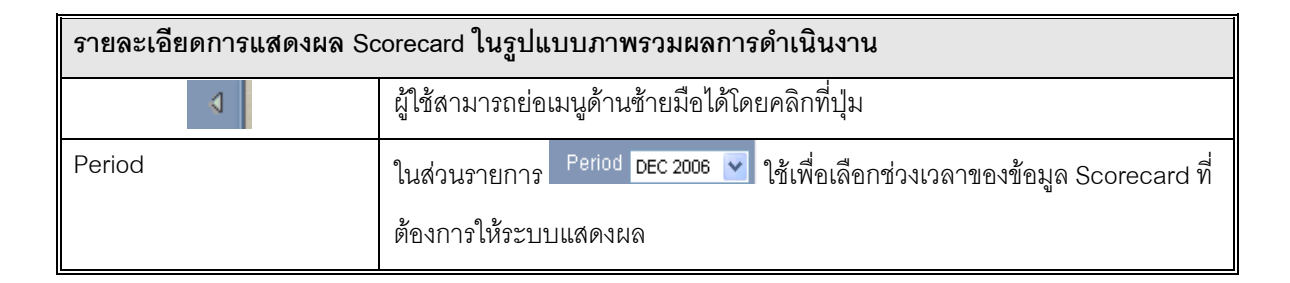

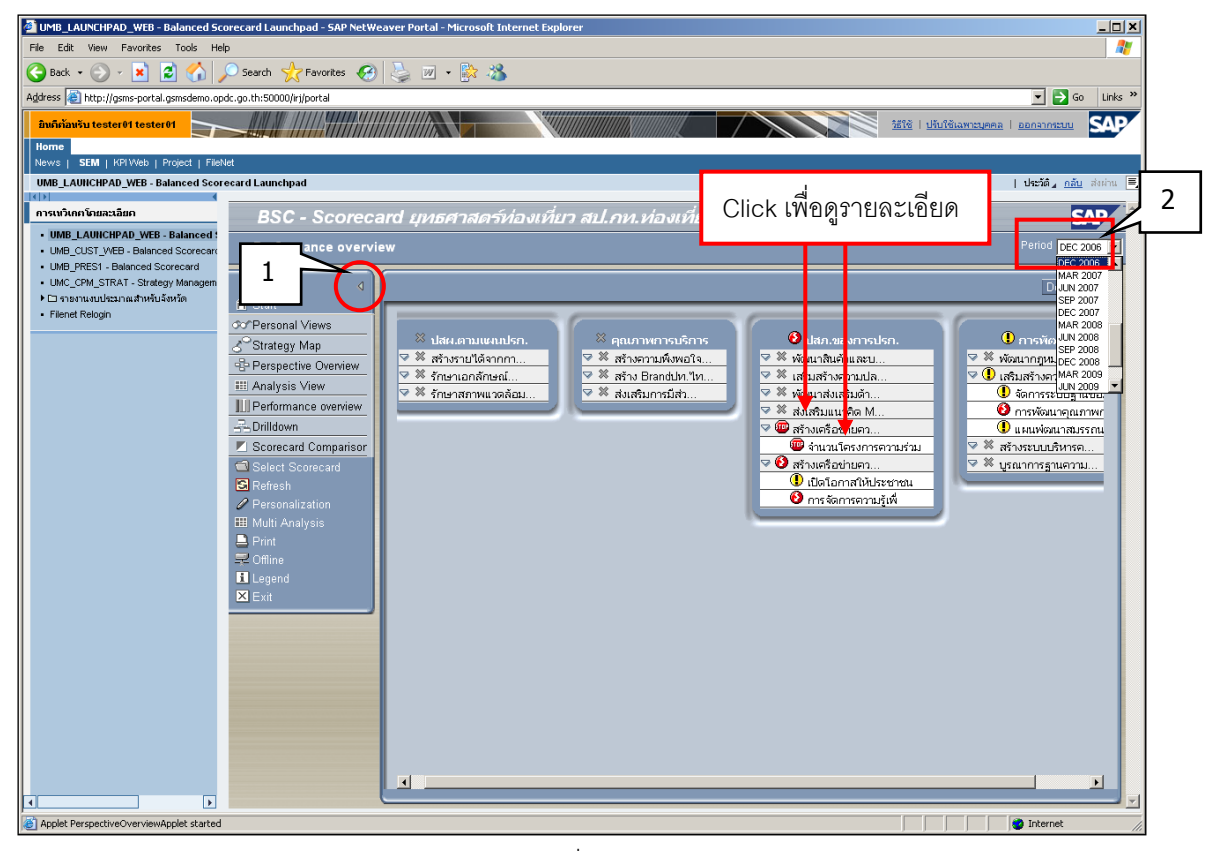

รูปที่ 153

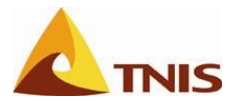

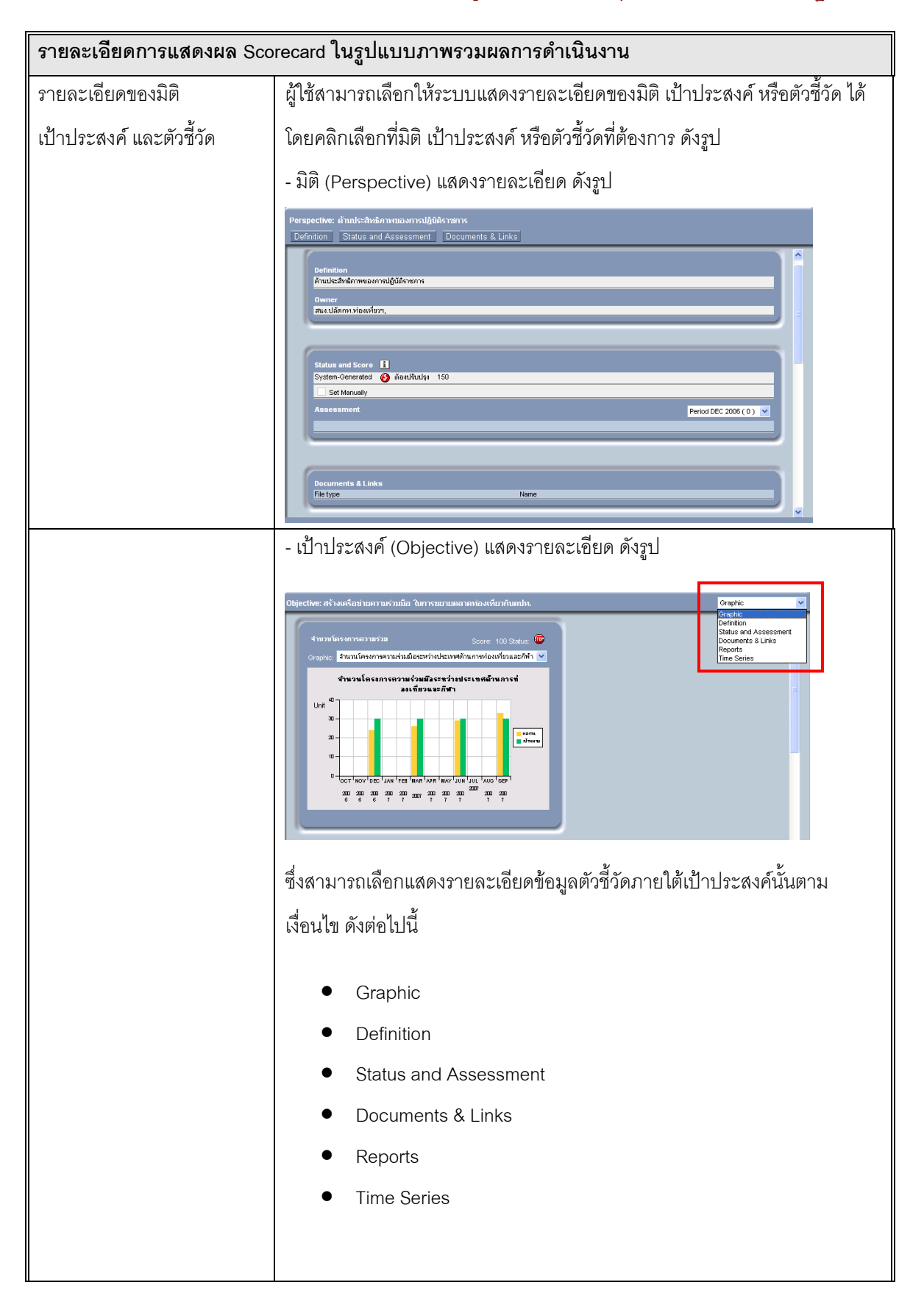
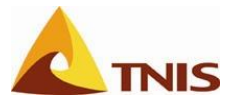

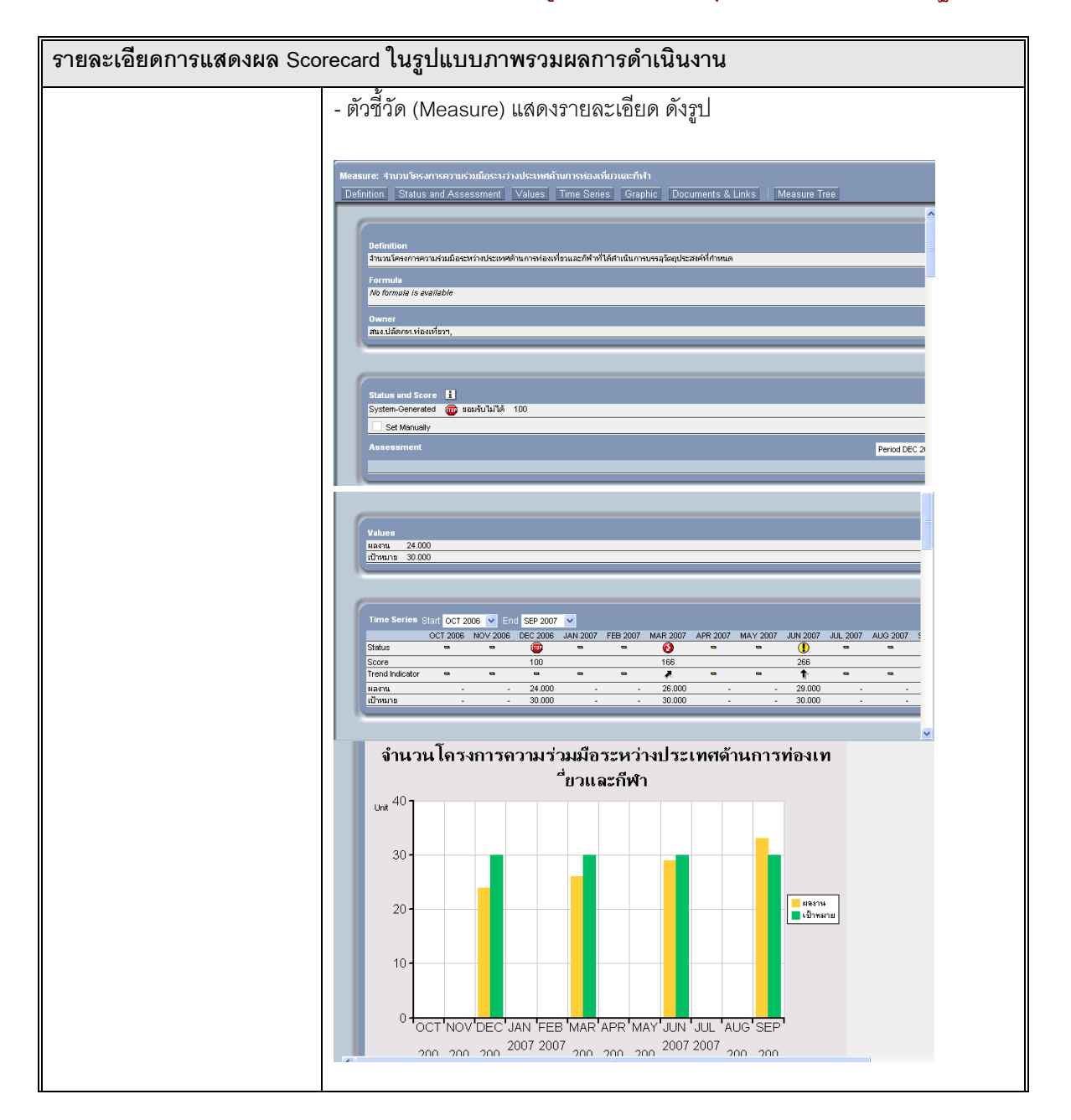

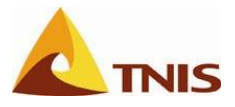

| การแสดงผล Scorecard ในรูปแบบ Drilldown |                                                                        |  |
|----------------------------------------|------------------------------------------------------------------------|--|
| Drilldown                              | เลือก Scorecard ที่ต้องการจะแสดงผลในรูปแบบของ Drilldown และคลิกที่เมนู |  |
|                                        | Drilldown                                                              |  |

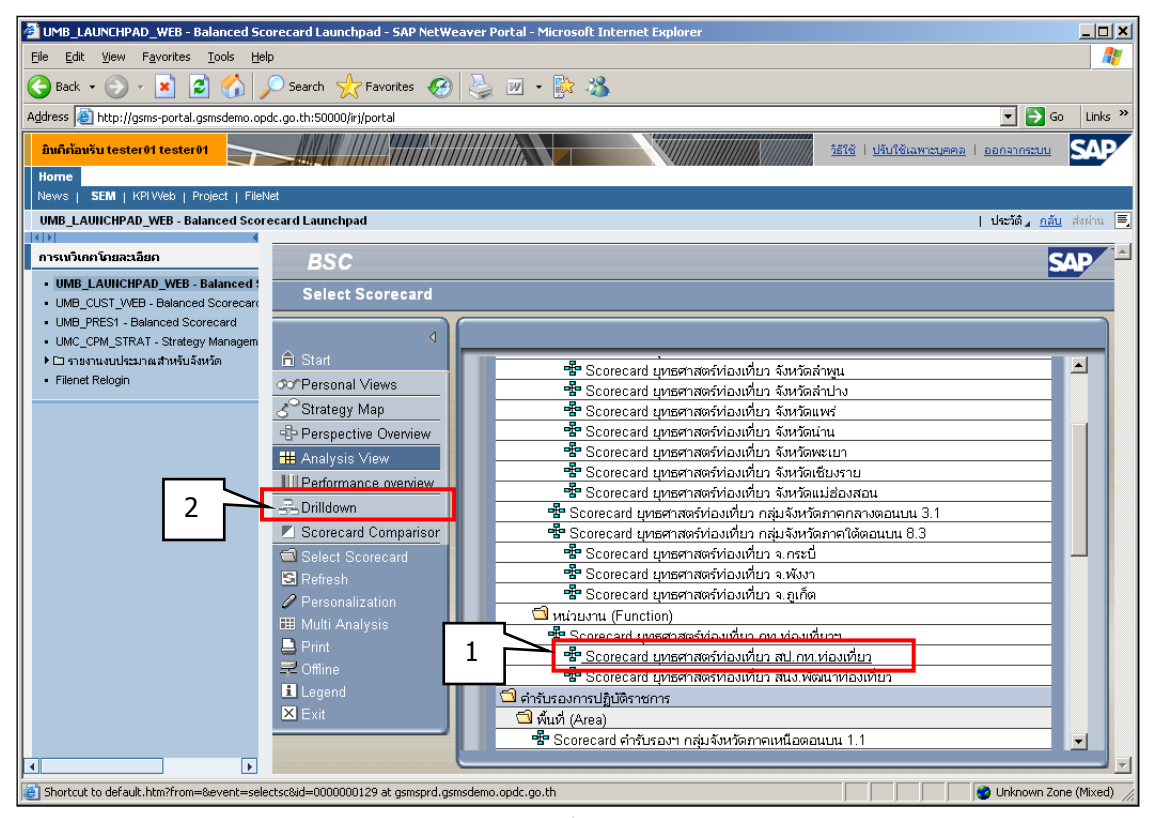

รูปที่ 154

เมื่อเลือก Scorecard ที่ต้องการจะให้ระบบแสดงผลในรูปแบบ Drilldown และคลิกเลือกเมนู Drilldown แล้ว จะ เข้าสู่หน้าจอ Drilldown

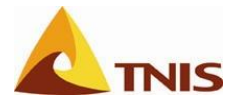

| รายละเอียดการแสดงผล Scorecard ในรูปแบบ Drilldown |                                                                                                    |  |  |
|--------------------------------------------------|----------------------------------------------------------------------------------------------------|--|--|
| ٩ .                                              | ผู้ใช้สามารถย่อเมนูด้านซ้ายมือได้โดยคลิกที่ปุ่ม                                                     |  |  |
| Period                                           | ในส่วนราชการ Period DEC 2006 💟 ใช้เพื่อเลือกช่วงเวลาของข้อมูล Scorecard ที่<br>ต้องการให้ระบบแสดงผล |  |  |

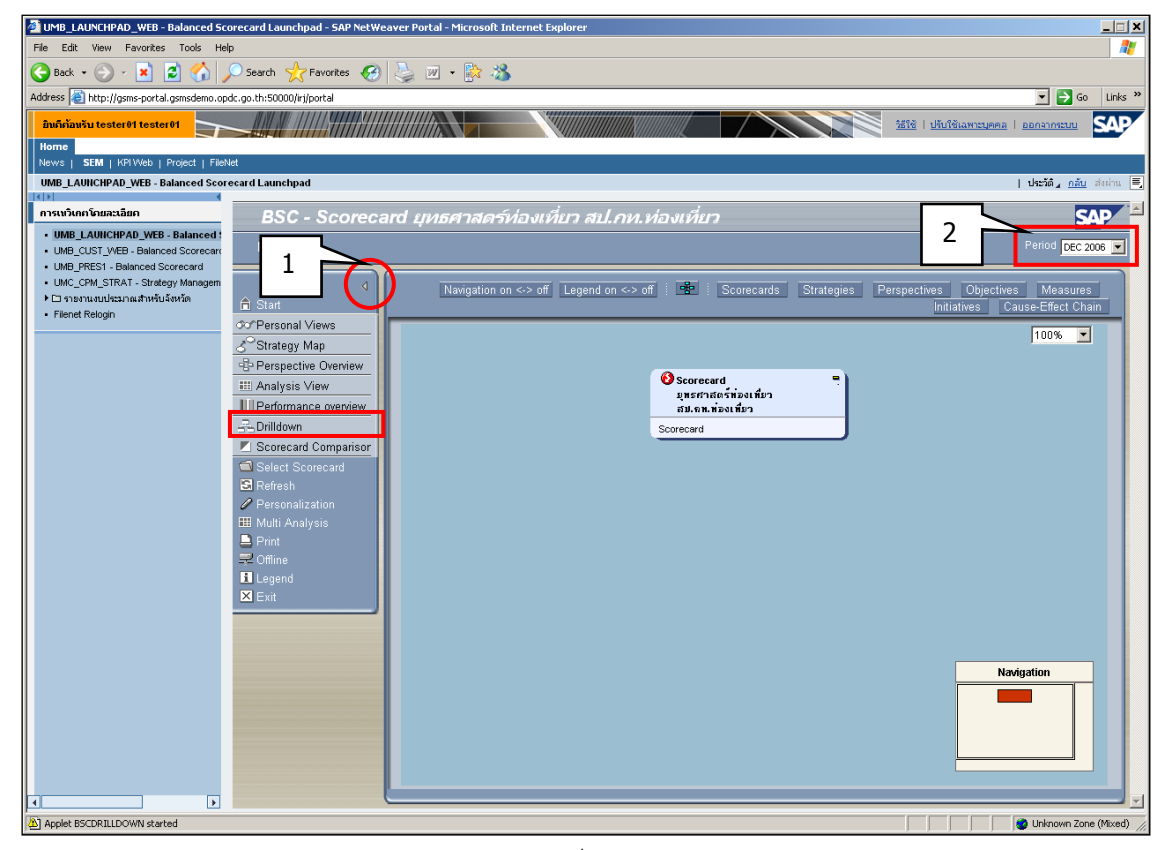

รูปที่ 155

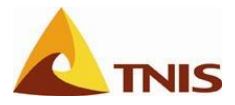

| รายละเอียดการแสดงผล Scorecard ในรูปแบบ Drilldown |                                                                |                                                                    |        |          |        |
|--------------------------------------------------|----------------------------------------------------------------|--------------------------------------------------------------------|--------|----------|--------|
| Drilldown                                        | เลือก 💼 เพื่อไปเริ่มต้นที่ Scorecard                           |                                                                    |        |          |        |
|                                                  | กดปุ่ม Navigation on                                           | กดปุ่ม Navigation on <-> off เพื่อกำหนดให้แสดงหรือไม่แสดงแผนผังของ |        |          |        |
|                                                  | Scorecard Navigation                                           |                                                                    |        |          |        |
|                                                  | Navigati                                                       | ion                                                                |        |          |        |
|                                                  | กดปุ่ม Legend on <-> off เพื่อแสดงสัญลักษณ์คะแนนของระบบ GSMS – |                                                                    |        |          |        |
|                                                  | SEM แสดงสัญลักษณ์ข                                             | en Sco                                                             | orecar | d ดังรูบ | ที่ 20 |
|                                                  | 🚱 ด์มาก                                                        | 5                                                                  | To     | 999      |        |
|                                                  | <b>⊗</b> ด์                                                    | 4                                                                  | То     | 5        |        |
|                                                  | 🕕 พอใช้                                                        | з                                                                  | To     | 4        |        |
|                                                  | 🚯 ຕ້ອงປະນັບຮຸນ                                                 | 2                                                                  | То     | 3        |        |
|                                                  | 💷 💷 มอมรบับไม่ได้                                              | 0                                                                  | То     | 2        |        |
|                                                  | 💥 ฯม่มีข้อมูล                                                  | 0                                                                  |        | 0        |        |

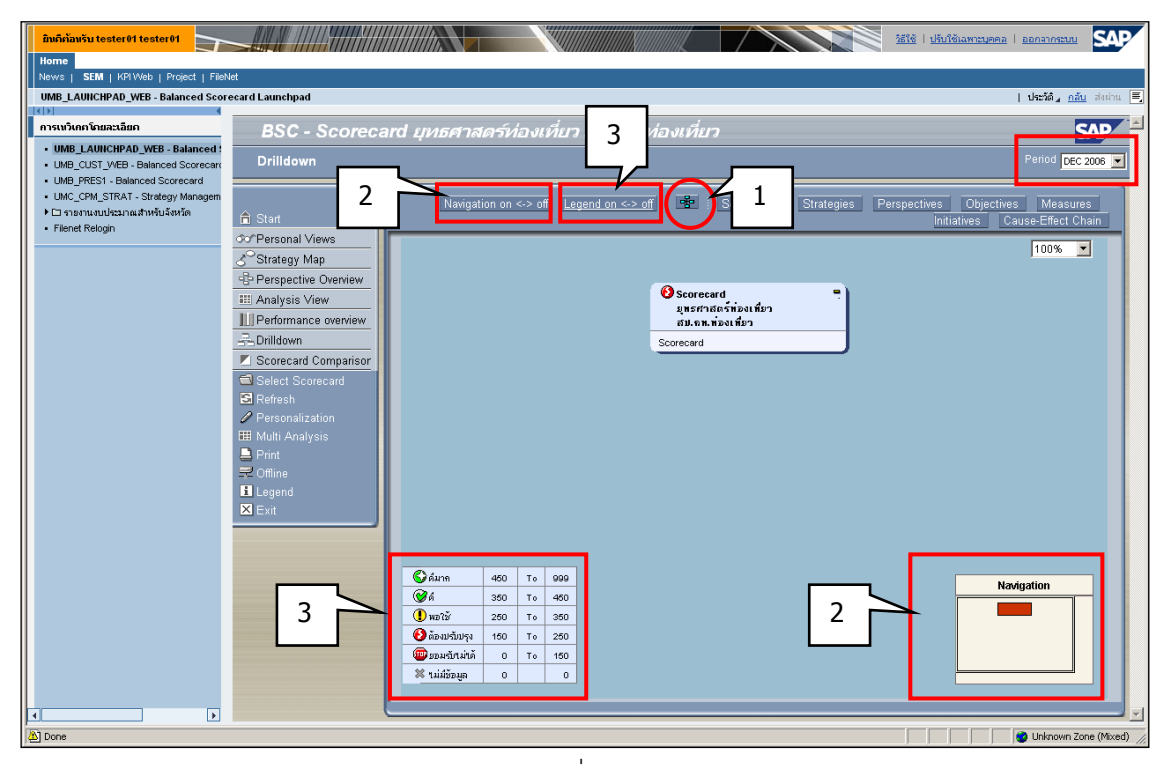

รูปที่ 156

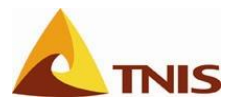

| รายละเอียดการแสดงผล Scorecard ในรูปแบบ Drilldown |                                                                           |  |  |
|--------------------------------------------------|---------------------------------------------------------------------------|--|--|
| วิธีการ Drilldown                                | ขั้นตอนการแสดงผล Scorecard หลังจากที่ผู้ใช้กดปุ่ม 📴 เพื่อแสดงสัญลักษณ์    |  |  |
|                                                  | Scorecard แล้ว ให้ผู้ใช้เลือก Scorecard ที่ต้องการที่จะ Drilldown ลงไปใน  |  |  |
|                                                  | ส่วนประกอบของ Scorecard ให้มีกรอบสีเหลือง แล้วให้ผู้ใช้เลือกส่วนประกอบของ |  |  |
|                                                  | Scorecard ที่ต้องการ Drilldown ตามระดับความสัมพันธ์                       |  |  |

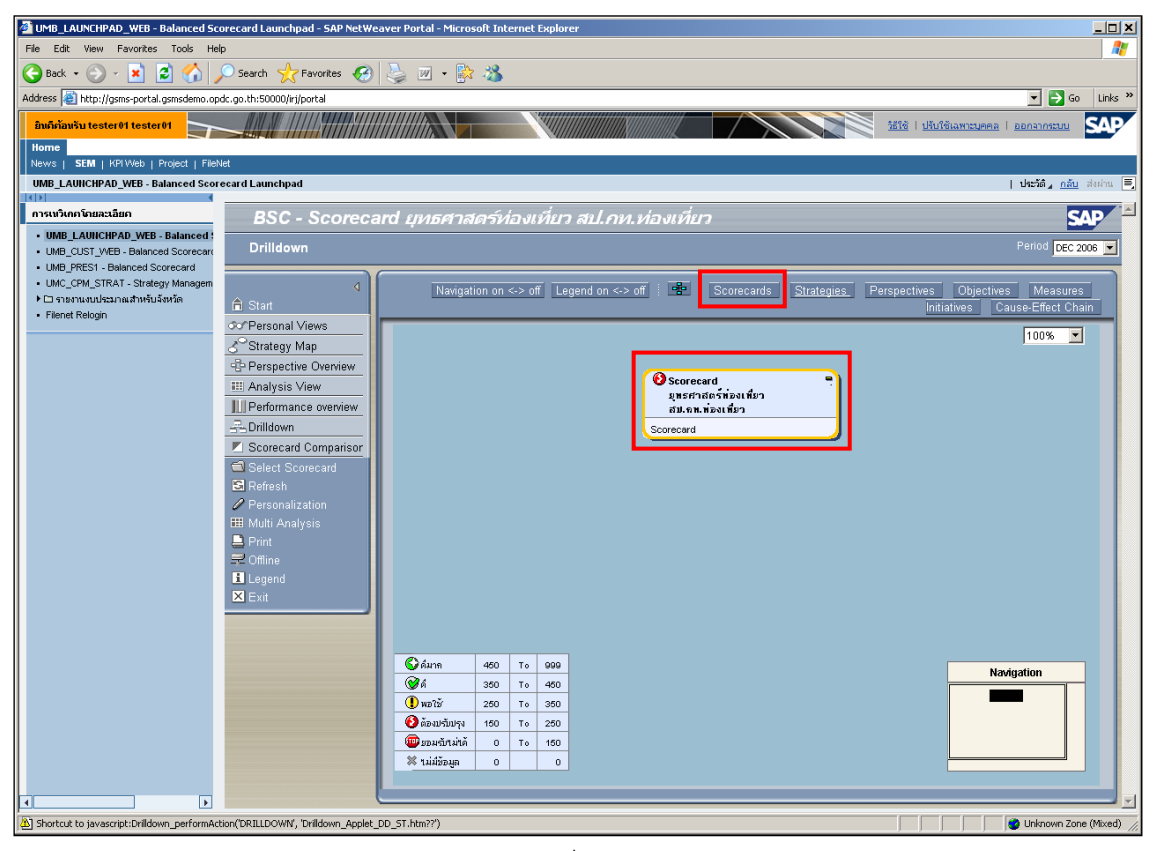

รูปที่ 157

ในทำนองเดียวกันกับการเรียกดู Scorecard ในรูปแบบอื่นผู้ใช้สามารถเลือกให้ระบบแสดงรายละเอียดของมิติ เป้าประสงค์ หรือตัวชี้วัด ได้โดยคลิกเลือกที่มิติ เป้าประสงค์ หรือตัวชี้วัดที่ต้องการ

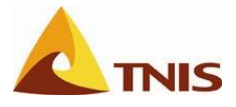

| การแสดงผล Scorecard ในรูปแบบการเปรียบเทียบ Scorecard (Scorecard Comparison) |                                                             |  |
|-----------------------------------------------------------------------------|-------------------------------------------------------------|--|
| การเปรียบเทียบ Scorecard                                                    | เลือก Scorecard ที่ต้องการจะแสดงผลในรูปแบบของการเปรียบเทียบ |  |
|                                                                             | Scorecard และคลิกที่เมนูการเปรียบเทียบ Scorecard            |  |

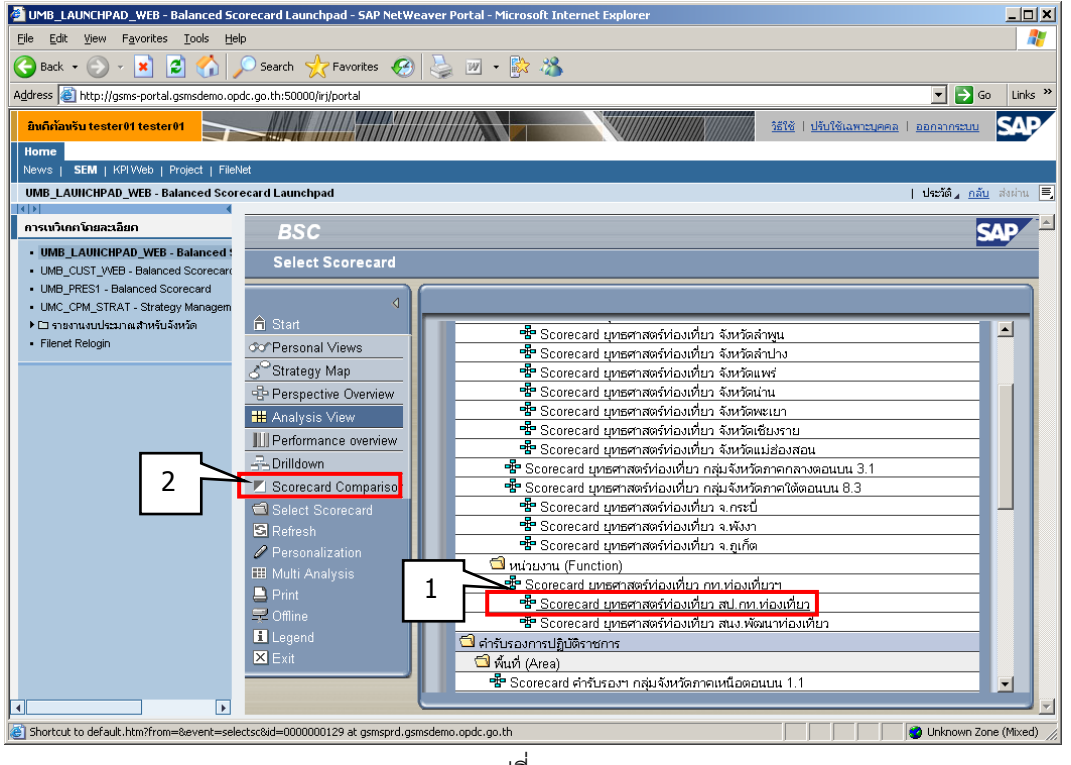

รูปที่ 158

เมื่อเลือก Scorecard ที่ต้องการจะให้ระบบแสดงผลในรูปแบบการเปรียบเทียบ Scorecard และคลิกเลือกเมนู การเปรียบเทียบ Scorecard แล้ว จะเข้าสู่หน้าจอการเปรียบเทียบ Scorecard

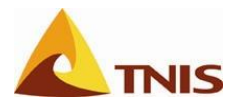

| UMB_LAUNCHPAD_WEB - Balanced Sco<br>File Edit View Forvortes Tools Hel<br>Back - O - Real Constraints<br>Address   http://game-portal.gamedenco.op<br>Humbankay Ester 61 Locater 61<br>Home<br>News   SEM   Kri Web   Project   Files<br>News   SEM   Kri Web   Project   Files<br>News   SEM   Kri Web   Project   F | orecard Launchpad - SAP NetWo<br>Search Ar Favorites<br>dc.go.th:S0000/r/jootal<br>set<br>eard Launchpad<br>BSC - S000000 | aver Portal - Microsoft Internet Explorer                                                                                                    | Linke »<br>2616   Jühfshamsunna   annansuu<br>1 theSd., adu statu. [] |
|----------------------------------------------------------------------------------------------------|----------------------------------------------------------------------------------------------------|----------------------------------------------------------------------------------------------------|-----------------------------------------------------------------------|
| <ul> <li>uma_LAWIGPAU_Wess-Balanced</li> <li>UMB_OLIS Vote Federaced Scorecard</li> <li>UMC_OPA_STRAT - Strategy Monagen</li> <li>Dimenutubesinuthviu6wija</li> <li>Filenet Relogin</li> </ul>                                                                                                    | Scorecard Comparis                                                                                                    | Perspective / Common Objective Perspective / Common Objective Perspective / Common Objective Scorecard organize Methods and an analytic filter of the second of the second of the secon | Period pec 2006                                                       |
| Shortcut to default.htm?to=ScoreCoreCore                                                                                                    | parison&from=ScorecardComparison                                                                                          | k gensprd.gensdeno.opdc.go.th                                                                                                    | Uhhown Zone (Mixed)                                                   |

รูปที่ 159

| รายละเอียดการแสดงผล Scorecard ในรูปแบบการเปรียบเทียบ Scorecard (Scorecard Comparison) |                                                                             |  |  |
|---------------------------------------------------------------------------------------|-----------------------------------------------------------------------------|--|--|
| ٥                                                                                     | ผู้ใช้สามารถย่อเมนูด้านซ้ายมือได้โดยคลิกที่ปุ่ม                             |  |  |
| Period                                                                                | ในส่วนราชการ Period DEC 2006 💟 ใช้เพื่อเลือกช่วงเวลาของข้อมูล Scorecard ที่ |  |  |
|                                                                                       | ต้องการให้ระบบแสดงผล                                                        |  |  |
| ประเภทการแสดงผล                                                                       | ผู้ใช้สามารถเลือกประเภทการแสดงรายละเอียดของ Scorecard Comparison ใน         |  |  |
|                                                                                       | รูปแบบที่อยู่ในรายการด้านบนซ้าย ซึ่งมีรายละเอียดให้ผู้ใช้เลือกได้ ดังนี้    |  |  |
|                                                                                       | <ul> <li>ยุทธศาสตร์/มิติ/เป้าประสงค์ร่วม</li> </ul>                         |  |  |
|                                                                                       | <ul> <li>มิติ/เป้าประสงค์ร่วม</li> </ul>                                    |  |  |
|                                                                                       | <ul> <li>มิติ/ตัวชี้วัด</li> </ul>                                          |  |  |
|                                                                                       | <ul> <li>ยุทธศาสตร์/โครงการร่วม</li> </ul>                                  |  |  |

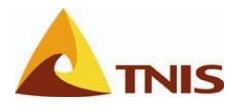

| TIME LAUNCHRAD WEB - Balanced Sc                                                                                                    | orecard Launchnad - SAR NetW | aaver Dortal - Microsoft Toternet Eunlerer                                                               |                                                  |
|----------------------------------------------------------------------------------------------------|------------------------------|----------------------------------------------------------------------------------------------------|--------------------------------------------------|
| The Fully Using Examples Table He                                                                                                    | la                           |                                                                                                    |                                                  |
| Hie Edit View Pavorites Tools He                                                                                                    | *P                           |                                                                                                    |                                                  |
| 🕒 Back 🔹 🕑 🖌 💌 💋 🎧                                                                                                    | 🔎 Search 🤺 Favorites         | 😓 🗹 • 📴 🔏                                                                                                |                                                  |
| Address 🕘 http://gsms-portal.gsmsdemo.op                                                                                                    | dc.go.th:50000/irj/portal    |                                                                                                    | 🔻 🛃 Go Links 🎽                                   |
|                                                                                                    |                              |                                                                                                    |                                                  |
| ausinausu tester 01 tester 01                                                                                                    |                              |                                                                                                    |                                                  |
| Home                                                                                                    |                              |                                                                                                    |                                                  |
| News   SEM   KPIWeb   Project   Fileh                                                                                                    | Net                          |                                                                                                    |                                                  |
| UMB_LAUNCHPAD_WEB - Balanced Scor                                                                                                    | recard Launchpad             |                                                                                                    | ປາສາລິ <sub>4</sub> <u>ຄລັບ</u> ສຳການ 🚍          |
| การเมวิเกตโดยละเอียด                                                                                                    | 000 0000                     | nel an esta se ta la contana de anticos                                                                  | CAD                                              |
|                                                                                                    | BSC - Scoreca                | ard <i>ยุทธศาลตร</i> ทองเทยว ลบ.กท.ทองเทยว                                                               |                                                  |
| UMB_LAUNCHPAD_WEB - Balanced :     UMB_CLIST_WEB. Balanced Serveration                                                                                                    | Scorecard Comparis           | on                                                                                                    | 2 Period DEC 2006                                |
| LIMB_PRES1 - Balanced Scorecard                                                                                                    |                              |                                                                                                    |                                                  |
| LIMC CPM STRAT - Strategy Managem                                                                                                    |                              | 3                                                                                                    |                                                  |
| Image: Image: Image |                              | Perspective / Common Objective                                                                           | With Status iCons Remove Scorecard Add Scorecard |
| Filenet Relogin                                                                                                    |                              | Strategy / Perspective / Common Objective                                                                |                                                  |
|                                                                                                    | STPersonal Views             | Perspective / Measure                                                                                    |                                                  |
|                                                                                                    | ⊰ <sup>∽</sup> Strategy Map  | Strategy / Common Initiative re                                                                          | Scorecard ยุทธศาสตร์ห่องเทียว สป.กท.ห่องเทียว    |
|                                                                                                    | - Perspective Overview       | Scorecard                                                                                                | 204                                              |
|                                                                                                    | III Analysis View            | ด้านประสิทธิผลตามแผนปฏิบัติราชการ                                                                        | 0                                                |
|                                                                                                    |                              | สร้างรายได้จากก.ห่องเที่ยวอย่างยังยืนจากนักห่องเที่ยวคุณภาพ                                              | 0                                                |
|                                                                                                    | Performance overview         | รักษาเอกลักษณ์ วัฒนธรรมและประเพณิไทย                                                                     | U                                                |
|                                                                                                    | Drilldown                    | รกษาสภาพแวดลอม และอนุรกษพนพูทรพยากรธรรมชาต                                                               | U                                                |
|                                                                                                    | 🗾 Scorecard Comparisor       | ดานคุณภาพการ เหมรการ                                                                                     |                                                  |
|                                                                                                    | Select Scorecard             | as for handward a care of the nation Degion way International                                            | 0                                                |
|                                                                                                    | S Refresh                    | ส่วนสรามการมีส่วนร่วมและบรณาการการทำงานแก่บาที่ประสิทธิภาพ                                               | 0                                                |
|                                                                                                    | A Personalization            | ด้านประสิทธิภาพของการปฏิบัติราชการ                                                                       | 150                                              |
|                                                                                                    | I Analysia                   | พัฒนาสินค้าและบริการ ด้านท่องเที่ยวอย่างมีคณภาพ                                                          | 0                                                |
|                                                                                                    | D D.:                        | เสริมสร้างความปลอดภัยและเชื่อมั่นแก่นักท่องเที่ยว                                                        | 0                                                |
|                                                                                                    |                              | พัฒนาส่งเสริมด้านการตลาดท่องเที่ยวและปชส.ที่มีคุณภาพ                                                     | 0                                                |
|                                                                                                    |                              | ส่งเสริมแนวคิด Market intelligence เพื่อพัฒนาการตลาดเชิงรุก                                              | 0                                                |
|                                                                                                    | 1 Legend                     | สร้างเครือข่ายความร่วมมือในการขยายตลาดท่องเที่ยวกับ ตปท.                                                 | 100                                              |
|                                                                                                    | 🗶 Exit                       | สร้างเครือข่ายความร่วมมือ บริหารจัดการการท่องเที่ยวภายในปท.                                              | 200                                              |
|                                                                                                    |                              | ด้านการพัฒนาองค์กร                                                                                       | 257                                              |
|                                                                                                    |                              | พฒนากฎหมายและมาตรฐาน ดำนการท่องเทียวและบริการ                                                            |                                                  |
|                                                                                                    |                              | เสรมสรางความรู ศกยภาพและจรยธรรม ของบุคลากรการท่องเทียว                                                   | 25/                                              |
|                                                                                                    |                              | สรางระบบบรหารพศารษาวเมเสยง และกาวะวกฤตตานการทท.<br>บรณวกรรวบความร้ายเวิรัย และต้อบลสารสบเทศการท่า หนึ่นก | 0                                                |
|                                                                                                    |                              |                                                                                                    |                                                  |
|                                                                                                    |                              |                                                                                                    |                                                  |
|                                                                                                    |                              |                                                                                                    |                                                  |
|                                                                                                    |                              |                                                                                                    |                                                  |
|                                                                                                    |                              |                                                                                                    |                                                  |
|                                                                                                    |                              |                                                                                                    |                                                  |
|                                                                                                    |                              |                                                                                                    |                                                  |
|                                                                                                    |                              | · · · · · · · · · · · · · · · · · · ·                                                                    | <u> </u>                                         |
| Done                                                                                                    |                              |                                                                                                    | 🔮 Unknown Zone (Mixed)                           |

### รูปที่ 160

| รายละเอียดการแสดงผล Scorecard ในรูปแบบการเปรียบเทียบ Scorecard (Scorecard Comparison) |                                                                       |  |  |
|---------------------------------------------------------------------------------------|-----------------------------------------------------------------------|--|--|
| การเปรียบเทียบ                                                                        | เลือก With Status Icons เมื่อต้องการให้แสดงค่าคะแนนแทนสัญลักษณ์ของ    |  |  |
| Scorecard                                                                             | Scorecard                                                             |  |  |
|                                                                                       | เลือก <u>Add Scorecard</u> เมื่อต้องการเลือก Scorecard เปรียบเทียบกับ |  |  |
|                                                                                       | Scorecard แรก โดยการคลิกเครื่องหมาย 🗹 ลงไปในช่องสี่เหลี่ยม จากนั้นกด  |  |  |
|                                                                                       | Add Scorecard                                                         |  |  |

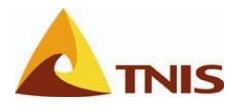

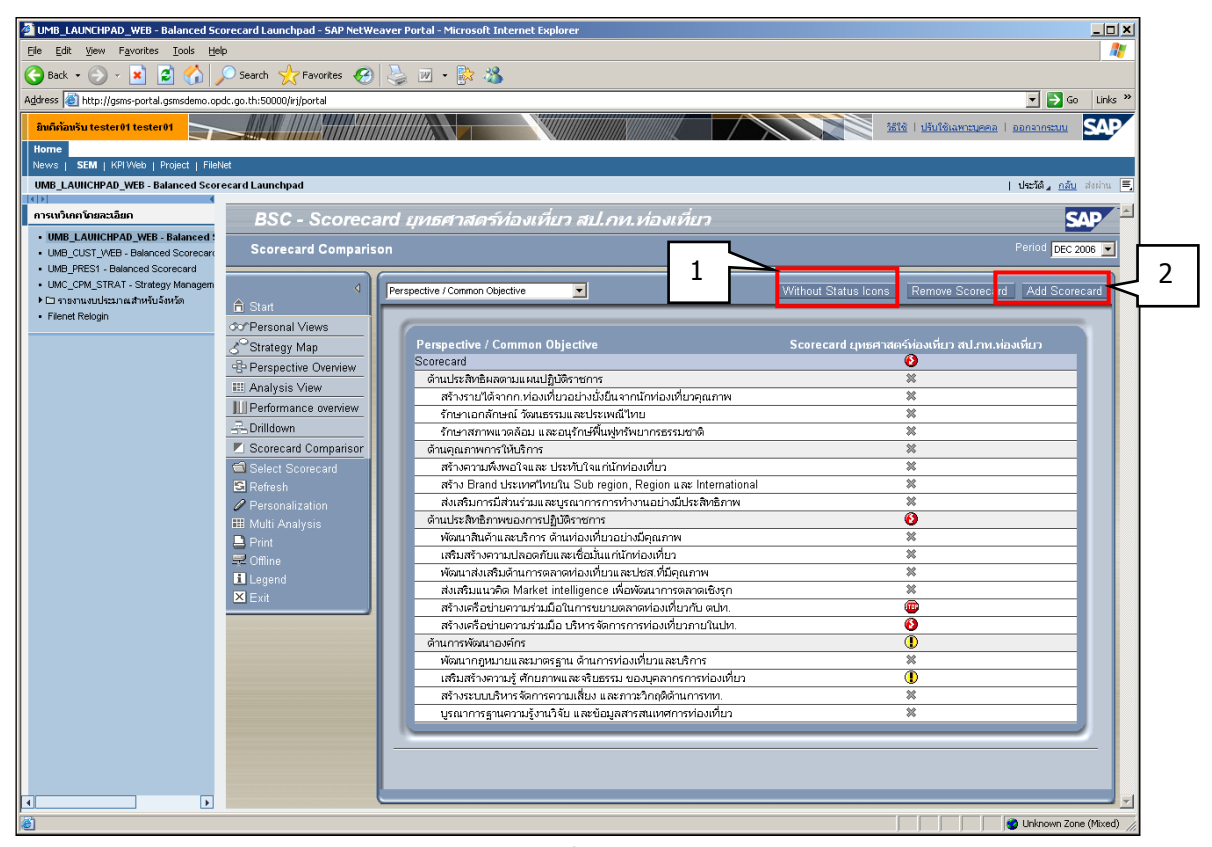

ฐปที่ 161

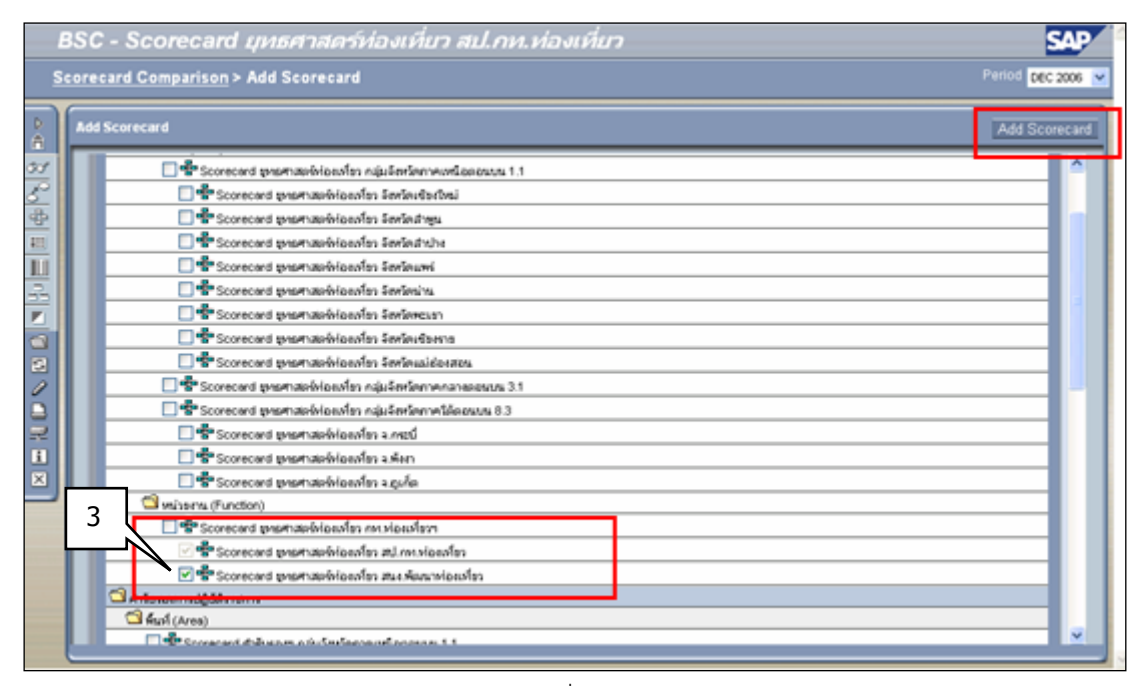

รูปที่ 162

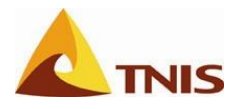

ระบบจะแสดงหน้าจอการเปรียบเทียบ Scorecard ที่แสดงผลการเปรียบเทียบค่าคะแนนของแต่ละ Scorecard

| E        | BSC - Scorecard แทธศาสตร์ห่องเที่ยว สนง.พัฒนาท่องเที่ยว |                                                                                                    |                                                 |                                               |  |  |
|----------|---------------------------------------------------------|----------------------------------------------------------------------------------------------------|-------------------------------------------------|-----------------------------------------------|--|--|
| S        | core                                                    | <sup>แสดง</sup> Scorecard 2 ตัว                                                                                                    | เปรียบเทียบกัน                                  | Penod dec 1                                   |  |  |
| Å        | Stre                                                    | tegy / Perspective / Common Objective 💌                                                                                                    | With Status I                                   | cons Remove Scorecard Add.Scorecard           |  |  |
| 51<br>50 | ſ                                                       | Strategy / Perspective / Common Objective                                                                                                    | Scorecard ถุหรศาสกร์ห่อ แพี่ยว สป.คพ.พ่อ แพี่ยว | Scorecard ยุทธศาสกร์พ่อหลี่ยว สหม.พิธศภาพ่อพา |  |  |
| 42       |                                                         | Scorecard                                                                                                    | 204                                             | 0                                             |  |  |
|          |                                                         | ส่งเสนิมและพัฒนาการห่องเพียวอย่างซึ่งขึ้น                                                                                                    | 186                                             | 0                                             |  |  |
| •11      |                                                         | ด้านประสิทธิผลตามแหนปฏิบัติราชการ                                                                                                    | 0                                               | 0                                             |  |  |
|          |                                                         | สร้าหายได้จากก.ห่องเพียวอย่างยิ่งขึ้นจากนักห่องเพียวคุณภาพ                                                                                                    | 0                                               | 0                                             |  |  |
| 2        |                                                         | รักษาเอกลักษณ์ ร้อมแรงแนวอย่างของมีโทย                                                                                                    | 0                                               | 0                                             |  |  |
| 22       |                                                         | จักษาสถาพมาคล้อม และอนุจักษ์พิมษู่หรีพชากรรรมชาติ                                                                                                    | 0                                               | 0                                             |  |  |
|          |                                                         | สารคุณภาพการให้บริการ                                                                                                    | 0                                               | 0                                             |  |  |
|          |                                                         | สร้างความพิเพอโลและ ประทับโลแก่มักท่อยหรือว                                                                                                    | 0                                               | 0                                             |  |  |
| 24       |                                                         | afine Brand UkzuweTexsTu Sub region, Region was International                                                                                                    | 0                                               | 0                                             |  |  |
|          |                                                         | สงแสรมการมีส่วนร่วมและบูรณาการการกำรงไปกระดิบไหรสิบธิกาพ                                                                                                    | 0                                               | 0                                             |  |  |
| 0        |                                                         | สารมหะสิทธิภาพของการปฏิบัติราชการ                                                                                                    | 150                                             | 0                                             |  |  |
|          |                                                         | พิมพาสันค้าและบริการ ด้านท่อยภายวอราชวิตุณภาพ                                                                                                    | 0                                               | 0                                             |  |  |
| 5        |                                                         | LINUM SACIAL AND A AND A | 0                                               | 0                                             |  |  |
|          |                                                         | พิลณาสินสัมด้านการคลาดห่องเพียวและประส.หรือคุณภาพ                                                                                                    | 0                                               | 0                                             |  |  |
| 1        |                                                         | anasurusen Martet intelligence internationnenanisien                                                                                                    | 0                                               | 0                                             |  |  |
| ×        |                                                         | สราชพระอย่างหวอสมอรายทางสราชตราชท่องเพื่องกับ คนท.                                                                                                    | 100                                             | 0                                             |  |  |
|          |                                                         | สร้างเครื่อย่ายความส่วนมือ บริหารจัดการการท่องเคียวการในปห.                                                                                                    | 200                                             | 0                                             |  |  |
|          |                                                         | สานการพิฒนาออกกร                                                                                                    | 287                                             | 0                                             |  |  |
|          |                                                         | พลงมากฏหมารและมาดหรูกม สามการทองเทรวมสะบรการ                                                                                                    | 0                                               | 0                                             |  |  |
|          |                                                         | เสนสร้างความรู้ ศึกรภาพและสระยาย ของบุคลากการท่อแก้รว                                                                                                    | 257                                             | 0                                             |  |  |
|          |                                                         | สร้างระบบบริหารจัดการความเสียง และกาวะวิกฤลิตามการกร.                                                                                                    | 0                                               | 0                                             |  |  |
|          |                                                         | ประการสรามสรามสุขามร้อย และชื่อผู้เสรายสมเทศการท่องเทโยร                                                                                                    | 0                                               | 0                                             |  |  |
|          |                                                         |                                                                                                    |                                                 |                                               |  |  |
|          | <                                                       |                                                                                                    |                                                 |                                               |  |  |

รูปที่ 163

| รายละเอียดการแสดงผล Scorecard ในรูปแบบการเปรียบเทียบ Scorecard (Scorecard Comparison) |                                                                   |  |  |
|---------------------------------------------------------------------------------------|-------------------------------------------------------------------|--|--|
| การเปรียบเทียบ                                                                        | กรณียกเลิก Scorecard ออกจากการเปรียบเทียบ ให้ผู้ใช้กด             |  |  |
| Scorecard                                                                             | Remove Scorecard เพื่อเข้าสู่หน้าจอ Remove Scorecard จากนั้น กด 🔽 |  |  |
|                                                                                       | เลือก Scorecard ที่ไม่ต้องการให้แสดงในการเปรียบเทียบ จากนั้นกด    |  |  |
|                                                                                       | Remove Scorecard เพื่อยกเลิก Scorecard ที่ต้องการยกเลิกออกจากการ  |  |  |
|                                                                                       | เปรียบเทียบ                                                       |  |  |

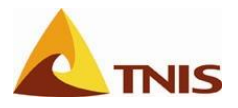

| BSC - Scorecard ยุทธศาสดร์ท่องเที่ยา สนง.พัฒนาท่องเที่ยา                                                                                                    | 3                 |
|----------------------------------------------------------------------------------------------------|-------------------|
| <u>Scorecard Comparison</u> > Remove Scorecard                                                                                                    | Period DEC 2006 💌 |
| Remove Scorecard                                                                                                    | Remove Scorecard  |
| 2 Steeted Scorecard promanificanting and recording Scorecard promanificanting and Assembles for Corecard promanificanting and Assembles for Corecard proma |                   |
| Applet CauseEffectApplet started                                                                                                    | Internet          |

### รูปที่ 164

ในทำนองเดียวกันกับการเรียกดู Scorecard ในรูปแบบอื่นผู้ใช้สามารถเลือกให้ระบบแสดงรายละเอียดของมิติ เป้าประสงค์ หรือตัวชี้วัด ได้โดยคลิกเลือกที่มิติ เป้าประสงค์ หรือตัวชี้วัดที่ต้องการ

| <mark>มิบดีต้อนรับ tester01 tester01<br/>Home</mark><br>News   <b>SEM</b>   KPIWeb   Project   FileN                                                                                                    | et                                        |                                                                                                    | žeiš i užidžinamazena i ganamazan SAP            |
|----------------------------------------------------------------------------------------------------|-------------------------------------------|----------------------------------------------------------------------------------------------------|--------------------------------------------------|
| UMB_LAUNCHPAD_WEB - Balanced Score                                                                                                    | ecard Launchpad                           |                                                                                                    | ປາສາດີ ທີ່ ທີ່ ທີ່ ທີ່ ທີ່ ທີ່ ທີ່ ທີ່ ທີ່ ທີ    |
| การเหวิเกตโดยละเอียด                                                                                                    | BSC - Scoreca                             | rd ยุทธศาสตร์ท่องเที่ยว สป.กท.ท่องเที่ยว                                                                                                    | SAP                                              |
| UMB_LAUIICHPAD_WEB - Balanced :     UMB_CUST_WEB - Balanced Scorecard     UMB_PRES1 - Balanced Scorecard                                                                                                    | Scorecard Comparis                        | •<br>•                                                                                                    | Period DEC 2006                                  |
| <ul> <li>UMC_CPM_STRAT - Strategy Managem</li> <li>► ธารงรานงบประมาณสำหรับจังหวัด</li> <li>■ โลกอร์ Belogin</li> </ul>                                                                                                    | ⊲<br>Ê Start                              | Perspective / Common Okjective                                                                                                    | With Status Icons Remove Scorecard Add Scorecard |
| - Honochoogin                                                                                                    | య°Personal Views<br>⊰ిStrategy Map        | Perspective / Common Objective                                                                                                    | Scorecard ยุทธศาสตร์ห่องเที่ยว สป.กห.ห่องเหี่ยว  |
|                                                                                                    | Perspective Overview<br>III Analysis View | ระบายขลาย<br>ด้านประสิทาษ์แลงตามแผนปฏิบัติราชการ<br>สร้างราบใต้จากก.ห่องเที่บวอบ่างบั้งบินจากนักห่องเที่บวคณภาพ                                                                      | 204<br>0<br>0                                    |
|                                                                                                    | Performance overview                      | รักษาเอกลักษณ์ วัฒนธรรมและประเพณีไทย<br>รักษาสภาพแวดล้อม และอนุรักษ์พื้นฟูทรัพยากรธรรมชาติ                                                                                           | 0                                                |
|                                                                                                    | Scorecard Comparison<br>Select Scorecard  | ด้านคุณภาพการให้บริการ<br>สร้างคารมพึงพอใจและ ประทับใจแก่นักท่องเที่ยว<br>สร้าง Read ประเทศขึ้นหวัน Sub ration Bation และ International                                              |                                                  |
|                                                                                                    | 🕃 Refresh 🥒 Personalization               | สารเสริมการนี้สามร่วมและบูรณาการการไป<br>ส่งเสริมการนี้สามร่วมและบูรณาการการทำงานอย่างมีประสิทธิภาพ<br>ด้านประสิทธิภาพของการปฏิบัติราชการ                                            | 0 150                                            |
|                                                                                                    | 🌐 Multi Analysis<br>🚨 Print               | พัฒนาสินค้าและบริการ ด้านท่องเที่ยวอย่างมีคุณภาพ<br>เสริมสร้างการปลอดภัยและเชื่อมันแก่นักท่องเที่ยว<br>เกือนกลับเสร็าเมือนกละกลางได้เกิดเกมาะไปได้กองกาย                             |                                                  |
|                                                                                                    | I Degend                                  | พอสม สิงเสริมมาแม่ก็ตาม โดยเงิมของเมือง และบรงสุมชมส์แขาง<br>ส่งเสริมแนวคิด Market intelligence เพื่อพัฒนาการตลาดเรื่องก<br>สร้างเครือข่ายความร่วมมือในการขยายตลาดท่องเที่ยวกับ ตปท. | 0                                                |
|                                                                                                    | X Exit                                    | สร้างเครือข่ายความร่วมมือ บริหารจัดการการท่องเที่ยวภายในปท.<br>ด้านการพัฒนาองค์กร                                                                                                    | 200<br>257                                       |
|                                                                                                    |                                           | พัฒนากฎหมายและมาตรฐาน ด้านการท่องเทียวและบริการ<br>เสริมสร้างความรู้ ดักยภาพและจริยธรรม ของบุคลการการท่องเที่ยว<br>สร้างระบบบริหารจัดการความเสี่ยง และการวิกดติภามการทท.             |                                                  |
|                                                                                                    |                                           | บูรณาการฐานความรู้งานวิจัย และข้อมูลสารสนเทศการท่องเที่ยว                                                                                                    | 0                                                |
|                                                                                                    |                                           | Click เลือกรายการเมื่อต้องการเ                                                                                                    | <u>ภูรายละเอียด</u>                              |
| Charta é ta dafa ét bita Granou é                                                                                                    | winan@fram_Scare-ard/arr                  | a general generation and as th                                                                                                    | V Linker                                         |
| Si nue non na americani ne ana crante portanza interpreta con anter ablicibilitari a portanza interpreta con anter a portanza interpreta con a con a portanza interpreta con a con a portanza interpreta con a con a portanza interpreta con a con a portanza interpreta con a con a portanza interpreta con a con a portanza interpreta con a con a portanza interpreta con a con a portanza interpreta con a portanza interpreta con a port<br>Exercision de la portanza interpreta con a portanza interpreta con a portanza interpreta con a portanza interpreta con a portanza interpreta con a portanza interpreta con a portanza interpreta con a portanza interpreta con a portanza i |                                           |                                                                                                    |                                                  |

รูปที่ 165

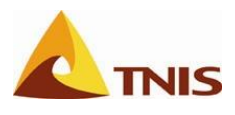

### ส่วนระบบ KPI Web

# การขอรับ-จัดทำและนำส่งแบบฟอร์มรายละเอียดตัวชี้วัดและรายงานผล ดำเนินงานตัวชี้วัด

หลังจากที่ผู้ใช้ดำเนินการจัดทำข้อมูล กำหนดรายละเอียดขององค์ประกอบต่างๆ ของ Balanced Scorecard ครบถ้วนสมบูรณ์แล้ว กระบวนการในขั้นตอนถัดไปที่ผู้ใช้จะต้องดำเนินการคือ กระบวนการขอรับ-จัดทำ และนำส่ง แบบฟอร์มรายละเอียดตัวชี้วัด รวมทั้งรายงานผลการดำเนินงานตัวชี้วัดรายไตรมาส เข้าสู่ระบบผ่านทางระบบ KPI Web ซึ่งมีรายละเอียดขั้นตอนการทำงาน ดังต่อไปนี้

| การขอรับแบบฟอร์มจัดทำรายละเอียดตัวชี้วัด |                                                                           |  |
|------------------------------------------|---------------------------------------------------------------------------|--|
| วัตถุประสงค์                             | เพื่อขอรับ – กรอก และนำส่งแบบฟอร์มรายละเอียดตัวชี้วัด โดยเข้าเมนู KPI Web |  |

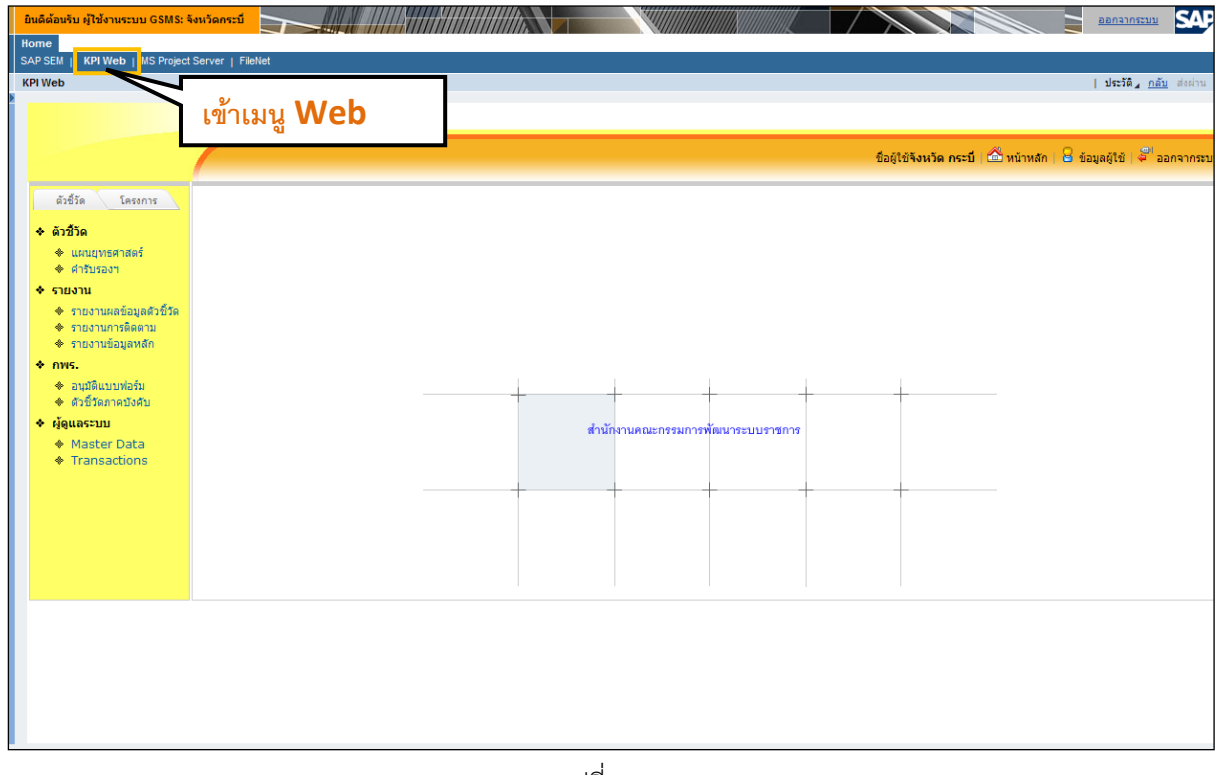

รูปที่ 166

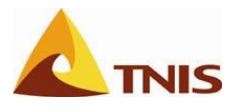

การขอรับแบบฟอร์มจัดทำรายละเอียดตัวชี้วัด

| การขอ  | การขอรับแบบฟอร์มจัดทำรายละเอียดตัวชี้วัด |                                                                                                    |  |  |
|--------|------------------------------------------|----------------------------------------------------------------------------------------------------|--|--|
| รูปที่ | ลำดับ                                    | คำอธิบาย                                                                                                    |  |  |
| 183    | 1.                                       | เมื่อเข้าสู่หน้าจอแรก ให้ผู้ใช้เลือกเมนู ตัวชี้วัด เพื่อเลือกกลุ่ม Scorecard ที่ต้องการ โดยในที่นี่เลือก คำ |  |  |
|        |                                          | รับรอง เพื่อทำการขอรับแบบฟอร์มรายละเอียดตัวชี้วัด                                                           |  |  |
|        | 2.                                       | คลิก 2553 м ในส่วนของปีพุทธศักราช เพื่อเลือกปีและ                                                           |  |  |
|        |                                          | คลิก <b>มีนาคม </b> ในส่วนของเดือน เพื่อเลือกเดือนมาประกอบกับปี เพื่อระบุเป็นปีงบประมาณ                     |  |  |
|        | 3.                                       | หลังจากที่เลือกเดือนและปีงบประมาณแล้ว ทำการเลือก Scorecard ที่ต้องการเพื่อขอรับแบบฟอร์มฯ                    |  |  |
|        |                                          | โดยในที่นี้เลือกเป็น รายงานการประเมินผลตนเองตามคำรับรองฯ ปี 2554 -> Training -> Scorecard                   |  |  |
|        |                                          | - ตัวอย่าง                                                                                                  |  |  |

| ยินดิด้อนรับ ผู้ใช้งานระบบ GSMS: ร่                      | จังหวัดกระบี                                                    |          |                                       |                                    |
|----------------------------------------------------------|-----------------------------------------------------------------|----------|---------------------------------------|------------------------------------|
| Home                                                     |                                                                 |          |                                       |                                    |
| SAP SEM   KPI Web   MS Project                           | I Server   FileNet                                              |          |                                       | t des <sup>tra</sup> e de desta    |
| kPi web                                                  |                                                                 |          |                                       | ุ่ <u>บระ</u> วด∡ <u>กลบ</u> ลงผาน |
|                                                          |                                                                 |          |                                       |                                    |
|                                                          |                                                                 |          | ชื่อผู้ใช้จังหวัด กระบี่   🍰 หน้าหลัก | 🔒 ข้อมูลผู้ใช้   🚝 ออกจากระบ       |
|                                                          |                                                                 |          |                                       |                                    |
| a)                                                       | ข้อมูลตัวชี้วัดตามคำรับรองการปฏิบัติราชการ                      | 2        |                                       |                                    |
| * 0122                                                   | ปีพุทธศักราช: 2554 💌 เดือน: ธันวาคม 💌 ปีงบประมาณ 2555           | $\leq -$ |                                       |                                    |
| <ul> <li>ศารับรองท</li> </ul>                            | ເລືອກທັງຊີ້ວັດ:                                                 |          |                                       |                                    |
| <ul> <li>รายงาน</li> <li>รายงานแล้วแล้วที่สัง</li> </ul> | 🕀 📲 ทันท์ (Area)                                                |          |                                       |                                    |
| <ul> <li>รายงานการติดตาม</li> </ul>                      | 王 - 昭 หน่วยงาน (Function)                                       |          |                                       |                                    |
| <ul> <li>รายงานข้อมูลหลัก</li> <li>ค.พ.</li> </ul>       | ⊟ฏ_ธิรายงานการประเมนผลตนเองตามศารบรองฯ ป 2551<br>⊞ฏ_ืิ= พื้นที่ |          |                                       |                                    |
| <ul> <li>อนุมัติแบบฟอร์ม</li> </ul>                      |                                                                 |          |                                       |                                    |
| ด้วขี้วัดภาคบังคับ                                       | 🔤 💏 Scorecard - ທັງລຍ່າງ                                        |          |                                       |                                    |
| <ul> <li>♦ ผู้ดูแลระบบ</li> <li>♠ Mactor Data</li> </ul> |                                                                 |          |                                       |                                    |
| <ul> <li>Transactions</li> </ul>                         |                                                                 |          |                                       |                                    |
|                                                          |                                                                 |          |                                       |                                    |
|                                                          |                                                                 |          |                                       |                                    |
|                                                          |                                                                 |          |                                       |                                    |
|                                                          |                                                                 |          |                                       |                                    |
|                                                          |                                                                 |          |                                       |                                    |
|                                                          |                                                                 |          |                                       |                                    |
|                                                          |                                                                 |          |                                       |                                    |
|                                                          |                                                                 |          |                                       |                                    |
|                                                          |                                                                 |          |                                       |                                    |
|                                                          |                                                                 |          |                                       |                                    |
|                                                          |                                                                 |          |                                       |                                    |

รูปที่ 167

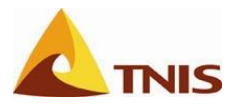

| การขอรับแบบฟอร์มจัดทำรายละเอียดตัวชี้วัด |       |                                                                                              |  |
|------------------------------------------|-------|----------------------------------------------------------------------------------------------|--|
| รูปที่                                   | ลำดับ | คำอธิบาย                                                                                     |  |
| 184                                      | 1.    | เมื่อเลือก Scorecard ที่ต้องการ ซึ่งโดยในที่นี้เลือกเป็น รายงานการประเมินผลตนเองตามคำรับรองฯ |  |
|                                          |       | ปี 2554 -> Training -> Scorecard – ตัวอย่าง                                                  |  |
|                                          | 2.    | ระบบจะแสดงโครงสร้างของ Balanced Scorecard ทางด้านขวาของหน้าจอ ตามโครงสร้าง                   |  |
|                                          |       | ยุทธศาสตร์ -> มิติ -> เป้าประสงค์ -> ตัวชี้วัด                                               |  |

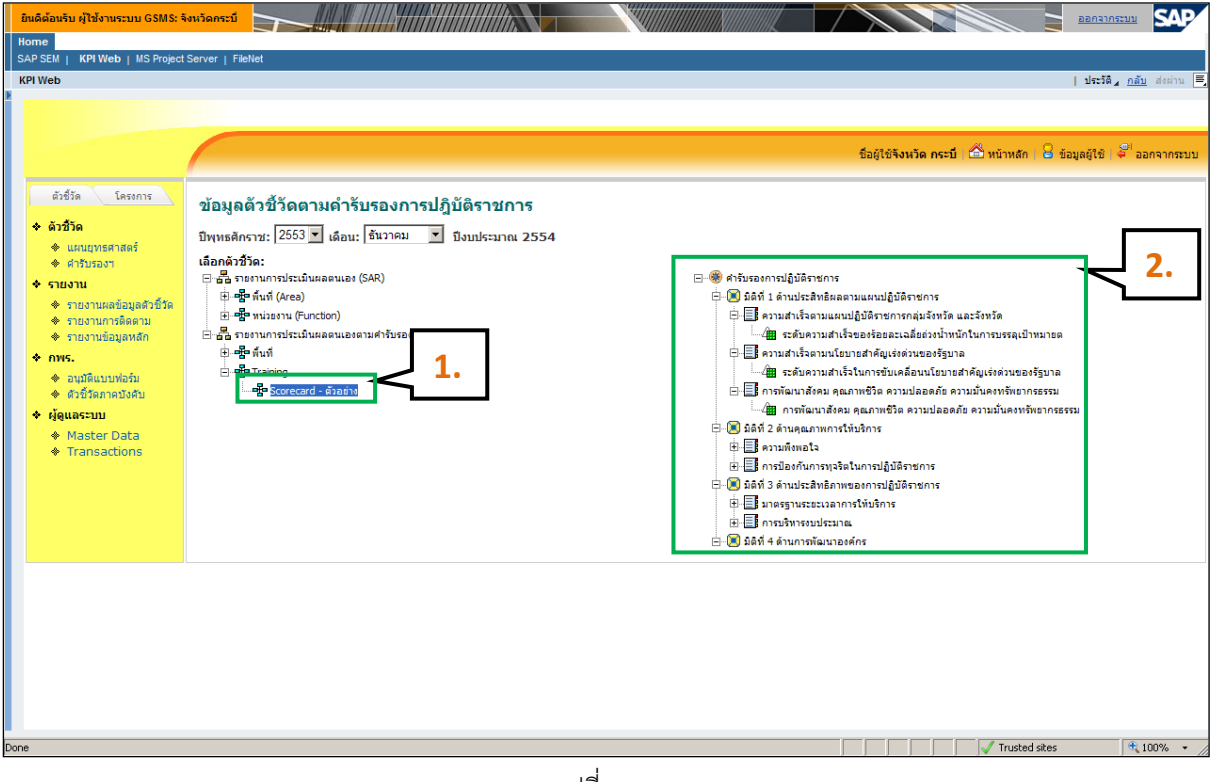

รูปที่ 168

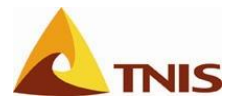

| การขอรับแบบฟอร์มจัดทำรายละเอียดตัวชี้วัด |       |                                                                                  |   |                                |
|------------------------------------------|-------|----------------------------------------------------------------------------------|---|--------------------------------|
| รูปที่                                   | ลำดับ | คำอธิบาย                                                                         |   |                                |
| 185                                      | 1.    | ที่โครงสร้าง Scorecard ในหน้าจอด้านขวา ให้ผู้ใช้คลิก<br>เลือกตัวชี้วัดที่ต้องการ | + | เพื่อแสดงองค์ประกอบย่อยๆ เพื่อ |

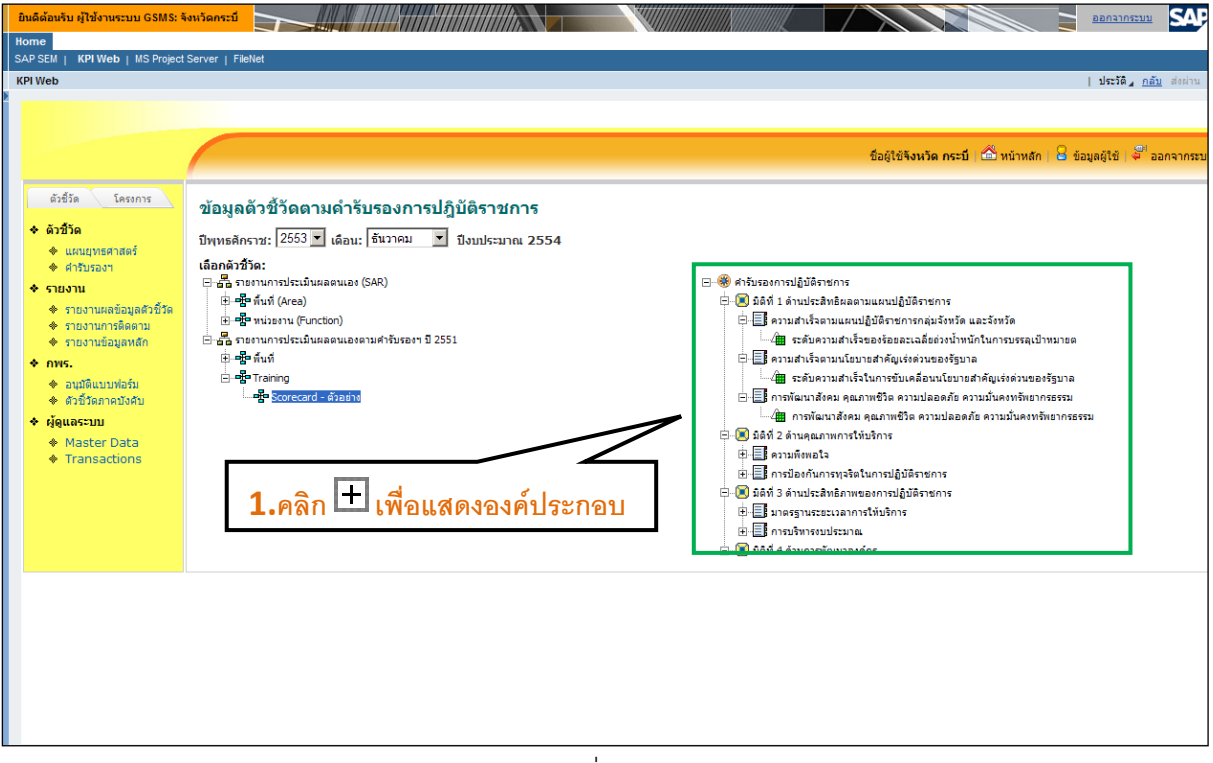

รูปที่ 169

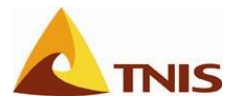

| การขอรับแบบฟอร์มจัดทำรายละเอียดตัวชี้วัด |       |                                                                                                    |  |
|------------------------------------------|-------|----------------------------------------------------------------------------------------------------|--|
| รูปที่                                   | ลำดับ | คำอธิบาย                                                                                                    |  |
| 186                                      | 1.    | เลือก ยุทธศาสตร์ คำรับรองการปฏิบัติราชการ -> มิติที่ 1 ด้านประสิทธิผลตามแผนปฏิบัติราชการ ->                                                                             |  |
|                                          |       | เป้าประสงค์ ความสำเร็จตามนโยบายสำคัญเร่งด่วนของรัฐบาล -> ตัวชี้วัด ระดับความสำเร็จในการ<br>ขับเคลื่อนนโยบายสำคัญเร่งด่วนของรัฐบาล เพื่อเข้าสู่หน้าจอรายละเอียดตัวชี้วัด |  |

| ⊒® คำรับรองการปฏิบัติราชการ                                        |
|--------------------------------------------------------------------|
| 🛱 🔎 🗷 มิติที่ 1 ด้านประสิทธิผลตามแผนปฏิบัติราชการ                  |
| 🗄 🗐 🧱 ความสำเร็จตามแผนปฏิบัติราชการกลุ่มจังหวัด และจังหวัด         |
| 🛲 🕮 ระดับความสำเร็จของร้อยละเฉลี่ยถ่วงน้ำหนักในการบรรลุเป้าหมายต   |
| 🛱 🔲 🖪 ความสำเร็จตามนโยบายสำคัญเร่งด่วนของรัฐบาล                    |
| /🏛 ระดับความสำเร็จในการขับเคลื่อนนโยบายสำคัญเร่งด่วนของรัฐบาล      |
| 🗄 🗄 🗄 การพัฒนาสังคม คุณภาพชีวิต ความปลอดภัย ความมั่นคงทรัพยากรธรรม |
| 🛲 การพัฒนาสังคม คุณภาพชีวิต ความปลอดภัย ความมั่นคงทรัพยากรธรรม     |
| 🛱 🗝 🗷 มิติที่ 2 ด้านคุณภาพการให้บริการ                             |
| 🗄 🖃 ความพึงพอโจ                                                    |
| ่±≣ <mark>:</mark> การป้องกันการทุจริตในการปฏิบัติราชการ           |
| 🗄 🔍 🗵 มิติที่ 3 ด้านประสิทธิภาพของการปฏิบัติราชการ                 |
| 🗄 🔲 📃 มาตรฐานระยะเวลาการให้บริการ                                  |
|                                                                    |
| 🗄 🖳 มิติที่ 4 ด้านการพัฒนาองค์กร                                   |
|                                                                    |

รูปที่ 170

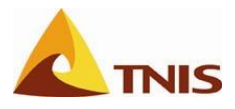

| การขอ  | การขอรับแบบฟอร์มจัดทำรายละเอียดตัวชี้วัด |                                                                                                  |  |  |
|--------|------------------------------------------|--------------------------------------------------------------------------------------------------|--|--|
| รูปที่ | ลำดับ                                    | คำอธิบาย                                                                                         |  |  |
| 187    | 1.                                       | เมื่อเลือกตัวชี้วัดที่ต้องการแล้วจะเข้าสู่หน้าจอของรายละเอียดตัวชี้วัด หลังจากนั้น คลิกเมนูขอรับ |  |  |
|        |                                          | แบบฟอร์มเพื่อขอรับแบบฟอร์มฯ ที่ต้องการ                                                           |  |  |
|        |                                          | <b>หมายเหตุ</b> อธิบายสถานะของแบบฟอร์มรายละเอียดตัวชี้วัด ดังนี้                                 |  |  |
|        |                                          | 🔘 - ยังไม่ได้ดำเนินการ                                                                           |  |  |
|        |                                          | 😑 - ดำเนินการแล้วเสร็จรอการตรวจสอบ                                                               |  |  |
|        |                                          | 🥮 - ตรวจสอบแล้วไม่อนุมัติ                                                                        |  |  |
|        |                                          | 🔴 - ตรวจสอบถูกต้องอนุมัติ                                                                        |  |  |
|        |                                          |                                                                                                  |  |  |

| ยินดีด้อนรับ ผู้ใช้งานระบบ GSMS:                                                                    | iniansi                                                                                                    |
|----------------------------------------------------------------------------------------------------|----------------------------------------------------------------------------------------------------|
| Home<br>SAP SEM   KPI Web   MS Project                                                              |                                                                                                    |
| KPI Web                                                                                             | 14556,                                                                                                    |
|                                                                                                    |                                                                                                    |
|                                                                                                    |                                                                                                    |
|                                                                                                    | ชื่อผู้ใช้ <b>จังหวัด กระบี</b> 🗇 พน้าหลัก 😕 ช้อยูลผู้ใช้ 🖓 ออกจากระ                                                                      |
| ดัวซี่วัด โครงการ                                                                                   | รายละเอียดของตัวชี้วัดตามคำรับรองการปฏิบัติราชการ                                                                                         |
| <ul> <li>แผนยุทธศาสตร์</li> <li>ดำลังรวงข</li> </ul>                                                | ปีพุทธศักราช: 2553 เดือน ธับวาคม<br>คำรับของการปฏิบัติ <del>การเวล บิดิต์ 1 ด้วยประสิทธิยาตะ และ และ และ และ และ และ และ และ และ แล</del> |
| <ul> <li>♦ รายงาน</li> </ul>                                                                        | สถานะของแบบฟอร์ม                                                                                                    |
| <ul> <li>♦ รายงานผลข้อมูลด้วชีวัด</li> <li>♦ รายงานการติดตาม</li> <li>♦ รายงานท้องเองอัก</li> </ul> | <b>Î</b> Î Î Î Î Î Î Î Î Î Î Î Î Î Î Î Î Î Î                                                                                              |
| <ul> <li>nws.</li> </ul>                                                                            | 🗋 🕞 ระดับความสำนักระวันเคลื่อนนโยวาย                                                                                                    |
| <ul> <li>อนุมัติแบบฟอร์ม</li> <li>ตัวชี้วัดภาคบังคับ</li> </ul>                                     | Ready                                                                                                    |
| 🔶 ผู้ดูแลระบบ                                                                                       |                                                                                                    |
| <ul> <li>Master Data</li> <li>Transactions</li> </ul>                                               |                                                                                                    |
|                                                                                                    |                                                                                                    |
|                                                                                                    |                                                                                                    |
|                                                                                                    |                                                                                                    |
|                                                                                                    |                                                                                                    |
|                                                                                                    |                                                                                                    |
|                                                                                                    |                                                                                                    |
|                                                                                                    |                                                                                                    |
|                                                                                                    |                                                                                                    |
|                                                                                                    |                                                                                                    |

รูปที่ 171

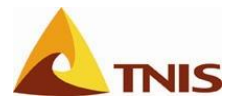

| การขอ  | การขอรับแบบฟอร์มจัดทำรายละเอียดตัวชี้วัด |                                                                                                    |  |  |  |
|--------|------------------------------------------|----------------------------------------------------------------------------------------------------|--|--|--|
| รูปที่ | ลำดับ                                    | คำอธิบาย                                                                                                    |  |  |  |
| 188    | 1.                                       | เมื่อผู้ใช้เลือกเมนูขอรับแบบฟอร์ม ระบบจะแสดงหน้าต่างใหม่ ขึ้นมาเพื่อให้ผู้ใช้ Download แบบฟอร์ม                                                                                                    |  |  |  |
|        |                                          | ฯ ตามประเภทของตัวชี้วัดที่ต้องการ                                                                                                    |  |  |  |
|        | 2.                                       | คลิก แบบฟอร์ม: แบบฟอร์มสำหรับรายงานผลตัวซี้วัดที่เป็นเชิงปริมาณ สูตร A 🛛 🗹 เพื่อเลือกแบบฟอร์ม                                                                                                    |  |  |  |
|        |                                          | ตัวชี้วัด โดยแบบฟอร์มตัวชี้วัดมีดังนี้                                                                                                    |  |  |  |
|        |                                          | ● แบบฟอร์มสำหรับรายงานผลตัวชี้วัดที่เป็นเชิงปริมาณ สูตร (A-B)/B*100                                                                                                    |  |  |  |
|        |                                          | ● แบบฟอร์มสำหรับรายงานผลตัวชี้วัดที่เป็นเชิงปริมาณ สูตร (A-B)/A*100                                                                                                    |  |  |  |
|        |                                          | <ul> <li>แบบฟอร์มสำหรับรายงานผลตัวชี้วัดที่เป็นเชิงปริมาณ สูตร (A/B)*100</li> </ul>                                                                                                    |  |  |  |
|        |                                          | ● แบบฟอร์มรายงานผลตัวชี้วัดเชิงปริมาณ สูตร (B-A)/B*100                                                                                                    |  |  |  |
|        |                                          | <ul> <li>แบบฟอร์มสำหรับรายงานผลตัวชี้วัดที่เป็นเชิงปริมาณ สูตร A</li> </ul>                                                                                                    |  |  |  |
|        |                                          | <ul> <li>แบบฟอร์มสำหรับรายงานผลตัวชี้วัดที่เป็นเชิงคุณภาพ</li> </ul>                                                                                                    |  |  |  |
|        |                                          | <ul> <li>แบบฟอร์มสำหรับรายงานผลตัวชี้วัดผลสำเร็จ/ไม่สำเร็จ (Pass/fail)</li> </ul>                                                                                                    |  |  |  |
|        |                                          | <ul> <li>แบบฟอร์มรายงานผลตัวชี้วัดเชิงปริมาณมากกว่า 1 ตัว (ค่าเฉลี่ยถ่วงน้ำหนัก)</li> </ul>                                                                                                    |  |  |  |
|        |                                          | <ul> <li>แบบฟอร์มสำหรับรายงานผลตัวชี้วัดเชิงปริมาณ 2 ตัวแปร</li> </ul>                                                                                                    |  |  |  |
|        | 3.                                       | เลือกแบบฟอร์มที่ต้องการแล้ว คลิก เพื่อขอรับแบบฟอร์มรายละเอียดตัวชี้วัด                                                                                                    |  |  |  |
|        | 4.                                       | คลิก Save ไว้ตำแหน่งที่ต้องการ                                                                                                    |  |  |  |
|        |                                          | File Download       Image: Second state in the second state in the second state in the |  |  |  |

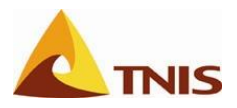

| Internet Service Server   Falded<br>242582   949Web   155 Project Server   Falded<br>TOPWob   155 Project Server   Falded<br>1<br>1<br>1<br>1<br>1<br>1<br>1<br>1<br>1<br>1<br>1<br>1<br>1                                                                                                    | ยินดีด้อนรับ ผู้ใช้งานระบบ GSMS: จังหวัดกระบึ                                                                                                    |                                                                                                    |
|----------------------------------------------------------------------------------------------------|----------------------------------------------------------------------------------------------------|----------------------------------------------------------------------------------------------------|
| CAREAU     ENTRON     1       CAREAU     1       CAREAU     1       Careau     1       Careau     1       Careau     1       Careau     2       Careau     1       Careau     2       Careau     2       Careau <th>Home</th> <th></th>                                                                                                    | Home                                                                                                    |                                                                                                    |
| Interve     Interve                                                                                                    | SAP SEM   KPI Web   MS Project Server   FileNet                                                                                                    |                                                                                                    |
| 1       rest in winken in in standing in standing | KPIWeb                                                                                                    | ประวัติ <u>กลับ</u> ส่งผ่าน                                                                                                    |
| under Beste stellte seeste ste stellte seeste stellte seeste stellte seeste stellte seeste seeste stellte seeste seeste see                                                                                                    | รังชีวิจ     โครการ       > สังชีวิจ     และอุประการปรัง       > และอุประการปรัง     สาปบรองารปรับชาวิจ       > รายงานสารสุดสารที่ร้าง     รายงานการสิดสาย       > รายงานสารสุดสารที่ร้าง     สาปบรองารปรับชาวิจ       > การปรายสายสารสุดสารที่ร้าง     สาปบรองารปรับชาวิจ       > การปรายสายสารครม     สารปรายสารครม       > การปรายสายสารประการปรับชาวิจ     สารปรายสารประการปรายสารครม       > การปรายสายสารประการปราย     รายสารปรายสารปรายสารปราย       > กรระปรายสารปราย     รายสารปรายสารปราย       > กรระปรายสารปราย     รายสารปรายสารปราย       > กรระปราย     รายสารปรายสารปราย       > กรระปราย     รายสารปราย       > กรระปราย     รายกระปราย       > กรระปราย     รายกระปราย       > กรระปราย     ราย       > กรระปราย     ราย       > กรระปราย     ราย       > กรระปราย     ราย       > กรระปราย     ราย       > กรระปราย     ราย | 1<br>evenuentei<br>etementei<br>etementei<br>etementei<br>faisanaire : R0101.xds<br>faisanaire : R0101.xds<br>faisan |

รูปที่ 172

จากนั้นให้ผู้รับผิดชอบตัวชี้วัดจัดทำรายละเอียดลงในแบบฟอร์มที่ Download ในชีท Detail ให้ถูกต้อง ครบถ้วน เพื่อนำส่งเข้าสู่ระบบให้ผู้มีอำนาจตรวจสอบ/อนุมัติ ต่อไป

หัวข้อรายละเอียด มีดังนี้

- ประจำปิงบประมาณ พ.ศ.
- ชื่อ Scorecard
- รหัสตัวชี้วัด
- หน่วยวัด
- น้ำหนัก
- ผู้กำกับดูแลตัวชี้วัด
- เบอร์โทรศัพท์
- ผู้จัดเก็บข้อมูล

- · เบอร์โทรศัพท์
- คำอธิบาย
- สูตรการคำนวณ
- เกณฑ์การให้คะแนน
- เงื่อนไข / แนวทางการประเมินผล
- หมายเหตุ
- แหล่งข้อมูล / วิธีจัดเก็บข้อมูล
- หน่วยรับผิดชอบตัวชี้วัด

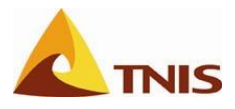

|                          |                                |                      |                 | C0101 v0.84                                          |
|--------------------------|--------------------------------|----------------------|-----------------|------------------------------------------------------|
|                          | แบบฟอร์มราย                    | ລະເอียดตัวชี้วัด     |                 | <ul> <li>() สวมรายการ</li> <li>() ส่วหวัด</li> </ul> |
|                          |                                | ประ                  | ล่าปังบประมาณ   | พ.ศ. 2551                                            |
| ชื่อตัวชี้วัด:           | ระดับความสำเร็จในการขับเคลื่อน | เนโยบายสำคัญเร่งด่วา | แของรัฐบาล      |                                                      |
| หน่วยวัด:                |                                |                      |                 |                                                      |
| ค่าเป้าหมาย              |                                |                      |                 |                                                      |
| ຜູ້ຄຳຄັນສູແລສັງນີ້ວັດ:   |                                | ผู้จัดเก็บข้อมูล:    |                 |                                                      |
| เบอร์โทรศัพท์:           |                                | เบอร์โทรศัพท์:       |                 |                                                      |
| ค่าอธิบาย:               |                                |                      |                 |                                                      |
|                          |                                |                      |                 |                                                      |
| สูตรการคำนวณ:            |                                |                      |                 |                                                      |
|                          |                                |                      |                 |                                                      |
|                          |                                |                      |                 |                                                      |
|                          |                                |                      |                 |                                                      |
| ເດຍທີ່ຄວະໃຫ້ຄະແນນ        |                                |                      |                 |                                                      |
| ร่องปรับเคณฑ์การให้ค     | ะแบบ +/- หน่วย ต่อ 1 คะแบบ     | วิธยอำหนดเอณฑ์อา     | ะให้คะแนนดังนี้ |                                                      |
|                          |                                |                      |                 | เท่าคับ 1 คะแนน                                      |
|                          |                                |                      |                 | เท่ากับ 2 คะแนน                                      |
|                          |                                |                      |                 | เท่ากับ 3 คะแนน                                      |
|                          |                                |                      |                 | เท่ากับ 4 คะแนน                                      |
|                          |                                |                      |                 | เท่าคับ 5 คะแนน                                      |
| เงือนไข                  |                                |                      |                 |                                                      |
|                          |                                |                      |                 |                                                      |
|                          |                                |                      |                 |                                                      |
|                          |                                |                      |                 |                                                      |
| 11100000                 |                                |                      |                 |                                                      |
| NR IDLINE                |                                |                      |                 |                                                      |
|                          |                                |                      |                 |                                                      |
|                          |                                |                      |                 |                                                      |
|                          |                                |                      |                 |                                                      |
| แหล่งข้อมูล / วิธีจัดเคี | บข้อมูล                        |                      |                 |                                                      |
|                          |                                |                      |                 |                                                      |

รูปที่ 173

#### หมายเหตุ

1. ช่องที่เป็นสีขาวสามารถกรอกรายละเอียดข้อมูลได้

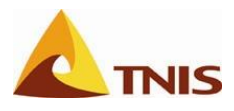

## การนำส่งแบบฟอร์มรายละเอียดตัวชี้วัด

กระบวนการถัดไปหลังจากที่ผู้ใช้กรอกรายละเอียดของตัวชี้วัดลงในแบบฟอร์มรายละเอียดตัวชี้วัด (ซีท Detail) ตามเงื่อนไข ครบถ้วนแล้ว ขั้นตอนถัดไปจะเป็นขั้นการการนำส่งแบบฟอร์มรายละเอียดตัวชี้วัดดังกล่าวกลับเข้าสู่ระบบ เพื่อให้ผู้ที่มีอำนาจตรวจสอบ/อนุมัติ ให้แบบฟอร์มมีสถานะพร้อมสำหรับการรายงานผลการดำเนินงานรายไตรมาส เข้าสู่ ระบบต่อไป

| การนำ  | การนำส่งแบบฟอร์มจัดทำรายละเอียดตัวชี้วัด |                                                                                                    |  |  |  |  |  |
|--------|------------------------------------------|----------------------------------------------------------------------------------------------------|--|--|--|--|--|
| รูปที่ | ลำดับ                                    | คำอธิบาย                                                                                                    |  |  |  |  |  |
| 190    | 1.                                       | หลังจากที่ได้ทำการกรอกรายละเอียดในแบบฟอร์มที่ชีท Detail แล้ว ให้ผู้ใช้เข้าสู่ระบบที่หน้าจอ                                         |  |  |  |  |  |
|        |                                          | รายละเอียดของตัวชี้วัด ดังกล่าว เพื่อนำส่งแบบฟอร์มเข้าสู่ระบบ โดยคลิก 🇖 นำส่งแบบฟอร์ม<br>เพื่อให้ระบบแสดงหน้าต่าง การนำส่งแบบฟอร์ม |  |  |  |  |  |

| ยินดีต้อนรับ ผู้ใช้งานระบบ GSMS:                                        | จังหวัดกระบี                                   |                      |                   |            |             |             |             |                        |            |                 | <u>םםחקוחק</u>     | ENT SAF             |
|-------------------------------------------------------------------------|------------------------------------------------|----------------------|-------------------|------------|-------------|-------------|-------------|------------------------|------------|-----------------|--------------------|---------------------|
| Home                                                                    |                                                |                      |                   |            |             |             |             |                        |            |                 |                    |                     |
| SAP SEM   KPI Web   MS Projec                                           | t Server   FileNet                             |                      |                   |            |             |             |             |                        |            |                 |                    |                     |
| KPI Web                                                                 |                                                |                      |                   |            |             |             |             |                        |            |                 | ประวัติ 🖌          | <u>กลับ</u> ส่งผ่าน |
|                                                                         |                                                |                      |                   |            |             |             |             |                        |            |                 |                    |                     |
|                                                                         |                                                |                      |                   |            |             |             |             |                        |            |                 | _                  |                     |
|                                                                         |                                                |                      |                   |            |             |             |             | ชื่อผู้ใช้ <b>จังเ</b> | งวัด กระบี | 🏠 หน้าหลัก      | 🗧 ข้อมูลผู้ใช้   🌢 | ออกจากระบ           |
| ดัวซี้วัด โครงการ                                                       | รายละเอียดของตัวชี้วัดตามดำรั                  | บรองการปกิง          | <b>ัเติรา</b> ชกา | 5          |             |             |             |                        |            |                 |                    |                     |
|                                                                         |                                                |                      |                   |            |             |             |             |                        |            |                 |                    |                     |
| 🔶 แผนยุทธศาสตร์                                                         | ปีพุทธศักราช: 2553 เดือน ธันวาคม               |                      |                   | . s        |             |             |             |                        |            | 5               |                    | _                   |
| 🔶 คำรับรองฯ                                                             | คารบรรรงการบริบัตราชการ > มตพ 1 คามีบรรสพร<br> | าดงค.เทแงหากปีกคว.เม | หกรุ > ความส      | าเราตามนเย | บายสาคญเรงะ | เวนของริบาด | > \$20000.0 | เมลาเรจเนก             | รขบเคลอนเ  | ជ ខេប ខេត គេរបូ | เรงตานของรฐบา      |                     |
| <ul> <li>รายงาน</li> </ul>                                              |                                                |                      |                   |            |             |             |             |                        |            | 🖌 ขอรับแร       | บบฟอร์ 🗖 น่าส่ง    | แบบฟอร์ม            |
| <ul> <li>♦ รายงานผลข้อมูลด้วชีวัด</li> <li>♦ รายงานการติดตาม</li> </ul> |                                                |                      |                   |            |             |             |             |                        |            |                 |                    |                     |
| 🔶 รายงานข้อมูลหลัก                                                      | ชื่อตัวชีวัด<br>                               |                      |                   |            |             |             |             |                        |            |                 | 12                 | Λ                   |
| <ul> <li>nws.</li> </ul>                                                | 🛅 🔵 ระดับความสำเร็จในการขับเคลื่อนนโยบาย       |                      |                   |            |             |             |             |                        |            |                 |                    | ΄ μ                 |
| 🔶 อนุมัติแบบฟอร์ม                                                       | Ready                                          |                      |                   |            |             |             |             |                        |            |                 |                    |                     |
| <ul> <li>ดวชวดภาคบงคบ</li> <li>ด้วยวรรรษ</li> </ul>                     |                                                |                      |                   |            |             |             |             |                        |            |                 | - 1                |                     |
| ★ Master Data                                                           |                                                |                      |                   |            |             |             |             |                        |            |                 |                    |                     |
| <ul> <li>Transactions</li> </ul>                                        |                                                |                      |                   |            |             |             |             |                        |            |                 |                    |                     |
|                                                                         |                                                |                      |                   |            |             |             |             |                        |            |                 |                    |                     |
|                                                                         |                                                |                      |                   |            |             |             |             |                        |            |                 |                    |                     |
|                                                                         |                                                |                      |                   |            |             |             |             |                        |            |                 |                    |                     |
|                                                                         |                                                |                      |                   |            |             |             |             |                        |            |                 |                    |                     |
|                                                                         |                                                |                      |                   |            |             |             |             |                        |            |                 |                    |                     |
|                                                                         |                                                |                      |                   |            |             |             |             |                        |            |                 |                    |                     |
|                                                                         |                                                |                      |                   |            |             |             |             |                        |            |                 |                    |                     |
|                                                                         |                                                |                      |                   |            |             |             |             |                        |            |                 |                    |                     |
|                                                                         |                                                |                      |                   |            |             |             |             |                        |            |                 |                    |                     |
|                                                                         |                                                |                      |                   |            |             |             |             |                        |            |                 |                    |                     |
|                                                                         |                                                |                      |                   |            |             |             |             |                        |            |                 |                    |                     |
|                                                                         |                                                |                      |                   |            |             |             |             |                        |            |                 |                    |                     |

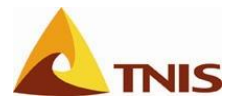

| การนำส | การนำส่งแบบฟอร์มจัดทำรายละเอียดตัวชี้วัด |                                                                                                 |  |  |  |  |  |
|--------|------------------------------------------|-------------------------------------------------------------------------------------------------|--|--|--|--|--|
| รูปที่ | ลำดับ                                    | คำอธิบาย                                                                                        |  |  |  |  |  |
| 191    | 1.                                       | เมื่อหน้าจอปรากฏหน้าต่างการนำส่งแบบฟอร์มแล้ว                                                    |  |  |  |  |  |
|        |                                          |                                                                                                 |  |  |  |  |  |
|        | 2.                                       | เลือดไฟล์                                                                                       |  |  |  |  |  |
|        |                                          | คลิกที่ เลือกไฟล์ เพื่อเลือกไฟล์ที่ต้องการนำส่ง                                                 |  |  |  |  |  |
|        | 3.                                       | ที่หน้าต่าง Choose file ให้ผู้ใช้เลือกไฟล์แบบฟอร์มรายละเอียดตัวชี้วัดที่ต้องการ แล้วกดปุ่ม Open |  |  |  |  |  |
|        |                                          | เพื่ออัพโหลดไฟล์เข้าสู่ระบบ                                                                     |  |  |  |  |  |

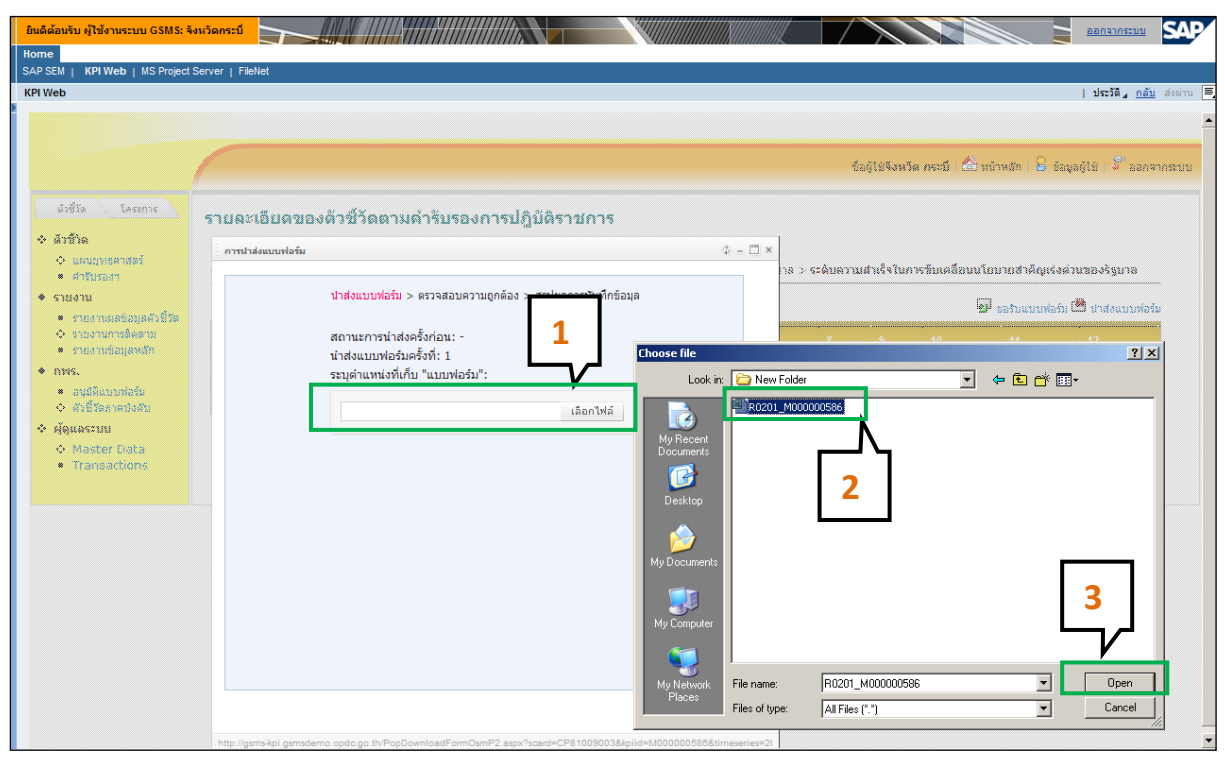

รูปที่ 175

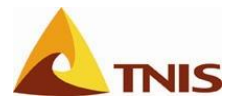

| การนำ  | ส่งแบบพ | ื่อร์มจัดทำรายละเอียดตัวซี้วัด                          |
|--------|---------|---------------------------------------------------------|
| รูปที่ | ลำดับ   | คำอธิบาย                                                |
| 192    | 1.      | เมื่อคลิก Open แล้วจะแสดงหน้าต่างรายละเอียดไฟล์ที่นำส่ง |
|        | 2.      | คลิก Next เพื่อให้ระบบตรวจสอบความถูกต้อง                |

| ยินดีด้อนรับ ผู้ใช้งานระบบ GSMS: ร่                                                                                                    | งหวัดกระบี                                                                                                    |                                                         |
|----------------------------------------------------------------------------------------------------|----------------------------------------------------------------------------------------------------|---------------------------------------------------------|
| Home<br>SAP SEM   KPI Web   MS Project                                                                                                    | Server i FileNet                                                                                                    |                                                         |
| KPI Web                                                                                                    |                                                                                                    | ประวัติ <sub>4</sub> <u>กลับ</u> ส่งผ่าน                |
|                                                                                                    |                                                                                                    |                                                         |
|                                                                                                    |                                                                                                    | สือสำหรังเรือ ออาซี 🍐 เกิดเลือ 🔒 อังเคล้าหั 🦨 ออกจากราย |
| <ul> <li>อังชีวิต โดงรการ</li> <li>อังชีวิต</li> <li>แหน่นางคลาสตร์</li> <li>สาวัยรองา</li> <li>รายงาน</li> <li>รายงานการติดตาม</li> <li>รายงานการติดตาม</li> <li>รายงานต่อมูลหรือ</li> </ul> | รายละเอียดของด้วขี้วัดตามดำรับรองการปฏิบัติราชการ<br>บิทหสักราช: 2553 เลื่อน รับว่าจะ<br>สำมันรองการปฏิบัติราชการ > มีลิ การปลัดแบบฟอร์ม<br>สำมันรองการปฏิบัติราชการ > มีลิ การปลัดแบบฟอร์ม > ดรวจสอบความดู<br>สำมันรองการปฏิบัติราชการ > มีลิ การปลัดแบบฟอร์ม > ดรวจสอบความดู<br>สำมันรองการปฏิบัติราชการป | <ul> <li></li></ul>                                     |
| <ul> <li>พาพ&lt;</li> <li>จากษึแบบฟลอ่ม</li> <li>สวธิระการบังคัม</li> <li>ปรุณธรรมม</li> <li>Master Data</li> <li>Transactions</li> </ul>                                                     | ຊີ່ກໍຊົວແຈກະນະກະບໍ່ອູບເລ<br>ເຈັດແຫຼ່ງ<br>ໂດຍແຫຼ່ງ<br>ໂດຍແຫຼ່ງ<br>ໂດຍແຫຼ່ງ<br>ໂດຍແຫຼ່ງ<br>ໂດຍແຫຼ່ງ<br>ໂດຍແຫຼ່ງ<br>ໂດຍແຫຼ່ງ<br>ໂດຍແຫຼ່ງ<br>ໂດຍແຫຼ່ງ<br>ໂດຍແຫຼ່ງ<br>ໂດຍແຫຼ່ງ<br>ໂດຍແຫຼ່ງ                                                                                                    | Toey\Deskt เลือกไฟล์                                    |
|                                                                                                    | 2.คลิกเพื่อดำ                                                                                                    | เนินการต่อไป                                            |

รูปที่ 176

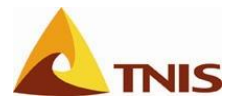

| การนำ  | การนำส่งแบบฟอร์มจัดทำรายละเอียดตัวชี้วัด |                                                                      |  |  |  |  |
|--------|------------------------------------------|----------------------------------------------------------------------|--|--|--|--|
| รูปที่ | ลำดับ                                    | คำอธิบาย                                                             |  |  |  |  |
| 193    | 1.                                       | หลังจากที่ระบบตรวจสอบความถูกต้องของแบบฟอร์มที่นำส่งแล้ว              |  |  |  |  |
|        | 2.                                       | ขั้นตอนต่อไป ให้คลิก Finish เพื่อให้ระบบแสดงการสรุปผลการบันทึกข้อมูล |  |  |  |  |

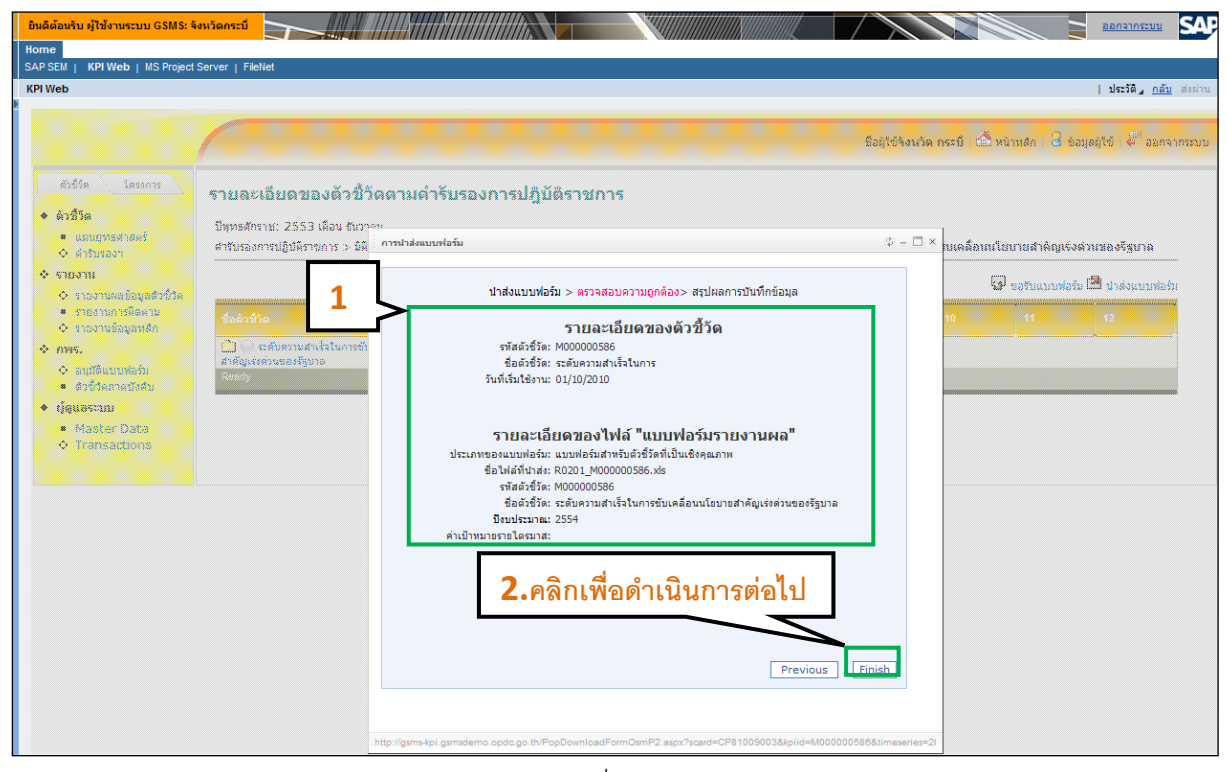

รูปที่ 177

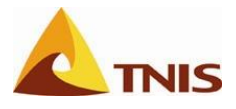

| การนำ  | ส่งแบบพ          | อร์มจัดทำรายละเอียดตัวชี้วัด                                                                          |
|--------|------------------|----------------------------------------------------------------------------------------------------|
| รูปที่ | ลำดับ            | คำอธิบาย                                                                                              |
| 194    | 1.               | เมื่อระบบแสดงการสรุปผลการบันทึกข้อมูลแล้ว คลิกที่ <b>ปิดหน้าต่าง</b> เสร็จขั้นตอนการนำส่ง<br>แบบฟอร์ม |
| หมายเ  | <b>หตุ</b> ค่าสถ | านะของแบบฟอร์มจะเปลี่ยนเป็น ดำเนินการแล้วเสร็จรอการตรวจสอบ (สีเหลือง)                                 |

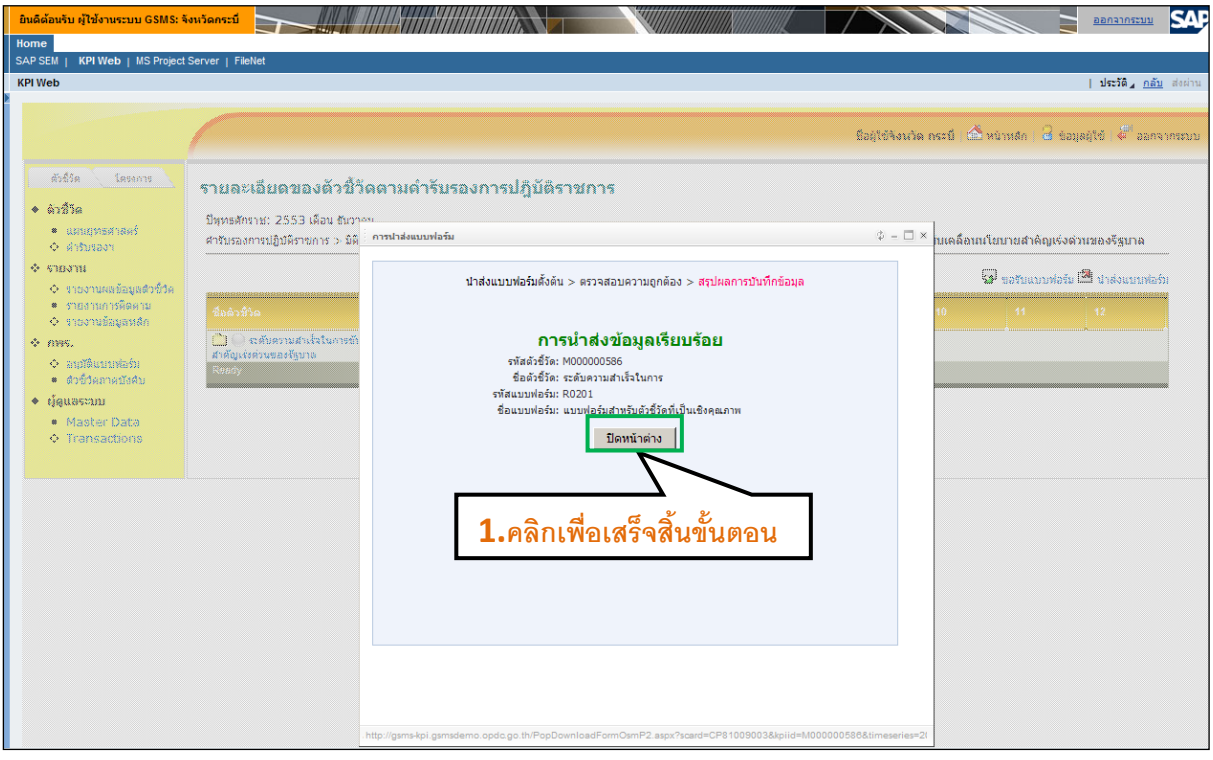

รูปที่ 178

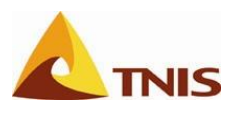

## การปรับแก้แบบฟอร์มรายละเอียดตัวชี้วัดที่ไม่ได้รับการอนุมัติ

## การเรียกดูและแก้ไขแบบฟอร์มรายละเอียดตัวชี้วัด (กรณีที่ไม่อนุมัติ)

หลังจากที่ทำการนำส่งแบบฟอร์มรายละเอียดตัวชี้วัดตามขั้นตอนของการนำส่งแบบฟอร์มแล้ว และได้มีการ ตรวจสอบจากผู้ที่มีอำนาจตรวจสอบ และเมื่อผู้รับผิดชอบตัวชี้วัดเข้าสู่หน้าจอของรายละเอียดตัวชี้วัด และพบว่าสถานะ ของแบบฟอร์มฯ เป็นสถานะไม่อนุมัติโดยเป็นสีแดง ซึ่งผู้รับผิดชอบตัวชี้วัดจะสามารถการเรียกดูและแก้ไขแบบฟอร์มที่ไม่ อนุมัติทำได้ ดังนี้

| การเรีย | เกดูและแ | เก้ไขแบบฟอร์มรายลละเอียดตัวชี้วัด (กรณีที่ไม่ได้รับอนุมัติ)                                                                            |
|---------|----------|----------------------------------------------------------------------------------------------------|
| รูปที่  | ลำดับ    | คำอธิบาย                                                                                                    |
| 195     | 1.       | ให้ผู้ใช้เข้ามาในหน้าจอรายละเอียดตัวชี้วัดเหมือนตอนที่เข้ามาขอรับแบบฟอร์ม โดยจะเห็นสถานะ                                               |
|         |          | ตัวชี้วัดเป็นสีแดงคือไม่อนุมัติ ให้คลิกที่ ชื่อตัวชี้วัด ดังกล่าว (หลังสัญลักษณ์สี) เพื่อเข้าสู่หน้าจอ<br>รายละเอียดเหตุผลที่ต้องแก้ไข |

| ยินดีต้อนรับ ผู้ใช้งานระบบ GSMS                                | : จังหวัดกระบึ     |                                         |                  |              |               |             |             |              |          |                |                |                | <u>ออกจากระเ</u>  | ≞ SAJ            |
|----------------------------------------------------------------|--------------------|-----------------------------------------|------------------|--------------|---------------|-------------|-------------|--------------|----------|----------------|----------------|----------------|-------------------|------------------|
| Home                                                           |                    |                                         |                  |              |               |             |             |              |          |                |                |                |                   |                  |
| SAP SEM   KPI Web   MS Proje                                   | ect Server   FileN | let                                     |                  |              |               |             |             |              |          |                |                |                | L slavšá          |                  |
| KPI Web                                                        |                    |                                         |                  |              |               |             |             |              |          |                |                |                | บระวด∡ )          | <u>าลบ</u> สงผาน |
|                                                                |                    |                                         |                  |              |               |             |             |              |          |                |                |                |                   |                  |
|                                                                |                    |                                         |                  |              |               |             |             |              |          |                |                | e              | <b>.</b>          | 1                |
|                                                                |                    |                                         |                  |              |               |             |             |              |          | ชื่อผู้ใช้จึงเ | หวัด กระบิ   🛙 | 🕮 หน้าหลัก   เ | 🖆 ขอมูลผู้ใช้   💝 | ออกจากระบ        |
| ตัวซี้วัด โครงการ                                              | ธวยอะเ             | ลียดของตัวสั้ว                          | ່ດຕາມດຳຣັນຣະ     | ລະຄວຣະໄດ້ເ   | เติราชการ     |             |             |              |          |                |                |                |                   |                  |
| ♦ ตัวชี้วัด                                                    | 0 121010/0         |                                         |                  | 20111911911  |               |             |             |              |          |                |                |                |                   |                  |
| 🔶 แผนยุทธศาสตร์                                                | ปีพุทธศักรา        | าช: 2553 เดือน ธันวา                    | คม               |              |               | e           |             |              |          |                |                |                |                   |                  |
| 🔶 ศำรับรองฯ                                                    |                    | ารบฏบตราชการ > มตา                      | ก 1 ดานบระสทธผลด | ามแผนบฏบตราช | การ > ความสาเ | รจดามนเยบาย | สาคญเรงดวนข | เองรฐบาล > ( | ระดบความ | มสาเรจ เนกา    | ารขบเคลอนน     | เยบายสาคญเร    | งดวนของรฐบาล      |                  |
| <ul> <li>รายงาน</li> </ul>                                     | 1.                 |                                         |                  |              |               |             |             |              |          |                |                | 妇 ขอรับแบบ     | มฟอร์ม 🌁 น่าส่งแ  | บบฟอร์ม          |
| <ul> <li>รายงานผลขอมูลดวขา</li> <li>รายงานการติดตาม</li> </ul> |                    |                                         |                  |              | 2             | 4 5         | 6           | 7            |          | •              | 10             | 44             | 42                |                  |
| 🔶 รายงานข้อมูลหลัก                                             | N                  |                                         |                  |              |               |             |             |              |          |                |                |                |                   |                  |
| ♦ กพร.                                                         | ສຳລັດແຮ່ນຮ         | ะดับความสำเร็จในการขับ<br>ว่ามของอัธบาอ | เคลือนนโยบาย     |              |               |             |             |              |          |                |                |                |                   |                  |
| <ul> <li>อนุมดแบบพอรม</li> <li>ดัวขี้วัดภาคบังคับ</li> </ul>   | Ready              |                                         |                  |              |               |             |             |              |          |                |                |                |                   |                  |
| ♦ ผู้ดูแลระบบ                                                  |                    |                                         |                  |              |               |             |             |              |          |                |                |                |                   |                  |
| <ul> <li>Master Data</li> </ul>                                |                    |                                         |                  |              |               |             |             |              |          |                |                |                |                   |                  |
| Transactions                                                   |                    |                                         |                  |              |               |             |             |              |          |                |                |                |                   |                  |
|                                                                |                    |                                         |                  |              |               |             |             |              |          |                |                |                |                   |                  |
|                                                                |                    |                                         |                  |              |               |             |             |              |          |                |                |                |                   |                  |
|                                                                |                    |                                         |                  |              |               |             |             |              |          |                |                |                |                   |                  |
|                                                                |                    |                                         |                  |              |               |             |             |              |          |                |                |                |                   |                  |
|                                                                |                    |                                         |                  |              |               |             |             |              |          |                |                |                |                   |                  |
|                                                                |                    |                                         |                  |              |               |             |             |              |          |                |                |                |                   |                  |
|                                                                |                    |                                         |                  |              |               |             |             |              |          |                |                |                |                   |                  |
|                                                                |                    |                                         |                  |              |               |             |             |              |          |                |                |                |                   |                  |
|                                                                |                    |                                         |                  |              |               |             |             |              |          |                |                |                |                   |                  |
|                                                                |                    |                                         |                  |              |               |             |             |              |          |                |                |                |                   |                  |
|                                                                |                    |                                         |                  |              |               |             |             |              |          |                |                |                |                   |                  |

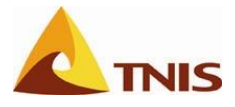

| การเรีย | เกดูและเ | ก้ไขแบบฟอร์มรายลละเอียดตัวชี้วัด (กรณีที่ไม่ได้รับอนุมัติ)                      |
|---------|----------|---------------------------------------------------------------------------------|
| รูปที่  | ลำดับ    | คำอธิบาย                                                                        |
| 196     | 1.       | รายละเอียดของสาเหตุที่ผู้ใช้จะต้องปรับแก้แบบฟอร์มฯ ตามที่ผู้ตรวจสอบได้บันทึกไว้ |

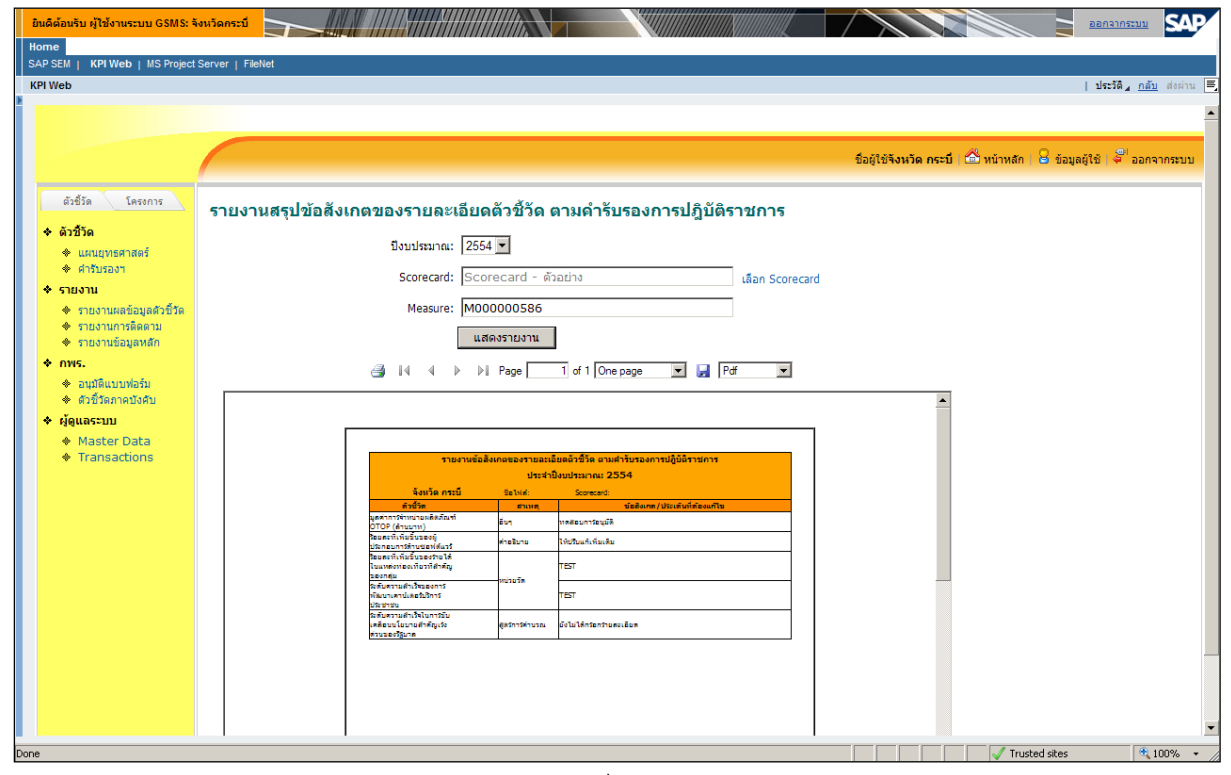

รูปที่ 180

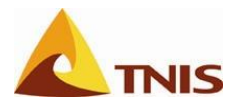

เมื่อผู้ใช้ทราบแล้วว่าแบบฟอร์มรายละเอียดตัวชี้วัดที่ได้นำส่งไปมีสถานะเป็น "ไม่อนุมัติ" แล้วจะต้องทำการ แก้ไข/ปรับปรุงรายละเอียดของตัวชี้วัด ดังกล่าว โดยสามารถเรียกดูรายละเอียดการแก้ไขตามที่ผู้มีอำนาจตรวจสอบระบุไว้ โดยเรียกดูที่รายงานสรุปข้อสังเกตของรายละเอีอดตัวชี้วัด ได้อีกวิธีหนึ่งตามขั้นตอน ดังต่อไปนี้

| การเรีย | กดูและเ | ก้ไขแบบฟอร์มรายลละเอียดตัวซี้วัด (กรณีที่ไม่ได้รับอนุมัติ) |
|---------|---------|------------------------------------------------------------|
| รูปที่  | ลำดับ   | คำอธิบาย                                                   |
| 197     | 1.      | เลือกเมนู รายงาน -> รายงานการติดตาม                        |
|         | 2.      | เลือกรายงานแสดงข้อสังเกตของรายละเอียดตัวชี้วัด             |

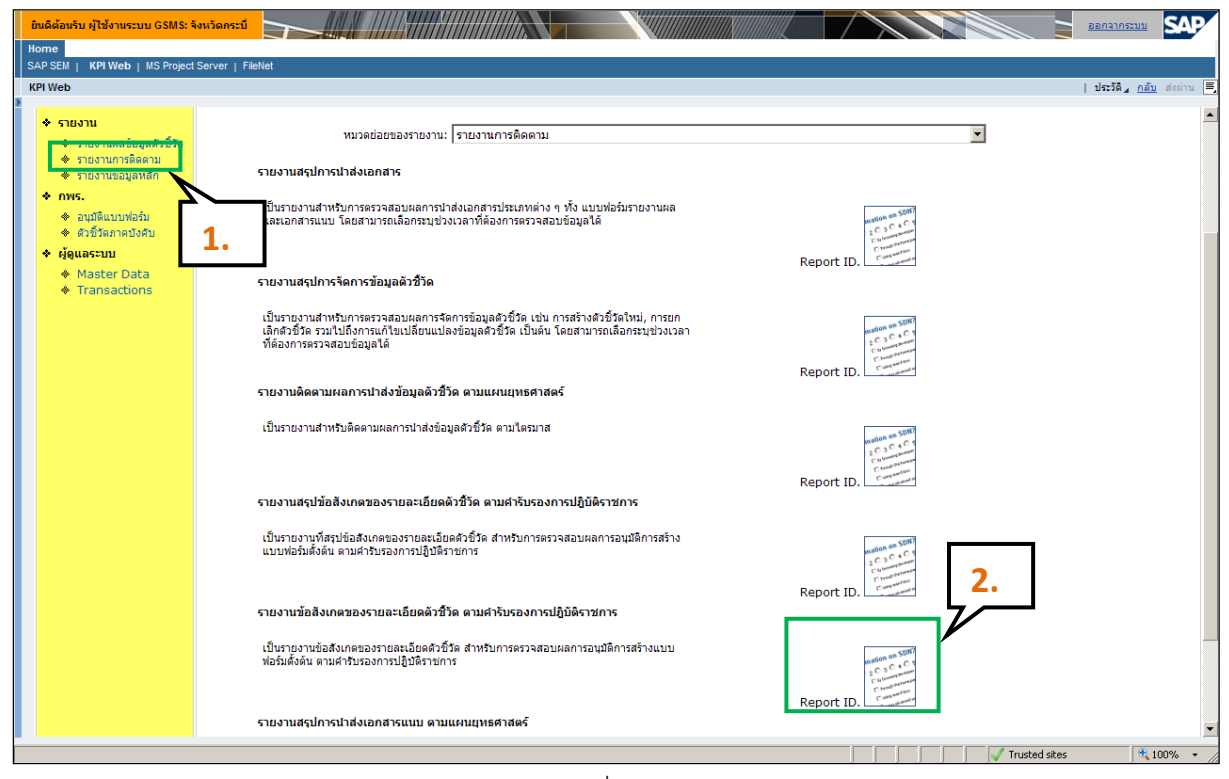

รูปที่ 181

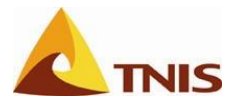

| การเรีย | การเรียกดูและแก้ไขแบบฟอร์มรายลละเอียดตัวชี้วัด (กรณีที่ไม่ได้รับอนุมัติ) |                                                                                                    |  |  |  |  |  |  |  |  |
|---------|--------------------------------------------------------------------------|----------------------------------------------------------------------------------------------------|--|--|--|--|--|--|--|--|
| รูปที่  | ลำดับ                                                                    | คำอธิบาย                                                                                                  |  |  |  |  |  |  |  |  |
| 198     | 1.                                                                       | เลือก Scorecard และปีงบประมาณที่ต้องการ                                                                   |  |  |  |  |  |  |  |  |
|         | 2.                                                                       | จากนั้นคลิก <b>แสดงรายงาน</b> เพื่อแสดงรายงานที่ระบุรายละเอียดข้อสังเกตของรายละเอียด<br>ตัวชี้วัดที่แก้ไข |  |  |  |  |  |  |  |  |

| ยินดีต้อนรับ ผู้ใช้งานระบบ GSMS:                      | iewšanszú                                                            |                                     |                                       |
|-------------------------------------------------------|----------------------------------------------------------------------|-------------------------------------|---------------------------------------|
| Home<br>SAP SEM   KPI Web   MS Project                | Server   FileNet                                                     |                                     |                                       |
| KPI Web                                               |                                                                      |                                     | <b>ประวัติ⊿ <u>กลับ</u> ส่งผ่าน</b> ≡ |
|                                                       |                                                                      |                                     |                                       |
|                                                       |                                                                      |                                     |                                       |
|                                                       |                                                                      | ชื่อผู้ใช้จังหวัด กระบี่   🏠 หน้าหล | ลัก   🔒 ข้อมูลผู้ใช้   🍧 ออกจากระบบ   |
|                                                       |                                                                      |                                     |                                       |
| ตัวซี้วัด โครงการ                                     | รายงานสรปข้อสังเกตของรายละเอียดตัวชี้วัด ตามคำรับรองการปฏิบัติราชการ | 1                                   |                                       |
| * ตัวขี้วัด                                           |                                                                      | 1.                                  |                                       |
| 🔶 แผนยุทธศาสตร์                                       | flain(spino): 12554   -                                              |                                     |                                       |
| * คารบรองฯ                                            | Scorecard: តើan Scorecard                                            |                                     |                                       |
| <ul> <li>         รายงาน     </li> <li></li></ul>     | Measure:                                                             |                                     |                                       |
| 🔶 รายงานการติดตาม                                     |                                                                      |                                     |                                       |
| <ul> <li>รายงานข้อมูลหลัก</li> </ul>                  |                                                                      |                                     |                                       |
| <ul> <li>★ อบบัติแบบฟอร์น</li> </ul>                  | 🦂 🛛 🗸 🗡 🕅 Page 🔤 1 of 1 One page 💌 🛃 Pdf 💌                           |                                     |                                       |
| <ul> <li>ตัวขี้วัดภาคบังคับ</li> </ul>                |                                                                      |                                     |                                       |
| 🔶 ผู้ดูแลระบบ                                         | Ζ.                                                                   |                                     |                                       |
| <ul> <li>Master Data</li> <li>Transactions</li> </ul> |                                                                      |                                     |                                       |
| V Hunsdelens                                          |                                                                      |                                     |                                       |
|                                                       |                                                                      |                                     |                                       |
|                                                       |                                                                      |                                     |                                       |
|                                                       |                                                                      |                                     |                                       |
|                                                       |                                                                      |                                     |                                       |
|                                                       |                                                                      |                                     |                                       |
|                                                       |                                                                      |                                     |                                       |
|                                                       |                                                                      |                                     |                                       |
|                                                       |                                                                      |                                     |                                       |
|                                                       |                                                                      |                                     |                                       |
|                                                       |                                                                      |                                     |                                       |
| lone                                                  |                                                                      |                                     | Frushed sites                         |
| iono -                                                |                                                                      | V 1                                 | 100 %                                 |

รูปที่ 182

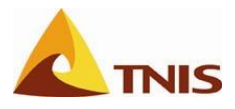

| การเรีย | การเรียกดูและแก้ไขแบบฟอร์มรายลละเอียดตัวชี้วัด (กรณีที่ไม่ได้รับอนุมัติ) |                                                                         |  |  |  |  |  |  |  |  |
|---------|--------------------------------------------------------------------------|-------------------------------------------------------------------------|--|--|--|--|--|--|--|--|
| รูปที่  | ลำดับ                                                                    | คำอธิบาย                                                                |  |  |  |  |  |  |  |  |
| 199     | 1.                                                                       | โดยที่หน้าจอจะแสดงรายงาน และผู้ใช้สามารถเลือกดูได้ว่าจะให้แสดงผลอย่างไร |  |  |  |  |  |  |  |  |
|         | 2.                                                                       | หมายเหตุ One page 💌 สามารถเลือกการแสดงผลได้แบบหน้าเดียวและหลายหน้า      |  |  |  |  |  |  |  |  |
|         |                                                                          | 🛃 🏼 🗹 สามารถเลือกรูปแบบไฟล์ที่ต้องการบันทึกได้ ตามตัวอย่างด้านล่าง      |  |  |  |  |  |  |  |  |

|     | ยินดีต้อนรับ ผู้ใช้งานระบบ GSMS: ร                    |                                                                                                    |    |
|-----|-------------------------------------------------------|----------------------------------------------------------------------------------------------------|----|
|     | Home                                                  |                                                                                                    |    |
| 1   | SAP SEM   KPI Web   MS Project                        | t Server   FileNet                                                                                                    |    |
|     | KPI Web                                               | 187380 <u>61</u>                                                                                                    | Ξ, |
| 2   |                                                       |                                                                                                    | •  |
|     |                                                       |                                                                                                    |    |
|     |                                                       | ชื่อผู้ใช้รังหวัด กระบี 🙆 หน้าหลัก 🔒 ช้อมูลผู้ใช้ 🥰 ออกจากชบบ                                                                                                    |    |
|     |                                                       |                                                                                                    |    |
|     | ตัวซี้วัด โครงการ                                     | รายงานสรุปข้อสังเกตของรายละเอียดตัวชี้วัด ตามคำรับรองการปฏิบัติราชการ                                                                                                    |    |
|     | 🔹 ตัวชี้วัด                                           |                                                                                                    |    |
|     | 🔶 แผนยุทธศาสตร์                                       | ป้อนประมาณ: 2554 💌                                                                                                    |    |
|     | 🔶 คำรับรองฯ                                           | Scorecard: Scorecard - ตัวอย่าง เลือก Scorecard                                                                                                    |    |
|     | <ul> <li>รายงาน</li> </ul>                            |                                                                                                    |    |
|     | ♦ รายงานผลข้อมูลด้วชีวัด ♦ รายงานการคิดความ           | Measure: 2                                                                                                    |    |
|     | <ul> <li>รายงานข้อมูลหลัก</li> </ul>                  | แสดงรายงาน                                                                                                    |    |
|     | ♦ กพร.                                                |                                                                                                    |    |
|     | 🔶 อนุมัติแบบฟอร์ม                                     |                                                                                                    |    |
|     | ตัวขี้วัดภาคบังคับ                                    |                                                                                                    |    |
|     | <ul> <li>ผู้ดูแลระบบ</li> </ul>                       |                                                                                                    |    |
|     | <ul> <li>Master Data</li> <li>Transactions</li> </ul> |                                                                                                    |    |
|     | • Hansactons                                          |                                                                                                    |    |
|     |                                                       | Šenše natú šativé Somood                                                                                                    |    |
|     |                                                       | <u>สิ่งชีวิต สามารุ นัยสิ่งหลุ่งชีวิต เป็นสามารุสา</u> น                                                                                                    |    |
|     |                                                       | 2010 (drugsh)<br>Reservice Starseo() restarse the Alburgh Analysis                                                                                                    |    |
|     |                                                       |                                                                                                    |    |
|     |                                                       | terreture and many international international |    |
|     |                                                       | NacourteduateDavis                                                                                                    |    |
|     |                                                       | ອກໂມສາມະພາກັນໂດມການັບ<br>ທາຍົມເຮັບແລະເອົາຄົງເວັດ ຢູ່ອີກກາສ້ານແລະ ຍິດໃນໄດ້ກາຍການແລະຍິດສ                                                                                                    |    |
|     |                                                       | eruse@en                                                                                                    |    |
|     |                                                       |                                                                                                    |    |
|     |                                                       |                                                                                                    |    |
|     |                                                       |                                                                                                    |    |
|     |                                                       |                                                                                                    | •  |
| Dor | ne                                                    | 🔰 🗸 Trusted sites 😤 100% 👻                                                                                                    |    |
|     |                                                       |                                                                                                    |    |

รูปที่ 183

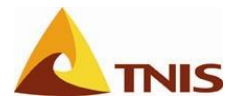

| การเรีย | การเรียกดูและแก้ไขแบบฟอร์มรายลละเอียดตัวชี้วัด (กรณีที่ไม่ได้รับอนุมัติ) |                                                                                                    |  |  |  |  |  |  |  |  |
|---------|--------------------------------------------------------------------------|----------------------------------------------------------------------------------------------------|--|--|--|--|--|--|--|--|
| รูปที่  | ลำดับ                                                                    | คำอธิบาย                                                                                                    |  |  |  |  |  |  |  |  |
| 200     | 1.                                                                       | เมื่อต้องการ Save ให้ผู้ใช้คลิก 閕 เพื่อบันทึกรายงานดังกล่าวที่เครื่อง Terminal ตามประเภทไฟล์ที่<br>เลือกไว้ |  |  |  |  |  |  |  |  |
|         | 2.                                                                       | เลือก เปิด (Open) หรือบันทึก (Save) ไฟล์รายงาน                                                              |  |  |  |  |  |  |  |  |

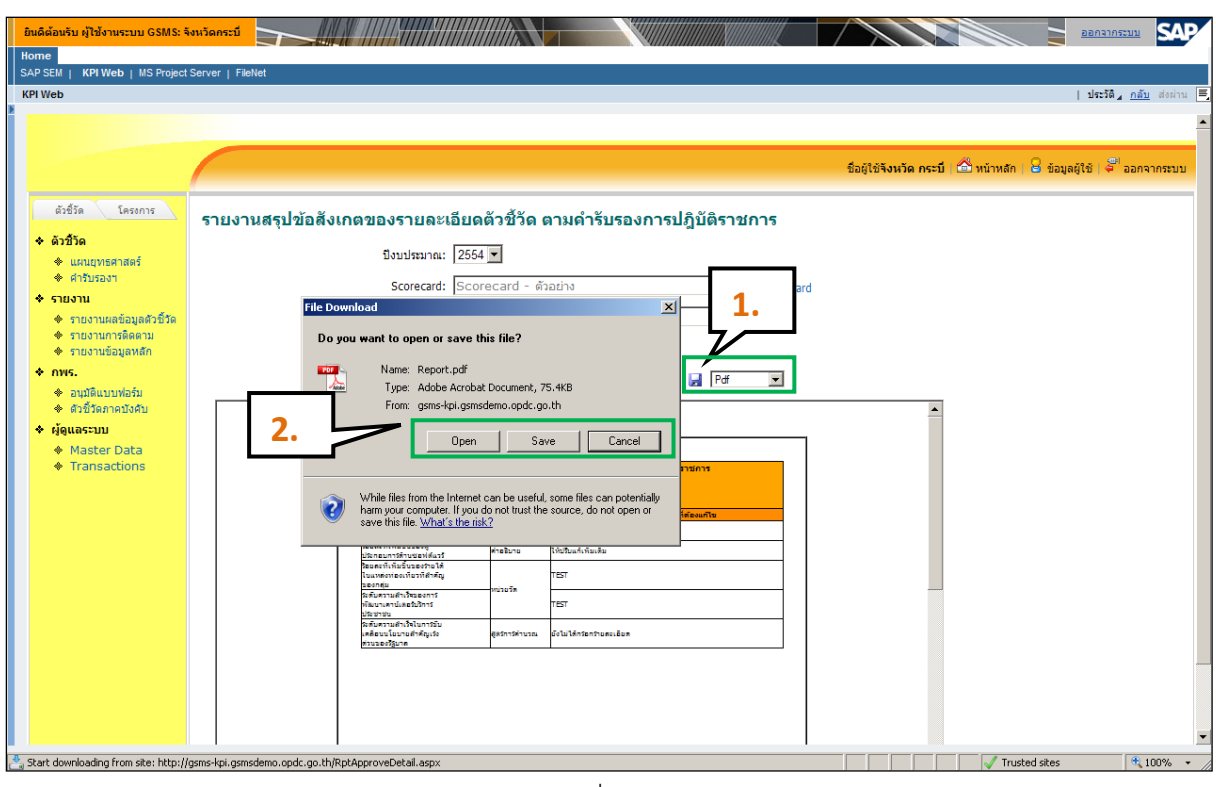

รูปที่ 184

เมื่อผู้รับผิดชอบตัวชี้วัดทราบรายละเอียดของแบบฟอร์มรายละเอียดตัวชี้วัดที่ต้องการแก้ไขแล้ว ให้ปรับปรุง/ แก้ไขแบบฟอร์มรายละเอียดตัวชี้วัด ดังกล่าว และนำส่งเข้าสู่ระบบเพื่อให้ผู้มีอำนาจตรวจสอบและอนุมัติต่อไป

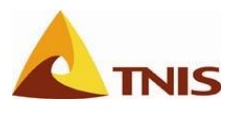

# รายงาน-นำส่ง ผลการดำเนินงานของตัวชี้วัดในแบบรายงานผลการ ดำเนินงานตัวชี้วัด

หลังจากที่ผู้ใช้ระดับปฏิบัติการจัดทำและนำส่งแบบฟอร์มรายละเอียดตัวซี้วัด ให้ผู้มีอำนาจตรวจสอบ/อนุมัติ แบบฟอร์มฯ ดังกล่าวเรียบร้อยแล้ว กระบวนการทำงานในระบบต่อไปคือ การรายงานผลการดำเนินงานของตัวซี้วัดราย ไตรมาสเข้าสู่ระบบ เพื่อให้ผู้ติดตามสามารถเรียกดูรายงานผลการปฏิบัติราชการของ Balanced Scorecard ทั้งที่เป็นส่วน แผนยุทธศาสตร์ และคำรับรองการปฏิบัติราชการในระบบได้ โดยมีรายละเอียดของการรายงานผลดำเนินงานตัวซี้วัดผ่าน แบบฟอร์มรายงานผลตัวซี้วัด ดังนี้

| การราย | การรายงาน-นำส่งผลการดำเนินงานของตัวชี้วัด |                                 |  |  |  |  |  |
|--------|-------------------------------------------|---------------------------------|--|--|--|--|--|
| รูปที่ | ลำดับ                                     | ำอธิบาย                         |  |  |  |  |  |
| 201    | 1.                                        | เลือกเมนู ตัวชี้วัด -> คำรับรอง |  |  |  |  |  |

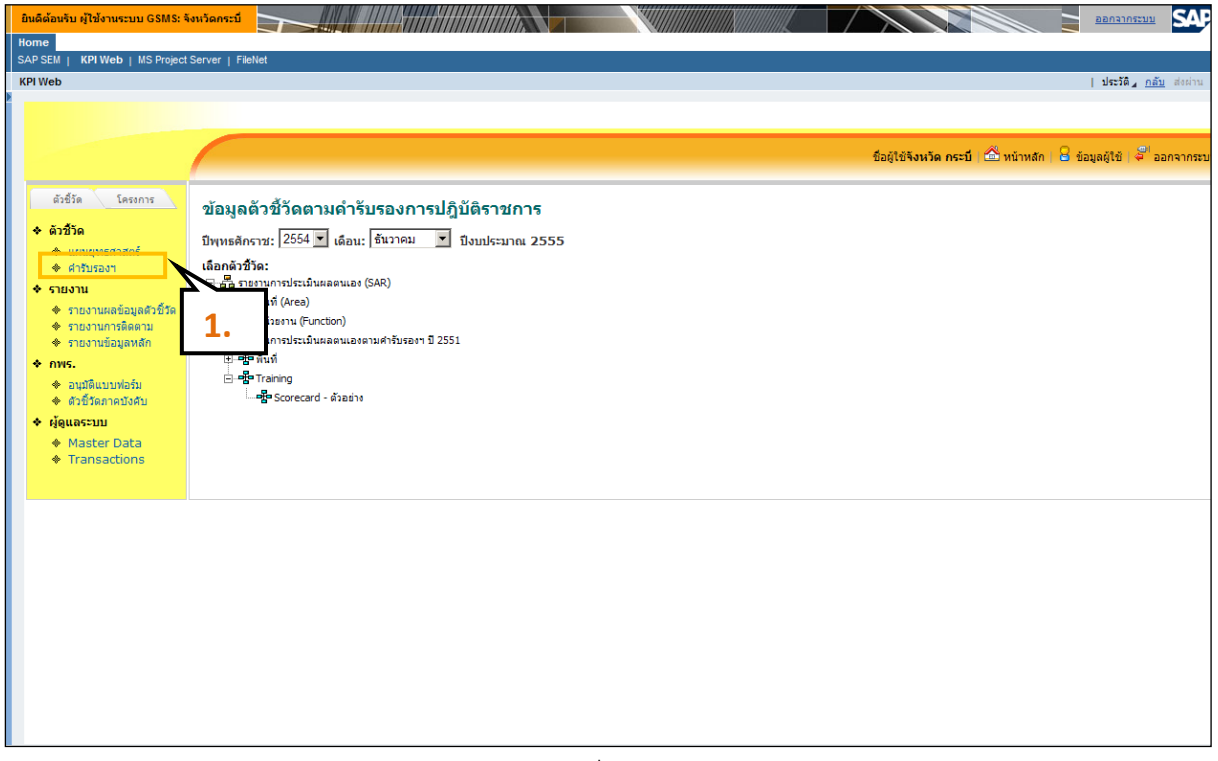

รูปที่ 185

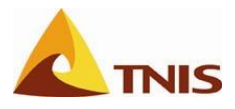

| การราย                                                                                 | การรายงาน-นำส่งผลการดำเนินงานของตัวชี้วัด |                                                                      |  |  |  |  |  |  |  |
|----------------------------------------------------------------------------------------|-------------------------------------------|----------------------------------------------------------------------|--|--|--|--|--|--|--|
| รูปที่                                                                                 | ลำดับ                                     | เดับ คำอธิบาย                                                        |  |  |  |  |  |  |  |
| 202                                                                                    | 1.                                        | ให้ผู้ใช้เลือก ปีพุทธศักราช และเดือน ให้สอดคล้องปีงบประมาณที่ต้องการ |  |  |  |  |  |  |  |
|                                                                                        | 2.                                        | เลือก Scorecard ที่ต้องการ โดยในที่นี้เลือกเป็น Scorecard – ตัวอย่าง |  |  |  |  |  |  |  |
| 3. ที่โครงสร้าง Scorecard ในหน้าจอด้านขวา ให้ผู้ใช้คลิก 🕂 เพื่อแสดงองค์ประกอบย่อยๆ เงื |                                           |                                                                      |  |  |  |  |  |  |  |
|                                                                                        |                                           | ตัวชี้วัดที่ต้องการ                                                  |  |  |  |  |  |  |  |

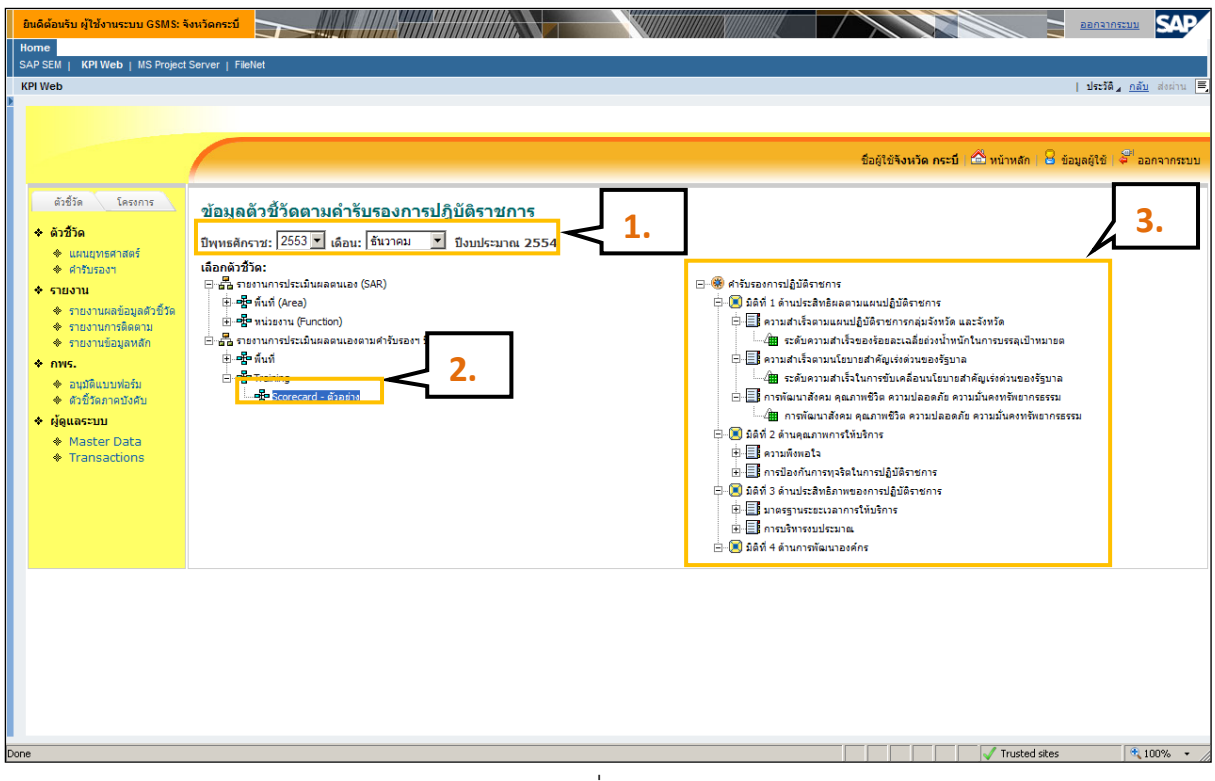

รูปที่ 186

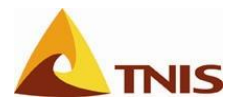

| การราช | การรายงาน-นำส่งผลการดำเนินงานของตัวชี้วัด |                                                                                                    |  |  |  |  |  |  |
|--------|-------------------------------------------|----------------------------------------------------------------------------------------------------|--|--|--|--|--|--|
| รูปที่ | ลำดับ                                     | คำอธิบาย                                                                                                    |  |  |  |  |  |  |
| 203    | 1.                                        | เลือก ยุทธศาสตร์ คำรับรองการปฏิบัติราชการ -> มิติที่ 1 ด้านประสิทธิผลตามแผนปฏิบัติราชการ ->                                                                             |  |  |  |  |  |  |
|        |                                           | เป้าประสงค์ ความสำเร็จตามนโยบายสำคัญเร่งด่วนของรัฐบาล -> ตัวชี้วัด ระดับความสำเร็จในการ<br>ขับเคลื่อนนโยบายสำคัญเร่งด่วนของรัฐบาล เพื่อเข้าสู่หน้าจอรายละเอียดตัวชี้วัด |  |  |  |  |  |  |

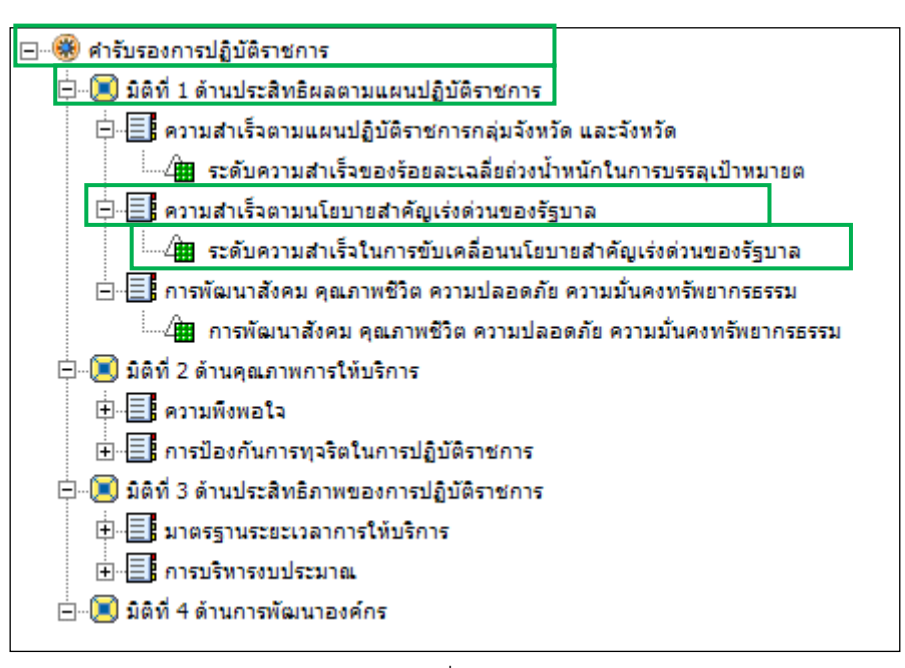

รูปที่ 187

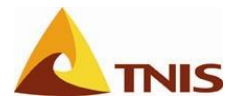

| การราช | การรายงาน-นำส่งผลการดำเนินงานของตัวชี้วัด |                                                                                            |  |  |  |  |
|--------|-------------------------------------------|--------------------------------------------------------------------------------------------|--|--|--|--|
| รูปที่ | ลำดับ                                     | คำอธิบาย                                                                                   |  |  |  |  |
| 204    | 1.                                        | เมื่อแบบฟอร์มได้รับการอนุมัติแล้วโดยสังเกตได้จาก สัญลักษณ์สีแสดงสถานะของแบบฟอร์มฯ จะเป็น   |  |  |  |  |
|        |                                           | สีเขียว (ตรวจสอบถูกต้องอนุมัติ) ให้ผู้ใช้คลิกเลือกที่ชื่อตัวชี้วัด เพื่อเข้าสู่หน้าจอต่อไป |  |  |  |  |

| ยินดิด้อนรับ ผู้ใช้งานระบบ GSMS:<br>Home                        | จังหวัดกระบี                                                   |                        |                  |             |                |                | $\wedge$      |                  |                     |                             |
|-----------------------------------------------------------------|----------------------------------------------------------------|------------------------|------------------|-------------|----------------|----------------|---------------|------------------|---------------------|-----------------------------|
| SAP SEM   KPI Web   MS Projec                                   | t Server   FileNet                                             |                        |                  |             |                |                |               |                  |                     | ∣ ประวัติ , กลับ ส่งผ่าน 🗏  |
|                                                                 |                                                                |                        |                  |             |                |                |               |                  |                     | T THE THE TOTAL             |
|                                                                 |                                                                |                        |                  |             |                |                |               |                  |                     |                             |
|                                                                 |                                                                |                        |                  |             |                |                | ชื่อผู้ใช้จั  | งหวัด กระบี   ปี | 🗳 หน้าหลัก   🔒      | ข้อมูลผู้ใช้   🍣 ออกจากระบบ |
| ตัวซี้วัด โครงการ                                               | รายละเอียดของตัวชี้วัดตามคำ                                    | รับรองการปฏิบั         | ติราชการ         |             |                |                |               |                  |                     |                             |
| * ตัวชี้วัด                                                     | ปีทุทธศักราช: 2553 เดือน ธันวาคม                               |                        |                  |             |                |                |               |                  |                     |                             |
| <ul> <li>แผนยุทธศาสตร</li> <li>คำรับรองฯ</li> </ul>             | ศารับรองการปฏิบัติราชการ > มิติที่ 1 ด้านประสิ                 | ทธิผลตามแผนปฏิบัติราชก | กร > ความสำเร็จต | ามนโยบายสำเ | คัญเร่งด่วนของ | รัฐบาล > ระดับ | บความสำเร็จใน | การขับเคลือนน    | โยบายสำคัญเร่งด่    | ่วนของรัฐบาล                |
| 🔹 รายงาน                                                        |                                                                |                        |                  |             |                |                |               |                  | a stationard        | กรับ 🗖 ปอส่งแบบปอร์บ        |
| ♦ รายงานผลข้อมูลดัวขึ้วัด ♦ รายงานการคิดตาม                     |                                                                |                        |                  |             |                |                |               |                  | <b>2</b> 56754,5546 |                             |
| <ul> <li>รายงานข้อมูลหลัก</li> </ul>                            | ชื่อตัวชีวัด<br>                                               | 1 2                    |                  |             |                |                | 8 9           |                  |                     | 12                          |
| 🔹 กพร.                                                          | ระดับความสำเร็จในการขับเคลื่อนนโยบาย<br>สำคัญเร่งด่วนของรัฐบาล |                        |                  |             |                |                |               |                  |                     |                             |
| <ul> <li>อนุมัติแบบฟอร์ม</li> <li>ตัวขี้วัดภาคบังคับ</li> </ul> | Ready                                                          |                        |                  |             |                |                |               |                  |                     |                             |
| ผู้ดูแลระบบ                                                     |                                                                |                        |                  |             |                |                |               |                  |                     |                             |
| Master Data                                                     | 1.                                                             |                        |                  |             |                |                |               |                  |                     |                             |
| Transactions                                                    |                                                                |                        |                  |             |                |                |               |                  |                     |                             |
|                                                                 |                                                                |                        |                  |             |                |                |               |                  |                     |                             |
|                                                                 |                                                                |                        |                  |             |                |                |               |                  |                     |                             |
|                                                                 |                                                                |                        |                  |             |                |                |               |                  |                     |                             |
|                                                                 |                                                                |                        |                  |             |                |                |               |                  |                     |                             |
|                                                                 |                                                                |                        |                  |             |                |                |               |                  |                     |                             |
|                                                                 |                                                                |                        |                  |             |                |                |               |                  |                     |                             |
|                                                                 |                                                                |                        |                  |             |                |                |               |                  |                     |                             |
|                                                                 |                                                                |                        |                  |             |                |                |               |                  |                     |                             |
|                                                                 |                                                                |                        |                  |             |                |                |               |                  |                     |                             |
|                                                                 |                                                                |                        |                  |             |                |                |               |                  |                     |                             |
| Done                                                            |                                                                |                        |                  |             |                |                |               |                  | 🗸 Trusted sites     | 🔍 100% 👻                    |

รูปที่ 188

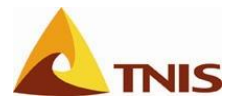

| การราช | การรายงาน-นำส่งผลการดำเนินงานของตัวชี้วัด |                                                                                                    |  |  |  |  |  |
|--------|-------------------------------------------|----------------------------------------------------------------------------------------------------|--|--|--|--|--|
| รูปที่ | ลำดับ                                     | คำอธิบาย                                                                                                    |  |  |  |  |  |
| 205    | 1.                                        | ให้ทำการขอรับแบบฟอร์มที่ได้รับการอนุมัติแล้วมา ใส่ค่าคะแนนอีกครั้งโดยคลิกที่เมนูขอรับแบบฟอร์ม<br>รายงานผล เพื่อดาวน์โหลดแบบฟอร์มรายงานผลการดำเนินงานตัวชี้วัด (แบบฟอร์มรายละเอียด<br>ตัวชี้วัด ที่ตรวจสอบถูกต้องอนุมัติแล้ว) |  |  |  |  |  |

| ยินดีด่ | ้อนรับ จังหวัด กระบี่ G                                                        | s <mark>Ms</mark>                                                                                                    | $\times$                                                                       |                                                             | <u>วิธีใช้</u>   <u>ปรับใช้เลพาะ</u> | <u>บุคคล   ออกจากระบบ</u> | ก.พ.ร.                                 |
|---------|--------------------------------------------------------------------------------|----------------------------------------------------------------------------------------------------|--------------------------------------------------------------------------------|-------------------------------------------------------------|--------------------------------------|---------------------------|----------------------------------------|
| Hom     | ne                                                                             |                                                                                                    |                                                                                |                                                             |                                      |                           |                                        |
| SAP     | SEM   KPI Web   MS Project                                                     | Server   FileNet                                                                                                    |                                                                                |                                                             |                                      |                           |                                        |
| KPI \   | Web                                                                            |                                                                                                    |                                                                                |                                                             |                                      |                           | ∣ประวัติ <u>⊿ กลับ</u> ส่งต่อ 🛒        |
| *       | ตัวชี้วัด โครงการ<br>• ตัวชี้วัด<br>• แผนยุทธศาสตร์<br>• ศำรับรองฯ<br>• รายงาน | <b>รายละเอียดของตัวขี้วัด</b><br>มิหทธศักราช: 2554 เดือน มกราคม<br>ตัวซัรดาคบังศับ > มิติที่ 1 มิติล้านป<br>สนับสนุน/ส่งเสริมการพัฒนาหมุบั | <b>ตามคำรับรองการปฏิบัตี</b><br>ระลิทธิผล > ความสำเร็จในการชับเคลื<br>1น/ชุมชน | ว <b>่ราชการ</b><br>อนนโยบายสำคัญเร้งส่วนของรัฐบาล > ระดับเ | ความสำเร็จของการสนับสนุน/            | )บ้าน/ชุมชน > ระง         | ลับความสำเร็จของการ                    |
|         | <ul> <li>รายงานผลข้อมูลดัวชี้วัด</li> <li>รายงานการติดตาม</li> </ul>           |                                                                                                    |                                                                                |                                                             | 😡 ขอรับแบบท่อร์มรายงานผล 🏼 น         | ใาส่งแบบฟอร์มรายงานผล     | 🖭 กลับไปหน้าก่อน<br>เ 🖓น่าส่งเอกสารแนบ |
|         |                                                                                | ชื่อไฟล์                                                                                                    | ศาอธิบาย                                                                       | ชนาดเนื้อหา                                                 | u                                    | ก้ไขเมือ                  |                                        |
|         |                                                                                | No records to display.                                                                                                    |                                                                                |                                                             |                                      |                           |                                        |
|         |                                                                                | Ready                                                                                                    |                                                                                |                                                             |                                      |                           |                                        |
| 2       | 518                                                                            | ☐ แสดงทั้งหมด<br>หมายเหตุออิบายรูปแบบชื่อไฟล์ที่จั<br>x_zococococx_Mx_Rocox_xx = ปะ<br>ประเภทตัวชีวิล 0=แผนยุทธศาสตร์<br>1=ศารับรองฯ       | จเก็บไว้ในระบบ ดังนี้<br>ระเภทดัวชี้วัด_Scorecard_รอบการราย                    | ขงานผล_ประเภทแบบพ่อร์ม_ครั้งที่นำส่ง                        |                                      |                           |                                        |
|         |                                                                                |                                                                                                    |                                                                                |                                                             |                                      |                           |                                        |
|         |                                                                                |                                                                                                    |                                                                                |                                                             |                                      |                           |                                        |
| Done    |                                                                                |                                                                                                    |                                                                                |                                                             |                                      | V Trusted sites           | 🔍 100% 👻 //                            |
|         |                                                                                |                                                                                                    |                                                                                |                                                             |                                      |                           |                                        |

รูปที่ 189
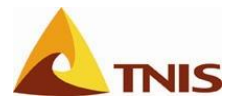

| การราช | เงาน-นำ | ส่งผลการดำเนินงานของตัวชี้วัด                                                               |
|--------|---------|---------------------------------------------------------------------------------------------|
| รูปที่ | ลำดับ   | คำอธิบาย                                                                                    |
| 206    | 1.      | เมื่อหน้าจอปรากฏหน้าต่าง Download โดยให้ผู้ใช้ทำการ Save ไฟล์แบบฟอร์มฯ ไว้ตำแหน่งที่ต้องการ |
|        |         | ก่อน เพื่อกรอกรายละเอียดผลการดำเนินงานตัวชี้วัดในแบบฟอร์มฯ                                  |

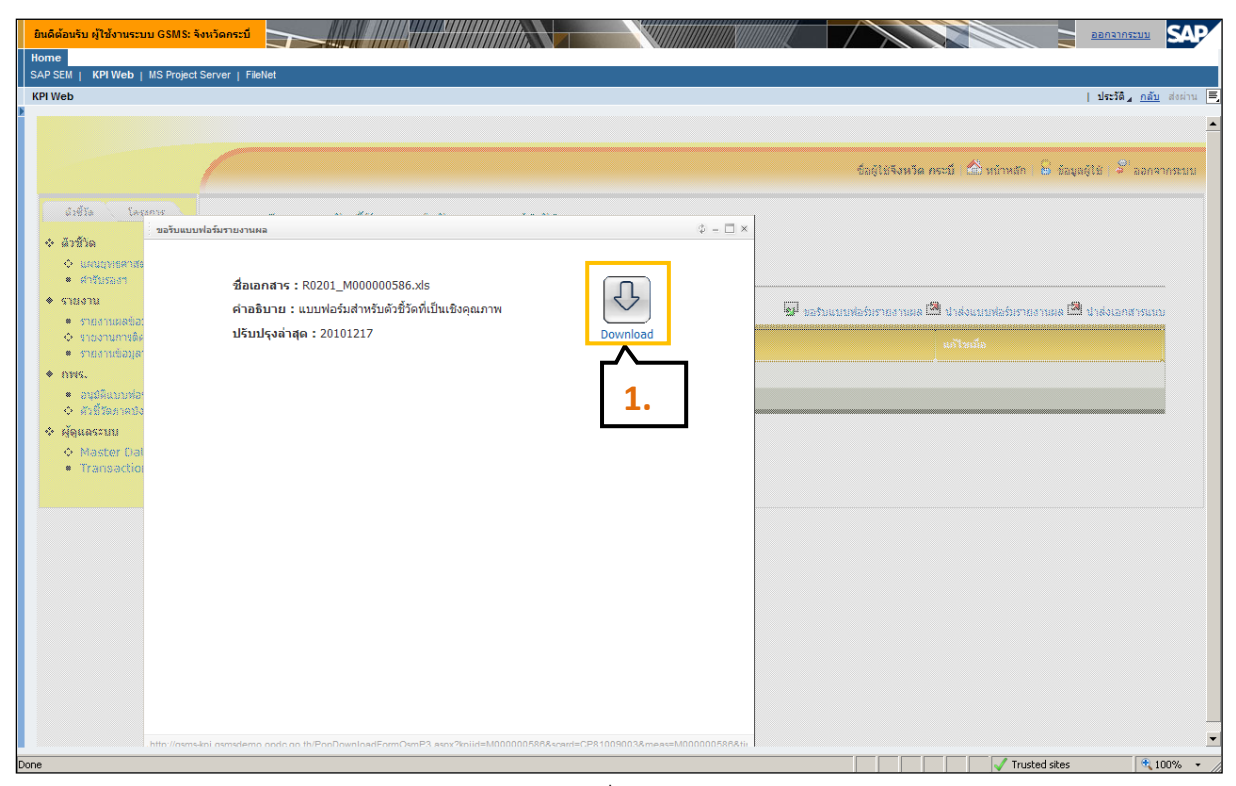

รูปที่ 190

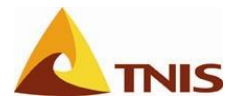

| การราย | ขงาน-นำ | ส่งผลการดำเนินงานของตัวชี้วัด                                                                 |
|--------|---------|-----------------------------------------------------------------------------------------------|
| รูปที่ | ลำดับ   | คำอธิบาย                                                                                      |
| 207    | 1.      | แบบฟอร์มที่ Download และได้มีการดึงข้อมูลแล้วบางส่วนจากระบบมาให้แล้ว โดยข้อมูลที่ผู้ใช้จะต้อง |
|        |         | บันทึกเพิ่มเติม ในชีท Form โดยตัวอย่างแบบฟอร์มนี้ คือ รอบการรายงานผล ผลการดำเนินงาน และ       |
|        |         | เกณฑ์การให้คะแนน และให้ผู้ใช้ Save ไฟล์แบบฟอร์มฯ ดังกล่าวเพื่อเตรียมนำส่งเข้าสู่ระบบต่อไป     |

| A B                                                                                                    | С                | D           | E           | F             | G             | Н                  | l I                |  |  |
|----------------------------------------------------------------------------------------------------|------------------|-------------|-------------|---------------|---------------|--------------------|--------------------|--|--|
|                                                                                                    |                  |             |             |               |               | R0201              | v0.56              |  |  |
| การประ                                                                                                    | เมินผลกา         | รปฏิบัติ    | ราชการ      | ตามคำรับ      | รองปฏิบัติ    | าราชการของ         | C ส่วนราชการ       |  |  |
|                                                                                                    |                  |             |             |               | ประสาบี       | งบประมาณ พ.ศ.      | 2554               |  |  |
|                                                                                                    |                  |             |             |               |               |                    |                    |  |  |
| แบบฟอรมสำหรบตวชวัดที่เป็นเชิงคุณภาพ                                                                                         |                  |             |             |               |               |                    |                    |  |  |
| รายงานผลการปฏิบัติราชการตามศำรับรองปฏิบัติราชการ (รายตัวขี้วัด) 🖲 รอบ 3 เดือน 🖸 รอบ 9 เดือน<br>O รอบ 6 เดือน O รอบ 12 เดือน |                  |             |             |               |               |                    |                    |  |  |
|                                                                                                    | CP810090         | 03 (Score   | ecard - ຕັ  | າວຍ່າง)       |               | <u> </u>           |                    |  |  |
| รทัส                                                                                                    | M0000005         | 586         |             |               |               |                    |                    |  |  |
| ชื่อตัวชีวัด:                                                                                                    | ระดับความ        | สำเริจในก   | ารขับเคลิง  | อนนโยบายสำ    | เคีญเร่งด่วนร | ของรัฐบาล          | 1.                 |  |  |
| ด่าเป้าหมายรายไตร                                                                                                    |                  |             |             | _             |               |                    |                    |  |  |
| ຜູ້ກຳກັນດູແລຕັວນີ້ວັດ:                                                                                                    |                  |             |             | ผู้จัดเก็บข้อ | រអូត:         |                    |                    |  |  |
| 5                                                                                                    |                  |             |             | 5             |               |                    |                    |  |  |
| เทรดพท:<br>เอตเพื่อวรให้คะแมน:                                                                                              |                  | _           |             | เทรดพท:       |               |                    |                    |  |  |
| спасинска.                                                                                                    |                  |             |             |               | เอณฑ์อารใ     | ห้ดะแบบ            |                    |  |  |
| ตัวชีวัด                                                                                                    |                  | หน่วยวัด    | 1           | 2             | 3             | 4                  | 5                  |  |  |
| ระดับความสำเร็จในการ                                                                                                    | ទ                | ระดับ       | 1           | 2             | 3             | 4                  | 5                  |  |  |
| การดำนวณคะแนนจาก                                                                                                    | ผลการดำเนิ       | นงาน        |             |               |               |                    |                    |  |  |
| Ġ                                                                                                    | ກັງชີ້ງັດ/ນ້ອນູເ | ลพื้นฐานปร  | ระกอบตัวขึ่ | ້ຳວັດ         |               | ผลการ<br>ดำเนินงาน | ด่าดะแนนที่<br>ได้ |  |  |
| ระดับความสำเร็จในการ                                                                                                    | รขับเคลื่อนน     | เโยบายสำห   | คัญเร่งด่วน | ເของรัฐบาล    |               | 3.0000             | 3.0000             |  |  |
| ข้อมูลผลการดำเนินงา                                                                                                    | น:               |             |             |               |               |                    |                    |  |  |
| สำดับที                                                                                                    |                  |             |             | การดำเนินงา   | น             |                    |                    |  |  |
| 1 ดำเนินการ                                                                                                    | รโครงการที่ 1    | 1 แล้วเสร็จ | 1           |               |               |                    |                    |  |  |
| 2 ดำเนนการ                                                                                                    | รโครงการท 2      | 2 แลวเสรจ   |             |               |               |                    |                    |  |  |
| 3 ดาเนนการ                                                                                                    | เตรงการท         | ว แลวเสรา   |             |               |               |                    |                    |  |  |
| 5                                                                                                    |                  |             |             |               |               |                    |                    |  |  |
| ดำอธิบาย:                                                                                                    |                  |             |             |               |               |                    |                    |  |  |
|                                                                                                    |                  |             |             |               |               |                    |                    |  |  |
|                                                                                                    |                  |             |             |               |               |                    |                    |  |  |
|                                                                                                    |                  |             |             |               |               |                    |                    |  |  |
|                                                                                                    |                  |             |             |               |               |                    |                    |  |  |
| ศาชินจงการปฏิบัติงาน                                                                                                    | / มาตรการที่     | ได้ดำเนินห  | าาร         |               |               |                    |                    |  |  |
|                                                                                                    |                  |             |             |               |               |                    |                    |  |  |
|                                                                                                    |                  |             |             |               |               |                    |                    |  |  |

รูปที่ 191

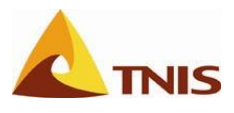

# การนำส่งแบบฟอร์มรายงานผล

| การราย | ขงาน-นำ | ส่งผลการดำเนินงานของตัวชี้วัด                                                                  |
|--------|---------|------------------------------------------------------------------------------------------------|
| รูปที่ | ลำดับ   | คำอธิบาย                                                                                       |
| 208    | 1.      | หลังจากที่ผู้ใช้กรอกข้อมูลส่วนการรายงานผลการดำเนินงานตัวซี้วัดในซีท Form เรียบร้อยแล้ว ขั้นตอน |
|        |         | ต่อไป ผู้ใช้จะต้องน้ำส่งแบบฟอร์มฯ ดังกล่าวกลับเข้าสู่ระบบ ในหน้าจอเดียวกันกับการขอรับ          |
|        |         | แบบฟอร์มรายงานผล และคลิกที่เมนู นำส่งแบบฟอร์มรายงานผล                                          |

| ยินดีด้อนรับ ผู้ใช้งานระบบ GSMS:<br>Home                                | จังหวัดกระบี                                                  |                                                           |             |                                                   | <u>אסארורהפם</u>                                       |
|-------------------------------------------------------------------------|---------------------------------------------------------------|-----------------------------------------------------------|-------------|---------------------------------------------------|--------------------------------------------------------|
| SAP SEM   KPI Web   MS Projec                                           | t Server   FileNet                                            |                                                           |             |                                                   | ∣ป <del>ระวัติ<sub>4</sub> <u>กลับ</u>ส่งผ่าน ≡ุ</del> |
|                                                                         |                                                               |                                                           |             |                                                   |                                                        |
|                                                                         |                                                               |                                                           |             | ชื่อผู้ใช้จังหวัด กระบี่   🏠 หน้าหลัก   🎴 ขัง     | มูลผู้ใช้   🍧 ออกจากระบบ                               |
| ดัวชี้วัด โครงการ                                                       | รายละเอียดของตั                                               | ้วชี้วัดตามคำรับรองการปฏิบัติราชก                         | าร          |                                                   | ]                                                      |
| <ul> <li>ดัวชี้วัด</li> <li>แผนยุทธศาสตร์</li> <li>ศารับรองฯ</li> </ul> | ปีหุทธศักราช: 2553 เดือน<br>ชื่อตัวชี้วัด: ระดับความสำเร็<br> | เ ธันวาคม<br>จในการขับเคลื่อนนโยบายสำคัญเร่งด่วนของรัฐบาล |             |                                                   |                                                        |
| <ul> <li>◆ รายงาน</li> <li>◆ รายงานผลข้อมลตัวชี้วัด</li> </ul>          |                                                               |                                                           |             | 😰 ขอรับแบบฟอร์มรายงาน เล 🖻 น่าส่งแบบฟอร์มรายงานผล | 👼 น่าส่งเอกสารแนบ                                      |
| <ul> <li>♦ รายงานการติดตาม</li> <li>♦ รายงานข้อมูลหลัก</li> </ul>       | ชื่อไฟล์                                                      | ศาอธิบาย                                                  | ชนาดเนื้อหา | แก้ไขเมื่อ                                        |                                                        |
| * nws.                                                                  | No records to display.                                        |                                                           |             |                                                   |                                                        |
| <ul> <li>อนุมัติแบบฟอร์ม</li> <li>ดัวขี้วัดภาคบังคับ</li> </ul>         | Ready                                                         |                                                           |             |                                                   |                                                        |
| <ul> <li>ผู้ดูแลระบบ</li> <li>Master Data</li> </ul>                    |                                                               |                                                           |             |                                                   |                                                        |
| <ul> <li>Transactions</li> </ul>                                        |                                                               |                                                           |             |                                                   |                                                        |
|                                                                         |                                                               |                                                           |             |                                                   |                                                        |
|                                                                         |                                                               |                                                           |             |                                                   |                                                        |
|                                                                         |                                                               |                                                           |             |                                                   |                                                        |
|                                                                         |                                                               |                                                           |             |                                                   |                                                        |
|                                                                         |                                                               |                                                           |             |                                                   |                                                        |
|                                                                         |                                                               |                                                           |             |                                                   |                                                        |
|                                                                         |                                                               |                                                           |             |                                                   |                                                        |
| Done                                                                    |                                                               |                                                           |             | √ Trusted sites                                   | 100% • /                                               |

รูปที่ 192

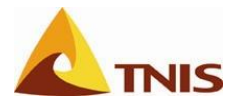

| การรายงาน-นำส่งผลการดำเนินงานของตัวชี้วัด |                                                                                           |  |  |  |  |  |  |
|-------------------------------------------|-------------------------------------------------------------------------------------------|--|--|--|--|--|--|
| ลำดับ                                     | คำอธิบาย                                                                                  |  |  |  |  |  |  |
| 1.                                        | ที่หน้าจอการนำส่งแบบฟอร์มรายงานผล ให้ผู้ใช้เลือกไฟล์แบบฟอร์มรายงานผลตัวชี้วัดได้ใส่ข้อมูล |  |  |  |  |  |  |
|                                           | ครบถ้วนแล้ว เพื่อนำส่งไฟล์แบบฟอร์มฯ ดังกล่าวกลับเข้าสู่ระบบ โดยคลิกที่ 🛛 เลือกไฟล์        |  |  |  |  |  |  |
| 2.                                        | กดปุ่ม ถัดไป เพื่อดำเนินการต่อ                                                            |  |  |  |  |  |  |
|                                           | <mark>เงาน-นำ</mark> ก<br><mark>ลำดับ</mark><br>1.<br>2.                                  |  |  |  |  |  |  |

| ยินดีต้อนรับ ผู้ใช้งานระเ                                                                                                    | บบ GSMS: จังหวัดกระบึ      |                                                                 |                           |                                                                                      |                                                                                             |
|----------------------------------------------------------------------------------------------------|----------------------------|-----------------------------------------------------------------|---------------------------|--------------------------------------------------------------------------------------|---------------------------------------------------------------------------------------------|
|                                                                                                    | MS Project Server   File   | Net                                                             |                           |                                                                                      |                                                                                             |
| KPI Web                                                                                                    |                            |                                                                 |                           |                                                                                      | ประวัติ∡ <u>กลับ</u> ส่งผ่าน 🛒                                                              |
| None<br>SAP SEU   KP1 Web  <br>KP1 Web<br>อายัวล<br>อายัวล<br>อายัวล<br>อาย่าง<br>อาย่าง<br>อาย่า<br>อาย่าง<br>อาย่าง<br>อาย่าง<br>อาย่าง<br>อาย่าง<br>อาย่าง<br>อาย่าง<br>อาย่าง<br>อาย่าง<br>อาย่าง<br>อาย่าง<br>อาย่าง<br>อาย่าง<br>อาย่าง<br>อาย่าง<br>อาย่าง<br>อาย่าง<br>อาย่าง<br>อาย่าง<br>อาย่าง<br>อาย่าง<br>อาย่าง<br>อาย่า<br>อาย่า<br>อาย่า<br>อาย่า<br>อาย่า<br>อาย่า<br>อาย่า<br>อาย่า<br>อา<br>อาย่า<br>อา<br>อาย่า<br>อาย่า<br>อา<br>อา<br>อา<br>อา<br>อา<br>อาย่า<br>อา | INS Project Server   File  | Net<br>                                                         | ÷-□×                      | ร้อยู่ไม่จึงหวัด กระปี 🛆 หน่าห<br>ของในแนนฟอร์มรายงานสด 🖾 นำส่งแนนฟอร์ม<br>แจ้ไขสมัด | ประวัติ <u>กลับ</u> สระหาน 💽<br>โก 🗟 อ้อมูลผู้ใช้ 🗲 ออกจากระบบ<br>รากราแสด 🖾 นำดังเอกสารแบบ |
| Done                                                                                                    | . http://asms.kai.asmsdema | node on thiPonDownloadEormConP3 avor%niidela000005MRevardsCPR10 | 090038meas=M0000005868tin |                                                                                      | vusted sites                                                                                |

รูปที่ 193

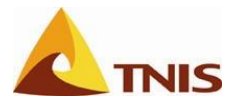

| การราช | การรายงาน-นำส่งผลการดำเนินงานของตัวชี้วัด |                                                                                  |  |  |  |  |  |
|--------|-------------------------------------------|----------------------------------------------------------------------------------|--|--|--|--|--|
| รูปที่ | ลำดับ                                     | คำอธิบาย                                                                         |  |  |  |  |  |
| 210    | 1.                                        | ระบบจะตรวสอบความถูกต้องของแบบฟอร์มที่ได้ทำการนำส่ง โดยจะแสดงรายละเอียดให้เห็นที่ |  |  |  |  |  |
|        |                                           | หน้าจอ                                                                           |  |  |  |  |  |
|        | 2.                                        | คลิก ยืนยัน เพื่อดำเนินการต่อ                                                    |  |  |  |  |  |

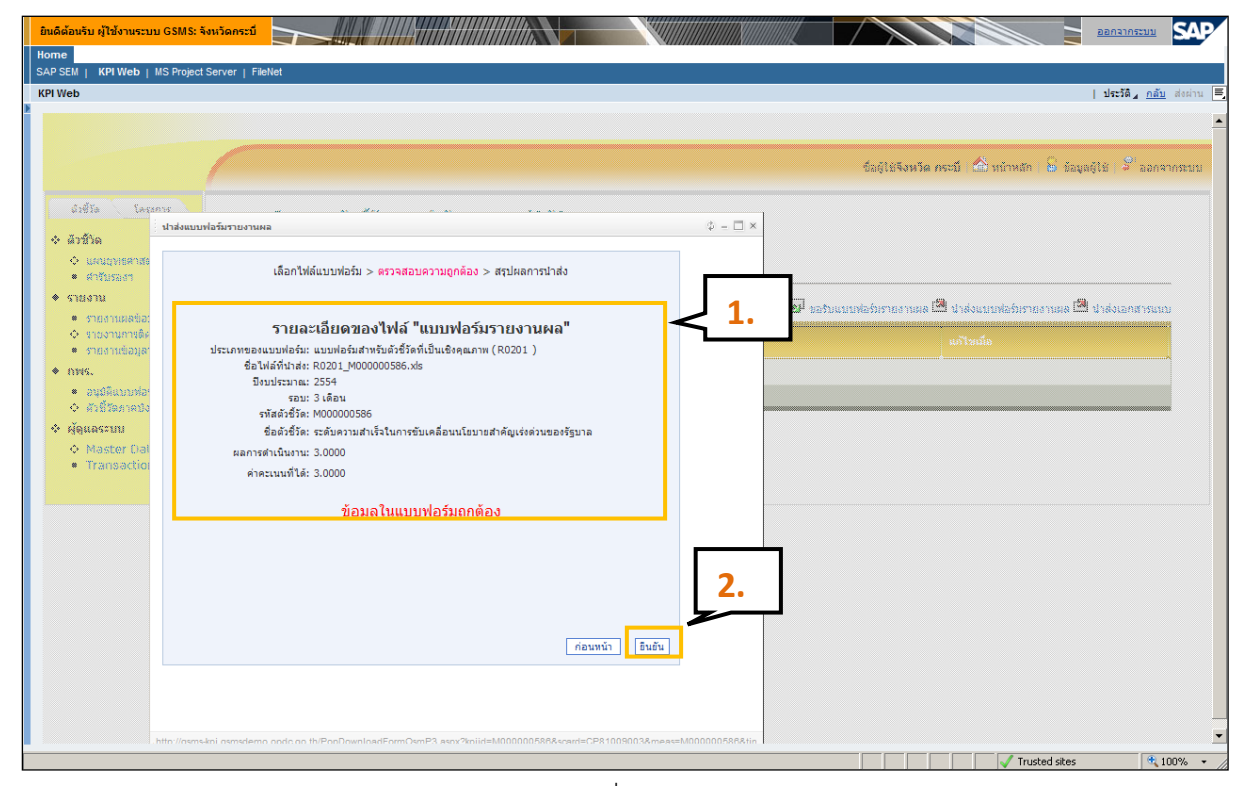

รูปที่ 194

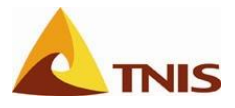

| การราช | ขงาน-นำ | ส่งผลการดำเนินงานของตัวชี้วัด        |
|--------|---------|--------------------------------------|
| รูปที่ | ลำดับ   | คำอธิบาย                             |
| 211    | 1.      | คลิก ปิดหน้าต่าง เพื่อสิ้นสุดขั้นตอน |

| e<br>⊱M i KPIWeb i                                         | I MS Project Server   FileN | st .                                                                |                              |                         |                                     |                   |
|------------------------------------------------------------|-----------------------------|---------------------------------------------------------------------|------------------------------|-------------------------|-------------------------------------|-------------------|
| /eb                                                        |                             |                                                                     |                              |                         | ประวัติ                             | ่∡ <u>กลับ</u> ส่ |
|                                                            |                             |                                                                     |                              |                         |                                     |                   |
|                                                            |                             |                                                                     |                              |                         |                                     |                   |
|                                                            |                             |                                                                     |                              | ชื่อผู้ใช้จึงหวัด กร    | ะบ้ 🖆 หน้าหลัก 🔋 🗟 ข้อมูลผู้ไข้ 🖇 🕏 | ້ລອກຈາກ           |
| antite Sau                                                 |                             |                                                                     |                              |                         |                                     |                   |
|                                                            | น่าส่งแบบฟอร์มรายงานผล      | u an Mari a an 's u an -                                            | \$ = <b>□</b> *              |                         |                                     |                   |
|                                                            |                             |                                                                     |                              |                         |                                     |                   |
| • ศารับราชา                                                |                             | ลือกไฟล์แบบฟอร์ม > ตรวจสอบความถูกต้อง > <mark>สรุปผลการนำส่ง</mark> |                              |                         |                                     |                   |
| รายงาน                                                     |                             | การนำส่งข้อมูลเรียบร้อย                                             |                              | 🖉 ขอรับแบบปอร์บรายงานแล | ปาส่งแบบขอร์บรายงานผล 🕮 ปาส่งเอะ    | กสารแบบ           |
| <ul> <li>รายงานของออ</li> <li>คายงานของคลัง</li> </ul>     | 51<br>4                     | ชื่อไฟล์: R0201_M000000586.xis                                      |                              |                         |                                     | MRAARAM           |
| <ul> <li>shire an application</li> </ul>                   | r<br>r                      | รพสแบบพอรม: R0201                                                   |                              |                         |                                     |                   |
| nws.                                                       |                             |                                                                     |                              |                         |                                     |                   |
| <ul> <li>อนุมิดีแบบท่อง</li> <li>ด้ายใช้กลางการ</li> </ul> | 21                          |                                                                     |                              |                         |                                     |                   |
| ผัดแลระบบ                                                  | ×                           |                                                                     |                              |                         |                                     |                   |
| A Master Dal                                               |                             |                                                                     |                              |                         |                                     |                   |
| <ul> <li>Transactio</li> </ul>                             |                             | ilemineta 1.                                                        |                              |                         |                                     |                   |
|                                                            |                             |                                                                     |                              |                         |                                     |                   |
|                                                            |                             |                                                                     |                              |                         |                                     |                   |
|                                                            |                             |                                                                     |                              |                         |                                     |                   |
|                                                            |                             |                                                                     |                              |                         |                                     |                   |
|                                                            |                             |                                                                     |                              |                         |                                     |                   |
|                                                            |                             |                                                                     |                              |                         |                                     |                   |
|                                                            |                             |                                                                     |                              |                         |                                     |                   |
|                                                            |                             |                                                                     |                              |                         |                                     |                   |
|                                                            |                             |                                                                     |                              |                         |                                     |                   |
|                                                            |                             |                                                                     |                              |                         |                                     |                   |
|                                                            | .http://asms-kni.asmsdemo.a | ndo.oo.th/PonDownloadFormOsmP3.asox?koiid=M0000005888scard=CP8      | 81009003&meas=M000000586&tin |                         |                                     |                   |

รูปที่ 195

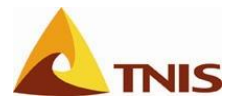

| การราช | ขงาน-นำ | ส่งผลการดำเนินงานของตัวชี้วัด                                                                  |
|--------|---------|------------------------------------------------------------------------------------------------|
| รูปที่ | ลำดับ   | คำอธิบาย                                                                                       |
| 212    | 1.      | เมื่อเข้าสู่หน้าจอรายละเอียดตัวชี้วัดดังกล่าวอีกครั้ง ระบบแสดงผล x ตามช่องรอบการรายงานผลที่ได้ |
|        |         | นำส่งแบบฟอร์มรายงานผลเข้าสู่ระบบ ถือว่าสิ้นสุดขั้นตอนการรายงานผลการดำเนินงานของตัวชี้วัด       |

| ยินดีต้อนรับ ผู้ใช้งานระบบ GSMS:                                                                     | จังหวัดกระบี                                     |                                              |                       |             |               |                |                |             |                         |             |                                   | <u>ออกจากระบบ</u>     | SAP       |
|----------------------------------------------------------------------------------------------------|--------------------------------------------------|----------------------------------------------|-----------------------|-------------|---------------|----------------|----------------|-------------|-------------------------|-------------|-----------------------------------|-----------------------|-----------|
| Home                                                                                                 | nt Server I EileNet                              |                                              |                       |             |               |                |                |             |                         |             |                                   |                       | _         |
| KPI Web                                                                                              |                                                  |                                              |                       |             |               |                |                |             |                         |             |                                   | ∣ประวัติ∡ <u>กลับ</u> | ส่งผ่าน 💻 |
|                                                                                                    |                                                  |                                              |                       |             |               |                |                |             |                         |             |                                   |                       |           |
|                                                                                                    |                                                  |                                              |                       |             |               |                |                |             |                         |             |                                   |                       |           |
|                                                                                                    |                                                  |                                              |                       |             |               |                |                | ชื่อเ       | มู้ใช้ <b>จังหวัด</b> เ | กระบี   🖄 เ | หน้าหลัก   🔒 ร่                   | ข้อมูลผู้ใช้   🏺 ออ   | มกจากระบบ |
| ดัวชี้วัด โครงการ                                                                                    | รายละเอียดขะ                                     | งตัวชี้วัดตามคำร                             | รับรองการปฏิบั        | ติราชการ    | 5             |                |                |             |                         |             |                                   |                       |           |
| <ul> <li>♦ ดัวชี้วัด</li> <li>♦ แผนยุทธศาสตร์</li> <li>♦ คำรับรองฯ</li> </ul>                        | ปีพุทธศักราช: 2553<br>ศารับรองการปฏิบัติรา       | เดือน ธันวาคม<br>ชการ > มิติที่ 1 ด้านประสิท | ธิผลตามแผนปฏิบัติราชก | าร > ความสำ | เร็จตามนโยบาย | สำคัญเร่งด่วนข | องรัฐบาล > ระเ | ดับความสาเร | จในการขับ               | เคลือนนโยเ  | มายสำคัญเร่งด่                    | วนของรัฐบาล           |           |
| 🔶 รายงาน                                                                                             |                                                  |                                              |                       |             |               |                |                |             |                         | ç           | 1 ขอรับแบบเฟอ                     | ร์ม 🚰 ปาส่งแบบห       | ไอร์ม     |
| <ul> <li>♦ รายงานผลข้อมูลด้วขี้วัด</li> <li>♦ รายงานการติดตาม</li> <li>♦ รายงานข้อมูลหลัก</li> </ul> | ชื่อตัวชี้วัด                                    |                                              | 1 2                   | 3           | 4 5           | 6              | 7              | 8           | 9                       | 10          | 11                                | 12                    |           |
| <ul> <li>♦ อนุมัติแบบฟอร์ม</li> <li>♦ ด้าขี้ร้องรองบังสับ</li> </ul>                                 | 🛅 💽 ระดับความสำ<br>สำคัญเร่งด่วนของรัฐบ<br>Ready | เร็จในการขับเคลื่อนนโยบาย<br>เล              |                       | x           |               |                |                |             |                         |             |                                   |                       |           |
| <ul> <li>ผู้ดูแลระบบ</li> </ul>                                                                      |                                                  |                                              |                       |             | ~             |                |                |             |                         |             |                                   |                       | _         |
| Master Data                                                                                          |                                                  |                                              |                       |             |               |                |                |             |                         |             |                                   |                       |           |
| <ul> <li>Transactions</li> </ul>                                                                     |                                                  |                                              |                       |             | 1.            |                |                |             |                         |             |                                   |                       |           |
|                                                                                                    |                                                  |                                              |                       |             |               |                |                |             |                         |             |                                   |                       |           |
|                                                                                                    |                                                  |                                              |                       |             |               |                |                |             |                         |             |                                   |                       |           |
|                                                                                                    |                                                  |                                              |                       |             |               |                |                |             |                         |             |                                   |                       |           |
|                                                                                                    |                                                  |                                              |                       |             |               |                |                |             |                         |             |                                   |                       |           |
|                                                                                                    |                                                  |                                              |                       |             |               |                |                |             |                         |             |                                   |                       |           |
|                                                                                                    |                                                  |                                              |                       |             |               |                |                |             |                         |             |                                   |                       |           |
|                                                                                                    |                                                  |                                              |                       |             |               |                |                |             |                         |             |                                   |                       |           |
|                                                                                                    |                                                  |                                              |                       |             |               |                |                |             |                         |             |                                   |                       |           |
|                                                                                                    |                                                  |                                              |                       |             |               |                |                |             |                         |             |                                   |                       |           |
| Done                                                                                                 |                                                  |                                              |                       |             |               |                |                |             |                         |             | <ul> <li>Trusted sites</li> </ul> |                       | 00% • //  |

รูปที่ 196

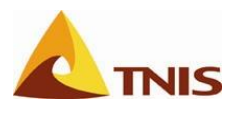

# การเรียกดูรายงาน

ในส่วนงานระบบการติดตามและรายงานผลตัวชี้วัดที่เป็น Web Application ที่ใช้ในการขอรับ-นำส่ง และ ตรวจสอบ/อนุมัติแบบฟอร์มรายละเอียดตัวชี้วัด รวมทั้งการรายงานผลการดำเนินงานตัวชี้วัดไตรมาส เข้าสู่ระบบแล้ว ระบบนี้ยังมีฟังก์ชันการเรียกดูรายงานสรุปต่างๆ เพื่อให้ผู้ใช้ใช้เป็นเครื่องมือในการติดตาม ตรวจสอบการทำงานในขั้นตอน ต่างๆ ในระบบนี้ โดยมีรายละเอียดรายงาน และการเรีบกใช้ ดังนี้

| ลำดับที่ | กลุ่มรายงาน             | รายงาน                                                                       |
|----------|-------------------------|------------------------------------------------------------------------------|
| 1.       | รายงานผลข้อมูลตัวชี้วัด | <ul> <li>รายงานสรุปผลการปฏิบัติราชการ ตามแผนยุทธศาสตร์</li> </ul>            |
|          |                         | <ul> <li>รายงานสรุปผลการปฏิบัติราชการ ตามคำรับรองปฏิบัติราชการ</li> </ul>    |
| 2.       | รายงานการติดตาม         | <ul> <li>รายงานสรุปการนำส่งเอกสาร</li> </ul>                                 |
|          |                         | <ul> <li>รายงานติดตามผลการน้ำส่งข้อมูลตัวชี้วัด ตามแผนยุทธศาสตร์</li> </ul>  |
|          |                         | <ul> <li>รายงานสรุปข้อสังเกตของรายละเอียดตัวชี้วัด ตามคำรับรองการ</li> </ul> |
|          |                         | ปฏิบัติราชการ                                                                |
|          |                         | <ul> <li>รายงานข้อสังเกตของรายละเอียดตัวชี้วัด ตามคำรับรองการ</li> </ul>     |
|          |                         | ปฏิบัติราชการ                                                                |

โดยที่กลุ่มรายงานผลข้อมูลตัวชี้วัด จะเป็นรายงานสรุปผลการปฏิบัติราชการ ของ Scorecard แต่ละใบ ใน รูปแบบของตารางสรุปผลการดำเนินงานของตัวชี้วัด ตามรอบการรายงานผล 6, 9 และ 12 เดือน เพื่อให้ผู้ใช้ติดตามและ ประเมินผลการปฏิบัติงานของส่วนราชการตามตัวชี้วัดได้อย่างมีประสิทธิภาพ

ส่วนกลุ่มรายงานการติดตาม จะมีรายงานในหลากหลายรูปแบบเพื่อให้กับผู้ที่มีหน้าที่รับผิดชอบในการทำงานใน ขั้นตอนต่างๆ สามารถเรียกดูรายงานได้ เพื่อเป็นการอำนวยความสะดวกแก่ผู้ใช้งานให้สามารถทำงานได้อย่างต่อเนื่อง อย่างถูกต้องและรวดเร็ว

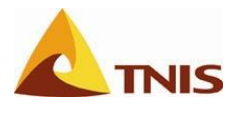

# รายงานสรุปผลการปฏิบัติราชการ

| การเรีย | การเรียกดูรายงาน (รายงานสรุปผลการปฏิบัติราชการ) |                                                               |  |  |
|---------|-------------------------------------------------|---------------------------------------------------------------|--|--|
| รูปที่  | ลำดับ                                           | คำอธิบาย                                                      |  |  |
| 213     | 1.                                              | เลือกรายงาน -> รายงานแผน/ผลการปฏิบัติงาน                      |  |  |
|         | 2.                                              | เลือกรายงานสรุปผลการปฏิบัติราชการ โดยเลือกที่ไอคอน Report ID. |  |  |

| ยินดีต้อนรับ ผู้ใช้งานระบบ GSMS:                                                                                         |                                                                                                    |
|----------------------------------------------------------------------------------------------------|----------------------------------------------------------------------------------------------------|
| SAP SEM   KPI Web   MS Project                                                                                           | t Server   Fieldet                                                                                                    |
| KPI Web                                                                                                    | 🗏 user a seine s                                                                                                    |
|                                                                                                    |                                                                                                    |
|                                                                                                    |                                                                                                    |
|                                                                                                    | ชื่อผู้ใช้ <b>จังนวัด กระบี</b> 🖄 พน้าหลัก 🔒 ช้อมูลผู้ใช้ 🗸 ออกจากรบบ                                                                                                    |
| ตัวซี้วัด โครงการ<br>• ตัวชี้วัด • แผนบุทธศาสตร์                                                                         | รายงานผลข้อมูลตัวขี้วัด<br>อินดีด้อยรับสู่หน้ารายงานเสอย้อมูลด้วขี้วัด โดยมีรายงานเพื่อผู้บริหารทุกระดบ เพื่อเป็นการแสดงผลงานในหลากหลายด้าน ให้กับผู้บริหารทุกท่านเพื่อใช้เป็นเครื่องมือในการวิเคราะห์ และวางแผนให้กับหน่วยงานของท่านได้<br>อย่างถูกด้อง และครบถ้วน อีกทั้งยิ่งใช้เป็นเครื่องมือเพื่อแสดงผลงานของแต่ละหน่วยงานให้กับผู้บริหาระค้บสูงได้อย่างรวดเริ่มและถูกต่องอีกด้วย |
| <ul> <li>♥ ศารบรมงา</li> <li>◆ รายงาน</li> <li>◆ รายงาน</li> <li>◆ รายงานการพิดตาม</li> <li>◆ รายงานการพิดตาม</li> </ul> | หมวดย่อยของรายงาน:   รายงานผลข้อมูลดัวขี้วัด                                                                                                    |
| <ul> <li> กพร.</li> <li> อนุมัติแบบพ่อร์ม</li> <li> ด้วยี้รัดภาคบังคับ</li> <li> ผู้ดูแลระบบ</li> </ul>                  | 1. ารประเมินตนเองของหน่วยงานตามส่วยีวัดที่รับผิดขอบ ตามไดรมาส                                                                                                    |
| <ul><li>Master Data</li><li>Transactions</li></ul>                                                                       | รายงานสรุปผลการปฏิบัติราชการ ตามสำรับรองปฏิบัติราชการ 2.                                                                                                    |
|                                                                                                    | สรุปผลการประเมินตนเองของหน่วยงานตามดีวยีวิตที่รืบผิดขอบ ตามโดรมาส<br>เกิด<br>Report ID.                                                                                                    |
|                                                                                                    |                                                                                                    |
| Dana                                                                                                    |                                                                                                    |
| Done                                                                                                    | V Inusted sites of 100% *                                                                                                    |

รูปที่ 197

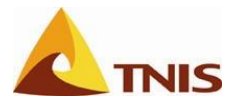

| การเรีย | การเรียกดูรายงาน (รายงานสรุปผลการปฏิบัติราชการ) |            |                                                                              |  |  |
|---------|-------------------------------------------------|------------|------------------------------------------------------------------------------|--|--|
| รูปที่  | ลำดับ                                           | ฟิลด์      | คำอธิบาย                                                                     |  |  |
| 214     | 1.                                              | ปีงบประมาณ | เลือกปีงบประมาณที่ต้องการ                                                    |  |  |
|         | 2.                                              | Scorecard  | ระบุ Scorecard ที่ต้องการเรียกดูรายงาน โดยเลือกจากการคลิกที่ เลือก Scorecard |  |  |
|         | 3.                                              | วอบ        | เลือกรอบการรายงานผลตัวชี้วัด เพื่อแสดงรายงาน                                 |  |  |

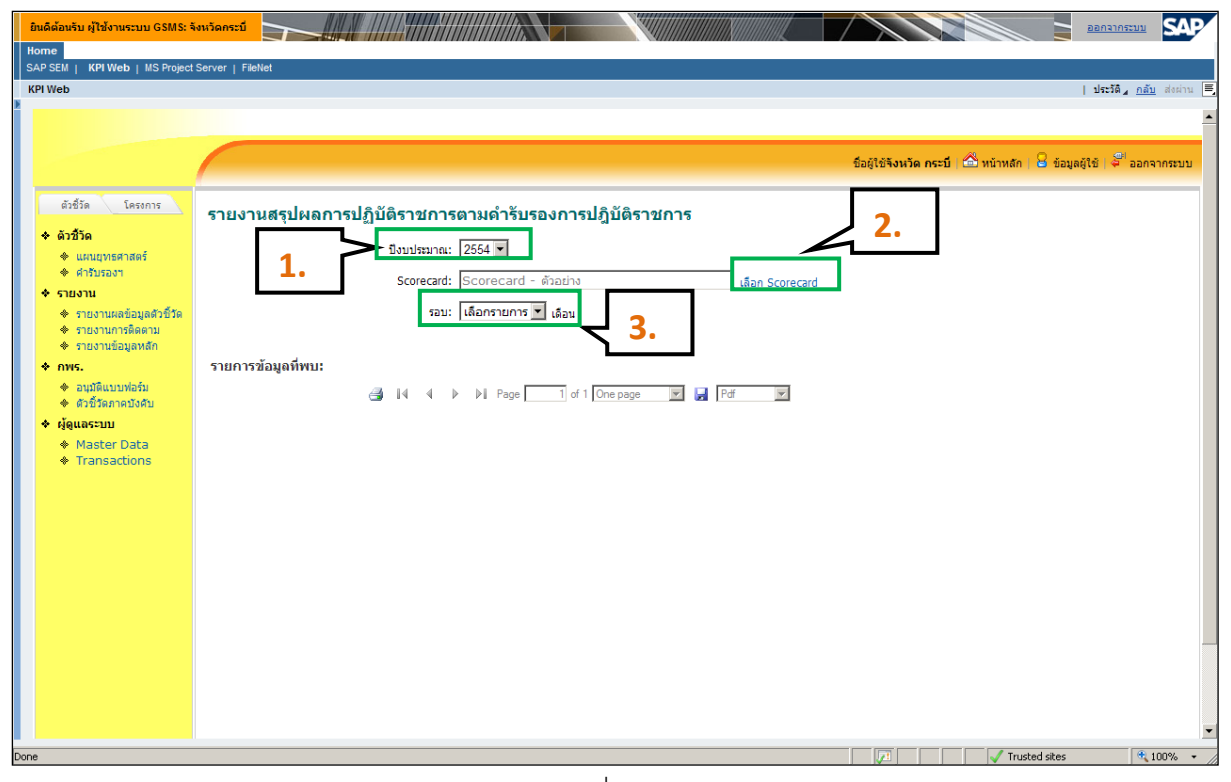

รูปที่ 198

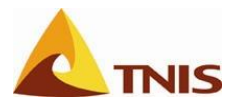

| การเรีย | เกดูรายง | าน (รายงานสรุปผลการปฏิบัติราชการ)                                                      |
|---------|----------|----------------------------------------------------------------------------------------|
| รูปที่  | ลำดับ    | คำอธิบาย                                                                               |
| 215     | 1.       | กด 🌁 เมื่อต้องการพิมพ์รายงานออกทางเครื่องพิมพ์                                         |
|         | 2.       | กด 🚺 🔹 🕨 🕅 เพื่อเลื่อนหน้ารายงานกรณีที่มีหลายหน้า                                      |
|         | 3.       | Page 1 of 1 <sub>ระบุเลขหน้าที่ต้องการแล้ว Enter เมื่อต้องการไปยังรายงานหน้าอื่น</sub> |
|         | 4.       | One page 🔎 คลิกเลือกเพื่อแสดงแบบหลายหน้า หรือหน้าเดียว                                 |
|         | 5.       | เลือกประเภทไฟล์ที่ต้องการ แล้วกด 厊 เพื่อบันทึกรายงานไว้ในเครื่อง                       |

| ยินดีต้อนรับ ผู้ใช้งานระบบ GSMS: รั<br>domo                          |                                                                                                    |
|----------------------------------------------------------------------|----------------------------------------------------------------------------------------------------|
| SAP SEM   KPI Web   MS Project                                       | Server   FileNet                                                                                                    |
| KPI Web                                                              | pictus " upu                                                                                                    |
|                                                                      |                                                                                                    |
|                                                                      | ชื่อผู้ใช้¥ังหวัด กระบั 🙆 หน้าหลัก 🔒 ข้อมูลผู้ใช้ 🗳 ออกจากระบบ                                                                                                    |
|                                                                      |                                                                                                    |
| ตัวซี้วัด โครงการ                                                    | รายงานสรุปผลการปฏิบัติราชการตามคำรับรองการปฏิบัติราชการ                                                                                                    |
| ♦ ตัวชี้วัด                                                          | filmulseung: 2554 💌                                                                                                    |
| <ul> <li>แผนยุทธศาสตร์</li> <li>คำรับรองๆ</li> </ul>                 |                                                                                                    |
| ♦ รายงาน                                                             | Scorecard:  Scorecard - ตัวอย่าง เลือก Scorecard                                                                                                    |
| <ul> <li>รายงานผลข้อมูลตัวชี้วัด</li> <li>รายงานการติดตาม</li> </ul> | sau: 3 🔽 (Aau                                                                                                    |
| <ul> <li>รายงานข้อมูลหลัก</li> </ul>                                 |                                                                                                    |
| ♦ กพร.                                                               | รายการข่อมูลทัพบ:                                                                                                    |
| <ul> <li>อนุมัติแบบฟอร์ม</li> <li>ดัวขี้วัดภาคบังคับ</li> </ul>      | i ↓ ↓ ▷ I Page 1 of 1 One page I Pdf                                                                                                    |
| ♦ ผู้ดูแลระบบ                                                        |                                                                                                    |
| Master Data                                                          |                                                                                                    |
| Transactions                                                         |                                                                                                    |
|                                                                      | ลารางสนุปผลการปฏิบัติราชการอามสารับรองการปฏิบัติราชการ ประจำชิงบประมาณ พ.ศ. 2554                                                                                                    |
|                                                                      | อังหวัด กระบีบ Scorecard - ด้วยล่าง (/) รอบ 3 เดือน                                                                                                    |
|                                                                      | évêles vouvie 2 3 4 5 évêles Ve                                                                                                    |
|                                                                      | ប្រទេនការតែកុន អាក់ដែរនៃសាកាន់ដ៏ភ្លាំនិតីទំពាលកាន                                                                                                    |
|                                                                      | biki świada wiedzie wietrowego wiektowego wietrowego wietrowego                                                                                                    |
|                                                                      | สามหารส์เป็นสาระวิทันสาวันสี่สุดวิทหารส์                                                                                                    |
|                                                                      | สารแล้าเป็นสารแปละเกิดสำคัญให้สารประสงภัณาต                                                                                                    |
|                                                                      | ชานี้แหาแห้งเป็นการในเสียงนี้แนวแต่ไห้สูงสหานองรัฐเทศ ชาติน 1 2 3 4 5 3,000 3,000                                                                                                    |
|                                                                      | nimeureese geuring articlesse articlesse articless |
|                                                                      | มัลที่ 2 ล้านสุขมภาพการให้บริการ                                                                                                    |
|                                                                      | สามพัฒนโจ                                                                                                    |
|                                                                      | ໂດຍສະບອດສິສໂລສາມາທິຈາລໄຫລວດ(ກິນປີກາງ                                                                                                    |
|                                                                      | โขยตรองวัตรีแหานทั้งหลไของผู้งำหลดน้อมาย                                                                                                    |
|                                                                      | 표정 문제 1 1 1 1 1 1 1 1 1 1 1 1 1 1 1 1 1 1                                                                                                    |
|                                                                      | ระดับแรงแต่งให้ของการที่กำเน็นกรรักรณีอิงกับแล้วแกรง                                                                                                    |
|                                                                      | มิสที่ 3 สำนวนวิสิทธิภาพรองการปฏิบัติราชการ                                                                                                    |
|                                                                      | มาสร้านนั้นแน่งสาการให้เมือกร                                                                                                    |
|                                                                      |                                                                                                    |
|                                                                      | 🖓 🛛 🗸 Trusted sites                                                                                                    |

รูปที่ 199

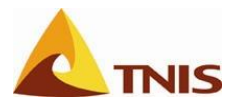

# ตัวอย่างรายงานสรุปผลการปฏิบัติราชการ

| ตารางสรุปผลการปฏิบัติราชการตามคำรับรองการปฏิบัติราชการ ปร    | ะจำปึงบป                                                     | ระมาย | น พ.ศ       | . 255 | 54 |   |                    |                  |
|--------------------------------------------------------------|--------------------------------------------------------------|-------|-------------|-------|----|---|--------------------|------------------|
| จังหวัด กระบี่ Scorecard - ตัวอย่าง                          |                                                              |       |             |       |    | 0 | ) รอบ 3 เ          | ดือน             |
|                                                              |                                                              |       | เกณฑการให้ค |       |    |   | Ĺ                  |                  |
| ดัวชี้วัด                                                    | หน่วยวัด                                                     | 1     | 2           | 3     | 4  | 5 | ผลการดำเ<br>นินงาน | คาคะแนนที<br>ได้ |
| ยุทธศาสตร์: ค่ารับรองการปฏิบัติราชการ                        |                                                              |       |             |       |    |   |                    |                  |
| มิติที่ 1 ด้านประสิทธิผลตามแผนปฏิบัติราชการ                  |                                                              |       |             |       |    |   |                    |                  |
| ความสำเร็จตามแผนปฏิบัติราชการกลุ่มจังหวัด และจังหวัด         |                                                              |       |             |       |    |   |                    |                  |
| ระดับความสำเร็จของร้อยละเฉลี่ยถ่วงน้ำหนักในการบรรลุเป้าหมายต | ระดับ                                                        | 1     | 2           | 3     | 4  | 5 | 3.50               | 3.5000           |
| ความสำเร็จตามนโยบายสำคัญเร่งด่วนของรัฐบาล                    |                                                              |       |             |       |    |   |                    |                  |
| ระดับความสำเร็จในการขับเคลื่อนนโยบายสำคัญเร่งด่วนของรัฐบาล   | ระดับ                                                        | 1     | 2           | 3     | 4  | 5 | 3.0000             | 3.0000           |
| การพัฒนาสังคม คุณภาพชีวิต ความปลอดภัย ความมั่นคงทรัพยากรธรรม |                                                              |       |             |       |    |   |                    |                  |
| การพัฒนาสังคม คุณภาพชีวิต ความปลอดภัย ความมั่นคงทรัพยากรธรรม | การพัฒนาสังคม อุณภาพชีวิต ความปลอดภัย ความมั่นคงทรัพยากรธรรม |       |             |       |    |   |                    |                  |
| มิติที่ 2 ด้านคุณภาพการให้บริการ                             |                                                              |       |             |       |    |   |                    |                  |
| ความพึงพอใจ                                                  |                                                              | _     | _           |       | _  |   |                    |                  |
| ร้อยละของระดับความพึงพอใจของผู้รับบริการ                     | ร้อยละของระดับความพึงพอใจของผู้รับบริการ                     |       |             |       |    |   |                    |                  |
| ร้อยละของระดับความพึงพอใจของผู้กำหนดนโยบาย                   |                                                              |       |             |       |    |   |                    |                  |
| ระดับความสำเร็จของการพัฒนาศูนย์บริการร่วมหรือเคาน์เตอร์บริกา |                                                              |       |             |       |    |   |                    |                  |
| การป้องกันการทุจริตในการปฏิบัติราชการ                        |                                                              | _     | _           |       | _  |   |                    |                  |
| ระดับความสำเร็จของการดำเนินการตามมาตรการป้องกันและปราบปรามกา |                                                              |       |             |       |    |   |                    |                  |
| มิติที่ 3 ด้านประสิทธิภาพของการปฏิบัติราชการ                 |                                                              |       |             |       |    |   |                    |                  |
| มาตรฐานระยะเวลาการให้บริการ                                  |                                                              |       |             |       |    |   |                    |                  |
| ระดับความสำเร็จของร้อยละเฉลี่ยถ่วงน้ำหนักในการรักษามาตรฐานระ |                                                              |       |             |       |    |   |                    |                  |
| การบริหารงบประมาณ                                            |                                                              |       |             |       |    |   |                    |                  |
| ร้อยละของอัตราการเบิกจ่ายเงินงบประมาณรายจ่ายลงทุนและงบประมาณ |                                                              |       |             |       |    |   |                    |                  |

รูปที่ 200

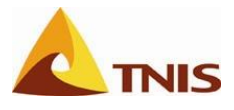

### รายงานสรุปผลการนำส่งแบบฟอร์มรายงานผล

| การเรีย | การเรียกดูรายงาน (รายงานสรุปผลการนำส่งแบบฟอร์มรายงานผล) |                                                           |  |  |
|---------|---------------------------------------------------------|-----------------------------------------------------------|--|--|
| รูปที่  | ลำดับ                                                   | คำอธิบาย                                                  |  |  |
| 217     | 1.                                                      | เลือกรายงาน -> รายงานติดตาม                               |  |  |
|         | 2.                                                      | เลือกรายงานสรุปการนำส่งเอกสาร โดยเลือกที่ไอคอน Report ID. |  |  |

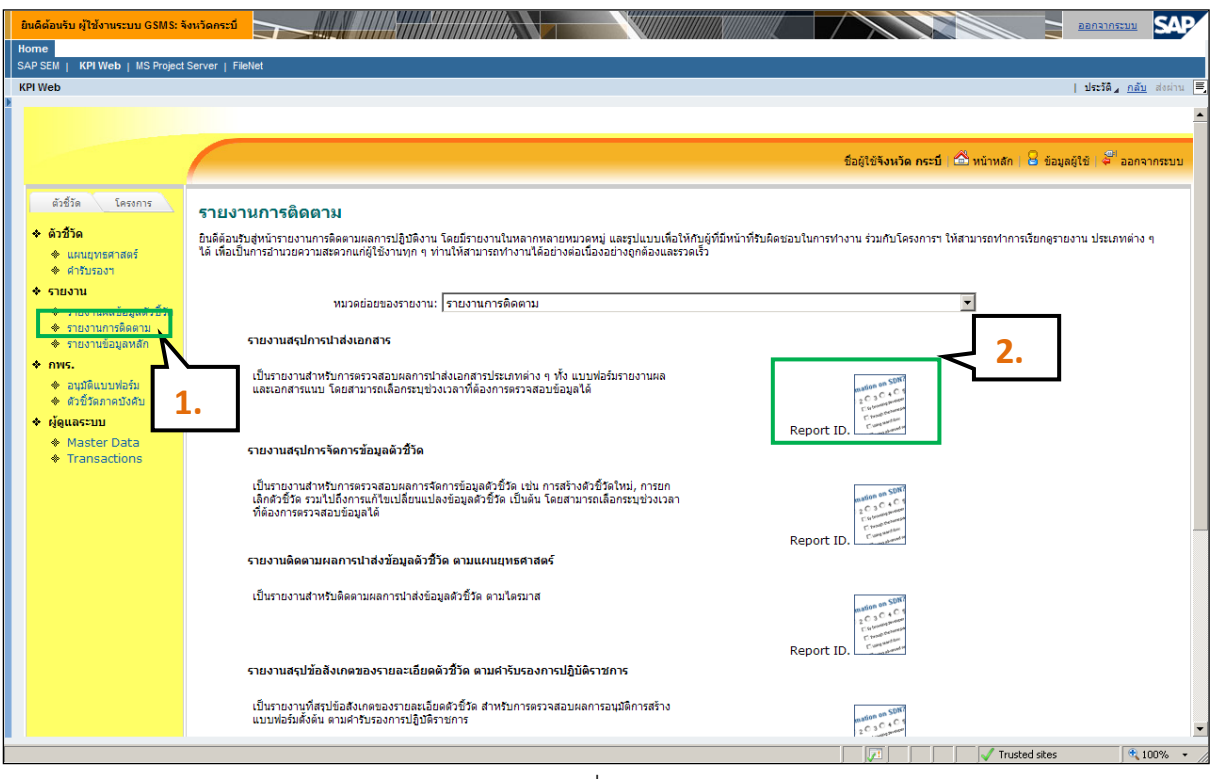

รูปที่ 201

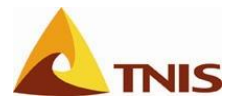

| การเรีย | ากดูรายง | าน (รายงานสรุปผ   | งลการนำส่งแบบฟอร์มรายงานผล)                                                                                                    |
|---------|----------|-------------------|----------------------------------------------------------------------------------------------------|
| รูปที่  | ลำดับ    | ฟิลด์             | คำอธิบาย                                                                                                    |
| 218     | 1.       | ประเภทตัวชี้วัด   | ระบประเภทตัวชี้วัดที่ต้องการเรียกดูรายงาน                                                                                                    |
|         | 2.       | ประเภทของ         | คลิกเลือกประเภทของเอกสารที่ต้องการ                                                                                                    |
|         |          | เอกสาร            |                                                                                                    |
|         | 3.       | ช่วงเวลาที่น้ำส่ง | คลิก 🎹 เพื่อเลือกวันที่ในการแสดงรายงาน                                                                                                    |
|         |          |                   | ช่วงเวลาที่น่าส่ง:       09/09/2009       m       t       11/09/2009         44       4       September 2009       >>         M       T       W       T       F       S         36       31       1       2       3       4       5       6         38       14       15       16       17       18       19       20         39       21       22       23       24       25       26       27         40       28       29       30       1       2       3       4       15       6       7       8       9       10       11       21       34         41       5       6       7       8       9       10       11       23       4       5       6       7       8       9       10       11       10       11       11       10       10       10       10       11       10       10       10       10       11       10       10       14       15       16       17       18       19       10       11       10       10       10       10       11       10       10       10 |
|         | 4.       |                   | เลือก เลือกข้อมูล เพื่อแสดงรายงาน                                                                                                    |

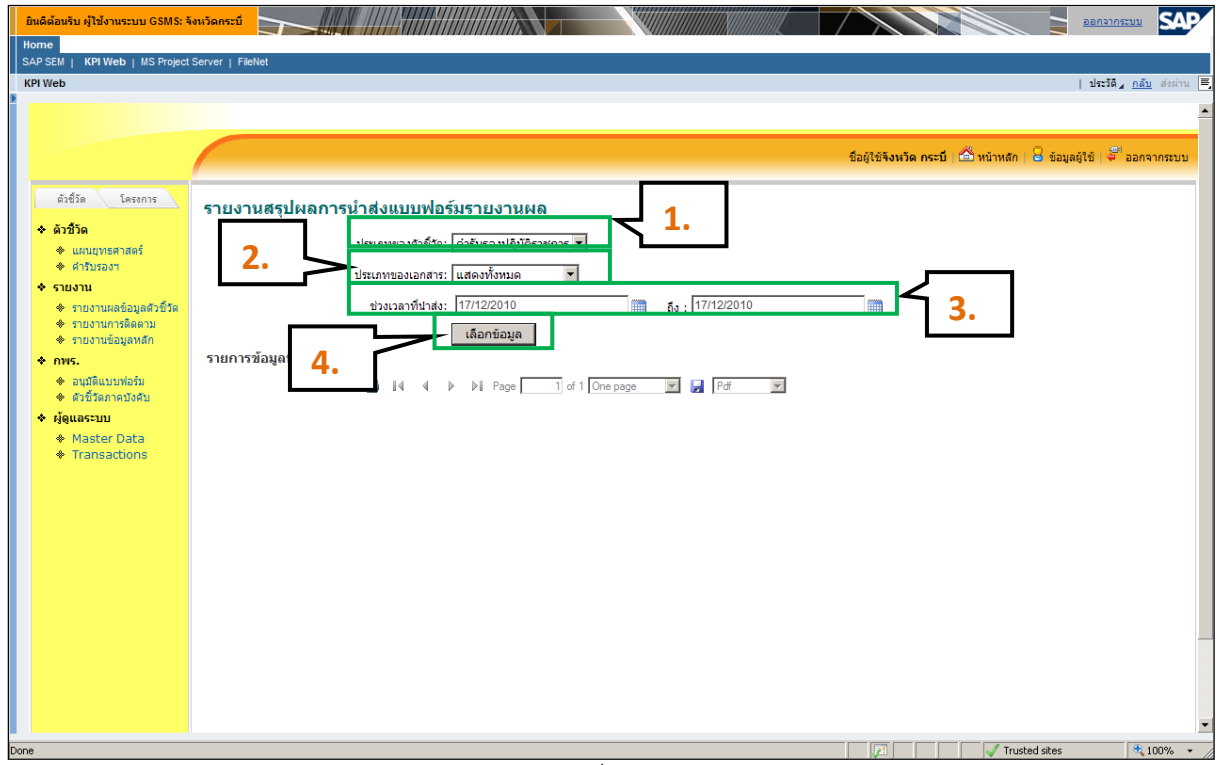

รูปที่ 202

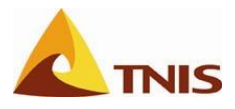

| การเรีย | เกดูรายง | าน (รายงานสรุปผลการนำส่งแบบฟอร์มรายงานผล)                                              |
|---------|----------|----------------------------------------------------------------------------------------|
| รูปที่  | ลำดับ    | คำอธิบาย                                                                               |
| 219     | 1.       | กด 🌁 เมื่อต้องการพิมพ์รายงานออกทางเครื่องพิมพ์                                         |
|         | 2.       | กด 🛯 🔹 🕨 🕅 เพื่อเลื่อนหน้ารายงานกรณีที่มีหลายหน้า                                      |
|         | 3.       | Page 1 of 1 <sub>ระบุเลขหน้าที่ต้องการแล้ว Enter เมื่อต้องการไปยังรายงานหน้าอื่น</sub> |
|         | 4.       | One page 🔎 คลิกเลือกเพื่อแสดงแบบหลายหน้า หรือหน้าเดียว                                 |
|         | 5.       | เลือกประเภทไฟล์ที่ต้องการ แล้วกด 🖼 เพื่อบันทึกรายงานไว้ในเครื่อง                       |

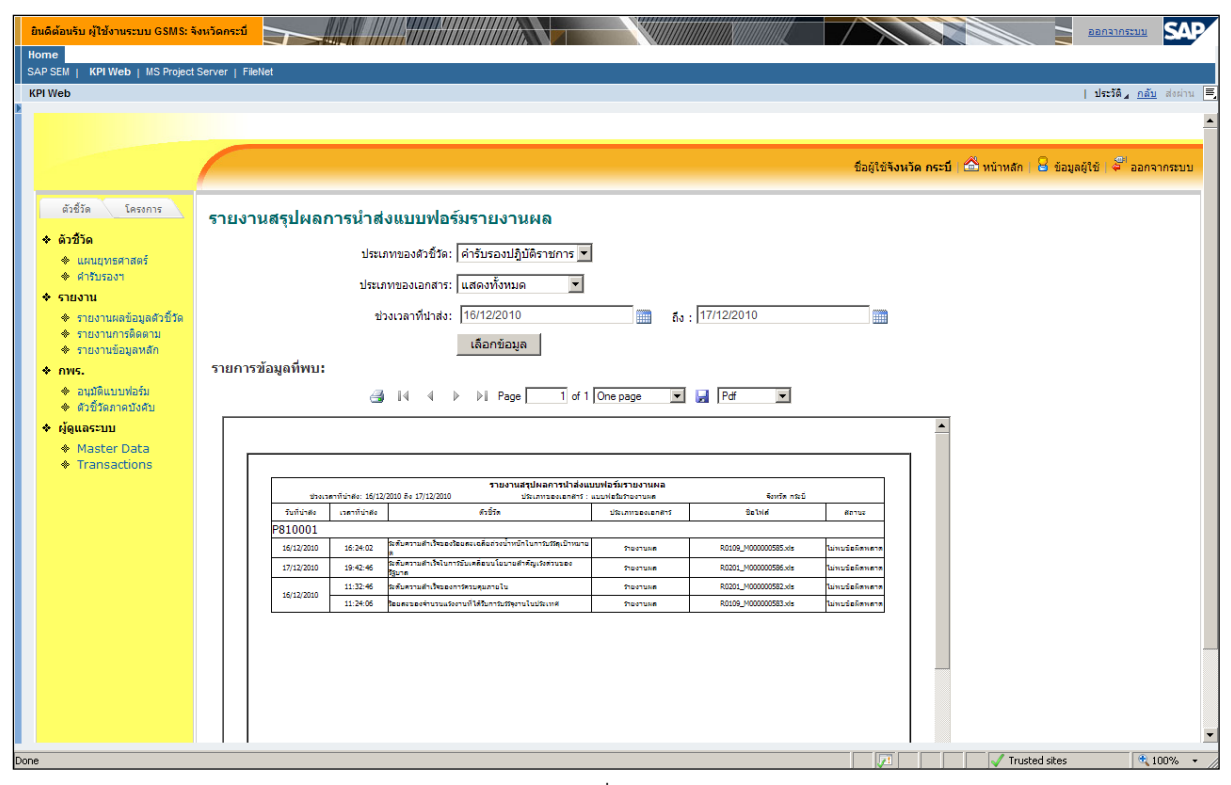

รูปที่ 203

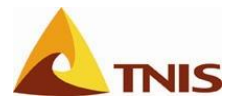

# รายงานติดตามการนำส่งข้อมูลตัวชี้วัด

| การเรีย | การเรียกดูรายงาน (รายงานติดตามการนำส่งข้อมูลตัวชี้วัด) |                                                                      |  |  |
|---------|--------------------------------------------------------|----------------------------------------------------------------------|--|--|
| รูปที่  | ลำดับ                                                  | คำอธิบาย                                                             |  |  |
| 220     | 1.                                                     | เลือกรายงาน -> รายงานติดตาม                                          |  |  |
|         | 2.                                                     | เลือกรายงานติดตามการนำส่งข้อมูลตัวชี้วัด โดยเลือกที่ไอคอน Report ID. |  |  |

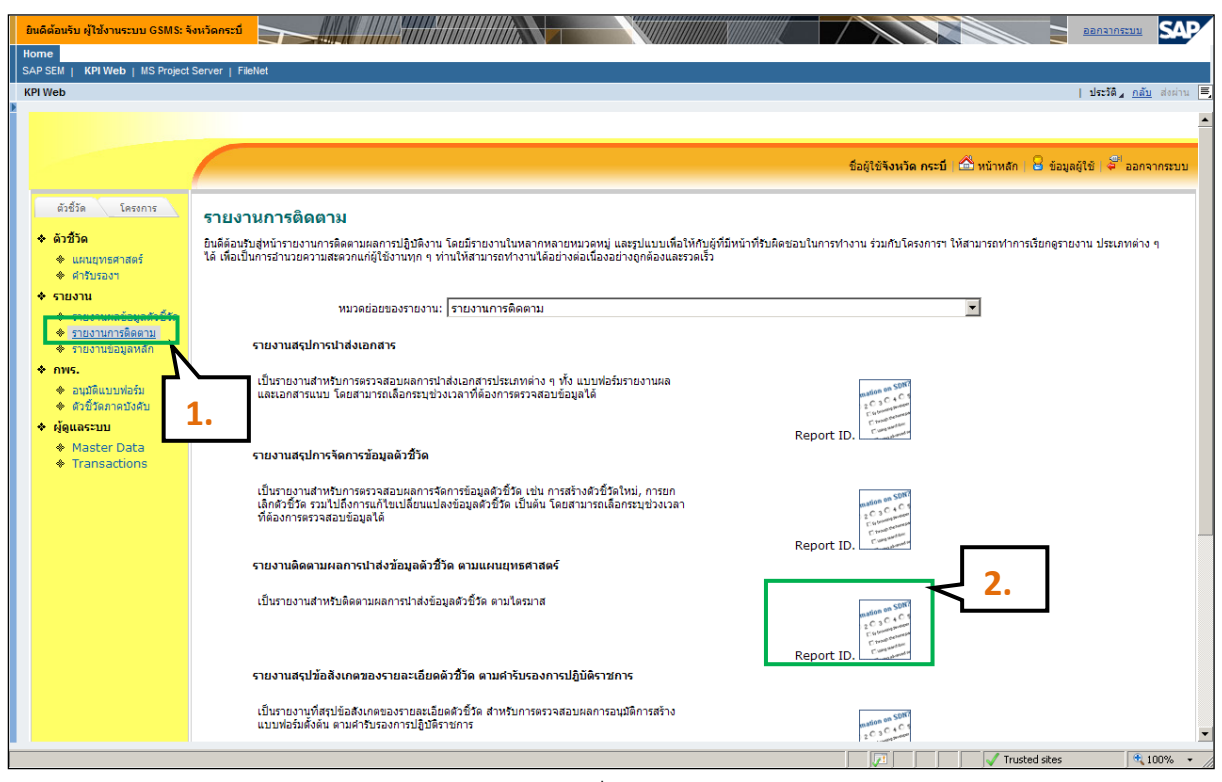

รูปที่ 204

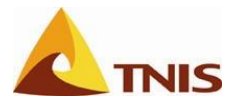

| การเรีย | การเรียกดูรายงาน (รายงานติดตามการนำส่งข้อมูลตัวชี้วัด) |            |                                                                                 |  |  |
|---------|--------------------------------------------------------|------------|---------------------------------------------------------------------------------|--|--|
| รูปที่  | ลำดับ                                                  | ฟิลด์      | คำอธิบาย                                                                        |  |  |
| 221     | 1.                                                     | ปีงบประมาณ | เลือกปีงบประมาณที่ต้องการ                                                       |  |  |
|         | 2.                                                     | Scorecard  | ระบุ Scorecard ที่ต้องการเรียกดูรายงาน โดยเลือกจากการคลิกที่ เลือก<br>Scorecard |  |  |

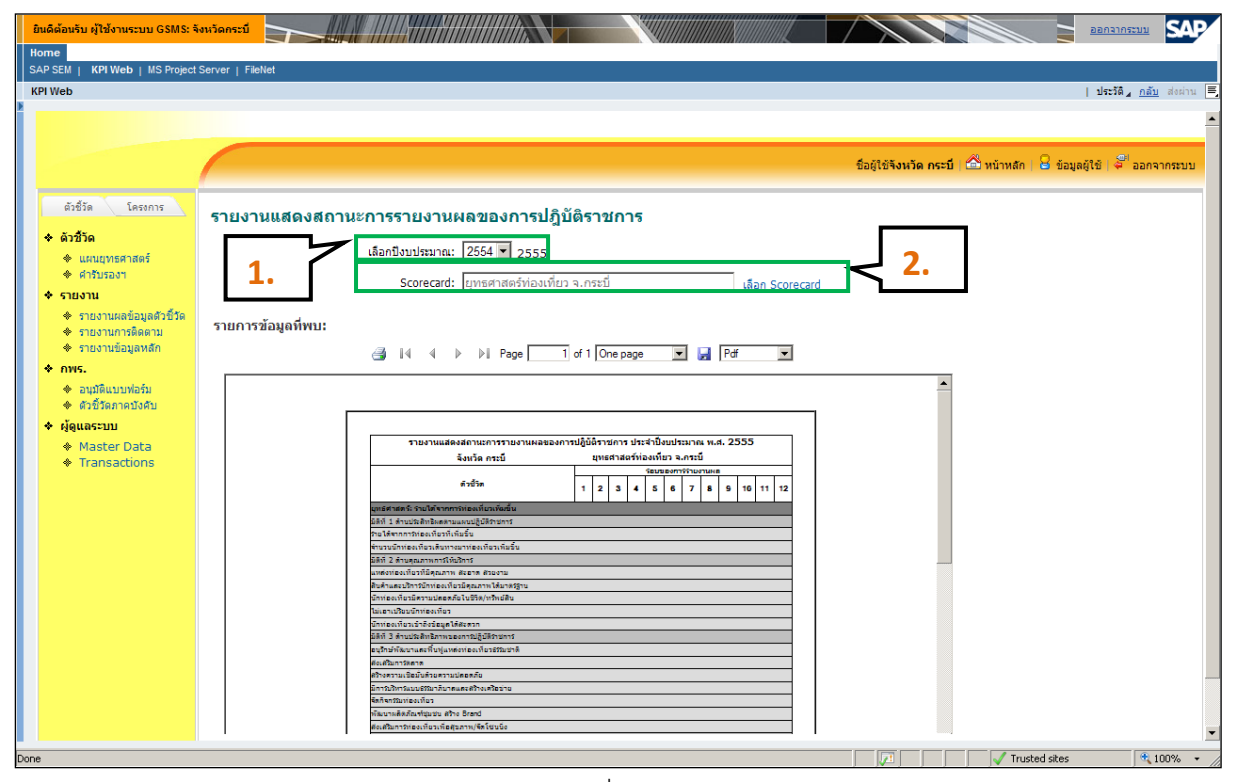

รูปที่ 205

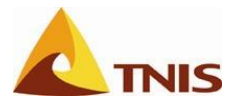

# รายงานสรุปข้อสังเกตของรายละเอียดตัวชี้วัด

| การเรีย | การเรียกดูรายงาน (รายงานสรุปข้อสังเกตของรายละเอียดตัวชี้วัด) |                                                                            |  |  |
|---------|--------------------------------------------------------------|----------------------------------------------------------------------------|--|--|
| รูปที่  | ลำดับ                                                        | คำอธิบาย                                                                   |  |  |
| 222     | 1.                                                           | เลือกรายงาน -> รายงานติดตาม                                                |  |  |
|         | 2.                                                           | เลือกรายงานสรุปข้อสังเกตของรายละเอียดตัวชี้วัด โดยเลือกที่ไอคอน Report ID. |  |  |

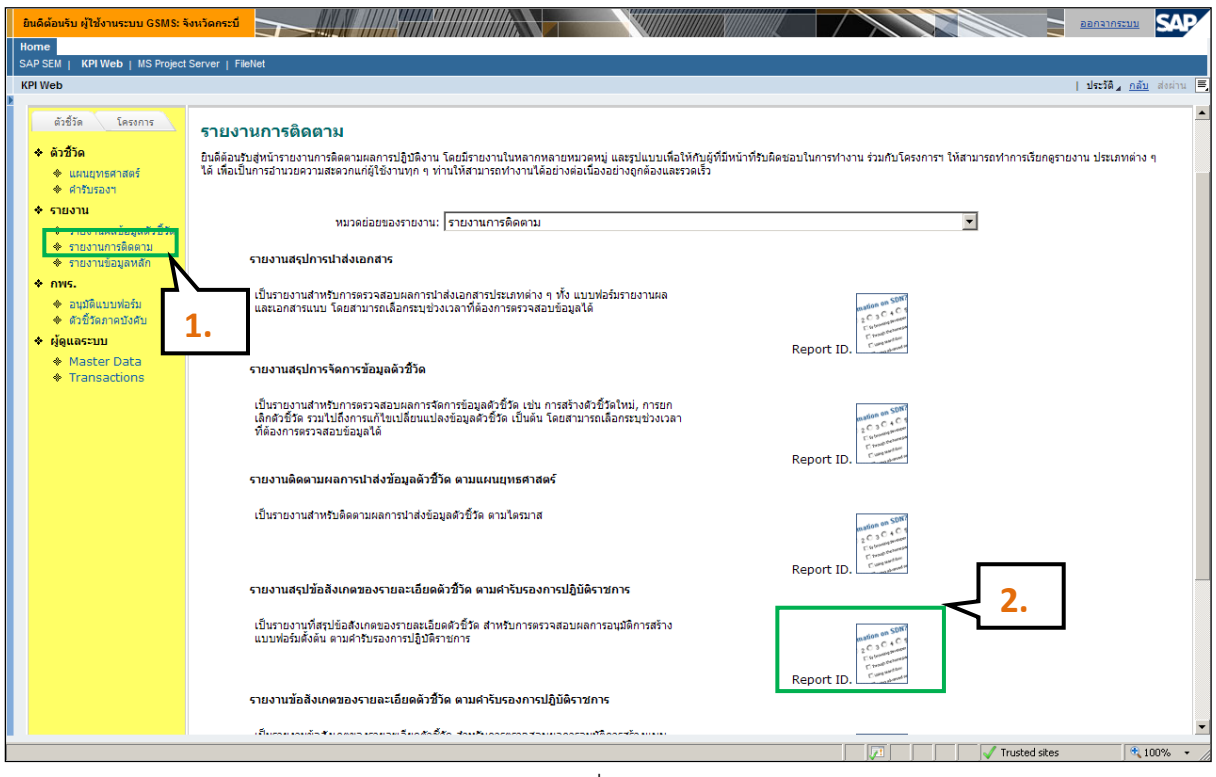

รูปที่ 206

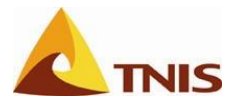

| การเรีย | าารเรียกดูรายงาน (รายงานสรุปข้อสังเกตของรายละเอียดตัวชี้วัด) |            |                                                                    |  |  |
|---------|--------------------------------------------------------------|------------|--------------------------------------------------------------------|--|--|
| รูปที่  | ลำดับ                                                        | ฟิลด์      | คำอธิบาย                                                           |  |  |
| 223     | 1.                                                           | ปีงบประมาณ | เลือกปีงบประมาณที่ต้องการ                                          |  |  |
|         | 2.                                                           | Scorecard  | ระบุ Scorecard ที่ต้องการเรียกดูรายงาน โดยเลือกจากการคลิกที่ เลือก |  |  |
|         |                                                              |            | Scorecard                                                          |  |  |
|         | 3.                                                           |            | เลือก แสดงรายงาน เพื่อแสดงรายงาน                                   |  |  |

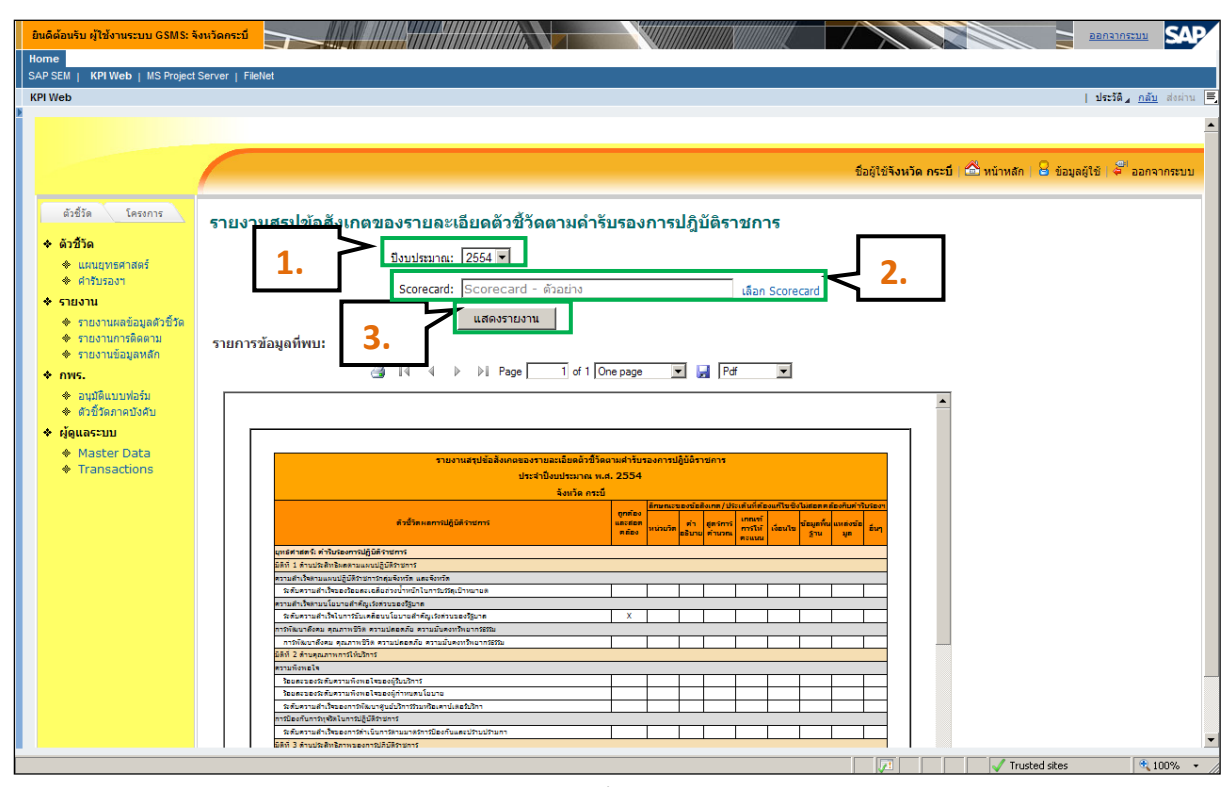

รูปที่ 207

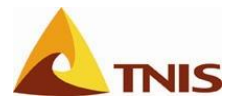

### รายงานข้อสังเกตของรายละเอียดตัวชี้วัด

| การเรีย | การเรียกดูรายงาน (รายงานข้อสังเกตของรายละเอียดตัวชี้วัด) |                                                                        |  |  |
|---------|----------------------------------------------------------|------------------------------------------------------------------------|--|--|
| รูปที่  | ลำดับ                                                    | คำอธิบาย                                                               |  |  |
| 224     | 1.                                                       | เลือกรายงาน -> รายงานติดตาม                                            |  |  |
|         | 2.                                                       | เลือกรายงานข้อสังเกตของรายละเอียดตัวชี้วัด โดยเลือกที่ไอคอน Report ID. |  |  |

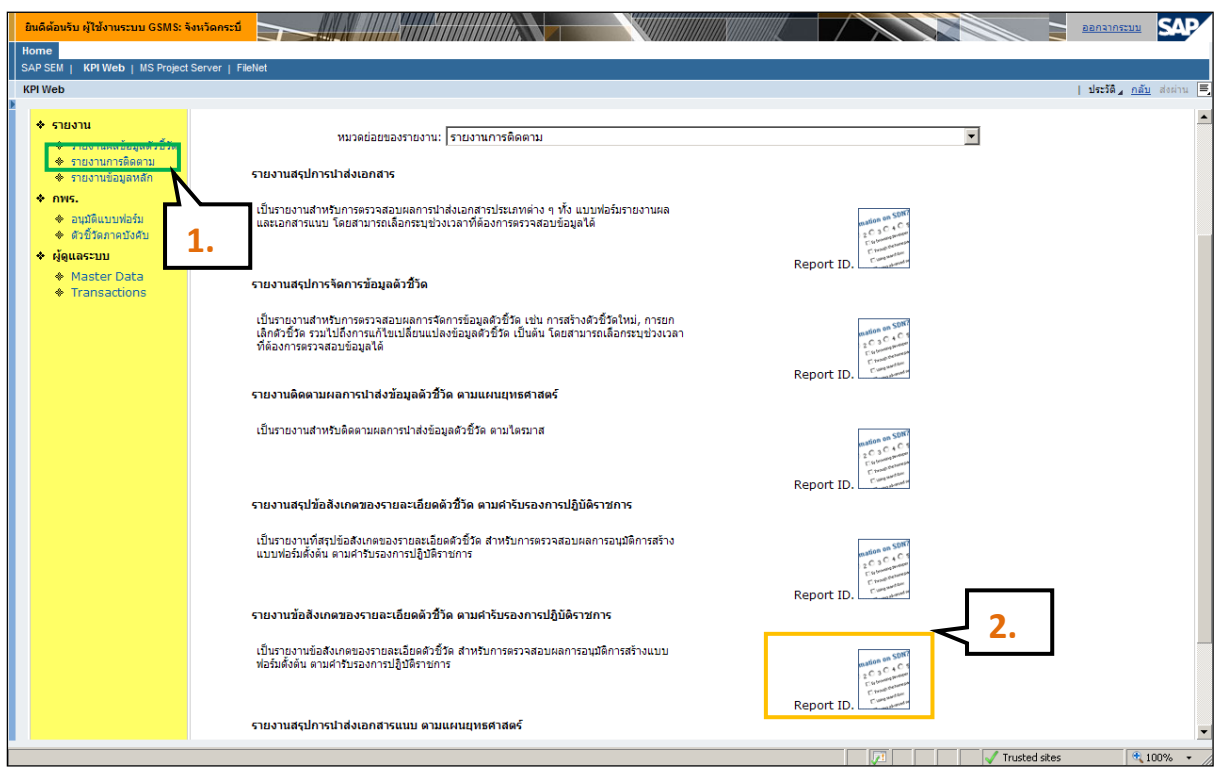

รูปที่ 208

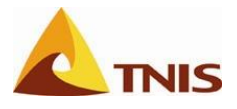

| การเรีย | การเรียกดูรายงาน (รายงานข้อสังเกตของรายละเอียดตัวชี้วัด) |            |                                                                            |  |
|---------|----------------------------------------------------------|------------|----------------------------------------------------------------------------|--|
| รูปที่  | ลำดับ                                                    | ฟิลด์      | คำอธิบาย                                                                   |  |
| 225     | 1.                                                       | ปีงบประมาณ | เลือกปีงบประมาณที่ต้องการ                                                  |  |
|         | 2.                                                       | Scorecard  | ระบุ Scorecard ที่ต้องการเรียกดูรายงาน โดยเลือกจากการคลิกที่ เลือก         |  |
|         |                                                          |            | Scorecard                                                                  |  |
|         | 3.                                                       | Measure    | ระบุ ตัวชี้วัด ที่ต้องการเรียกดูรายงาน โดยเลือกจากการคลิกที่ เลือก Measure |  |
|         | 4.                                                       |            | เลือก แสดงรายงาน เพื่อแสดงรายงาน                                           |  |

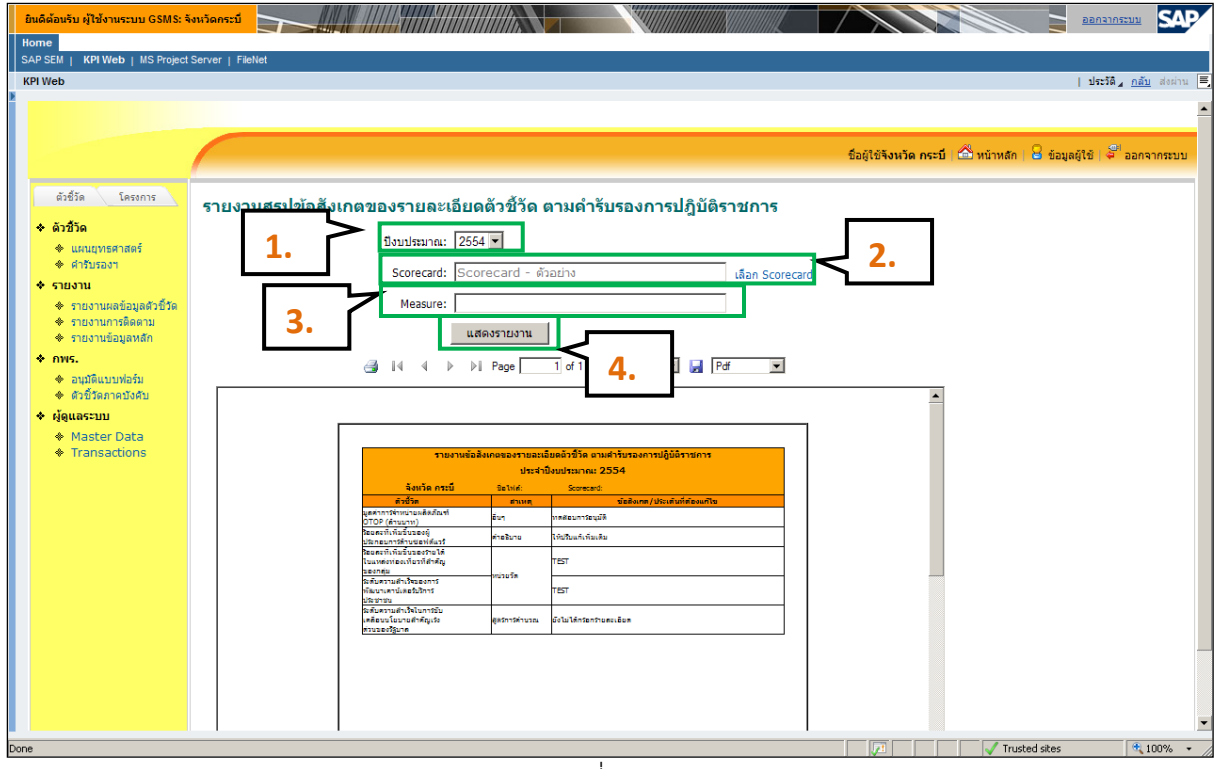

รูปที่ 209

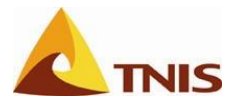

# ภาคผนวก

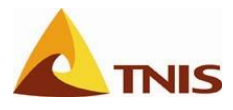

#### โครงสร้างรหัสโครงการ

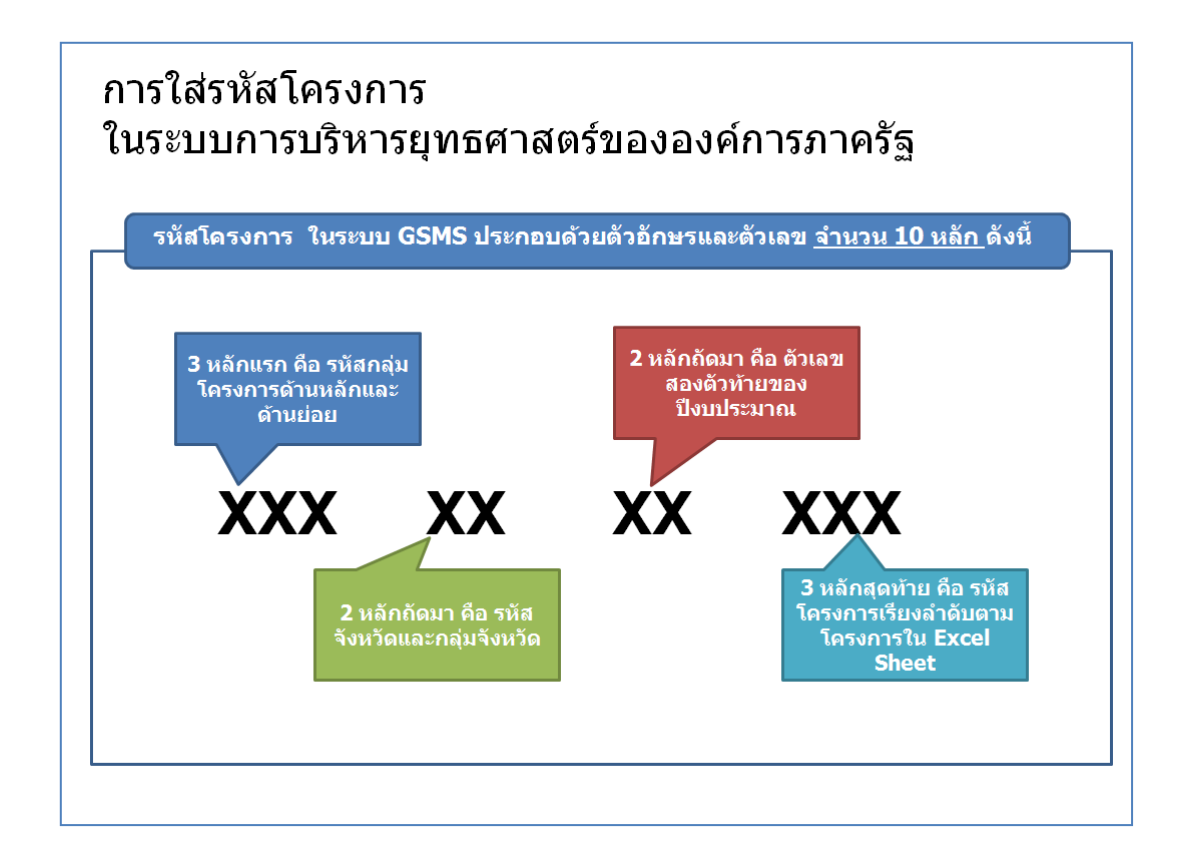

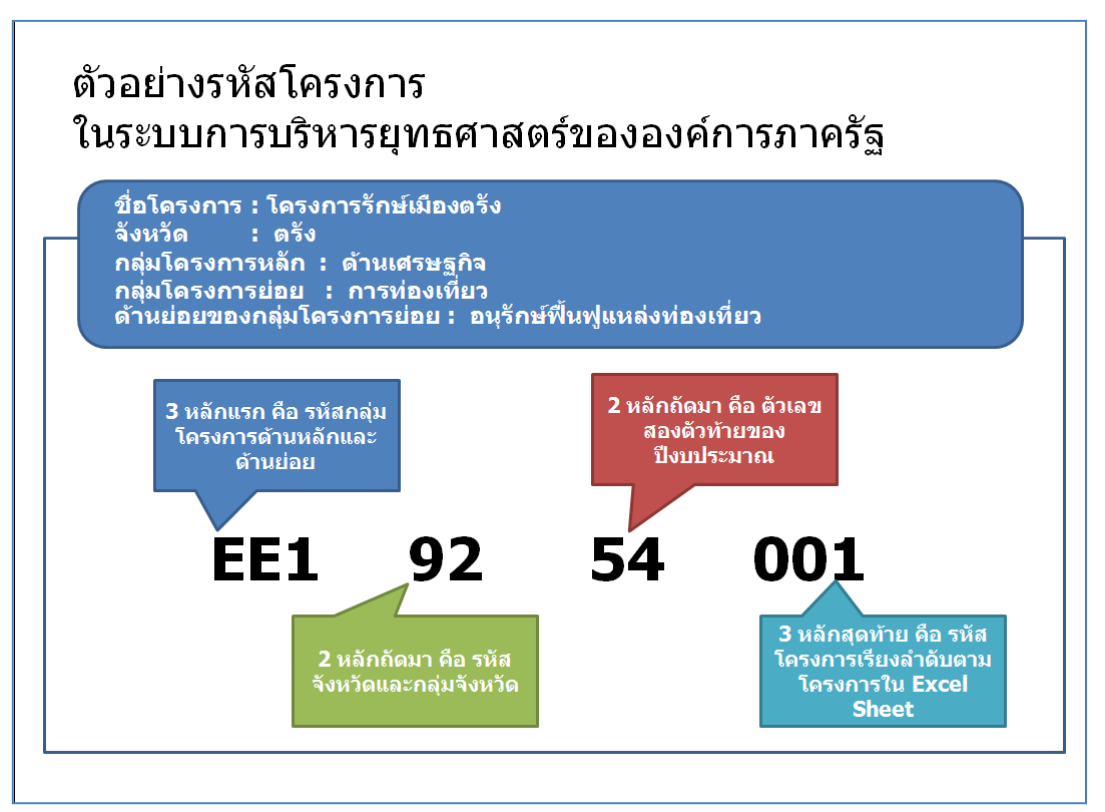

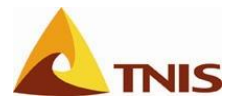

### รายละเอียดรหัสอ้างอิง

|     | รหัสการจัดกลุ่มโครงการตามนโยบายของรัฐบาล (รหัสดัวที่ 1,2,3) |
|-----|-------------------------------------------------------------|
| E   | ด้านเศรษฐกิจ                                                |
| S   | ด้านสังคม                                                   |
| EA  | 1.การบริหารจัดการน้ำอย่างบูรณาการ                           |
| EA1 | 1.1 จัดการน้ำเพื่อการเกษตร                                  |
| EA2 | 1.2 พื้นฟูขุดลอกดูคลอง                                      |
| EA3 | 1.3 ขยายเขตสูบน้ำด้วยไฟฟ้า                                  |
| EA4 | 1.4 เพิ่มประสิทธิภาพ.การใช้น้ำ                              |
| EA5 | 1.5 แหล่งน้ำระดับไร่นา                                      |
| EA6 | 1.6 อื่นๆ                                                   |
| EB  | 2. โครงสร้างพื้นฐาน                                         |
| EB1 | 2.1 การขนส่ง                                                |
| EB2 | 2.2 ประปา                                                   |
| EB3 | 2.3 ไฟฟ้า                                                   |
| EB4 | 2.4 อื่น ๆ                                                  |
| EC  | 3. พัฒนาการเกษตร                                            |
| EC1 | 3.1 ยุกระดับราคาสินค้าเกษตร                                 |
| EC2 | 3.2 ฟื้นฟูอาชีพและปรับโครงสร้างการผลิต                      |
| EC3 | 3.3 เพิ่มประสิทธิภาพการผลิต                                 |
| EC4 | 3.4 พัฒนาคุณภาพและมาตรฐานสินค้าการเกษตร                     |
| EC5 | 3.5 อื่น ๆ                                                  |
| ED  | 4. ทรัพยากรธรรมชาติ                                         |
| ED1 | 4.1 ฟื้นฟูอนุรักษ์ทรัพยากรธรรมชาติ                          |
| ED2 | 4.2 ป้องกันและแก้ไขปัญหาสิงแวดล้อม                          |
| ED3 | 4.3 ควบคุมมลพิษ                                             |
| ED4 | 4.4 อื่น ๆ                                                  |

| EE  | 5. การท่องเทียว                                                 |  |  |
|-----|-----------------------------------------------------------------|--|--|
| EE1 | 5.1 อนุรักษ์ฟื้นฟูแหล่งท่องเทียว                                |  |  |
| EE2 | 5.2 ยกระดับมาตรฐานด้านการท่องเทียว                              |  |  |
| EE3 | 5.3 ส่งเสริมตลาดการท่องเทียว                                    |  |  |
| EE4 | 5.4 ส่งเสริมกิจกรรมและรูปแบบการท่องเทียว                        |  |  |
| EE5 | 5.5 ส่งเสริมปีมหัศจรรย์ไทยแลนด์                                 |  |  |
| EE6 | 5.6 อื่น ๆ                                                      |  |  |
| EF  | 6. การด้าการลงทุน                                               |  |  |
| EF1 | 6.1 ส่งเสริมความร่วมมือกับประเทศเพื่อนบ้านเกี่ยวกับการค้าชายแดน |  |  |
| EF2 | 6.2 ปรับปรุงระบบโครงสร้างขั้นพื้นฐานที่เอื้อต่อการค้าชายแดน     |  |  |
| EF3 | 6.3 การเตรียมความพร้อมสู่ประชาคมอาเชียน                         |  |  |
| EF4 | 6.4 อื่น ๆ                                                      |  |  |
| EG  | 7. OTOP                                                         |  |  |
| EG1 | 7.1 สนับสนุนใช้ทรัพยากรและภูมิปัญญาท้องถิ่นเพื่อผลิตภัณฑ์ชุมชน  |  |  |
| EG2 | 7.2 พัฒนามาตรฐานคุณภาพสินค้า OTOP                               |  |  |
| EG3 | 7.3 ส่งเสริมให้มีศูนย์กระจายสินค้า                              |  |  |
| EG4 | 7.4 เพิ่มประสิทธิภาพ การผลิต ผลิตสินค้าชุมชน                    |  |  |
| EG5 | 7.5 อื่น ๆ                                                      |  |  |
| EH  | 8. อุตสาหกรรม                                                   |  |  |
| EH1 | 8.1 พัฒนาการแปรรูปสินค้าเกษตรเพื่อเพิ่มมูลค่า                   |  |  |
| EH2 | 8.2 สร้างโอกาสการขยายสินค้าเกษตรฮาลาล                           |  |  |
| EH3 | 8.3 สุ่งเสริมความเข้มแข็งให้กับวิสาหกิจขนาดกลางและขนาดย่อม      |  |  |
| EH4 | 8.4 อื่น ๆ                                                      |  |  |
| SI  | 9. ปรองดอง สมานฉันท์ สร้างเสริมความจงรักภักดี                   |  |  |
| SI1 | 9.1 สร้างความเข้าใจร่วมกันของประชาชน                            |  |  |
| SI2 | 9.2 ยึดมั่นระบอบประชาธิปไตย                                     |  |  |
| SI3 | 9.3 สร้างเสริมความจงรักภักดี                                    |  |  |
| ST4 | 9.4 อื่น ๆ                                                      |  |  |

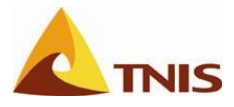

| รหัสจังหวัด | และกลุ่มจังหวัด | (รหัสตัวที่ | 4,5) |
|-------------|-----------------|-------------|------|
|-------------|-----------------|-------------|------|

|   | รายชื่อ                           | รหัส |
|---|-----------------------------------|------|
| 1 | กลุ่มจังหวัดภาคกลางตอนบน <b>1</b> | GA   |
|   | นนทบุรี                           | 11   |
|   | ปทุมธานี                          | 12   |
|   | พระนครศรีอยุธยา                   | 13   |
|   | สระบุรี                           | 18   |
| 2 | กลุ่มจังหวัดภาคกลางตอนบน 2        | GB   |
|   | ชัยนาท                            | 17   |
|   | ลพบุรี                            | 15   |
|   | สิงห์บุรี                         | 16   |
|   | อ่างท้อง                          | 14   |
| 3 | กลุ่มจังหวัดภาคกลางตอนกลาง        | GC   |
|   | ฉะเชิงเทรา                        | 24   |
|   | ปราจีนบุรี                        | 25   |
|   | สระแก้ว                           | 27   |
|   | นครนายก                           | 26   |
|   | สมุทรปราการ                       | 10   |
| 4 | กลุ่มจังหวัดภาคกลางตอนล่าง 1      | GD   |
|   | กาญจนบุรี                         | 71   |
|   | นครปฐม                            | 73   |
|   | ราชบุรี                           | 70   |
|   | สุพรรณบุรี                        | 72   |

|   | รายชื่อ                        | รหัส |
|---|--------------------------------|------|
| 5 | กลุ่มจังหวัดภาคกลางตอนล่าง 2   | GE   |
|   | ประจวบคีรีขันธ์                | 77   |
|   | เพชรบุรี                       | 76   |
|   | สมุทรสาคร                      | 74   |
|   | สมุทรสงคราม                    | 75   |
| 6 | กลุ่มจังหวัดภาคใต้ฝั่งอ่าวไทย  | GF   |
|   | ชุมพร                          | 86   |
|   | สุราษฎร์ธานี                   | 84   |
|   | นครศรีธรรมราช                  | 80   |
|   | พัทลุง                         | 93   |
| 7 | กลุ่มจังหวัดภาคใต้ฝั่งอันดามัน | GG   |
|   | ระนอง                          | 85   |
|   | พังงา                          | 82   |
|   | ภูเก็ต                         | 83   |
|   | กระบี                          | 81   |
|   | ตรัง                           | 92   |
| 8 | กลุ่มจังหวัดภาคใต้ชายแดน       | GH   |
|   | สงขลา                          | 90   |
|   | สตุล                           | 91   |
|   | ปัตตานี                        | 94   |
|   | ยะลา                           | 95   |
|   | นราธิวาส                       | 96   |

# รหัสจังหวัด และกลุ่มจังหวัด (รหัสตัวที่ 4,5)

|    | รายชื่อ                                    | รหัส |
|----|--------------------------------------------|------|
| 9  | กลุ่มจังหวัดภาคตะวันออก                    | GI   |
|    | จันทบุรี                                   | 22   |
|    | ชลบุรี                                     | 20   |
|    | ระยอง                                      | 21   |
|    | ตราด                                       | 23   |
| 10 | กลุ่มจังหวัดภาคตะวันออกเฉียงเหนือตอนบน 1   | GJ   |
|    | หนองคาย                                    | 43   |
|    | តេខ                                        | 42   |
|    | อุดรธานี                                   | 41   |
|    | หนองบัวสำภู                                | 39   |
|    | บึงกาฬ                                     | 38   |
| 11 | กลุ่มจังหวัดภาคตะวันออกเฉียงเหนือตอนบน 2   | GK   |
|    | นครพนม                                     | 48   |
|    | มุกดาหาร                                   | 49   |
|    | สกลนคร                                     | 47   |
| 12 | กลุ่มจังหวัดภาคตะวันออกเฉียงเหนือตอนกลาง   | GL   |
|    | ร้อยเอ็ด                                   | 45   |
|    | ขอนแก่น                                    | 40   |
|    | มหาสารคาม                                  | 44   |
|    | กาฬสินธุ์                                  | 46   |
| 13 | กลุ่มจังหวัดภาคตะวันออกเฉียงเหนือตอนล่าง 1 | GM   |
|    | สุรินทร์                                   | 32   |
|    | นครราชสีมา                                 | 30   |
|    | บุรีรัมย์                                  | 31   |
|    | ชัยภูมิ                                    | 36   |
| 14 | กลุ่มจังหวัดภาคตะวันออกเฉียงเหนือตอนล่าง 2 | GN   |
|    | อำนาจเจริญ                                 | 37   |
|    | ศรีสะเกษ                                   | 33   |
|    | ยโสธร                                      | 35   |
|    | อบลราชธานี                                 | 34   |

|    | รายชื่อ                       | รหัส |
|----|-------------------------------|------|
| 15 | กลุ่มจังหวัดภาคเหนือตอนบน 1   | GO   |
|    | เชียงใหม่                     | 50   |
|    | แม่ฮ่องสอน                    | 58   |
|    | ลำพูน                         | 51   |
|    | ลำปาง                         | 52   |
| 16 | กลุ่มจังหวัดภาคเหนือตอนบน 2   | GP   |
|    | น่าน                          | 55   |
|    | พะเยา                         | 56   |
|    | เชียงราย                      | 57   |
|    | แพร่                          | 54   |
| 17 | กลุ่มจังหวัดภาคเหนือตอนล่าง 1 | GQ   |
|    | ตาก                           | 63   |
|    | พิษณุโลก                      | 65   |
|    | สุโขทัย                       | 64   |
|    | เพชรบูรณ์                     | 67   |
|    | อุตรดิตถ์                     | 53   |
| 18 | กลุ่มจังหวัดภาคเหนือตอนล่าง 2 | GR   |
|    | กำแพงเพชร                     | 62   |
|    | พิจิตร                        | 66   |
|    | นครสวรรค์                     | 60   |
|    | <u>อุทัยธานี</u>              | 61   |

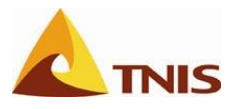

### แผนภาพกระบวนการทำงานระบบ GSMS-KPI Web

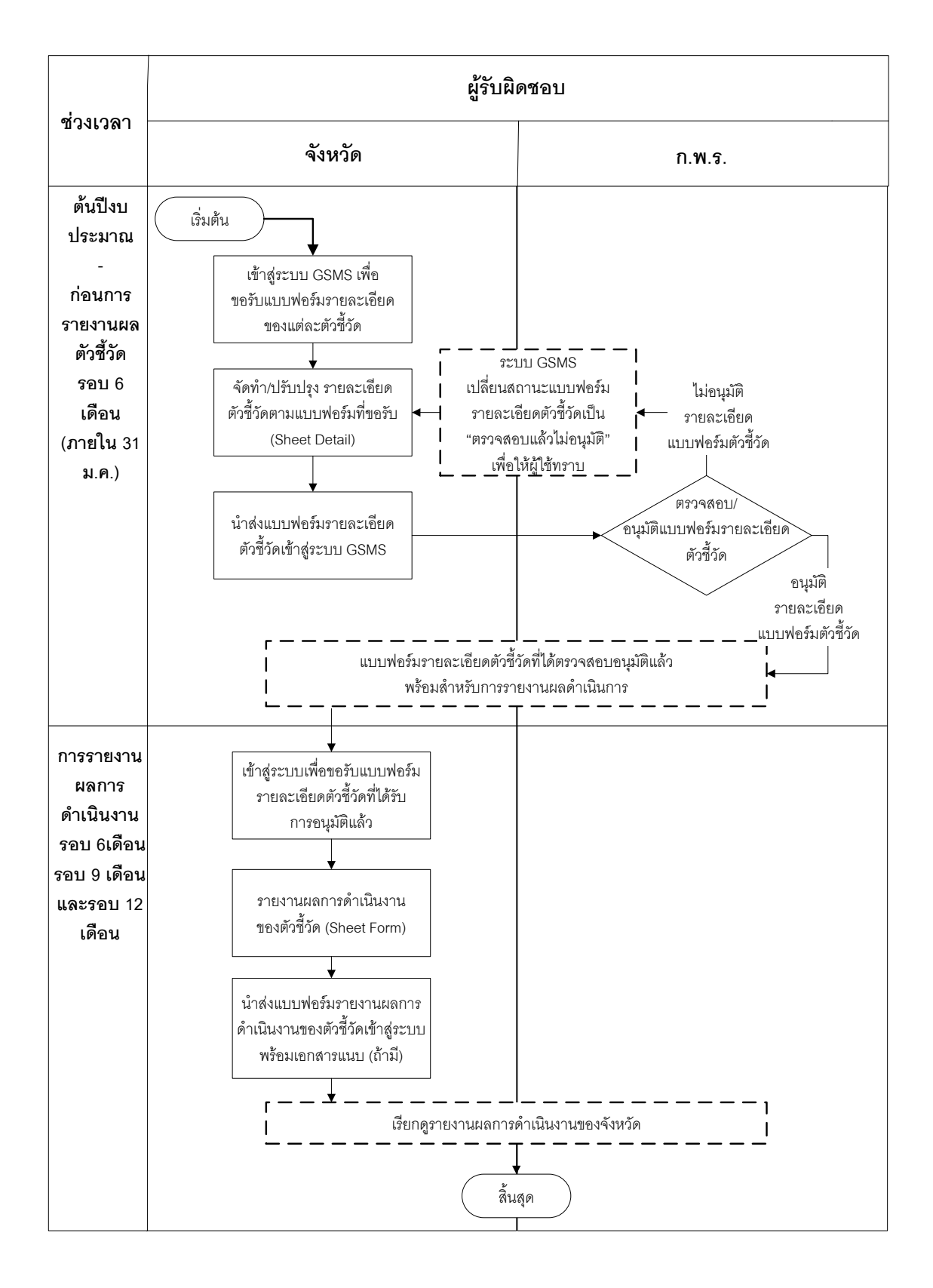